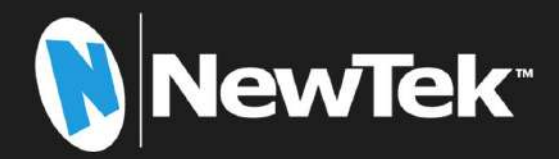

# TriCaster® Elite および Pro モデル

TriCaster 1 Pro | TriCaster 2 Elite

ユーザーガイド

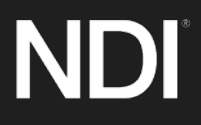

改訂版 作成日: 2021 年 11 月 30 日

NDI, TriCaster, 3Play, TalkShow, Video Toaster, LightWave 3D, Broadcast Minds は、米国 NewTek 社の登録 商標です。MediaDS, Connect Spark, LightWave, ProTek は、米国 NewTek 社の商標またはサービスマークです。 また、本マニュアルに記載されているその他の会社名、製品名は各社の商標または登録商標です。

# 目次

| PART I (はじめに)                                               | 1  |
|-------------------------------------------------------------|----|
| 第1章 このマニュアルについて                                             | 3  |
| 第2章 イントロダクション                                               | 5  |
| セクション 2.1 概要                                                | 5  |
| セクション 2.2 起動画面                                              | 5  |
| セクション 2.3 Live Desktop (ライブデスクトップ)                          | 6  |
| セクション 2.4 機能                                                | 7  |
| 2.4.1 システム本体について                                            |    |
| 2.4.2 多層フェールセーフ機能                                           |    |
| 2.4.3 A/V 入出力                                               | 7  |
| 2.4.4 Live Call Connect (ライブコール接続機能) – 会議など                 |    |
| 2.4.5 タイムコード                                                | 9  |
| 2.4.6 Monitoring (モニタリング)                                   |    |
| 2.4.7 ビデオ処理                                                 |    |
| 2.4.8 Switcher (スイッチャー)                                     | 11 |
| 2.4.9 M/E                                                   |    |
| 2.4.10 バーチャルセット                                             |    |
| 2.4.11 レコーティンクとストリーミンク                                      |    |
| 2.4.12 メティアへのエクスホート                                         |    |
|                                                             |    |
| 2.4.14 ホットスホット、トリカー、トラッカー                                   |    |
| 2.4.15 1ンハート<br>2.4.16 Audio Mixor (ナーディナミナサー)              |    |
| 2.4.10 Audio Mixer (オー) 1オミイリー)<br>2.4.17 真由たナーディナ培結        |    |
| 2.4.17 同反な7 )17 按枕<br>2.4.18 統合された Media Player (メディアプレーヤー) |    |
| 2.4.10 Mild Cattle Media Hayer (パクイククレーイー)                  |    |
| 2.4.10 マイトルングラフィックス                                         | 17 |
| 2.4.21 オプションのコントロールサーフェイス                                   |    |
| 第3章 セットアップ                                                  | 19 |
| セクション 3.1 コマンドとコントロール                                       |    |
| セクション 3.2 Windows へのログイン                                    |    |
| セクション 3.3 ライセンスと登録                                          |    |
| セクション 3.4 ラックマウント                                           | 21 |
| セクション 3.5 入力接続                                              | 21 |
| 3.5.1 A/V (音声と映像)ソースの接続                                     |    |
|                                                             |    |

| 3.5.2 コントロールサーフェイスの接続             |    |
|-----------------------------------|----|
| 3.5.3 ビデオルーターの接続                  |    |
| セクション 3.6 ゲンロックの接続                |    |
| セクション 3.7 出力の接続                   | 23 |
| 3.7.1 オーディオとビデオ出力                 |    |
| 3.7.2 補助ビデオ出力                     |    |
| セクション 3.8 タリーライト                  |    |
| セクション 3.9 セッションの開始                |    |
| セクション 3.10 A/V 出力の設定              |    |
| 3.10.1 プライマリー出力                   |    |
| 3.10.2 追加出力                       |    |
| セクション 3.11 ビデオ入力の設定               |    |
| 3.11.1 ビデオルーター入力の設定               |    |
| セクション 3.12 オーディオの設定               |    |
| セクション 3.13 ゲンロックの設定               |    |
| セクション 3.14 ネットワーク                 |    |
| 笠⊿音 →Web 機能                       | 37 |
|                                   |    |
| セクション 4.1 ハスリート 休護                |    |
| セクション 4.2 リソース                    |    |
| セクション 4.3 LivePanel™ (ライブパネル)     |    |
| セクション 4.4 ビデオトレーニング               |    |
| セクション 4.5 Operator Certification  |    |
| PART II (リファレンス)                  | 41 |
| 第 5 章  起動画面                       | 43 |
| セクション 5.1 セッションの概要                |    |
| オクション 5.2 Home (ホーム)ページ           | 44 |
| 5.2.1 New Session (新想セッション)       | 45 |
| 522タイトルバートのツール                    | 46 |
| 5.2.3 NDI KVM                     |    |
| <br>5.2.4 Open Session (セッションを開く) |    |
| 5.2.5 Shutdown (シャットダウン)          |    |
| 5.2.6 Help (ヘルプ)                  |    |
| 5.2.7 Add-Ons (アドオン)              |    |
| セクション 5.3 Session (セッション)ページ      | 53 |
| 5.3.1 Live (ライブ)                  |    |
| 5.3.2 Manage (管理)                 |    |

| 第 6 章 Live Desktop (ライブデスクトップ)                               | 57 |
|--------------------------------------------------------------|----|
| セクション 6.1 ディスプレイの要件                                          | 57 |
| セクション 6.2 概要                                                 | 57 |
| セクション 6.3 コントロールの種類                                          |    |
| セクション 6.4 デスクトップのカスタマイズ                                      |    |
| 6.4.1 入力の名前変更                                                |    |
| 6.4.2 ワークスヘース<br>6.4.3 App Desktop (アプリケーションデスクトップ)          |    |
| 6.4.4 Switcher (スイッチャー)の Express (エクスプレス)モード                 |    |
| 第 7 章 Dashboard (ダッシュボード)                                    | 65 |
| セクション 7.1 File (ファイル)メニュー                                    |    |
| セクション 7.2 Options (オプション)メニュー                                |    |
| セクション 7.3 Macros (マクロ)                                       | 67 |
| セクション 7.4 Workspaces (ワークスペース)                               | 67 |
| セクション 7.5 Clock (時計)                                         |    |
| 7.5.1 LTC Timecode (リニアタイムコード)                               |    |
| 7.5.2 Event Time (イベントタイム)                                   |    |
| セクション 7.6 Notifications (通知)                                 | 69 |
| 第8章 I/O (入出力)の設定                                             | 71 |
| セクション 8.1 入力の設定                                              | 71 |
| 8.1.1 Input (入力)タブ                                           | 71 |
| 8.1.2 PTZ/Pan and Scan プリセット                                 |    |
| 8.1.3 Image (画像)タノ<br>8.1.4 Automation (自動化)タブ               |    |
| セクション 8 2 Output Configuration (出力設定)                        | 85 |
| とクション 0.2 Output Configuration (田分設定)<br>8.2.1 Output (出力)タブ |    |
| 8.2.2 Record (レコード)タブ                                        |    |
| 8.2.3 Genlock (ゲンロック)タブ                                      |    |
| 第9章 Switcher (スイッチャー)、トランジション、オーバーレイ                         | 93 |
| セクション 9.1 Switcher (スイッチャー)のモード                              |    |
| セクション 9.2 Switcher (スイッチャー)列の Bank (バンク)                     | 94 |
| セクション 9.3 PRG (プログラム)列と PREV (プレビュー)列                        | 94 |
| セクション 9.4 バックグラウンドレイヤーと DSK レイヤー                             |    |
|                                                              |    |
| セクション 9.5 ソースの選択                                             |    |

| セクション 9.7 トランジションとエフェクト                        | 96  |
|------------------------------------------------|-----|
| 9.7.1 Switcher (スイッチャー)モード                     |     |
| 9.7.2 バックグラウンドコントロール                           | 103 |
| セクション 9.8 PREVIZ (プレビジュアライゼーション)               | 104 |
| セクション 9.9 Comp (合成)と MEM (メモリー)                | 105 |
| セクション 9.10 Undo (アンドゥ)/Redo (リドゥ)              | 105 |
| セクション 9.11 Express (エクスプレス)モード                 | 105 |
| 9.11.1 バックグラウンドトランジション                         | 106 |
| 9.11.2 スイッチング                                  |     |
| 9.11.3 DSK                                     | 106 |
| 第 10 章 ビデオのモニタリング                              | 107 |
| セクション 10.1 インターフェイスとマルチビュー                     | 107 |
| セクション 10.2 Live Desktop (ライブデスクトップ)のモニター       | 107 |
| セクション 10.3 Workspace (ワークスペース)プリセット            | 108 |
| セクション 10.4 Scopes (スコープ/測定器)                   | 108 |
| セクション 10.5 ビューポートのオプション                        |     |
| 10.5.1 ビューポートのプリセット                            |     |
| 10.5.2 LivePanel (ライブパネル)プリセットボタン              |     |
| 10.5.3 Configure (設定)                          |     |
| セクション 10.6 ビューポートのツール                          | 111 |
| セクション 10.7 Program (プログラム)モニター                 | 112 |
| セクション 10.8 Preview (プレビュー)モニター                 | 113 |
| 第 11 章 Media Plaver (メディアプレーヤー)と Buffer (バッファ) | 115 |
| $z/z^{-1}$ $z$ $z/z^{-1}$ $z$ $z/z^{-1}$       | 115 |
| 11 1 1 プレイリスト                                  |     |
| 11.1.2 ファイル操作                                  |     |
| 11.1.3 Speed (再生速度)                            |     |
| 11.1.4 Macro Triggers (マクロトリガー)                |     |
| 11.1.5 Transcode (変換)                          |     |
| 11.1.6 Properties (属性)                         |     |
| 11.1.7 クリップのトリミングとスクラフバー                       |     |
| 11.1.8 Media Browser (メディアノラウザ)                |     |
| 11.1.10 SHOW ON 機能                             |     |
| 11.1.11 MEM スロット                               |     |
| 11.1.12 ネットワーク共有                               | 126 |
| セクション 11.2 タイトルページの編集                          | 127 |
| 11.2.1 ウィンドウ上部のツール                             |     |
| 11.2.2 ウィンドウ下部のツール                             |     |

| 11.2.3 DataLink (データリンク)                        | 129 |
|-------------------------------------------------|-----|
| セクション 11.3 Buffer (バッファ)                        |     |
| 11.3.1 バッファのタイプ                                 |     |
| 11.3.2 コンテンツの選択                                 | 131 |
| 11.3.3 バッファスロットのメニュー                            | 132 |
| 11.3.4 アニメーション機能                                | 132 |
| 11.3.5 Buffer (バッファ)の Watch Folder (監視フォルダー)    | 133 |
| 11.3.6 バッファの活用                                  | 133 |
| 11.3.7 キーイング、Proc Amp (プロセスアンプ)、その他             | 134 |
| 11.3.8 タイトルの編集                                  | 134 |
| 11.3.9 バッファのプリセット                               |     |
| 第 12 章 PTZ カメラコントロール                            |     |
| セクション 12.1 Input Configuration (入力設定)パネル、PTZ タブ |     |
| 12.1.1 接続                                       |     |
| 12.1.2 PTZ のオペレーション                             | 138 |
| 12.1.3 Presets (プリセット)                          | 139 |
| 12.1.4 PTZ カメラとコントロールサーフェイス                     | 139 |
| 第 13 章 LiveMatte (ライブマット)                       | 141 |
| セクション 13.1 キーイングとは                              | 141 |
| セクション 13.2 マット                                  | 142 |
| 13.2.1 LiveMatte (ライブマット)モード                    | 142 |
| 13.2.2 Color (カラー)                              | 142 |
| 13.2.3 Tolerance (許容範囲)                         | 143 |
| 13.2.4 Smoothness (滑らかさ)                        | 143 |
| 13.2.5 Luma Limit (明るさ制限)                       |     |
| 13.2.6 Strength (強度)                            |     |
| 13.2.7 Offset (オフセット)                           | 144 |
| セクション 13.3 Spill Suppression (にじみの補正)           | 144 |
| セクション 13.4 合成                                   |     |
| セクション 13.5 微調整                                  |     |
| セクション 13.6 LiveMatte (ライブマット)に適したライティング         | 145 |
| セクション 13.7 Crop Source (ソースのクロップ)               | 145 |
| 第 14 章 Mix/Effect (M/E)ツール                      | 147 |
| セクション 14.1 概要                                   |     |
| セクション 14.2 M/E モード                              |     |
| 14.2.1 Mix (ミックス)モード                            | 148 |
| 14.2.2 Effect (エフェクト)モード                        |     |
| セクション 14.3 T バー                                 | 149 |

| セクション 14.4 入力の Position (位置)コントロール                                                                                                    |     |
|----------------------------------------------------------------------------------------------------|-----|
| セクション 14.5 デフォルトのエフェクト                                                                                                    |     |
| セクション 14.6 Virtual Sets (バーチャルセット)<br>14.6.1 Holographic LiveSets (ホログラフィックライブセット)                                                            |     |
| セクション 14.7 KEY (キー)チャンネル<br>14.7.1 Key レイヤーと Autoplay (自動再生)<br>14.7.2 Augmented Reality (拡張現実)                                               |     |
| セクション 14.8 Comp (合成)<br>14.8.1 Comp (合成)の管理<br>14.8.2 アニメーション                                                                                 |     |
| 第 15 章 NDI 出力ルーター                                                                                                    | 161 |
| セクション 15.1 アプリケーション                                                                                                    |     |
| 第 16 章 Audio (オーディオ)                                                                                                    | 163 |
| セクション 16.1 オーディオの特性                                                                                                    |     |
| セクション 16.2 ヘッドフォン                                                                                                    |     |
| セクション 16.3 VU メーターのキャリブレーション                                                                                                    |     |
| セクション 16.4 外部ソース<br>16.4.1 接続タイプ                                                                                                    |     |
| セクション 16.5 ローカルの Skype TX Caller とミックスマイナス                                                                                                    |     |
| セクション 16.6 TALKBACK (トークバック)                                                                                                    |     |
| セクション 16.7 共通のコントロール<br>16.7.1 ミュート<br>16.7.2 SOLO (ソロ)                                                                                       |     |
| セクション 16.8 内部ソース<br>16.8.1 Media Player (メディアプレーヤー)<br>16.8.2 EFFECTS (エフェクト/トランジション)                                                         |     |
| セクション 16.9 出力とプライマリーバスのコントロール<br>16.9.1 ヘッドルームに関する注意点<br>16.9.2 STREAM (ストリーム)                                                                |     |
| セクション 16.10 高度な Input Settings (オーディオ入力設定)<br>16.10.1 Input Settings (入力設定)タブ<br>16.10.2 Processing (プロセッシング)タブ<br>16.10.3 Routing (ルーティング)タブ |     |
| セクション 16.11 Supplemental Output Device (補助出力デバイス)                                                                                             | 177 |
| セクション 16.12 MEM ビン                                                                                                    | 177 |
|                                                                                                    |     |
| 第 17 章 Macros (マクロ)と Automation (自動化)                                                                                                    | 179 |

| セクション 17.1 マクロの作成                               |     |
|-------------------------------------------------|-----|
| 17.1.1 Speed (マクロの実行速度)と Snapshot (スナップショット)モード | 181 |
| 17.1.2 Triggers (トリガー)                          | 181 |
| 17.1.3 LivePanel (ライブパネル)ボタン                    | 181 |
| セクション 17.2 マクロの管理                               |     |
| 17.2.1 Session Macros (セッション用のマクロ)              | 182 |
| セクション 17.3 Automation (自動化)                     |     |
| 第 18 章 Stream (ストリーミング)と Encode (エンコード)         |     |
| セクション 18.1 概要                                   |     |
| セクション 18.2 設定                                   |     |
| 18.2.1 Source Setup (ソースの設定)                    |     |
| 18.2.2 Web Browser (Web ブラウザ)                   |     |
| 18.2.3 エンコーダーの設定                                | 185 |
| セクション 18.3 配信先のプリセット                            |     |
| 18.3.1 カスタムプリセット                                | 186 |
| セクション 18.4 ストリーミングの開始                           |     |
| セクション 18.5 ストリームのキャプチャ                          |     |
| セクション 18.6 ストリーミングを始めるにあたって                     | 187 |
| 1861 オンデマンド配信型とライブストリーミング型                      | 187 |
| 18.6.2 ストリーミングメディアプロバイダー                        |     |
| セクション 18.7 プロダクションとキャプチャに関する注意事項                |     |
| セクション 18.8 診断とトラブルシューティング                       | 190 |
| 1881 ストリームのテスティング                               | 190 |
| 18.8.2 スピードテスト                                  | 193 |
| 18.8.3 問題の特定                                    |     |
| 第 19 章 Export (エクスポート)                          |     |
| セクション 19.1 概要                                   |     |
| セクション 19.2 Export (エクスポート)メニュー                  | 195 |
| 19.2.1 プリセットリスト                                 |     |
| 19.2.2 New Preset (新規プリセット)                     |     |
| 19.2.3 ソーシャルメディアサイト                             | 196 |
| 19.2.4 Transcode (変換)、SMTP、FTP                  |     |
| 19.2.5 Watermark (ウォーターマーク)                     | 196 |
| セクション 19.3 Export Media (メディアのエクスポート)           |     |
| 19.3.1 メタデータ                                    | 197 |
| 19.3.2 Preset (プリセット)                           | 198 |
| 19.3.3 リストの管理                                   | 198 |
| 19.3.4 Export (エクスポート)ボタン                       | 199 |
| 19.3.5 その他の追加方法                                 |     |

| 第 20 章 Record (レコード)、Grab (グラブ)、Replay (リプレイ)          | 201 |
|--------------------------------------------------------|-----|
| セクション 20.1 Record (レコード)                               | 201 |
| 2011/J-デングの設定                                          | 202 |
| 20.1.1 ビコー 1 1 2 9 0 0 0 0 0 0 0 0 0 0 0 0 0 0 0 0 0 0 | 202 |
|                                                        |     |
| セクション 20.2 Replay (リノレイ)                               |     |
| 20.2.1 インスタントリフレイと遅延リフレイ                               |     |
| 20.2.2 Switcher (スイッチャー)ソース                            |     |
| 20.2.3 ミックス出力                                          | 204 |
| セクション 20.3 Grab (グラブ)                                  | 205 |
| 第 21 章 タイトルテンプレート                                      | 207 |
| 第 22 章 コントロールサーフェイス                                    | 209 |
| セクション 22.1 接続と設定                                       | 209 |
| 22.1.1 システムとサーフェイスのペアリング                               | 209 |
| セクション 22.2 コントロールスキーマ                                  | 212 |
| 22.2.1 ストライプとエシュロン                                     |     |
| 22.2.2 コントロール列                                         |     |
| 22.2.3 ディスプレイ                                          | 213 |
| セクション 22.3 プライマリーコマンドグループ                              | 214 |
| 22.3.1 KEY (キー)割り当てボタン                                 |     |
| 22.3.2 DLGT STRIPE (ストライプ割り当て)ボタン                      |     |
| 22.3.3 BANK (バンク)ボタン                                   |     |
| 22.3.4 PREVIZ (プレビジュアライゼーション)ボタン                       |     |
| 22.3.5 UTILITY (ユーティリティ)ボタン                            |     |
| 22.3.6 LAYER SELECT (レイヤー選択)ボタン(A/C、B/D)               | 218 |
| セクション 22.4 セカンダリーコマンドグループ                              |     |
| 22.4.1 テンキーパッド                                         |     |
| セクション 22.5 レイヤー/エフェクトグループ                              | 221 |
| 22.5.1 BKGD (バックグラウンド)ボタンと KEY 1~4 ボタン                 | 221 |
| 22.5.2 FADE (フェード)ボタンと TRANS (トランジション)ボタン              | 221 |
| 22.5.3 FTB (ブラックにフェード)ボタン                              |     |
| 22.5.4 EFFCT (エフェクト)ボタン                                |     |
| 22.5.5 Rate (レート)ノブ                                    |     |
| 22.5.6 TAKE (テイク)ボタンと AUTO (オート)ボタン                    |     |
| 22.5.7 T バー                                            | 223 |
| セクション 22.6 MEDIA PLAYERS (メディアプレーヤー)グループ               | 224 |
| 22.6.1 割り当てボタン                                         |     |
| 22.6.2 PREV PRESET ボタンと NEXT PRESET ボタン                |     |
| 22.6.3 ディスプレイ                                          |     |
| 22.6.4 MARK IN ボタンと MARK OUT ボタン                       |     |
| 22.6.5 LOOP (ループ)ボタンと PLYLIST (プレイリスト)ボタン              |     |
| 22.6.6 トランスポートコントロール                                   |     |

| 22.6.7 SHOW ボタンと AUTOPLAY ボタン               |     |
|---------------------------------------------|-----|
| セクション 22.7 バッファとタイトル                        |     |
| セクション 22.8 ジョイスティック                         |     |
| 22.8.1 割り当てボタン                              |     |
| 22.8.2 LAYER (レイヤー)割り当て                     |     |
| 22.8.3 コントロールモード                            |     |
| 第 23 章 コントロールサーフェイス : TimeWarp              | 231 |
| セクション 23.1 TriCaster の設定                    | 231 |
| セクション 23.2 概要                               | 231 |
| セクション 23.3 DDR 割り当て                         | 232 |
| セクション 23.4 編集グループ                           | 233 |
| セクション 23.5 Play Speed (再生スピード)              | 234 |
| セクション 23.6 マーキンググループ                        | 234 |
| 23.6.1 イン点をマーク                              |     |
| 23.6.2 アウト点をマーク                             |     |
| 23.6.3 ワンボタンマーキング                           |     |
| セクション 23.7 ALT + 修飾ボタン                      | 236 |
| セクション 23.8 レコーディング                          | 236 |
| セクション 23.9 DDR オプション                        | 236 |
| セクション 23.10 プリセット(DDR プレイリスト)               | 236 |
| セクション 23.11 トランスポート(クリップのコントロール)            | 237 |
| セクション 23.12 便利なヒント                          | 237 |
| PART III (付録)                               | 239 |
| 付録 A <sup>,</sup> Exclusive Features (独自機能) | 241 |
|                                             |     |
| A.2 Live Call Connect (ライブコール 接結機能)         | 241 |
| A.2 Live Call Connect (ワイフコール接続版化)          |     |
| $A_{12}$ , ッパードC4t Ct のノンリノーンヨン             |     |
| A23 コールのセットアップ                              | 242 |
| A.2.4 Input Configuration (入力設定)            |     |
| A.2.5 Green Room (控え室)機能                    |     |
| A.3 Live Story Creator (ライブストーリークリエーター)     | 246 |
| A.3.1 概要                                    |     |
| A.3.2 スタイルによるオペレーション                        |     |
| A.3.3 コメントによるコマンド                           |     |
| A.3.4 テレプロンプターの出力                           |     |

| A.4 フォーマットに依存しないプロダクション                                   |     |
|-----------------------------------------------------------|-----|
| A.4.1 セッションのオプション                                         |     |
| A.4.2 入力の回転                                               |     |
| A.4.3 出力の回転                                               |     |
| A.5 LiveGraphics (ライブグラフィックス)                             |     |
| A.5.1 レイヤー付き PSD ファイルの利用                                  |     |
| A.5.2 After Effects でのアニメーション                             |     |
| A.5.3 LiveGraphics の使い方                                   |     |
| A.5.4 LiveGraphics (ライブグラフィックス)と DataLink (データリンク)        |     |
| A.6 LivePanel (ライブパネル)                                    |     |
| A.6.1 LivePanel (ライブパネル)へのネットワークアクセス                      |     |
| A.6.2 Home (ホーム)ページ                                       |     |
| A.6.3 Audio Mixer (オーディオミキサー)                             |     |
| A.6.4 DataLink (データリンク)                                   |     |
| A.6.5 Media (メディア)                                        |     |
| A.6.6 Switcher (スイッチャー)                                   |     |
| A.6.7 Builder (ビルダー)                                      |     |
| A.6.8 Scoreboard (スコアホート)                                 |     |
| A.7 Advanced Audio I/O (アドバンスドオーディオ入出力)                   | 270 |
| A.8 NDI <sup>®</sup> KVM                                  | 270 |
| A.9 Virtual PTZ (バーチャル PTZ)                               | 272 |
| A.10 バーチャルセットライブラリ                                        | 272 |
| A.11 音声と音楽                                                | 273 |
| 付録 B: Skype と Skype TX                                    |     |
|                                                           |     |
| B.1 Skype IX                                              |     |
| B 1 2 Skype TX Controller                                 |     |
| B.1.3 Skype TX Caller                                     |     |
|                                                           | 278 |
|                                                           |     |
| 付録 C: パフォーマンスに関する考慮事項                                     | 279 |
| C.1 ただ今マイクのテスト中                                           | 279 |
| C.2 IMAG とレイテンシ                                           |     |
| C.2.1 相対性と光の速度                                            |     |
| C.2.2 レイテンシと視聴者                                           |     |
| C.2.3 レイテンシと NewTek 社のシステム                                |     |
|                                                           |     |
| C.2.4 レイテンシに関するその他の考慮事項                                   |     |
| C.2.4 レイテンシに関するその他の考慮事項<br>付録 D <sup>.</sup> ビデオキャリブレーション |     |
| C.2.4 レイテンシに関するその他の考慮事項<br>付録 D: ビデオキャリブレーション             |     |

| D.2 ビデオソースのキャリブレーション            |     |
|---------------------------------|-----|
| D.2.1 黒と白の設定                    |     |
| D.2.2 色の調整                      |     |
| D.2.3 色の基準                      |     |
| D.3 モニターのキャリブレーション              |     |
| D.3.1 コンピューターモニター               |     |
| D.3.2 Program (プログラム)出力モニター     |     |
| D.3.3 色の調整                      |     |
| D.4 参考資料                        |     |
| 付録 E: キーボードショートカット              |     |
| E.1 Switcher (スイッチャー)           | 291 |
| E.2 Tバー                         | 291 |
| E.3 レコード、グラブ、ストリーム              |     |
| E.4 タブ                          |     |
| E.5 ワークスペース                     |     |
| E.6 Media Player (メディアプレーヤー)    |     |
| E.7 全般                          |     |
| E.7.1 Edit Title (タイトルの編集)ウィンドウ |     |
| E.7.2 選択とナビゲーション                |     |
| E.7.3 その他                       |     |
| 付録 F: 信頼性テスト                    |     |
| 索引                              |     |
| クレジット                           |     |

# PARTI(はじめに)

TriCasterの接続方法やセットアップ、主要機能の概要を説明します。

# 第1章 このマニュアルについて

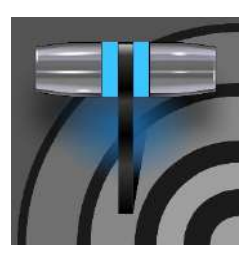

このマニュアルは、NewTek 社のライブプロダクションシステムの一般的な操作について、 情報を掲載しています。分かりやすく、かつコンパクトに必要な情報を網羅しています。詳し い情報が必要になったときには、Part II のリファレンスセクションをご参照ください。

マニュアルを読まない実践タイプの方も、「Part I」だけはあらかじめ目を通してください。そうすれば、後から疑問が 出てきたときに、必要な情報に短時間でたどり着けます。

> PART I - はじめに

TriCaster を初めて使用するうえで必要となる、カメラやモニターなど デバイスの接続方法とセットアップに関する解説です。Part I の最後の 第4章「Web 機能」では、一般的な操作や機能を理解するのに役立 つオンラインリソースも紹介しています。

#### > PART II - リファレンス

このセクションでは、必要なときに参照していただけるように、 TriCaster の使用方法を詳細に説明しています。

➢ PART Ⅲ - 付録

このセクションで扱っているのは、TriCaster に関する補足事項です。 マニュアル内の関連情報との相互参照に加えて、末尾には索引も用 意されています。また、付録 E: には、ショートカットキーのリストがあり ます。

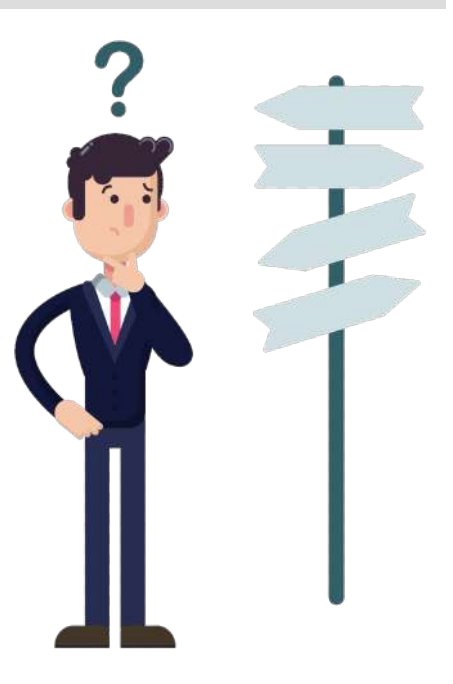

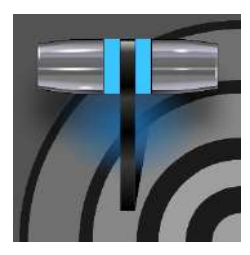

NewTek 社製品をお買い上げいただき、ありがとうございます。ビデオ業界のパイオニアで ある NewTek 社は、革新性を何よりも尊重し、卓越した設計、製造、サポートをモットーに製 品開発に取り組んできました。最新のライブプロダクションシステムソフトウェアでは、さらに 一段階上のレベルを追求しました。TriCaster の強力さと、実用性の高さを実感いただける ことと信じています。この章では、本システムの主な構成内容と機能を概説します。

#### セクション 2.1 概要

NewTek 社の革新的なライブプロダクションシステムは、放送や配信におけるワークフローを再定義し、ユーザーのク リエイティブな可能性を広げると同時に、コスト面でも大きな利点を提供しています。TriCaster は、ライブプロダクショ ン、ストリーミング配信に求められる多種多様なニーズを満たす、信頼性と効率性に優れた統合システムです。UHD フォーマットのさまざまなソースから(最大 2160/59.94p)、ライブコンテンツの制作および配信を行えます。

NDI® (ネットワークデバイスインターフェイス)対応の TriCaster により、お使いのシステムは、放送業界および映像制 作業界の IP テクノロジーソリューションの最先端システムとなります。汎用性に優れた NDI のアーキテクチャにより、 物理的な制約や制限に縛られることなく、さまざまな環境でご利用いただけます。サードパーティによる NDI の広範な 導入、他の IP 規格への橋渡しとなる中間フォーマットのサポート、卓越した拡張性は、制約の多いシステムよりも、自 由度が高い制作および配信環境が可能になります。

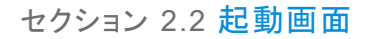

TriCaster の電源を入れると、間もなく起動画面が表示されます。これは指令センターのようなもので、プロジェクトを 設定したり、開始することができます。

|              |                   | Enter Session Name                          |
|--------------|-------------------|---------------------------------------------|
| New Session  | 4                 | ➤ Session Settings                          |
| Open Session |                   | ✓ Video Settings NTSC 9:16 1080x1820/59.94( |
| Add-Ons      | ( <del>(</del> +) | HORMAT PRESETS 4K HD SD.<br>All SETTINKS    |
| Help         | Ø                 | VIEKO STANCARO NTSC PAL                     |
| Shutdown     | Ċ                 | 4K 2160x3840/59 94p<br>4K 2160x3840/29 97p  |
|              |                   | 1080x3840/59.94p<br>2160x1920/59.94p        |

図 1

**起動画面**に表示される Home (ホーム)ページ には、セッションを作成する、既存のセッションを開くなど、重要な機能 がいくつもあります。「セッション」とは重要なコンセプトです。一言でいえば、個々のプロダクションの目的に応じた「カ スタムプリセット」です。セッションを作成しておけば、アセット、設定、制御状態などがすべて保存されるので、その後 はセッションを開いてそのまま使用することができます。

セッションを選択すると、Session (セッション)ページが表示されます。ここでは、グラフィックス(タイトルページ)を用意 したり、コンテンツ管理などが行えます。また、Live Desktop (ライブデスクトップ)にアクセスして、ライブプロダクショ ン(コンテンツの制作および配信)を開始することもできます。

# セクション 2.3 Live Desktop (ライブデスクトップ)

ライブプロダクションに関連する機能は、すべてこの Live Desktop (ライブデスクトップ)からアクセスできます。Live Desktop (ライブデスクトップ)は、統合環境であり、従来の専用機器を揃えるよりもはるかに多くの機能を提供します。

Live Desktop (ライブデスクトップ)は、さまざまな機能、コントロール、モジュールの集合で、図 2 のように水平のセクションに分かれて並んでいます。

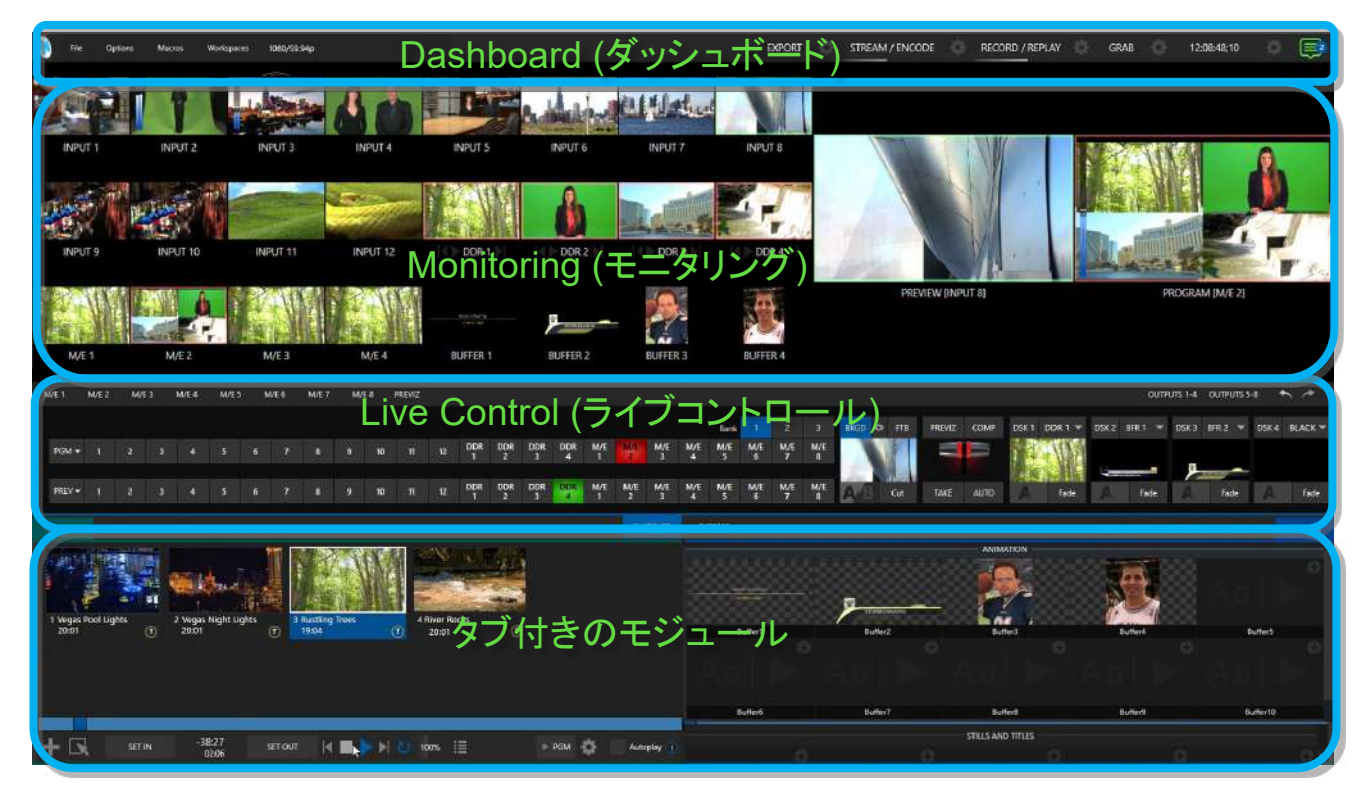

#### 図 2 (画像は TC2 Elite)

- 一番上は、便利かつ強力な Dashboard (ダッシュボード)です。
- Dashboard (ダッシュボード)のすぐ下のセクションは、通常、複数のパネルにソースや出力映像を表示する モニタリングエリアとして利用します。

\* パネルはサイズ変更可能で、完全に非表示することも可能です。また、外部の Multiview (マルチ ビュー)モニターに表示したり、さまざまな目的に合わせてカスタマイズすることもできます。

中央は Live Control (ライブコントロール)セクションで、Switcher (スイッチャー)、Transition (トランジション)、DSK (Downstream Key: オーバーレイチャンネル)、M/E (ミックスエフェクト)の各コントロールが並んでいます。M/E パネルは最小化でき、図 2 では非表示になっています。

 デフォルトでは、Live Desktop (ライブデスクトップ)の下3分の1には、Media Player (メディアプレーヤー)、 Buffers (バッファ)、Audio Mixer (オーディオミキサー)などのタブ付きコントロールモジュールがあります。

```
セクション 2.4 機能
```

TriCaster の主な機能のいくつかを簡単に説明します。

#### 2.4.1 システム本体について

- 3RU のラックマウント型筐体は、650 W の二重化電源が付属しています。
- 2RU のラックマウント型筐体は、400 W の単一電源が付属しています。
- 背面パネルには、業界標準のオーディオ、ビデオ、モニター、ネットワーク用コネクタが装備されており、設置 が容易です。

2.4.2 多層フェールセーフ機能

「Always on Air (常に映像を流し続ける)」機能として、ハードウェアとソフトウェアの両方に、何層かの冗長化安全装置(フェールセーフ)メカニズムが用意されています。以下はその一例です。

- 複数のソフトウェアフェールセーフシステムが、ライブ中にかかる負荷状況などを常に監視し、保護します。回復可能なソフトウェアエラーは、速やかに、目に付かないように対処されます。
- ソフトウェアに大きい障害が発生した場合でも、電源が確保されていれば A/V パススルー機能が作動し、最 も大きい値のハードウェア入力チャンネル(input4 または input8)からのオーディオとビデオが Output 1 から 出力され続けます。
- ストリーミング出力やレコーディング機能もまた、ソフトウェアの問題が発生した場合でも可能な限り動作し続けます。
- TriCaster には、包括的な統合システム復元機能も装備されています。工場出荷時のデフォルト設定に素早くリセットしたり、外部ボリュームにカスタムバックアップを作成して、システムを最近の設定に復元することができます。
- コントロールパネルが接続に失敗した場合、システムは自動的に再接続を試みます。

注意:電源オフ、再起動、セッションの終了はパススルーをトリガーしません。

#### 2.4.3 A/V 入出力

NDI 出力はどれも、従来の複数の出力を置き換えられることをここで簡単に述べておきます。たとえば、1 つのソース をレコーディング、配信、(返し)モニターに出力しようとすれば、従来のビデオスイッチャーでは出力先機器の台数だけ、 物理的に接続する必要があります。NewTek 社のライブプロダクションシステムなら、単一の NDI 出力から、下流の 複数の機器に信号を出力できます。

したがって、NewTek 社のシステムは、高額なハードウェアに追加投資せずに、ほぼ無制限の出力が可能だと言って も過言ではありません。

標準装備されている 8 (または 4) チャンネルの SDI 出力では足りない場合は、ラックマウント型の出力モジュールを 必要なだけ増設すれば、簡単にシステムを拡張できます。

#### **TriCaster 1 Pro**

- 最大 16 の外部ビデオソースと、さらに多くの内部ソースを接続およびスイッチングできます。TriCaster 1 Pro は、SDI ビデオ入力および出力、内部およびネットワークソース、アナログおよびデジタルのオーディオ入力と 出力をサポートします。
- マルチフォーマットビデオ出力により、複数の配信先に柔軟にデータを伝送できます。4 系統の HD または 1 系統の UHD ビデオミックス出力を設定でき、IP と SDI で、同時に伝送が可能です。
- 16:9 または 4:3 SD フォーマットを自由にミックスして、UHD、HD、SD として同時に出力できます。
- 最大 16 台のパン-ティルト-ズーム(PTZ)ロボットカメラの同時接続をサポートします。RS232 や RS422、IP 経由などのシリアルまたはネットワークプロトコルを利用したコントロールとプリセット設定が可能です。
- 包括的に統合されたオーディオ。16の外部オーディオミキサー入力をサポートし、それぞれが4 チャンネルオーディオと、4つのオーディオミックス出力へのマルチチャンネルルーティングに対応しています。さらに、2系統の補助 NDI オーディオ出力もサポートしています。

#### TriCaster 2 Elite

- 32 のオーディオ入力はすべて、SOLO (ソロ)ボタンの下にある Audio Mixer (オーディオミキサー)スクロール バーでアクセスできます。
- 最大 32 の外部入力(UHD 60p までの解像度、アルファチャンネル付き)をサポートし、最大 48 の IP 出力を サポートします(2 つのストリーミング出力を含みます)。ソフトウェアを使ってすべて個別に設定可能です。
- マルチフォーマットビデオ出力により、複数の配信先に柔軟にデータを伝送できます。8 系統の HD または 2 系統の UHD ビデオミックス出力を設定でき、IP と SDI で同時に伝送が可能です。
- 複数のビデオフォーマットを自由に組み合わせ、UHD および HD セッションを同時に出力できます。
- 最大 32 台のパン-ティルト-ズーム(PTZ)ロボットカメラの同時接続をサポートします。RS232 や RS422、IP 経由などのシリアルまたはネットワークプロトコルを利用したコントロールとプリセット設定が可能です。
- 包括的に統合されたオーディオ。32の外部オーディオミキサー入力をサポートし、それぞれが8チャンネル オーディオと、4つのオーディオミックス出力へのマルチチャンネルルーティングに対応しています。さらに、 4系統の補助 NDI オーディオ出力もサポートしています。

#### TriCaster Pro および Elite モデル

- LivePanel (ライブパネル)ボタンを使用すると、ユーザーインターフェイスを離れることなく、マクロを事前に割り振りすることができます。
- Media Player (メディアプレーヤー)からクリップをインポートすると、インポート/トランスコード(変換)されたクリップが同じ場所に保存されます。
- Input Configuration (入力設定)パネルには、SDI または NDI 入力のビデオ解像度とフレームレートが表示 されます。
- リエントリー可能な M/E と、各 M/E バスにつき 9 つのプリセット設定を簡単に利用できるため、ビジュアルス トーリーテリングのクリエイティブ面の可能性は無限です。
- Switcher (スイッチャー)出力(ミックス)の設定で、アルファチャンネルの処理をサポートできます。Adobe CC や DDR でも使用可能な NDI 出力を含みます。
- 正方形、縦長、横長など、非標準のアスペクト比のセッションを作成し、特定のビデオセグメントを個別に出力 できます(オプションでオーバーラップも可能です)。
- 複数の Media Player (メディアプレーヤー)モジュールを使用して、あらかじめ保存してあるビデオ、ミュージック、サウンド、静止画像をライブ映像に挿入できます。
- 同じネットワーク上の Microsoft Windows<sup>®</sup> または Apple Macintosh<sup>®</sup> コンピューターに NewTek 社の NDI<sup>®</sup> Scan Converter クライアントをインストールすると、そのコンピューターをスイッチャー入力として選択し、ライ ブプロダクションに利用できます。
- ネットワーク上のグラフィックスを出力可能なワークステーションから、ライブ表示中であっても、監視フォル ダーのバッファを更新できます。
- 出力をネットワーク越しに、他の NDI 互換システムへ伝送できます。
- 統合された LiveSet<sup>™</sup> テクノロジーには、多数のバーチャルセットやボックスエフェクトが搭載されています。

- スイッチャー列のグループ化機能により、複数のビデオソースに複数の M/E を適用して、調和させることもできます。
- レイヤリングエフェクトとトランジションエフェクトを組み合わせて使用することで、DSK のソースを、個別また は背景ソースとともに画面に表示したり、非表示にできます。

2.4.4 Live Call Connect (ライブコール接続機能) - 会議など

- 一般的なリモートコールおよび会議用アプリケーションに加えて、Web ブラウザも柔軟かつ強力にサポートされています。
  - Microsoft<sup>®</sup> Teams、Zoom、Google Chrome、FaceTime、Facebook Messenger、WhatsApp などの ー般的なアプリケーションをインストールして、その個々のオーディオおよびビデオ出力を直接 TriCaster の Switcher (スイッチャー)や Audio Mixer (オーディオミキサー)の入力に割り当てます。
  - TriCaster 2 Elite では、App Return を指定できます。これは、Live Call Connect (ライブコール接続機能)でオーディオおよび映像を対応アプリケーションにルーティングおよび設定する、専用のソースです。映像のルーティングオプションは、MIX 1 ~ 8 です。オーディオルーティングの対象は、Master および Aux バスや任意の入力のミックスマイナスです。
  - TriCaster 独自の TalkBack (トークバック)機能を使用して、通話先の相手に個別に指示を与えられ ます。
  - TriCaster による革新的な Skype TX のネイティブサポートと、Microsoft 社の強力な Skype TX™ プラットフォームを使用して、Skype™ 通話を直接 Switcher (スイッチャー)に接続できます。ミックス マイナスなど、オーディオおよびビデオの返しは自動的に処理されます。

注意: Live Call Connect (ライブコール接続機能)に関する詳細については、付録 A: の「Live Call Connect (ライブ コール接続機能)」を参照してください。

# 2.4.5 タイムコード

- 標準の QuickTime<sup>®</sup> フォーマットでのレコーディングでは、フレーム単位のタイムコードが付けられます。
- IsoCorder™ を利用してレコーディングされた複数ソースからのクリップは、埋め込まれたタイムコードを利用し、簡単に時間を同期させて編集できます。

# 2.4.6 Monitoring (モニタリング)

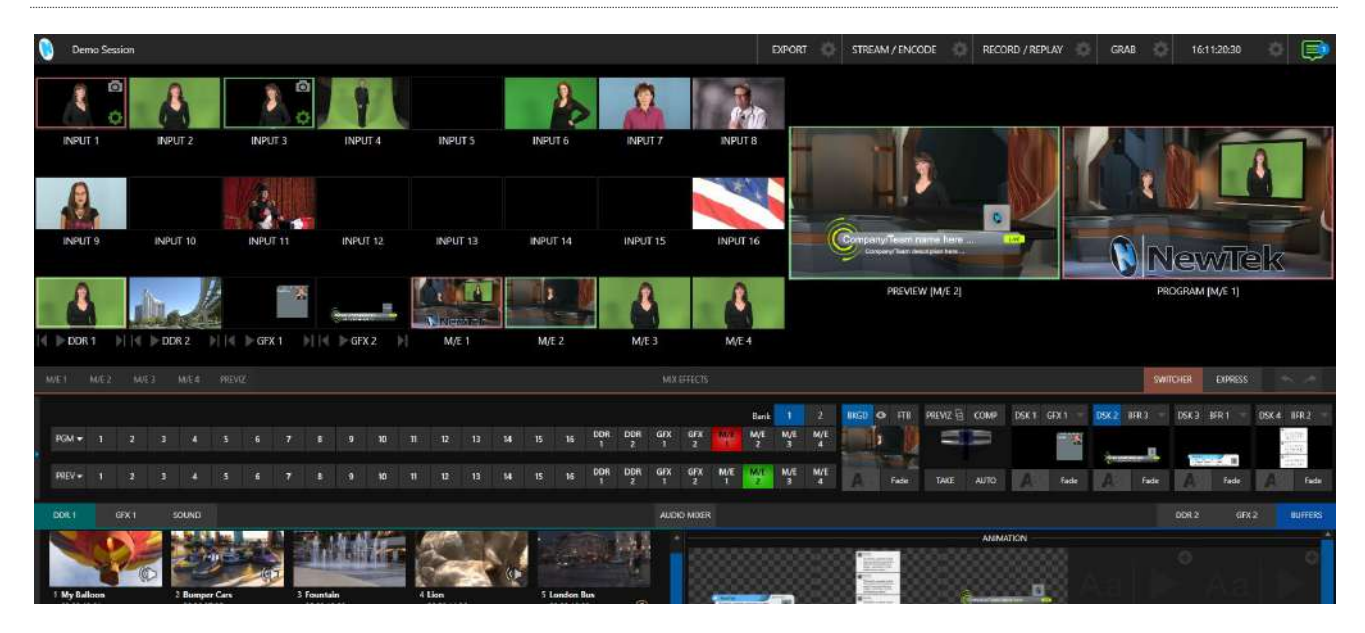

図 3 (画像は TC2 Elite)

- Live Desktop (ライブデスクトップ)には、Monitoring (モニタリング)パネルがあり、簡単にカスタマイズ可能なワークスペースが複数並んでいます。デフォルトでは、ここには Program (プログラム)出力および Preview (プレビュー)モニターとその関連するコントロール、それから最もよく使用される Switcher (スイッ チャー)入力がありますが、別のオプションを利用することもできます。
- TriCaster では、モニター用にさらに3系統のマルチビューワ出力が可能です。設定可能なワークスペースの レイアウトやビューポートでは、ディレクターやオペレーターは、好みに合わせてコントロール環境をカスタマイ ズできます。
- タリーライトを使って選択されているビデオ信号を一元管理、整理、監視するだけでなく、モニターのカラー特 性をキャリブレーションしたり、オーディオ VU メーター、プロダクションクロック、波形モニターやベクトルス コープなどのビジュアルを表示して、包括的にライブプロダクションを管理できます。
- Live Desktop (ライブデスクトップ)と外部の Multiview (マルチビュー)モニターに表示されるソースはどちら も設定可能で、Media Player (メディアプレーヤー)クリップのタイムコードカウンター、セーフエリアのオー バーレイ、カスタムロゴなどの表示ができます。
- Waveform (波形)および Vectorscope (ベクトルスコープ)モニターは、信号をキャリブレーションするのに役 立ちます。出力を放送規格に適合させたり、望み通りの見た目に調整できます。

2.4.7 ビデオ処理

- すべてのビデオソースに対して、4:4:4:4、32ビットフローティングポイントでの内部処理を行います。
- すべてのソースで Proc Amp (プロセスアンプ)と White Balance (ホワイトバランス)が調整可能で、一貫した映像と色の忠実度が保てます。

2.4.8 Switcher (スイッチャー)

**Switcher(スイッチャー)**は、一般的なプロ仕様のビデオルーターと NewTek 社の NDI<sup>®</sup> (Network Device Interface) プロトコルの両方をネイティブでサポートします。使いやすい **Program (プログラム)/Preview (プレビュー)**列のコント ロールインターフェイスで、無数のソースを操れます。

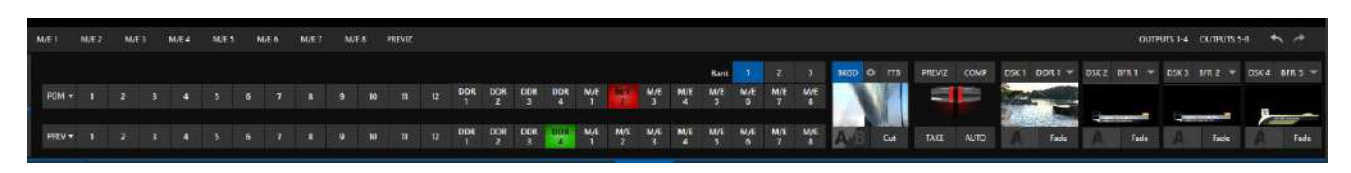

#### 図 4 (画像は TC2 Elite)

単純なプロダクションの場合には、Switcher (スイッチャー)の Express (エクスプレス)モードを使用すると操作を簡易 化できます(図 6)。このワンボタン操作モードは、ボランティアスタッフや経験の浅いオペレーターが操作するような現 場で特に役に立つはずです。

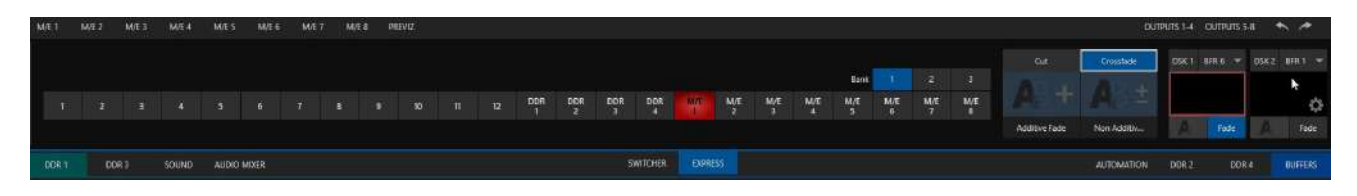

#### 図 5 (画像は TC2 Elite)

また、タッチスクリーンを使ったスイッチングも可能です。モニタリングセクションのビューポートで面白いものを見つけたら、そのビューポートをタップするだけで、即座にそのソースを Program (プログラム)出力に送信できます。この切り替え時には、現在選択されているバックグラウンドトランジションが適用されます(選択されている場合)。

#### ビデオレイヤーとトランジション

Live Desktop (ライブデスクトップ)の Transition (トランジション) セクションは、ビデオおよびグラフィックスレイヤーをいくつも並べ、表示させておける強力なツールです。これらを組み合わせ、最終的にはプログラム出力に表示します。

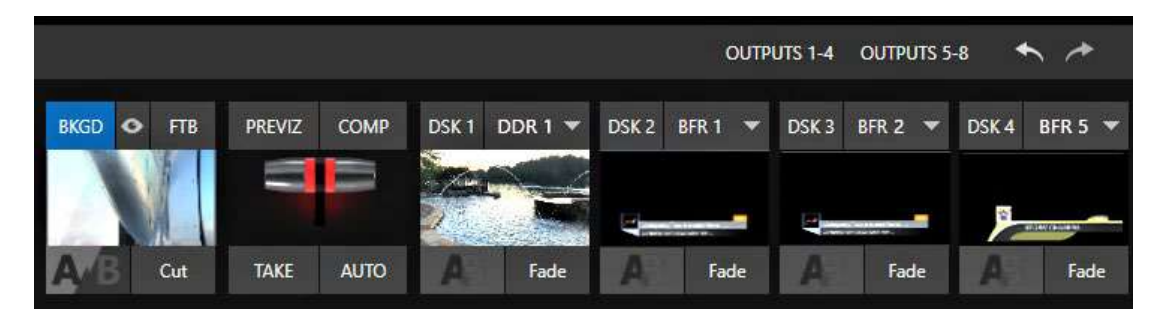

#### 図 6 (画像は TC2 Elite)

- 外部ソース、内部 Media Player (メディアプレーヤー)、M/E 間を自由にトランジションさせたり、即座に切り 替えることができます。
- Switcher (スイッチャー)や M/E のソース列を同じカラーグループに設定して、スイッチングオペレーションを 同期させられます。
- 複数の DSK (ダウンストリームキー)スイッチャーチャンネル、個別の M/E の KEY チャンネルを組み合わせることで、クリエイティブな可能性は無限です。
- DSK および KEY ソースは、フルモーションで小さい操作用モニターに常に表示されます。

- 数百種類ものトランジションが付属しており、アニメーションワイプ、軌跡エフェクト、ディゾルブなどを使用して、 バックグラウンドまたは DSK/Key チャンネルを表示できます。あるいは、オーバーレイ、サウンド、 TransWarp™ エフェクトを含む、カラフルでダイナミックな Animation Store (アニメーションストア)トランジ ションを選択することもできます。
- 統合された Animation Store Creator アプリケーションを使用すれば、サウンド、ダイナミックなクロスエフェクト、フルカラーオーバーレイを埋め込んだカスタムトランジションエフェクトをいくつでも作成できます。
- Adobe AfterEffects<sup>®</sup> など、任意のソフトウェアで、目を見張るようなアニメーショングラフィックスを作成したら、 それをアニメーションパッファエフェクトに変換しましょう。Media Player (メディアプレーヤー)を使用せずに、 再生できます。
- T バーや Take/Auto ボタンの一度の操作により、ビデオレイヤーを単独で、または組み合わせて表示できます。
- 任意のレイヤーに対して個々のトランジションエフェクトを選択し、Speed (速度)、Reverse (リバース)、Ping Pong (ピンポン)オプションを調整できます。

DSK チャンネル

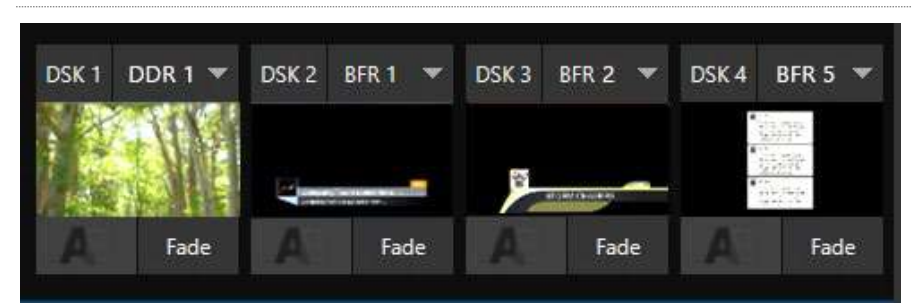

#### 図 7 (画像は TC2 Elite)

DSK レイヤーは、ダウンストリームオーバーレイをサポートします(M/E Key は、メインスイッチャーよりも前に処理されるアップストリームオーバーレイです)。

- DSK/Key チャンネルは、単独で表示させたり、スイッチング中にカスタムトランジションを利用して入れ替える ことができます。
- Media Player (メディアプレーヤー)を使用して、タイトルページを重ね、スクロールやクロール、ローワーサードなどのエフェクトを付けたり、カメラフィードやネットワークソースをオーバーレイチャンネルに割り当てることができます。
- また、Buffer (バッファ)チャンネルを使用して、特定のタイトルや静止画像、アニメーションエフェクトをオー バーレイチャンネルに割り当てることもできます。
- DSK チャンネルにはそれぞれ、Crop (クロップ)、Position (位置)、3D Rotation (3D 回転)、Scale (スケール)を設定できます。たとえば、複数のソースを「ピクチャーインピクチャー」要素として設定し、それぞれ別のカスタムエフェクトで表示することができます。

2.4.9 M/E

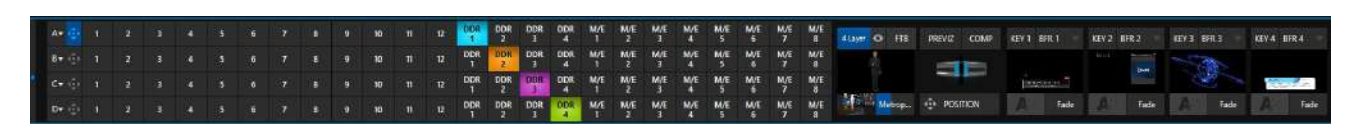

#### 図 8

色分けされた M/E (ミックス/エフェクト)バンクが、見事なエフェクトを実現します。

ここでは、サブビデオミキシングと、従来のワイプや TransWarp (トランスワープ)機能を含む Animation Store (アニ メーションストア)トランジションを利用したスイッチングが可能です。また、すべてのソースチャンネルと M/E バスで、ア ルファチャンネルと LiveMatte™ (ライブマット)クロマ/ルマキーテクノロジーがサポートされます。

各 M/E バンクは以下をサポートします。

- エフェクトあたり最大 8 チャンネルのプライマリビデオソースをサポートします(TriCaster 1 Pro は 4 チャン ネル)。
- KEY (オーバーレイ) チャンネルはトランジションを個別に設定できます。
- サブミックス機能により、A/B バックグラウンドレイヤーと KEY チャンネルに個別にトランジションを適用できます。
- すべてのチャンネルで、Scale (スケール)、Position (位置)、Crop (クロップ)、Rotation (回転)コントロール を個別に設定したり、Tracker (トラッカー)を利用できます。
- ビデオ合成用エンジンが Switcher (スイッチャー)と各 M/E バスに搭載されているため、レイヤー設定や DVE スタイルのモーションシーケンスを作成、保存、適用できます。
- 強力な Comp (合成)プリセット機能を使用して、レイヤーおよびオーバーレイの位置、角度、その他の属性を フルモーションでアニメートできます。
- 事前に設定した M/E バスの設定を MEM (メモリー)スロットに登録しておけば、必要に応じて即座に呼び出 すことができます。

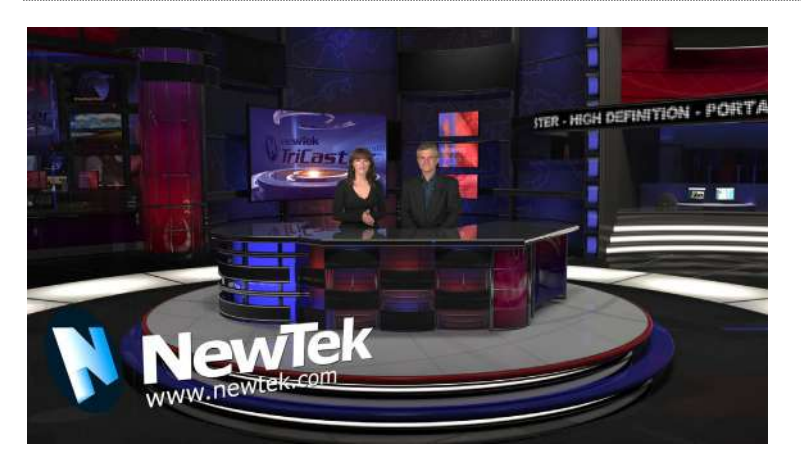

# 2.4.10 バーチャルセット

#### 図 9

- NewTek 社の LiveSet™ (ライブセット)バーチャルセットテクノロジーを使用すれば、ごく狭いスペースでも、 大規模かつ洗練されたスタジオセットのように見せることができます。
- バーチャルセットは最大4系統のキーイング可能なビデオソースをサポートします。
- 「バーチャルカメラ」は (実物のカメラを操作することなく)、リアルタイムでズームやパンが可能です。
- Holographic LiveSet (ホログラフィックライブセット)を使用すると、カメラビューを自由に回転したりズームできます。
- ライブプロダクションの途中でも、カスタムバーチャルセットのアニメーションターゲットを設定できます。

#### 2.4.11 レコーディングとストリーミング

- スイッチングを使用した、ライブプロダクションをフル解像度のまま、高品質の QuickTime<sup>®</sup> フォーマットで録 画できます。
- 録画したファイルには、タイムコードが埋め込まれます。
- IsoCorder™ テクノロジーにより、ローカル接続のカメラ入力や、出力チャンネルから選択した複数チャンネル を内部 A/V としてレコーディングできます。

- スイッチャー入力ソースの静止画像を簡単に取得したり、選択した出力を一括でキャプチャできます。
- 放送、プロジェクター、Web ライブストリーミング用に同時に出力できます。
- ストリーミング: RTMP, RTSP, HTTP, SRT など
- インターネット上のストリーミングの配信先を複数設定でき、ローカルにもアーカイブ保存できます。
- ワンクリックで、カスタムのトランジションや再生速度でインスタントリプレイを実行できます。
- NewTek 社の TimeWarp™ インスタントリプレイコントロールパネルを使用すれば、ハイライトに使用する部 分のマーク付け、リプレイ、管理を行えます。

### 2.4.12 メディアへのエクスポート

Export (エクスポート)を使用すると、一回の作業で簡単に複数のターゲットにコンテンツを配置または納品できます。 ソーシャルメディアやアップロードサイトに関する認証情報が保存され、ファイルのアップロードや変換を順次行います。

ライブセッションのクリップや静止画像は、プロダクションを中断することなく **Export (エクスポート)**キューに簡単に追加でき、クリック 1 つで Twitter<sup>®</sup>、Facebook<sup>®</sup>、YouTube<sup>®</sup>、Vimeo などの複数のホスティングサービスやソーシャルメディアサイトへ送信できます。ライブプロダクションのレコーディングを実行している間も、操作が可能です。

この機能は、コンサートや祭典、スポーツイベント、ゲームショーなどに大変役に立ちます。複数の FTP サイトやネット ワーク上の保存先に直接送信できるため、ポストプロダクションその他のコラボレーションやアーカイブの目的で、複数の場所へ同時に転送したいときにも便利です。

#### 2.4.13 自動化

単純なオペレーションでも、複雑な一連のオペレーションでも、記録、編 集、再生をマクロとしてコマンド化し、ボタン 1 つで実行できます。統合さ れた強力な自動化システムを使用すれば、複雑なタスクを簡易化したり、 一貫したオペレーションを実行できます。

ヒント: 付録 A: 「Exclusive Features (独自機能)」の「Live Story Creator (ライブストーリークリエーター)」のセクションも参照して ください。

2.4.14 ホットスポット、トリガー、トラッカー

(クロマキー処理した)個別の素材に対して、画面上で複数の Hotspot (ホットスポット)を定義します。そして、何らかの不透明なものがホットスポットに重なったときに、それをトリガーとして自動的にマクロを実行します。このインタラクティブな機能は、アイデア次第でさまざまな用途に利用できます。

Tracker (トラッカー)は、指定した色領域がフレーム内で動くと、その色領

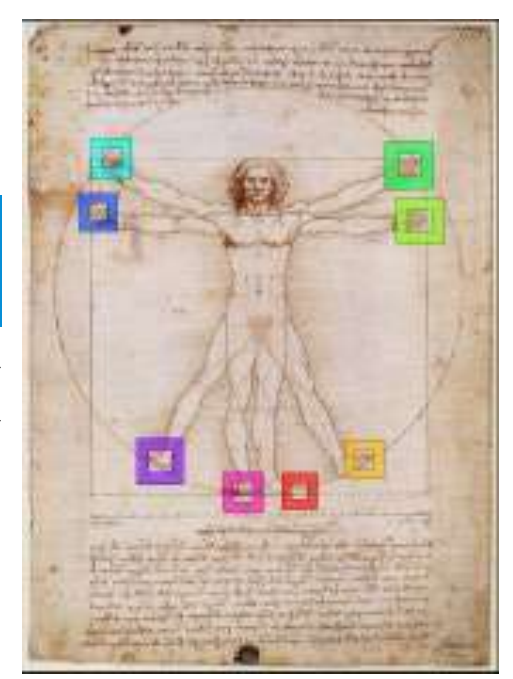

域のモーションデータをリアルタイムで取得します。M/E バンクや DSK の Position (位置)ツールを使ってビデオソー スをトラッカー出力にロックすると、ビデオソースがモーションデータに沿って動きます。

#### 2.4.15 インポート

#### メディアのインポート

統合された Import Media (メディアのインポート)機能を使用すると、プロダクションアセットをワンステップで簡単にインポートできます。

- メディアファイルを一括でインポートし、Media Player (メディアプレーヤー)で使用できます。
- インポートしたファイルは、自動的に Clip (クリップ)または Still (静止画像)に分類されます。特定のプレー ヤーに事前に割り当てることで、ライブプロダクションの途中でも簡単に見つけて使用できます。
- インポートしたファイルは、必要に応じてフォーマット変換が実行され、スムーズな再生が可能です。
- Media Player (メディアプレーヤー)からクリップをインポートすると、トランスコード(変換)されたクリップが同じ場所に保存されます。

2.4.16 Audio Mixer (オーディオミキサー)

統合された Audio Mixer (オーディオミキサー)には、マルチチャンネルコントロールと管理のための機能が搭載されています。

- Neural Voice Isolation (ニューラルボイスアイソレーション) (Al オーディオ)が両方の TriCaster モデルに 実装されました。それぞれの Audio Mixer(オーディオミキサー)入力で、チャンネルごとにノイズリダクション を有効/無効にできます。
- 多数の内部および外部オーディオソースを調整したり、手動または自動でプログラムに供給できます。
- プログラム、ヘッドフォン、Aux 出力、レコーディング、ストリーミングの出力レベルを個別にコントロールできます。
- オーディオミキサーの MEM (メモリー)スロットに設定をあらかじめ登録しておくと、ワンクリックで設定を呼び 出せます。
- 自動化機能としては、「Video Follow Audio」オプションや「Run Macro」機能による、オーディオの自動追従 やマクロの自動実行があります。
- オーディオを排他的に処理する Solo (ソロ)コントロールを搭載しています。
- 各入力ソースと出力ソースに対して、7つの周波数帯域を調整できる Equalizer (イコライザー)、 Compressor (コンプレッサー)/Limiter (リミッター)、Noise Gate (ノイズゲート)を個別に設定できます。
- マルチバスルーティングオプションが用意されています。
- VU メーターを設定できます。デジタル(dBFS)とアナログ (dBVU または dBu)スケールで、キャリブレーション を表示できます。

2.4.17 高度なオーディオ接続

- NDI 対応の VST プラグインは、ミックスマイナス、インターコム、その他の高度な機能を、規模やチャンネルの制限なく、すべてフローティングポイントオーディオで無制限にサポートします。
- システムオーディオと外部ミキサーの完全な統合をサポートします。
- オーディオ入力またはオーディオ出力チャンネルを、外部ルーティング用に個別にルーティングできます。
- 埋め込まれたオーディオを NDI<sup>®</sup> ソースから抽出し、外部ヘルーティングできます。

2.4.18 統合された Media Player (メディアプレーヤー)

**Media Player (メディアプレーヤー)**と TriCaster により、ライブプロダクションの途中でも、グラフィックス、ビデオクリップ、オーディオファイルを素早く再生できます。

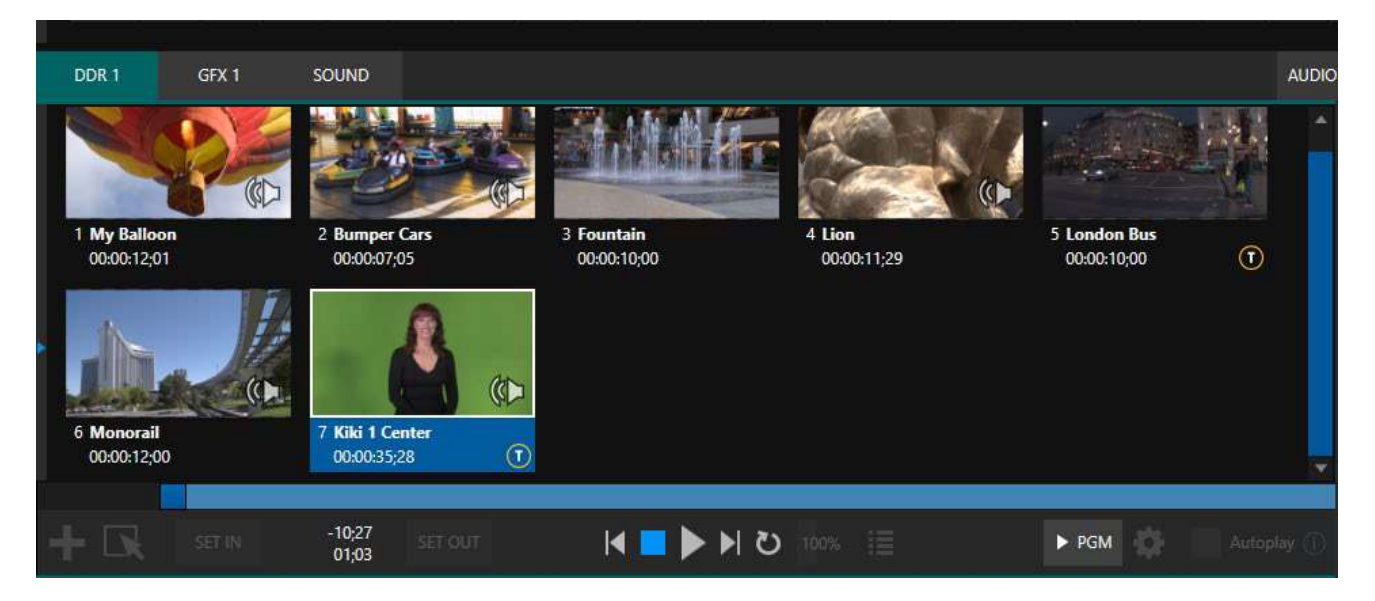

#### 図 10

- A/V クリップ、音声、静止画像を Media Player (メディアプレーヤー)のプレイリストに追加します。
- プレイリストのエントリーをトリミングしたり、並べ替えます。
- クリップの間に、変化に富んだトランジションを追加します。
- 可変の Speed (スピード)や Loop (ループ)オプションなど、柔軟な再生コントロールを使用できます。
- Media Player (メディアプレーヤー)にはそれぞれ対応する Audio Mixer (オーディオミキサー)で、ボリュームおよびその他の高度なオーディオコントロールを利用できます。
- 「クリップ単位」でオーディオレベルや再生のスピードをコントロールできます。
- Autoplay (自動再生)機能では、Switcher (スイッチャー)のアクションに基づいて再生を開始および停止します。
- 他のイベントによってマクロをトリガーし、Media Player (メディアプレーヤー)をコントロールできます。
- タイトル、グラフィックス、クリップ、バッファを複数の DSK または M/E の Key チャンネルに割り当てられます。
- 「オンエア」中でもタイトルを編集できます。
- 任意のクリップをメインスイッチャーまたはカスタムエフェクト用の M/E に送り、再生し、オリジナルのソースに 戻せる Show On 機能が利用できます。
- プレイリストやプレーヤーの設定を MEM (メモリー)スロットに保存し、簡単に呼び出せます。

# 2.4.19 <u>バッファ</u>

Buffers (バッファ)モジュールでは、内部メディアバッファシステムを素早くレビューおよび管理できます。再生とアセット管理を組み合わせたツールで、Macro (マクロ)システムによって完全にサポートされています(図 11)。

Buffers (バッファ)は、どのビデオチャンネルにも割り当てられます。メインスイッチャーや M/E 列だけでなく、無数の DSK/KEY チャンネルのオーバーレイとしても使用できます。

Buffers (バッファ)には、アニメーションエフェクト(付属の Animation Store Creator アプリケーションを使って独自の クリップから生成したもの)、静止画像、タイトルページ、動的な LiveGraphics™ など、すべてをアルファチャンネル付 きで登録できます。

バッファエフェクトを予約済み Switcher Memory (スイッチャーメモリー)に割り当てると、Media Player (メディアプレーヤー)を使わなくても、即座に呼び出せます。 つまり、たくさんの DDR を追加する代わりに、バッファを有効活用できるということです。

| MIXER    |       |            |            |            |             |  |           | DDR 2 | DDR 4    | BUFFERS |
|----------|-------|------------|------------|------------|-------------|--|-----------|-------|----------|---------|
|          |       |            |            | Anima      | tion        |  |           |       |          |         |
| the own  |       | Title      | Title Line |            |             |  |           |       |          |         |
| BUFFE    | R 1   | BUFF       | ER 2       | BUFFER 3   | 12:01       |  | BUFFER 4  | 04:00 | BUFFER 5 | 04:00   |
| BUFFER 6 | 02:00 | ✓ BUFFER 7 | 02:00      | BUFFER 8   | 08:00       |  | BUFFER 9  |       | BUFFE    | :R 10   |
|          |       |            |            | Stills and | l Titles —— |  |           |       |          |         |
|          |       |            |            |            |             |  |           |       |          |         |
| BUFFER   | 11    | BUFFE      | R 12       | BUFFE      | R 13        |  | BUFFER 14 | 4     | BUFF     | ER 15   |

図 11

# 2.4.20 タイトルとグラフィックス

ライブプロダクションの途中でも編集可能な、各種タイトルページが付属しており、プロジェクトにすぐに使えます。

ヒント:付録 A: 「Exclusive Features (独自機能)」の「LiveGraphics (ライブグラフィックス)」も参照してください。

# 2.4.21 オプションのコントロールサーフェイス

NewTek 社は、2 つのメインのコントロールサーフェイスのほかに(第 22 章を参照)、以前販売していた TimeWarp™ と いうインスタントリプレイ用のコントロールサーフェイスもご利用することができます(第 23 章)。

NewTek 社のライブプロダクションシステムには、コンテンツ制作と配信に必要な機能が統合されています。専用の機器を集めても、これほどの機能は実現できません。まずは機器を接続しましょう。それが済んだら、システムの最も重要な機能を見ていきます。

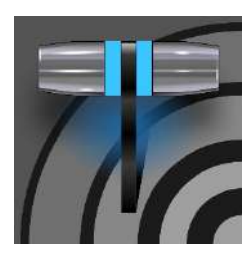

この章では、電源、モニター、オーディオおよび映像ソース、外部のコントロールデバイスを NewTek TriCaster に接続する方法について説明します。短い章ですが、これを完了する と、新しいシステムを使い始める準備が整います。

初めに、パッケージの内容を確認しましょう。

- NewTek TriCaster 本体
- A/C 電源ケーブル
- NewTek ロゴ入りマウスとキーボード

# セクション 3.1 コマンドとコントロール

#### ヒント: ユーザーインターフェイスとして使用するには、1920x1080以上の解像度のモニターをご用意ください。

 外付けのコンピューターモニターを TriCaster の背面パネ ルにあるビデオ出力ポートに接続します。

注意: ユーザーインターフェイスは、Windows コントロー ルパネルの Display (ディスプレイ)アプレットで「メイン ディスプレイ」として選択されているモニターで実行され ます。補助モニターの接続についてはセクション 3.7.2 で 説明します。

- 2. マウスとキーボードを USB ポートに接続します。
- 3. 電源コードを A/C 電源コンセントに接続します。
- 4. コンピューターモニターをオンにします。
- ラックマウントシステムのフリップダウン式のフロントドアの 後ろにある電源スイッチを押します。

この時点で、電源 LED が青色に点灯し、デバイスが起動します(起動しない場合は、接続を確認した後、もう一度試してください)。

UPS 機器について

矩形波タイプの UPS 機器は、比較的安い 製品が多く、人気があります。ただし、この ような機器は一般的に品質が低く、電源異 常イベントからシステムを完全に保護する には不十分な場合があります。

少し値段はあがりますが、正弦波タイプの UPS 機器の利用を検討してください。これ らの機器は非常に安定した電源を供給で き、問題が発生する可能性を排除できるた め、高い信頼性を必要とするアプリケーショ ンに推奨されます。

必須ではありませんが、「ミッションクリティカル」なシステムには無停電電源装置(UPS) を使用することを強くお勧めします。

同様に、特にローカル電力の信頼性が低い場合や「ノイズ」がある場合には、A/C の「電力調整装置」の使用をお勧め します。現場によっては、サージ保護が極めて重要です。

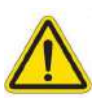

警告: 感電の危険があります。メンテナンスの際には、電源コードを抜いてください。

電力調整装置を使用すると、電源やその他の電子機器の消耗を軽減し、サージ、スパイク、雷、高電圧からの保護を さらに強化できます。

セクション 3.2 Windows へのログイン

このシステムは、パスワードを入力せずに使用することもできますが、意図せぬ使用や侵入から保護するため、パス ワードを設定することをお勧めします。特に、システムの Skype TX™ A/V ソースのサポートを利用する場合にはパス ワードの使用が必須で、デフォルトでパスワードが要求されます。

重要: 新しい(または「新たに復元された」)システムのデフォルトパスワードは「newtek」です(当然ながら「」は 含まれません)。

# セクション 3.3 ライセンスと登録

初回起動時に、End User License Agreement (エンドユーザー使用許諾契約)ダイアログが表示されます。これを 受け入れると、1 つまたは複数の Registration (登録)ダイアログが表示されます。要求された場合は、システムの一 意のシリアル番号とプロダクト ID を入力します。

ヒント:シリアル番号が自動的に表示されず、システム上にも見つからない場合は、日本国内のサポートセンター にご連絡ください(https://tricaster.jp/contacts/)。 ※日本国内で購入した場合はライセンス登録を済ませた状態で出荷されます。

登録および登録コードの取得は、ローカルシステムで直接、またはインターネットに接続されている別のシステムから 実行できます。システムがインターネットに接続されていれば、登録プロセスに従って必要な手順を完了できます。

ヒント:ネットワークへの接続に関する情報についてはセクション 3.14 を参照してください。

登録後、取得した登録コードを Registration (登録)ダイアログ内のフィールドに入力します。

ヒント: Web サイトプロフィールの作成時に選択したログイン名とパスワードは、記録して安全な場所に保管する ことをお勧めします。登録コードも記録しておいてください。インターネットに接続できない状況で、システムの ソフトウェアを出荷時の状態に復元する必要が生じた場合に、これが役立つことがあります。

#### アップデート

最新の無料ソフトウェアアップデートを確認することをお勧めします。<u>https://www.newtek.com/downloads/</u> にアクセ スしてください。

#### 拡張サポート(米国のみ)

オプションでご提供する NewTek 社の ProTek<sup>SM</sup> サービスプログラムでは、更新可能(および譲渡可能)なカバレッジ と、標準の保証期間を大きく上回る拡張サポートサービスを提供しています。ProTek プランのオプションの詳細につ いては、<u>https://www.newtek.com/support/protek/</u> をご覧になるか、お近くの NewTek 社の認定販売代理店にお問 い合わせください。日本国内での保守サポートにつきましては、国内販売代理店までお問い合わせください。 NewTek の TriCaster は、一般的な 19 インチラックに設置できるように設計されています(マウントレールは別売)。 ラックに取り付ける際は、筐体をしっかり固定してください。また、すべての電子機器およびデジタル機器は、適切な冷 却が不可欠です。

筐体の周りには空気が循環し、低温(快適な室温程度)に保たれるように 4 ~ 5 センチ程度のスペースを設けて設置 してください。フロントパネルとバックパネルの周囲は、通気を良くしておくことが重要です。上面にも通気スペースを設 けてください(少なくとも 1RU 分は空けることをお勧めします)。

ヒント:モバイルプロダクションで、「ロードケース」に入れてシステムを操作する場合には、(ロードケースの) 前面カバーと背面カバーの両方を取り外した状態で操作することをお勧めします。

筐体の設計や機器の取り付けの際に、前述のように筐体の周囲に十分な通気を確保することは設計上の重要な考慮事項です。これは特に、機器を家具スタイルのエンクロージャー内に取り付けたり、固定設置の場合に重要です。

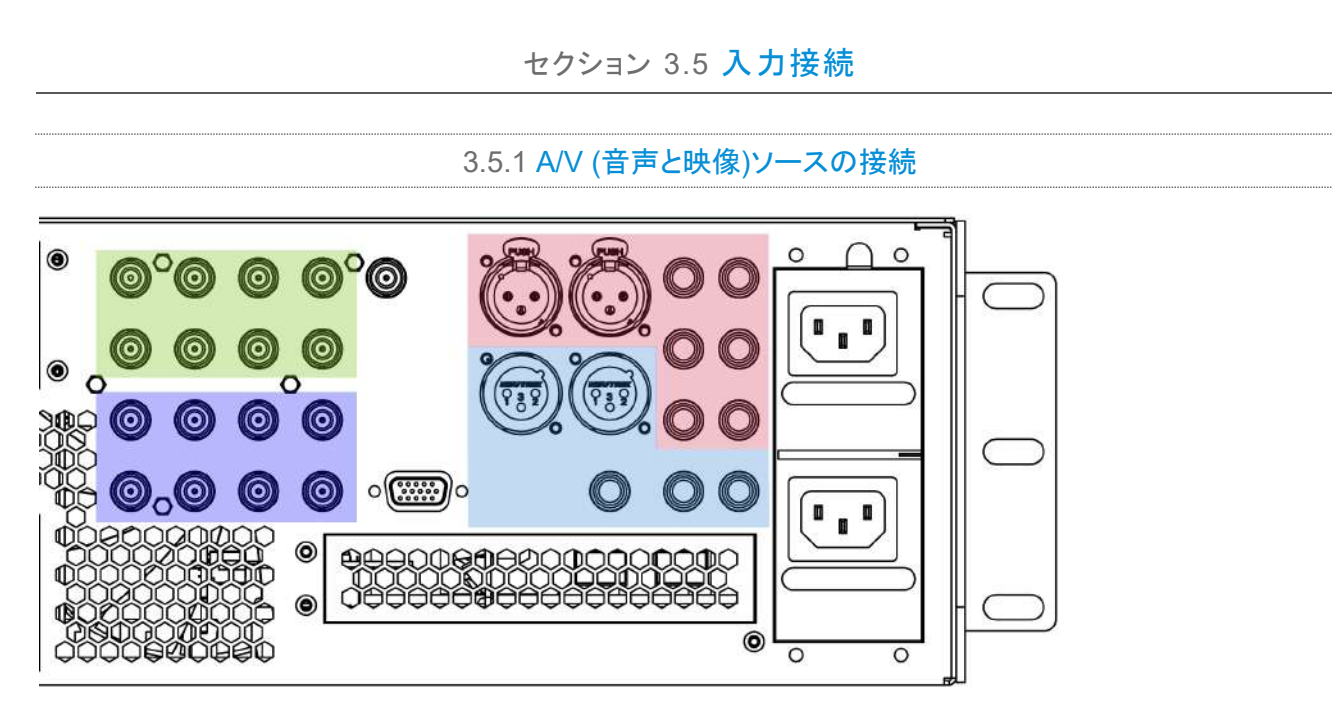

#### 図 12

- アナログオーディオ入力: 1 ~ 4
- アナログオーディオ出力: Master, AUX 1, Phone ジャック
- SDI ビデオ入力 1~8 + ゲンロック入力(TriCaster 1 Pro は 1~4)
- SDI ビデオ出力 1~8 + タリーコネクタ(TriCaster 1 Pro は 1~4)

注: 記載されているハードウェアの詳細は、事前の通知なしに変更される場合があります。

1. SDI IN セクションで、ローカル SDI ビデオソースを BNC コネクタに接続します。

注意:オーディオが埋め込まれた SDI ビデオソースには、個別のオーディオ接続は不要です。

#### 3.5.2 コントロールサーフェイスの接続

コントロールサーフェイスの接続および設定については、セクション 22.1 を参照してください。

#### 3.5.3 ビデオルーターの接続

適切なソフトウェアがインストールされていれば、TriCaster は、一般的な Grass Valley<sup>®</sup> ネイティブプロトコルをサポートするルーター、および Blackmagic Design<sup>®</sup> ビデオハブルーターからの出力を制御およびアクセスできます。

実装には、多数の設定オプションがあります。基本的な設定は以下のとおりです。

イーサネットケーブルでルーターをシステムに接続した後、適切なビデオケーブルを使用して、ルーターのビデオ出力の1つ(または複数)を同じ番号の SDI 入力に接続します。

(たとえば、デフォルトではルーターの出力番号3を Input 3 に接続して、デバイス間の制御通信を正しくリン クします。)

- Home (ホーム)ページ(起動画面)の Shutdown (シャットダウン)アイコンをクリックし、右側の Administrator Mode (管理者モード)をクリックします。
- Administrator Mode (管理者モード)パネルで、Exit to Windows (Windows に戻る)をクリックします。
- 以下のフォルダーに移動します(パスはシステムによって異なる場合もあります)。
  - C:\ProgramData\NewTek\TriCaster\Configuration
- router\_setup.xml という名前のファイルをダブルクリックして開きます(メモ帳で開きます)。

このファイルに接続したいルーターを追加します。ファイルのコメントで説明されているように、各ルーターは開始と終 了の「config」タグの間に挿入するエントリーによって識別されます。

通常、エントリーは以下のようになります。

<grassvalley ip="10.28.1.128" port="12345" name="AJA KUMO"/>

編集した後にファイルを保存して、システムを再起動します。

注意:システムは、個別の IP アドレスとポート番号を使用してルーターと通信するため、複数のルーターを同時に 接続できます。ファイルのコメントで、ルーター出力から入力へのデフォルトの 1:1 のマッピングを必要に応じて 回避する方法、Program (プログラム)出力に表示される入力が誤って変更されるのを防ぐ方法、またその他の拡張 設定オプションについて説明しています。このファイルでルーター入力または出力に名前を割り当てる場合には、 ルーターごとに異なる名前を付けるようにしてください。

| → Name/Com → | ment    |        |   |                |
|--------------|---------|--------|---|----------------|
| Video        | INPUT 1 | Button | 1 | Use External 🕕 |
| Comment      |         |        |   |                |

ー部のルーターでは、ルーター入力ごとに 任意の名前を付けることもできます。この場 合、NewTek システムはその名前にアクセ スし、必要に応じてそれを Switcher (スイッ チャー)ボタンに表示できます。

#### 🗵 13

この動作を有効にするには、Input Configuration パネル(図 13)の Use External (name)スイッチにチェックマーク を付けて有効にします。詳細は、セクション 8.1.1 を参照してください。
Blackmagic Design<sup>®</sup> 社製ルーターの自動検出機能

これらのルーターは、下位互換性を保つため、デフォルトで自動検出されるようになっています(Black Magic<sup>®</sup> のルー ターはネットワーク接続ではなく、USB 接続です。ルーターのファームウェアは常に最新の状態にしてください。検出で きないときは、Blackmagic Design のサポートにお問い合わせください)。

必要に応じて、上述の XML 設定ファイルを編集し、自動検出機能を無効にします(こうすると、拡張設定オプションを 利用できるようになります)。ファイルの「config」セクションに、次の一行を加えるだけです。

<blackmagic\_config discovery="false"/>

## セクション 3.6 ゲンロックの接続

背面パネルの Genlock (ゲンロック)入力は、「ハウスシンク」またはリファレンス信号(通常は、この目的専用の「ブ ラックバースト」信号)に使用します。多くのスタジオでは、この方法を使用してビデオチェーン内の機器を同期していま す。ハイエンドなプロダクション環境では、ゲンロックの使用は標準です。また、プロ向けに作られた機材にはたいてい Genlock 端子があります。

使用するカメラに端子があれば、すべてのカメラと TriCaster を必ずゲンロックしてください。ゲンロックソースを接続するには、「ハウスシンクジェネレーター」からのリファレンス信号を Genlock In コネクタに供給します(ゲンロックの設定については、セクション 3.13 を参照してください)。

# セクション 3.7 出力の接続

次に、オーディオおよびビデオ出力の接続と設定方法を見ていきましょう。まずはビデオ出力から開始します。これは、 結果を確認できるだけでなく、ライブプロダクションのセッションを開始する前に考慮すべき事項があるためです。

## 3.7.1 オーディオとビデオ出力

TriCaster には、複数のビデオおよびオーディオ出力コネクタグループがあり、柔軟に表示を設定できます。たとえば、 以下のようなことが可能です。

- TriCaster は、多種多様なソースを出力できます。最大 8 系統のミックス合成(TriCaster 1 Pro は 4 系統)、40 以 上の多様な NDI およびストリーミング出力(TC1 Pro は 19)、3 つのストリーミングエンコーダー、複数の内部レ コーダー、および 3 つの追加のローカルマルチビューモニターが含まれます。
- すべてのハードウェア入力とすべての出力は、常に NDI ソースとしてローカルネットワークに表示され、ネットワーク内のどこでも、これらのソースをさまざまに利用できます。
- プログラム出力、セカンダリーミックス、カスタムの「モニターブリッジ」レイアウトを最大3台の補助モニターに送信します。
- 適切なネットワーク接続を介し、3 つの出力を複数の CDN (コンテンツデリバリーネットワーク)にストリーミングします。

プライマリー出力(TC2 Elite は Mix 1 ~ 8、TC1 Pro は Mix 1 ~ 4)を個別に設定できます。これらの出力のビデオ フォーマット設定は、Live Desktop (ライブデスクトップ)の Output Configuration (出力設定)パネルにあります。

- 1. 必要に応じて、ダウンストリームのビデオプロダクションデバイスを SDI OUT セクションのコネクタに接続します。
- 2. NDI 出力やインターネットストリーミング出力を行うには、ネットワーク接続が必要です。後者の場合は、インター ネット接続が必要です。
- 3. オーディオ出力を接続します。
  - a. アナログオーディオ 外部オーディオ機器を AUDIO OUT セクションのコネクタに接続します。

背面パネルには2種類のアナログオーディオ出力コネクタがあります。

- i. OUT 1: XLR コネクタ Master ミックスから(バランス、ラインレベル)のサウンドを出力します。
- ii. OUT 2: フォンコネクタ AUX 1 オーディオバスに割り当てられたミックスからサウンドを出力します。
- b. デジタルオーディオ SDI または NDI の出力では、個別のデジタルオーディオ接続は必要ありません。

3.7.2 補助ビデオ出力

セクション 3.1 で解説したように、システムの背面パネルには複数のモニターポートが用意されています。オペレーティングシステムは、そのうちの 1 つを「メインディスプレイ」として設定します。このメインディスプレイに Live Desktop (ラ イブデスクトップ) (同じ画面に主要ユーザーインターフェイスとマルチビュー)が表示されます。

ヒント:「メインディスプレイ」として使用するモニターは、Administrator Mode (管理者モード)を選択し、 Settings (設定)セクションで Display をクリックすると変更できます。

**背面パネルの SDI 入力の左側にある** 3 つ(TC1 Pro は 2 つ)のモニターポートを使用して、さまざまな放送または IMAG (大画面表示)用に追加のモニターやプロジェクションデバイス(など)を接続できます。

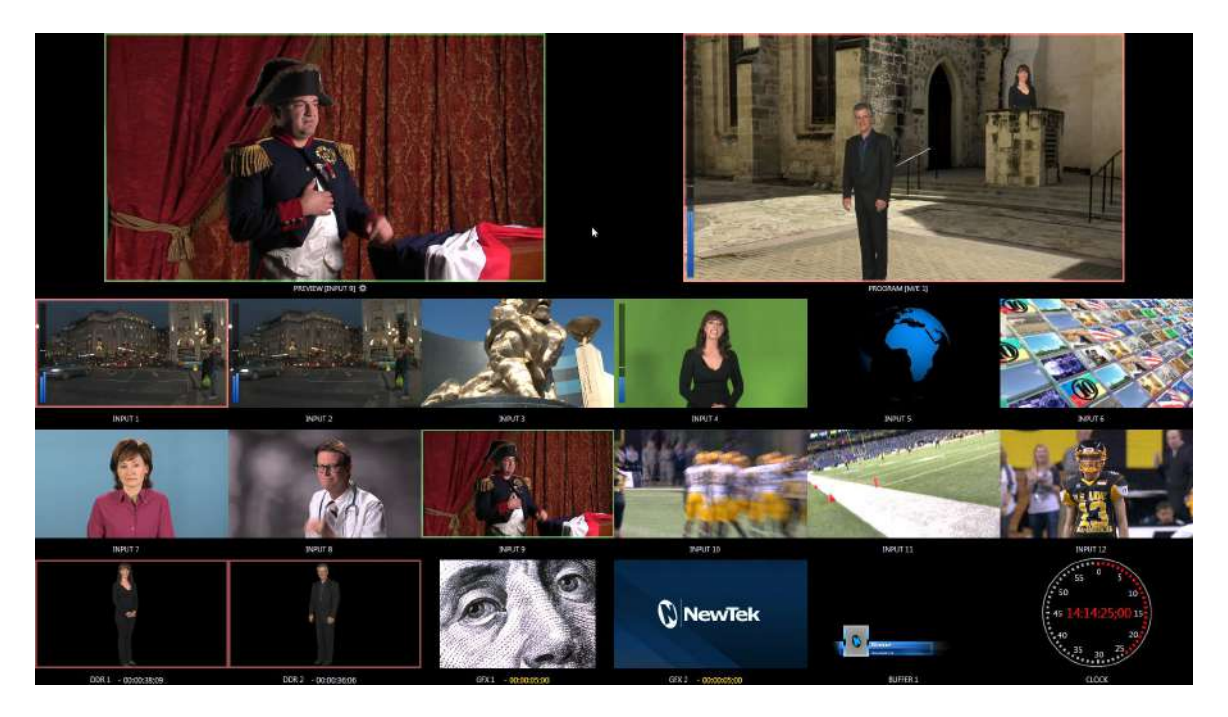

#### 図 14

これらの補助モニターは Multiview (マルチビュー)出力と呼ばれ、さまざまなオプションレイアウトを表示できます。レ イアウトは Live Desktop (ライブデスクトップ)でいつでも選択したり設定できます。 注意:出力フォーマットと接続タイプが一致しないケースもあります。たとえば、グラフィックスプレーヤーの画像が、現在の出力フォーマットまたは選択した接続タイプと一致しないような場合です。ディスプレイの不一致の大半はそのままで問題ありませんが、まれにソースが表示されないことがあります。

# セクション 3.8 タリーライト

TriCaster はタリーライトをサポートし、外部タリーライトおよび類似の機器を接続できます。

タリーライトは通常、Switcher (スイッチャー)の **Program (プログラム)**列で選択されているビデオ 入力に対して、赤色の LED を点灯します(NDI 出力でも、ネットワーク接続のタリーライトがネイ ティブサポートされています。個別の接続は必要ありません)。

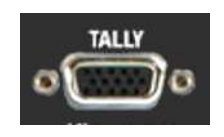

図 15

注意:下記にサードパーティのタリーソリューションの一部がリストされています。 https://www.newtek.com/solutions/newtek-developer-network/

HD15 タリーコネクタのピンアサインは以下の通りです。

| • | Pin1 – LED1 | • | (4RU のみ)     | • | Pin12 – GPI2 |
|---|-------------|---|--------------|---|--------------|
| ٠ | Pin2 – LED2 | • | Pin7 – LED7  | ٠ | Pin13 – NC   |
| ٠ | Pin3 – LED3 | • | Pin8 – LED8  | ٠ | Pin14 – 3.3V |
| ٠ | Pin4 – LED4 | • | Pin9 – GND   |   | (20Ωの電流制限付き) |
| • | Pin5 – LED5 | • | Pin10 – GND  | • | Pin15 – NC   |
| ٠ | Pin6 – LED6 | • | Pin11 – GPI1 |   |              |

#### 技術資料

- LED を点灯させる際には、ピン1~(4または8)は「ホット」になります。
- 各 LED ピン1(4 または8)には200 オームの限流抵抗が入っています。
- 無負荷(オープン回路)の場合、LED ピンは 5V に達する可能性があります。標準的な LED 負荷では、約 3V に 達すると予想されます。
- GPIとは General Purpose Interface (汎用インターフェイス)の略です。ピン 11と12は、将来的な機能に利用で きるよう、GPI1と GPI2 接続として割り当てられていますが、現時点では GPI トリガーのソフトウェアサポートは 実装されていません。
- タリーライトジャックへの接続時に内部コンポーネントを損傷しないよう、GND (グランド)が指定されたピンへの接続は、必ずグランド電位にしてください。

## セクション 3.9 セッションの開始

システムをまだ起動していない場合は、電源を入れて起動画面を表示します(すでに起動しており Live Desktop (ラ イブデスクトップ)が開いている場合には、終了してから Session (セッション)ページの左にある大きい三角形の Back (戻る)ボタンをクリックして、Home (ホーム)ページに戻ります)。

**起動画面**は、Home (ホーム)と Session (セッション)という、2 つのよく似たページで構成されています。Home (ホーム)ページでは基本的なセッション設定を選択します(セッションの説明についてはセクション 5.1 を参照してください)。

## Home (ホーム)ページ

ー度もセッションを作成していない状態で Home (ホーム)ページにアクセスすると、New Session (新規セッション)が 選択された状態で表示されます。ここで、新しいセッションを作成できます(図 16)。 左側の New Session (新規セッション)リンクを選択すると、右側のパネルの上部に「Enter Session Name (セッション名を入力)」と書かれたリンクが表示されます。必要に応じて、このテキストボックスをクリックして入力し、デフォルト 名を置き換えます(何も入力しないと、現在の日付が名前として使用されます)。

注意:ライブプロダクションの要件に応じた、さまざまなオプションのセッション<u>設定</u>が用意されています。4K (UHD)、HD (ハイビジョン)、または SD (標準画質)のいずれかの動作モードを選択できます。SD オプションには、 4:3 と 16:9 (ワイドスクリーン) の画像アスペクト比があります。また、地域に応じて NTSC または PAL の映像規 格を 選択できます。

地域で使用されている映像規格を指定して、セッションの作成を続行します。ここでは、Preset (プリセット)リストの HD ボタンをクリックしましょう。これにより、セッションフォーマットとして 1080/59.94i が設定されます。次に下の Start Session (セッションの開始)リンクをクリックします。デフォルトでは、D: (メディア)ドライブに新しいセッションが作成さ れます(セッションの Volume (ボリューム)オプションについてはセクション 5.2.1 を参照してください)。

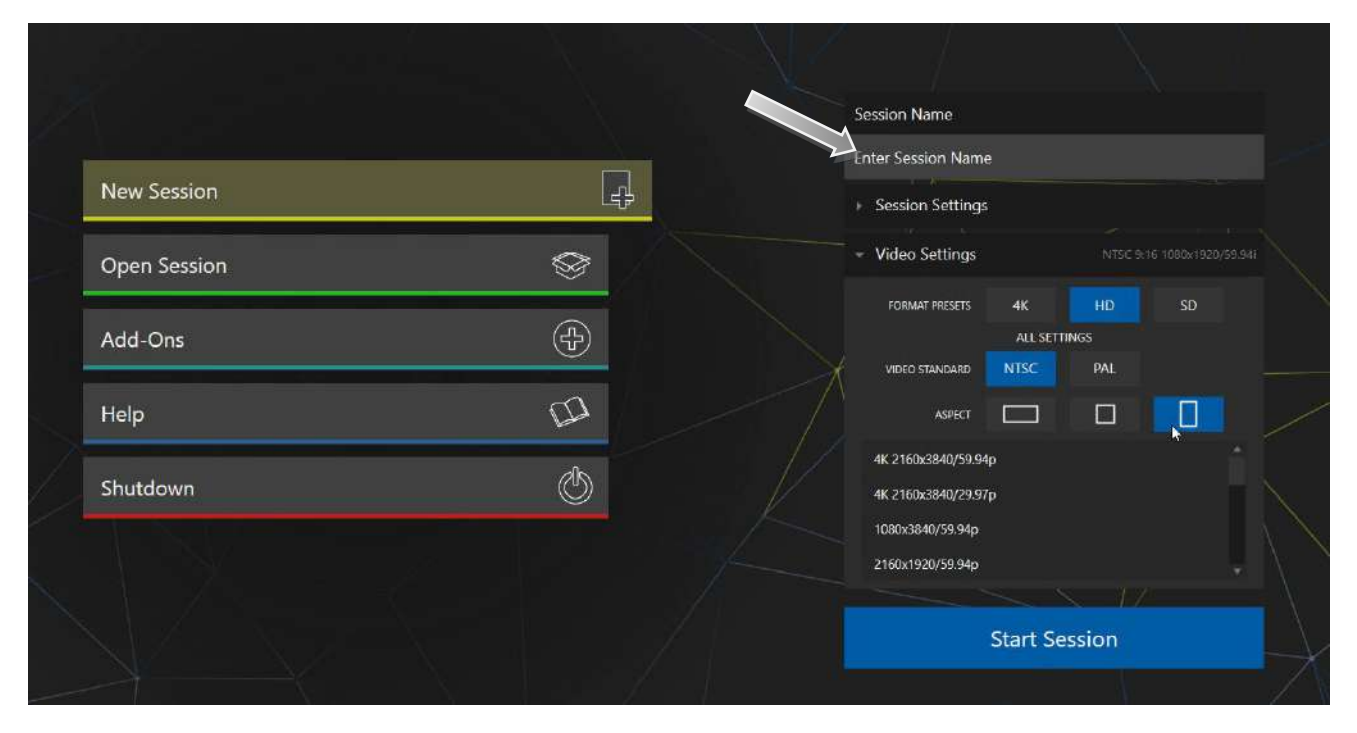

## 図 16

# Session (セッション)ページ

Start Session (セッションの開始)をクリックすると、Session (セッション)ページが開きます。このページから、多数の 設定にアクセスできます。当面の目的は Live Desktop (ライブデスクトップ)で接続を設定することなので、左側の Live (ライブ)リンクをクリックします。

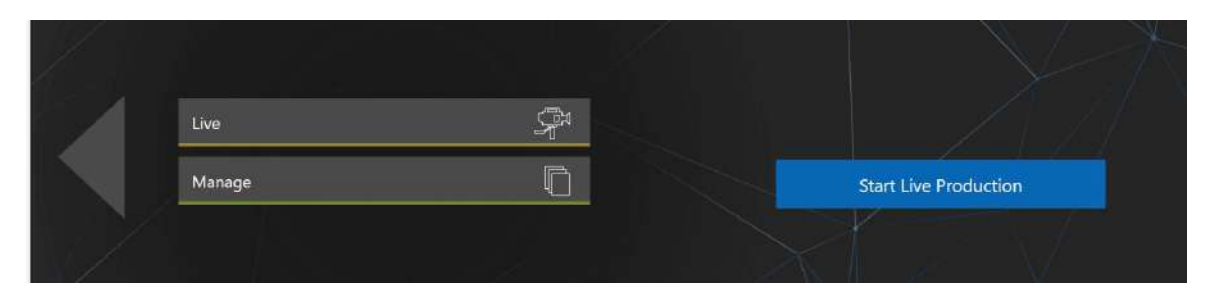

図 17

Start Live Production (ライブプロダクションを開始)というラベルが付いたリンクをクリックして、Live Desktop (ライ ブデスクトップ)を起動します。ライブプロダクション中の操作はすべて、ここで行います。

## Live Desktop (ライブデスクトップ)

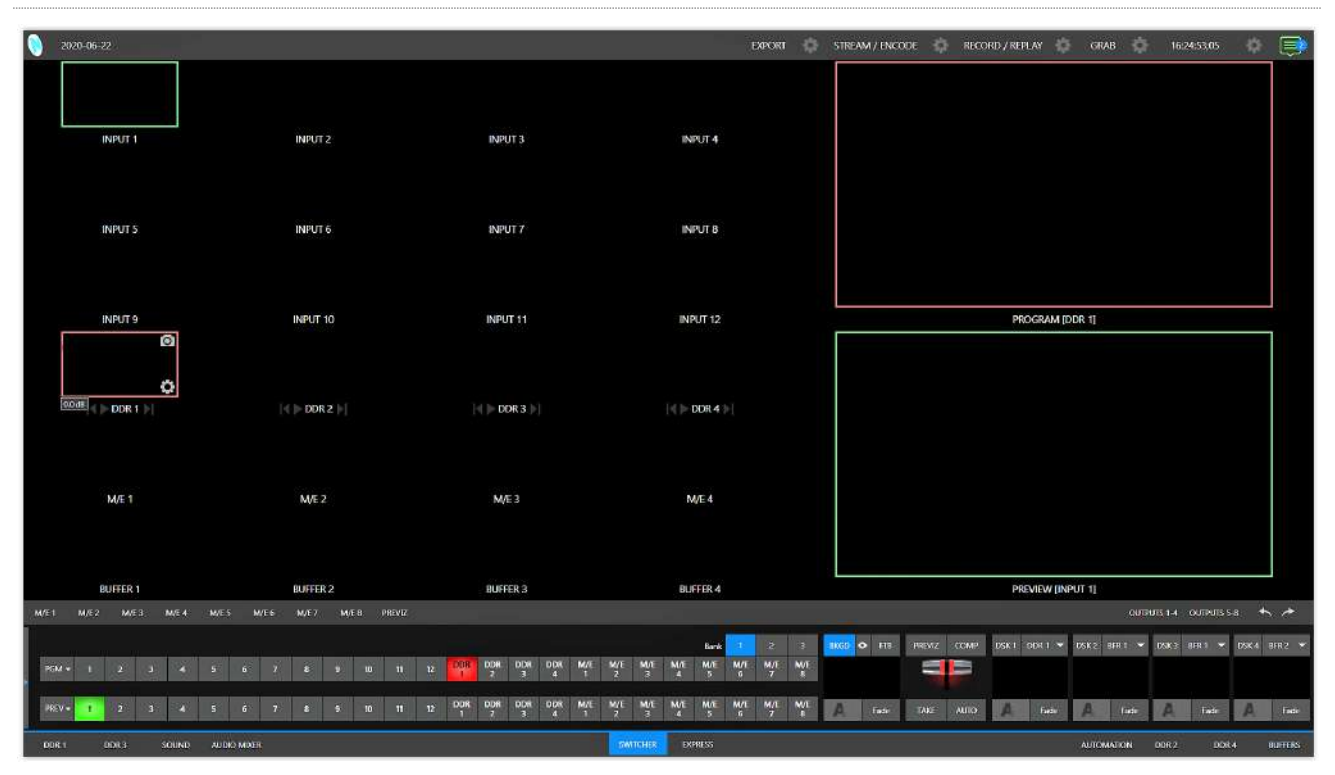

#### 図 18 (画像は TC2 Elite)

入力デバイスの設定やコンテンツの追加を行っていない状態では、Live Desktop (ライブデスクトップ)はがらんとして います(図 18)。ここでは全体をざっと見るだけにして、デバイスの設定を続けましょう(Live Desktop (ライブデスクトッ プ)については セクション 2.3 で概略を説明しましたが、第 4 章「Web 機能」でさらに詳しく解説します)。

## セクション 3.10 A/V 出力の設定

3.10.1 プライマリー出力

Live Desktop (ライブデスクトップ)上部のマルチビューには映像を完全にモニタリングできる機能が備わっているため、ビデオモニターやデバイスを接続しなくてもオペレーションが可能です(NDI対応の放送機器やシステムを使用している施設なら、従来の接続を変更する必要はありません)。

ただし、外部モニターやその他のダウンストリームデバイスを SDI OUT コネクタに接続したい場合もあります(セクション 3.7 を参照してください)。どちらにしても、ダウンストリームのシステムに、どの出力フォーマットで、どのようにオーディオおよびビデオのソースを供給するかを決める必要があります。

「ミックス」タイプのプライマリー A/V 出力には、以下の表に示す接続が搭載されています。

#### **TriCaster 2 Elite**

|         |      | ビデオ出力  |              |              |      | オーディオ出力      |                  |                      |                     |  |  |
|---------|------|--------|--------------|--------------|------|--------------|------------------|----------------------|---------------------|--|--|
| 名称      | ソース  | フォーマット | SDI          | NDI          | ソース  | SDI          | 補助<br>*(NDI/その他) | Master<br>chan. 1, 2 | Aux 1<br>chan. 1, 2 |  |  |
| Mix 1   | 選択可能 | 選択可能   | $\checkmark$ | $\checkmark$ | 選択可能 | $\checkmark$ | ✓                | Analog Out 1         | Analog Out 2        |  |  |
| Mix 2   | 選択可能 | 選択可能   | $\checkmark$ | $\checkmark$ | 選択可能 | $\checkmark$ | ✓                | n/a                  | n/a                 |  |  |
| Mix 3-8 | 選択可能 | 選択可能   | $\checkmark$ | $\checkmark$ | 選択可能 | $\checkmark$ | $\checkmark$     | n/a                  | n/a                 |  |  |

\* すべてのオーディオチャンネルは、NDI オーディオ専用出力またはサポートされているサードパーティのオーディオ ドライバー(Audinate 社の Dante™ など)を含む補助出力デバイスにマッピングできます。

ヒント:同じパネルで、これらのプライマリー出力とは別に多くの追加出力とストリーミング出力の設定を行えます。補助出力についてはセクション 3.10.2 で説明します。

#### TriCaster 1 Pro

|       |      | ビデオ出力  |              |              |      | オーディオ出力      |              |                |              |  |
|-------|------|--------|--------------|--------------|------|--------------|--------------|----------------|--------------|--|
| 名称    | ソース  | フォーマット | SDI          | NDI          | ソース  | SDI          | NDI          | Analog Out 1   | Analog Out 2 |  |
| Mix 1 | 選択可能 | 選択可能   | $\checkmark$ | $\checkmark$ | 選択可能 | $\checkmark$ | ✓            | Master ch.1, 2 | Aux ch.1, 2  |  |
| Mix 2 | 選択可能 | 選択可能   | $\checkmark$ | $\checkmark$ | 選択可能 | $\checkmark$ | ✓            | n/a            | n/a          |  |
| Mix 3 | 選択可能 | 選択可能   | $\checkmark$ | $\checkmark$ | 選択可能 | $\checkmark$ | $\checkmark$ | n/a            | n/a          |  |
| Mix 4 | 選択可能 | 選択可能   | $\checkmark$ | $\checkmark$ | 選択可能 | ✓            | ✓            | n/a            | n/a          |  |

出力設定オプションを確認していきましょう(図 19 は TC2 Elite の Output Configuration (出力設定)パネルです)。

- Live Desktop (ライブデスクトップ)の上の大きな PROGRAM (プログラム)モニターにマウスポインタを合 わせます。
- ビューポートの右下にある Configure (設定)ボタン(歯 車)をクリックして、Output Configuration (出力設定) パネル(図 19)を開きます。

このパネルに複数のタブがあり、先頭のタブには Output (出力) と書かれています。ここでは、MIX 1 ~ 8 (TC1 Pro では MIX 1 ~ 4)に指定された、各ビデオ出力バスに送出される信号を設定 します。各出力について、さまざまな事項を選択します。

- 出力に割り当てるビデオソースはどれか?
- 両方の信号を伝送するデジタル接続では、どのオー ディオソースを追加するか?
- どのビデオフォーマットを送出するか?

| Output     | Record     | Grab    | Genk | xck    |         |   |       |            |
|------------|------------|---------|------|--------|---------|---|-------|------------|
|            |            |         |      |        |         |   |       | <u>(</u> ) |
| Sou        | rce        | Video   |      | Audio  | Forma   | ġ | Trans | form       |
| MIX 1      |            | Program |      | Master | Session |   | None  |            |
| MIX 2      |            | Program |      | Master | Session |   | None  |            |
| MIX 3      |            | Program |      | Master | Session |   | Nane  |            |
| MIX 4      |            | Program |      | Master | Session |   | None  |            |
| MIX 5      |            | Program |      | Master | Session |   | None  |            |
| MIX 6      |            | Program |      | Master | Session |   | None  |            |
| MIX 7      |            | Program |      | Master | Session |   | None  |            |
| MIX 8      |            | Program |      | Master | Session |   | None  |            |
| STREAM 1   |            | MIX 1   |      | Master | 1       |   |       | AGC        |
| STREAM 2   |            | MIX 1   |      | Master |         |   |       | AGC        |
| STREAM 3   |            | MIX T   |      | Master |         |   |       | AGC        |
| APP RETURN | 1          | MIX 1   |      | Master |         |   |       |            |
| Fail-Safe  |            |         |      |        |         |   |       |            |
| A/V Pa     | assthrough |         |      |        |         |   |       |            |
|            |            |         |      |        |         |   |       |            |

図 19 (画像は TC2 Elite)

など…

ヒント:背面パネルの「モニター用ポート」に接続されているデバイスのフォーマットや色の調整は、メインの Dashboard (ダッシュボード)の Workspaces (ワークスペース)メニューからアクセスできる Display Settings (表示 設定)パネルで行えます。

#### 出力チャンネルのオプション

ビデオ**ソース**の選択肢から見ていきましょう。Source (ソース)という名前のドロップダウンメニューを使用して、プライマ リービデオ出力のソースを選択できます(図 20)。

プライマリー出カコネクタは、システム背面パネルにある SDI OUT グループの番号で識別されます。これらのソースは、ネットワーク上にも NDI ソースとして表示されます。

| Output Config   | Output Configuration |                |      |        |   |         |     |      |       |  |  |
|-----------------|----------------------|----------------|------|--------|---|---------|-----|------|-------|--|--|
| Output          | Record               | Grab           | Genk | ock    |   |         |     |      |       |  |  |
|                 |                      |                |      |        |   |         |     |      | 0     |  |  |
| Sour            | ce                   | Video          |      | Audio  |   | Format  |     | Trar | sform |  |  |
| MIX 1           |                      | Program        | •    | Master | • | Session | . • | None | *     |  |  |
| MIX 2           |                      | Program        |      | Master | • | Session |     | None | -     |  |  |
| MIX 3           |                      | Program        | •    | Master | • | Session | •   | None | •     |  |  |
| MIX 4           |                      | Program        |      | Master | • | Session | ×   | None | •     |  |  |
| MIX 5           |                      | √ Program      |      | Master | • | Session | •   | None | -     |  |  |
| MIX 6           |                      | Program (Clean | )    | Master |   | Session | •   | None | •     |  |  |
| MIX 7           |                      | Preview        |      | Master | • | Session | •   | None | -     |  |  |
| MIX 8           |                      | Inputs         |      | Master | • | Session | T   | None | -     |  |  |
| STREAM 1        |                      | Media Players  |      | DDR 1  | • |         |     |      | AGC   |  |  |
| STREAM 2        |                      | Mix Effects    |      | DDR 2  | • |         |     |      | AGC   |  |  |
| STREAM 3        |                      | Buffers        |      | DDR 3  | ٠ |         |     |      | AGC   |  |  |
| APP RETURN      |                      | Follow         |      | DDR 4  | • |         |     |      |       |  |  |
| Fail-Safe       |                      | BLACK          |      |        |   |         |     |      |       |  |  |
| A/V Passthrough |                      |                |      |        |   |         |     |      |       |  |  |
|                 |                      |                |      |        |   |         |     |      |       |  |  |
|                 |                      |                |      |        |   |         |     |      | Close |  |  |

## 図 20 (画像は TC2 Elite)

ヒント: NDI ソースをサポートしているシステムでは、マシン名(チャンネル名)と表示されます。たとえば、システムの名前が「MyTC2」の場合、2つ目の出力は「MyTC2(MIX 2)」と表示されます。

MIX 出力チャンネルのオプションの Source (ソース)選択肢には、以下のいずれかが含まれます。

- **Program (プログラム)**出力
  - クリーンな **Program(プログラム)**フィード
- 「次の出力の」 **Preview (プレビュー)**
- 入力からのフィード
- Media Player (メディアプレーヤー)からのグラフィックスまたはビデオ出力
- Mix Effects
  - M/E からの直接出力
  - M/E からのクリーン出力

- Buffers (パッファ)からの出力
- 選択した M/E プログラム、Preview (プレビュー)、または Switcher (スイッチャー)のカラーグループに従う
- Black (黒)

Audio (オーディオ)メニューオプションには、Master または Aux ミックスのいずれか、または選択したオーディオ入力 からのサウンドが含まれます。Format (フォーマット)メニューでは各出力のフォーマットを個別に設定でき、 Transform (変形)では、出力画像の回転やセグメントの選択を行うことができます。

注意: 出力オプションの詳細は、セクション 8.2 を参照してください。

# 3.10.2 追加出力

ここまで説明してきた「ミックス」タイプの出力は、本システムの機能のほんの一部です。インターネットストリーミングの ダイレクトサポート、マルチビュー、レコーダーを利用することで、映像業界で定義された従来の「出力」よりも、「出力」 の要件は劇的に低減します。しかし、これはほんの手始めです。充実した NDI (ネットワークデバイスインターフェイス) オプションにより、NewTek システムは、市販のビデオミキサーにひけをとらない、強力かつ豊富な出力機能を実現し ています。

## フルタイム NDI 出力

最初に、ネットワークソース(NDI)として提供されているすべてのプライマリー出力に加えて、ラックマウントシステムに は多くのセカンダリー NDI 出力があります。ネットワークを介してアウトボードシステムに提供される NDI ソースには、 以下があります(設定手順は不要で自動的に提供されます)。

- ローカル SDI ソース 使用中の場合、8 系統(TriCaster 1 Pro は 4 系統)すべての SDI 入力(ラックマウント システムのみ)。
- Media Player (メディアプレーヤー) 4 つのビデオ Media Player (メディアプレーヤー)からのオーディオと ビデオ
- Buffers (バッファ) あらゆるバッファからの静止画像出力(アニメーションバッファは静止フレームとして出力 されます)
- Mix 1 ~ 8 すべての「ミックス」タイプの Switcher (スイッチャー)出力(TC1 Pro は 1 ~ 4)
- Out 1 ~ 8 8 つの追加のルーティングされた NDI 出力(TC1 Pro は 1 ~ 4)。ユーザーインターフェイスで 簡単にコントロール可能
- Multiviews (マルチビュー) NDI KVM 機能を有効にすると、リモートマウスおよびキーボード接続機能の 有無にかかわらず、NDI 経由で各モニター画面を使用できます。
- テレプロンプター Live Desktop (ライブデスクトップ)の下3分の1の右側にある Automation(自動化)タブに、追加費用なしでNDIを介して使用できる優れたテレプロンプター機能があります。

## NDI 出力マトリックスルーター

TriCaster 2 Elite にはさらに、Live Desktop (ライブデスクトップ)で OUT 1 ~ 8 と書かれた、8 系統の NDI 出力があります。

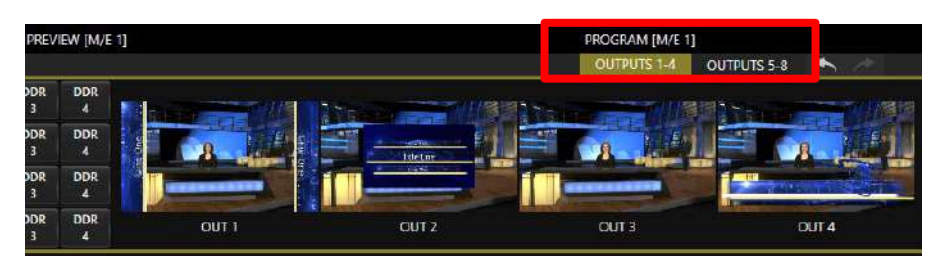

#### 図 21 (画像は TC2 Elite)

図 21 はメインスイッチャーの右上に表示される 2 つのタブ OUTPUTS 1-4 と OUTPUTS 5-8 をハイライトしたところ です。タブをクリックすると、2 つの専用クロスポイントパネルの 1 つが表示されます。これは、通常 M/E および PREVIZ モジュールが表示されるのと同じ場所に表示されます(図 22)。

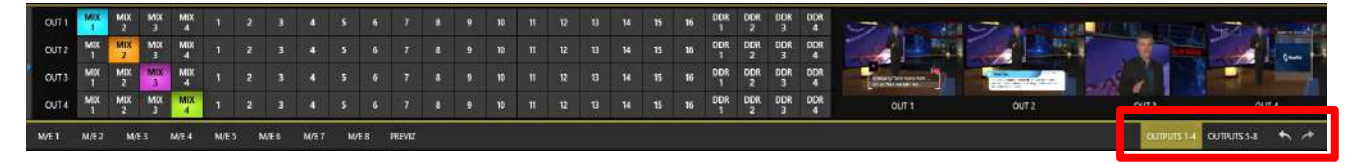

#### 図 22 (画像は TC2 Elite)

これらのパネルと、それぞれに関連付けられている NDI 出力を、内蔵された出力マトリックスルーターと考えても間違いではありません。外付けの SDI マトリックスルーターが提供する機能によく似ています。

| OUT 1 | MIX<br>1 | MIX<br>2 | MIX<br>3 | MIX<br>4 |       | 2 | 3     | 4     | 5  | 6   | 7      |
|-------|----------|----------|----------|----------|-------|---|-------|-------|----|-----|--------|
| OUT 2 | MIX<br>1 | MIX<br>2 | MIX<br>3 | MIX<br>4 | 關     | 2 | 3     | 4     | 5  | 6   | 7      |
| OUT 3 | MIX<br>1 | MIX<br>2 | MIX<br>3 | MDX<br>4 | 1     | 2 | 3     | 4     | 5  | 6   | 7      |
| OUT 4 | MIX<br>1 | MIX<br>2 | MIX<br>3 | MIX<br>4 | 1     | 2 | 3     | 4     | 5  | 6   | 7      |
| M/E 1 | M/E 2    | M/       | E 3      | M/E 4    | M/E 5 | N | M/E 6 | M/E 7 | M/ | E 8 | PREVIZ |

#### 🗵 23

これらの内蔵出力マトリックスルーターの高度な側面については後で説明します(第 15 章)。このセクションでは、シス テムの構成の説明にとどめます。これらのパネルの 8 つの追加 NDI 出力のそれぞれに(TC1 Pro は 4 つ)、さまざま なソースを割り当てられることだけを覚えておいてください。オプションソースの 3 つのバンクをソースオプションボタン が占有しているのは、これが理由です。Switcher (スイッチャー)のソース行に似ています。

## セクション 3.11 ビデオ入力の設定

ビデオ入力のソース選択の設定には、Live Desktop (ライブデスクトップ)のモニタリングセクションでアクセスできます。次に進む前に、設定を見てみましょう。

Live Desktop (ライブデスクトップ)の個々のモニタービューポートは、さまざまな Switcher (スイッチャー)ソースや出 カに柔軟に割り当てることができます。モニターレイアウト全体を保存し、画面上部の Dashboard (ダッシュボード)の Workspace (ワークスペース)メニューにあるツールを使用して呼び出すことができます。

これについては本マニュアルのリファレンスセクションで詳しく説明します。ここでは、先ほど接続したビデオソース(セクション 3.5.1)を設定しましょう。

- 1. Dashboard (ダッシュボード) (Live Desktop (ライブデスクトップ)の上部)にある Workspaces (ワークス ペース)をクリックします。レイアウトプリセットのモニタリングは、Interface A から D として、メニューの上部に リストされています。Multiview 1 (マルチビュー 1)の下の A のラベルが付いたレイアウトを選択してください (まだチェックマークが付いていない場合)。
- 2. デフォルトでは、このデフォルトモニタリングパネルに、さまざまな Switcher (スイッチャー)ソースの個々の ビューポートが表示されます。
- 3. ソースの割り当てを続けるには、入力モニターの(右クリック)コンテキストメニューから Configure (設定)を選 訳することもできますが、今回は違う方法を使用しましょう。

INPUT 1 のビューポートの上にマウスカーソルを合わせます。こうすると、Configure (設定)ボタン(歯車アイ コン)が右下に表示されます。これをクリックすると、タブ付きの設定パネルが開きます(図 24)。 ヒント:より手早く入力設定パネルにアクセスするには、ビューポートをダブルクリックするか、タッチスクリーンの場合は2本指でビューポートをタップします。

 Source (ソース)ドロップダウンメニューをク リックすると、選択可能なソースのリストが 表示されます。最初に Local (ローカル)見 出しの下に SDI 入力、Black、および Skype TX Caller 接続がリストされます。 ネットワーク上で見つかった追加の NDI ソースは、ソースデバイスの見出しの下に グループ化されます。

NDI ソースの場合、選択するだけで接続は 完了します。SDI ソースを選択した場合、さ らに選択する必要があります。

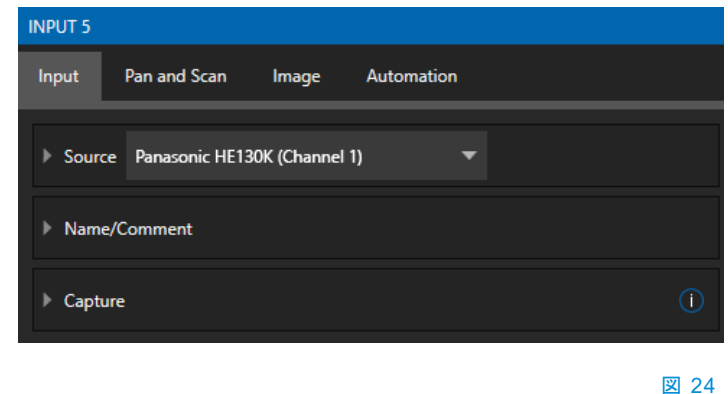

- 5. Format メニューはデフォルトで Auto-Detect に設定されています。通常は、このオプションで十分ですが、 そうでない場合は、SDI ソースに対し、正しい Format (フォーマット)を手動で選択できます(図 25)。
- 6. Configuration (設定)パネルを閉じます(Close (閉じる)ボタンをクリックするか、パネルの「外をクリック」して 閉じます)。
- 7. 続けて、同じように追加のビデオソースを設定します。

その他のオプションと設定については後で見ていきますが、現時点では Live Desktop (ライブデスクトップ)のマルチ ビューモニターで設定したビデオ入力を表示できるようになっているはずです。

| ▼ Setup     |                     |          |   |        |      |
|-------------|---------------------|----------|---|--------|------|
| Format      | Auto                | -        |   | Rotate | 0° - |
| Frame Sync  | Auto                |          | 0 | Delay  | 0 ms |
|             | 1080/59.94p         | <b>⊳</b> |   |        |      |
|             | 1080/59.94i         |          |   |        |      |
| PIZ Contro  | 1080/29.97p         |          | _ |        |      |
| Name/Commer | 1080/29.97PsF       |          |   |        |      |
|             | 1080/23.98p         |          |   |        |      |
| / Capture   | 1080/23.98 Telecine |          | - |        |      |
|             | 720/59.94p          |          |   |        |      |
|             | 720/29.97p          |          |   |        |      |
|             | 720/24p             |          |   |        |      |
|             | 480i (16:9)         |          |   |        |      |
|             | 480i (4:3)          |          |   |        |      |

図 25

#### 3.11.1ビデオルーター入力の設定

ルーターが接続されているビデオ入力の Switcher (スイッチャー)行ボタンを右クリックし(詳細はセクション 3.5.2 を参 照)、Switcher (スイッチャー)入力に送出するルーター入力を選択します。

## セクション 3.12 オーディオの設定

Audio Mixer (オーディオミキサー)タブ(Live Desktop (ライブデスクトップ)の下3分の1の中央)をクリックしてオー ディオ機能を表示します。これには、ストリーミングを含む、内部および外部のオーディオソースおよび出力の設定コン トロールが含まれます。

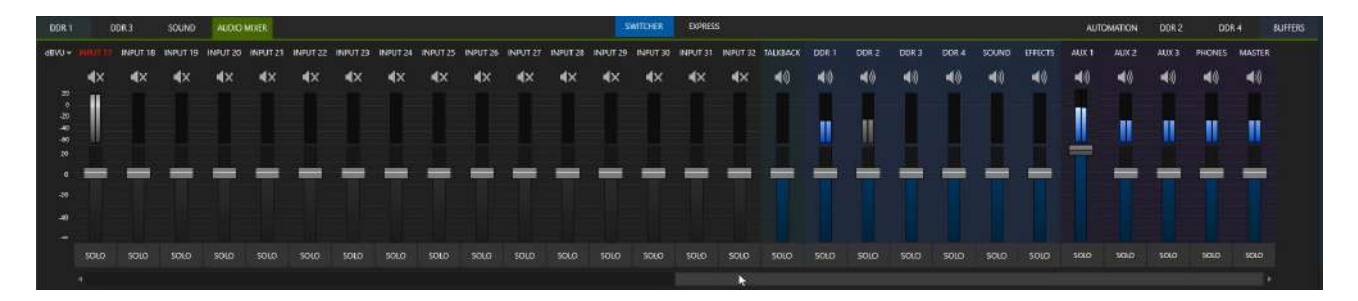

#### 図 26

内部ソースおよび出力に加えて、Audio Mixer(オーディオミキサー)は、最大 32 系統の外部オーディオソース接続を サポートしており、それぞれをオーディオソースタイプに割り当てます。ほぼすべてのオーディオソースのタイプに対応 しています。SOLO (ソロ)ボタンの下にある Audio Mixer (オーディオミキサー)スクロールバーを使用すると、32 個す べての入力に簡単にアクセスできます。

各入力と出力には、Volume (ボリューム)スライダー、VUメーター、その他の便利な機能を備えた独自のコントロール 列があります。各コントロールパネルの上部には、識別ラベルがあります。ラベルの上にマウスポインタを乗せると、 右側に Configuration (設定)ボタン(歯車)が表示されます。これをクリックすると、入力の Configuration (設定)パ ネルが開きます(図 27)。

後者のパネルで、Connection メニューを開くと、入力オプションが表示されます。Local グループには、「IN 1」、「IN 2」のようにローカルハードウェア入力が表示されます。

ローカル接続は、対応するビデオ入力に接続されている SDI エンベデッドオーディオソースと、ユニットに提供されて いるアナログオーディオ入力のいずれかを「リッスン」するよう割り当てることができます。

注意:アナログオーディオレベルは SMPTE RP-155 に準拠します。最大入力/出力レベルは +24 dBu で、サンプ ルレートは 48 kHz です。

このほか、ネットワークを介して伝送されるオーディオを割り当てるオプションもあります(NDI または Audinate 社の Dante™ ソースなど、システムで使用可能な他のネットワークオーディオソース)。

オーディオの Input Configuration (入力設定)パネルに戻ると、基本的なオーディオ機能と高度なオーディオ機能があることがわかります。

基本的な機能としては、各オーディオソースおよび出力の VU メー ターの下にボリュームスライダーがあります。ソーススライダーは、 最初の起動時にデフォルトで 0dB ゲイン設定になります。オーディ オソースを追加した後、必要に応じてスライダーを調整します。

ヒント:インターフェイスのほとんどの数値コントロール では、コントロールのツマミを SHIFT + ダブルクリックす ると、デフォルトの値にリセットできるようになっていま す。ゲインスライダーのデフォルト値は 0dBVU です。

# オーディオヘッドルーム

デジタルオーディオシステムでは、「有効な」値を超えるレベルは「ク リップ」されます(最大値が均一に割り当てられます)。これは後から 簡単には修正できない、音質上の問題につながります。このため、 通常のオペレーションレベル(「アライメントレベル」、「ノミナルレベ ル」とも呼ばれます)をクリッピングの上限よりもかなり下に設定する のが一般的です。これにより、時々発生する非常に大きな音(大き な笑い声や拍手など)にも対応する余裕ができます。

このノミナルレベルから最大**許容値**までの範囲を、一般に「オーディ オヘッドルーム」と呼びます。ヘッドルームの適切な許容範囲は、地 域、対象分野、さらには個々のスタジオによっても異なります。

NewTek 社のシステムは実績あるオーディオ規則に従っており、ノミナルレベル(VU スケールの 0dB で +4dBu)の上 に 20dB のヘッドルームを設定しています。

# ヒント:一般に、オーディオの分野、デバイスの種類、ソフトウェアによって、キャリブレーションスケールが異なります。これが、わかりづらさにつながっています。

たとえば、アナログミキサーは一般に、前述のとおり針式の VU スケールでレベルを示します。これに対し、デジタルデバイスや編集ソフトウェアは通常、0dBFS (記録可能な絶対的な最大信号レベル)を最大値として、dBFS (デシベルフルスケール)でレベルを表します。NewTek 社の VU メーターは選択可能で、好みに応じて従来の dB VU スケールまたは dBFS で表示することができます(セクション 16.9.1 を参照してください)。

どちらのスケールを選択した場合でも、Volume (ボリューム)コントロール(Mic 接続には Configuration (設定)パネ ルの Gain コントロール)を使用して過変調を防ぐことができます。Compressor (コンプレッサー)/Limiter (リミッター) 機能(Audio Configuration (オーディオ設定)パネルにもあります)も、クリッピングの防止に役立つ強力なツールで す。セクション 16.10 を参照してください。

## セクション 3.13 ゲンロックの設定

この機能は、以下の手順で有効化および設定します。

- 1. Live Desktop (ライブデスクトップ)がまだ開いていない場合は、TriCaster の Home (ホーム)ページからライブプ ロダクションのセッションを開始します。
- (Live Desktop (ライブデスクトップ)の)PROGRAM(プログラム)ビューポートをダブルクリックして、Output Configuration (出力設定)パネルを開きます。

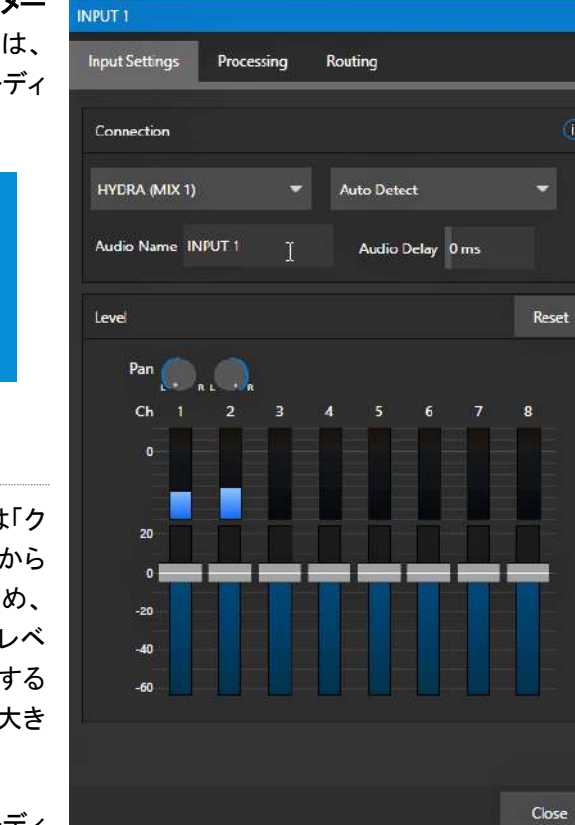

図 27

- Genlock (ゲンロック)タブ(図 28)をク リックします。
- SDI に接続する場合、Genlock (ゲン ロック)設定グループのデフォルトの Reference Type (リファレンスタイプ) は、SD (Bi-Level)です。これは、現在 最も広く使用されているリファレンス信 号のタイプとされています。ゲンロック 入力に HD のリファレンス信号を使い たい場合は、設定を HD (Tri-Level)に 変更してください。
- ダウンストリームの Waveform (波形) と Vector Scopes (ベクトルスコープ) を参考にして、I/O Configuration (I/O 設定)パネルの Genlock (ゲンロック) セクションで、Horizontal Position (水 平位置)および Vertical Position (垂 直位置)と Phase (位相)の設定を調整 します。

| Output Configura   | ation        |               |                |                                  |   |       |
|--------------------|--------------|---------------|----------------|----------------------------------|---|-------|
| Output             | Record       | Grab          | Genlock        |                                  |   |       |
| Sync / Genlock     |              |               |                |                                  |   | 0     |
| Reference<br>NDI S | Clock Genl   | lock To Exter | nal Video Clor | :k (SDI)                         | - |       |
| Genlock            |              |               |                |                                  |   | Reset |
| Vertical Posi      | tion 0.00 %  |               |                | Reference Type<br>HD (Tri-Level) |   |       |
| Horizontal Posi    | tion 0.00 %  |               |                |                                  |   |       |
| Ph                 | nase 0.0°    |               |                |                                  |   |       |
| Video Clock Ce     | nter Frequer | icy           |                |                                  |   | Reset |
| v                  | alue 0       |               |                |                                  |   |       |
|                    |              |               |                |                                  |   | Close |
|                    |              |               |                |                                  |   | 図 28  |

## NDI ゲンロックの設定

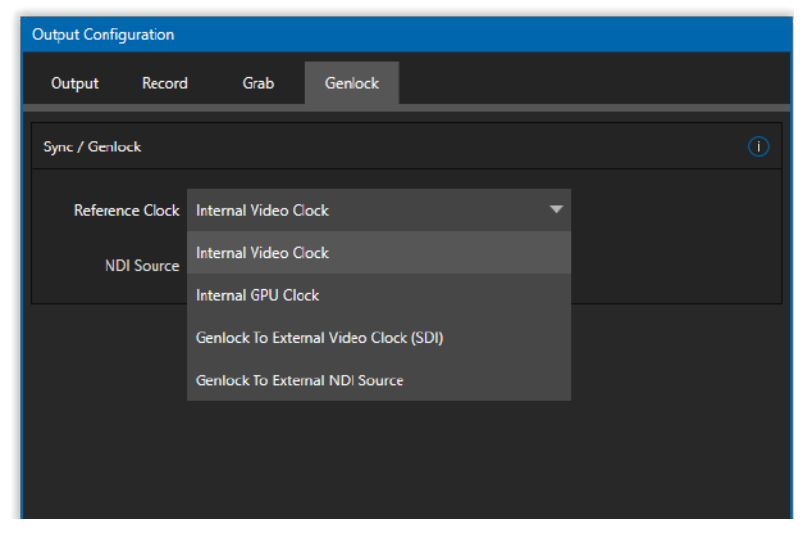

ク共有された外部クロック信号を参照して、 映像を同期します。今後の「クラウドベース」 (およびハイブリッド)のプロダクション環境 では、このタイプの同期が不可欠になるで しょう。

NDI ゲンロック同期では、NDI でネットワー

ゲンロック機能を使用すると、TriCaster の ビデオ出力または NDI 信号を、ゲンロック 入力コネクタに供給される外部リファレンス 信号(「ブラックバースト」などハウスシンク) からのタイミングに「ロック」できます。

これにより、TriCasterの出力を、同じリファ レンス信号にロックされている他の外部機 器と同期させられます。TriCaster では同

期のオプションがいくつか追加されています(図 29)。プルダウンメニューにすべての同期オプションがまとめられており、プロダクションのセッション中にも変更可能です。

利用できる場合は、Genlock To External Video Clock (SDI) (外部ビデオクロックにゲンロック (SDI))オプションを選 択すると、他のローカルデバイスと出力を同期して、レイテンシを最小にできます(Genlock To External NDI Source (外部 NDI ソースにゲンロック)も同様のオプションで、こちらは選択したネットワークソースに同期します)。

#### 図 29

カメラと NewTek 社のシステムの出力の両方をゲンロックするのが理想です。両方が同じリファレンス信号にゲンロッ クされていない場合、デフォルトで Switcher (スイッチャー)が自動的に TBC (時間軸補正)を適用します(時間軸補正 は、同期を維持するために適宜フレームをドロップしたり挿入するため、あまりお勧めできません)。

ほとんどの場合、ゲンロックは絶対に必要というわけではありません。しかし、可能な場合はゲンロックを使用することをお勧めします。

ヒント:「Internal Video Clock (内部ビデオクロック)」は、SDI 出力のクロックに同期します(SDI 出力にプロジェ クターを 接続するような場合に、最高の結果が得られます)。

「Internal GPU Clock (内部 GPU クロック)」 は、グラフィックスカード出力に同期します(プロジェクターに) Multiview (マルチビュー)出力を接続する場合に最高の結果が得られます。

ゲンロックが有効で正しく設定されていれば、タイトルバーのタイムコードは緑色で表示されます。

START 00:00:00 11:03:04;12 🗰 🌐

図 30

注意: ゲンロックに関する詳しい説明は、セクション 8.2.3 を参照してください。

セクション 3.14 ネットワーク

本システムは、ネットワーク上の NDI ソースおよび出力を幅広くサポートしています。この次世代機能を利用するためには、当然、システムがネットワークに接続されている必要があります。

TriCaster Pro および Elite モデルの背面パネルには、2 つのネットワーク接続が搭載されています。1 つはギガビット ポート、もう 1 つは 10 ギガビットポートです。通常は、適切なケーブルで背面パネルのイーサネットポートからローカ ルネットワークに接続するだけで、ローカルエリアネットワーク(LAN)に接続できます。設定によっては、追加の手順が 必要な場合もあります。

システムの Network and Sharing (ネットワークと共有)コントロールパネルで、詳細な設定を行うことができます。セ クション 5.2.5 の「Administrator Mode (管理者モード)」の下の「Settings (設定): Configure Network (ネットワー ク設定)」を参照してください。ネットワーク接続についてサポートが必要な場合は、組織のシステム管理者に相談して ください。

ヒント:アウトボードネットワークで許可されている限りは、10 ギガビットポートを使用することをお勧めしま す。多数の NDI 接続を使用する場合には、特にそうです。たとえば、複数の NC1 I/O システムを接続して、それ ぞれが 8 つの NDI ソースを TriCaster に供給するようにしたい場合、外部モジュールからの複数のギガビットネッ トワーク出力を 10 ギガビットネットワークスイッチに接続し、次にそのスイッチを TriCaster の 10 ギガビット ポートに接続します。

次の章(第4章「Web 機能」)では、オンラインチュートリアル、トレーニング教材、学習に役立つその他のアセットを紹介します。

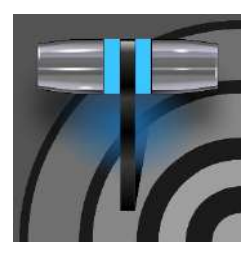

この章では、お使いの NewTek 社製システムの主なコンポーネントや機能についての情報 を掲載した、便利な資料を紹介します。充実のオンライントレーニングリソース、フレンドリー かつ役立つ情報が掲載されたオンラインコミュニティ、Web ベースの外部コントロールなど が含まれます。さまざまな機能や要素に関する詳細は、Part II (リファレンス)を参照してくだ さい。

前のセクションで、基本的な外部接続を確認しました。はじめてのライブプロダクションセッションを開始して、主要な基本機能を一通り確認したいところでしょう。その前に、TriCaster システムの専用機能である、独自のローカル Web ページをご紹介します。TriCaster の Exclusive Features (独自機能)にも、LivePanel™ (ライブパネル)と呼ばれるブラウザベースのコントロールシステムが付属しています。

## セクション 4.1 パスワード保護

まず、(セキュリティ上の理由から)ネットワークを介してプロダクションをコントロールする機能は、デフォルトで、パス ワード保護されていることに注意してください。ユーザー名とパスワードはどちらも「admin」に初期設定されています。

| Provse Provse                                                                                                    |                              | Admi                            | inistrator Mode     |
|----------------------------------------------------------------------------------------------------|------------------------------|---------------------------------|---------------------|
| Browse Browse Browse Browse Browse Browse Browse Browse Browse Files on Disk Files on Disk Files on D |                              |                                 |                     |
| Browse Settings   Web Region and Language   Files on Disk Advanced Keyboard   Files on Disk Date and Time   Date and Time Configure Network   System Utilities Set CP/IP Password   System Utilities Set CP/IP Password   System Utilities Set CP/IP Password   System Utilities Set CP/IP Password   Register System We require Password   Username: Admin New Password   New Password New Password   Username: Admin New Password   Display Serial & Hardware ID New Password   Opfragment all Drives Shutdown   Backup or Restore System Exit to Windows   SetLivePanel Password Exit to Windows   SetLivePanel Password Back to TriCaster   Swap Primary Monitor                                                                                                    |                              |                                 |                     |
| Web     Region and Language       Files on Disk     Advanced Keyboard       Inter Facture Key     Inter Facture Key       Display Serial & Hardware ID     Inter Facture Key       Ugdate TriCaster     Inter Facture Key       Defragment all Drives     Shutdown       Backup or Restore System     Exit to Windows       Set LivePanel Password     Exit to Windows       Set LivePanel Password     Exit to Windows                                                                                                    | Browse                       |                                 | Settings            |
| Files on Disk Advanced Keyboard   Date and Time   Configure Network   System Utilities   Register System   Register System   Register System   Username: Admin<br>New Password   Username: Admin<br>New Password   Osplay Serial & Hardware ID   Update TriCaster   Defragment all Drives   Sackup or Restore System   Set LivePanel Password   Set LivePanel Password   Swap Primary Monitor                                                                                                    | Web                          |                                 | Region and Language |
| Date and Time   Configure Network   System Utilities   Set CCP/IP Password   Register System   Register System   Set Cep/IP Password   Vergine Password   Username: Admin<br>New Password:   Display Serial & Hardware ID   Update TriCaster   Defragment all Drives   Backup or Restore System   Set LivePanel Password   Set LivePanel Password   Swap Primary Monitor                                                                                                    | Files on Disk                |                                 | Advanced Keyboard   |
| System Utilities Set TC//P Password   Register System Require Password   Enter Feature Key Username: Admin<br>New Password:   Display Serial & Hardware ID OK   Update TriCaster OK   Defragment all Drives Shutdown   Backup or Restore System Exit to Windows   Set LivePanel Password Back to TriCaster   Command Window Swap Primary Monitor                                                                                                    |                              |                                 | Date and Time       |
| System Utilities Set TCP/IP Password Register System Inter Feature Key Username: Admin New Password: Username: Admin New Password: Update TriCaster Update TriCaster Defragment all Drives Backup or Restore System Set LivePanel Password Command Window Swap Primary Monitor                                                                                                    |                              |                                 | Configure Network   |
| Register System Require Password   Enter Feature Key Username: Admin<br>New Password:   Display Serial & Hardware ID OK   Update TriCaster OK   Defragment all Drives Shutdown   Backup or Restore System Exit to Windows   Set LivePanel Password Back to TriCaster   Command Window Swap Primary Monitor                                                                                                    | System Utilities             | Set TCP/IP Password             |                     |
| Enter Feature Key   Display Serial & Hardware ID   Update TriCaster   Defragment all Drives   Backup or Restore System   Set LivePanel Password   Command Window   Swap Primary Monitor                                                                                                    | Register System              | 🔀 Require Password              |                     |
| Display Serial & Hardware ID Update TriCaster Update TriCaster Defragment all Drives Backup or Restore System Exit to Windows Set LivePanel Password Command Window Swap Primary Monitor                                                                                                    | Enter Feature Key            | Username: Admi<br>New Password: | in .                |
| Update TriCaster     Shutdown       Defragment all Drives     Shutdown       Backup or Restore System     Exit to Windows       Set LivePanel Password     Back to TriCaster       Command Window     Swap Primary Monitor                                                                                                    | Display Serial & Hardware ID |                                 |                     |
| Defragment all Drives Shutdown   Backup or Restore System Exit to Windows   Set LivePanel Password Back to TriCaster   Command Window Swap Primary Monitor                                                                                                    | Update TriCaster             |                                 |                     |
| Backup or Restore System Exit to Windows   Set LivePanel Password Back to TriCaster   Command Window                                                                                                    | Defragment all Drives        |                                 | Shutdown            |
| Set LivePanel Password     Back to TriCaster       Command Window     Swap Primary Monitor                                                                                                    | Backup or Restore System     |                                 | Exit to Windows     |
| Command Window Swap Primary Monitor                                                                                                    | Set LivePanel Password       |                                 | Back to TriCaster   |
| Swap Primary Monitor                                                                                                    | Command Window               |                                 |                     |
|                                                                                                    | Swap Primary Monitor         |                                 |                     |

このセキュリティ機能を有効または無効にしたり、パスワードを変更するには、起動画面にて Home (ホーム)ページの Shutdown (シャットダウン)メニューから Administrator Mode (管理者モード)を選択します。

## 役立つコンテンツ

さまざまなタイプのコンテンツが用意されており、Resourcesページには、以下へのリンクが含まれています。

- NewTek DataLink<sup>™</sup> Web ブラウザ拡張機能
- ドキュメント
  - ユーザーガイド 本ドキュメント
  - o マクロ、キーボードショートカットのリストなど
- NewTek University オンラインビデオクラスおよび Operator Certification (オペレーター認定)プログ ラム
- Extras アップデート、コーデック、ユーティリティのダウンロード
- **Communities** フォーラム、ブログ、YouTube™ ビデオ、Facebook<sup>®</sup> など
- Support カスタマーサービス(ライブチャットを含む)と製品保護プログラム

TriCaster の Web ページのタイトルバーの左側にある「ハンバーガー」メニュー(3 本線のアイコン)から、次のような追加の Web アセットにアクセスできます。

- **Preview Presets** TriCaster の PTZ コントロール機能を拡張できる、便利な機能です。
- Shortcut Commands マクロやカスタムネットマークコントロールシステムで使用できる、ショートカットコマンドがカテゴリ別にリストされています。

## セクション 4.2 リソース

すべての TriCaster システムに提供されるこの基本的な Web ページシステムには、Resources ページが含まれて います。このページについては、LivePanel (ライブパネル)へのアクセスについて詳しく説明した次のセクションで説 明します。Resources ページ以外にも、キーボードショットカットをリストしたページや、システムのリファレンスページ があります。

# セクション 4.3 LivePanel<sup>™</sup> (ライブパネル)

セッションを開始したら(必要に応じてセクション 3.9 を参照してください)、Notification (通知)ボタンをクリックします (Live Desktop (ライブデスクトップ)の Dashboard (ダッシュボード)の右上端)。

このボタンをクリックすると Notification (通知)パネルが開きます。パネル下部に表示される Web Browser (Web ブ ラウザ)ボタンをクリックすると、ローカルブラウザに Web ページが表示されます。

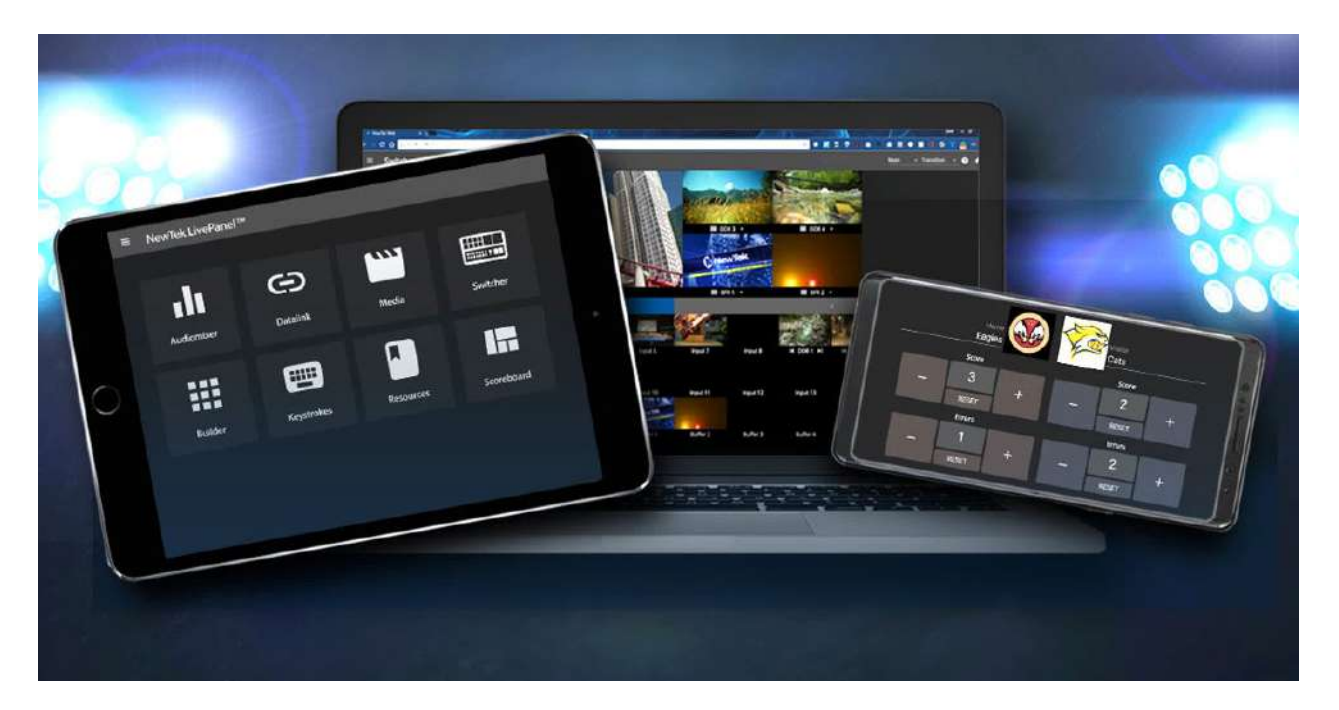

🗵 32

重要: この写真は、LivePanel (ライブパネル)の機能の概要を紹介するために掲載しています。 <u>実行しているブラウザで、LivePanel (ライブパネル) Web アプリケーションを使用するよう推奨するものではあり</u> <u>ません。</u>

LivePanel (ライブパネル) Web ページを外部デバイスで表示するには、適切なデバイス(ノートパソコン、タブレット、 デスクトップコンピューターなど)を同一のネットワークに接続してから、外部デバイスで Web ブラウザを開き、Web Browser (Web ブラウザ)ボタンの横に表示されている URL に移動します。

ヒント:インターネットに接続されていなくても LivePanel (ライブパネル) にはアクセスできます。ただし、 Resources ページに含まれるリンクの中には、インターネット接続が必要なものが含まれます。

**Resources ページ**はいつでも使用可能です。オンラインドキュメントやアセットへのリンクは、常に最新の状態に保た れ、関連情報にアクセスできます。たとえば、タブレットなどのモバイルデバイスから **Resources** ページにアクセスす れば、オンラインビデオチュートリアルの手順を追ったり、ユーザーガイドで詳しい機能を確認しながら、ライブプロダク ションのオペレーションを行えます。

# セクション 4.4 ビデオトレーニング

NewTek 社は、映像制作システムを手掛ける企業です。お客様にシステムを最大限活用いただけるよう、オンラインク ラスを提供するのは弊社の使命です。NewTek University (<u>https://www.newtek.com/newtek-u/</u>)では、お客様やお 客様のチームが必要とするスキルと知識を学べます。3Play のオペレーション、TriCaster を使ったライブプロダクショ ン、そして NDI および Performance Media Networking まで、さまざまなクラスがあります。NewTek University のオ ンラインクラスのサンプルには、無償のコースもあります。

詳細は、Web ページをご覧ください。また YouTube チャンネル(<u>https://www.youtube.com/user/NewTekInc</u>)には、 初めてのユーザーやベテランユーザーを対象とした NewTek 社製品のチュートリアルが多数用意されています。最初 の製品登録から、ライブプロダクション、ストリーミング、ソーシャルメディアサービスへのエクスポート、さらには **M/E**、 トラッキング、ホットスポット、自動化といった高度な機能まで、動画でわかりやすく解説しています。 これらの動画を視聴すれば、NewTek 社のシステムによるライブプロダクションの基本が簡単に理解できるはずです。 さらに詳しい情報が必要なときは、このガイドの「Part II (リファレンス)」を参照してください。

セクション 4.5 Operator Certification

NewTek 社の公式プログラムに、Operator Certification (<u>https://newtek.learnupon.com/store</u> を参照)があります。 このプログラムを利用して、関連スキルおよび知識を効果的に習得できます。また、お客様が十分なスキルを習得済 みであることが保証されるため、顧客を獲得しやすくなります。

# PART II (リファレンス)

このセクションでは、TriCaster のさまざまな側面を詳しく解説します。システムをフルに活用いただけるよう、 各種ボタン、メニュー項目、機能、コントロールを網羅していきます。

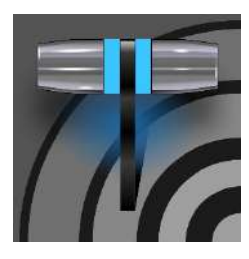

起動画面は、標準搭載されているアプリケーションにアクセスするための入口であると同時 に、セッションやシステムの設定および管理機能への入口でもあります。ここでは、これらの 各項目について説明します。セッションの概念を理解することからはじめましょう。

TriCaster を起動すると、起動画面の Home (ホーム)ページが表示されます。この画面で、セッションを作成および起動します。次に表示される Session (セッション)ページ(見た目は似ています)で、リンクを選択することで、実行したい オペレーションを決定します。

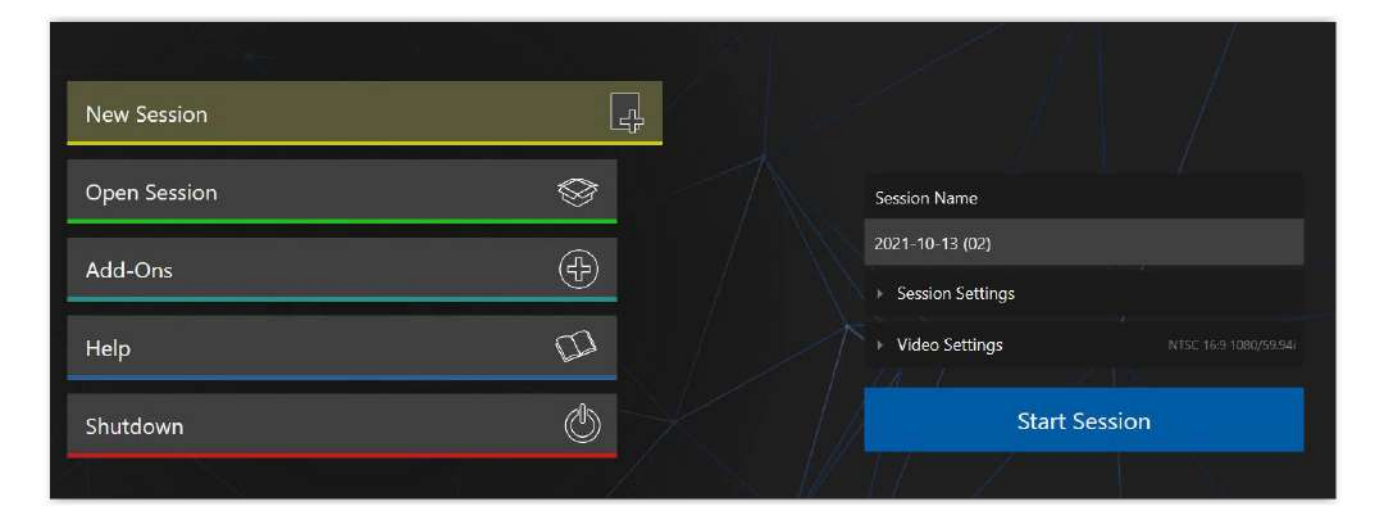

#### 🗵 33

新しいライブプロダクションをはじめたいときもあれば、以前作成したライブプロダクションの続きを制作したいときもあ るでしょう。今後のイベントに向けてタイトルページを用意したり、システムメンテナンスを実行したいこともあるはずで す。それぞれについて順番に見ていきますが、プロダクションの基本概念であるセッションについて考えることからはじ めます。セッションとはどういうもので、なぜ重要なのでしょうか?

## セクション 5.1 セッションの概要

どのプロダクションにも、独自のオペレーティング環境が必要です。TriCaster は、そうした環境の詳細を保存するところをセッションと呼びます。したがって、セッションを適切に構成することが重要です。

- あなたの地域の放送方式は何ですか? 一般に、ヨーロッパでは PAL、日本や北米では NTSC が使用されています。
- SDI カメラなどの SDI ソースを使用するなら、これらのソースのビデオフォーマットは何でしょう?
- カメラ接続は、ハードウェア入力、NDI、またはその両方ですか?

作業を進めていくうちに、現在のプロダクションの要件に合わせて、以下のような調整が必要になります。

- Input Configuration (入力設定)パネルの Proc Amps (プロセスアンプ)を使用してカメラを調整します。
- グリーンバックを利用する場合には、1 台または複数台のカメラについて、LiveMatte (ライブマット)の設定を 調整し、最適なキーイングができるようにします。
- Workspaces (ワークスペース)の Display Settings (表示設定)を使用して、プレビュー用モニターの色調整 を行います。
- 出力デバイスの接続はどのように設定しますか?
  - どのビデオミックスや内部ソースをどの出力にルーティングしたいですか?
  - プロジェクターを接続しますか?外部オーディオの接続や調整は必要ですか?
- Media Player (メディアプレーヤー)でカスタムタイトルページのプレイリストを作成したり、Buffers (パッファ) にグラフィックス要素を追加します。

ライブプロダクション中にも、さらなる微調整を行ったり、プレゼンテーションに使用するメディアコンテンツを追加しなければならない場合があります。

- プログラム出力から、一連の静止画像をグラブします。
- リプレイ用に、素材からビデオクリップをレコーディングします。
- ネットワークのストリーミング出力をファイルとしてキャプ チャします。

プロダクションの要件応じてさまざまな調整、作業、アセットが必要 ですが、ここで理解していただきたいことは、<u>こうした要素</u>がすべて 合わさって、**セッション**を構成することです。意図的にセッションを 削除しない限り、セッションのメディアと設定はすべて即座に呼び 出して、再利用できます。

既存のセッションを再度開くと、前回のイベントの状態で再開しま す。したがって、同じイベント会場に後日戻ったとして、現場の状況 が大きく変わっていなければ、前回のセッションを開くだけで準備 は終わったようなものです(もちろん、イベント開始前に一通りチェッ クするのがプロの仕事というものです)。

#### ファイルの自動検出

セッションには通常、たくさんのメディアク リップ、グラフィックス、タイトル、バッファが 含まれています。当然、ユーザーは、セッ ションに必要なメディアがすべてそろってい ることを確認しなければなりません。

この作業を支援するため、システムは必要 なメディアを自動的に検出します。システム のドライブ設定が変更されても、検出可能 です(たとえば、セッションのバックアップが オリジナルのドライブとは異なるドライブに レストア(復元)された場合など)。

当然、セッションを複数保存して、いつでも再度開くことができます。プロダクションごとの関連ファイルの管理を大幅に簡略化できるだけでなく、独自の要件や設定をユーザーごとに保存するのも簡単です。

セクション 5.2 Home (ホーム)ページ

セッションの概要を理解したところで、次はセッションの作成方法、セッションの選択方法を見ていきましょう。この操作のための機能、その他の重要な機能が、Home (ホーム)ページにあります。

起動後に最初に表示されるのが、この Home (ホーム)ページです。図 34 のようなメインメニュー が画面に表示されます。

メニューからどれかを選択すると、Home (ホーム) ページの右側が更新され、選択した項目に関連す るオプションやコントロールが表示されます。

たとえば、システムを初めて起動したときに最初に やることは、おそらくセッションの作成でしょう。

その想定のもと、既存のセッションが 1 つも保存されていなければ、New Session (新規セッション) アイコンが自動的に選択された状態で表示されます。そして右側には、新規セッションに関連するオ プションが表示されます(図 35)。

| New Session  |   | Ę.   |
|--------------|---|------|
| Open Session | 8 |      |
| Add-Ons      | Ð |      |
| Help         | D |      |
| Shutdown     | ٢ |      |
|              |   | 図 34 |

## 5.2.1 New Session (新規セッション)

New Session (新規セッション)アイコンをクリックすると、画面 の右側には新規セッションの作成に関するオプションパネルが 表示されます。

原則的には、各セッションには地域の放送方式を選択して指定 します。

- NTSC または PAL を選択します。
- Preset (プリセット)ボタンのいずれかをクリックで選択 するか、右側のリストから手動で選択して(1080/59.94i など)、セッションフォーマットを決定します。

#### Session Name (セッション名)

右側のオプションパネル上部に、セッションの名前フィールドがあります。このフィールドをクリックすると、キーボードを使ってデフォルトの名前(その日の日付が自動的に入力されます)を変更できます。

Session Settings (セッション設定)

Volume (ボリューム)ドロップダウンメニューで、作成したセッション(および関連コンテンツ)の保存先となるハードディスクドラ イブを指定します。

| Session Name                         |               |              |               |         |  |  |  |  |  |  |
|--------------------------------------|---------------|--------------|---------------|---------|--|--|--|--|--|--|
| Enter Session Name                   |               |              |               |         |  |  |  |  |  |  |
| <ul> <li>Session Settings</li> </ul> |               |              |               |         |  |  |  |  |  |  |
| 👻 Video Settings                     |               | NTSC 9:      | 16 1080x1920, | /59.94i |  |  |  |  |  |  |
| FORMAT PRESETS                       | 4K            | HD           | SD            |         |  |  |  |  |  |  |
| ALL SETTINGS                         |               |              |               |         |  |  |  |  |  |  |
| VIDEO STANDARD                       | NTSC          | PAL          |               |         |  |  |  |  |  |  |
| ASPECT                               |               |              |               |         |  |  |  |  |  |  |
| 4K 2160x3840/59.94                   | ŀр            |              |               |         |  |  |  |  |  |  |
| 4K 2160x3840/29.97                   | 'p            |              |               |         |  |  |  |  |  |  |
| 1080x3840/59.94p                     |               |              |               |         |  |  |  |  |  |  |
| 2160x1920/59.94p                     |               |              |               |         |  |  |  |  |  |  |
|                                      |               | $\searrow U$ |               |         |  |  |  |  |  |  |
| 1                                    | Start Session |              |               |         |  |  |  |  |  |  |

図 35

Template (テンプレート)ドロップダウンメニューには、システムで現在利用可能なすべてのセッションがリストされます。 いずれかのセッションを選択すると、その後作成するセッションでは、選択したセッションの設定が引き継がれます。

## フォーマットと出力に関する注意事項

ライブプロダクションでは、SD または HD セッションの**どちらにも、**SD と HD の両方を同時に出力できます。ただし、 このセッション設定には重要な考慮事項がいくつかあります。たとえば、セッションフォーマットが SD 4:3 の場合、 Record (レコード)機能を使ってプログラム出力をキャプチャしたファイルのフォーマットも SD 4:3 です。ビデオカメラ からの入力が HD でも SD で記録されます。逆もまた同様です。

## 注意:ビデオの出力設定に関する詳細は、セクション8.2を参照してください。

設定が済んだら、通常は右下にある Start Session (セッションの開始)ボタンをクリックして、Live Desktop (ライブ デスクトップ)を起動します。説明のため、Home (ホーム)ページのその他の機能をもう少し確認しておきましょう。

## 5.2.2 タイトルバー上のツール

## イジェクト(取り外し)

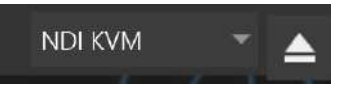

#### 図 36

ページの右上隅にあるイジェクト(取り外し)ボタンを使用して、外部ドライブを安全に取り外せます(Live Desktop (ラ イブデスクトップ)からでも取り外せます)。

注意: Read Only (読み取り専用)に設定されたハードディスク(メディア)は、セッション用のドライブとして使用で きないため、New Session (新規セッション)や Open Session (セッションを開く)のオプションには表示されませ ん。ただし、読み取り専用のメディアからコンテンツをインポートすることは可能です。

## 5.2.3 NDI KVM

KVM とは、「キーボード、ビデオ、マウス」の略です。イジェクト(取り外し)ボタンの左側に、NDI KVM メニューがありま す。これは、NewTek 社の NDI<sup>®</sup> プロトコル経由で KVM 機能を提供する素晴らしい機能です。Windows 版の NDI Studio Monitor を実行できるネットワーク上の任意のマシンから、システムを完全にコントロールできます。

この機能の詳細については、付録 A:「Exclusive Features (独自機能)」を参照してください。

5.2.4 Open Session (セッションを開く)

システムに既存のセッションが保存されていれば、Home (ホーム)ページの左側のメインメニューは、Open Session (セッションを開く)が選択された状態で表示されます(図 37)。Open Session (セッションを開く)をクリックすると、右側にはセッションリストが表示されます。このパネルには、現在マウントされているストレージメディア上のすべてのセッションがリストされます。

|              | Media                  | (D:)     |
|--------------|------------------------|----------|
|              | 2018-05-18             | 1080/60i |
|              | 2018-05-31             | 1080/60i |
|              | 2018-06-05             | 1080/60p |
| New Session  | 2018-06-06             | 1080/60p |
| Open Session | 2018-06-12             | 2160/30p |
| Add-Ons      | Restore Backup Session |          |
| Help         | Media                  | (E:)     |
| Shutdown     | Restore Backup Session |          |
|              |                        |          |

図 37

🗵 38

使用可能なセッションは、保存されているストレージボリュームごとに、ボリューム名の下にリストされます(図 38)。各ド ライブに保存された各セッションについて、セッション名とフォーマットが表示されます。セッションを開く前に、セッション リストの使い方を簡単に説明します。

## セッションの自動起動

通常、起動から数秒で TriCaster は最後に使用したセッションを自動的にリロードします。つまり、基本的には操作な しで直前のセッションが開きます。もちろん、別のセッションを選択したり、任意のキーを押すことで、このプロセスを中 断できます。高度な使用方法として、最後に手動で選択したセッションに関係なく、特定のセッションを自動起動するよ う指定したり、機能そのものを無効にしたりすることで、この自動プロセスを変更することも可能です。

重要: この機能の変更には、Windows® のレジストリの書き換えが必要です。レジストリの書き換えは、経験豊富 なユーザーのみが行うようにしてください。誤った書き換えが行われると、システムが動作できなくなる可能性が あります。

これを行うには、以下に auto\_launch\_session という名前の新しい値を追加します。

HKEY\_LOCAL\_MACHINE\SOFTWARE\NewTek\XD\Admin Screen

その値を既存のセッション名に設定すると、直前のセッションではなく、指定したセッションが起動時に自動的に開きます。指定したセッションが存在しない場合、自動起動機能は実行されません。auto\_launch\_sessionに実在する セッション名ではなく、「\_Disabled」(または別の適当な文字列)を設定すれば、自動起動が無効になります。

# コンテキストメニュー

セッション名を右クリックすると、Rename (名称変更)と Delete (削除)の 2 つの項目を含むコンテキストメニューが表示されます。Delete (削除)機能は取り消しできないので、注意して操作してください。

<u>指定したセッションのフォルダーに保存されている、すべて</u> <u>のコンテンツが削除されます。</u>これには、インポートしたク リップ、画像、タイトル、デフォルトのセッションフォルダーに キャプチャしたクリップなどが含まれます。

注意:セッション内で使用されているコンテンツで も、ローカルに保存されていないものは削除されま せん。たとえば、USB メモリーに保存されている静 止画像をセッションにインポートせずに、直接プレ イリストに追加した場合、これらの外部ファイルは 削除されません。

# Restore Backup Session (セッションバックアップの レストア)

**起動画面**の別のセクション(Session (セッション)ページ > Manage (管理))には、現在のセッションを別のストレージボ リュームにバックアップする機能があります。

セッションリストの下部にある Restore Backup Session (バックアップしたセッションのレストア)が可能なのは、この 機能によります。事前にアーカイブ(バックアップ)したセッショ ンをレストア(復元)するには、Restore Backup Session (バックアップしたセッションのレストア)(図 38)をクリックし、 ファイルエクスプローラを使用して Session Backup ファイ ルを選択します。

# Administrator Mode (管理者モード) – DMZ(中立地帯)

このモードが提供されている理由は何でしょう? NewTek 社のシステムは、ビデオプロダクションで 中心的な役割を果たします。厳密にはこの製品は 「コンピューター」ですが、ライブプロダクションシス テムと汎用コンピューターの二役を期待するのは 賢明ではありません。

Administrator Mode (管理者モード)は、ライブプロ ダクションシステムとホストオペレーティングシステ ム間の「中立地帯」として設けられています。

システムに負荷をかけるソフトウェアやアクセサ リーを実行すると、パフォーマンスが低下し、信頼 性が損なわれます。Administrator Mode (管理者 モード)画面からは、重要な設定やオプションには アクセスできますが、悪影響を及ぼす可能性のあ るシステムオプションにはアクセスできないように なっています。

**Open (開く)**をクリックすると、プログレスゲージに進行状況 が示されます。しばらくすると、新しくレストアしたセッションが指定したドライブのセッションリストに追加されます。

ヒント:たくさんのコンテンツを含むセッションのレストアには、時間がかかる場合があります。ライブプロダク ションの開始直前にレストアを実行するのはお勧めしません。

## セッションを開く

セッションリスト内の名前をクリックまたはタップすると、そのセッションが起動し、Sessions Screen が表示されます。

5.2.5 Shutdown (シャットダウン)

このセクションには、Restart (再起動)、Shutdown (シャットダウン)、Administrator Mode (管理者モード)へのリン クがあります。最初の2つのオプションは名前が示す通りの機能です。最後の Administrator Mode (管理者モード) について、少し説明しておきましょう。

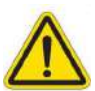

警告: 感電の危険があります。メンテナンスの際には、電源コードを抜いてください。

## Administrator Mode (管理者モード)

Home (ホーム)ページの Shutdown (シャットダウン)メニューから Administrator Mode (管理者モード)を選択する と、ライブプロダクション環境が終了し、システムの設定変更および管理に関する各種機能と設定項目を含む新しい画 面(図 39)が開きます。

| Administrator Mode           |                     |  |  |
|------------------------------|---------------------|--|--|
|                              |                     |  |  |
| Browse                       | Settings            |  |  |
| Web                          | Region and Language |  |  |
| Files on Disk                | Advanced Keyboard   |  |  |
|                              | Date and Time       |  |  |
|                              | Configure Network   |  |  |
| System Utilities             | Display             |  |  |
| Register System              | Fonts               |  |  |
| Enter Feature Key            | System Name         |  |  |
| Display Serial & Hardware ID |                     |  |  |
| Update TriCaster             |                     |  |  |
| Defragment all Drives        | Shutdown            |  |  |
| Backup or Restore System     | Exit to Windows     |  |  |
| Set LivePanel Password       | Back to TriCaster   |  |  |
| Command Window               |                     |  |  |
| Swap Primary Monitor         |                     |  |  |
|                              |                     |  |  |

#### 図 39

Administrator Mode (管理者モード)のオプションは、以下のようないくつかの項目に分類されています。

## Browse (ブラウズ)

- Web (ウェブ) システム標準のインターネットブラウザを開きます。
- Files on Disk (ディスク上のファイル) システムのファイルウィンドウを開きます。

## System Utilities (システムユーティリティ)

- Register System (システムの登録) 登録プロセスについてはセクション 3.2 で説明しています。
- Enter Feature Key (機能キーの入力) オプションの機能を有効にするためのリンクです。
- Display Serial and Hardware ID (シリアル ID とハードウェア ID を表示)

Update (アップデート) – NewTek 社は、ソフトウェアアップデートを定期的に提供します。アップデートは、製品のパフォーマンスやセキュリティを強化したり、便利な新機能を追加するものです。ユニットがインターネットに接続している場合は、Update (アップデート)をクリックすると、Updates and Downloads (アップデートとダウンロード) Web ページが開きます。最新バージョンのソフトウェアは、そのページで確認できます。

新しいバージョンの Auto Updater をダウンロードして実行するか、Download Tool オプションを使用して、 関連ファイルを別のシステムに保存し、後で NewTek 社のライブプロダクションシステムに転送できるように します。

• Defragment all Drives (ドライブのデフラグメント)

システムを長期にわたって使用していると、音声や動画を書き込むハードディスク上のデータが断片化し(フラ グメンテーション)、再生パフォーマンスが低下することがあります。これを解消するのがデフラグメントです。

ハードディスクを図書館の本棚のようなものだと考えてください。時間が経つにつれ、本棚は新しい本で埋まっていきます。大型の本もあれば、小さい本もあり、これはメディアファイルのサイズがさまざまであるのと同じです。

やがて、不要になった本を棚から取り除き、新しい本を入れるスペースを確保する必要が生じます。ここから 1冊、あちらから1冊と抜いていくと、残った本の間に隙間ができます。

本棚にスペースは確保できたものの、残念ながら、新しく入れたい本は分厚すぎて、どの隙間にも入りません。

頭をまったく使わない図書館員なら、隙間に合うように本を裂いて小 分けにするでしょうが、明らかにばかげています。後でその本を読み たくなったときに、断片を見つけて寄せ集めるなどは、全くの時間の 無駄です。

残った本を一箇所に寄せて、最初に大きなスペースを作った方がは るかに効率的です。ところが、あいにくコンピューターは「頭をまったく 使わない図書館員」と同じです。ストレージ領域にある、すべての隙 間を埋めようとします。文字通り、「本」(実際にはセッションの大きい 映像ファイル)を切り刻むのです。

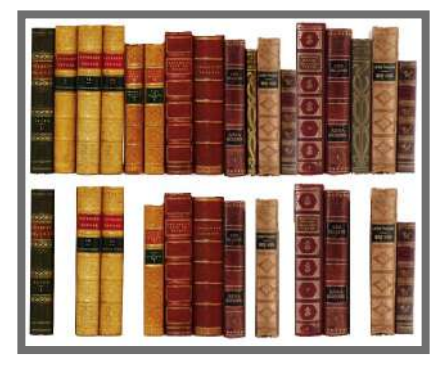

図 40

ストレージボリュームのデフラグメントには、本を一箇所に寄せて大きい隙間を作るのと同じ効果があります。 システムは、たくさんの場所を躍起になって探さずとも、レコーディングしたセッションからビデオストリームを 組み立てられます。

ヒント:デフラグメンテーションの処理には時間がかかります。重要なイベントの直前には実行しないでくだ さい。

- Backup or Restore System (システムのバックアップ/レストア) Backup (バックアップ)と Restore (レストア)機能は、予期せぬ問題が発生したときに活躍します。登録したらすぐに Backup (バックアップ)機能を使用し、予期せぬ事態に備えることを強くお勧めします。
- Set Live Panel Password (LivePanel のパスワードを設定) ユニットによって提供される Web ページお よびネットワーク経由のコントロール機能へアクセスする際のパスワードを設定します。
- Command Window (コマンドウィンドウ) システムのコマンドラインウィンドウを開きます。高度なコマンドを 使用して、システムやネットワークの設定を管理できます。
- Swap Primary Monitor (プライマリーモニターの入れ替え) プライマリーとして指定されているモニターに Live Desktop (ライブデスクトップ)が表示されます。

## Settings (設定)

- Regions and Language (地域と言語) システムの言語設定コントロールパネルを開きます。
- Advanced Keyboard (拡張キーボード) システムのキーボート設定パネルを開きます。
- Date and time (日付と時刻) システムの日付と時刻の設定パネルを開きます。
- Configure Network (ネットワーク設定) システムのネットワーク設定パネルを開きます。
- Display (ディスプレイ) システムの画面設定パネルを開きます(マルチモニターを設定する場合に便利です)。
- Fonts (フォント) システムフォント管理画面を開きます。クライアントの要望に応じて、タイトルページに使用 したいフォントを追加できます。
- System Name (システム名) ネットワーク上での識別名をデフォルトから変更しておくと、大変便利です。同 ーネットワーク上に複数のシステムがある場合には特に、名前を変更して識別しやすくしましょう。System Name (システム名)をクリックすると、System Properties (システムプロパティ)コンソールの Computer Name (コンピューター名)タブが開きます。Change (変更)ボタンをクリックして、現在の名前を変更します。

## Shutdown (シャットダウン)

- Exit to Windows (Windows に戻る) Administrator Mode (管理者モード)の画面を閉じ、標準システムのデスクトップを表示します。
- Back to (TriCaster) ((TriCaster)に戻る) Administrator Mode (管理者モード)を終了して、起動画面に 戻ります。

# 5.2.6 Help (ヘルプ)

| Home   |                     |            |                                     |                                                                                                    |
|--------|---------------------|------------|-------------------------------------|----------------------------------------------------------------------------------------------------|
|        |                     |            |                                     |                                                                                                    |
|        |                     |            | Documentation                       |                                                                                                    |
|        | New Session         | L.         | Live                                |                                                                                                    |
|        |                     |            | LiveText -                          | 1                                                                                                    |
| - 16 - | Open Session        |            | ndi.tv                              |                                                                                                    |
|        | Add-Ons             | <b>(+)</b> | Store.Newlek.com                    |                                                                                                    |
|        |                     |            | System                              |                                                                                                    |
|        | Help                | *          | License Agreement                   |                                                                                                    |
|        | Shutdown            | (b)        | Additional Licenses:                |                                                                                                    |
|        |                     |            |                                     |                                                                                                    |
|        |                     |            | Add-Ons                             |                                                                                                    |
|        |                     |            | Virtual Set Editor Advanced Edition | a de la compañía de la compañía de la |
|        |                     |            |                                     | 1                                                                                                    |
|        | NewTek <sup>.</sup> |            |                                     | NDľ                                                                                                    |

#### 図 41

Help (ヘルプ)アイコンを選択すると、マニュアルやその他の情報へのリンクが表示されます。

メインのユーザーガイドはここで確認できます。License Agreement をクリックするとエンドユーザーのライセンス許諾、About をクリックす ると、ソフトウェアのバージョン情報と著作権の情報を確認できます。

## 5.2.7 Add-Ons (アドオン)

NewTek 社は、お使いの NewTek システムを拡張する追加のソフト ウェアツールを提供しています。これらのツールの一部は、Home (ホーム)ページの Add-Ons (アドオン)アイコンからアクセスできます (図 43)。

| Documentation                            |
|------------------------------------------|
| Live                                     |
| LiveText                                 |
| ndi.tv                                   |
| Store.NewTek.com                         |
| System                                   |
| License Agreement                        |
| Additional Licenses:                     |
| About TriCaster                          |
| Add-Ons                                  |
| Animation Store Creator Advanced Edition |
| Virtual Set Editor Advanced Edition      |

| Add-Ons                                  |  |  |  |  |
|------------------------------------------|--|--|--|--|
| Animation Store Creator Advanced Edition |  |  |  |  |
| NDI Access Manager                       |  |  |  |  |
| NewTek Control Surfaces                  |  |  |  |  |
| NewTek DataLink Sources                  |  |  |  |  |
| NewTek IP Source Manager                 |  |  |  |  |
| Novation Launchpad                       |  |  |  |  |
| Panasonic Cameras                        |  |  |  |  |
| Virtual Set Editor Advanced Edition      |  |  |  |  |
| XKeys Control Surfaces                   |  |  |  |  |

#### 図 43

Add-Ons (アドオン)アイコンを選択すると、インストールされているソフトウェアへのリンクが右側に表示され、ここから 起動できます。

たとえば、Animation Store Creator ユーティリティ、オプションの Virtual Set Editor™ プログラムのデモ版、大変 便利な DataLink Configuration アプレット(セクション 5.3.2 も参照してください。 DataLink に搭載されている多数の 強力なソースオプションの詳細については、付属の Automation and Integration Guide (オートメーションとインテ グレーションのガイド)で確認できます)などへのリンクが表示されます。

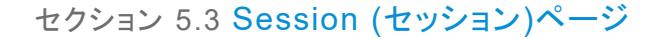

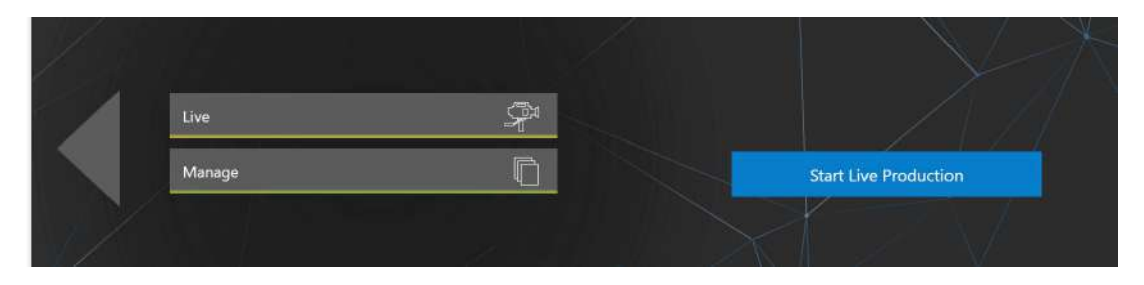

#### 叉 44

Home (ホーム)ページからセッションを開くと(Open Session (セッションを開く)または New Session (新規セッション)を使用)、Session (セッション)ページが表示され、メインメニューで項目を選択できるようになります。

画面の左上隅には、現在のセッションの名前が表示されます。現在のセッション名は、「Home/セッション名」の形で表示されます。現在のセッションから離れて Home (ホーム)ページに戻りたい場合は、左側の大きい左向き矢印または セッション名の「Home」の領域をクリックします。

Session (セッション)ページのメインメニューには、3つの選択項目があります。これらについて、次に説明します。

# 5.3.1 Live (ライブ)

|  | Live |  |  |  |  |  |
|--|------|--|--|--|--|--|
|--|------|--|--|--|--|--|

#### 図 45

Live (ライブ)のアイコンは、ライブプロダクションセンターである Live Desktop (ライブデスクトップ) を意味します。こ れを選択すると(リンクをクリックまたはタップ)、Session (セッション)ページの右側に Start Live Production (ライブ プロダクションの開始)リンクボタンが表示されます。このボタンをクリックすると、Live Desktop (ライブデスクトップ)が 起動します。

| 5.3.2 Manage (管               | 理)                       |
|-------------------------------|--------------------------|
| Live                          | Browse                   |
|                               | Clips                    |
| Manage                        | Stills                   |
| 叉 46                          | Titles                   |
|                               | Sound & Music            |
| 内部のプロダクションモジュールにはそれぞれファイルビンがあ | LiveText Editor Projects |

り、プロジェクトやプレイリストの関連ファイルを手動で管理できま す。あるいは、Session (セッション)ページの Manage (管理)アイ コンから、多岐にわたるモジュールに関連するファイルの管理を 実行できます。

特定のセッションに関連する各種ファイルに素早くアクセスするに は、Manage (管理)を選択します。Session (セッション)ページの 右側のオプションパネルが更新され、操作可能なアイテムを手軽 に選択できます。

| Browse                   |
|--------------------------|
| Clips                    |
| Stills                   |
| Titles                   |
| Sound & Music            |
| LiveText Editor Projects |
| Session Utilities        |
| Configure DataLink Keys  |
| Backup Session           |
|                          |

## Browse (ブラウズ)

Browse (ブラウズ)というラベルの下には、現在のセッションに関連する Clips (クリップ)、Still (静止画像)、その他の コンテンツへの直接リンクがリストされています。いずれかのリンクをクリックすると(上下の矢印キーで選択してから ENTER を押す)、システムのファイルエクスプローラが開きます。

このウィンドウでは、お馴染みの機能やショートカットキー(カット、コピー、ペースト、名前の変更、削除など)を使用して、 セッションのコンテンツを管理できます。

ヒント:もちろん、複数のフォルダーを同時に開き、ファイルウィンドウを利用して別の場所に移動することも可 能です。たとえば、あるセッションを削除する前に、そのセッションの Titles フォルダーのタイトルページ (.cgxml)を別のセッションの Titles フォルダーにコピーするといったことが可能です。

Manage (管理)グループには、他にも次のような重要な機能が含まれています。

## Configure DataLink Keys (DataLink キーの設定)

DataLink™ (データリンク)は、NewTek 社が提供する、とても便利な機能です。内外のソースのテキストおよび画像 データを処理および更新し、タイトルページにリアルタイムに表示するといったことが可能になります。ごく簡単に説明 すると、DataLink (データリンク)は、DataLink キーと呼ばれる変数とその値を追跡し、キーがタイトルページのエント リーで使用されると、値をリアルタイムで更新します。

| Browse                   | Company of Town Name          |
|--------------------------|-------------------------------|
|                          | Company or learn Name         |
| Clips                    |                               |
| CC11                     | Description                   |
| Stills                   | Company/Team description here |
| Titles                   |                               |
| The s                    | Logo                          |
| Sound & Music            |                               |
|                          |                               |
| LiveText Editor Projects | Browse                        |
|                          | NTSC Color Bars,png           |
| Session Utilities        |                               |
|                          | Close                         |
| Configure DataLink Keys  |                               |
|                          |                               |

#### 図 48

ヒント: DataLink キーは他の用途にも利用できます。たとえば、時間やスコアなどの情報を、ソーシャルメディアのラベルやコメントに自動的に挿入したり、インスタントリプレイクリップのメタデータとすることもできます。

DataLink (データリンク)は自動化に分類される領域の機能で、外部ソースにもアクセスが可能です。詳しい機能や特 長については付属の Automation and Integration Guide (オートメーションとインテグレーションのガイド)を参照し てください。本マニュアルでは、重要な部分だけをいくつか取り上げます。

ヒント:後日でもかまいません。Automation and Integration Guide (オートメーションとインテグレーションのガイド)の DataLink の章を読むことを強くお勧めします。間違いなく、DataLink はプロダクションを一変させます。大幅な時間節約になり、厄介なミスや費用の発生するような間違いを防げるだけでなく、プロダクションを新たな高いレベルに引き上げることができます。

Manage (管理)グループの Configure Datalink Keys (DataLink キーの設定)を選択すると、ダイアログが開き、 3 つの特別な DataLink キーに事前に値を割り当てることができます。

これらはセッションキーと呼ばれ、1 行目と2 行目の挿入テキストのデフォルトとなり、画像は付属テンプレートのタイト ルページの多くで使用されます(会社名、モットー、ロゴなどをキーとして割り当てておけば、追加の入力なしで、グラ フィックスコンテンツの多くをそのまますぐに使用できます)。 Backup Session (セッションのバックアップ)

Backup Session (セッションのバックアップ)ボタンをクリックすると、システムのファイルエクスプローラが開き、バック アップファイルの保存先を指定できます。処理中はプログレスゲージが表示され、Cancel (キャンセル)で処理を中止 することも可能です。バックアップの対象は、当然ながら現在開いているセッションです(別のセッションをバックアップし たい場合は、Home (ホーム)ページ に戻って別のセッションを開く必要があります)。

注意: バックアップ機能では、メディアファイルをバックアップに収集するわけではありません。Media Player (メ ディアプレーヤー)のプレイリストのみが保存されます。バックアップしたセッションをレストア(復元)したとき、 正常に再現されるのは、メディアファイルが存在している場合に限ります。

# 第6章 Live Desktop (ライブデスクトップ)

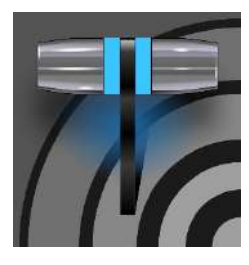

Live Desktop (ライブデスクトップ)は、ライブプロダクションをコントロールする管制セン ターです。スイッチング、トランジション、オーバーレイ、タイトルとグラフィックス、オーディ オミキシング、デジタルコンテンツの再生などライブプロダクションのオペレーションの大半 をここでコントロールします。また、ストリーミング機能とレコーディング機能に加え、キーイ ングやバーチャルセットのツールもこのインターフェイスでコントロールできます。

起動画面の Home (ホーム)ページでセッションを作成し(または開き)、LIVE アイコンを選択して Start Live Production (ライブプロダクションを開始)を選択すると、Live Desktop (ライブデスクトップ)が起動します。

# セクション 6.1 ディスプレイの要件

Live Desktop (ライブデスクトップ)の表示用には、1920x1080 以上の解像度のモニターが必要です。

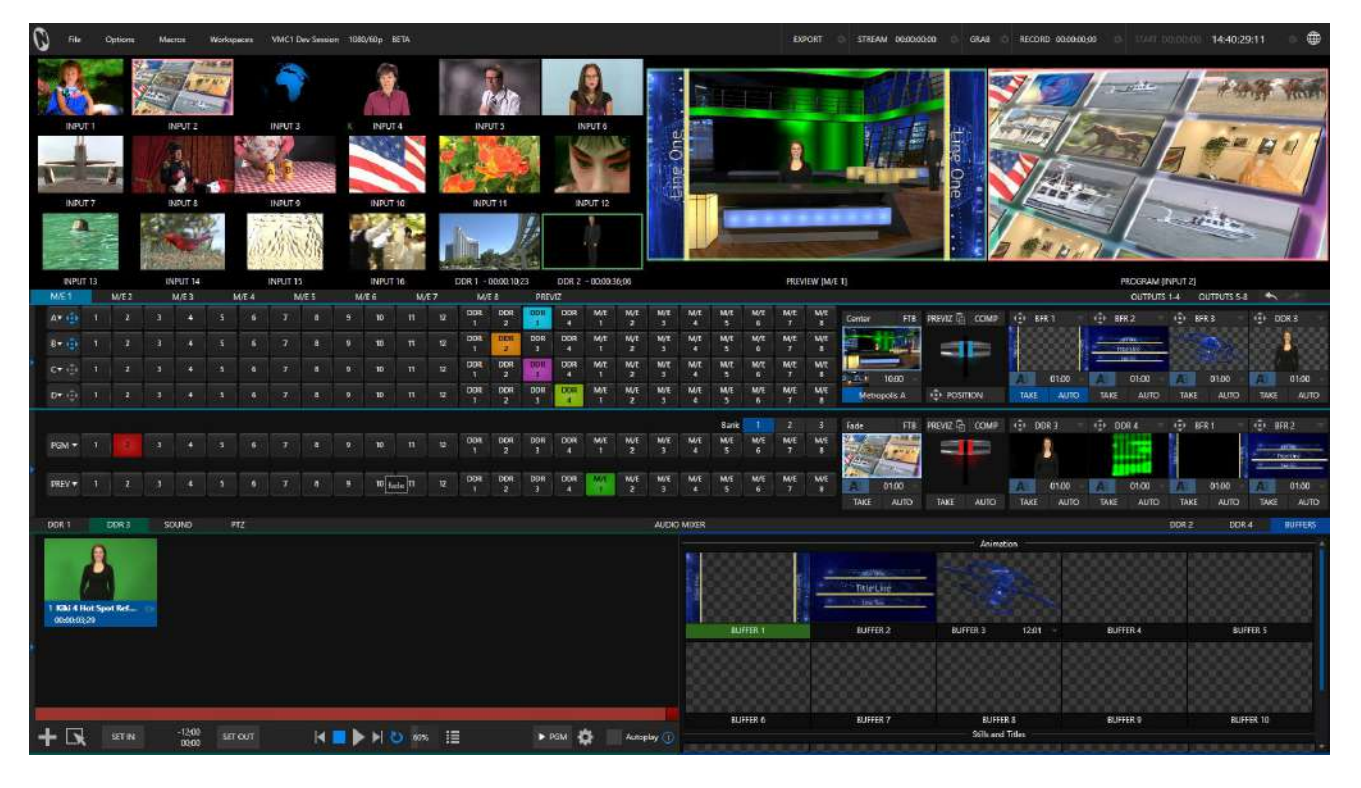

図 49 (画像は TC2 Elite)

## セクション 6.2 概要

Live Desktop (ライブデスクトップ)は、モニタリングやライブスイッチングなどの操作結果をビジュアルで確認する領域です。通常は、図 49 に示すほど多くの項目を表示する必要はありません。5 つの横長のセクションに分かれた、使いやすい画面であることをお分かりいただくためにこの状態で掲載しています。次の表は、この 5 つのセクションを上から順に概説しています。

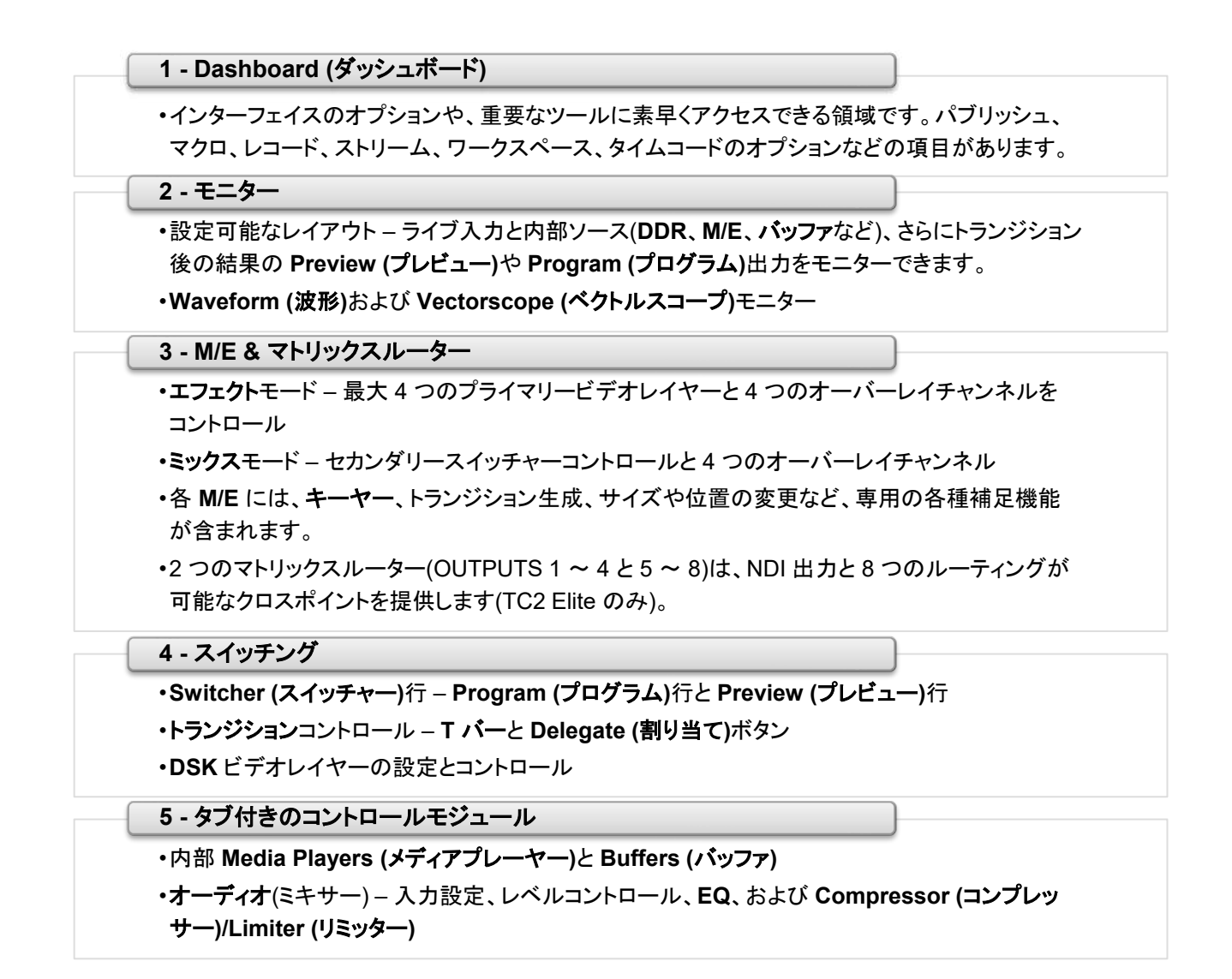

## セクション 6.3 コントロールの種類

Live Desktop (ライブデスクトップ)には、何度となく使用する、さまざまなコントロールがあります。代表的なものを以下に示します。

| コントロールの種類        | タイプ     | 例             | 使用方法                                                                                                    |
|------------------|---------|---------------|----------------------------------------------------------------------------------------------------|
| Left 39 <u>%</u> | 数値スライダー | ゲイン、パン        | コントロールの向きに沿ってドラッグし、現在の値を<br>増減させます。                                                                          |
| Rotation         | 回転スライダー | 位置、サイズ、<br>回転 | 上下にドラッグして 1 つ目の値を調節し、左右にド<br>ラッグして 2 つ目の値を調節します。斜めにドラッグ<br>すると、2 つの値を同時に調節できます。<br>ALT キーを押したまま垂直方向にドラッグすると、 |
| Z 38             |         |               | 3 つ目の値(Z)を調整できます(設定が可能な<br>場合)。                                                                              |
| Gain<br>(50.0dB)<br>(                             | 回転ツマミ<br>(単一の値) | オーディオの<br>ゲイン     | 左右にドラッグして、現在の値を増減させます。                                                                                              |
|---------------------------------------------------|-----------------|-------------------|----------------------------------------------------------------------------------------------------|
| 01.15 ↔<br>01.15<br>S 02.00<br>M 01.00<br>F 00.15 | 組み合わせ<br>スライダー  | トランジション、<br>ズーム時間 | <ul> <li>左右にドラッグすると、現在の値が増減します。</li> <li>数値をクリックすると、新しい値を入力できます。</li> <li>三角のマークをクリックしてドロップダウンメニューを開きます。</li> </ul> |

スライダーの値を正確に調整したいときは、キーボードの CTRL キーを押したままマウスをドラッグしてください(精度 が 10 倍になります)。 SHIFT キーを押したままダブルクリックすると、デフォルトの値に戻ります。

# セクション 6.4 デスクトップのカスタマイズ

Live Desktop (ライブデスクトップ)のレイアウトはさまざまなシナリオに対応でき、ワークフローに役立つカスタマイズ オプションも多数用意されています。このセクションでは、そのうちのいくつかを紹介します。

## 6.4.1 入力の名前変更

Camera 1、DDR 2、M/E 5 などの説明的な名前も良いですが、現場のニーズに合わせて名前を変更できます。

この操作を行うには、該当の Switcher (スイッチャー)ソースの Input Configuration (入力設定)パネルを開きます。 開く方法はいくつかあり、以下のいずれかを使用してください。

- Live Desktop (ライブデスクトップ)または外部 Multiview (マルチビュー)のビューポート、または Switcher (スイッチャー)ボタンを右クリックし、コンテキストメニューから Configure (設定)を選択します。
- ソースのビューポートにマウスポインタを乗せ、右下に表示される Configuration (設定) (歯車)アイコンをクリックします。
- ビューポートを2本指でタップします。

| INPUT 1 | (1080/30p) | )          |              |          |    |  |              |
|---------|------------|------------|--------------|----------|----|--|--------------|
| Input   | Pan and    | d Scan     | Image        | Automati | on |  |              |
| ▶ Sour  | rce IPHON  | ne (ndi hx | Camera)      |          | •  |  |              |
| ▼ Nam   | ne/Commer  | nt         |              |          |    |  |              |
|         | Video      | INPUT 1    |              | Button   | 1  |  | Use External |
|         | Comment    | Enter a Co | mment for II | NPUT 1   |    |  |              |

Input Configuration (入力設定)パネルの Input (入力)タブにある Name/Comment (名前とコメン ト)グループを、左の三角形をクリックして展開しま す。このグループには、編集可能なテキストフィー ルドがあります。Video (ビデオ)フィールド(モニ ターの下に表示されるラベル)、短いスイッチャー Button (ボタン)ラベルフィールド、長い Comment (コメント)フィールドが表示されてい ます。

ヒント: Comment (コメント)の入力内容は、単に記憶を助けてくれるだけではありません。NewTek 社の DataLink 機能は、ここで入力された情報を利用して入力を表示するときに、自動的にタイトルページを更新します。

#### 6.4.2 ワークスペース

Workspace (ワークスペース)メニューには、Live Desktop (ライブデスク トップ)と Multiview (マルチビュー)のさまざまなレイアウトおよびカスタム モニタリングオプションがあります。

1 つまたは複数の Multiview (マルチビュー)モニターの使用中は、 Workspace (ワークスペース)のプリセットにより、見たいものを見たい場 所に表示できます。非常に柔軟な組み合わせが可能です。

補助ディスプレイのセットアップは簡単です。Live Desktop (ライブデスク トップ)画面(Workspaces (ワークスペース)メニューに Multiview 1 として リスト)を含む、接続されたモニターにはそれぞれ、A ~ D と書かれた 4 つ の固有のプリセットがあります(図 51 では追加モニターが接続されている ため、プリセット A ~ B のみが表示されています)。各プリセットに異なる ビューポートレイアウトをロードし、メニューまたはキーストロークに割り当 てたマクロを使用して、簡単に呼び出せます。

加えて、個々のビューポートを、それぞれのコンテキストメニューを使って Switcher (スイッチャー)の入力ソースまたは出力に割り当てることも可能 です。たとえば、最初は Load Default (デフォルトをロード)を使用して、あ る画面のプリセット A とプリセット B に同じビューポートレイアウトを割り当 てた場合でも、この 2 つのプリセットでビューポートを個別に設定でき ます。

こうすると、プリセットを切り替えることで、異なるソースを表示できるように なります。各ビューポートのオーバーレイ(セーフエリア表示など)も、完全 に個別に扱われます。

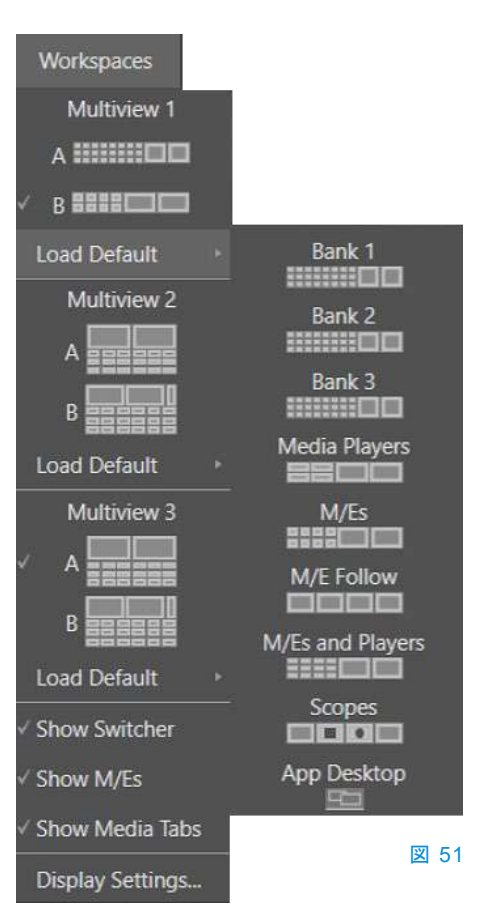

ヒント:特殊かつ強力な Workspace (ワークスペース)オプションの詳細については、セクション 6.4.3 「App Desktop (アプリケーションデスクトップ)」を参照してください。

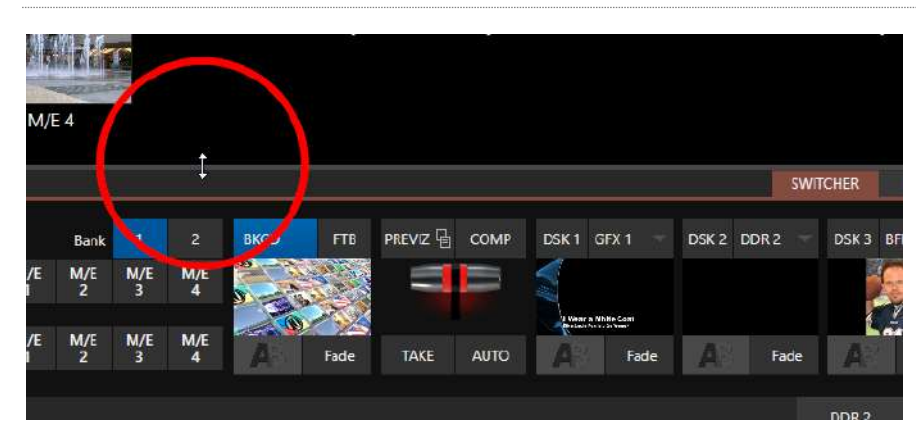

#### 画面分割線

🗵 52

下部のタブ付きモジュールが表示されているときには、Live Desktop (ライブデスクトップ)のモニターパネルと Switcher (スイッチャー)の間にある水平の分割線を上下にドラッグして、位置を変更することもできます。

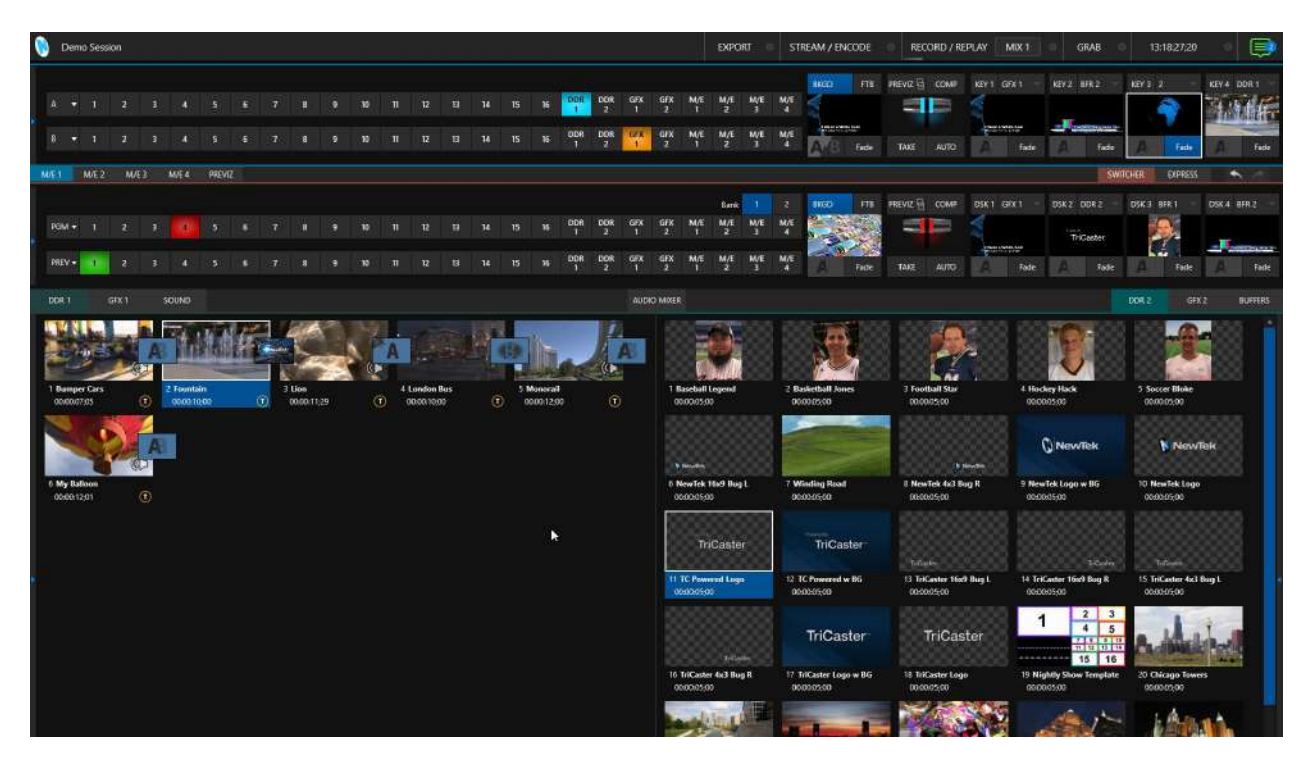

図 53 (画像は TC2 Elite)

さらに、水平の分割線を Dashboard (ダッシュボード)の一番下まで移動すると、Desktop (デスクトップ)のモニターパネルを完全に隠し(図 53)、作業中の他のモジュールのスペースを増やすこともできます。

ヒント:分割線をダブルクリックすると、デフォルトの位置に戻せます。また、ワークスペースによっては、 Program (プログラム)および Preview (プレビュー)ビューポートのすぐ左に、垂直のドラッグバーがあることにも 注目してください。

頻繁にアクセスしないモジュールを常に表示しておく必要はありません(単純なプロダクションでは、すっきりさせておき ましょう)。たとえば、M/E パネルはデフォルトでは非表示です。Switcher (スイッチャー)の上にある Mix Effects ラベ ルまたは M/E タブをクリックすると、M/E パネルの表示のオンオフを切り替えられます。または、キーボードショート カット「m」キーを押します。

# 6.4.3 App Desktop (アプリケーションデスクトップ)

Application Desktop (アプリケーションデスクトップ)オプション(プライマリーの Live Desktop (ライブデスクトップ)以 外のすべてのワークスペースにあります)は特殊な役割を果たします。指定された領域をクリアし、サポートされている デスクトップアプリケーションに画面上のスペースを提供します。

この特殊なワークスペースは、TriCaster内で選択したアプリケーションを実行するためのものです。この画面の下部 に表示されるカスタムタスクバーには、サポートされている各種アプリケーションを起動(または最小化)するアイコンが あります。活用方法として第一に考えられるのは、選択したブラウザ、ビデオ会議アプリケーション、およびそれらの オーディオ出力からビデオをキャプチャし、TriCasterの Switcher (スイッチャー)や Audio Mixer (オーディオミキサー) に送信することです。

サポートされているアプリケーションをインストールすると、タスクバーに表示されます。

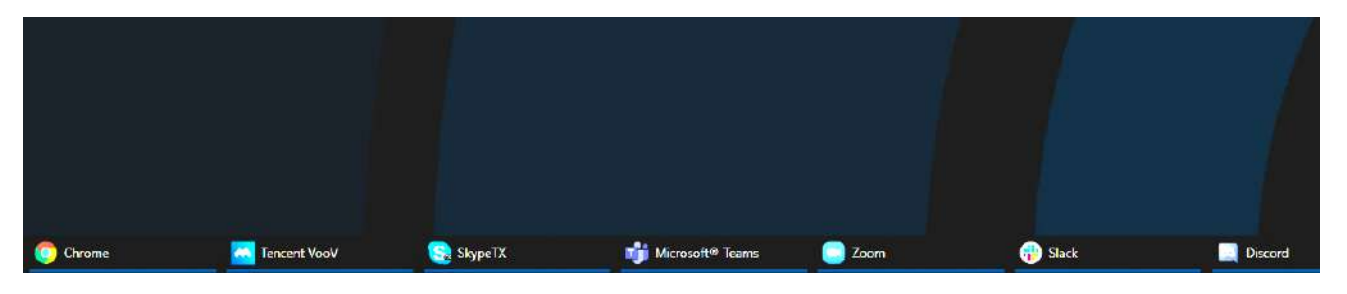

#### 図 54

# サポートされているアプリケーション

TriCaster には、Microsoft<sup>®</sup> Edge Chromium がインストールされていますが、別のブラウザを使用したい場合は、 Google Chrome や他の Chromium™ ベースのブラウザをインストールできます。Microsoft<sup>®</sup> Teams、Facebook Messenger、WhatsApp、FaceTime、Zoom、Discord、Slack など、一般的なビデオ会議アプリケーションも多数サ ポートされています。

注意: App Desktop (アプリケーションデスクトップ)ワークスペースでサポートされている Live Call Connect (ライ ブコール接続機能)の詳細については、セクション A.2 「Live Call Connect (ライブコール接続機能)」( 付録 A: 「Exclusive Features (独自機能)」)を参照してください。

# 6.4.4 Switcher (スイッチャー)の Express (エクスプレス)モード

TriCaster に搭載されたもう 1 つのインターフェイス、Switcher (スイッチャー)インターフェイスを使用して、インターフェイスとワークフローをカスタマイズすることもできます。Switcher (スイッチャー)の Express (エクスプレス)モード は非常にコンパクトで、貴重な Live Desktop (ライブデスクトップ)のスペースを解放します。上のマルチビュー領域の ビューポートは、2 行(Program/Preview)ある通常の Switcher (スイッチャー)モードよりもずっと大きく表示されてい ます。

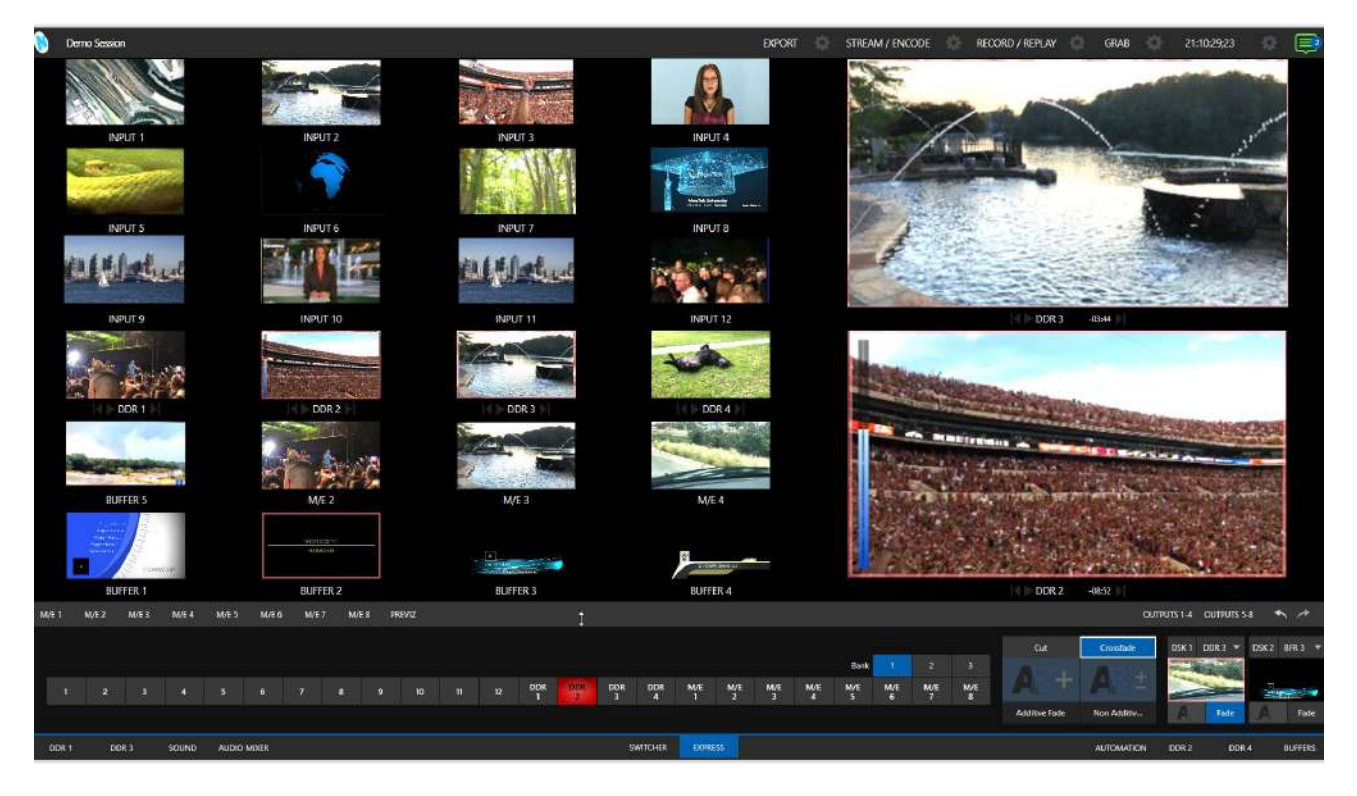

#### 図 55 (画像は TC2 Elite)

また、Express (エクスプレス)モード(図 56)では、簡単な「シングルクリック」ワークフローを使用できます。コントロールパネルが使われており、複雑度の低いプロダクション、標準のスイッチャーワークフローではオペレーションが困難な学生やボランティアのオペレーターが操作するような環境に最適です。

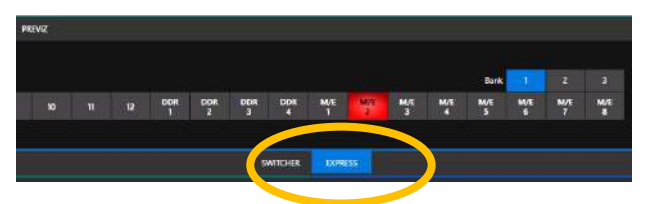

#### 図 56

標準の Switcher (スイッチャー)モードと Express (エクスプレス)モードは、DSK コントロールのすぐ上の水平バーの 右側にあるタブで、簡単に切り替えられます。

この 2 つの動作モードの詳細については、第 9 章「Switcher (スイッチャー)、トランジション、オーバーレイ」を参照してください。 **Options (オプション)**メニューには、追加のワークフローとインターフェイスのオプションがいくつかあります。 これらについては、後で説明します(セクション 7.2)。

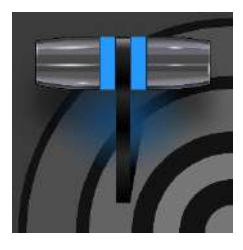

Dashboard (ダッシュボード) では、プロダクションの重要な機能、設定および表示コントロー ルが便利な場所にまとめられています。すばやいアクセスおよび確認が可能です。現在の セッションに関する情報、ステータスの更新、ストレージの使用状況を確認できるうえ、タイ ムコード、Macros (マクロ)、Options (オプション)メニューも使用できます。

Dashboard (ダッシュボード)は、重要な表示、ツール、コントールにアクセスするための「ホーム」です。Live Desktop (ライブデスクトップ)の最上部の目立つ位置にあり、画面の幅いっぱいを占めています。

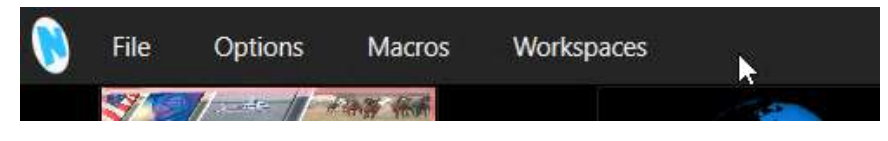

#### 🗵 57

Dashboard (ダッシュボード)の左端には単純に、現在のセッション名が表示されています。マウスポインタを画面の 上部に移動すると、図 57 のようなメニューセットが表示されます。

| EXPORT | STREAM / ENCODE | \$<br>RECORD / REPLAY | \$<br>GRAB | • | 16:11:20:30 | • | Þ |
|--------|-----------------|-----------------------|------------|---|-------------|---|---|
|        |                 |                       |            |   |             |   |   |

#### 図 58

Dashboard (ダッシュボード)の右半分(図 58)には追加の機能とツールが表示されています。これらは頻繁に使用す る項目のため、常に表示されています。Dashboard (ダッシュボード)を構成する各種要素を以下にリストします(左か ら順)。

- 1. File (ファイル)メニュー 第7章を参照
- 2. Options (オプション)メニュー 第7章を参照
- 3. Macros (マクロ)メニュー 第 17 章を参照
- 4. Workspaces (ワークスペース)メニュー 第 10 章を参照
- 5. EXPORT (エクスポート)ボタンと Configuration (設定) (歯車) 第 19 章を参照
- 6. STREAM (ストリーム)/ENCODE(エンコード)ボタンと Configuration (設定) (歯車) 第 18 章を参照
- 7. RECORD (レコード)/REPLAY (リプレイ)ボタンと Configuration (設定) (歯車) 第 20 章を参照
- 8. GRAB (グラブ)ボタンと Configuration (設定) (歯車) 第 20 章を参照
- 9. Clock (時計)と Configuration (設定) (歯車) 第7章を参照
- 10. Notification List (通知リスト) 第7章を参照

これらの項目のいくつかは、重要度が高いため、個別の章を設けて説明します。それ以外は、このマニュアルのさまざ まな関連セクションで詳説します(上記リンクから、本マニュアルの関連セクションにジャンプできます)。この章では、他 のセクションでは詳細に説明されていない Dashboard (ダッシュボード)の機能を見ていきます。 このドロップダウンメニューには、以下の項目が含まれます。

- Eject (取り外し) 選択したストレージボリュームを安全に取り外すためのサブメニューが開きます。
- Import Media (メディアのインポート) 外部ソースのメディアファイルを簡単に適切なセッションフォルダー に追加できます。それらは必要に応じて、再生に適したフォーマットに自動変換されます(Import Bin (イン ポートビン)と、Publish Bin (パブリッシュビン)は同様の機能を備えています)。
- Share Media Folders and Buffers (メディアフォルダーとパッファを共有) (セクション 11.3 を参照)
- Exit (終了) ライブプロダクションセッションを終了し、起動画面の Session (セッション)ページに戻ります (すべてのセッション設定は終了時に保存されます)。

# セクション 7.2 Options (オプション)メニュー

Options (オプション)メニューには、たくさんの便利なインターフェイスおよびワークフローオプションがあります。

- Tabs Follow (タブを連動)
  - Tabs Follow Preview Row for All Inputs (すべての入力ソースタブをプレビュー列の選択に連動)を有効にすると、Preview (プレビュー)列ソースの選択に合わせて、タブ付きのパネルが表示されます(M/E の選択では、M/E タブの更新を表示するには、M/E パネルを最大化する必要があります)。
  - Tabs Follow Preview for M/Es (M/E タブをプレビュー列の選択に連動)を有効にすると、M/E パ ネルを選択したときにのみ更新されます(Preview (プレビュー)のソースとして M/E を選択した場合)。
  - Tabs Follow All Delegates (すべての割り当てボタンに連動)は、コントロールパネルの割り当ての 変更と連動して Desktop (デスクトップ)を更新します。

ヒント:コントロールパネルの割り当て操作を実行すると、特定のオプションを有効にしたときに、表示したいタ ブ付きモジュールが隠れてしまうことがあります。このようなときには、コントロールパネルの Delegate (割り当 て)ボタンをもう一度押すと、目的のタブ付きパネルが再度表示されます。

| Options     | Macros         | Works    | oaces 1080/59.94i                  |
|-------------|----------------|----------|------------------------------------|
| Tabs Follow | 1              | <b>N</b> | Tabs Follow Preview for All Inputs |
| Default Me  | dia File Level |          | Tabs Follow Preview for M/Es       |
| Macro Trigo | gers           |          | ✓ Tabs Follow All Delegates        |
| Autoplay    |                |          |                                    |
| Click Viewp | ort to Show o  | on PGM   |                                    |
| Show Tally  | on Skype Ret   | urn      |                                    |

#### 🗵 59

- Default Media File Level (デフォルトメディアファイルレベル) インポートしたメディアファイルに適用され る、デフォルトの「クリップ単位」のオーディオレベルをコントロールします。
- Default Stills Duration (デフォルトの静止画像再生時間) 静止画像のデフォルトの再生時間を適用したり、カスタムのデフォルトを作成できます。

- Macro Triggers (マクロトリガー)メニューには、次のオプションがあります。
  - Tally (タリー) 任意のビデオソースに対して、Automation (自動化)タブ(Input Configuration (入 力設定)パネル)で設定した State Change (状態変更)のマクロを有効にします。
  - Audio Levels (オーディオレベル) Audio Mixer (オーディオミキサー)ソースに対して、Run Macro at (マクロの実行) (しきい値の dB)機能を有効にします。
  - Disable Hotspots (ホットスポット無効) Hotspot (ホットスポット)での動作に基づく、マクロのトリガーを無効にします(セクション 8.1.4 を参照)。
  - Disable Hotspots on M/Es (M/E のホットスポット無効) これにチェックマークを付けると、 Hotspot (ホットスポット)マクロは、ソースが Program (プログラム)出力(Program 出力に表示され た M/E または DSK を含む)に表示されている場合にのみトリガーされます。
- AutoPlay (自動再生)
  - Enable Autoplay Out on M/Es (M/E の自動再生の有効) Program (プログラム) 出力に表示された M/E (Mix (ミックス)モード)に対して、トランジション付きの Autoplay (自動再生)を有効にします(デフォルトではオフ)。
  - Extend Play (再生延長) DDR で Autoplay (自動再生)とともに有効にすると、次のように動作します。
    - マークされたポイントを越え、ファイルの最終フレームまで再生が延長されます。オペレー ターが手動で出力から DDR を削除した場合でも、同様です。
    - 最後のフレームが表示された後には、再生ヘッドは、次のプレイリストの項目に進みます。
- Click Viewport to Show on PGM (ビューポート上をクリックしてプログラム出力) この機能を有効にする と、ビューポートをクリックしたときに、メインスイッチャーの Preview (プレビュー)列の対応するビデオソース が選択され、現在のバックグラウンドトランジションとともに Program (プログラム)出力に表示されます。
- Show Tally on Skype Return Skype TX の通話者に送られるビデオ(返し)に、タリーオーバーレイを表示します。

# セクション 7.3 Macros (マクロ)

Macros (マクロ)は、制作において非常に重要な機能であるため、ユーザーガイドの第 17 章で個別に説明します。また、付属の Automation and Integration Guide (オートメーションとインテグレーションのガイド)でも詳しく解説しています。なお、マクロで使用するショートカットコマンドについては、TriCaster の Resources ページを参照してください。

# セクション 7.4 Workspaces (ワークスペース)

Workspaces (ワークスペース)メニューをクリックすると、検出された各スクリーンに対してコントロールグループが表示されます。これらは、Live Desktop (ライブデスクトップ)や外部の Multiview (マルチビュー)に表示される、モニタービューポートレイアウトをコントロールします。Workspace (ワークスペース)の機能についてはセクション 10.3 で説明します。

Dashboard (ダッシュボード)には時計もあり、現在の時間を確認できる ほか、イベントの開始および終了時間が設定されていれば、その時間 までのカウントダウンを表示することもできます。

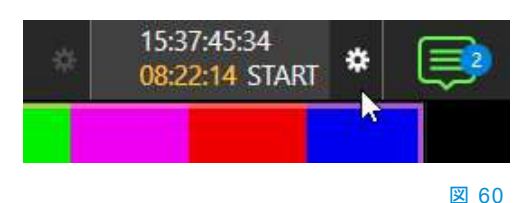

時計の機能にアクセスするには、Live Desktop (ライブデスクトップ)の Dashboard (ダッシュボード)の右側に表示されているタイムコードの横 にある小さい歯車アイコンをクリックします。

ヒント: どのコンピューターも同じですが、システムクロックを設定するには、いったん Windows® Desktop に 戻って操作してください。

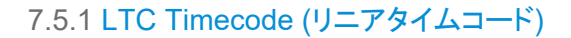

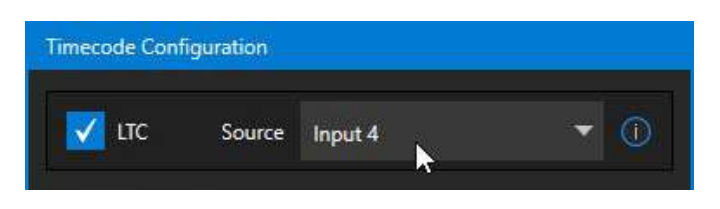

#### 図 61

リニアタイムコード(LTC)は、映像制作において、外部タイムコード参照を共有する手段として長く用いられています。 外部のタイムコードジェネレーターからの出力は、標準のオーディオ接続を使用して、ビデオパイプライン内の機器に 供給されます。

Timecode Configuration (タイムコード設定)パネルで LTC ソースを選択すると、時計に表示された値と、ビデオを レコーディングしているときは埋め込まれたタイムコードを使用して(ファイルフォーマットがサポートしている場合)、 オーディオ信号からタイムスタンプがデコードされます。これは、ポストプロダクションの際に大変役立ちます。

ヒント:外部のタイムコードを使用しているとき、Live Desktop (ライブデスクトップ)のタイトルバーに表示され るタイムコードは青色になります。何らかの理由で外部接続が失われると、タイムコードの表示は白色に変わりま す。TriCaster は、有効な信号が復旧されるまで、中断した時点からタイムコードの継続を維持しようとします(信 号が復旧すると、表示は再び青色に変わります)。

7.5.2 Event Time (イベントタイム)

図 63

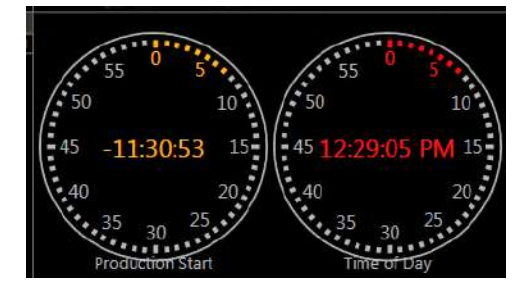

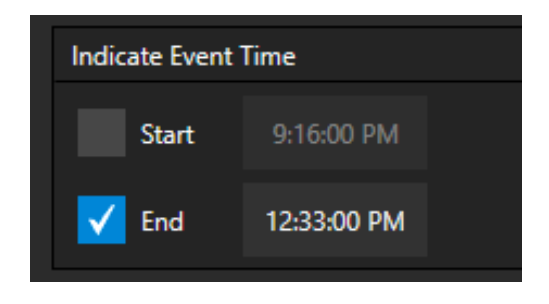

Indicate Event Time (イベントタイム)の下の 2 つのオプションでは、これから配信するコンテンツの Start (開始時間)と End (終了時間) を設定できます。各オプションの横には、編集可能な時間フィールドがあります。Start (開始時間) / End (終了時間)の横のチェックボックスにチェックマークを付けてから、フィールド内をクリックすると、時間を直接入力して変更できます。また、左右にドラッグしても現在の時間を調整できます。

ライブプロダクションの実行中は、Dashboard (ダッシュボード)、モニターパネル、デフォルトの Multiview (マルチ ビュー)レイアウト に、現在のタイムコードに基づいた Broadcast Clock (放送時計)が表示されます。セカンダリーの 時計には、Timecode Configuration (タイムコード設定)パネルで対応するオプションが有効であれば、(ライブプロ ダクションの) Start (開始時間)および End (終了時間)までの便利なカウントダウンが表示されます。

セクション 7.6 Notifications (通知)

Dashboard (ダッシュボード)の右端は、Notification (通知)アイコンです(図 64)。吹き出しの数字が示すのは、未確 認のエントリー数です。このアイコンをクリックすると Notification (通知)パネルが開き、役立つ情報や非常に役立つ ツールを確認できます。

Notification (通知)アイコンは、白色、緑色、オレンジ色、赤色で表示されます。この色が示すのは、レビュー対象となるメッセージの種類です。

- 緑色のアイコンは、役立つ情報や新しいメディアが利用できるようになったことを伝えるメッセージを示します。
- 16:23:06:34

図 64

- オレンジ色のアイコンは、警告メッセージを受信したことを示します。
- 赤色のアイコンは、より優先度の高い警告メッセージを受信したことを示します。

その時点で最も優先度の高い(未確認の)メッセージによって、Notification (通知)アイコンの色が決まります。パネル を開いてリスト内の通知を確認すると、アイコンは白色に変わります。

メッセージをリストから個別に削除するには、エントリーにマウスカーソルを合わせ、右側に表示される三角形をクリックして、表示されるコンテキストメニューから選択します。すべてのエントリーを削除するには、パネルの下部にある Clear All (すべてを削除)ボタンをクリックします。

Notification (通知)パネルに表示される情報には、以下が含まれます。

- セッション名、フォーマット、ソフトウェアビルド番号(キーボードで ALT + b キーを押すと、この項目を更新でき ます)
- オペレーションまたはシステムの状態に関するステータスメッセージ。問題のない通知の場合もあれば、警告の場合もあります。たとえば、コントロールパネルとの接続が切れたことを示すメッセージでは、アイコンはオレンジ色になります。優先度の高い警告メッセージの場合には、アイコンは赤色になります。

| . <b>(</b> | D:\Sessions\MySession\Stills\Baseball Legend.png            |      | Clear this notification |
|------------|-------------------------------------------------------------|------|-------------------------|
|            |                                                             | DDR1 | Add to Media Player 🔸   |
|            | Lost connection with surface: 8000CS, please reconnect to c | DDR2 |                         |
| 0          | NDI Send not configured to Public Group.                    | GFX1 |                         |
|            |                                                             | GFX2 |                         |

セッションのメディアファイルのいずれかの場所(セッションの Clips フォルダーや Stills フォルダーなど)に静止画像が追加されると、それを示す専用のメッセージが追加されます。左側にサムネイルアイコンが表示され、その右側にファイル名とパスが表示されます。この場合、コンテキストメニューに Add to Media Player (Media Player に追加)オプション(図 65)が含まれ、その新しいファイルを選択した Media Player (メディアプレーヤー)のプレイリストへ即座に追加することができます。

ヒント:最後の機能は、ネットワーク経由でファイルを追加する際に特に便利です。たとえば、TriCasterの DataLink™ プラグインを使用して、一般的な Chrome Web ブラウザから画像をインポートする場合などです。

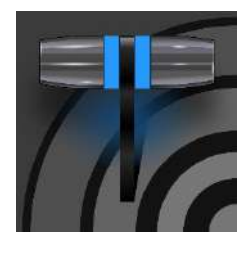

図 66

NewTek 社のシステムには、ビデオソースをコントロールする各種機能が搭載され、クリエ イティブの可能性を大きく広げる多彩な機能が利用できます。Proc Amp (プロセスアンプ)、 キーヤー(LiveMatte™)、Crop (クロップ、いわゆるガベージマット)などの機能は、ソース単 位でのコントロールが可能です。Input Configuration (入力設定)パネルには、Hotspot (ホットスポット)や Tracker (トラッカー)などのリアルタイム機能もあります。また、驚くほどの 出力数の多さ、ずば抜けた柔軟性も備わっています。この章で、詳しく見ていきましょう。

NDI<sup>®</sup> (ネットワークデバイスインターフェイス)のサポートにより、入出力に関する制限は、実質上なくなりました。一般的なソースでは、接続方法などを設定する必要がありますが、NDI ソースの場合には、ほぼ設定が不要です。

|            |               |            |            | 8.1.1 <b>In</b> | put (入力)タ |
|------------|---------------|------------|------------|-----------------|-----------|
| NPUT 1 (10 | 080/30p)      |            |            |                 | 6         |
| Input      | Pan and Scan  | Image      | Automation |                 |           |
| Source     | IPHONE (NDI F | IX Camera) | *          |                 |           |
| ▶ Name/    | Comment       |            |            |                 |           |
| Capture    | e             |            |            |                 | (D)       |
| ▶ Captur   | e             |            |            |                 | 0         |

セクション 8.1 入力の設定

 Switcher (スイッチャー)の入力には、さま ざまなソース(外部の NDI ソース、Skype TX Caller、App Desktop (アプリケーション デスクトップ)のビデオ会議アプリケーション からの出力、システムの入力コネクタに接 続されているローカルのハードウェアソー ス)を柔軟に割り当てられます。

 また、Switcher (スイッチャー)上で簡単に ソースを並べ替えることもできます。

(同様に、Switcher (スイッチャー)入力の デフォルトのオーディオソースは、Audio Mixer (オーディオミキサー) モジュールで 柔軟に割り当て直しが可能です。たとえ ば、オーディオ入力 1 とビデオ入力 1 は個 別に扱えます。)

さまざまなタイプのソースを Switcher (スイッチャー)のボタン(Switcher の「Input 1」など)に割り当てる作業は、Input Configuration (入力設定)パネル(図 66)で行います(セクション 3.11 を参照)。

次のいずれかの方法で Input Configuration (入力設定)パネルを開きます。

- モニタービューポートで Switcher (スイッチャー)入力をダブルクリックします。
- マウスポインタをビューポートに合わせると右下に表示される、Configuration (設定) (歯車)アイコンをクリックします。
- タッチスクリーンを使用している場合は、ビューポートを2本指でタップします。
- Switcher (スイッチャー)の入力ボタンを右クリックし、メニューから Configure (設定)を選択します。

注意: Input Configuration (入力設定)パネルの上部(タイトル「Input 1」の後)に、SDI または NDI 入力のビデオ解像 度とフレームレートが表示されます。

## Source $(\mathcal{V} - \mathcal{Z})$

| INPUT 1 (1080/30p | )                                       |
|-------------------|-----------------------------------------|
| Input Pan an      | d Scan Image Automation                 |
| Source IPHO       | NE (NDI HX Camera) 🔻                    |
| ▼ Setup           |                                         |
| Format            | Auto-Detect <b>v</b> Rotate 0° <b>v</b> |
| Frame Sync        | Automatic (recommended) 🔻 🚺 Delay 0 ms  |
|                   | Premultiplied Alpha Low Bandwidth       |

パネルの Source (ソース)メニューで、対応する Switcher (スイッチャー)入力に各種ソースを割り当てま す。ビデオソースは、ソースを送出する機器ごとにグ ループ分けされて表示されます。

Source (ソース)メニューの Local (ローカル)グループに は、システムのハードウェア入力(SDI BNC コネクタな ど)にローカルで接続されているソース、検出されたハー ドウェアソース(Web カメラなど)、ビデオ会議アプリケー ション、ローカルシステムがホストしている Skype TX Caller 接続(NewTek Talkshow<sup>®</sup> VS-4000 システムな ど、外部ホストの Skype TX ソースは除く)、そして Black (黒画面)が表示されます。

図 67

\* ソースオプションの詳細は、付録 B:「Skype と Skype TX」を参照してください。

IP ソース

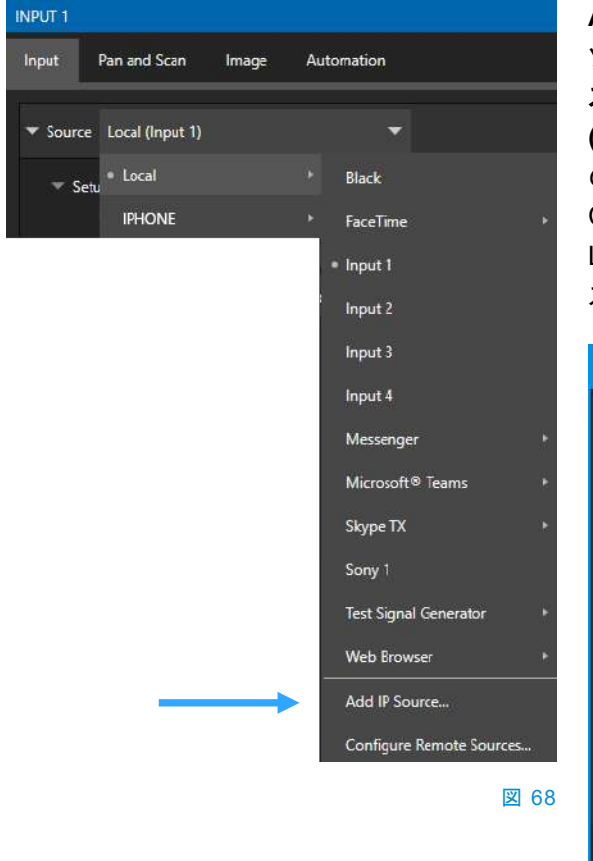

Add IP Source (IP ソースを追加)オプションは、ローカル ソースリストの下の方にあります。Add IP Source (IP ソー スを追加)オプションをクリックすると、IP Source Manager (IP ソースマネージャー)が表示されます(図 68)。このパネル のソースリストにエントリーを追加すると、Input Configuration (入力設定)パネルにあるソースメニューの Local (ローカル)グループに、対応するエントリーが新規ソー スとして表示されます(図 69)。

| Source Name       | Memo             |   |   |
|-------------------|------------------|---|---|
| PTZOptics 1       |                  | * | 0 |
| Webstream 1       |                  | * | 0 |
| Webstream 2       |                  | * | 0 |
| Panasonic AW-HE40 |                  | * | 0 |
|                   |                  |   |   |
|                   | Add Nou IDSource |   |   |

IP ソースを追加するには、表示されるドロップダウンリ ストからソースタイプを選択します(図 70)。たとえば、対 応する PTZ カメラの中から 1 つのブランドやモデルを 選択すると、そのソースデバイスに応じたダイアログが 表示されます。

ビデオソースのオプションに合わせて、プロトコルもいく つか追加されています。RTMP (Real Time Message Protocol)は、オンラインビデオプラットフォームにスト リームを伝送するための規格です。RTSP (Real Time Streaming Protocol)は、エンドポイント間にメディアセッ ションを確立し、それを制御するのに使用されます。 SRT (Secure Reliable Transport)は、SRT Alliance に よって管理されるオープンソースプロトコルです。イン ターネットをはじめ、予測できないネットワークでメディ アを送信するのに使用されます。

SRT ソースを開くには、次の情報を入力して、SRT Input Connection (SRT 入力接続)を設定する必要 があります(図 71)。

| Configure SRT Input Co | onnection                               |                          |          |        |
|------------------------|-----------------------------------------|--------------------------|----------|--------|
|                        |                                         |                          |          |        |
| Connection Name        | SRT Input Stream                        | n 1                      |          |        |
| Memo                   |                                         |                          |          |        |
| Server URL             |                                         |                          |          |        |
| Port                   | 9000                                    |                          |          |        |
| Listener Mode          |                                         |                          |          | ()     |
| To apply<br>you mus    | the changes to t<br>t restart the sessi | he SRT Input Conr<br>on. | nection, |        |
|                        |                                         |                          |          |        |
|                        |                                         |                          | OK       | Cancel |
|                        |                                         |                          |          |        |

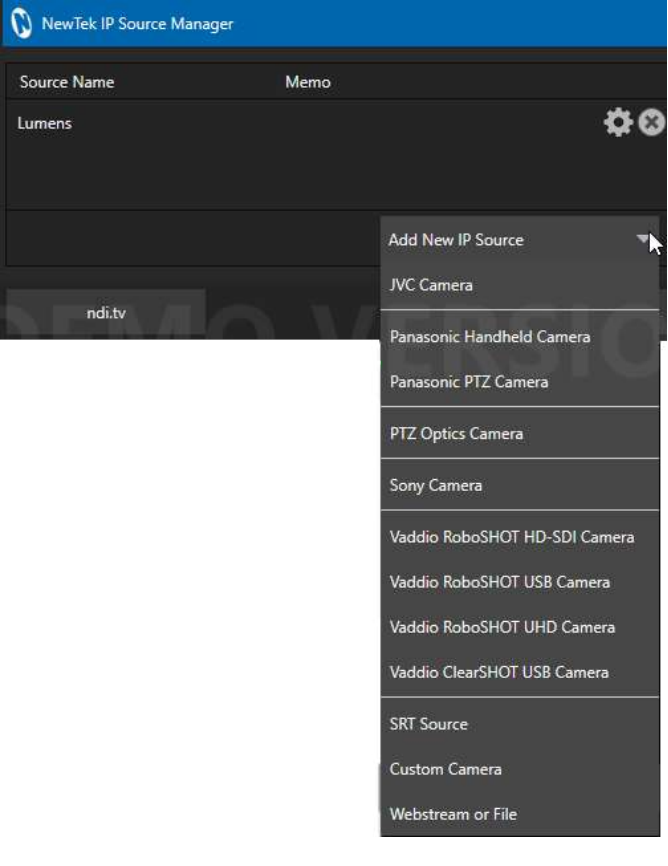

図 70

注意:最初に VLC でストリームを確認してから、 URL を TriCaster にコピーすることを強くお勧めし ます。

**Memo (メモ)** – 後でわかりやすいように、簡単な説明を入力 できます。

Server URL (サーバー URL) – サーバー URL は、リモート ソースのパブリック IP アドレスでなくてはなりません。数字の 並びか、「entrypoint.cloud.website.com」などのドメイン名で 入力します。

図 71

Port (ポート) – それぞれの SRT ストリームに一意のポート番号が必要です。任意の有効なボート番号でかまいませんが、9000 または 10000 が一般的です。

Listener Mode (リスナーモード) – ストリームは Caller (コーラー)マシンに接続した後、ストリーミングが開始 されるまで待機します。Listener Mode (リスナーモード)でない場合は、このマシンが Caller (コーラー)となり、 もう一方が Listener (リスナー)になります。

NewTek IP Source Manager (IP ソースマネージャー)パネルには選択したソースが表示され、ソース名の右側に表示される歯車アイコンをクリックすると、編集できます。ソースを削除するには、(x)をクリックします(図 69)。

注意: IP ソースを追加した後、新しい設定を適用するには、ソフトウェアを終了し、再起動する必要があります。

## Setup (設定)

#### Format (フォーマット)

左側の三角形のアイコンをクリックして Source (ソース) > Setup (設定)コントロールグループを展開すると、各種 ソースの Format (フォーマット)がデフォルトで Auto (自 動)に設定されているのが分かります。NDI ソースの場合 は(通常はハードウェアソースも)、これ以外に必要な設定 はありません。

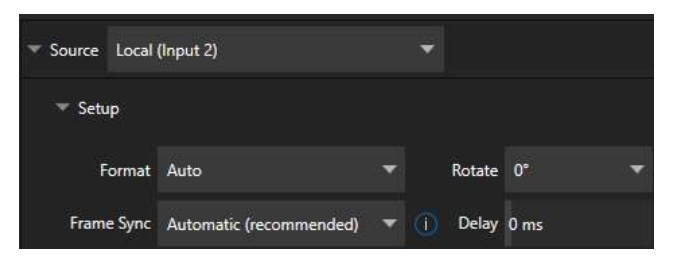

図 72

ハードウェアビデオソースの場合、Format (フォーマット)

の Auto (自動)オプションでフォーマットが正しく認識され

ないときには、別の設定を手動で選択できます。引き続き、Input Configuration (入力設定)パネルのほかの機能を 見ていきましょう。

Device Webpage (デバイスの Web ページ)

ネットワーク経由のソース(NDI ソースなど)の場合は、Device Webpage (デバイスの Web ページ)ボタンが Source (ソース)メニューの右側に表示されます。このボタンをクリックすると、リモート機器を設定するための Web ページにア クセスできます。

## <u>Delay (ディレイ)</u>

アップストリーム処理やアーキテクチャ上の理由により、オーディオよりも先にビデオがシステムに入力されることがあります。そんなときは、Delay (ディレイ)機能を使うと、問題を補正して A/V を同期させられます。

## Frame Sync (フレームシンク)

外部ソースの Frame Sync (フレームシンク)は、デ フォルトで Automatic (自動) (recommended (推 奨))に設定されるため、ビデオのタイミングを気にす ることなく、さまざまな種類のビデオソースを扱うこと ができます。

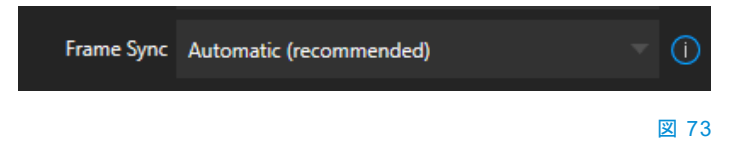

Automatic (recommended)が選択されていると、各種タイミング補正ツールが有効になり、フレームのタイミングが 滑らかかつ正確に補正されます。たとえば、理想的ではないネットワーク環境でのプロダクションでも、問題が自動的 に補正されます。

次のオプション(On)を選択すると、フレームシンクロナイザーが常に有効になり、ビデオパイプラインの安定性を確保 しつつ、フレームシンクによるビデオスイッチャーのスループットレイテンシを最小限(2~3フレーム)に抑えられます。

Frame Sync (フレームシンク)の最後のオプションは Off です。Frame Sync (フレームシンク)がすべて無効になり、 <u>ゲンロックされたソース</u>のスループットレイテンシを最小限に抑えられます。Frame Sync (フレームシンク)を無効にし たソースはゲンロックされている必要があり、フェーズ内(選択中の Switcher (スイッチャー)出力の 180°以内)に収 まっていなければなりません。そうでないと、そのソースからのビデオは表示されません。ゲンロックされたソースに対 してのみ Frame Sync (フレームシンク)を無効にし、ビデオが正しく表示されるまで Phase (位相)の設定(セクション 8.2.3 を参照)を調整してください。

## Premultiplied Alpha (乗算済みアルファ)

**Premultiplied Alpha** 

#### 図 74

透明度に対応したアルファチャンネル付きのビデオソース、ビデオクリップ、静止画像を使用する場合、このオプションは重要です。アルファチャンネルのピクセルエンコーディングは2種類あります。1つは一般的に「ストレート」と呼ばれるもので、「ノンプリマルチプライ(Non-Premultiplied)」と呼ぶこともあります。そしてもう1つが「乗算済み(プリマルチ プライ)」です。

Premultiplied Alpha (乗算済みアルファ)オプションはデフォルトでオフになっています。他の画像にきれいに合成するには、このオプションを正しく設定する必要があります。

Low Bandwidth (低帯域幅)

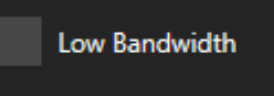

#### 図 75

NDI ソースの場合は、Low Bandwidth (低帯域幅)オプションが表示されます。このオプションをオンにすると、送信 側の機器のビデオストリームの品質が下げられます。フルスクリーンで表示しないことがわかっているビデオストリー ムであれば、問題ない程度の画質です。Wi-Fi など、容量に制限のあるネットワーク環境下でのプロダクションの場合 には、このオプションを有効に設定します。

## PTZ Control (PTZ コントロール)

| Input PTZ Image Aut      | omation        |
|--------------------------|----------------|
| Source NDI-PTZ1 (UX-118) | Device Webpage |
| ▶ Setup                  |                |
| 🔻 PTZ Control            |                |
| Connection               | NDI            |

#### 図 76

PTZ Control (PTZ コントロール)メニューは、さまざまなタイプのソースの Source (ソース)コントロールグループに表示されます。Connection (接続)タイプは、NDI ソースを想定してデフォルトで NDI に設定されています。特別な設定が必要ない NDI ソースは、非常に扱いが楽です。

RS422 のような従来型のコントロール接続や、NDI 以外のネットワーク接続を選択せざるを得ない場合は\*、Baud Rate (ボーレート)、Com Port (COM ポート)、IP Address (IP アドレス)などを設定する他のオプションが表示されます。

\* 人類がいまだ地球規模で NDI にアップグレードできていないことをお詫びします(そんな日がくるのは、そう遠くない将来のはず です)。

## Name/Comment (名称とコメント)

| Input Pan and Scan  | Image Automation            |                     |
|---------------------|-----------------------------|---------------------|
| Source WORK (NVIDIA | GeForce GTX 960 1)          | Ū                   |
| ▼ Name/Comment      |                             |                     |
| Video               | INPUT 6 Butt                | on 6 Use External 🕕 |
| Comment             | Enter a Comment for INPUT 6 |                     |

#### 図 77

Name/Comment (名称とコメント)コントロールグループを展開すると、ビデオソースのラベルを入力するテキスト入力 ボックスが表示されます。Video (ビデオ)エントリーはマルチビューのビューポートと一部のメニュー(スペースがあれ ば)の下に表示され、短い Button (ボタン)のテキストは Switcher (スイッチャー)のボタンのラベルになります。

Use External を有効にすると、SDI ルーターや NDI チャンネルなど、リモートソースのチャンネル名が自動的に Video (ビデオ)ラベルフィールドに表示されます。

Comment (コメント)エントリーには覚書としてメモを入力できるほか、もう 1 つ非常に重要な目的でも利用できます。 具体的には、これら 2 つのフィールドに入力した値を DataLink キーの値として渡すことができます。DataLink キー の値はさまざまな用途に利用できます。たとえば、タイトルページのテキストを更新したり、レコーディングのファイル名 に情報を追加することができます。

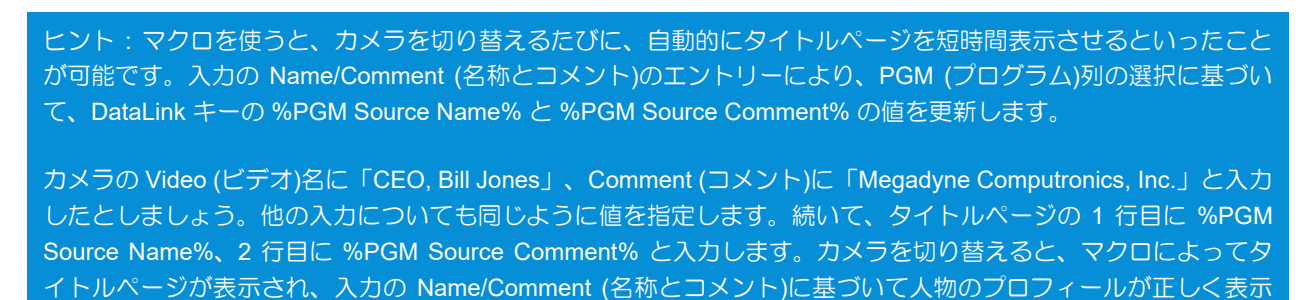

## Capture (キャプチャ)

されます。

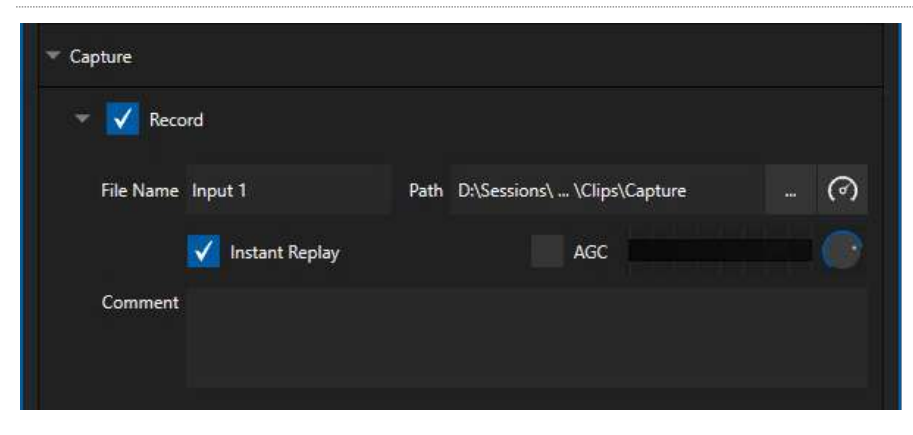

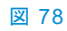

各 Switcher (スイッチャー)ソースの Input (入力)タブに Capture (キャプチャ)グループがあります。このコントロール グループには、静止画像のグラブ(キャプチャ)と、該当するソースのレコーディングに関する設定とオプションが表示さ れます。非常に重要な機能のため、第 20 章「Record (レコード)、Grab (グラブ)、Replay (リプレイ)」で詳しく説明しま す。図 78 の各種コントロールについては、セクション 20.1.2 で詳述します。

#### 8.1.2 PTZ/Pan and Scan プリセット

状況によっては、Input (入力)タブの右側にさらにコントロールグループが表示されます。ソースのタイプに応じて、PTZ プリセットと Pan and Scan プリ セットのどちらかが表示されます。

どちらも、表示される機能とオプションは同様です。上部には、16番まである プリセットスロットが表示されます。スロットにマウスポインタを合わせると、2 つのアイコンが表示されます。スナップショット(カメラ)のアイコンをクリックす ると、プリセットを保存または更新できます。設定(歯車)アイコンをクリックす ると、Preset Properties パネル(図 79)が開き、Alias (エイリアス)と Comment (コメント)の2つのテキストボックスが表示されます。

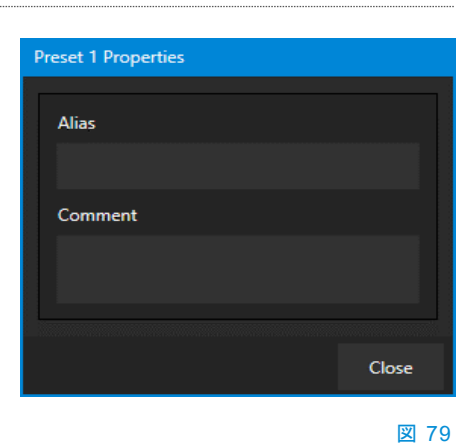

前述した Name/Comment (名称とコメント)の値と同様に、この 2 つのテキ

ストボックスのエントリーも DataLink キー値として使用されます。最後に適用された次のような PTZ プリセットの値が、 キー値に格納されます。

- PTZ PGM Alias
- PTZ PREV Alias
- PTZ PGM Comment
- PTZ PREV Comment

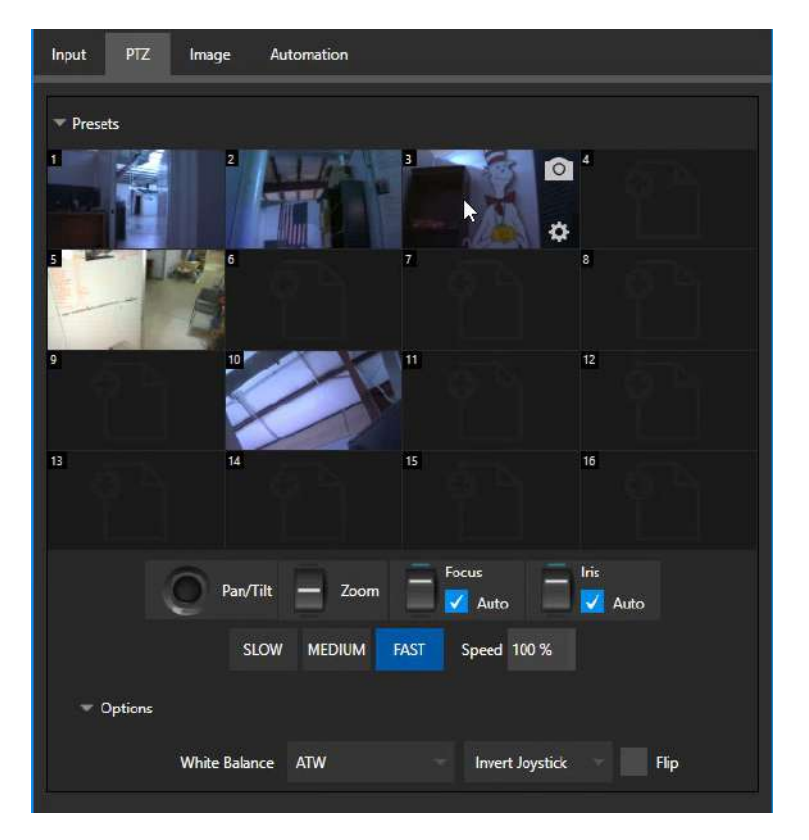

#### 図 80 (画像は TC2 Elite)

**プリセットビン**(図 80)の下の各種コントロールは、接続中の PTZ カメラをコントロールするものです。Pan and Scan 機能に対応しているソースも、同じようにコントール可能です(これらのソースには「バーチャル PTZ」機能があると考え てください)。

注意: NDI 接続している NewTek Spark ユニットの場合は、Virtual PTZ (Pan and Scan)コントロールが表示されます。Exclusive Features (独自機能)では、ほとんどの Switcher (スイッチャー)ソースで Virtual PTZ 機能を利用できます。 付録 A: 「Exclusive Features (独自機能)」を参照してください。

SLOW (低速)、MEDIUM (中速)、FAST (高速)プリセットボタンと、その右側に Speed (スピード)の数値コントロール スライダーがあります。現在位置から、選択したプリセットで指定した位置に移動する速さをコントロールできます。

Options (オプション)グループを展開すると、White Balance (ホワイトバランス)オプションと、(インターフェイスと、接続中のハードウェアのコントロールパネルの両方で)各軸に対する Joystick (ジョイスティック)のオペレーションを反転 させるためのメニューが表示されます。

注意:Focus (フォーカス)、Iris (アイリス)、White Balance (ホワイトバランス)は、入力に PTZ カメラが接続され ている場合にのみ表示されます。ただし、この後で説明する Input Configuration (入力設定)パネルの Image (画像) タブの機能を使えば、ホワイトバランスの自動調整も可能になります。

| Input PTZ  | Image      | Automation                |          |
|------------|------------|---------------------------|----------|
| 🕨 🗾 Auto ( | Color      |                           |          |
| 👻 📝 Proc A | Mmp        |                           | Reset    |
|            | Brightness | 0 % Contrast 111 %        |          |
|            | Hue        | 0° Saturation 100 %       |          |
|            |            | White Balance 255 255 255 |          |
| ► Advance  | d          |                           |          |
| → Keying   | 2          |                           | () Reset |
| Crop S     | Source     |                           | Reset    |

# 8.1.3 Image (画像)タブ

#### 図 81

Input Configuration (入力設定)パネルの Image (画像)タブの各種機能を使用すると、個々のビデオソースの色調整、クロマキー処理、クロップを細かくコントロールできます。

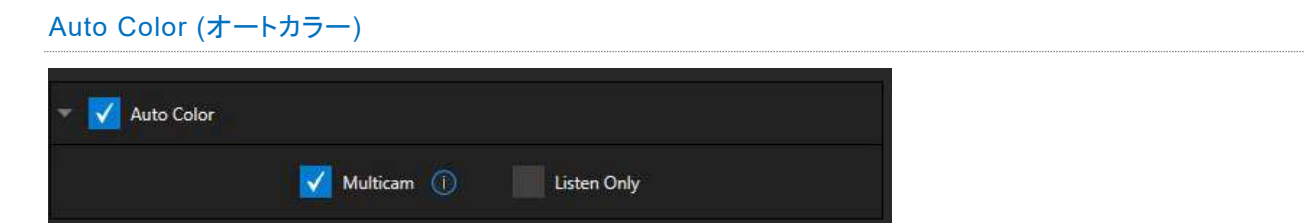

#### 図 82

ライブイベント、特に屋外のイベントは、ライティングの状況が劇的に変化します。それに加えて、プロダクションではカ メラを複数台用いるのが普通ですが、色特性は機種ごとに異なります。カメラを別アングルに切り替えたときにも色味 が変わらないようにしたり、日没や一時的に雲が太陽にかかったときに映像の明るさや色味が変わらないようにする のは、手間がかかり、コストもかさみます。

Auto Color (オートカラー)は、ビデオソースの色特性をライティングの変化に動的に適応させることで、こうした問題 を最小限に抑えるユニークな機能です。大抵のプロダクションでは、Auto Color (オートカラー)を有効にするだけで、 驚くほど色味の一貫した映像が得られます。

## Multicam (マルチカメラ)

デフォルトでは、Auto Color (オートカラー)が有効になっているカメラは、それぞれ個々に処理されます(ほかのソースを参照しません)。しかし、照明環境の似たソースを 1 つのグループとして扱えば、さらに一貫性が増します。複数の カメラに対して Multicam (マルチカメラ)を有効にすると、それらのカメラに関しては、Auto Color (オートカラー)の評 価や調整が同時に行われます。たとえば、屋内スポーツのコートサイドのカメラは Multicam (マルチカメラ)を有効に し、屋外やスタジオのカメラは別に処理することが可能です。

## Listen Only

Listen Only を有効にすると、そのソースは Multicam (マルチカメラ)グループに含まれますが、そのグループの評価 には影響しないようになります。たとえば、紫色の巨大な恐竜を映すカメラがあれば、色味は自動で補正し、グループ の評価や Auto Color (オートカラー)補正に大きく影響させたくはないでしょう。また、たくさんのソースで Multicam (マルチカメラ)を有効にし、1 台を除く残りのソースはすべて Listen Only をオンにすれば、その 1 つの入力ソースだ けが色調整の参照元となり、他のソースの色味の基準になります。

注意:この次に出てくる Proc Amp (プロセスアンプ)は、Auto Color (オートカラー)機能の後で処理されます。個々のソースの色をさらに手動で微調整したり、特別な「見た目」に仕上げることができます。

## Proc Amp (プロセスアンプ)

| 🔻 🗹 Proc Amp |     |                   |         | Reset |
|--------------|-----|-------------------|---------|-------|
| Brightness   | 0 % | Contrast          | 111 %   |       |
| Hue          | 0°  | Saturation        | 100 %   |       |
|              |     | White Balance 255 | 255 255 |       |
| Advanced     |     |                   |         |       |

Proc Amp (プロセスアンプ)コントロールグループの一番上にあるスイッチで、機能のオン/オフを切り替えます。他に も次のようなコントロールがあります。

• Brightness (輝度): -50 ~ +50 IRE の範囲で調整できます(デフォルトは 0)。

地域によって多少の差はありますが、目安としては、ビデオ信号の可視領域の中で最も輝度が高い部分が「100 IRE 単位」に当たります(IRE は「Institute of Radio Engineers (無線学会)」の頭文字)。

- Contrast (コントラスト): 25 ~ 400% の範囲で調整できます(デフォルトは 100%)。
- Hue (色相): -180°~ +180°の範囲で調整できます。画像全体の色相をカラーホイールのスペクトルに沿って動かし、アタッチされているソースのビデオ信号のマスターカラーを調整します。
- Saturation (彩度): 0 ~ 500% の範囲で調整できます。0% は「白黒」の画になり、値を上げると色味が濃く、鮮やかになります。値を高く設定すると、信号のカラーの領域を誇張できます。

(彩度が高すぎると不正な放送信号とみなされ、機器によっては表示に問題が生じることがあります。)

ヒント: Proc Amp (プロセスアンプ)の調整は、LiveMatte (ライブマット)の処理後に適用されるため、グリーンバックショットを背景や LiveSet (ライブセット)と合成するときに役立ちます。

White Balance (ホワイトバランス):ホワイトバランスを自動で設定するには、カラーウェル(サンプルボックス)をクリックしてマウスボタンを押したままにし、ポインタがスポイトに変わったら、該当するソースのモニターまで動かします。そして、(処理後に)白として表示させたい箇所の上でマウスボタンを放します。

## Advanced(高度な設定)

| ✓ Advanced |       |       |       |
|------------|-------|-------|-------|
|            | Red   | Green | Blue  |
| Brightness | 0 %   | 0 %   | 0 %   |
| Contrast   | 100 % | 100 % | 100 % |
|            | U     | v     |       |
| Offset     | 0 IRE | 0 IRE |       |

#### 図 84

ラベルの横の三角形アイコンをクリックすると、このサブコントロールグループが展開表示されます。

各カラーチャンネル(RGB)の Brightness (輝度)と Saturation (彩度)に加えて、U Offset、V Offset コントロールが あります。

- ビデオ信号の U 信号は青と黄色の色情報を伝送します。U Offset の値をプラス方向(右側)に変更すると信号は 青寄りに、マイナス方向(左側)に変更すると信号は黄寄りになります。
- ビデオ信号の V 信号は赤と緑の色情報を伝送します。V Offset の値をプラス方向(右側)に変更すると信号は赤 寄りに、マイナス方向(左側)に変更すると信号は緑寄りになります。

ヒント:システム搭載の Waveform (波形)/Vectorscope (ベクトルスコープ)モニターを使用すれば、ビデオソースを 正確にキャリブレーションできます。

## Keying (キーイング)

Image (イメージ)タブの Keying (キーイング)コントロールグループでは、ライブプロダクションに最適なリアルタイム キーイングシステム LiveMatte (ライブマット)の設定を行います。

キーイングは、写真、ビデオクリップ、ライブカメラストリームまで、複数の画像を合成する方法として一般に使われている、強力な手法です。

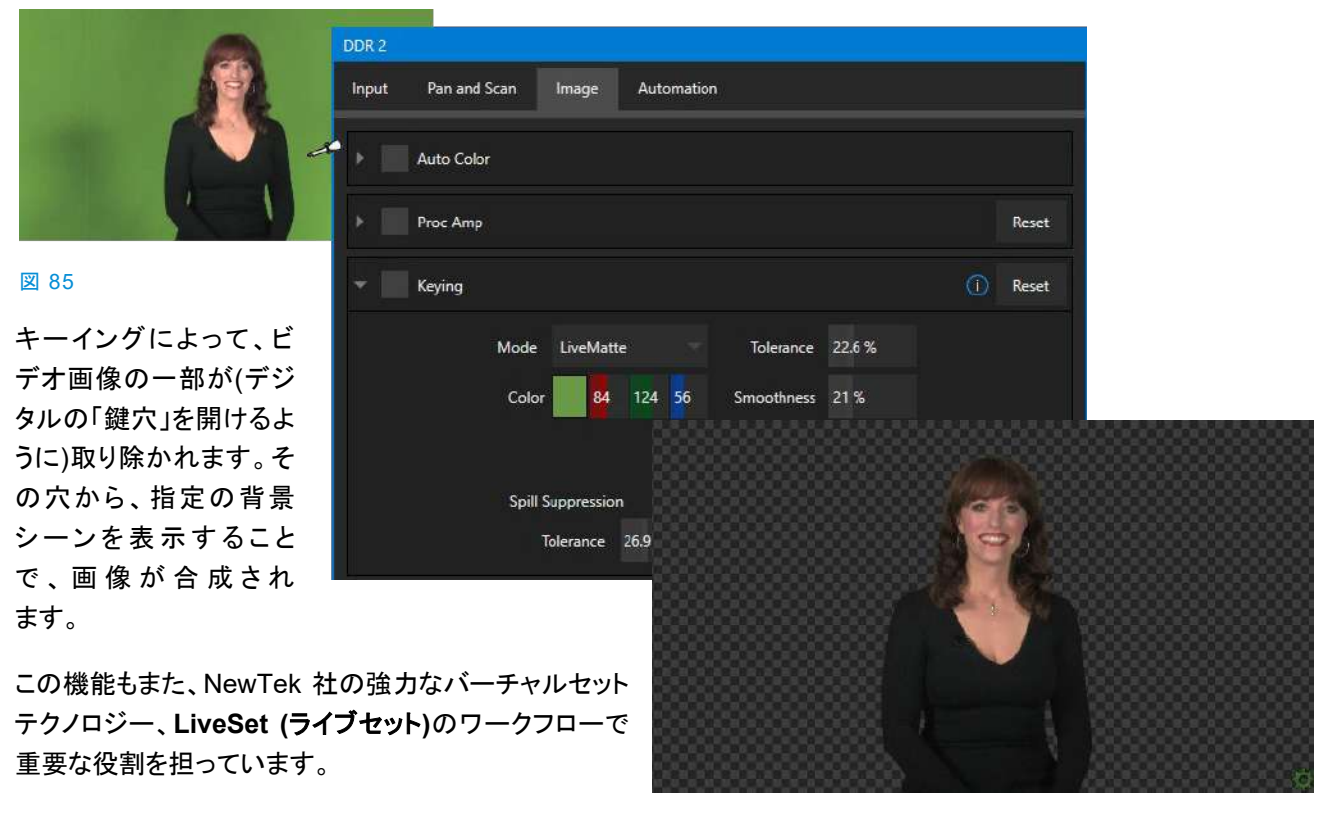

LiveMatte (ライブマット)のコントロールは、見た目はシンプルですが、複雑なデジタル処理を簡単に設定できます。と はいえ、最良の結果を得るためには留意すべきことがあります。詳細は、別途章を設けて詳しく解説しています。第 13章「LiveMatte (ライブマット)」を参照してください。

ヒント:LiveMatte (ライブマット)、Proc Amp (プロセスアンプ)、Crop (クロップ)の設定が有効になっていると、 そのソースのモニターの下に明るい緑、青、黄色のインジケータが表示されます。

## Crop Source (ソースのクロップ)

ソースに余計なものが映り込んでいることは珍しくありません。クロマキー(キーイング)処理後の画像にも残っているア イテムについては、背景領域と一緒に取り除かなくてはなりません(マイク、上からぶら下げた照明器具などが代表的 な例ですが、バックスクリーンの目立つシワ、シミ、破れ目なども消したいはずです)。また、ソースビデオ自体のエッジ に黒いピクセルやビデオのノイズが乗っていることも多くあります。

| crop source |       |        |    | neset |
|-------------|-------|--------|----|-------|
| Left        | 0% ↔  | Тор    | 0% |       |
| Right       | 0%    | Bottom | 0% |       |
| Feather     | 0.0 % |        |    |       |

#### 図 86

Crop Source (ソースのクロップ)コントロールグループの各種設定を使えば、このような不要な「ゴミ」をシーンから除 去できるうえ、スクリーンの一部を切り取って、「ピクチャーインピクチャー」オーバーレイとして使用することも可能です。

数値コントロールを使って、フレームの4辺の余白を個別に定義します。数値フィールドの上で左右にドラッグして値を インタラクティブに調整するか、フィールドをクリックしてキーボードで値を直接入力します。これらのコントロールで定 義した領域は、完全に削除されます。エッジをソフトにしたいときは、Feather (フェザリング)設定を使用します。

ヒント: DSK および Key レイヤーの Position (位置)パネル、また LiveSet (ライブセット)エフェクトでは各レイ ヤーの ME 設定の Position (位置)パネルに、同様のクロップツールが用意されています。必要な時に、便利な場所 から設定が可能です。

8.1.4 Automation (自動化)タブ

Automation (自動化)は、ワークフローを大きく変える素晴らしい機能の 1 つです。各ビデオソースの Input Configuration (入力設定)パネルの Automation (自動化)タブにも、それに関連する機能があります。

自動化の基本要素といえばマクロ(第 17 章を参照)と考えがちです。マクロは簡単に記録、編集できるうえに、ショート カットキーやコントロールパネルのボタンなどから同じくらい簡単にトリガーできます。しかし、それは真の「自動化」で しょうか? 実際には、手動によるオペレーションです。

所定の基準に基づいて、自動的に実行されるのが自動化です。オートマチック車は、ある条件が満たされると自動で ギアチェンジします。それと同じように、Automation (自動化)タブの機能を使って、条件が満たされたときの処理をあ らかじめ定義しておくことができます。State Change (状態変更)コントロールグループから見ていきましょう。

#### State Change (状態変更)

| NPUTA      |                  |               |   |       | INPUT 2 |          |            |           |           |          |           |        |
|------------|------------------|---------------|---|-------|---------|----------|------------|-----------|-----------|----------|-----------|--------|
| nput PTZ   | Image Automation |               |   |       | Input   | PTZ      | Image      | Automa    | ition     |          |           |        |
| State Chan | ge               |               |   | Reset | - 2     | State Ch | lange      |           |           |          |           | Reset  |
|            | PGM Row E        | Program Tally |   | 0     |         |          | <b>V</b> P | GM Row    |           | Progra   | m Tally E |        |
|            | PREV Row E       | Preview Tally |   |       |         |          | P          | REV Row   | Automatic | xn       |           |        |
|            | M/E Row A E      | M/E Any Row   | E |       |         |          |            | I/E Row A | Active    |          | Inactive  |        |
|            | DSK E            | KEY           |   |       |         |          | D          | SK        | DipBO     | Music    | KampMus   | кОр    |
| Hotspots   |                  |               |   | Reset |         | Hotspot  | s          |           |           | <b>⊳</b> | Apply     | Cancel |
| Tracker    |                  |               |   | Reset |         | Tracker  |            |           |           |          |           | Reset  |

「状態」オプション(図 87)のいずれか 1 つを選び、横にある「E」ボタンをクリックしてマクロを割り当てます。Switcher (スイッチャー)で指定した状態に影響する特定のオペレーションが実行されると、そのマクロが実行されます。

たとえば、図 87 の右の図では、サウンドプレーヤーのボリュームレベルをコントロールするマクロが割り当てられています。Switcher (スイッチャー)の PGM (プログラム)列で Cam 1 を選択するたびに、Active に設定されたマクロが実行されます。逆に、Camera 1 を別の PGM (プログラム)列の選択と置き換えると、Inactive に設定されたマクロが実行されます。

ヒント:ボタンの「E」は「Event (イベント)」を意味します。

State Change (状態変更)を使用すれば、次のようなイベントに基づいて、あらゆるオペレーションを自動化できます。

- PRG (プログラム)列と PREV (プレビュー)列の選択
- DSK または KEY チャンネルのソースの表示 / 非表示
- M/E の A 列や M/E 列での選択 / 選択解除
- Program (プログラム)または Preview (プレビュー)出力のソースの表示 / 非表示

この機能は非常に便利で、用途は無限です。以下に、使い方のほんの一例を紹介します。

- リモートソースに切り替えたときにタイトルを表示し、所定の時間が経過したら非表示にする
- Program (プログラム)のバーチャルセットの B モニターに表示されているソースをフルスクリーン表示に切り 替えたときに、別の Audio Mixer (オーディオミキサー)のプリセットを自動的に選択する
- バーチャルのアンカーデスクに戻ったら、再び元のオーディオ設定に戻す

まさしく、可能性は無限です。

ヒント:マクロと、さらに大きいトピックである自動化については、付属の Automation and Integration Guide (オートメーションとインテグレーションのガイド)で詳しく説明しています。

Hotspot (ホットスポット)

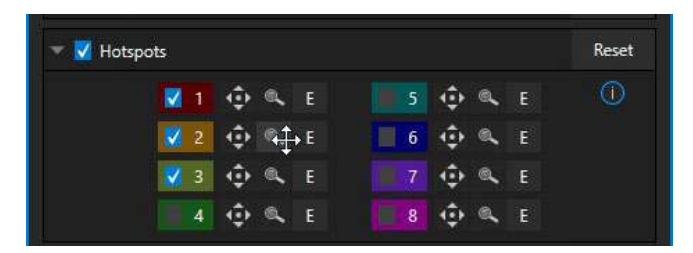

図 88

Automation (自動化)タブの次のコントロールグループは Hotspots (ホットスポット)です。こちらも非常に強力で、インタラクティブな自動化機能です。スクリーン上にホットスポット領域を定義すると、その領域内の不透明度の変化が 検知されます(したがって、Hotspots (ホットスポット)が正しく機能するためには、LiveMatte (ライブマット)が有効に なっている必要があります)。

LiveMatte (ライブマット)が正しく設定されている状態で、アクティブなホットスポット内に不透明のピクセルが新たに検 出されると、マクロがトリガーされます。 たとえば、グリーンバックで撮影した人物が歩いて、フレーム内のホットスポットとして定義した領域に入ると、マクロが 実行されます。さらに、不透明なピクセル(つまり、人物)が、定義したホットスポットゾーンから完全になくなると、2番目 のマクロが実行されます。想像力を働かせれば、アイデア次第でさまざまに利用できます。

Hotspot (ホットスポット)の設定、各種オプション、使い方については、付属の Automation and Integration Guide (オートメーションとインテグレーションのガイド)の第5章で詳しく説明しています。

## Tracker (トラッカー)

**Tracker (トラッカー)**コントロールグループには、リアルタイムモーショントラッキング機能のコントロールがまとめられています。この機能を使用すると、LiveMatte (ライブマット)タブ(第 13 章を参照)と同様のツールを使用して、ビデオフレーム内で、特定の色の領域を選択できます。

トラッキングする領域を定義するには、カラーピッカーツールを使ってプライマリーの Color (カラー)を選択します。この領域がフレーム内を移動すると、トラッカーによってトラッキング(追跡)され、後工程で使用できるようにモーション データが出力されます。1 つのソースのトラッカー出力を使用して、他のビデオソースの位置を動的に変更できます。 これは、各ソースの Position (位置)パネルで設定します。

#### Tolerance (許容範囲)の調整

スポイトのアイコンをクリックし、 マウスボタンを押したまま、トラッ キングしたいソースのモニター上 でドラッグします(図 89 を参照)。 ドラッグすると、トラッカーのカ ラースウォッチが更新されます。 ボタンを放すと選択が確定し ます。

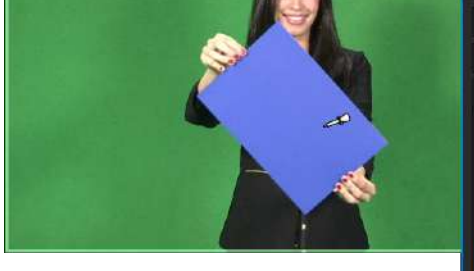

調整中は、ビデオの上に黄色い長方形がオーバーレイ表示され、 Tracker (トラッカー)の現在の設定の効果が示されます。Tracker (トラッ カー)の Tolerance (許容範囲)の値を調整しながら、このオーバーレイで 効果を確認してください。ちらつきや色飛びがなくなり、表示が安定する まで、Tolerance (許容範囲)の値を調整します。

ヒント: 黄色いオーバーレイは、パネルを閉じると(または Tracker (トラッカー)をオフにすると)消えますが、必要であれば常に表示さ せることも可能です。その場合はビューポートを右クリックし、メ ニューの Overlays (オーバーレイ)オプショングループから Tracking Markers (トラッキングマーカー)を有効にします。

| State Change                                                     |                                               | Reset |
|------------------------------------------------------------------|-----------------------------------------------|-------|
| Hotspots                                                         |                                               | Reset |
| 🔻 🗹 Tracker                                                      |                                               | Reset |
| Region<br>Color 73 89 186<br>Tolerance 22.6 %<br>Smoothness 21 % | Lock<br>Scale<br>Rotation<br>Aspect Ratio 157 |       |
| Left 0%<br>Right 0%                                              | Top 0%                                        |       |
|                                                                  |                                               |       |

## Smoothness (滑らかさ)

この Smoothness (滑らかさ)の設定は、LiveMatte (ライブマット)機能の同名の設定とよく似ています。トラッキング データの出力にはさほど影響はありませんが、M/E パネルの Advanced Tracking (アドバンスドトラッキング)エフェ クトを使用する場合は重要な設定です(セクション 14.2.2 を参照)。

# Lock (ロック)

右側の Lock (ロック)を使用すると、シーンに影響しないように、トラッカーの属性をロック(固定)できます。

| Lock         |  |
|--------------|--|
| Scale        |  |
| Rotation     |  |
| Aspect Ratio |  |

- Scale (スケール)をロックすると、トラッキング対象領域が途中で広くなったり狭くなったりしたときに、トラッカーが自動的に補完するのを防げます。
- Rotation (回転)をロックすると、トラッカーの出力の向きが固定されます。
- Aspect Ratio (アスペクト比)をロックすると、トラッカーの形状を正方形(1:1)または長方形(4:3 か 16:9)に固定できます。

図 90

ヒント:この方法でチャンネルをロックすると、モーショントラッキングを簡単に安定させることができます。クリエイティブの要件に応じて、設定してください。

#### Limit to Region (範囲制限)

Tracker (トラッカー)は、定義された色の基準を満たす、フレーム内の最も大きい形状を追跡するように設計されています。したがって、フレーム内に似たような色のノイズなどがあると、トラッカーの出力と干渉してしまいます。

| <ul> <li>Limit to Region</li> </ul> |    |        |     |
|-------------------------------------|----|--------|-----|
| Left (                              | 0% | Тор    | 0 % |
| Right (                             | 0% | Bottom | 0 % |

このグループの各種設定を使用して、トラッカーが追跡するフ レーム領域を制限することで、この問題を回避できる場合があ

図 91

ります。なお、Tracker (トラッカー)のデータストリーミングの使用方法については、Position (位置)ツールのところで 説明します。

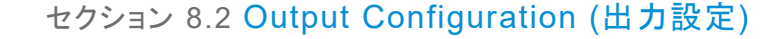

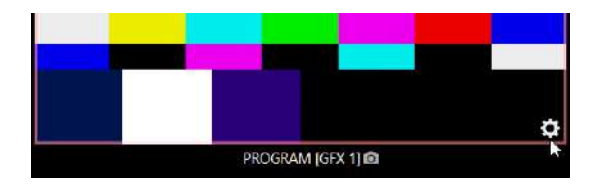

マウスポインタを PROGRAM (プログラム)モニターに重ねると、ディスプレイ下のタイトルバーの右側に Configure (設定)ボタン(図 92)が表示されます。このボタン(歯車)をクリックすると、Output Configuration (出力設定)パネルが 開きます。

| Output Confi | guration   |         |      |        |         |     |       |          |
|--------------|------------|---------|------|--------|---------|-----|-------|----------|
| Output       | Record     | Grab    | Genl | ock    |         |     |       |          |
|              |            |         |      |        |         |     |       | <b>O</b> |
| Sou          | rce        | Video   |      | Audio  | Forma   | t i | Trans | form     |
| MIX 1        |            | Program |      | Master | Session |     | None  |          |
| MIX 2        |            | Program |      | Master | Session |     | None  |          |
| MIX 3        |            | Program |      | Master | Session |     | None  |          |
| MIX-4        |            | Program |      | Master | Session |     | None  |          |
| MIX 5        |            | Program |      | Master | Session |     | None  |          |
| MIX 6        |            | Program |      | Master | Session |     | None  |          |
| MIX 7        |            | Program |      | Master | Session |     | None  |          |
| MIX 8        |            | Program |      | Master | Session |     | None  |          |
| STREAM 1     |            | MIX 1   |      | Master |         |     |       | AGC      |
| STREAM 2     |            | MIX 1   |      | Master | -       |     |       | AGC      |
| STREAM 3     |            | MIX 1   |      | Master | -       |     |       | AGC      |
| APP RETURN   | 4          | MIX 1   |      | Master | -       |     |       |          |
| Fail-Safe    |            |         |      |        |         |     |       |          |
| A/V P        | assthrough |         |      |        |         |     |       |          |
|              |            |         |      |        |         |     |       |          |
|              |            |         |      |        |         |     |       | Close    |

ヒント:ほかのビューポートでは、タッチスクリーンの 場合は「2本指でタップ」します。Options (オプション) メニューの Click Viewports to Show on PGM (ビューポー ト上をクリックしてプログラム出力)がオフになっている ときは、ビューポート上でマウスを使ってダブルクリッ クすると、このパネルが開きます。

#### 図 93 (画像は TC2 Elite)

このパネルの Output (出力)タブ(図 93)には、システムのプライマリー出力に関するコントロールがまとめられています。

## 8.2.1 Output (出力)タブ

プライマリー出力とセカンダリー出力についてはセクション 3.10 を参照してください。このパネルの最初の 8 つのエン トリーはプライマリー出力です。「ミックス」出力とも呼ばれるため、デフォルトのラベルは「MIX 1」「MIX 2」などとなって います。これらのビデオソースは対応する SDI 出力コネクタ(接続されている場合)および NDI<sup>®</sup> (ネットワークデバイス インターフェイス)に出力されます。

#### Video (ビデオ)

プライマリー出力は、最大数のビデオソースをサポートし、それぞれ割り当てられている M/E または Switcher (スイッ チャー)のカラーグループのビデオソースを出力します。ほかのすべての出力は、プライマリー出力を割り当てるか、別 の Switcher (スイッチャー)ソース(M/E は除く)を表示するよう指定します。

## Audio (オーディオ)

同様に、プライマリー出力に割り当てるオーディオソースを選択できます。個々のオーディオミキサー入力を選択するか、ミックスオーディオ出力の Master または Aux (オーディオミックスのオプションはモデルによって異なります)を選択します。

## Format (フォーマット)

Format (フォーマット)メニューでは、出力ごとにビデオフォーマットを選択できます。その出力に接続する、ダウンスト リームの機器に応じたビデオフォーマットを選択します。選択可能なフォーマットは次のとおりです(使用できるフォー マットはセッションのモードによって異なります)。

- 2160p
- 1080iまたは1080p
- 720p
- 480p: プログレッシブ SD、NTSC セッションのみ
- 480i (4:3): インターレース SD、NTSC セッションのみ
- 480i (16:9): インターレース SD、インターレース NTSC セッションのみ
- 576p : プログレッシブ SD、PAL セッション
- 576i (4:3) : インターレース SD、PAL セッション
- 576i (16:9) : インターレース SD、 PAL セッション
- Alpha (アルファ)

通常、ソースのフォーマットが出力フォーマットの設定と合わないときには、自動的 に一致させられます。非標準のフォーマットが使われたソースの場合などは、正しく 表示されるように、出力フォーマットが修正されます。とはいえ、規格外のソースは 使わないのがベストです。

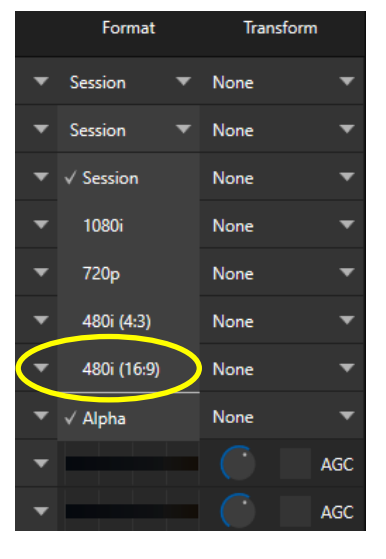

図 94

## Alpha (アルファ)

フォーマットリストの最後には、アルファチャンネル切り替えオプションがあります(図 94)。任意の Switcher (スイッ チャー)出力を指定して、アルファチャンネルの処理をサポートできます。そのチャンネルの NDI 出力も含みます。アル ファチャンネル付きのレコーディングは Adobe CC や DDR で使用でき、生成されたアルファチャンネルを保持します。 静止画像のサムネイルやキャプチャも、アルファチャンネルをサポートします。

## Transform (変形)

ビデオのミックス出力は変形と反転も個別にコントロールできます。また、Section (セクション)には以下のように複数のオプションがあります。

| Output Confi | guration   |         |       |        |   |         |    |               |     |
|--------------|------------|---------|-------|--------|---|---------|----|---------------|-----|
| Output       | Record     | Grab    | Genli | ock    |   |         |    |               |     |
|              |            |         |       |        |   |         |    |               |     |
| Sou          | rce        | Video   |       | Audio  |   | Forma   | at | Transform     |     |
| MIX 1        |            | Program |       | Master |   | Session |    | None          |     |
| MIX 2        |            | Program | •     | Master | • | Session | •  | None          | •   |
| MIX 3        |            | Program | *     | Master | * | Session | *  | None          | -   |
| MIX 4        |            | Program |       | Master |   | Session |    | None          |     |
| MIX 5        |            | Program | •     | Master |   | Session | •  | None          | •   |
| MIX 6        |            | Program |       | Master |   | Session | •  | None          |     |
| MIX 7        |            | Program | •     | Master | • | Session | •  | √ None        |     |
| MIX 8        |            | Program |       | Master |   | Session |    | 90"           |     |
| STREAM 1     |            | MIX 1   |       | Master | • |         |    | 1 <b>80</b> ° |     |
| STREAM 2     |            | MIX 1   |       | Master |   |         |    | 27 <b>0</b> ° |     |
| STREAM 3     |            | MIX 1   |       | Master | • |         |    | Flip Horizon  | tal |
| APP RETURN   | i.         | MIX 1   |       | Master |   |         |    | Flip Vertical | ~   |
| Fail-Safe    |            |         |       |        |   |         |    | Section       |     |
| A/V P        | assthrough |         |       |        |   |         |    |               |     |
|              |            |         |       |        |   |         |    |               |     |
|              |            |         |       |        |   |         |    | Cla           | se  |

|   | Format  |   | Transform       |   |              |
|---|---------|---|-----------------|---|--------------|
| ▼ | Session | ▼ | None            | • |              |
| • | Session | ▼ | None            | • |              |
| • | Session | ▼ | None            | • |              |
| • | Session | ▼ | None            | • |              |
| • | Session | ▼ | None            | • |              |
| ▼ | Session | ▼ | None            | • |              |
| ▼ | Session | ▼ | None            | • | Left Half    |
| ▼ | Session | ▼ | None            | ▼ | Right Half   |
| • |         |   | √ None          |   | Top Half     |
| • |         |   | 90°             |   | BottomHalf   |
| • |         |   | 180°            |   | Top Left     |
| • |         |   | 270°            |   | Top Right    |
|   |         |   | Flip Horizontal |   | Bottom Left  |
|   |         |   | Flip Vertical   |   | Bottom Right |
|   |         |   | Section         |   | Overlap      |

図 95 (画像は TC2 Elite)

## STREAM (ストリーミング)

Output (出力)タブの STREAM コントロールを使って、プライマリーミックス出力を 3 つのストリーミングエンコーダー のいずれかに個別に割り当てることができます。同様に、複数のオーディオバスを持つモデルの場合は、Master オー ディオミックスまたは Aux バスからのオーディオを、3 つのストリーミングエンコーダーのいずれかに送ることができ ます。

| STREAM 1 | MIX 1 | • | Master | • |  | AGC |
|----------|-------|---|--------|---|--|-----|
| STREAM 2 | MIX 1 | • | Master | ٠ |  | AGC |
| STREAM 3 | MIX 1 | Ŧ | Master | • |  | AGC |

🗵 96

オーディオコントロールには、個別の VU メーター、Gain (ゲイン)コントロール、AGC (自動ゲインコントロール)オプ ションもあります。これらのコントロールを使用すると、プライマリーオーディオ出力とは無関係に、ストリーミング用に オーディオを調整できます。

ヒント:ストリーミング出力は常にインターレース解除されます。

ストリーミング出力には多くのオプションがあり、多様なストリーミング手法に合わせた設定が可能ですこのパネルでは、ストリーミング出力に送るオーディオソースとビデオソースを設定するだけです。ストリーミング関連のその他のオ プションと設定については、第 18 章で説明します。

#### **APP RETURN**

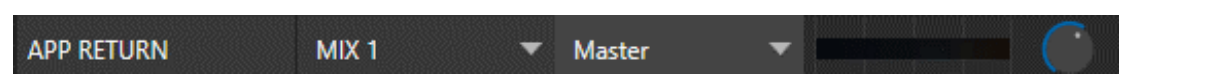

#### 図 97 (画像は TC2 Elite)

TriCaster Elite および Pro では、APP RETURN を指定できます。これは、オーディオおよび映像を Live Call Connect (ライブコール接続機能)を使用してサポートされるアプリケーションにルーティングおよび設定する、専用の 出力ソースです。映像のルーティングオプションは、MIX 1 ~ 8 です。オーディオルーティングの対象は、Master および Aux バスや任意の入力のミックスマイナスです。

## Fail-Safe (フェールセーフ)

| Fail-Safe       |  |
|-----------------|--|
| A/V Passthrough |  |

#### 図 98

NewTek 社のハードウェアおよびソフトウェアによる「Always on Air」多層フェールセーフシステムなら、電源供給が瞬間的に途絶えても、映像が途切れることはありません。また、ソフトウェアに大きい障害が発生した場合でも、電源が確保されてさえいれば A/V パススルー機能が作動し、ハードウェアの Input 4 (Elite では Input 8)からのオーディオとビデオが Output 1 に出力され続けます。ストリーミング出力やレコーディングも、ほかの機能の状態によらず、可能な限り動作し続けます。

## 注意:電源オフ、再起動、セッションの終了はパススルーをトリガーしません。

ただし、さらに高度なハードウェアフェールセーフシステムを採用しているスタジオもあります。そうした環境では大抵、 出力信号が途切れた際にはそのシステムが放送を引継ぎます。こうした類のパイプラインでは、ネイティブのフェール セーフ A/V パススルーメカニズムが、外部のシステムが作動するのを**妨げる**可能性もあります。

このような事態を回避するため、Fail-Safe (フェールセーフ)コントロールグループが Output (出力)タブに追加されま した。このコントロールを使用すれば、必要に応じて A/V パススルーを無効にできます(A/V パススルーはデフォルトで はオフに設定されています。有効にするには、オンに設定変更する必要があります)。

# ヒント:フェールセーフは、安定したビデオソースがビデオ Input 4 (Elite では Input 8)に接続されている場合にのみ使用してください。

| Output Configur | ation            |           |           |              |   |   |       |
|-----------------|------------------|-----------|-----------|--------------|---|---|-------|
| Output          | Record Grab      | Genlock   |           |              |   |   |       |
| 🗢 🖌 Record      | d MIX 1          |           |           |              |   |   |       |
| File Name       | MIX 1            | Path D:\S | essions\S | Clips\Captur | e | 1 | ଚ     |
|                 | 🗸 Instant Replay |           |           | AGC          |   |   | 0     |
| Comment         | кDЦ              |           |           |              |   |   |       |
| Recon           | d MIX 2          |           |           |              |   |   |       |
| Recon           | d MIX 3          |           |           |              |   |   |       |
| Record          | d MIX 4          |           |           |              |   |   |       |
| Recon           | d MIX 5          |           |           |              |   |   |       |
| Recon           | d MIX 6          |           |           |              |   |   |       |
| Recon           | d MIX 7          |           |           |              |   |   |       |
| Record          | d MIX 8          |           |           |              |   |   |       |
|                 |                  |           |           |              |   |   | Close |

## 8.2.2 Record (レコード)タブ

#### 図 99 (画像は TC2 Elite)

各ミックス出力ソースには、対応する Record (レコード)コントロールグループがあり、保存に関する各種設定とオプ ションを使用できます。この重要な機能については、第 20 章 「Record (レコード)、Grab (グラブ)、Replay (リプレイ)」 で詳しく説明します。図 99 のコントロールについては、セクション 20.1.2 で詳述します。 8.2.3 Genlock (ゲンロック)タブ

Genlock (ゲンロック)機能を使用すると、NewTek 社のシステムのビデオ出力を、Genlock 入力コネクタに送られる リファレンスビデオ信号に「ロック」できます。

こうすると、システムのビデオ出力が、同じリファレンスにロックされた外部機器と同期します。ゲンロックは必須ではありませんが、とても有用な機能です。可能であれば、使用をお勧めします。

個別のタイミングのわずかな差が、スイッチング操作のわずかな遅れにつながり、スループットの遅延を生じさせることもあります。したがって、i) ゲンロック入力と、ii) チェーン内のほかのビデオ機器が、同じリファレンス信号に同期されているのがベストな状態です。

具体的には、次のようなことが可能になります。

- ◆ カメラをゲンロックすると、複数台のカメラの出力すべてがロックされ、ライブスイッチングの同期が最適化されます。その結果、スループットの遅延が抑えられます。
- ◆ カメラと同じ同期ソースをゲンロック入力に供給すると、システムのビデオ出力と、ダウンストリームのビデオ機器(ビデオ出力およびそれ以外のゲンロックしたソースの両方を処理)を一致させることができます。

注意:デジタルオーディオは、アナログと比べると脆弱です。レ コーディング、ライブプロダクションのどちらでも、デジタル オーディオのミキシング際しては、SDI ソースのゲンロックが必 要な機器があります。

なお、NewTek 社のシステムは各入力のオーディオを動的にリサ ンプリングします。したがって、SDI オーディオ/ビデオソースの ゲンロックは必要ありません。それでもやはり、ソースおよびそ の他の機器を同じハウスリファレンス信号にゲンロックするか、 カメラを NewTek 社のライブプロダクションシステムの出力に直 接ゲンロックすることをお勧めします(カメラのゲンロックについ ては、お使いのカメラのマニュアルをご覧ください)。 ヒント :「ゲンロック(genlock)」は「ジェ ネレーターロッキング (generator locking)」の略です。

プロ仕様のビデオ機器の多くは、外 部のリファレンス信号(ハウスシンク) を使ってビデオのタイミングをコント ロールする「ゲンロック入力」機能が あります。

この方法で接続しているビデオ機器の出力は、リファレンス信号と同期されます。これを「ゲンロック」と呼びます。

**ゲンロック**の設定は、**Output Configuration (出力設定)**パネルの Genlock (ゲンロック) タブで行います(図 100)。

## Vertical Position (垂直位置)、Horizontal Position (水平位置)、Phase (位相)

| Output Configuration       |                                  |
|----------------------------|----------------------------------|
| Output Record Grab Genlock |                                  |
| Genlock                    | Reset                            |
| Vertical Position 0.00 %   | Reference Type<br>HD (Tri-Level) |
| Phase 0.0                  | SD (Bi-Level)                    |
| Center Frequency           | Reset                            |
| Value 0                    |                                  |

#### 図 100

すべての機器をハウスシンクにロックするのは重要ですが、ダウンストリームで完璧な一致を実現するには、実際に は、それだけでは足りません。軍隊の行進を想像してください。兵士たちがぴったり同じ瞬間に足を上げ、同じ瞬間に 足を地面に下ろせば、行進のタイミングは同期していると言えます。とはいえ、他は全員右足を出しているのに、先頭 の1人だけが左足を出していたら問題です。あるいは、他の兵士がきっちり等間隔に並んで行進する中、1人だけ、 前の兵士のかかとにつま先が当たるほどぴったりくっついて歩くような「はみ出し者」がいるかもしれません。

Genlock (ゲンロック)タブにあるさまざまな調整オプションは、こうした問題を解決するためです。Horizontal (水平位置)と Vertical Position (垂直位置)は、画像をフレーム内の正しい場所に固定します。軍隊の行進のたとえで言うと、 1 人ひとりが(上から見たときに)等間隔で行進するようにします。Phase (位相)は色味を揃えるためのものです。行進のたとえなら、右足と左足を統一するようなことです。

Vertical Position (垂直位置)、Horizontal Position (水平位置)、Phase (位相)を組み合わせることで、機器の最適 な同期を微調整できます。通常、これらの設定は、ダウンストリームのベクトルスコープ/波形モニターを見ながら微調 整します(調整方法については本書では割愛しますが、インターネットで「ゲンロック 調整」と検索すれば、素晴らしい 資料がたくさん見つかります)。

## Reference Type (リファレンスタイプ)

SD 環境でも HD 環境でも、ゲンロックをかけるときは、標準画質テレビで長い間使われてきた「2 値」のリファレンス信 号を使用するのが一般的です。ただし、Reference Type (リファレンスタイプ)のオプションとして HD (Tri-level)リファ レンスソースもサポートされています。

注意:Reference Type (リファレンスタイプ)のオプションは、SD セッションでは表示されません。

## Center Frequency (中心周波数)

この設定は、ゲンロックのリファレンス信号を使用しない場合に適用されます。設定を調整するには、カラーバーを入 カして、ビデオ出力をダウンストリームのベクトルスコープに送ります。Center Frequency (中心周波数)を適切に調 整すれば、ベクトルスコープの表示が完全に安定します。

注意: セクション 8.1.1 の「Frame Sync (フレームシンク)」を参照してください。

# 第9章 Switcher (スイッチャー)、トランジション、オーバーレイ

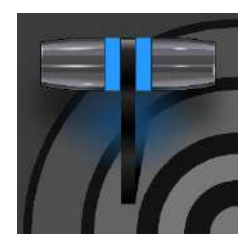

従来から使われてきたビデオスイッチャーのさまざまなコントロールをわかりやすく、使いや すいレイアウトにまとめたのが、Live Desktop (ライブデスクトップ)です。Live Desktop (ライ ブデスクトップ)は、パワフルなトランジションコントロール、ダウンストリームオーバーレイ チャンネル、インタラクティブなレイヤーモニター、そして強力な自動化機能を備えてい ます。

Live Desktop (ライブデスクトップ)の中央部分(モニタリングセクションとタブ付きモジュールの間)には、Switcher (ス イッチャー)と、関連するコントロールと機能がまとめられています。Layer Controls (レイヤーコントロール)では、メイ ンおよび DSK (ダウンストリームキーヤー)のトランジションコントロールと設定を行います(図 101)。

|       | Switcher (スイッチャー)                         |   |  |  |  |  |  |  |  |  |  |  |          |          | I                         | _a       | yeı | · C      | ont      | rols     | ら (レ | イ   | ヤ—   | コン  | <u> </u> | — J | L)    |         |       |       |      |         |       |        |                   |       |         |
|-------|-------------------------------------------|---|--|--|--|--|--|--|--|--|--|--|----------|----------|---------------------------|----------|-----|----------|----------|----------|------|-----|------|-----|----------|-----|-------|---------|-------|-------|------|---------|-------|--------|-------------------|-------|---------|
| M/E 1 | M/2.3 M/2.3 M/2.4 M/2.5 M/2.5 M/2.6 PSEV2 |   |  |  |  |  |  |  |  |  |  |  |          |          | OUTPUTS 14 OUTPUTS 56 🔸 🏕 |          |     |          |          |          |      |     |      |     |          |     |       |         |       |       |      |         |       |        |                   |       |         |
| I     |                                           |   |  |  |  |  |  |  |  |  |  |  |          |          |                           |          |     |          |          |          | Bark | 1.1 |      |     | BKGO     |     | FRB 1 | REVE    | COMP. | OSK 1 |      | 094.2   |       | - DSK3 | 898.1 <del></del> | DSK 4 | 8FR 2 🔫 |
| RDM - |                                           | 2 |  |  |  |  |  |  |  |  |  |  | DDR      | 900<br>S | DDR<br>3                  | DDR<br>4 | *   | M/5<br>2 | M/5<br>3 | M/5<br>4 | M/E  | MA  | MATE | MA  |          |     |       | -       |       |       |      |         |       |        |                   |       |         |
| PRIV  | - X                                       | 2 |  |  |  |  |  |  |  |  |  |  | ODR<br>1 | ODR<br>2 | DDR                       | DDR<br>4 | ME  | M/E      | MYE .    | M/E      | M/E  | MVE | MyE  | MVE | A        | Te  | de    | TAKE    | AJFO  | A     | fade | A       | Tacks | A      | Føde              | A     | Tele    |
| 0000  | DDR1 SXUND AUDIOMISER                     |   |  |  |  |  |  |  |  |  |  |  |          |          | iži                       | 2228     |     |          |          |          |      |     |      |     |          |     |       | OMATION | 0082  | op    |      | OUTTERS |       |        |                   |       |         |

図 101 (画像は TC2 Elite)

# セクション 9.1 Switcher (スイッチャー)のモード

TriCaster Elite および Pro モデルの Switcher (スイッチャー)には2種類のモードがあり、制作するコンテンツや作業 環境に適したモードを選べます。

標準の Switcher (スイッチャー)モード(図 101)は、PGM (プログラム)列と PREV (プレビュー)列というお馴染みの組 み合わせが上下 2 段に並んだインターフェイスで、メインの Program (プログラム)ビデオ出力をコントロールします。

| M/F 1 | M/E 2 | M/E 3 | M/E4  | M/E 5   | M/E 6 | M/E7 | M/E 8 | PR | eviz |  |          |          |          |          |      |           |          |     |          |          |          |          |               | or          | PUTS 1-4 | OUTPUTS ! | 8      | $\sim \sim$ |
|-------|-------|-------|-------|---------|-------|------|-------|----|------|--|----------|----------|----------|----------|------|-----------|----------|-----|----------|----------|----------|----------|---------------|-------------|----------|-----------|--------|-------------|
|       |       |       |       |         |       |      |       |    |      |  |          |          |          |          |      |           |          |     |          |          |          |          | Gut           | Crowfiele   | DSK 1    | 1FR 6 -   | D5K 2. | BFR 1 🔻     |
|       |       |       |       |         |       |      |       |    |      |  |          |          |          |          |      |           |          |     | Bank     |          |          |          | 1.00          |             |          |           |        | N.          |
|       |       |       |       |         |       |      |       |    |      |  | DDR<br>T | DDR<br>2 | DDR<br>3 | DDR<br>4 | MAR  | M/E.<br>2 | M/E<br>3 | M/E | M/E<br>S | M/E<br>6 | M/E<br>7 | M/E<br>B | AT            | A           |          | <u> </u>  |        | ф           |
|       |       |       |       |         |       |      |       |    |      |  |          |          |          |          |      |           |          |     |          |          |          |          | Additive Fade | Non Additiv | A        | Fatter    | A      | Fetter      |
| DOR   |       | DOR 3 | SOUND | AUDIO N | MINER |      |       |    |      |  |          |          | s        | MICHER   | EXOR | 85        |          |     |          |          |          |          |               | AUTOMATION  | DOR 2    | DO        | 4      | BUTTLES     |

#### 図 102 (画像は TC2 Elite)

複雑度の低いプロダクションには、Express (エクスプレス)モードを使用すると、プロセスを簡略化できます(図 102、 セクション 9.11 を参照)。このワンボタン操作モードは、ボランティアスタッフや経験の浅いオペレーターが操作に関わ る現場では特に役立つはずです。

ヒント: さらに、タッチスクリーンによるスイッチングもサポートされています。ソースのビューポートをタップ するだけで、入力を Program (プログラム)出力に即座に送出できます。このとき、バックグラウンドトランジショ ンが適用されます(選択されている場合)。 モードを切り替えるには、Switcher (スイッチャー)パネルのすぐ上のバー右側にある SWITCHER (スイッチャー)タブまたは EXPRESS (エクスプレス)タブをクリックします(図 103)。

SWITCHER EXPRESS

図 103

# セクション 9.2 Switcher (スイッチャー)列の Bank (バンク)

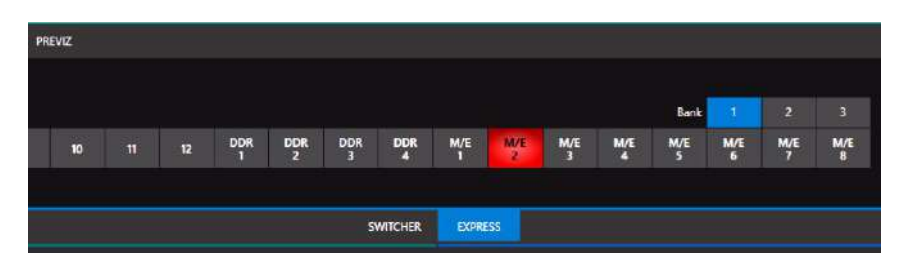

#### 図 104

標準の Switcher (スイッチャー)モードでは、PGM (プログラム)列と PREV (プレビュー)列が上下 2 段で表示されま す(図 98)。PGM (プログラム)列または PREV (プレビュー)列のいずれかのボタンをクリックすると、そのバスのアク ティブなビデオソースが選択されます(オーディオソースも Switcher (スイッチャー)で操作できます。第 16 章 「Audio (オーディオ)」を参照してください)。

TriCaster の PGM (プログラム)列と PREV (プレビュー)列は、ボタンの「Bank」(バンク、集まり)として、関連付けられ たビデオソースすべてを表しています。利用できる Bank (バンク)の数は、各モデルでサポートされているソースの数 によって異なります。

デフォルトでは Bank 1 が表示されます。キーボードの ALT キーを押すと Bank 2 が表示されます。ALT キーを放す と、Bank 1 に戻ります。ALT + CTRL を押すと、押している間だけ Bank 3 が表示されます(Bank 3 がサポートされ ている場合)。いずれかの Bank (バンク)ボタンをクリックすると、Bank (バンク)を固定できます。TAB キーを押すと、 現在表示されている Bank (バンク)を順番に切り替えられます。

ヒント:標準の Switcher (スイッチャー) (およびトランジションが割り当てられた M/E)では、選択中のソースが別の Bank (バンク)に含まれる場合、列の下に「Selection Hint (選択ヒント)」タグが表示されます。このタグをクリックすると、そのソースが割り当てられている Bank (バンク)に切り替わります。

セクション 9.3 PRG (プログラム)列と PREV (プレビュー)列

Switcher (スイッチャー)では、ビデオソースとして、ビデオルーターソースを含むあらゆる外部入力、内部ソース (Media Player (メディアプレーヤー)や Buffers (バッファ))、すべての M/E からの出力を選択できます。

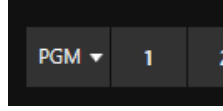

PGM (プログラム)列で選択したソースは、バックグラウンド(BKGD)ビデオレイ ヤー、つまりコンポジションの「最下層」に置かれるメインビデオストリームとして Program (プログラム)出力に送られます。

LiveMatte (ライブマット)を適用したときや、次の PREV (プレビュー)列のビデオ ソースの一部がトランジション中に表示されるときなどは、他のソースがこのバック グラウンドレイヤーの上に重なります。
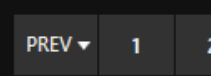

PREV (プレビュー)列は標準の Switcher (スイッチャー)モードのときに表示されます。この列で選択したソースは待機状態になり、次の(BKGD の) TAKE (テイク)またはトランジション操作でバックグラウンドレイヤーに表示されます。

セクション 9.4 バックグラウンドレイヤーと DSK レイヤー

Switcher (スイッチャー)、M/E、トランジションの各種コントロールがどのように関連し合っているか、それらがどのよう に組み合わさって Program (プログラム)出力のビデオになるかを理解するには、ビデオレイヤーがカギです。

- バックグラウンド(BKGD)レイヤーは必ず、Program (プログラム)出力時に表示されるビデオコンポジションの一番下のレイヤーになります。
- DSK (ダウンストリームキーヤー、いわゆる「オーバーレイ」)は、バックグラウンドレイヤーの上(視聴者から見ると手前)に重ねて表示されます。

DSK レイヤーは、グラフィックスやタイトルのオーバーレイなどによく使われます。もちろんそれ以外の使い方もたくさんあります。BKGD レイヤーのほかに、最大 5 つまでの「プライマリーレイヤー」を、最終の Program (プログラム)出力として重ね合わせられます。

- オーバーレイレイヤー(DSK)は、出力時に BKGD レイヤー上に合成されます。Program (プログラム)出力 では、DSK 2 は DSK 1 の「上」、つまり視聴者から見て手前に表示されます。番号が大きいレイヤーほど手 前にきます。
- **FTB** (ブラックにフェード)は最後に重ねるレイヤーです。その下のレイヤーすべてが、この黒のレイヤーによって隠されます。

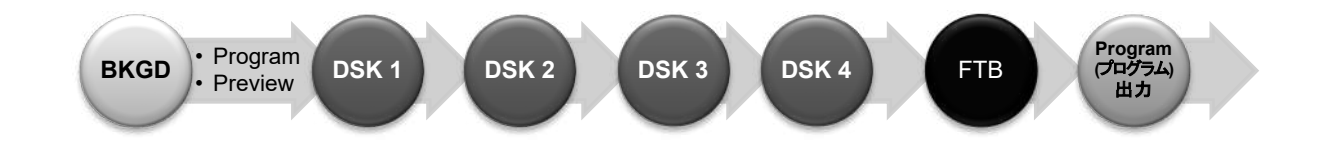

また、BKGD レイヤー自体が複数のサブレイヤーの合成であることも少なくありません。

- BKGD レイヤーには、PGM (プログラム)列と PREV (プレビュー)列両方のビデオをミックスできます。
- PGM (プログラム)列または PREV (プレビュー)列のソースとして M/E を選択すると、多数のサブレイヤーを BKGD のコンポジションに使用できます。たとえば、M/E のプライマリー入力やその KEY レイヤー(DSK レイ ヤーと似ていますが、メインスイッチャーのアップストリームでバックグラウンドレイヤーに合成されます)など を重ねることができます。

注意:M/E はリエントリーが可能なため、BKGD レイヤーは大量のサブレイヤーの合成結果になることもあります。

標準の Switcher (スイッチャー)モードでは、PGM (プログラム)列と PREV (プレビュー)列それぞれでボタンを押し、 ビデオソースを選択します。一方、Express (エクスプレス)モードには列が 1 つしかありません。ボタンを押すと、選択 したソースが Preview (プレビュー)バス(表示はされません)に置かれ、即座に Program (プログラム)出力に送られ ます。

**DSK/Key** レイヤーのソースは、**DSK/Key** コントロールグループに統合されたビューポートの上にある、ドロップダウンメニューから選択します。

ヒント:ビデオルーターからソースを選択するには、入力ボタンを右クリックします。詳細は、セクション 3.11.1 「ビデオルーター入力の設定」を参照してください。

セクション 9.6 Switcher (スイッチャー)列のグループ化

Switcher (スイッチャー)や M/E ソースの複数の列をグループ化(リンク)して、操作を同 期させると便利です。PGM (プログラム)列、PREV (プレビュー)列、M/E ソースの列で は、左側のラベルの横に三角形のマークがあります。それをクリックするとメニューが開 き、グループ化を設定できます。

同じカラーを割り当てた列がグループになり、連動します。たとえばグループ化した列の いずれかでソースを選択すると、同じカラーグループのすべての列でそのソースが選択 されます。図 105 では、M/E の Input A 列がメインスイッチャーの PGM (プログラム)列 とグループ化されています。メニューから Ungroup を選択すると、その列はグループか ら除外されます。 Clear this group を選択すると、そのグループからすべての列が削除 されます。

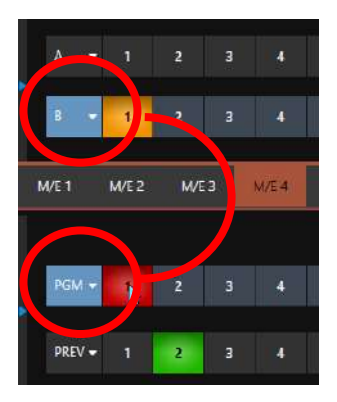

図 105

## セクション 9.7 トランジションとエフェクト

セクション 9.4 で、ビデオレイヤーについて解説しました。ビデオレイヤーを思い出せば、**トランジション**コントロールの 配置や使い方も理解しやすいはずです。標準の Switcher (スイッチャー)モードのトランジションコントロールから見て いきましょう。

9.7.1 Switcher (スイッチャー)モード

このグループの左側には、T バーなど、メインのトランジションコントロールがあります。T バーの右側では、個々の DSK レイヤーの設定とコントロールを行います。

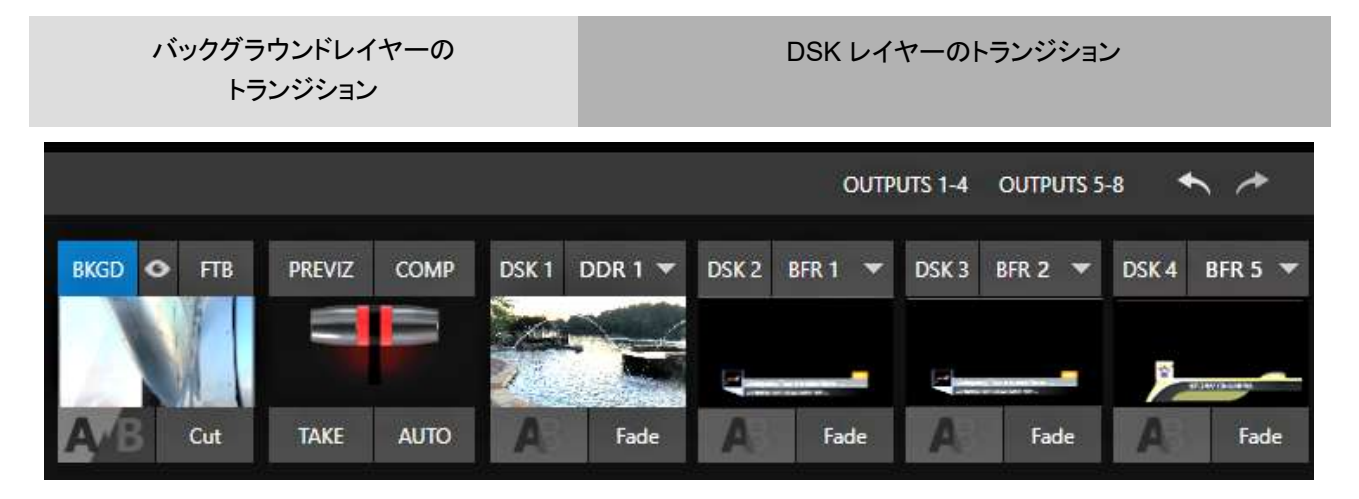

#### 図 106 (画像は TC2 Elite)

#### DSK のコントロール

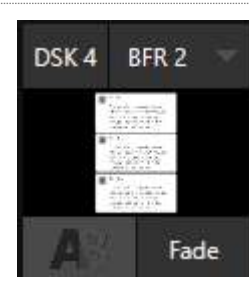

**DSK** レイヤーにはそれぞれ、割り当てられているソースとトランジションエフェクトを確認で きるライブビデオビューポートが備わっています(ソースの割り当ては、ビューポート右上の メニューで行います)。

ビューポート左下のトランジションアイコンをクリックすると(図 107)、トランジションプリセットのパレットが表示され、手早く選択を行えます(図 109)。

図 107

パレットから項目をクリックして選択するか、各アイコンにポップアップ表示される「+」マーク にマウスポインタを合わせ、クリックして Custom Media Browser (カスタムメディアブラウ ザ)を開きます。

ヒント:使用頻度の高い Cut (カット)エフェクトと Fade (フェード)エフェクトは、常にトランジションパレットに 表示されます。この 2 つは他のエフェクトに変えられないため、アイコンにマウスポインタを合わせても「+」 マークは表示されません。

Media Browser (メディアブラウザ)では、数百種類ものトランジションエフェクトのほか、付属の Animation Store Creator アプリケーションを使って作成した Animation Store (アニメーションストア)エフェクトも選択できます。エフェクトを選択すると、パレットに表示されているエフェクトと入れ替わります。Program (プログラム)出力で、BKGD レイヤーに重ねた DSK ビデオレイヤーに設定されたエフェクトの表示をコントロールするには、ビューポートまたはその下のエフェクト名のラベルをクリック(またはタップ)します。

ヒント:トランジション中にクリックすると、エフェクトが途中で一時停止します。もう一度クリックすると、エフェクトの続きが実行されます。

# トランジションの割り当て

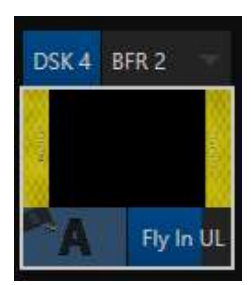

トランジションの実行は、Switcher (スイッチャー)の左側にある T バーでもコントロールできま す。T バーは、割り当てられたすべてのビデオレイヤーに作用します。DSK を割り当てるには、 左上のラベル(図 108)をクリックして青色にします。もう一度クリックすると、割り当てが解除さ れます。

T バーは、バックグラウンドビデオレイヤーを含め、割り当てられたすべてのレイヤーに作用します。たとえば、DSK 1 が表示、DSK 2 が非表示の状態で、両方の DSK と BKGD が割り当てられていると、T バー(または BKGD AUTO)の操作によって BKGD トランジションが実行されると、Program (プログラム)出力では 2 つの DSK の表示/非表示が逆になります。

図 108

# トランジションのタイミング

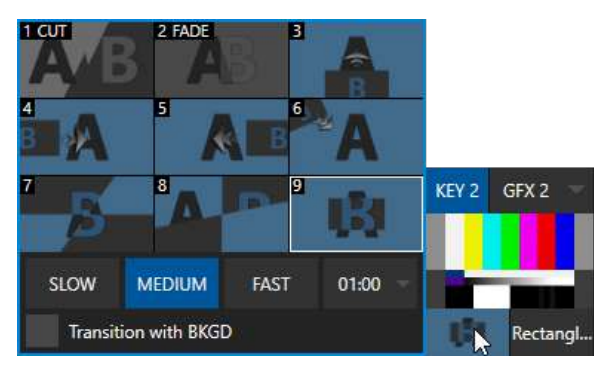

トランジションごとのタイミングは、エフェクトアイコンの近くにある数値コントロールで設定します。設定はトランジションパレット に保存されます。

トランジションパレットの下のメニューから、トランジションの速度 を選択します。あるいは、マウスポインタを数値フィールドの上 に合わせて左右にドラッグするか、数値フィールドクリックしてか ら好きな数値をキーボードで入力することもできます。

図 109

ヒント: DSK レイヤーや M/E の KEY レイヤーのエフェクトとして適用されたトランジションは、自動的に方向が 交互に入れ替わります。最初のクリックでエフェクトが実行されてレイヤーを表示したとすると、次のクリックで は逆方向にエフェクトが適用されてレイヤーが非表示になります。この「ピンポン」式の動作は BKGD (バックグ ラウンド)レイヤーのトランジションのオプションで設定します。

# Animation Store (アニメーションストア)トランジション

特別なトランジションエフェクト、Animation Stores (アニメーションストア)も選択できます。印象的なエフェクトにはフ ルカラーのアニメーションオーバーレイに加え、トランジションの開始および終了部分にはサウンドも付いています(エ フェクトのオーディオレベルは、Switcher (スイッチャー)の下の Audio Mixer (オーディオミキサー)タブでコントロール できます)。

Animation Store (アニメーションストア)トランジションも、他のトランジションエフェクトと同じように、Browse (ブラウズ)機能を使ってトランジションパレットにロードできます。Animation Store (アニメーションストア)トランジションにはあらかじめ、たくさんのエフェクトが搭載されています。しかし、付属の Animation Store Creator アプリケーションを使用したり、入手あるいはグラフィックスソフトで作成したカスタムのアニメーションコンテンツを利用して、オリジナルのトランジションを作成することもできます。

注意: Animation Store Creator アプリケーションには、専用のマニュアルがあります。TriCaster の起動画面の Home (ホーム)ページの Help (ヘルプ)メニューからアクセスできます。

## DSK ソースの設定

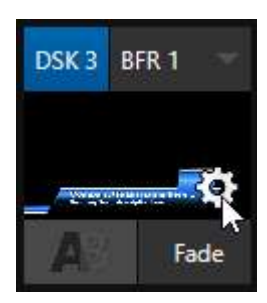

図 110

DSK (および M/E の KEY レイヤー)には、さらに多くの設定オプションがあります。

設定や機能にアクセスするには、マウスポインタを DSK ビューポートの上に乗せ、右下に表 示される設定ボタン(歯車)をクリックします(図 110)。

ヒント:タッチスクリーンの場合は、ビューポートを「2本指でタップ」すると、設定 パネルが開きます。

**DSK**に割り当てられているソースの Input Configuration (入力設定)パネルを開くと、「DSK 1」~「DSK 4」という追加タブが表示されます。

このタブには、Position (位置)、Use Source Tracker (ソーストラッカーを利用する)、Borders, Edges and Shadows (ボーダー、エッジ、シャドウ)といったコントロールグループがあり、展開すると各種設定が表示されます。

### Position (位置)、Crop (クロップ)

Position (位置)コントロールグループでは、Position (位置)、Zoom (ズーム)、Rotation (回転)、Z-Priority (奥行き方向の優先順位)を設定できます。Position (位置)設定のオン/オフは、左横のチェックボックスで切 り替えられます。

Position (位置)ボタン(ひし形のアイコン)をクリック&ド ラッグすると、DSK レイヤーをフレーム内で縦横に移動 できます。

隣にある 2 つの数値コントロールのいずれかを左右に ドラッグすれば、一定の軸方向に調整できます。

Zoom (ズーム)ボタン(虫眼鏡アイコン)をドラッグする と、オーバーレイの表示サイズをコントロールできます。 ほかのコントロールと同じく、数値コントロールのどちら か1つをドラッグすれば、DSK レイヤーの幅だけ、また は高さだけを調整できます。

同様に、Rotation (回転)ボタンにマウスポインタを合わ せて、マウスの左ボタンを押しながらドラッグすると、 オーバーレイソースは、3 軸を基準に、次のように回転 します。

| BUFFER 1                     | ł.               |              |            |               |       |       |  |
|------------------------------|------------------|--------------|------------|---------------|-------|-------|--|
| Input                        | Pan and Scan     | Image        | Automation | Title Presets | DSK 3 |       |  |
| -                            | Position         |              |            |               |       | Reset |  |
|                              |                  | (1) Position | X 0.0      | Y 0.0         |       | ۲     |  |
|                              |                  | Soom         | X 100.0%   | V 100.0%      |       |       |  |
|                              |                  | €₽ Rotation  | X 0.       | ¥ 0° Z 0°     |       |       |  |
|                              |                  | 🚡 Z-Priority | r O        |               |       |       |  |
| c                            | Стр              |              |            |               |       |       |  |
|                              | Left             | 0%           | Тор 0%     |               |       |       |  |
|                              | Right            | 0%           | Bottom 0 % |               |       |       |  |
|                              | Feather          | 0.0 %        |            |               |       |       |  |
|                              | Apply with COM   |              |            |               |       |       |  |
| •                            | Use Source Track | er           |            |               |       |       |  |
| ▶ Borders, Edges and Shadows |                  |              |            |               |       |       |  |
|                              |                  |              |            |               |       |       |  |
|                              |                  |              |            |               |       |       |  |
|                              |                  |              |            |               |       | Close |  |

- 左右にドラッグすると、ソースは Y 軸(縦軸)を中心に回転します。
- 上下にドラッグすると、X 軸(横軸)を中心に回転します。
- ALT キーを押しながらドラッグすると、Z 軸を中心に回転します。

 いずれかの数値スライダーの上でドラッグするか、CTRL キーを押しながらドラッグすると、回転の軸を固定 できます。

ヒント:数値フィールドをクリック(または右クリック)して、キーボードで数値を入力することもできます。入力が終わったら ENTER キーを押します。入力を取り消すには ESC キーを押します。

このグループの Crop DSK/KEY (DSK/KEY をクロップ)コントロールは、セ クション 8.1.1 で説明した Input (入力)タブのコントロールと似ています。た だし、このグループの設定は DSK/KEY レイヤーに適用されるもので、 Switcher (スイッチャー)のどこかに表示されるソースそのものには影響し ません。

### Z-Priority (奥行き方向の優先順位)

通常、KEY および DSK レイヤーは、(視聴者から見て)「奥」から「手前」の 順に番号が付きます。DSK 1 と DSK 2 の両方が表示状態で、両者のフ レーム内での位置が同一であれば、DSK 2 のコンテンツが重ねられて DSK 1 コンテンツは見えなくなります。

🖷 Z-Priority 0

#### 🗵 112

DSK および KEY レイヤーの Position (位置)パネルにある Z-Priority (奥行き方向の優先順位)設定を使えば、デ フォルトのレイヤー順を、指定の順番に変更できます。この機能のおかげで、特に Comps (合成)機能を柔軟に利用 できるようになりました。

たとえば、4 分割画面の M/E とその入力の KEY を 4 つ設定したとします。背景上に、4 か所でインタビューを受ける 4 人がそれぞれボックスに表示された M/E が配置されます。司会者がその中の一人と話しているときには、Comps (合成)を使って、その人物を画面いっぱいに映したいでしょう。しかし、デフォルトでは、KEY 1 ~ 3 は常に KEY 4 の 後ろに表示されます。この問題は、Z-Priority (奥行き方向の優先順位)機能で回避できます。好きな KEY を手前に 移動できます(設定は Comps (合成)に保存されます)。

Z-Priority (奥行き方向の優先順位)は -10 ~ +10 の範囲で設定できます。デフォルトは 0 です。この値が大きいレイ ヤーほど手前に表示されます。同じ優先順位のレイヤーが 2 つある場合は、当初の(DSK/KEY レイヤーの)優先順 位で処理されます。

#### Apply with Comp (Comp と共に適用)

Apply with COMP

#### 図 113

強力な Comp (合成)システムについては少し後(セクション 9.9)で詳述しますが、Position (位置) コントロールグルー プの Apply with Comp (Comp と共に適用)スイッチを解説するために、簡単に触れておきましょう。とりあえず、 Comps (合成)は、Switcher (スイッチャー)または M/E のセットアップが保存されたプリセットだと考えてください。

Position (位置)パネルが開いている ときは(レイヤーの表示オプションに 関係なく)、DSK レイヤーと KEY レイ ヤーが自動的に Preview (プレ ビュー) (M/E プレビュー)モニターに 表示されます。

ここでレイヤーの位置を確認および 修正でき、最終的な出力の段階で問 題が発覚する事態を防げます。 デフォルトでは、Comp (合成)には各 DSK レイヤーおよび KEY レイヤーの Position (位置)、Crop (クロップ)、表示 状態を保存できます。Comp コントロールから特定の DSK/KEY チャンネルを除外して、個別に手動で設定したい場 合は、Apply with Comp (Comp と共に適用)をオフにします。

# ヒント:この機能の使いどころは、たとえば、出力に表示されるはずのステーション ID の「バグ(透かし)」が、 Comp (合成)を適用したために、誤って除去されるような事態を回避したい場合です。

## Use Source Tracker (ソーストラッカーを利用する)

ビデオの Tracker (トラッカー)については、セ クション 8.1.4 で説明しました。Use Source Tracker (ソーストラッカーを利用する)を有効 にすると、Tracker (トラッカー)からのモーショ ンデータ出力をビデオソースに割り当て、DSK または KEY レイヤーの位置を調整することが できます。

| 🔻 ✔ Use Source Tracker |             |       |        |
|------------------------|-------------|-------|--------|
|                        | From source | DDR 1 |        |
|                        |             |       | DV 111 |

DSK/KEY タブ上部の Position (位置)の設定は有効のまま、その設定が Tracker (トラッカー)の出力値に対して適用されます(つまり、Tracker (トラッカー)で出力された座標位置から、パネル上部で入力した X と Y の値をオフセット することになります)。

## Borders, Edges and Shadows (ボーダー、エッジ、シャドウ)

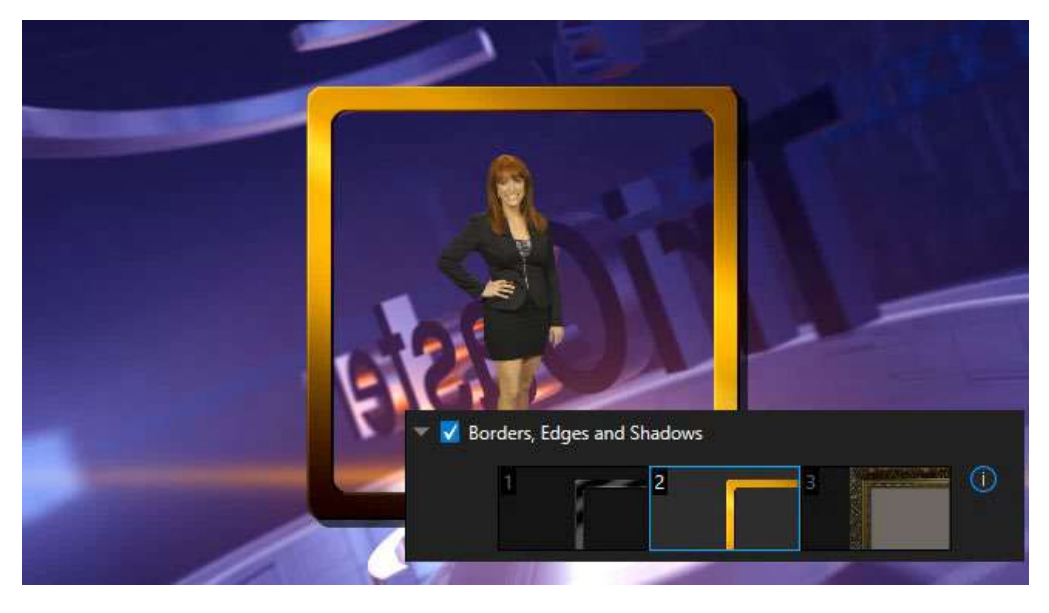

#### 図 115

Borders, Edges and Shadows (ボーダー、エッジ、シャドウ)グループでは、3 つのスロットを使って、DSK、KEY、 M/E レイヤーに Border プリセットを素早く適用できます(図 115)。

ヒント: これらはレイヤー単位の Position (位置)エフェクトです。Comp (合成)機能を使ってコントロールしたり、 アニメーションのように動かすこともできます。複数の M/E を用いて、カスタムのマルチボックス合成も作成でき ます。 フルカラーオーバーレイ、背景、「キー抜き」エフェクト 用のマットレイヤー、シャドウなど、さまざまなエフェク トを作成できます。

Switcher (スイッチャー)のさまざまなソースのサイズ、位置、回転を自由に変えたり、オリジナルの背景 やライブ映像、アニメーションといったソースに、カスタムのボーダー、オーバーレイ、シャドウなどを追加で きます。特別なスキルや Virtual Set Editor ソフト ウェアは必要としません。

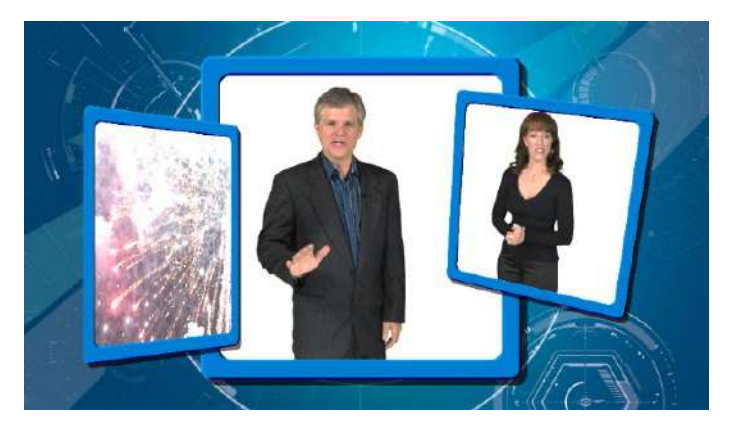

図 116

数百種類ものボーダーが用意されているうえに、 Photoshop でカスタムエフェクトを作成することも簡

単にできます。Photoshop フォーマットのファイルに3 つのレイヤーを作成し、ラスタライズするだけです。一番上のレ イヤーには、前景のエレメント(枠など)を入れます。2 番目のレイヤーは不透明度に応じたマスクとして機能します。 ソース画像の、最終的に表示させたい領域を定義します。一番下のレイヤーには、ソースの透明部分に表示したい背 景を入れます(たとえば、ソースに LiveMatte (ライブマット)を適用する場合など)。

付属の PSD フォーマットのテンプレートを使えば簡単です。マルチレイヤーの Photoshop ファイルは、Borders フォ ルダー(C:\ProgramData\NewTek\(**TriCaster**)\Effects\Borders)にあります。

ヒント:マスクレイヤーの不透明度は、完全な不透明から完全な透明まで自由に設定できるため、ビネットのよう なソフトエッジエフェクトも簡単に作れます。また、前景と背景のレイヤーは空のまま、マスクレイヤーに不透明 なシェイプを作成するだけでも、独創的なエフェクトをいくらでも作れます。

#### 透明

DSK に割り当てられたソースには大抵、透明の領域があります。理由は、ソースがアルファチャンネル付きの Media Player (DDR)ファイルだったり、LiveMatte (ライブマット)や Crop (クロップ)オプションが有効になっていたり、あるい はアルファチャンネルを含むネットワークソースだったりなど、さまざまです。ときには、これらすべてが組み合わさって いる場合もあります。

理由はどうあれ、DSK レイヤーでは、ソースの透明部分はそのまま渡され BKGD レイヤーと、より番号の小さい DSK のすべての表示コンテンツが透けて見えます。

重要: TriCaster の Media Player (メディアプレーヤー)では、ストレートの(プリマルチプライ処理をしていない)ア ルファチャンネルを使用することをお勧めします。プリマルチプライ処理されたファイルは、ほかの画像と重ねた ときに正しく処理されない場合があります。

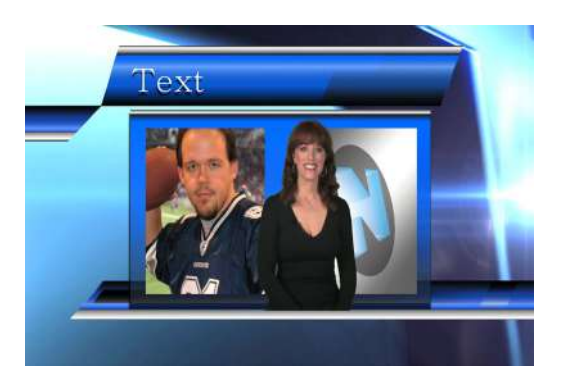

DSK レイヤーは、創造の可能性を広げます。DSK チャンネルを使ってステーション ID の「バグ(透かし)」を常に表示 させる、タイトルページに会社のロゴをスーパーインポーズする、「回転する地球」のアニメーションを DDR で再生して テロップに表示する、キーイングしたソースをタイトルに重ねて枠で囲む(図 117)、といった具合に、さまざまな凝ったエ フェクトを作成できます。

9.7.2 バックグラウンドコントロール

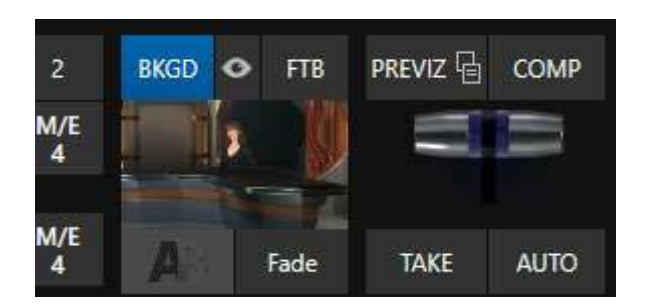

#### 図 118

## バックグラウンドのトランジションコントロール

このセクションのトランジションコントロールは、バックグラウンドビデオレイヤーにのみ適用されます。これらのツール は前述した DSK のトランジションコントロールとほとんど同じです。大きな違いについて、ここで説明しておきましょう。

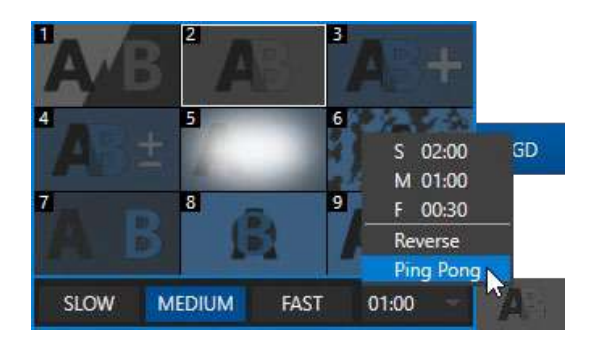

図 119

**FTB** 

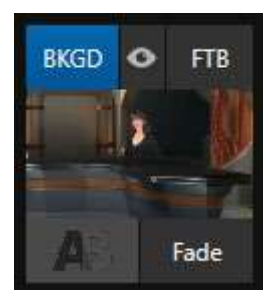

続いては FTB 機能です。FTB は Fade to Black (ブラックにフェード)の略です。FTB ボタン をクリックすると、その名前のとおりの動作です。

FTB は、Program (プログラム)出力を真っ黒にフェードさせる便利な機能です。Program (プログラム)出力の前に、他の全レイヤーの上に最後のビデオレイヤーとして重ねて、すべて を完全に隠しておくために使うのが FTB だと考えても間違いではありません。

実行中は、見た目で分かるように FTB ボタンが点滅します。 FTB のフェードの長さ(時間)は、 BKGDトランジションの設定が適用されます。

図 120

注意:SHIFT キーを押しながらコントロールパネルの FTB ボタンを押すと、FTB が開始されます。FTB の表示/非 表示を切り替えると、Autoplay (自動再生)と Audio Follow Video がトリガーされます(Media Player (メディアプレー ヤー)で有効になっている場合)。また、表示時は Master Audio がミュートにフェードし、非表示にするとミュート が解除されます。

バックグラウンドトランジションの Duration (再生時間)メ ニューには、DSK/KEY のコントロールにはない項目が2つ あります。

- Reverse (リバース) 現在設定しているトランジ ションが、次回は反対方向に実行されます。
- Ping Pong (ピンポン) トランジションが実行され るたびに、トランジションの方向が自動的に反転し ます。

# TAKE (テイク)と AUTO (オート)

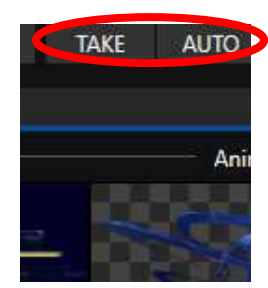

図 121

**バックグラウンド**レイヤーの TAKE (テイク)ボタン(キーボードショートカットは ENTER)をク リックすると、現在割り当てられているすべてのビデオレイヤーにストレートカットが適用され ます(即座に送出)。

AUTO (オート)を押すと(またはキーボードのスペースパーを押すと)、すべてのビデオレイ ヤーに割り当てられているトランジションが実行されます。

ヒント:トランジションの実行中にもう一度 AUTO (オート)ボタンをクリックすると、 途中で一時停止します。もう一度ボタンをクリックすると、トランジションの続きが 実行されます。

## Τ バー

昔ながらのビデオスイッチャーのコントロールを模した Tバーは、選択中のビデオレイヤーのトランジションを手動で実行するコントロールです。Tバーを使うには、マウスポインタをバーに合わせて、ドラッグでバーを下げます。一番下まで下げて放すと、トランジションが最後まで実行され、Tバーはポンと上に戻ります。Tバーを途中までドラッグすると、トランジションも途中まで実行されます。トランジションによっては、画面分割にも利用できます。

ヒント:BKGD と FTB の間にはクイック選択ボタン(表示 / 非表示を連想させる「目」のアイコンで示されています)があります。このボタンをクリックすると、スイッチャーの T バーの割り当ておよびトランジションの状態が 更新され、次の TAKE (テイク)または AUTO (オート)オペレーションで、表示されているすべての DSK または KEY レイヤーが出力されなくなります(コントロールサーフェイスがサポートしていれば、ALT と BKGD で、ク イック選択機能をトリガーできます)。

# セクション 9.8 PREVIZ (プレビジュアライゼーション)

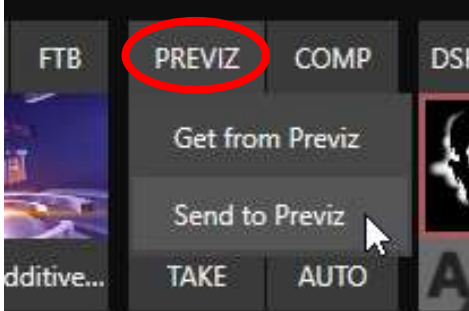

図 122

Switcher (スイッチャー)の上の Preview (プレビュー)モニターでは、設定中のトランジションの結果を、実行前に確認できます。その機能をさらに発展させたのが、PREVIZ (プレビジュアライゼーション)です。T バーのオペレーションを含め、エフェクトの動きを事前に確認できます。

Switcher (スイッチャー) (または M/E)出力を中断させる心配なく、 Switcher (スイッチャー)と M/E エフェクト(DSK/KEY レイヤー含む)をプ レビューできます。複雑な合成は、このモードで作成してから、元の M/E (または Switcher)や別の M/E にコピーすることをお勧めします。

PREVIZ (プレビジュアライゼーション)は、現在割り当てられているトランジションとソースを実際に適用する前にテストするための機能です。テス

トなら、納得がいくまで試すことが可能です。レイヤーソースを変更する、Position (位置)設定、トランジションやエフェ クト、レイヤーの割り当てを変更する、TAKE (テイク)や AUTO (オート)の結果をテストする、T バーや Zoom (ズーム) コントロールを使うなど、自由に試してみましょう。

PREVIZ (プレビジュアライゼーション)メニューを使用すると、ソース(Switcher または M/E)の現在の設定を、M/E の 並びにある PREVIZ (プレビジュアライゼーション)パネルにコピーできます。これは、出力には送出されない特殊な M/E と考えてください。 ヒント: 「M/E Follow」ワークスペースでは、PREVIZ (プレビジュアライゼーション)パネルでのテストを確認でき ます。

合成結果に納得したら、コピー先(Switcher または M/E タブ)のメニューから Paste Previz (プレビジュアライゼーショ ンをペースト)を選択するだけです。

ヒント:この方法なら、ある M/E で行った設定を簡単に丸ごとコピーできます。たとえば、あるバーチャルセット の左のカメラアングル用に M/E および KEY レイヤーの位置を入念に調整したとします。それを1つまたは複数の 別の M/E にコピーします。別のカメラアングルを追加し、新しい M/E のエフェクトに切り替えれば、元の映像と ぴったりマッチします。

セクション 9.9 Comp (合成)と MEM (メモリー)

T バーのすぐ上には COMP (合成)ボタンもあります。このボタンをクリックすると Comp (合成)ビンが開き、レイヤー とエフェクトをコントロールするためのさまざまな機能が表示されます。

Comp (合成)ビンについては後ほど詳述します(セクション 14.8)。ここでは Comp (合成)と Switcher (スイッチャー) の MEM (メモリー)の違いだけを説明します。 Switcher (スイッチャー)または M/E を画面の左端まで移動し、カーソル を合わせると MEM (メモリー)ビンが表示されます。 MEM (メモリー)と Comp (合成)の一番の違いは、 MEM (メモリー) は Switcher (スイッチャー)の全設定(ソースの選択を含む)を保持(および適用)することです。

セクション 9.10 Undo (アンドゥ)/Redo (リドゥ)

Undo (アンドゥ)/Redo (リドゥ)機能は、利便性の革新です。Undo (アン ドゥ)/Redo (リドゥ)の状態を複数保存できるため、非常に便利です。 Switcher (スイッチャー)を1 つ前の状態に簡単に戻せるため、アクシデント が起きたときの「安全装置」の意味でも重宝します。

Undo (アンドゥ)は、不意に望まない結果になったときに、原因を調べる時間 がない状況でも強力な機能です。

PGM (プログラム)列の選択を変更するたびに、自動的に新しい Undo (アン 図 123 (画像は TC2 Elite) ドウ)状態が保存されます。問題が起き、その原因を特定する時間がなけれ ば、Undo (アンドゥ)ボタンをクリックすると(あるいは CTRL + z キーを押すと)、1 つ前の状態に戻ります。

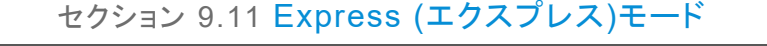

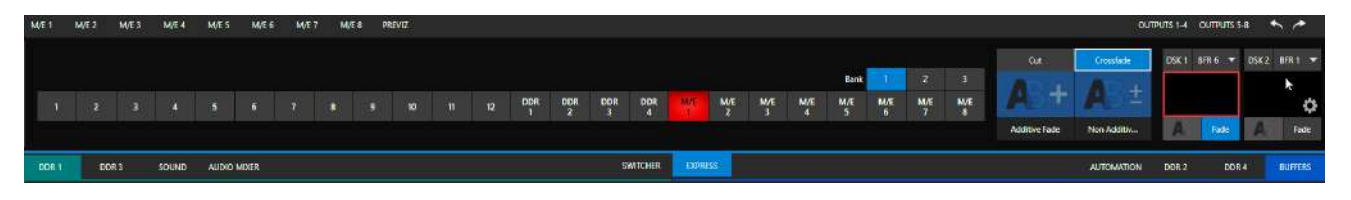

図 124 (画像は TC2 Elite)

この章でも述べたように、Switcher (スイッチャー)の Express (エクスプレス)モードはプロダクションのプロセスを簡 略化したい場合に便利なモードです。

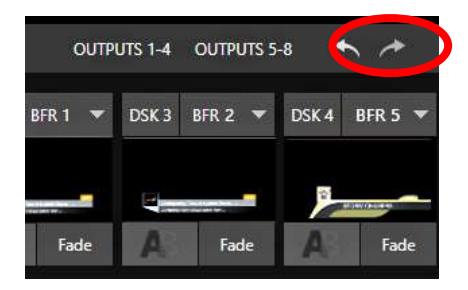

Express (エクスプレス)モードの Switcher (スイッチャー)ビューを開くには、Switcher (スイッチャー)の右上にある EXPRESS (エクスプレス)タブをクリックまたはタップします。

## 9.11.1 バックグラウンドトランジション

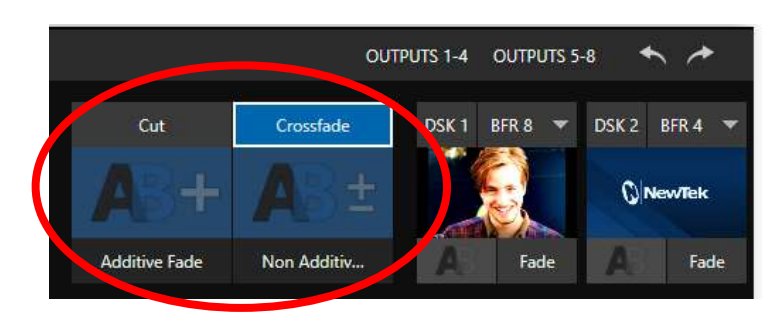

#### 図 125

Switcher (スイッチャー)列(1 列のみ)と、右側の DSK コントロールの間に、上下左右 4 つのセレクタが並んでいます。 上の 2 つは Cut (カット)モードと Crossfade (クロスフェード)モードのセレクタです。 Cut (カット)または Crossfade (クロスフェード)ボタンをクリック(またはタップ)すると、対応するバックグラウンドトランジションがアクティブになります。

すぐ下には、選択可能なトランジションコントロールが2つあります。コントロールをタップまたはクリックすると、現在の バックグラウンドトランジションとしてアイコンで示されているエフェクトが、アクティブになります。これらのスロットに異 なるトランジションを選択するには、トランジションセレクタを開きます。アイコンにマウスポインタを合わせ、右下に表示 される歯車アイコンをクリックします。

ヒント:タッチスクリーンの場合は歯車アイコンは表示されません。アイコンの右下隅をタップすると、トランジ ションビンが開きます。

# 9.11.2 スイッチング

**バックグラウンドトランジション**が選択されている状態で、Program (プログラム)出力に送りたいソースのボタンをク リックまたはタップします。標準の(2 列の) Switcher (スイッチャー)のように、最初に PREV (プレビュー)列を選択して おく必要はありません。アクティブなバックグラウンドトランジションが適用され、新しいソースが表示されます。

9.11.3 DSK

右側の2つの **DSK** コントロールグループは、標準の Switcher (スイッチャー)と似ています。ただし、ビューポートを単純にクリックまたはタップするだけで、関連付けられた **DSK** レイヤーの表示/非表示が切り替わります。

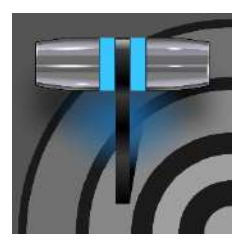

「monitor (モニター)」の語源はラテン語の「monēre (モネーレ)」で、「警告する」を意味していましたが、ローマ時代以降、別の意味も持つようになりました。動詞としての「monitor」は、何かを「監視下に置く」「継続的に確認する」といった意味があります。名詞の場合は、そうした行為を可能にするデバイス(機器)を指します。

NewTek 社のシステムは、ライブプロダクションの管理に必要十分な、広範かつ多彩なモニタリング機能を搭載しています。出力の品質に影響しそうな状況になれば警告が表示されることに加え、品質を調整したり、代替の方法に創造的に切り替えることができます。

代表的なのは、Proc Amp (プロセスアンプ)、LiveMatte (ライブマット)、Hotspot (ホットスポット)、Tracking (トラッ キング)、Edge (クロッピングとフェザリング)といったコントロールです(各コントロールについては、セクション 9.7.1 の 「Position (位置)、Crop (クロップ)」などで詳しく説明しています)。

# セクション 10.1 インターフェイスとマルチビュー

Live Desktop (ライブデスクトップ)では、マルチビューモニター用の表示がいくつも用意されています。1 つは Live Desktop (ライブデスクトップ) (いわゆる「インターフェイス」)の上部 3 分の 1 を占める領域です。そのほかは完全に 独立した表示で、背面のコネクタパネルに接続したセカンダリモニターに出力して表示します。

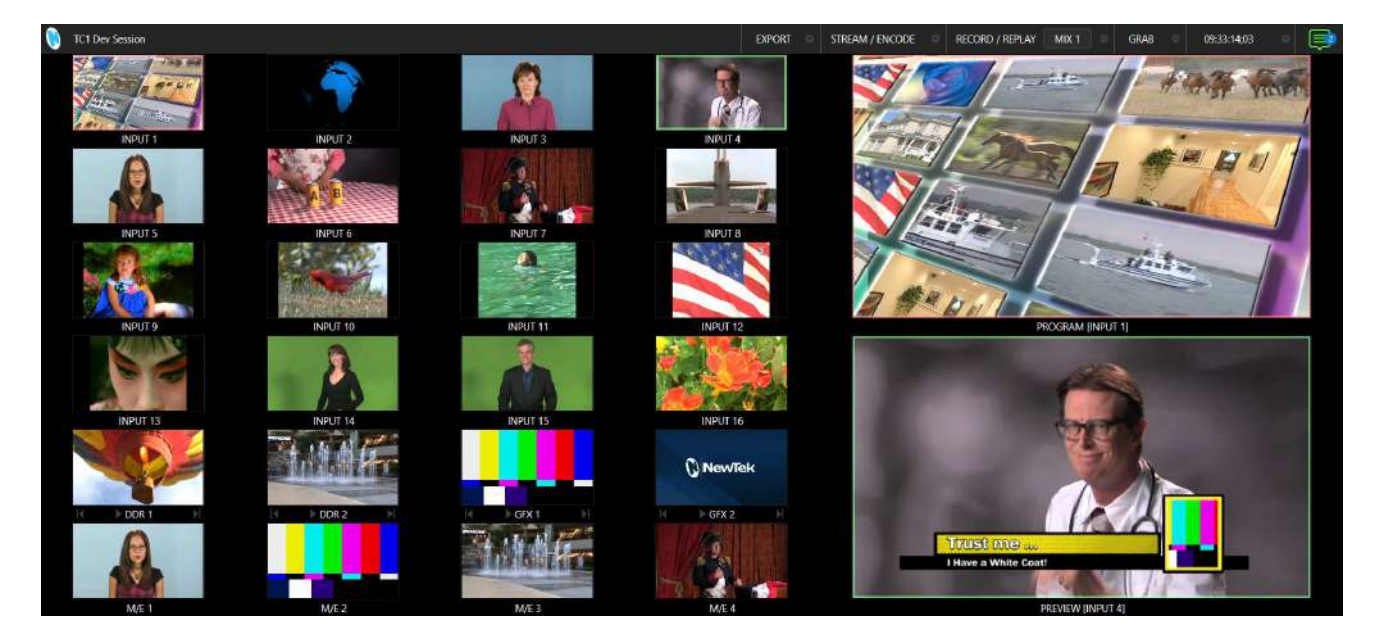

図 126

# セクション 10.2 Live Desktop (ライブデスクトップ)のモニター

Live Desktop (ライブデスクトップ)にはマルチビューパネルに加えて、さまざまなコントロール機能があります。コント ロールが占有する面積は状況によって変わるため、Live Desktop (ライブデスクトップ)のマルチビューの領域も状況 に応じて変わります。 スペースを最大に生かせるように、Live Desktop (ライブデスクトップ)のマルチビューパネルのビューポートレイアウトは自動的に調整されます。

たとえば、Live Desktop (ライブデスクトップ)下部のタブ付きモジュール(DDR など)が完全に展開されると、上の Program (プログラム)および Preview (プレビュー)ビューポートは横並びに配置されます。一方、タブ付きモジュール が最小化されると、これらのビューポートは上下に配置されます。

# セクション 10.3 Workspace (ワークスペース)プリセット

マルチビューモニターエリアの基本レイアウトを設定するには、画面に Workspace (ワークスペース)プリセットを割り当てます。プリセットにアクセス するには、Live Desktop (ライブデスクトップ)上部の Dashboard (ダッシュ ボード)の左端にマウスポインタを合わせ、Workspaces (ワークスペース)メ ニューを表示します。

通常は、接続されている Multiview (マルチビュー)スクリーンごとに、A ~ D のラベルが付いたプリセットが 4 つ表示されます。プリセットを選択し、Load Default (デフォルトをロード)を使ってレイアウトを割り当てます。ビューポート の表示オプションを使いやすくカスタマイズしておくと、選択するだけでセット アップ全体を呼び出せます。

プリセットをリセットするには、プリセットを再度選択してデフォルトのレイアウト を読み込みます。

レイアウトの各ビューポートでは、さまざまな入力/出力ソースを設定でき ます(セクション 10.5 を参照)。個々のモニターの設定内容は、現在の Workspaces (ワークスペース)プリセットとして保存されます。

Workspaces (ワークスペース)レイアウトオプションの中でも特に重要な、 Scopes (スコープ/測定器)の説明に入りましょう。

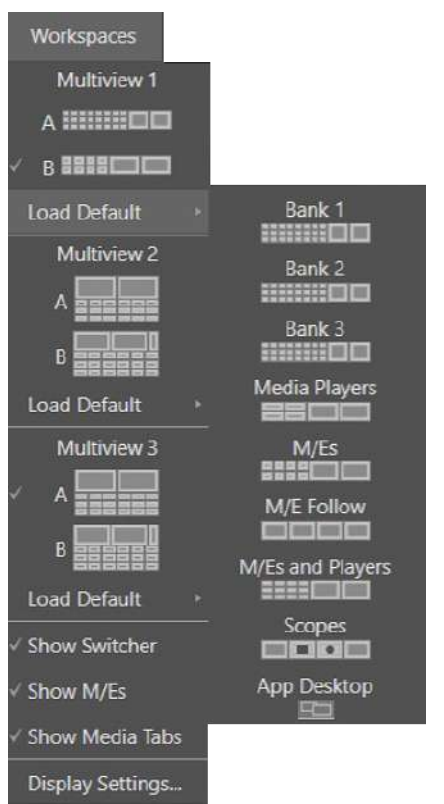

#### 図 127

注意:Workspaces (ワークスペース)メニューの Display Settings (表示設定)オプションで、接続しているモニターの Resolution (解像度)を選択したり、Proc Amp (プロセスアンプ)の設定を適用できます。接続しているディスプレイ機器のネイティブの解像度を選択すると、最良の結果が得られます。Resolution (解像度)を変更すると出力している映像にコマ落ちが生じる可能性があります。ライブプロダクション中の設定変更は避けましょう。

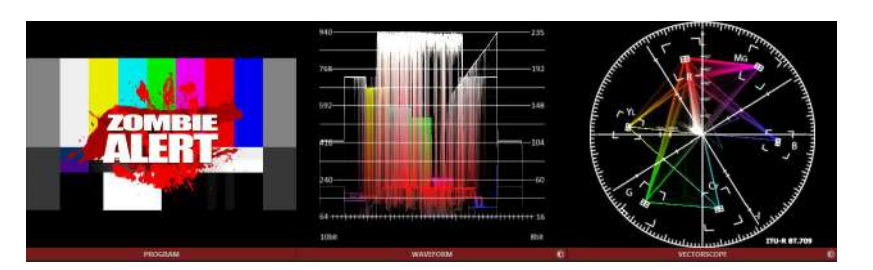

図 128

セクション 10.4 Scopes (スコープ/測定器)

Scopes (スコープ/測定器)は、Waveform (波形モニター)や Vectorscope (ベクトルスコープ)を表示する、非常に便利なモニタリングオプションです。

とりわけ、Proc Amp (プロセスアンプ)、LiveMatte (ライブマット)の設定を確認したいときに役立ちます(付録 D:「ビ デオキャリブレーション」を参照)。Scopes (スコープ/測定器)ビューを表示するには、Workspaces (ワークスペース) の Load Default (デフォルトをロード)オプションから Scopes (スコープ/測定器)を選択します。

デフォルトでは、スコープおよび関連のモニターは、左側に表示される Preview (プレビュー)合成(割り当てられた DSK チャンネル、FTB を含む)を参照します。測定対象を確認したいソースに変更するには、スコープを右クリックしま す。スコープの下部で Brightness (輝度)コントロールを調整したり、コンテキストメニューからトレースオーバーレイを フルカラーにするか単色にするかを指定できます。

ヒント: Scopes (スコープ/測定器)を使って DSK ソースを個別にキャリブレーションするには、PREV (プレビュー)列ソースとしてそのソースを選択しておきます。

この Workspace (ワークスペース)のモニターをダブルクリックすると、選択中のソースの Proc Amp (プロセスアン プ)と LiveMatte™ (ライブマット)のコントロールにアクセスできます。

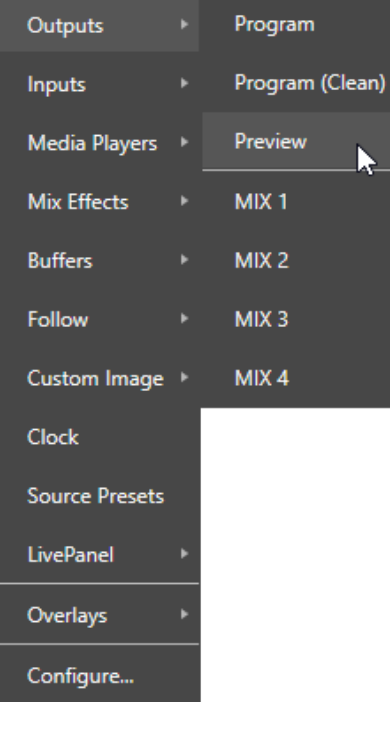

# セクション 10.5 ビューポートのオプション

モニターのビューポートを右クリックすると、コンテキストメニューが表示されます。最初のオプショングループでは、モニターのソースを選択します。

外部ビデオ入力(ネットワークソースを含む)に加えて、Media Players (メディ アプレーヤー)の出力、M/E、メインの Program (プログラム)出力(DSK チャ ンネルやエフェクトを含む)、Program (Clean) (プログラム(クリーン))、メイン スイッチャーの Preview (プレビュー)、M/E ソース B 出力を表示する Preview (プレビュー) (Mix (ミックス)モードのみ)、任意の Output (出力)も 割り当てることができます。

また、特殊なアイテムも表示できます。Clock (時計)を選択すると、ビデオ表示が Event Clocks (イベント時計)に置き換わり、現在時刻、Start (開始時間)と End (終了時間)までのカウントダウンの時計が表示されます。Custom Image (カスタム画像)機能を使用すれば、放送局のロゴを表示することもできます。

また、Media Players (メディアプレーヤー)サブメニューの最後にある Timecode Only (タイムコードのみ)オプションも便利です。これを選択すると、 Media Player (メディアプレーヤー)の再生ヘッドの現在位置を示すタイムカ ウンターが表示されます(指定したプレーヤーの Warning Colors (警告色) オプションも適用されます)。

基本のソース選択オプションメニューの下には、モニ ターポートの Overlays (オーバーレイ)オプションがあ ります。

Checkerboard (チェッカーボード) (ソースの透明な部 分にチェッカーパターンを表示する)、Title Safe (タイト ルセーフ) (4:3 フォーマットのセーフマージン)、4:3 Safe (4:3 セーフ) (4:3 フォーマットの外枠)、位置合わ せ用の Center Cross (中央の十字線)、Show Illegal (イリーガルを表示)、Show Alpha (アルファを 表示)といったオーバーレイを選択できます。

さらに、ソースの VU Meters (VU メーター)や、 Tracking Markers (トラッキングマーカー)、Hot Spot Markers (ホットスポットマーカー) (セクション 8.1.4 を参照)も表示できます。

従来、カラーバーを使用してビデオ信号のカラー属性をキャリブレーションする ためには、「ブルーオンリー(ブルーガン)」ディスプレイをサポートする特殊なビ デオモニターが必要でした。しかし、Blue Only (ブルーオンリー) ビューポート オプションを使用すれば、どんなカラーモニターでもキャリブレーションに利用 できます。

Overlay (オーバーレイ)サブメニューの最後のオプションは、画像を水平方向 に反転させる Flip View Horizontal (水平方向へ反転)です。この機能は、グ リーンバックで撮影した出演者の向きを変えたい場合など、さまざまな用途に 利用できます(Hotspot (ホットスポット)の使用時にも便利です)。

注意: Overlay (オーバーレイ)サブメニューのオプションのうち、モニ ターソースと適合しないものは表示されません。また、表示されるオ プションはモデルによって異なります。

10.5.1 ビューポートのプリセット

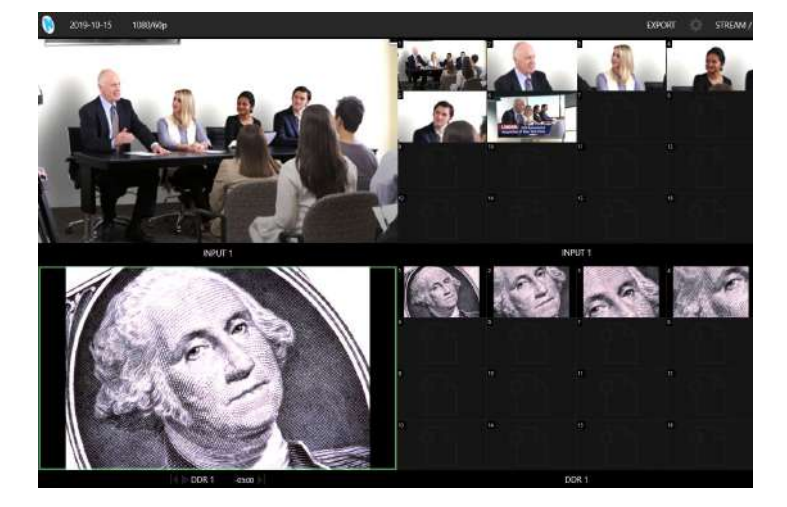

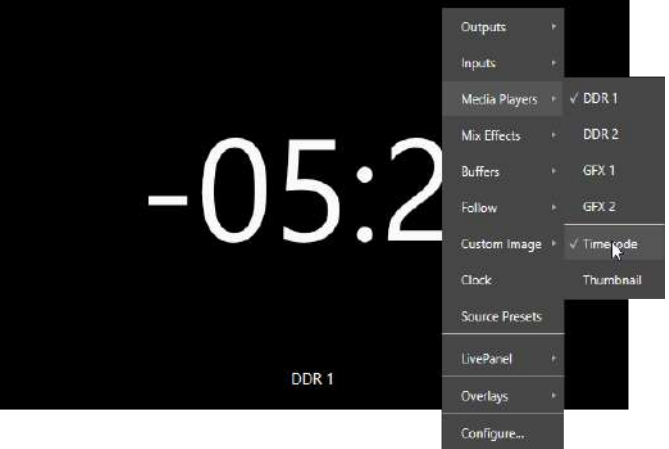

図 130

|                |   | ✓ Tally Borders      |  |  |
|----------------|---|----------------------|--|--|
|                |   | Title Safe           |  |  |
| Outputs        | Þ | 4:3 Safe             |  |  |
| Inputs         |   | Square Safe Area     |  |  |
| Media Players  |   | Center Cross         |  |  |
| Mix Effects    |   | Tracking Markers     |  |  |
| Buffers        |   | Hot Spot Markers     |  |  |
| Follow         |   | Checkerboard         |  |  |
| Custom Image   |   | Show Illegal         |  |  |
| Clock          |   | √ Blue Only          |  |  |
| Source Presets |   | Show Alpha           |  |  |
| LivePanel      |   | VU Meters >          |  |  |
| Overlays       |   | Flip View Horizontal |  |  |
| Configure      |   | 図 131                |  |  |

企業紹介ビデオからリアリティーショーまで、現代のプロダクションでは、PTZ カメラ(ロボットカメラ)が活躍する場面が 増えています。TriCaster なら、Live Desktop (ライブデスクトップ)あるいは接続中の Multiview (マルチビュー)のどこ からでも、PTZ のプリセットを簡単に利用できます。

ビューポートにプリセットのコントロールを割り当てるには、ビューポートのコンテキストメニューで Source Presets (ソースのプリセット)オプションを選択します。大きくカラフルなサムネイルアイコンは、ロボットカメラの PTZ プリセット、 Pan and Scan プリセット(「バーチャル PTZ」、Exclusive Features (独自機能)を使用)、M/E Comps (合成) (Comp に対応していないシステムの場合はズームプリセット)を表しています。

クリック、またはタッチスクリーンをタップすると、ソースが新しい位置へとスムーズに移動します(Pan and Scan の ソースを Cut (カット)に設定することもできます)。TriCaster の Multiview (マルチビュー)ワークスペースでカスタムの レイアウトを作成すれば、各種タイプのソースの設定済みのプリセットに、ワンクリックでアクセスできます。

ヒント:ビューポートをダブルクリックすれば、歯車アイコンやメニューを使うことなく、素早く Input Configuration (入力設定)を開けます。

# 10.5.2 LivePanel (ライブパネル)プリセットボタン

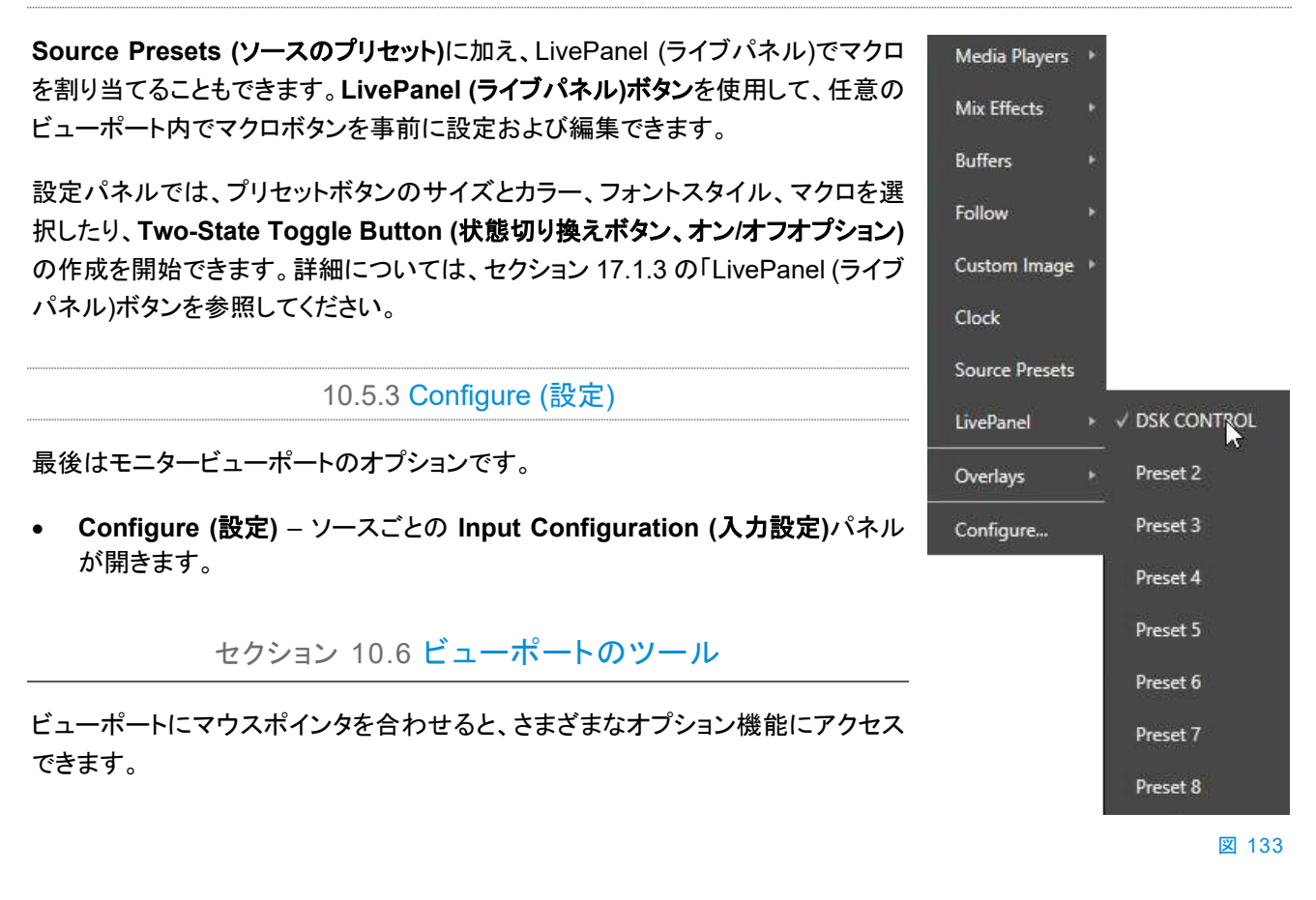

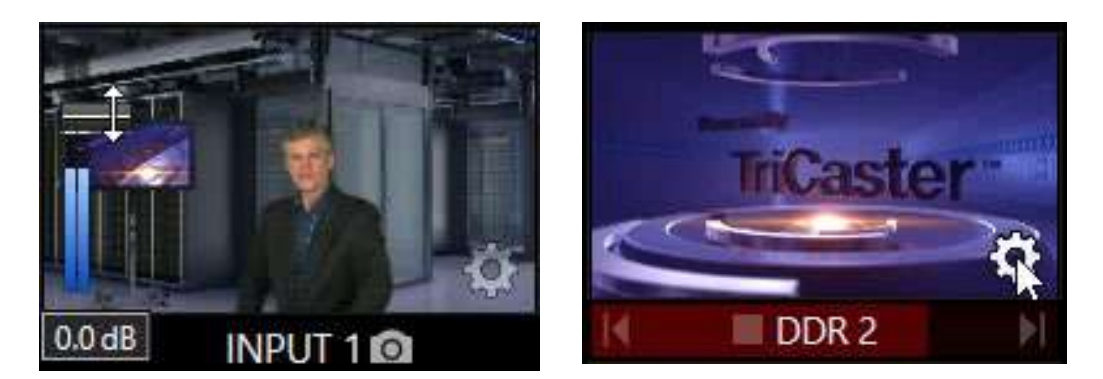

図 134

図 135

VU meter (VU メーター)オーバーレイオプションをオンにすると、ボリューム調整用のノブ(Audio Mixer (オーディオミ キサー) と似ています)が表示されます(図 134 を参照)。ノブを上下にドラッグして、この入力に関連付けられている オーディオソースを調整します。

ヒント:タッチスクリーンの場合、Click Viewports to Show on PGM (ビューポート上をクリックしてプログラム出力)オプションをオンにしてから、モニターを(タップではなく)横にスワイプすると、一時的にビューポートのオーバーレイが表示されます。

Switcher (スイッチャー)入力、Preview (プレビュー)モニターまたは Program (プログラム)の Configuration (設定) の歯車アイコンをクリックすると、Configuration (設定)パネルが開きます。また、多くのビューポートでは下のラベル にスナップショットのアイコンが表示されます。このアイコンをクリックすると、静止画像を素早くグラブ(キャプチャー)で きます(この方法でグラブした画像は、Grab Configuration (グラブ設定)パネルの Add grabs to の設定に応じて保 存されます(セクション 20.3 を参照))。

Media Players (メディアプレーヤー)のビューポート(図 135)では、ラベル部に便利なトランスポートコントロールが表示されます(左から順に Previous (前へ)、Play/Stop (再生/停止)、Next (次へ))。背景のプログレスゲージによって 再生ヘッドの位置を確認できるうえに、クリップの再生が終わりに近づくとゲージの色が変化します。

ヒント: ソースに対して LiveMatte (ライブマット)、Proc Amp (プロセスアンプ)、または Crop (クロップ)の設定が 有効になっているときには、ビューポートに特定の色の歯車アイコンが常時表示されます。

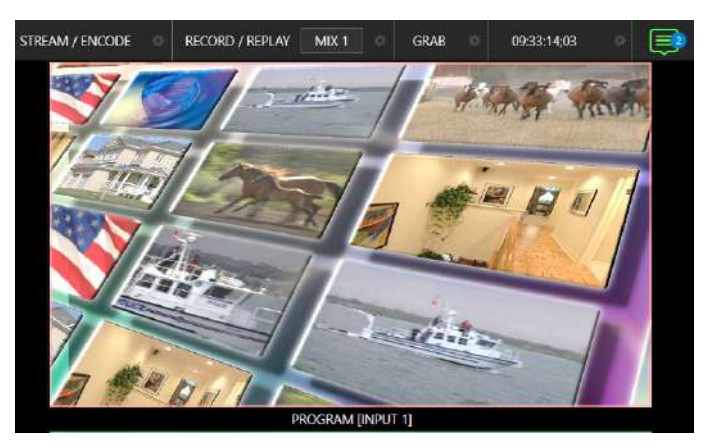

セクション 10.7 Program (プログラム)モニター

Program (プログラム)モニターは最も重要なモニター です。デフォルトでは Live Desktop (ライブデスクトッ プ)の右上に大きく表示されます。

通常このビューポートには、Switcher (スイッチャー) が Program (プログラム)出力に送っている出力が常 に表示されます。BKGD ビデオレイヤーに加え、その 上に重ねられるすべてのビデオレイヤー(1 つまたは 複数の DSK、FTB など)が表示されます。 注意:デフォルトでは、Program (プログラム)出力は MIX 1 出力へ送られます。この設定は Output Configuration (出力設定)パネルで変更できます。マウスポインタを Program (プログラム)モニターに合わせると、右下に Configure (設定)ボタン(歯車アイコン)が表示されます。このボタンをクリックすると、Output Configuration (出力 設定)パネルが開きます(セクション 8.2 を参照)。

# セクション 10.8 Preview (プレビュー)モニター

Live Desktop (ライブデスクトップ)にはデフォルトで、Look Ahead Preview (略して Preview (プレビュー))モニターが(こちらも大きく)表示されます。

この Preview (プレビュー)はさまざまな用途に使える便利なモニター です。単一のビデオソース(PREV (プレビュー)列で選択)ではなく、割 り当てられている全ビデオレイヤーに対する TAKE (テイク)オペレー ションの結果が表示されます。

 BKGD レイヤーを割り当てると、次のトランジションで Program (プログラム)レイヤーと Preview (プレビュー)レイ ヤーが入れ替わります。Preview (プレビュー)モニターに は、PREV (プレビュー)列の選択内容が BKGD として表示 されます。

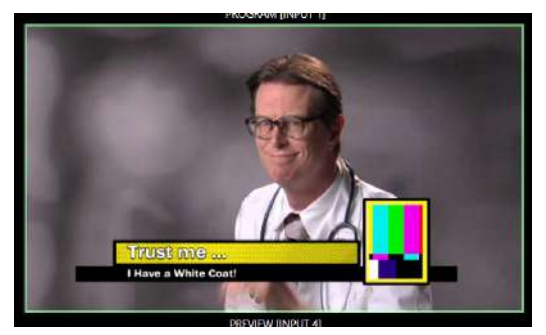

図 137

- BKGD が割り当てられていなければ、トランジションによって BKGD レイヤーは変わりません。したがって、この場合は Preview (プレビュー)モニターと Program (プログラム)モニターの BKGD は同じになります。
- 割り当てられた DSK レイヤーは、そのときの状況に応じて、Preview (プレビュー)モニターの BKGD の上に 表示されます。つまり、割り当てられた DSK レイヤーが Program (プログラム)出力に現在表示されている 場合は、次のトランジションで除去されるため、Preview (プレビュー)モニターには表示されません。

別の言い方をすれば、「WYSIWYWG」(見た目通りの結果)です。次の TAKE (テイク)または AUTO (オート)の実行 後の結果が Preview (プレビュー)モニターに表示されます。次のショットをセットアップし、合成(タイトルやオーバーレ イの位置など)を確認してから、確実な状態で映像を切り替えられます。

# 第 11 章 Media Player (メディアプレーヤー)と Buffer (バッファ)

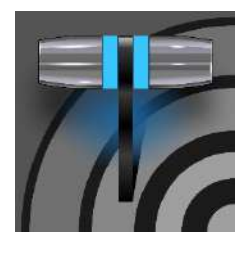

Media Player (メディアプレーヤー)を使用して、動画、静止画像、タイトルページをライブプ レゼンテーションに追加できます。プレイリストで設定したメディアを順に表示することも、そ の場に応じて指定したメディアを表示することもできます。さらに、スイッチャーの操作と連携 させて、再生、停止、頭出しを自動化することも可能です。アニメーションバッファエフェクト は、このような目的での使用に最適です。Media Player (メディアプレーヤー)を占有するこ となく、長尺の再生を行えます。

# セクション 11.1 Media Player (メディアプレーヤー)

NewTek 社のライブプロダクションシステムには各種 Media Player (メディアプレーヤー)が統合されており、作業時間の短縮、利便化、自動化を実現します。Media Player (メディアプレーヤー)のコントロールは、Live Desktop (ラ イブデスクトップ)の下3分の1にある、大きいタブ付きパネルからアクセスできます。または、Media Player (メディア プレーヤー)の Input Configuration (入力設定)パネルのタブにも同様の機能があります。

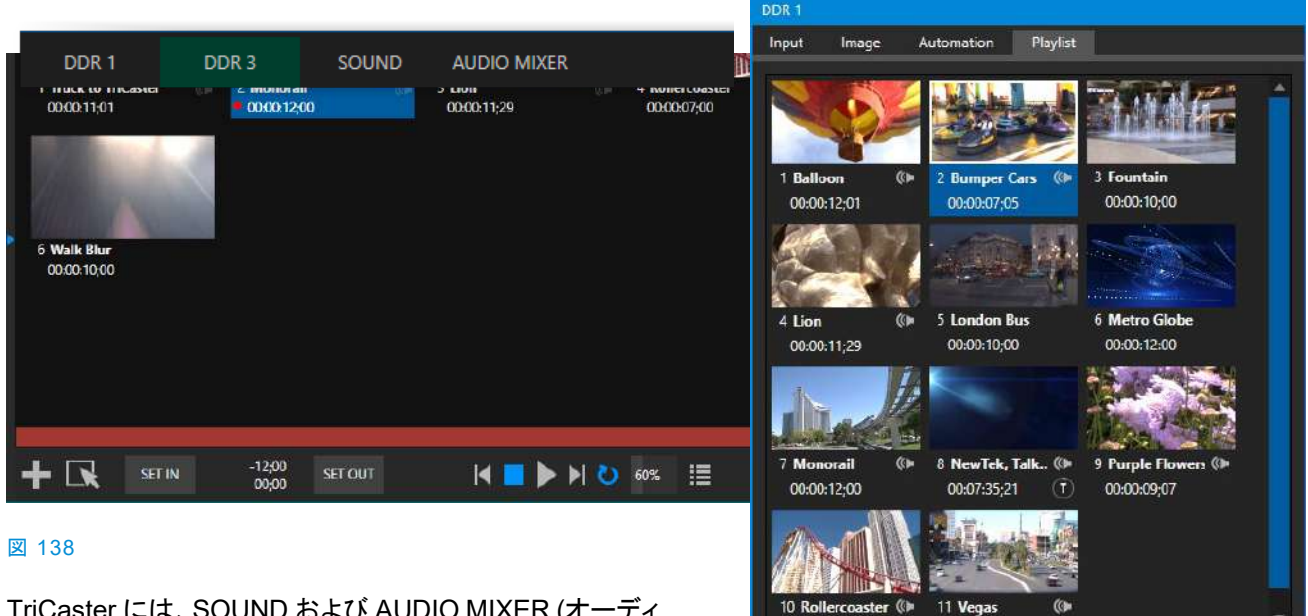

TriCaster には、SOUND および AUDIO MIXER (オーディ オミキサー)に加えて、DDR (クリッププレーヤー)および/ま たは GFX (グラフィックス)プレーヤーと、4 つの DDR が搭 載されています。

Media Player (メディアプレーヤー)は、さまざまなタイプの メディアに対応しています。 図 139

Close

🕂 💽 -00:00:07;05 🛛 🗖 🍉 🕨 💍 100% 📃 🗆 Autoplay

- DDR は以下を表示できます。
  - ビデオクリップ エフェクト、スクロールなどのモーション付きタイトル、トランジション、LiveGFX サポート、長尺の「ムービー」。

- タイトルと静止画像 NewTek 社提供のタイトル作成システムで使用できる編集可能なタイトルページ、画像ファイルとして用意された CG ページ、写真やグラフィックスといったその他の静止画像(カスタムタイトルページの作成については第 21 章「タイトルテンプレート」を参照してください)。
- SOUND プレーヤーと DDR はどちらも、標準の .wav または .mp3 形式のオーディオファイルを再 生できます。

ヒント: DDR とは、「Digital Disk Recorder (デジタルディスクレコーダー)」の略で、再生システムの呼び方として定着している用語です。しかし、これらの DDR はレコーディングを直接サポートしないので、厳密には正しい呼称ではありません。

# 11.1.1 プレイリスト

Media Player (メディアプレーヤー)で最もよく使われるのが、ストーリーボードスタイルのプレイリストです。ライブプロ ダクション中に使用するコンテンツを分かりやすく並べておけます。

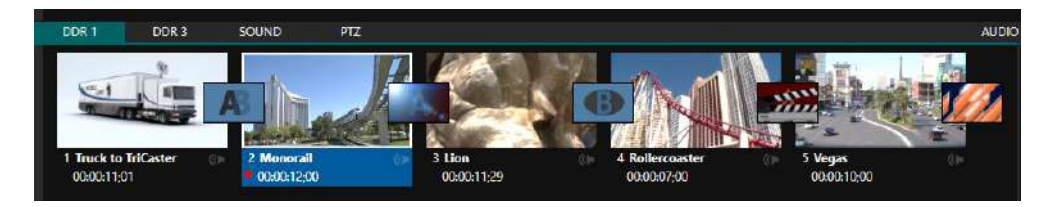

#### 図 140

各項目が、見た目に分かりやすくサムネイルで配置されています。プ レイリストが長い場合は、右側のスクロールバーを使って確認します。 プレイリストのアイコンは、ドラッグアンドドロップで素早く簡単に順番を 並べ替えることができます。再生中でもプレイリストを変更できます(当 然ながら、現在再生中の項目を削除すると、その時点で再生が止まり ます)。

アイコンの下には、エイリアス(デフォルトでは項目のファイル名)と、長さ(尺)が表示されます。

ヒント:表示される長さ(尺)は、トリミング後の再生時間です。 したがって、ディスク上のファイルの長さよりも短く表示され ます。そのような場合は、スクラブバー(プレイリストのすぐ下 にある同じ幅のバー)のイン点とアウト点が、トリミング操作の 結果を表します。スクラブバーの幅全体は、ディスク上のファ イルの長さと同じです。

項目はクリックして選択します。再生位置は、選択すると自動的にイン 点に設定されます。複数選択の操作には標準的な SHIFT + クリックと CTRL + クリックがサポートされ、選択したすべての項目のアイコンが白 い枠で囲まれます。

## クリップの自動トリミング

プレイリスト内のクリップは、必要に応じて クリップ間に追加されるトランジションに対 応するため、自動的にトリミングされます (静止画像やタイトルは除く。理由は後述 します)。

(トランジション中に表示する「使用されな い」フレームがないと、モーションが「フ リーズ」したように見え、通常は好ましくあ りません)

クリップを完全なファイルの長さの境界に リセットするには、g キーを押します(複数 選択もサポートされています)。 Media Player (メディアプレーヤー)を停止すると、ビデオモニターへの出力が、選択とトリミング操作を追跡します。現 在の項目が Media Player (メディアプレーヤー)の出力なので、結果はそのプレーヤーに割り当てられたモニターが あれば、そこに表示されます。もちろん、出力に表示されるのは一度に1つの項目のみです。現在表示されている項 目のサムネイルアイコンの枠が光ります。サムネイルをダブルクリック(または Play (再生)ボタンをクリック)すると、選 択しているファイルのイン点から再生が始まります。

ヒント: プレイリストウィンドウ内の項目以外の場所をダブルクリックすると、Media Browser (メディアプラウザ) が開きます(カスタムの Media Browser ではなく、システム標準のファイルエクスプローラを開くには、SHIFT キーを押しながらクリックします)。

静止画像や静的なタイトルページも、プレイリストに追加すると一定の再生時間が設定されます。デフォルトの再生時間は5秒です。再生時間は項目単位で(静止画像やタイトルページを複数選択して一度に)調整可能です。

再生中は、プレイリスト項目の下部が順に光ります。必要に応じて、プレイリストウィンドウがスクロールして、現在再 生している項目のアイコンを表示します。現在再生中のサムネイルの下にプログレスバーが表示され、スクラブバー のハンドルも状況に合わせて移動します。

ヒント:クリップの選択と再生は無関係に行えます。選択されている項目は、プレイリストウィンドウの中で白い 枠で囲まれます。

# 11.1.2 ファイル操作

 プレイリストウィンドウの左下にある大きい[+] (メディアを追加)ボタンをクリックすると、カスタムの Media Browser (メディアブラウザ)が開きます(セクション 11.1.8 を参照)。または、プレイリストウィンドウ内の項目がな いエリアをダブルクリックします。

注意:[+] (メディアを追加)ボタンは、互換性のあるサードパーティ製アセット管理システムもサポートしています。キーボードの CTRL キーを押しながら[+]記号をクリックすると、これらのツールにアクセスできます。

- プレイリストに新しく追加された項目は、プレイリスト内で選択状態になります。
- ファイルは、あるモジュールのプレイリストから別のモジュールにドラッグで移動できます(適切なタイプの場合)。
- プレイリストウィンドウで右クリックすると、以下のリストから適切なコンテキストメニューが表示されます(以下の操作は、選択されているプレイリスト項目に対して実行されます)。
  - O Cut (カット)
  - Copy (⊐ピー)
  - Paste (ペースト)
  - Remove (削除)
  - Split at Current Frame (現在のフレームで分離)
  - Audio Level (オーディオレベル) (サウンド/オーディオアイコン付きのクリップ) インポートしたメディ アファイルに適用される「クリップごと」のオーディオレベルのデフォルトは、Dashboard (ダッシュボー ド)の Options (オプション)メニューで設定できます。
  - Speed (再生速度)
  - Use Current Frame as Icon (現在のフレームをサムネイルアイコンとして利用)
  - Macros (マクロ)
  - Properties (属性)
  - Transcode (変換)

- Add to Export Media (メディアのエクスポートに追加) セクション 19.3 を参照してください。
- Send to > Buffer n (バッファへ送出)(静止画像とタイトルアイコン セクション 11.3 を参照してください)
- プレイリストの項目に対して、カット、コピー、ペースト、削除の標準キーボードショートカットを使用できます。
- 再生できない(見つからない、破損した、サポートされていない)ファイルのアイコンはグレー表示されます。

ヒント : Set Duration (Still (静止画像)と Title (タイトル)のみに適用)を含むほとんどの操作で、複数選択がサポートされています。

クリップのコンテキストメニューの大半は、その名前が示す通りの機能です。ここでは、いくつかを詳しく説明しておきます。

11.1.3 Speed (再生速度)

プレイリストのコンテキストメニューの Speed (再生速度)では、各クリップの再生速度を変更できます。Speed (再生 速度)の設定は、Media Player (メディアプレーヤー)の下部、スクラブバーの下にある、メインの Speed (再生速度)コ ントロールとは別です。後者の設定は、プレイリスト内のすべての項目に対して適用されます。

再生中はどちらの速度設定も適用されます。たとえば、両方の Speed の値を 50% に設定してクリップを再生すると、 実際の再生速度は 25% になります。

11.1.4 Macro Triggers (マクロトリガー)

このガイドの別の場所(セクション 8.1.4)で、Media Player (メディアプレーヤー)を含む、任意の Switcher (スイッ チャー)ソースにマクロを割り当てる方法を説明しました。しかし、Macro Triggers (マクロトリガー)ではさらに、プレイ リストのすべての項目(クリップ、静止画像、オーディオファイル、タイトルページ)をそれぞれ独自のマクロでコントロー ルできます。

- 記録または作成できるすべてのマクロは、個別のプレイリスト項目すべてに対して、再生時または再生終了
  時のいずれかに自動的にトリガーできます。
- プレイリストでは複数選択がサポートされているため、複数項目に簡単にマクロを割り当てられます。

ヒント:この機能を使用すると、たとえば、特定のタイプのクリップにタイトルを自動的に表示して、それ以外の タイプには表示しないようにしたり、クリップのタイプに応じてタイトルの種類を変えることができます。また、 特定の項目だけ Proc Amps (プロセスアンプ)を選択的に調整したり、LiveMatte (ライブマット)の キーを自動的に 適用することも可能です。

## 11.1.5 Transcode (変換)

DDR プレイリストに新しいクリップを追加す ると、リアルタイム再生の適性が評価されま す。クリップをより適切な形式にトランスコー ド(変換)する必要がある場合は、クリップの ラベルに小さい(T)アイコンが追加されます。

クリップを変換するには、クリップのコンテキ ストメニューで Transcode (変換)オプション を選択します。変換はバックグラウンドで処 理され、完了すると DDR のオリジナルファ イルへのリンクが自動で置き換えられます。 複数のクリップを選択して、変換処理を同時に実行することも可能です。

2 Kiki 1 Right 00:00:36;11 This item is not optimized for realtime playback. For best performance, right-click the icon and select Transcode option to queue it for transcoding.

図 141

注意:DDR の Transcode (変換)オプションは、オリジナルのクリップのディレクトリー内に「Transcoded」という名前のフォルダーを作成します。クリップはローカルのセッションフォルダーにも保存されます。

## 11.1.6 Properties (属性)

### Display Name (表示名)

**Properties (属性)パネル**では、プレイリスト 内のファイルの **Display Name (表示名)**を 編集できます。

**Display Name (表示名)**フィールドには、デ フォルトではファイル名が表示されていま す。しかしこれは、実際はローカルエイリアス (ニックネーム)です。

ここで名前を編集しても、ハードディスク上の ファイル名は変わりません。サムネイルアイ コンの表示名にマウスを重ねると、実際の ファイル名とパスを確認できます。

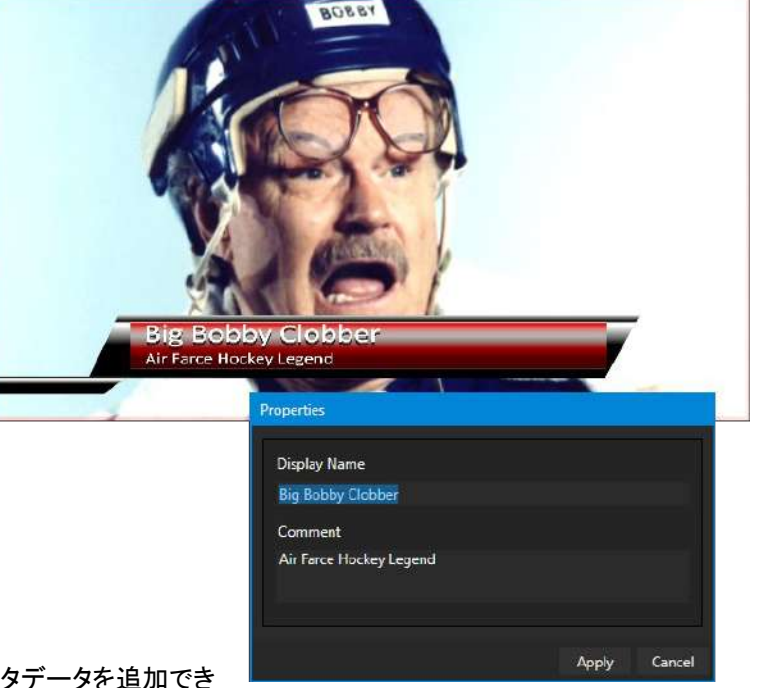

### Comment (コメント)

Comment (コメント)に入力すると、ファイルにメタデータを追加できます。

ヒント:選択したクリップの Display Name (表示名)や Comment (コメント)ボックスの内容は、DataLink キーとしても利用できます。つまり、メタデータをライブコンテンツのタイトルページに表示したり、ファイルと一緒にPublish (パブリッシュ)モジュールに提供することができます。

## 11.1.7 クリップのトリミングとスクラブバー

プレイリストの真下には、同じ幅のスクラブバーがあります(図 143)。スクラブバーの幅は、選択しているクリップやその他のメディアファイルの全体の長さを表します。時間軸上の位置を変えるには、ハンドルをドラッグします。

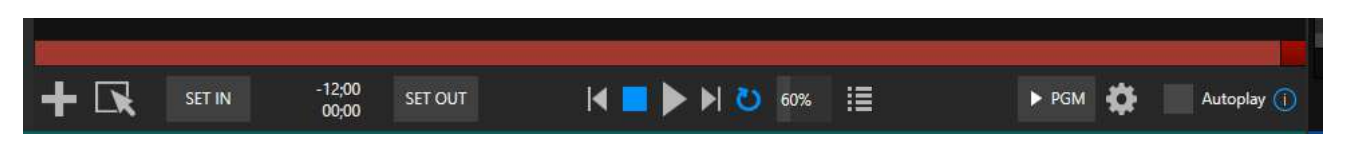

#### 図 143

新しく追加されたメディアの In Point (イン点)と Out Point (アウト点)は、追加したトランジションの必要に応じて自動 的に調整され、クリップのモーションが止まらないようにします。

- ファイルをオリジナルの長さにリセットしたい場合は、「g」キーを押します。
- クリップを手動でトリミングするには、ハンドルを目的のフレームまで移動して、キーボードの「i」キーまたは「o」 (オー)キーを押します(それぞれ In Point (イン点)または Out Point (アウト点)を設定)。

再生中は、スクラブバーのハンドルが In Point (イン点)から Out Point (アウト点)までの間を移動します。左側の 2 つのタイムコードのうち、上 部はトリミング後の長さで、カウントダウンとして表示されます(図 143)。下部は、埋め込まれた各クリップのタイムコードです。

ハンドルを素早くドラッグすると、クリップの巻き戻しと早送りができま す。通常、スクラブ操作中は音声がミュートされますが、CTRL キーを 押しながらスクラブすると、ミュートが解除されます。SHIFT キーを押し ながらスクラブバーのハンドルをドラッグすると、細かい調整が可能に なります。

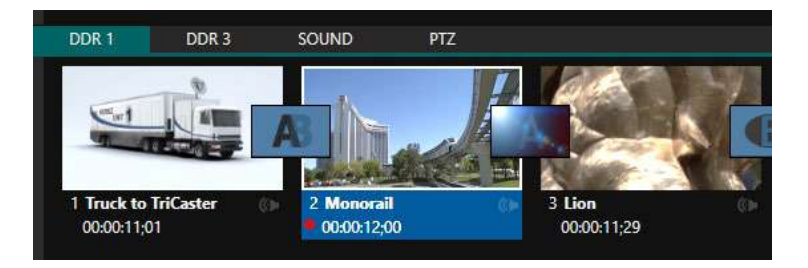

#### 図 144

(Quicktime のみ)キャプチャ中のクリップは、DDR プレイリストに追加 した後も、レコーディングが続くことを覚えておきましょう(セクション 11.1.8 を参照)。このようなクリップには「レコーディング中」を意味する 赤いボタン(図 144)が表示され、最初に追加したときのイン点とアウト 点を越えて自由に延長できます。 Time-Shifting (タイムシフト)

レコーディング中のクリップをコンテンツに 「タイムシフト」させることも可能です。

- レコーディングを開始します。
- キャプチャしたクリップを DDR に追加します。
- キーボードの「g」キーを押し、Out Point (アウト点)を削除します。
- In Point (イン点)を任意の位置に調整します。
- DDR を出力に割り当てます。
- しばらくしてから、クリップの再生を開始します。
- (もちろん、このすべての操作をマクロ で簡単に実行することも可能です)。

対応するコンテキストメニューまたは「/」キーを使って、簡単にクリップを分割できます。

## アルファチャンネルのサポート

Media Player (メディアプレーヤー)では、32-bit 画像ファイルなどの透明度を持つファイルには、プリマルチプライ処 理されていない(いわゆる「ストレート」の)アルファチャンネルを使用してください。

## ヒント:モニターには、透明なコンテンツの背景にチェッカーボードパターンを表示するオプションがあります。

11.1.8 Media Browser (メディアブラウザ)

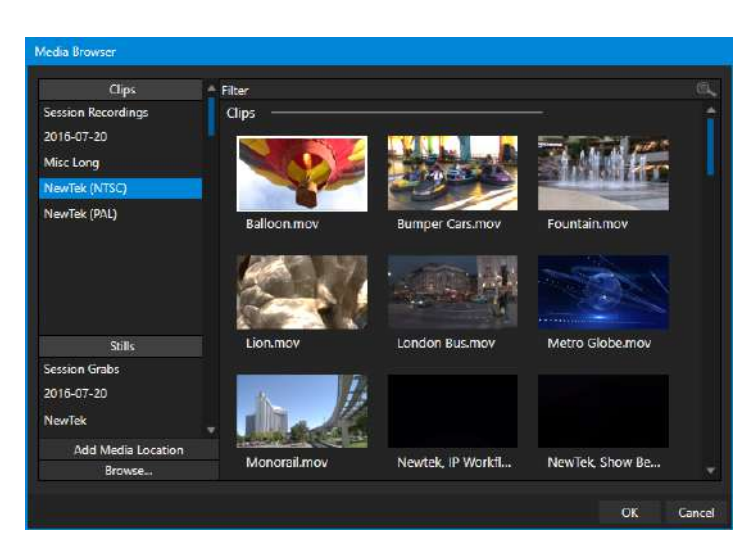

カスタムの Media Browser (メディアブラウザ)で は、NewTek 社のライブプロダクションシステムま たはローカルネットワーク上のコンテンツの場所に 簡単にアクセスし、選択できます。

Media Browser (メディアブラウザ)は、Live Desktop (ライブデスクトップ)上の好きな場所に表 示して、プロジェクトで使用したいコンテンツ、トラン ジション、エフェクトを選択できます(Media Players (メディアプレーヤー)、LiveSet (ライブセット)、 Transitions (トランジション)セクションなど)。

レイアウトは基本的に左右 2 つのウィンドウに分か れており、**ロケーションリスト**とファイルウィンドウと 呼ばれます。

#### 図 145

#### ロケーションリスト

ロケーションリストには、LiveSets (ライブセット)、Clips (クリップ)、Titles (タイトル)、Stills (静止画像)などのカテゴリ別に、お気に入りの「ロケーション(保存場所)」が一覧表示されます。

#### Session (セッション)と Recent (直近)のロケーション

Media Browser (メディアブラウザ)は状況に応じて変化するので、通常は 開いた目的に応じた見出しが表示されます。

ロケーションリストの主要な見出しの下には、小見出しのリストが表示されます。これらは、名前付きのセッション、またはコンテンツのグループなどと対応しています。小見出しを選択すると、右側のウィンドウ(ファイルウィンドウ)の表示が更新されます。

保存したセッションのロケーションに加え、**ロケーションリスト**には注目すべ き 2 つの特別な項目があります。Recent (直近)では、最近レコーディング した、またはインポートしたファイルにすばやくアクセスできます。深い階層 に移動してファイルを探す時間を節約できます。Session (セッション)(現在 開いているセッション名のロケーション)には、現在のセッションでレコーディ ングしたすべてのファイルが表示されます。

ヒント:レコーディング中のクリップには、録画中を示す赤いマー クが付きます。このようなクリップはファイル容量が増加し続けま す。また、DDR のプレイリストまたは Publish Queue (パブリッ シュキュー)に追加した後、再度トリミングできます。

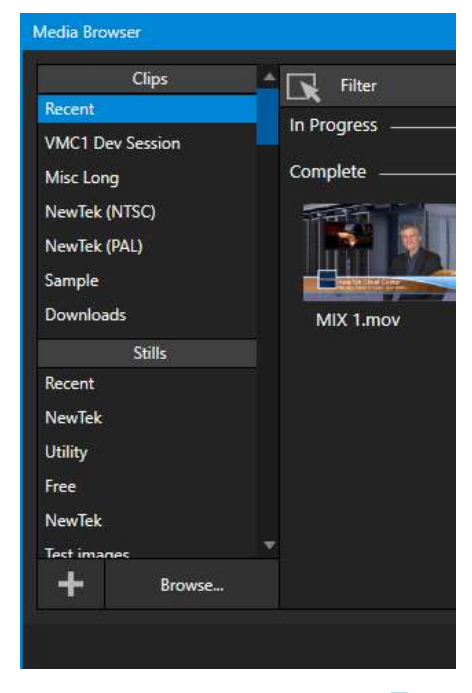

### メディアロケーションの追加と Browse (ブラウズ)

Browse (ブラウズ)ボタンをクリックすると、Media Browser (メディアブラウザ)ではなく、標準システムのファイルエク スプローラが開きます。

ヒント: Media Player (メディアプレーヤー)から(カスタムのメディアブラウザではなく)、システム標準のファイル エクスプローラにアクセスするには、キーボードの SHIFT キーを押しながら、Add (追加)ボタンをクリックしま す。

#### ファイルウィンドウ

ファイルウィンドウに表示されるアイコンは、左側のロケーションリストで選択した小見出しに対応するコンテンツです。 サブフォルダー名が書かれた水平線で区切られ、関連コンテンツが使いやすく整理されています。

## ファイルの Filter (フィルター)

ファイルウィンドウでは、Filter (フィルター)オプション、つまり検索機能によって該当するコンテンツのみを絞り込んで 表示することもできます。たとえば、LiveSets (ライブセット)を選択すると、ブラウザには LiveSet ファイル(.vsfx)のみ が表示されます。

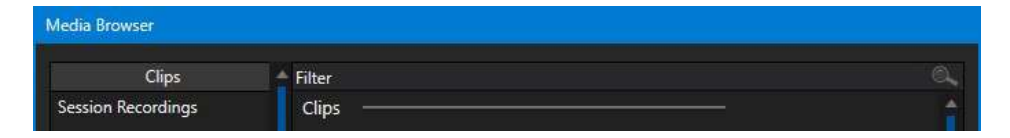

#### 図 147

ファイルウィンドウの上に、追加のフィルターが表示されます(図 147)。このフィルターは、入力した条件に合うファイル を早く検索します。入力途中でも、検索が開始されます。たとえば、フィルターフィールドに「wav」と入力すると、ファイ ルウィンドウに、現在選択しているロケーションにあり、ファイル名の一部にその文字列が含まれるコンテンツがすべ て表示されます。つまり、拡張子「.wav」(WAVE 音声ファイルフォーマット)のファイルだけでなく、「wavingman.jpg」や 「lightwave\_render.avi」などのファイルもすべて表示されます。

### ファイルのコンテキストメニュー

右側のウィンドウでファイルのアイコンを右クリックすると、Rename (名称変更)や Delete (削除)などのオプションを含むメニューが表示されます。Delete (削除)を選択すると、ハードディスクからコンテンツが実際に削除されるので注意してください。クリックした項目が書き込み禁止に設定されていると、このメニューは表示されません。

## 11.1.9 プレーヤーのコントロール

プレイリストとスクラブバーのすぐ下は、トランスポートコントロールと再生設定です。

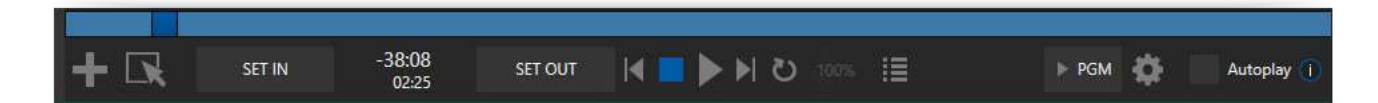

# タイムコード(時間表示)

再生中は、トランスポートコントロールの横にある上部のタイムコードに、再生中のプレイリスト項目や、プレイリスト全体(プレイリストモードボタンが有効になっている場合)の現在のカウントダウン時間が表示されます(前述したように、 下部に表示されている時間は、クリップに埋め込まれたタイムコードです)。フィールドをクリックして任意のタイムコード を入力し、ENTER キーを押すと、ファイル(またはプレイリスト)のその時点にジャンプします。

ヒント:タイムコードとスクラブバーは、再生が終わりに近づくと色が変わり、見た目ですぐに分かります。現在の項目の再生が終了 10 秒前になると、タイムコードの数字とスクラブバーの背景がオレンジ色に変わります。さらに、5 秒前になると赤になります。

## Playlist Mode (プレイリストモード)

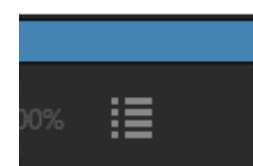

通常、Media Player (メディアプレーヤー)の再生は、現在のプレイリストで選択されているク リップの Out Point (アウト点)に到達した時点で停止します(Loop (ループ)が有効になって いない場合。有効になっている場合は、手動で中断されるまで現在のクリップの再生が繰り 返されます)。

図 149

Playlist Mode (プレイリストモード)ボタン(図 149)をクリックすると、Media Player (メディア プレーヤー)に連続再生モードで動作すべきだと伝わります。最後のクリップまで、プレイリス トが順に再生されます。

## トランスポートコントロール

プレイリストウィンドウの下にあるシンプルなコントロールセットは、再生に関するすべての機能を提供します。

- \*Previous (前へ)ボタン プレイリストの1つ前の項目に移動します。
- Stop (停止)ボタン 既に再生が停止している状態でこのボタンをクリックすると、先頭フレームに移動し ます。
- Play (再生)ボタン
- \*Next (次へ)ボタン プレイリストの次の項目へ移動します。
- プレイリストウィンドウ内のクリップをダブルクリックすると、冒頭から再生が開始されます。

#### Previous (前へ)と Next (次へ)機能を利用したプレゼンテーション

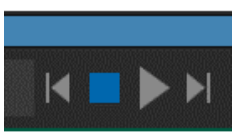

プレイリストの項目間にトランジションを追加できることを覚えておくと、とても便利です。 Previous (前へ)または Next (次へ)を押したときに、トランジションが適用されます。再生中でも 停止中でも、項目がクリップであろうと静止画像であろうと、Previous (前へ)と Next (次へ)ボタ ンを使って前後の項目に移動できます。

図 150

Media Player (メディアプレーヤー)を使って非常に効果的にプレゼンテーションを管理できるので、この方法を「プレ ゼンテーションワークフロー」と呼びたいと思います。プレゼンテーションを駆動するマクロ(MIDIのボタン)を使えば、セ ミナー向けのグラフィックスとビデオのコントロールや天気図などの更新を簡単に行えます。

ヒント:トランジションは透明度もサポートしています。プレイリストにタイトルを並べ、それらを DSK で表示 すれば、単純に Previous (前へ)と Next (次へ)を使用するだけで、タイトル間を任意のタイミングで前後に移動でき ます。 Speed (再生速度)

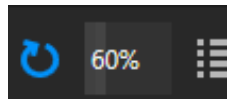

**DDR** は、通常レート(100%)の 25% ~ 400% の可変速再生をサポートしています。再生速度は、**再生中**でも調整できます。

図 151

ヒント:高度に圧縮された映像ファイルフォーマットでは、200%を越えるレートでの再生が正常に行われないこ とがあります。注意してください。このようなフォーマットの場合には、速度の値を 200% 以上に設定しても効 果はありません。

インターフェイスの標準的な数値入力コントロールと同様、再生速度の値を調整するには左右にドラッグするか、スラ イダーをクリックしてキーボードから入力フィールドに直接値を入力します。

ヒント: デフォルトの 100% に素早くリセットするには、SHIFT キーを押しながらダブルクリックします。

## Loop (ループ)

Loop (ループ)を有効にすると、繰り返し再生できます(再生対象は、Single (プレイリスト)スイッチの状態に応じます)。

## Autoplay (オートプレイ)

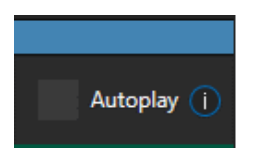

Autoplay (オートプレイ)を有効にすると、重要な影響がいくつかあります。まず、関連付けられ ている Media Player (メディアプレーヤー)がスイッチャーのテイクまたはトランジションの操作 によって、Program (プログラム)出力に配置されると、再生が自動的に開始されます(直接 (Switcher (スイッチャー)列を選択して)、または間接的に(M/E チャンネルまたは DSK 操作を 介して表示されるなど))。

図 152

次に、Program (プログラム)上にプレーヤー出力が表示され、再生が終了(Single (プレイリスト)モードの再生では現 在の項目の Out Point (アウト点)、それ以外はプレイリストの最後)に近付くと、Switcher (スイッチャー)のトランジショ ンが自動的に逆再生されます(この動作は M/E ではオプションです。セクション 7.2 「Options (オプション)メニュー」を 参照してください)。

注意:スイッチャーのトランジションとは異なり、DSK「出力」エフェクトは、再生が終了に近づいても自動的には再生されません。

いずれにせよ、Media Player (メディアプレーヤー)が標準操作モード(プレイリストモードでなく)の場合は、再生が自動的に停止した後、次のクリップが再生されるように選択されます。

# 11.1.10 SHOW ON 機能

Media Player (メディアプレーヤー)の下部、Autoplayの左横に、とても便利な機能があります。

デフォルトで ▶ PGM とラベル付けされたこの機能は、メインスイッチャーの M/E やプログラム列をターゲットとして出 カできます。独自の再生および表示機能で、インスタントリプレイを楽しんだり、別の目的にも使用できます。SHOW ON ボタンの横の設定ボタン(歯車)をクリックすると、図 153 のようなパネルが表示されます。

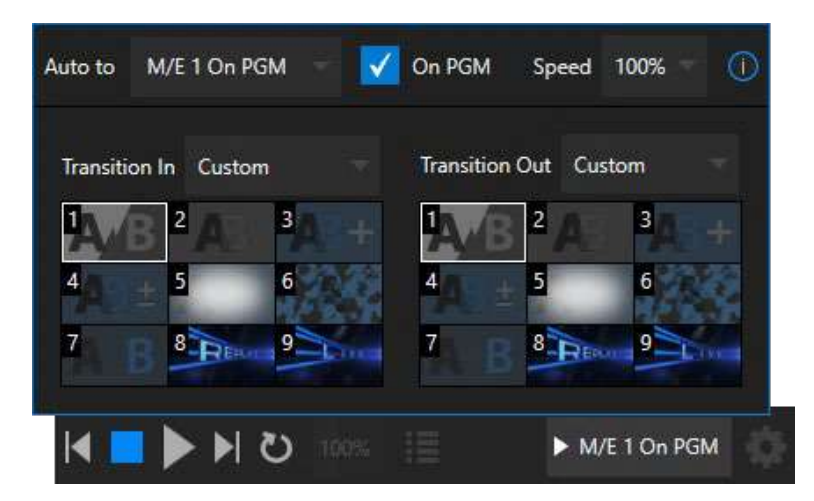

#### 図 153

このパネルの領域を主に占めているのが、トランジションビンです。選択されているクリップの表示に使用する、カスタムの In および Out トランジションが入っています。Transition In / Transition Out メニューから Custom (カスタム) を選択して、ビンをアクティブにします。または、Cut や Current オプションを選択できます。

表示されているビンのコンテンツは、PGM であれ指定した M/E であれ、ターゲットのビデオバス用の Background (バックグラウンド)トランジションと同期しています。Current を選択すると、ターゲットバスの Background (バックグラウンド)トランジションビンで、現在の選択が使用されます。

ヒント:他のトランジションビンとは異なり、これらのアイコンにマウスを重ねても[+]記号は表示されません。スロットのエフェクトを置き換えるには、SHOW ON で選択したターゲットの Background (バックグラウンド)トランジションビンのコンテンツを変更します。

設定が完了したら、SHOW ON ボタンをクリックすると、以下を実行できます。

- 現在の BG トランジションと、メインスイッチャーまたはカスタムの Animation Store (アニメーションストア) (「Replay!」など)用に指定した M/E、その他の特定のトランジションを入れ替えます。
- メインスイッチャーの PGM 列、または M/E の A 列で、現在の DDR 選択にトランジションを設定します。
- クリップを再生します(必要に応じて、DDR 自体の Autoplay 設定を無効にします)。
- 再生が終了したら、カスタムトランジション(「Live!」など)を使用して元のプログラムに戻ります。
- バックグラウンドトランジションを元の選択に戻します。

ヒント: Replay (リプレイ)の補完機能を使用すると、DDR にキャプチャした任意のソースから、(Replay メニュー でカスタムの長さと速度を定義した)クリップを追加するだけで、SHOW ON 機能をトリガーできます。つまり、 ボタンをワンクリックするか、テンキーを1回押すだけで、すべてをトリガーできることになります。

#### M/E on PGM

この操作のバリエーションである On PGM スイッチ (ターゲットが M/E ならいつでも使用可能)は、また別のオペレー ションモードです。この場合、Media Player (メディアプレーヤー)の出力がターゲット M/E の上列のソースとして即座 に選択され、M/E はメインスイッチャーの PGM (プログラム)列にトランジションとともに表示されます。

この独自の機能により、メインスイッチャーを使用して、KEY レイヤー(「スコアバグ」など)を合成した Media Player (メ ディアプレーヤー)出力を表示できます(インスタントリプレイを含む)。

#### 11.1.11 MEM スロット

Media Player (メディアプレーヤー)にはもう1つ、非常に便利な機能がありま す。保存済みのプレイリストに素早く簡単にアクセスできる MEM ビンです。 MEM スロットには、さまざまな Media Player (メディアプレーヤー)コントロー ルの状態も保存されます。

ビンを表示するには、DDR1 とDDR3 はウィンドウの左端に、DDR2 とDDR4 はウィンドウの右端にマウスポインタを移動します。Sound (サウンド)や Audio Mixer (オーディオミキサー)では、MEM スロットはウィンドウの左端の みに表示されます。

別の MEM スロットを選択してプレイリストを変更することは、別の Media Player (メディアプレーヤー)にアクセスするようなものです。 MEM スロットを使

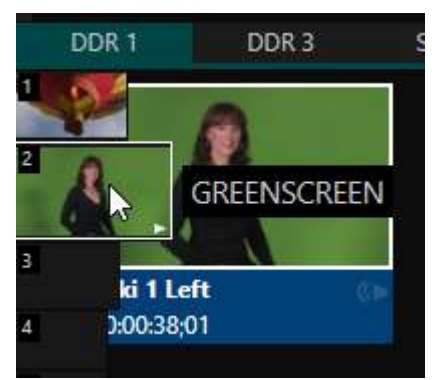

図 154

用すると、ライブプレゼンテーションで使用するさまざまなカテゴリのコンテンツ、個別のクライアント向けに用意したプレイリストなどに素早くアクセスできます。

**MEM スロット**には、名前を付けたり、内容を示す小さい画像(プレイリストの最初の項目から取得されます)を表示したりできます。マウスを **MEM スロット**アイコンに移動すると、MEM スロットが広がって、プレイリストの項目の最初のフレームが拡大表示されます。新しい **MEM スロット**を作成するには、空白のアイコンをクリックします。

MEM スロットに名前を付けるには、MEM スロットを右クリックしてコンテキストメニューを開き、Rename (名称変更)を 選択します。その他のメニューオプションには、Delete (削除)、Export (エクスポート)、Import (インポート)などがあり ます(Export した場合は拡張子「pst」付きのファイルとして保存されます)。

#### MEM スロットのプレビュー

現在のプレイリストの再生を止めずに、別の Media Player (メディアプレーヤー)の **MEM スロット**のコンテンツを確認 したいときがあります。再生中のクリップには、白い小さな「再生インジケータ」が表示されます(**MEM スロットビン**の現 在選択されている項目のフライアウトアイコン上)。

現在のクリップを再生したまま他の MEM スロットを選択すると、プレイリストビンの表示は更新されますが、元の項目 は引き続き再生されます。タブの下部にあるトランスポートコントロール(Play (再生)や Stop (停止)など)も、アクティブ なプレイリスト(タブでプレビュー中のプレイリストではなく、実際に再生しているプレイリスト)に影響\*します。

プレビュー中の MEM スロットを即座に変更する(現在の再生と表示を終了する)には、以下のいずれかを行います。

- **プレビュー中**のプレイリストのアイコンをダブルクリックします。
- または、\*Stop (停止)ボタンを 2 回押して、Play (再生)ボタンを押します(1 回目の Stop (停止)コマンドでア クティブな項目の再生が停止し、2 回目のコマンドで再生ヘッドが新しいプレイリストの現在の項目の先頭に セットされます。

\* 通常は、クリップの再生中に Stop (停止)ボタンを続けて 2 回押すと、再生ヘッドは同じクリップの先頭フレーム に移動します。しかし、再生中に他の MEM スロットのコンテンツをプレビューしている場合のみ、上記の例外的 な操作が可能になります。

11.1.12 ネットワーク共有

デフォルトのメディアファイルフォルダー(Clips や Stills など)は、セッション単位で保存されます。この方法をとることで、カスタムのファイルブラウザから項目を簡単に検出できます。また、さまざまな点でファイル管理を行いやすくなります。

**アクティブ**なセッションのデフォルトのメディア保存場所は、ローカルネット ワーク経由でのアクセスを可能にできます。File (ファイル)メニューの Share Media Folders and Buffers (メディアフォルダーとバッファを共 有)がデフォルトで有効に設定されているため、ライブ中でも、ネットワー ククライアントはアクティブなセッションのメディアを更新できます。以下の セッションのメディアの保存場所は、動的に共有できます。

- Audio (オーディオ)
- Clips (クリップ)
- Stills (静止画像)
- Titles (タイトル)
- Buffers (バッファ)

注意:メインのアプリケーションフォルダーには、「セッション 非依存」で、共有が可能な保存場所もあります。これを使用すれ ば、NewTek Virtual Set Editor など、外部システムで起動中のア プリケーションから、ローカルシステムに直接エクスポートでき ます。このネットワーク共有は、Share Media Folders and Buffers (メディアフォルダーとバッファを共有)設定とは無関係 です。 大容量のファイルをネットワーク経由で 転送すると、時間がかかるうえに、ディ スクアクセスとネットワークリソースの両 方が影響を受けます。

こうしたリソースに高い負荷がかかった 状態では、ストリーミングや映像出力の 最中にドロップフレームが発生したり、 コントロールに対する反応が遅延する ことがあります。

メディアアセットは可能な限り、ライブプ ロダクションを始める前に収集しておく ことを強くお勧めします。

これらの共有フォルダーに適切なタイプのコンテンツを追加すると、Media Browser (メディアブラウザ)から即時のア クセスが可能です。左側のロケーションリストから、(Clips や Stills などの下の)セッション名を選択すると、右側のファ イルウィンドウに最新のファイルが表示されます。

これは非常に便利ですが、使用に際しては、常識の範囲内で対応する必要があります。ネットワークの帯域幅には上限があります。ライブ中に大容量のファイルを転送する場合は、慎重に判断してください。ネットワークの利用目的は、 ストリーミングや 3Play<sup>®</sup> からの NDI ビデオフィードなど、多岐にわたります。加えて、直接関係のないトラフィックも伝送されています。

# セクション 11.2 タイトルページの編集

タイトルページのアイコンにマウスポインタを重ねると、左下にテキスト編集ガジェットが表示されます(図 155)。

このボタンをクリックするか、コンテキストメニューから Edit Title (タイトルの編集) オプションを選択すると、ポップアップの Title Editor (タイトルエディタ)が開き ます。

Title Editor (タイトルエディタ)は再生中でも開けます。タイトルページのコンテンツは表示しながらでも変更できます(変更は即時に検出され、反映されます)。

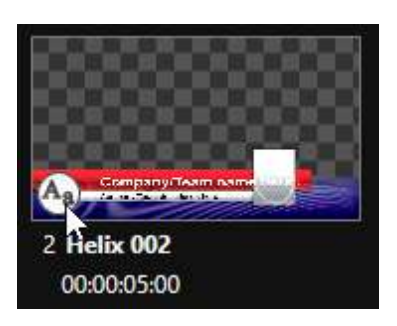

図 155

ヒント:タイトルエディタの右下隅をドラッグすると、パネルのサイズを調整でき、タイトルバーをドラッグする とパネルを移動できます。 タイトルエディタのプレビューパネルのテキストの上にマウスポインタを重ねると、 白い枠線(テキストボックス)が表示されます。このボックス内を1回クリックすると、 枠線が黄色になって(図156)テキストオブ ジェクトが選択されたことが示され、テキスト 編集フィールドが開きます。

ヒント:ボックスが黄色のとき
 は、ALT + 矢印キーを使用してテ
 キストを1ピクセルずつ、または
 SHIFT + ALT + 矢印キーを押して
 5ピクセルずつ移動できます。

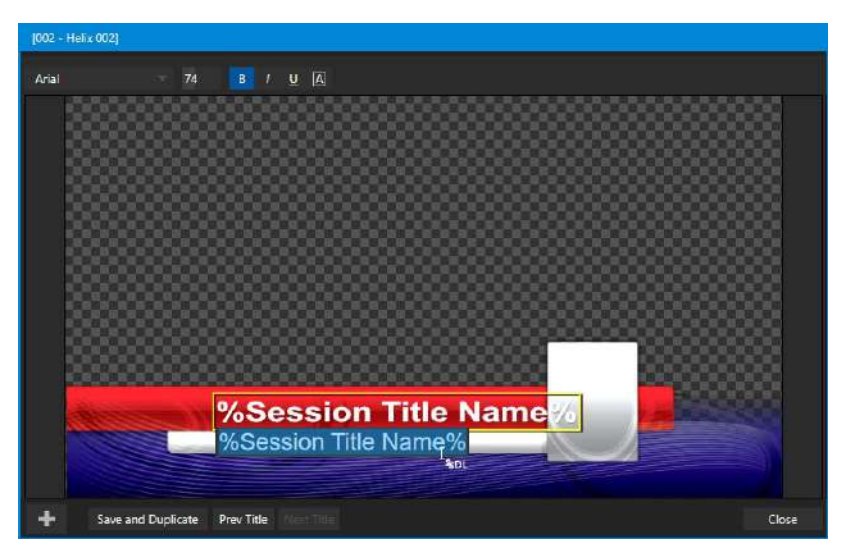

図 156

編集作業を終了するには、ENTER キー

を押すか、ボックス外でクリックします。ま

たは、TAB キーを押して次の入力フィールドに移動します(SHIFT + TAB キーを押すと、前のテキストフィールドに移動します。

カーソルキー(上下左右の矢印キー)を使用して、現在のタイトルページのテキストフィールドを移動できます(テキスト 編集ボックスが開いている場合は、通常通り左右の矢印キーで編集ポイントを変更できます。しかし、上下の矢印 キーでは編集ボックスが閉じてしまい、その後のカーソルキーの操作は次のオブジェクトに適用されます)。

ヒント:文字または単語の下に表示される赤い線は、スペルチェッカーによる警告です。その単語を右クリックすると、修正候補を提案するメニューが開きます。オリジナルを更新する場合は、表示されている項目をクリックします。

11.2.1 ウィンドウ上部のツール

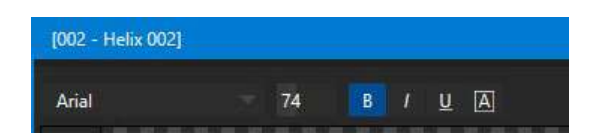

#### 図 157

Title Editor (タイトルエディタ)の上部には、テキスト属性に対する各種コントロールが用意されています。フォント選択 メニュー、サイズの数値コントロール、太字、斜体、下線、大文字などを調整できます。

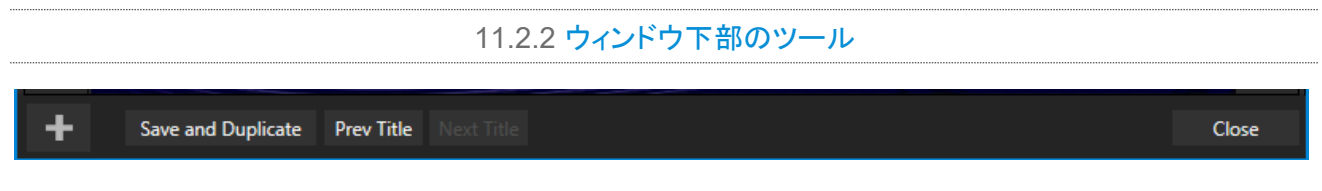

#### 図 158

編集が完了したら Close (閉じる) ボタンを押してもかまいませんが、ほとんどの場合は、Save and Duplicate (保存 と複製)を押すことをお勧めします。現在のタイトルページの編集結果を保存して、プレイリストに項目の複製を作成し、 編集用に新しいページをロードできます。同じようなページをたくさん作りたいときに、非常に便利な機能です。 ヒント:キーボードで CTRL + SHIFT + S キーを押すと、マウスを使用せずに Save and Duplicate (保存と複製)の 操作を行えます。同じように、PageUp と PageDown キーで、Previous (前へ)と Next (次へ)の操作を行えます。

Prev Title (前のタイトルへ)と Next Title (次のタイトルへ)ボタンで、それまでの編集内容を保存し、Title Editor (タ イトルエディタ)を閉じることなく、プレイリストの別のタイトルページに移動できます。

## スタンドイン画像

タイトルページに埋め込まれている画像には、ロックされている画像と、編集可能な画像があります。埋め込まれた画像にマウスポインタを重ねたとき、周りに白い枠線が表示される画像が Stand-in (スタンドイン)です。このスタンドイン をクリックすると Media Browser (メディアブラウザ)が開き、別の画像ファイルを選択できます(SHIFT キーを押しな がらクリックすると、代わりにシステムのファイルエクスプローラを使用できます)。

| Image Properties      |    |        |
|-----------------------|----|--------|
| Image Source          |    | 0      |
| %Session Title Image% |    |        |
| Fill Mode             |    |        |
| Fill Area             |    |        |
|                       |    |        |
|                       | ОК | Cancel |

#### 図 159

スタンドイン画像を右クリックすると、コンテキストメニューが表示され、ソース画像をフレームに合わせる方法をいくつ かのオプションから選択できます。Stretch (ストレッチ)を選択すると、フレームにぴったり収まるように画像サイズが 変更されます。Fill Area (枠内を満たす)では、元画像の縦横比は維持され、フレームいっぱいにサイズが変更され、 はみ出した部分は切り取られます。

Show All Image (全画像を表示)でも元画像の縦横比は維持されますが、ソース画像全体がフレーム内に収められ ます(結果として「ピラーボックス」や「レターボックス」の状態になります)。このメニューから、Image Properties (画像 プロパティー)パネルにもアクセスできます(図 159)。このパネルには、上記と同じ Fill Mode オプションがありますが、 加えて直接入力が可能な Image Source (画像ソース)ボックスが使えます。Image Source (画像ソース)ボックスは、 次に説明する(非常に重要な)トピック、DataLink (データリンク)とも関連しています。

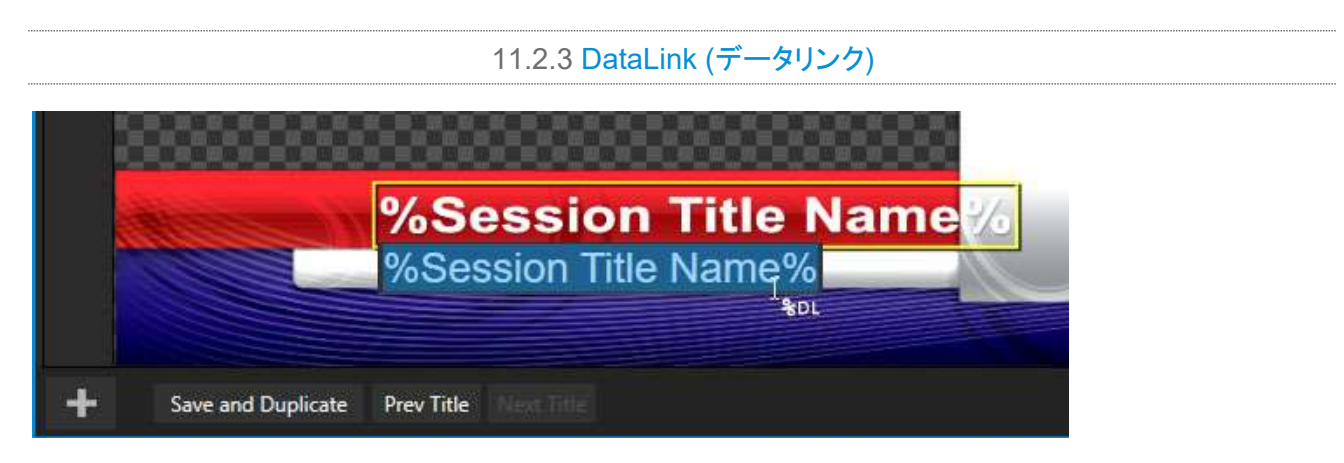

DataLink (データリンク)はいわゆる自動化に分類される機能で、外部ソースにもアクセスが可能です。詳しい機能や 特長については付属の Automation and Integration Guide (オートメーションとインテグレーションのガイド)を参照 してください。このセクションでは、タイトルページのテキストと画像が DataLink キーを入力として受け取ることについ て解説します。

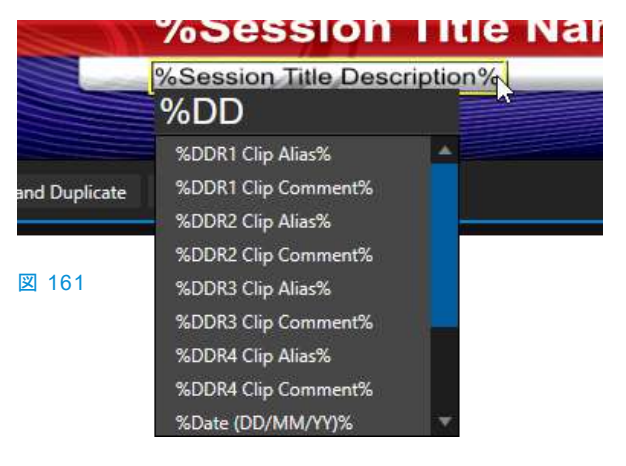

Title Editor (タイトルエディタ)では、カスタムマウスポインタ 「%DL」の表示により、DataLink キーを受け取る入力ボックス を示します(図 160 を参照)。

より素早く簡単にキー入力する方法があります。入力ボックス に「%」と入力するとドロップダウンメニューが開き、利用可能 なすべての DataLink キーが表示されます(キーの名前は「% キー名称%」の形式)。続けて入力していくと、表示されるリスト が絞り込まれ、該当するキー名称のみが表示されます(図 161)。

キー名称が設定されたタイトルページ上のテキストや画像は、 タイトルページの表示時には、キーに割り当てられた最新の 値で自動的に置き換えられます。

DataLink の用途は無限にあり、DataLink キーに割り当てられた値を供給したり更新する方法も多数用意されています。

そうした事例の 1 つは、セクション 5.3.2 の「Configure DataLink Keys (DataLink キーの設定)」で紹介したとおりで す。強力かつ便利な DataLink Web ブラウザ拡張をお忘れなく。実質上、どのプラットフォームで実行している Web ブ ラウザからでも、ネットワーク経由でタイトルページに値を送出できます。

# セクション 11.3 Buffer (バッファ)

本システムには強力なバッファが実装されており、大量の代替グラフィックスやアニメーションソースを、M/E (関連付けられた KEY チャンネルを含む)、メインスイッチャー、DSK チャンネルに使用できます。Media Players (メディアプレーヤー)よりも、Buffers (バッファ)から同様の画像を供給する方がずっと便利な場合があります。タブ付きのBuffers モジュール(図 162)には、15 のバッファのアイコンとコントロールが表示されています。

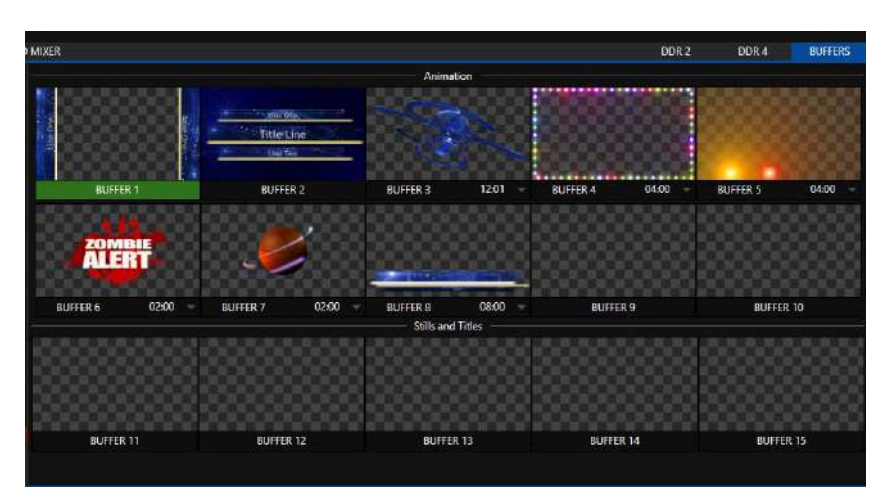
Buffers (バッファ)は Switcher Memory (スイッチャーメモリー)に保持され、即時の呼び出しおよび表示が可能です。 特定の DSK または M/E チャンネル(Media Player (メディアプレーヤー)ではなく)にバッファを使用すると、意図しな い項目の選択により誤った映像が流れるリスクを回避できます(Media Player (メディアプレーヤー)では起こり得るミ スです)。

#### 11.3.1 <u>バッファのタイプ</u>

Buffers (バッファ)は、以下のメディアタイプをサポートします。

# アニメーションエフェクト

グラフィックスソフトや映像制作ソフトで作成され、アドオンの Animation Store Creator アプリケーションを使用 してコンパイルされた、比較的再生時間が短いフルモーションのビデオエフェクトです。

- ループタイプのエフェクト-エンドレスで繰り返し再生するアニメーション。ステーション ID の「バグ(透かし)」などに最適です。
- ・ 自動実行タイプのエフェクト TAKE や AUTO を受けて自動的に表示されるエフェクト。再生は1回のみで、その後は最終フレームを表示し続けます。

#### グラフィックス

- 静止画像 24 bit または 32 bit (アルファチャンネル付き)静止画像。
- タイトルページ 編集可能なタイトルページ。Media Players
   (メディアプレーヤー)から送出されるものと同じです。
- LiveGraphics™ アニメーション付きのグラフィックスおよび タイトル。

図 163

100%

**BUFFER 1** 

Buffers (パッファ)の選択と出力は、メインスイッチャーのソース列、M/E 列、 DSK および M/E KEY ソースメニューの同様のオプションによってコントロール

されます。1 ~ 10 のバッファスロットは、すべてのアニメーションエフェクトのタイプ、タイトル、グラフィックスをサポート しますが、残りの 5 つのスロットは、静止画像のファイルまたはタイトルページのみをサポートします。残りのバッファス ロットは、一般的な画像フォーマットや**タイトルページ**(.cgxml ファイルなど)といったグラフィックコンテンツ専用です。

# 11.3.2 コンテンツの選択

Buffer (バッファ)アイコンにマウスを移動すると、右上に Add Media (メディアを追加) [+]ボタンが表示されます。これ をクリックしてメディアブラウザを開き、バッファに入れたいファイルを選択します。または、Media Player (メディアプ レーヤー)からバッファスロットにドラッグすることもできます。

Media Player (メディアプレーヤー)で静止画像またはタイトルページのアイコンを右クリックして、コンテキストメニュー から Send to (送る)を選択する方法もあります(階層メニューを使用して特定のバッファスロットを選択します)。Media Player (メディアプレーヤー)のこのメニュー項目は、静止画像フォーマットとタイトルページのみで表示されます。アニ メーションエフェクトは、バッファに追加する前に、アドオンアプリケーションの Animation Store Creator™ を使って コンパイルしておく必要があります。 注意:Buffers (バッファ)は通常、ディスク上のオリジナルソースファイルとリンクします。「Send to (Buffer x)」 メニューでファイルをバッファに追加したら、Media Player (メディアプレーヤー)からその項目を削除してもかま いません。バッファのリンクエラーが起こるのは、オリジナルファイルを移動したり、ハードディスクから削除し たりした場合のみです。ただし、編集可能なタイトルページのバッファは、例外的に、オリジナルソースファイル から完全に独立しています。

# 11.3.3 バッファスロットのメニュー

バッファスロットのサムネイルアイコンを右クリックすると、メニューが開いて2つのオプションが表示されます。

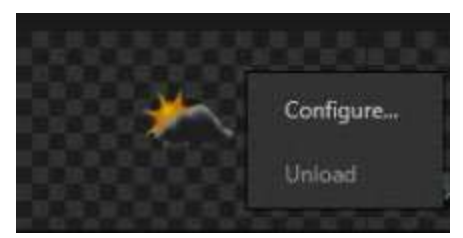

図 164

- Configure (設定)では、クロップ、色の処理、LiveMatte (ライブマット) キーイングなどを含む、標準の設定オプションが開きます。
- Unload (解放)オプションでは、エフェクトが取り除かれ、スイッチャーメ
   モリーのエフェクト予約領域が解放されます。

Buffer (パッファ)のサムネイルアイコンにマウスポインタを合わせると、左上 隅に小さな[x]ボタンが現れます。このボタンをクリックしても、エフェクトは取 り除かれます。また、右下に表示される Configuration (設定) (歯車)アイコ ンをクリックすると、その Buffer (パッファ)に対する Input Configuration (入力設定)パネルが開きます。

# 11.3.4 アニメーション機能

Animation Store Creator で作成したアニメーションエフェクトを割り当てられたバッファのサムネイルアイコンには、 いくつかの追加機能があります。前述のように、アニメーションエフェクトはループタイプか自動実行タイプかのいずれ かです(エフェクトの生成時に Animation Store Creator ユーティリティでタイプを設定できます)。

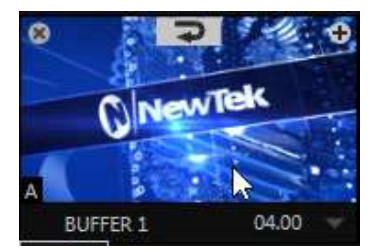

#### 図 165

バッファにいずれかのエフェクトを読み込むと、バッファのラベルの右側に時間コントロールが表示されます。

ヒント:ドロップダウンメニューから Slow (低速)、Medium (中速)、Fast (高速)のプリセット値を選択した後、時間表示の上でマウスを左右にドラッグすると、現在の値を変更できます。また、キーボードから数値を直接入力することもできます。

自動実行タイプのアニメーションエフェクトの場合は、サムネイルアイコンの上にカーソルを移動すると、もう 1 つコント ロールが現れます。中央上部の Rehearse (リハーサル)ボタンです(図 165)。このボタンをクリックすると、アニメー ションが先頭フレームから最終フレームまで再生され、その後は最終フレームが表示され続けます。

ヒント: Rehearse (リハーサル)は、エフェクトを Preview (プレビュー)モニターで表示して確認する目的だけでなく、「注意喚起」のオーバーレイなどを任意のタイミングで再送出したいときにも便利です。また、バッファやその表示に対してマクロ機能を利用すれば、さらに便利に使えます。

次は、静止画像のバッファの非常に有効な機能について説明します。

11.3.5 Buffer (バッファ)の Watch Folder (監視フォルダー)

Buffers (バッファ)で使用されているすべての静止画像を含む Frame Buffer フォルダーを、ネットワーク全体で共有 できます。Share Media Folders and Buffers (メディアフォルダーとバッファを共有)は、Dashboard (ダッシュボー ド)の左端にある File (ファイル)メニューを使用して、ライブプロダクション中でも簡単に有効にできます。

個々の静止画像バッファに対応するファイルは、各セッションの Frame Buffer フォルダーのサブフォルダーに保存されています。サブフォルダーは、以下のように分かりやすく命名され、配置されます。

(セッションドライブ):\Sessions\(セッション名)\Frame Buffer\Buffer (#)

(例) D:\Sessions\MySession\Frame Buffer\Buffer 3

共有設定を有効にすると、現在のセッションの Frame Buffer フォルダーがネットワーク経由でアクセス可能になります。これを利用すると、Photoshop<sup>®</sup> などの適切なグラフィックスアプリケーションを使って、ネットワーク経由で**静止画**像バッファを更新できます。

注意:この特殊な共有名割り当ては、動的に行われます。このオプションを有効にしてセッションを開始すると、 ネットワーク共有が有効になり、現在のバッファのパスが自動的に更新されます。これにより、ネットワークシス テム上のアプリケーションは、ライブプロダクション中のセッションのバッファのグラフィックスにリモートで確 実にアクセスし、更新することができます。

Frame Buffer フォルダーは「監視フォルダー」です。バッファに画像を保存すると、表示(出力)中であっても、そのバッファが更新され、ネットワーク全体でオーバーレイが即座に更新されます。

- 通常、静止画像バッファは、一般的な 32 bit PNG (Portable Network Graphics) フォーマットで保存されますが、他のフォーマットもサポートしています。
- バッファのワークフローにおいては、具体的なファイル名は重要ではありません。実際のところ、バッファフォ ルダーには、さまざまなファイル名のメディアファイルを複数置いておくことができます。
- バッファでは常に、「最新の」ファイル(更新日時が直近のファイル)が表示されます。

11.3.6 バッファの活用

バッファには創造的な使い方がたくさんあります。システムに付属するサンプルメディアコンテンツには、さまざまなス タイルのアニメーションバッファが含まれています。背景などのループに適したフルスクリーンのものから、オーバーレ イに使えそうなもの、バグ(透かし)用、注意喚起用と、豊富に揃っています。

すべての種類のバッファを、次の場所から表示させることができます。

- メインスイッチャー
  - PGM (プログラム) / PREV (プレビュー)列 Switcher (スイッチャー)から 15 すべてのバッファに直接ア クセスできます。
  - **DSK** チャンネル **DSK** のドロップダウンソースメニューを使用して、特定のバッファを選択します。
- M/E バンク
  - メインスイッチャーと同様に、M/E 列でバッファを選択できます。

 KEY チャンネル – KEY チャンネルのドロップダウンソースメニューを使用して、任意の KEY チャンネル にバッファを選択できます。

Buffers (バッファ)を利用すると、プロダクションの始まりから終わりまで、バーチャルセットの要素やグラフィックス オーバーレイなどのアニメーションを存分に活用できます。貴重な Media Player (メディアプレーヤー)を占有する必 要もありません(メインスイッチャーの Buffer (バッファ)クロスポイントに加えて、M/E でも Buffer (バッファ)をサポート しています)。M/E はリエントリーが可能なため、実質上、どんな重ね合わせも可能です。

11.3.7 キーイング、Proc Amp (プロセスアンプ)、その他

個々の Buffers (パッファ)に対して、Input Configuration (入力設定)パネルを開いて、LiveMatte (ライブマット)、 Proc Amp (プロセスアンプ)、Edge (エッジ:サポートされている場合は、クロッピングとフェザリング)を設定できます。 また、DSK、M/E、KEY チャンネルで、Position (位置)、Rotation (回転)、Scale (スケール)を調整することも可能 です。

#### 11.3.8 タイトルの編集

タイトルページ(.cgxml ファイル)がバッファに読み込まれていれば、バッファスロットにマウスを重ねると左下に表示される編集アイコン(AA)をクリックして、Title Editor (タイトルエディタ) (セクション 11.2)を開くことができます。Edit Title (タイトル編集)ウィンドウで加えた変更は、即座に反映されます。

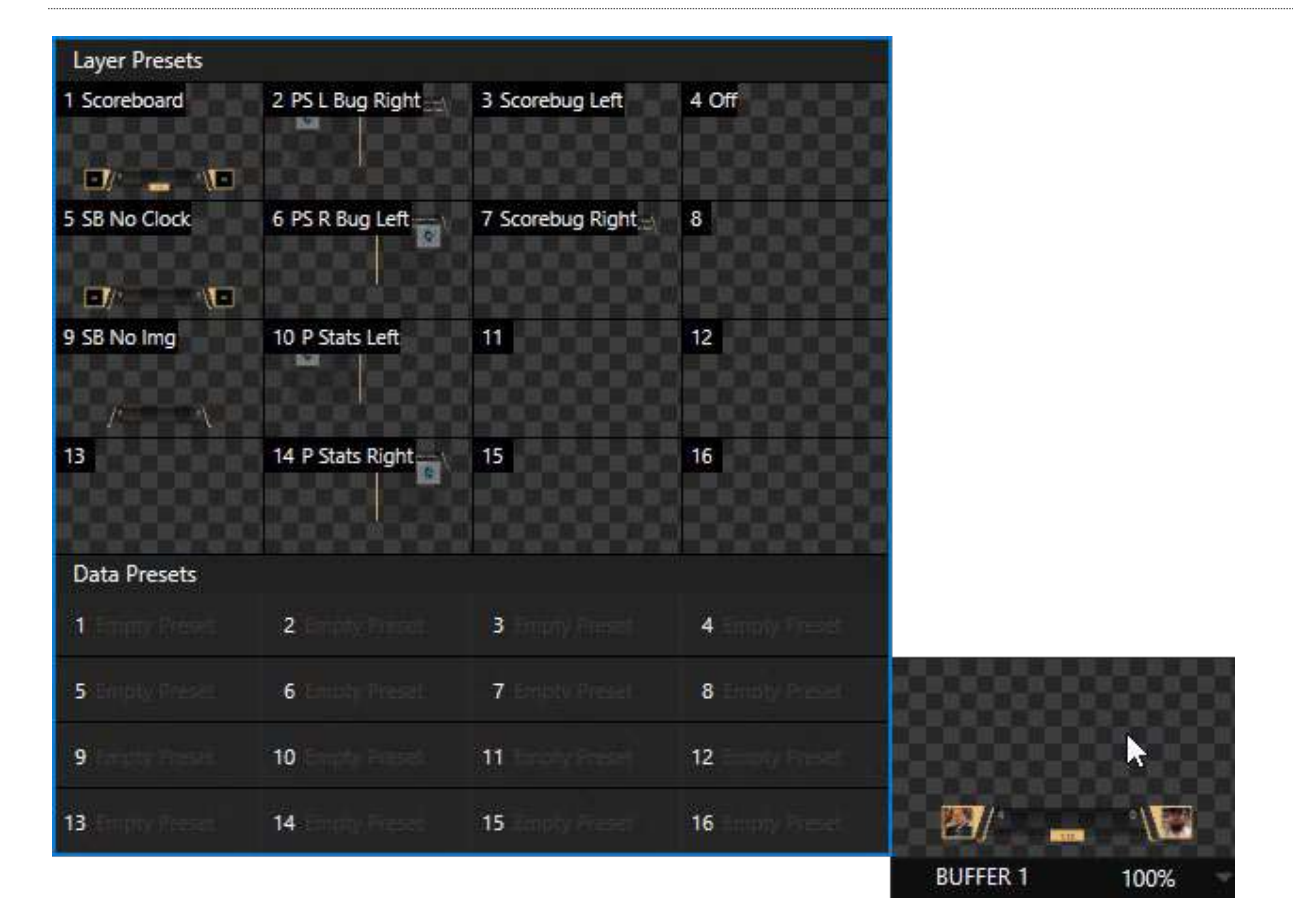

#### 11.3.9 バッファのプリセット

#### 図 166 (画像は TC2 Elite)

標準のタイトルページを**バッファに**読み込み、サムネイルアイコンをクリックすると、Data Preset スロットのリストが表示されます。それぞれのプリセットには、タイトルページのテキストデータと(置き換え可能な)画像コンテンツのリンクが保存されています。ワンクリックで完全なデータセットを呼び出し、ページを即座に更新できます。

これは非常に便利です。たとえばスポーツチームの選手全員の名前、背番号、画像などを保存しておき、ワンクリック (またはマクロを実行して)即座に呼び出すことができます。またテキスト値には DataLink™ のキー名も使えるため、 外部ソース経由、または監視フォルダー内のテキスト、xml、CSV ファイルなどを使って、タイトルページ上の選手の統 計情報をリアルタイムに更新することも可能です。

ヒント: バッファに LiveGraphics のエフェクトが含まれる場合は、Layer Presets (レイヤープリセット)を表す一連のサムネイルアイコンも表示されます。プリセットを選択することで、現在のアニメーション状態を別の状態に動的に変更できます。LiveGraphicsの使用法の詳細は、 付録 A: 「Exclusive Features (独自機能)」を参照してください。

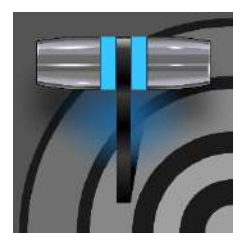

PTZ (パン、チルト、ズーム)カメラ、いわゆるロボットカメラは、もとは防犯システム用のカメ ラですが、現在では映像制作の現場でも広く利用されています。TriCaster に PTZ カメラを 導入すれば、複数台のカメラを Live Desktop (ライブデスクトップ)やコントロールサーフェイ ス(別売のハードウェア)から簡単に操作できます。カメラは、サポートされている機種を使用 してください。

Switcher (スイッチャー)に入力される外部ソースはどれも PTZ カメラとして設定でき、Live Desktop (ライブデスク トップ)から、または NewTek™ コントロールサーフェイスから、直接制御できます。Pan (パン)、Tilt (チルト)、Zoom (ズーム)をコントロールできるだけでなく、PTZ カメラの White Balance (ホワイトバランス)、Focus (フォーカス)、Iris (アイリス) (または「明るさ」)、動きの Speed (速度) (「移動速度」)などを設定できます。見た目を確認しながら設定で きる、便利な PTZ プリセットシステムも搭載されています。プリセットでショットを事前に「決めて」おけば、即座にアクセ スできます。

セクション 12.1 Input Configuration (入力設定)パネル、PTZ タブ

PTZ カメラの接続と設定は主に、Input Configuration (入力設定)パネルの最初のタブ、Input (入力)で行います(図 167 および図 168)。

| INPUT-2                  |             |        | INPUT 4            |                  |                  |          |
|--------------------------|-------------|--------|--------------------|------------------|------------------|----------|
| Input PTZ Image Aut      | tomation    |        | Input PTZ Im       | nage Automation  |                  |          |
|                          |             |        |                    |                  |                  | -        |
| Source NDI-PTZ1 (Chan 1) | Device Webj | lage 🕕 | Presets            |                  |                  |          |
| ▶ Setup                  |             |        | Carlos Barrow Harr |                  |                  |          |
|                          |             |        | X                  |                  |                  |          |
| Connection               | NDI         | k      | Î Q Y              |                  |                  |          |
| Name/Comment             | V NDI       |        |                    |                  |                  |          |
| P none comment.          | AXIS        | *      |                    |                  | *** 10 N         |          |
| F Capture                | Lumens      |        |                    |                  |                  |          |
| 11                       | NewTek      | 0      | 13                 | 14               | 15               | 16       |
|                          | Panasonic   | 2      |                    |                  |                  | 1 7 1    |
|                          | Pelco D     |        |                    |                  |                  |          |
|                          | PTZOptics   | a      | 0                  | Pan/Tilt - Zoom  | Focus            | Ins Auto |
|                          | HuddleCam   |        | ~                  |                  | Allo             | V AUG    |
|                          | Sony        | -2h    |                    | SLOW MEDIUM      | FAST Speed 100 % | ļ        |
|                          | JMC         |        | - Options          |                  |                  |          |
|                          | Veddio      | 16 I   | Whi                | ite Balance Auto | Invert Joystick  | Flip     |
|                          |             |        | 1                  |                  |                  | 2        |
|                          |             |        |                    |                  |                  |          |
|                          |             |        |                    |                  |                  | Close    |
| <u>11</u>                |             | Close  | 14                 |                  |                  |          |

12.1.1 接続

#### 図 167

図 168

PTZ カメラを制御する前に、いくつか実行すべき手順があります。

- 1. まず、カメラの出力を Switcher (スイッチャー)入力に接続します(セクション 8.1 を参照してください)。
- 2. 次に、接続のタイプを選択し、コントロールとカメラの接続を設定します。
  - このグループのデフォルトの接続タイプは NDI です。NDI 接続のカメラなら、設定手順は省略できます。他の接続タイプのカメラは、設定が必要です。

| INPUT 5                                    |                  |   |
|--------------------------------------------|------------------|---|
| Input PTZ Image Au                         | utomation        |   |
| <ul> <li>Source Local (Input 2)</li> </ul> |                  | D |
| ▶ Setup                                    |                  |   |
|                                            |                  |   |
| Connection                                 | n Sony RS-422    |   |
| Com Port                                   | t COM3 Baud 9600 |   |
| Index                                      | κ 1              |   |

図 169

 NDI 以外のソースの場合は、 Connection (接続)メニューか らデバイスに適した PTZ プロト コルを選択し、そのプロトコルに 必要なデータをそれぞれ入力し ます。

Input (入力)の設定が済むと、隣の PTZ タブで PTZ Presets (PTZ プリセット)コントロールグルー プを使用できるようになります。

# 12.1.2 PTZ のオペレーション

PTZ タブには、大きいプリセットビンの下に、 Pan/Tilt (パン/チルト)、Zoom (ズーム)、Focus (フォーカス)、Iris (アイリス)などのコントロールが 揃っています。コントロールをマウスでドラッグす ると、手動で調整ができます。

Speed (速度)コントロールには SLOW (低速)、 MEDIUM (中速)、FAST (高速)プリセットに加え て数値コントロールがあり、プリセットが適用され る速さを調整できます。

| Input PTZ | Image Autor     | nation      |                 |                |       |
|-----------|-----------------|-------------|-----------------|----------------|-------|
| ✓ Presets |                 |             |                 |                |       |
| in all    |                 |             |                 | 4              |       |
| •         | 6               | 7           |                 | 8              |       |
| •         | 10              | 15          |                 | 12             |       |
| 18<br>0   | 14              | 15          |                 | 15             |       |
|           | Pan/Tilt -      | - Zoom      | Focus           | Iris<br>V Auto |       |
|           | SLOW I          | MEDIUM FAST | Speed 100 %     |                |       |
| ✓ Options |                 |             |                 |                |       |
|           | White Balance A | ıto         | Invert loystick | - Fip          |       |
|           |                 |             |                 |                | 図 170 |

Options (オプション)

| <ul> <li>Options</li> </ul> |               |      |                 |      |
|-----------------------------|---------------|------|-----------------|------|
|                             | White Balance | Auto | Invert Joystick | Flip |

#### 図 171

PTZ の Options (オプション)コントロール(Speed (速度)設定の下)を展開すると、White Balance (ホワイトバランス) のオプション(接続しているカメラの機種によって異なります)と、ジョイスティックのオペレーションの効果を逆にする Invert (反転)メニューにアクセスできます。

注意 : Invert (反転)設定は、Live Desktop (ライブデスクトップ)およびコントロールサーフェイス(外部接続のハード ウェア)のコントロールの両方に影響します。

12.1.3 Presets (プリセット)

プリセットビンには、16 のサムネイルアイコンが表示され、現在の PTZ カメラに適用できます。プリセットをクリックして選択すると、カメラが自動的に新しい位置に移動します。

プリセットを設定し、保存するには:

 前のセクションで説明した、Pan/Tilt (パン/チルト)、Zoom (ズーム)、Focus (フォーカス)の各コントロールを使って、カメラアングルなどを目的の位置に設定 します。

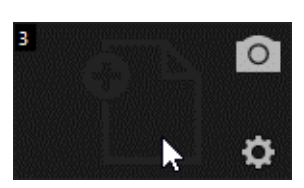

図 172

2. 次に、保存(更新)したいプリセットのアイコンの上にマウスポインタを重ね、アイコンの右上に表示されるス ナップショット(カメラ)のアイコンをクリックします。

ヒント:SHIFT キーを押しながらスナップショットアイコンをクリックすると、スロットに保存されているプリ セット設定を変更することなく、サムネイルに表示される画像だけを更新できます。

3. (オプション)設定アイコン(歯車)をクリックすると、Preset Properties ダイアログが開き、個々のプリセットに対して Alias (エイリアス)や Comment (コメント)を設定できます(これらのエントリーから、さまざまな用途に利用できる DataLink キーに値を供給することもできます)。

ヒント: プリセットをマルチビューで表示して使用する方法については、セクション 10.5.1 「ビューポートのプリ セット」を参照してください。

12.1.4 PTZ カメラとコントロールサーフェイス

接続されているロボットカメラのパン、チルト、ズームのコントロールとプリセットの選択は、NewTek 社のコントロール サーフェイスでも直接サポートされています(機種によります)。詳しくは、第 22 章を参照してください。

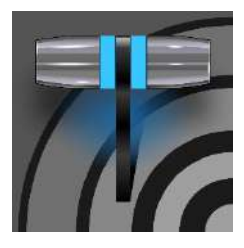

LiveMatte<sup>™</sup> (ライブマット)のコントロールは一見シンプルですが、強力なクロマキー技術が 搭載されており、極めて高品質な結果が得られます。単独で使用することも、DSK、M/E の オーバーレイ、LiveSet 機能などと組み合わせることもできる LiveMatte (ライブマット)は、ラ イブプロダクションで重要な役割を果たします。

クロマキー処理(または「キーイング」) は、画像合成に使われる技術です。 前景画像の一部領域を(デジタルの 「鍵穴」を開けるように)取り除き、その 穴から背景のレイヤーを見せることが できます。この手法は、LiveSet™ (ライブセット)のバーチャルセットに、 人物を違和感なく合成する際にも利用 します。

LiveMatte™ (ライブマット)のコント ロールは、各 Switcher (スイッチャー) ソースの Input Configuration (入力 設定)パネルの Image (画像)タブ、 Keying (キーイング)グループにありま

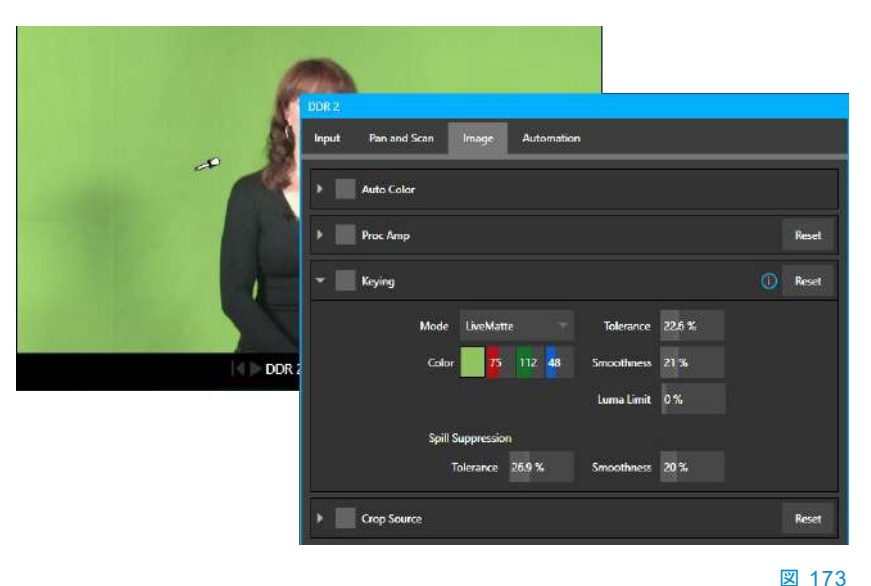

す。設定にアクセスするには、各入力モニターの上に表示される設定ボタン(歯車)をクリックします。

画像の透明領域は、ビデオストリームの色の値(クロミナンス)に基づいて定義されます。この手法が一般に「クロマ キー処理」と呼ばれるのは、これが理由です(LiveMatte (ライブマット)の成熟したアルゴリズムは、標準的なクロマ キー技術をはるかに超え、リアルタイムのキーイングを実現しています。ここでは詳しいアルゴリズムの説明は省略し ます。非常に効果的で、設定も簡単だと覚えておいてください)。

ヒント: Image (画像)タブの Crop Source (ソースをクロップ)コントロールは、クロマキーソースの「ガベージマット(不要なものを隠すマット)」として利用できます。

セクション 13.1 キーイングとは

クロマキー処理ツールは今や、映像および映画のプロダクションには欠かせません。一般には、ブルーまたはグリーンのスクリーンをバックに前景の映像を撮影し、背景色(キーカラー)を処理して透明にすることで、別の画像を表示させます。

たとえば、気象予報士が天気図をバックに説明する様子は、 テレビでよく見かけます。気象予報士がグリーンスクリーンの 前に立っていることは、ほぼ確実でしょう。背景の「キーを抜き (取り除いて透明にし)」、CG (コンピューターによって生成され た)画像で置き換えるのです。

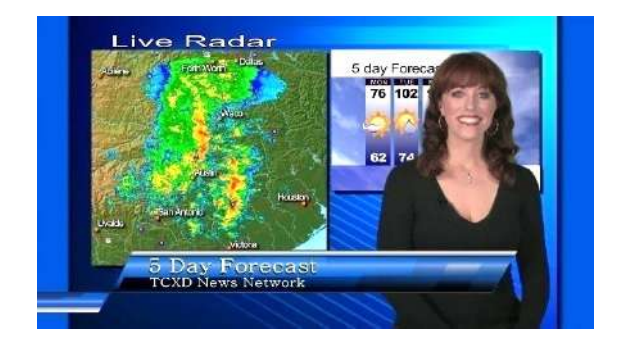

当然ながら、設定が適切でないと、前景の意図しない領域まで抜かれることがあります。あるいは透明であるべき領 域が、まだらに残ることもあります。理想的なキーイングは、「抜き過ぎ」と「抜き足りない」の間の絶妙なバランスにあ ります。それでは、最良の結果を得るために利用できるツールを見ていきましょう。

セクション 13.2 マット

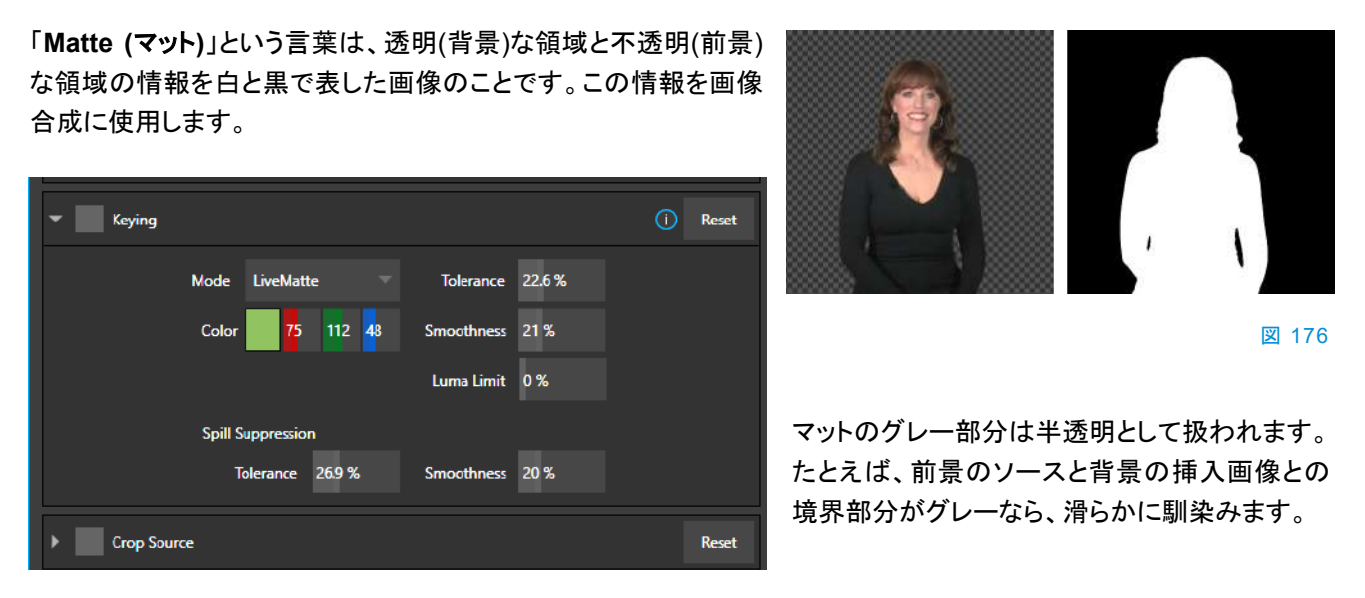

#### 図 175

LiveMatte (ライブマット)は、従来はアナログで処理されていたマットツールのデジタル版です。ご想像のとおり、この グループのコントロールを使用して、映像入力の「マット」を定義および調整できます。

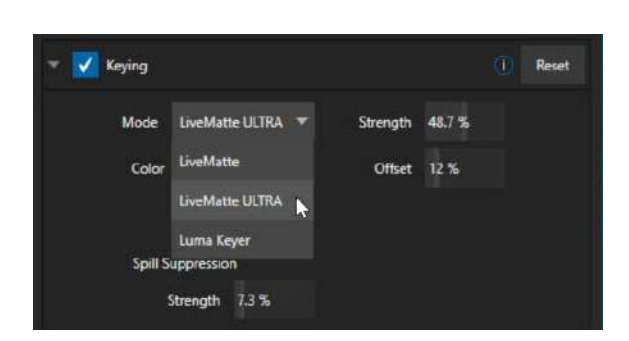

# 13.2.1 LiveMatte (ライブマット)モード

Keying (キーイング)コントロールグループの Mode (モード)メ ニューには、キーイング手法のオプションがいくつかリストされ ます。それぞれ長所があり、コントロールも違います。次は、そ れらを説明していきます。

#### 図 177

# 13.2.2 Color (カラー)

このコントロールは、すべての LiveMatte (ライブマット)モードに含まれています。基本的に、前景画像から指定した 1 つの色(キーカラー)を取り除くのが、LiveMatte (ライブマット)です。取り除く色を選択するには、Color (カラー)ボタ ンを使用します。Color (カラー)サンプルボックスをクリックしたら、マウスボタンをそのまま押し続けます。次に、スポイ トツール(マウスポインタ)を、ビデオモニターの抜きたい(取り除きたい)色の上にドラッグし、マウスボタンを放します。 横の「カラーウェル」(サンプルボックス)が更新され、選択した色が表示されます。

ヒント: Luma Keyer モードを有効にすると、色ではなく輝度を基準にキーイング処理が実行されます。

13.2.3 Tolerance (許容範囲)

実際のグリーンスクリーンは、完璧な単色ではありません。シワ、折り目、照明の具合でどうしても出てしまう影など、 さまざまなムラが生じます。これに対処するためのツールが、数値スライダーTolerance (許容範囲)です。従来の LiveMatte (ライブマット)モードを選択すると、表示されます。

**Tolerance** (許容範囲)の設定により、キーカラーとみなす色に幅を持たせ、隣接色もマットに含めることができます。 値を低く設定すると、プライマリーカラー(キーカラー)にごく近い色の領域のみが取り除かれます。値を高くするにつれ、 キーカラーを中心に、透明として扱われる値の範囲が広がります。これを調整することで、先ほど述べたようなスク リーンの色ムラに対処できます。一方で、前景にあるディテールが(意図せずして)、キーカラーと似ている場合もありま す。**Tolerance** (許容範囲)の値を下げると、たとえ出演者が緑色のネクタイをしていても、そこに穴を出現させずに済 みます。

13.2.4 Smoothness (滑らかさ)

従来の LiveMatte (ライブマット)モードには、許容範囲を定義するもう1つの要素として、Smoothness (滑らかさ)が 用意されています(LiveMatte ULTRA モードでは、自動的に処理されます)。キーイング処理した前景画像は、背景と 滑らかに馴染ませたいものです(さもないと、まるで切手かシールでも張り付けたように、輪郭がくっきりします)。 Smoothness (滑らかさ)は、半透明のフォールオフ領域を定義する設定で、「馴染ませ方」を調整します。とはいえ、 範囲が広くなりすぎると、前景要素が必要以上にぼんやりして見えます。やりすぎに注意し、適切な値に調整しま しょう。

13.2.5 Luma Limit (明るさ制限)

背景の照明が十分でないセットでの撮影や、画質が悪い映像の場合には、前景(出演者)と背景を分ける色の許容範囲を極端に狭く設定せざるを得ません。出演者の衣装の色が濃い、濃い影が落ちている、といった場合には問題はさらに深刻です。前景の暗い領域には色成分が強く乗っているため、強いクロマノイズが発生することがあります。色が許容範囲の中に入ると、「ノイズ」が生じ、領域は部分的もしくは完全に透明になります。ノイズは時間と共に変化するため、前景に「穴」ができたり、悪くすればフレームごとに見え隠れしてフリッカーにもなりかねません。

従来の LiveMatte (ライブマット)の Luma Limit (明るさ制限)コントロールは、このような問題に対処するための機能 です。基本的には、輝度(明るさ)の値に基づいて、クロマキーのオペレーションを制限します。前述したように、前景の 暗い領域が問題になりやすく、明るく照明された背景色とは輝度の値がはっきり異なることが、ほとんどです。簡単に 言うと、このタイプの問題が起きる領域は、輝度のしきい値をもとにクロマキー効果に対してフィルターをかけることで、 前景に「戻す」ことができます。

通常は、Luma Limit (明るさ制限)のデフォルト値である 0 (効果なし)の状態で、クロマキーを最適に調整します。それから、良い結果が得られるまで、徐々に値を上げていきます。

13.2.6 Strength (強度)

LiveMatte ULTRA は、マットの定義(背景と前景の領域の区別)に、別の手法を用います。大まかには、**Strength (強度)**の値を上げると、背景として定義される画像領域が増えると考えて問題ありません。従来の LiveMatte (ライブマット)の「許容範囲」と同様、この設定でも、有効かつ最も低い値を探しましょう。

# 13.2.7 Offset (オフセット)

Offset (オフセット)設定は LiveMatte ULTRA だけの機能です。シーンの半透明の領域の不透明度を高める機能だと 考えてください。前景領域の「ボーダー(縁)」の透明度に関する問題を解決するには、この値を慎重に上げていきます。

# セクション 13.3 Spill Suppression (にじみの補正)

「Spill (スピル)」とは、キーカラーが意図せず前景の対象に映り込んだり、「染み出したり」する現象を指す用語です。 たとえば、グリーンスクリーンをバックに撮影すると、人物の肩のあたりが緑がかってしまうことがあります。これがスピ ルです。どちらのバージョンの LiveMatte にも、Spill Suppression (にじみの補正)の設定があり、Tolerance (許容 範囲)と Smoothness (滑らかさ) (LiveMatte ULTRA の場合は Strength (強度))を設定できます。

| Spill Suppressio | n              |            |      |
|------------------|----------------|------------|------|
| Tolerance        | 26 <b>.9</b> % | Smoothness | 20 % |

#### 図 178

Spill Suppression (にじみの補正)コントロールは、前景にはないはずのキーカラーの分量を減らす方法で、シーン 内への色のにじみを取り除きます。この処理の結果、にじみの色は完全に除去されたように見えるか、問題にならな い程度まで減少します。Spill Suppression (にじみの補正)グループの Tolerance (許容範囲)と Smoothness (滑 らかさ)のコントロール(LiveMatte ULTRA の場合は Strength (強度)設定)の機能は、先ほど解説した同名のコント ロールと同じです。にじみを押さえる際にはやり過ぎに注意します。効果が強すぎると、前景のエッジの周囲にグレー の縁取りが現れます。

# セクション 13.4 合成

入力に対して LiveMatte (ライブマット)を有効にし、設定すると、その入力モニター上では、キーイング処理されたソースにチェッカーボードのパターンが表示されます(モニターの Overlays (オーバーレイ)で Checkerboard (チェッカーボード)オプションが選択されている場合)。

(LiveMatte (ライブマット)を有効にした)入力を、LiveMatte モードで M/E タブの Input A として選択すると、キーイン グされたソースが下の入力列のソースに重なって表示されます。PGM (プログラム)列または PREV (プレビュー)列に その M/E を割り当てると、合成結果を確認できます。

# セクション 13.5 微調整

LiveMatte(ライブマット)の設定のコツは、実際に試していくうちに簡単に把握できるはずですが、便利なワークフロー のテクニックをここでご紹介します。Smoothness (滑らかさ)の値は、最初は 0 (ゼロ)、またはそれに近いところから 始めます。同じく、Tolerance (許容範囲)も低い値(5-10 程度)から始めてください。設定に取り掛かる前に、ビデオ ソースを Preview (プレビュー)または Program (プログラム)出力に割り当てると、大きい表示で効果を確認できます。

**Color (カラー)**でプライマリーカラー(取り除くキーカラー)を選択するときに、マウスボタンをすぐに放さず、スポイトツー ルを背景のさまざまな場所に動かしてみましょう。モニターを見ながら、場所の違いで透明な領域がどのように変わる かを確認します。最良の効果が得られる場所で、マウスを放します。 背景と前景の境界に近い場所で、「平均的な」色を選ぶとうまくいくことが多いようです。ここまでできたら、Tolerance (許容範囲)の値を上げていきます。ほぼすべての背景色が除去されるまで、少しずつ値を上げます。背景の大部分を 除去し、前景と背景の境界が2~3ピクセル以内になるように調整します。次に、Smoothness (滑らかさ)の値を上 げ、エッジ部分を微調整します。まだ終わりではありませんよ。

念には念を入れて、人物(または対象物)が動くビデオソースでテストしましょう。設定を強めにしていると、動きに伴っ てエッジの領域に小さいピクセルの「ブロック」がチラチラ見えることがあります。これをマットに含めるかどうかを判断 しましょう(ほとんどの場合、この問題は Tolerance (許容範囲)を少し下げて、Smoothness (滑らかさ)を少し上げる と解消します)。

ヒント:LiveMatte (ライブマット)を微調整する際は、Position (位置)コントロールを使用し、領域を拡大すると目 視で確認しやすくなります。

# セクション 13.6 LiveMatte (ライブマット)に適したライティング

セットを準備するにあたって、いくつかアドバイスがあります。キーをきれいに抜くための、唯一かつ最大の要素がライ ティングです。照明は均一に、拡散させます。極端に明るい「ホットスポット」や影があると、バックにさまざまな濃度の 陰影ができます。また、露出オーバーの領域は、色が飛んでしまい、きれいにキーイングされません(重要なのは、 バックに当てる照明の強さではなく、均一さです)。グリーン(またはブルー)スクリーンはきれいなものを用意し、シワ、 よれ、折り目、裂け目、シミなどがないように気を付けましょう。

人物からバックスクリーンまでの距離によっても、大きな差が出ます。近すぎると、キーカラーが被写体に映り込み、消しにくい青や緑のエッジができます。広さが十分にある場合は、立ち位置をスクリーンから離しましょう。

どうしても適切な距離が取れない状況では、出演者の頭上および背後にライトを配置し、背後からは補色のカラーフィ ルターを付けて照明すると、厄介な映り込みを「相殺」でき、多少は改善されます(グリーンスクリーンにはマゼンタフィ ルター、ブルースクリーンにはオレンジか黄色のフィルターが有効です)。ただし、背後(または頭上)の照明は、強くし すぎないでください。カメラのダイナミックレンジは有限です。極端に露出オーバーのハイライト領域からは、有効なカ ラーデータがほとんど検出できません。こうなると、フリンジゾーン(髪の毛のディテールなど)を背景と分離するのは至 難の業です(露出オーバーであればなおさらです)。

| 🔻 🗹 Crop Source |       |        |    | Reset |
|-----------------|-------|--------|----|-------|
| Left            | 9% ↔  | Тор    | 0% |       |
| Right           | 0 %   | Bottom | 0% |       |
| Feather         | 0.0 % |        |    |       |

# セクション 13.7 Crop Source (ソースのクロップ)

#### 図 179

この機能については前にも説明しましたが、LiveMatte に関連する機能として、再度触れておきます。クロマキー処理 を施した後の画像に、不要なアイテムが残っていることがあります。マイク、上からぶら下げた照明器具などが代表的 な例ですが、バックスクリーンの目立つシワ、シミ、破れ目なども消したいはずです。Image (画像)タブの Crop Source (ソースのクロップ) (Keying (キーイング)の下)は、このような問題に対処する「ガベージマット(不要なものを 隠すマット)」として利用できます。

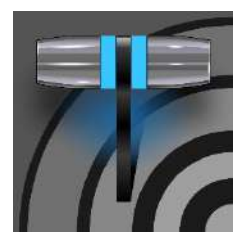

Mix/Effect (M/E、ミックスエフェクト)バンクは、非常に強力なコンテンツ制作ツールであり、 便利なツールです。複数レイヤーの合成をあらかじめ設定し、単一の入力と同様に簡単に 切り替えたり、M/E を使用して特殊な用途のサブミックスを制御することができます。また、 NewTek 社のリアルタイムバーチャルセットテクノロジー「LiveSet™」をセットアップする場 所としても利用できます。

M/E (ミックス/エフェクト)バンクについては、セクション 2.4.9 でも紹介しました。この極めて強力なツールについて、さらに理解を深めていきましょう。

セクション 14.1 概要

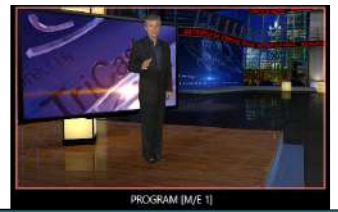

と、対応する M/E パネルが開閉します。開いた状態の M/E パネルは、Live Desktop (ライブデスクトップ)のモニター部分とメインスイッチャーの間に表示され ます。

ミックスエフェクトは、Live Desktop (ライブデスクトップ)のメインスイッチャーのす ぐ上にあり、M/E1、M/E2……と書かれています。M/Eタブ(ラベル)をクリックする

#### 図 180 (画像は TC2 Elite)

タブ付きパネルとして表示される M/E は、それぞれがメインスイッチャーのボタンに対応しています。8 系統の M/E を 使用して、多様な要件に応えることができます。

(メインスイッチャーの) Program (プログラム)列で M/E ボタンを選択すると、対応する M/E からの出力が Program (プログラム)出力に表示されます。同様に、Preview (プレビュー)列の M/E ボタンを押すと、次回の TAKE (テイク)または AUTO (オート)オペレーションでその M/E バンクの出力が表示されます(キューアップ状態)。 つまり、ワンクリック で簡単に、M/E に対して直接 TAKE (テイク)または AUTO (オート)を実行したり、M/E 間をスイッチングさせることが できます。

M/E は、リエントリーが可能です。したがって、M/E パネル内のソース選択列や KEY チャンネルソースメニュー内に も、M/E ボタンが表示されます。非常に強力な機能で、クリエイティブな可能性が無限に広がります。

注意:自分自身をエントリーすること(特定の M/E を自身のソースの 1 つとして再度割り当てる)はできません。しかし大抵は、別の M/E に複数チャンネルを使用すれば、同様のエフェクトを作れます。

# セクション 14.2 M/E モード

ー見したところ、デフォルトのオペレーティングモード(「ミックス」、またはトランジション)の M/E パネルは、メインスイッ チャーとよく似ています。しかし、それぞれの M/E には、実は、異なる2つのオペレーションモードがあります。

- Mix (ミックス) (デフォルトモード): セカンダリースイッ チャーモードとして、メインスイッチャーと非常によく似 たコントロールやオプションを利用できます。
- 2. Effect (エフェクト)モード: バーチャルセットのオペレー ションなど、エフェクト向けに設定された M/E です。

適用される M/E のモードは、バックグラウンドエフェクトとし てロードしたエフェクトのタイプに基づいて、自動的に決まり ます。 PROGRAM [M/E 1]

エフェクトの選択は通常通り、 Media Browser (メディアブラ ウザ)で行います。

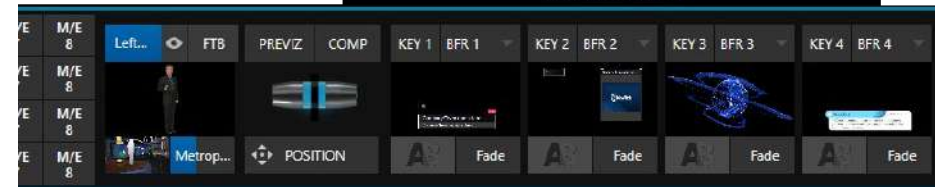

🗵 181

マウスポインタをバックグラウンドエフェクトのサムネイルアイコンに重ねて、右上に表示される[+]記号をクリックします。

モードを変更しても、M/E パネル上には大きな違いはないように見えます。

 どちらのモードでも、A から B (また は D)と書かれたソースボタンの列 が、左側に配置されています。

表示されるレイヤーの数(2 ~ 4 のエ フェクトレイヤー)は、選択するエフェ クトに応じて異なります。

- 右は、4 つの KEY コントロールグループです。これらはメイン Switcher (スイッチャー)にある DSK コントロールと、見た目 も使い方もほぼ同じです。
- 中央のコントロールグループもメインスイッチャーと同様で、 Transition (トランジション)コントロール、オプション、T バー などがあります。

14.2.1 Mix (ミックス)モード

実際、Mix (ミックス)モードの M/E は、Switcher (スイッチャー)と同様 です。

- A と B と書かれた入力列は、メインスイッチャーの Program (プログラム)列と Preview (プレビュー)列と同様に機能します。
- Transition (トランジション)コントロールも同様です。
- KEY チャンネルは DSK の代わりのようなもので、動作も似ています。
- M/E 出力は、プライマリー出力と Record (レコード)モジュールにルーティングできます。

A▼ 😳 1 B▼ 💠 1 C▼ 💠 1 D▼ 💠 1

図 182

# Autoplay (自動再生)と M/E

Mix (ミックス)モードの M/E とメインス イッチャーの大きい違いは、Autoplay (自動再生)機能です(セクション 11.1.9 を参照)。

最も重要なメインの Program (プログラム)出力で、Media Player (メディアプレーヤー)のコンテンツが期待と異なる結果にならないよう、Mix (ミックス)モードの M/E は、同じ M/E 内のみでAutoplay (自動再生)オペレーションをトリガーします。

また、Dashboard (ダッシュボード)の Options メニューのスイッチは、 AutoPlay (自動再生)による「自動出 カ」トランジションのトリガーをオン / オフ できます。

# 14.2.2 Effect (エフェクト)モード

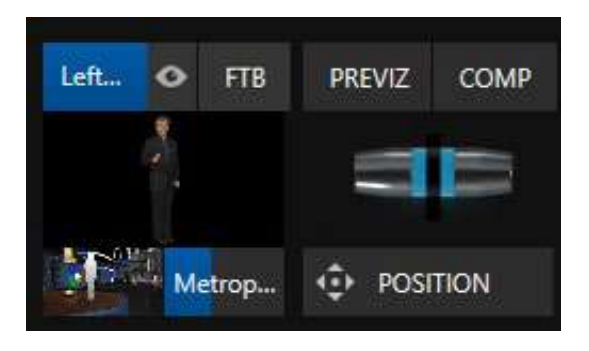

#### 図 183

LiveSet (ライブセット)をバックグラウンドエフェクトとしてロードすると(図 183)、M/E コントロール設定の外観が少し変わります。

- T バーと Transition (トランジション)アイコンの下にある TAKE (テイク)ボタンと AUTO (オート)ボタンが、 POSITION (位置)ボタンに置き換わります。
- 必要に応じて、最大 4 つの入力列(A、B、C、D)が Effect (エフェクト)モードに表示されます。
- 入力レイヤーの Position (位置)コントロールが表示されます。

インターフェイスがこのように変わる理由を考えてみましょう。M/E を Effect (エフェクト)モードに設定すると、2 つ以上のビデオソースを合成するための準備を行えます。合成後の映像は、直接出力したり、メインスイッチャーのソースとして、または別のダウンストリームチャンネル(他の M/E を含む)の入力として使用できます。

Mix (ミックス)モードでも、M/E で Position (位置)や Transition (トランジション)エフェクト(Animation Store (アニメー ションストア)を含む)などのエフェクトにアクセスしたり、Comp (合成)機能で KEY レイヤーをアニメートしたりできます。 しかし、Effect (エフェクト)モードの M/E なら、リアルタイム合成やエフェクトを利用した強力な演出が可能になります。

# セクション 14.3 T バー

ミックスエフェクトでは、T バーとコントロールを、メインスイッチャーと同じように扱えます。違いは、M/E が LiveSet (ラ イブセット)エフェクトを表示していることです。このモードで、T バーを垂直方向にドラッグすると、アクティブな LiveSet (ライブセット)のバーチャルの「カメラ距離」を 0% ~ 100% の間で調整できます。

Duration (長さ)コントロールの操作は、Live Desktop (ライブデスクトップ)のどの数値フィールドとも変わりません。ド ラッグして値を調整たり、クリックして直接フィールドにキーボードで入力できます。キーボードの SHIFT キーを押した ままダブルクリックすれば、デフォルト値に戻ります。Duration (長さ)ドロップダウンメニューには、便利なプリセットや、 Cut (カット)オプションがあります。

ヒント:アニメーションズームの最長継続時間は30秒です。

セクション 14.4 入力の Position (位置)コントロール

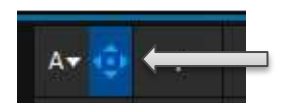

Position (位置)コントロールは、すべての入力列の左端に表示されます。このボタンをク リックすると、入力の Position (位置)パネルが開きます。このパネルのコントロールの使 用方法は、セクション 9.7.1 の「DSK のコントロール」を参照してください。

前述のとおり、Effect (エフェクト)モードの M/E は、最大 4 つの入力レイヤーをサポートします。Effect (エフェクト) モードでは、M/E の A と B の間で Transition (トランジション)をかけることができません。その代わりに、選択したビ デオ入力にさまざまなタイプのエフェクトを適用する(はめ込む)ことができます。

例として、Default グループのエフェクトを見ていきましょう。

エフェクトの長さの横にあるエフェクトアイコンにマウスを重ね、表示される[+]アイコンをクリックします。Media Browser (メディアブラウザ)が開きます。左側の LiveSet のロケーションリストで、Default というエフェクトグルー プを選択します。これらのエフェクトは、複数のビデオレイヤーを合成するためのシンプルなエフェクトです (Advanced Tracking (アドバンスドトラッキング)エフェクトは例外です)。エフェクト出力(すなわち、KEY オーバー レイを重ねる前のバックグラウンドなど)は、すべての入力レイヤーを合わせたものになります。

入力 A に割り当てられたソースが完全に不透明なら、そのレイヤーよりも下にあるすべてのコンテンツは表示されません。入力 A が部分的に透明なら、入力 B に割り当てられたソースは、M/E バックグラウンドレイヤーにブレンド(合成)されます。

ヒント:入力の Position (位置)コントロールや Borders (ボーダー)を使用すれば、「シンプル」な合成エフェクトでも、かなり凝った合成を作成できます。

アクティブな KEY レイヤーの出力がエフェクト出力に追加され、その合成結果が最終的な M/E 出力として渡されます。

#### Advanced Tracker (アドバンスドトラッカー)

エフェクトには「シンプル」な合成エフェクトもあれば(Default グループの大半がそうです)、高度なエフェクトもあります。 NewTek 社のバーチャルセットシステム、LiveSet™ を紹介する前に、そのほかのエフェクトタイプについて説明してお きましょう。エフェクトには、比較的シンプルなユーティリティエフェクトから、画像処理や高度な合成エフェクトまで、さま ざまなタイプがあります。

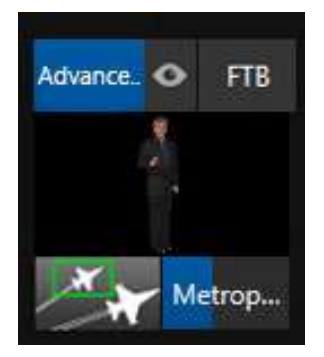

図 185

たとえば、Default グループには 1 つだけ、 例外のエフェクトがあると述べました。

Advanced Tracking (アドバンスドトラッキング)エフェクトは、3 つのビデオソースを合成 し、M/E をもう 1 つ使用しなくては作れないような映像を得られます。

このエフェクトのセットアップ手順は以下のとおりです。

- エフェクトアイコンの上のラベルをクリックし、Media Browser (メディアブラウザ)を使用して、Default グループから Advanced Tracking (アドバンスドトラッキング)エフェクトを選択します。
- 2. **Tracking Example.mov** という名前のクリップ(NewTek > Green Screen group)を **DDR 1** のプレイリストに追加します。
- 3. DDR 1 の Loop (ループ)モードを有効にします。
- 4. Bumper Cars.mov という名前のクリップ(NewTek > Clips group)を DDR 2 に追加し、こちらも Loop (ループ)に設定します。
- 5. 魅力的なフルフレームのグラフィックスを DDR 3 プレーヤーに追加します。

- 6. メインスイッチャーの Program (プログラム)列で M/E 1 列を選択すると、手順の結果を確認しやすくなり ます。
- 7. M/E1 タブの入力 A 列で、DDR1 を選択します。
- 8. 入力 B に、DDR 2 を選択します。
- 9. 入力 C に、DDR 3 を選択します。
- 10. DDR 1 のモニターをダブルクリックして、Input Configuration (入力設定)パネルを開きます。
- 11. 続いて、DDR 1 のビデオクリップに対して、LiveMatte (ライブマット)と Tracker (トラッカー)の設定を行い ます。
- 12. LiveMatte (ライブマット) タブで、Reset (リセット)をクリックしてキーヤーの設定をデフォルトの状態に戻し、 左上の LiveMatte スイッチを有効にします。
- 13. DDR 1 のプレイリストの下のスクラブバーを使用して、フレーム内に色付きのカードが見えるところまでクリップを進めます。
- 14. Tracker タブに切り替え、カラーピッカー(スポイト)をクリックします。マウスボタンを押したまま、ポインタを色 付きカードの上に合わせたら、マウスボタンを放してその色を DDR 1 の Tracker に割り当てます。
- 15. Tolerance (許容範囲)を 34% に上げます。
- 16. 両方の DDR の Play (再生)を押します。

セットアップ手順を完了する前に、これまでの設定を確認してみましょう。

Program (プログラム)モニターでは、出演者のクリップが DDR 3 からの画像に重ねて表示されているはずです (LiveMatte が DDR 1 クリップの緑のピクセルを透明に変えています)。また、もとは青色のカードが表示されていた場所には、DDR 2 の画像が表示されています。

これは、Advanced Tracking エフェクトが、(DDR 1) Tracker からの値をセカンダリーの LiveMatte として再度 適用しているためです。この LiveMatte 設定では、緑の領域を切り取り、後ろの C レイヤーを表示しています。そ の後、青色の領域がキーイング(除去)され、透明の領域に B のソースが表示されています。

この時点で、エフェクトは Tracker のカラーの値を取得し、セカンダリーキーヤーとしてその値を適用するようになりま した。しかし、Tracker が提供する実際のモーションデータについてはまだ設定していません。次は、それを設定しま しょう。

- 17. 入力 B の Position (位置)ボタンをクリックして、そのレイヤーの Position (位置)パネルを開きます。
- 18. Use Source Tracker メニューで DDR 1 を選択します。

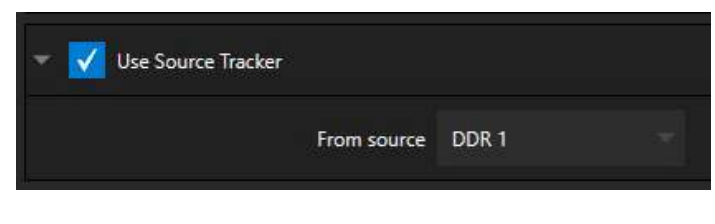

図 186

19. Use SourceTracker を有効にします(図 186)。

**Program (プログラム)**モニターには、図 187 のような結果が表示されるはずです。フォアグラウンド(前景)クリップで、 青色のカードがある領域には、フルモーションの映像が表示されます。以上が Advanced Tracking エフェクトの標準 的なセットアップ方法です。もちろん、使用方法はほかにもいろいろあります。

補足: Advanced Tracker 2 は、同様のエフェクトの大幅な改良版です(レガシーエフェクトが利用できるようにオリジナル版も残してあります。また、透明度が埋め込まれているソースでは、まれに、オリジナル版のほうが精度が高いことがあります)。改良版の一番の利点は、トラッキング範囲のエッジ部分に対して Spill Suppression (にじみの補正)の処理ができることです。トラッカーのサイズなどのパラメータを使って、トラッキングの領域の大きくするなど、エフェクトの調整ができます。

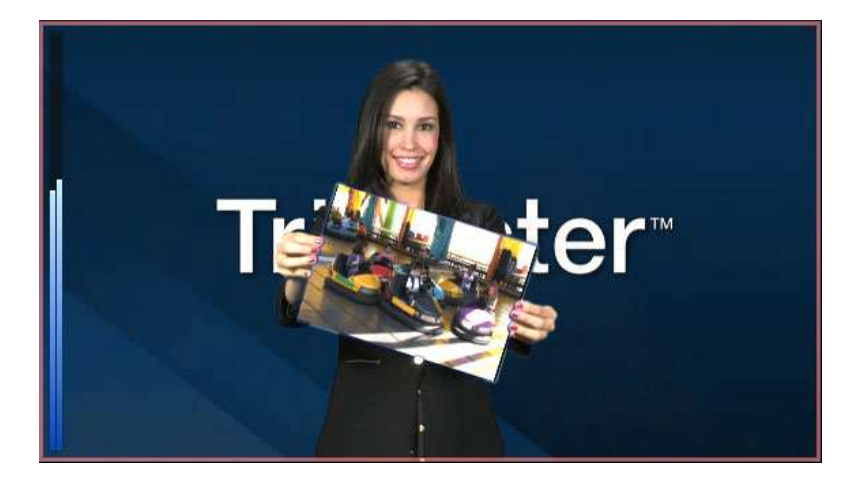

#### 図 187

DDR 1 の Tracker (トラッカー)タブにある Scale、Rotation、Aspect コントロールの効果を試してみましょう(DDR 1 モニターをダブルクリックすると、このパネルが開きます)。

#### Utilities (ユーティリティ)

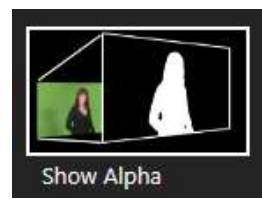

他にもさまざまなタイプのエフェクトがあります。Default エフェクトグループを見てきたので、 次は Utility (ユーティリティ)のエフェクトをいくつか紹介します。

前のセクションから設定を続行している方は、M/E1の現在のエフェクトを Utilities (ユーティ リティ)グループにある Show Alpha (アルファを表示)に置き換えます。

#### 図 188

このエフェクトを適用すると、Program (プログラム)モニターの表示が 即時に更新され、入力 A のアルファチャンネルのコンテンツが表示さ れます(入力 B は無視されます)。

現在の入力 A のソースがキーイングされ、Program (プログラム)モニターでは前景の透明部分は黒、完全に不透明な部分は白、半透明の場合はグレーで表示されます。

これが分かれば、Show Inverse Alpha (アルファを反転表示)の動作 は難なく理解できるでしょう。

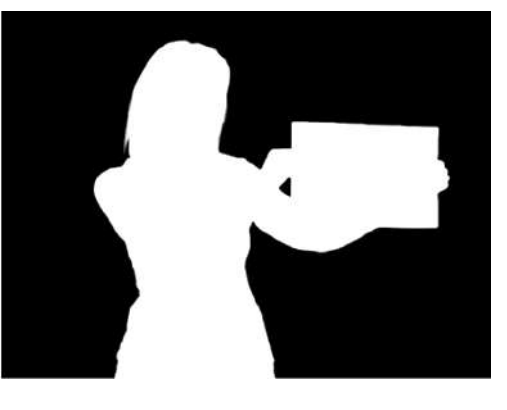

ー方、このグループの Show Color (カラーを表示)エフェクトは、アルファチャンネルで乗算される前の、LiveMatte のフルカラー出力を表示します(オリジナルのソースとまったく同じに見えるかもしれませんが、わずかな違いがあります。これは、Spill Suppression (にじみの補正)処理の結果です)。

Utilities (ユーティリティ)グループの別のエフェクト、Color Correction (カラー補正)を見てみましょう。現在のエフェ クトを、Color Correction (カラー補正)に変えてください。Program (プログラム)モニターで M/E 1 の出力映像を確 認すると、白黒のグレースケールで表示されます。T バーを下にドラッグすると、M/E の Color Saturation (色彩度)を 調整できます。T バーの下にある Position (位置)ボタンをクリックしてドラッグすると、Hue (色相)も調整できます。

最後は Make Legal (合法化)エフェクトです。M/E から出力される映像が、放送信号レベルの許容範囲に収まるよう にします。

#### 3D

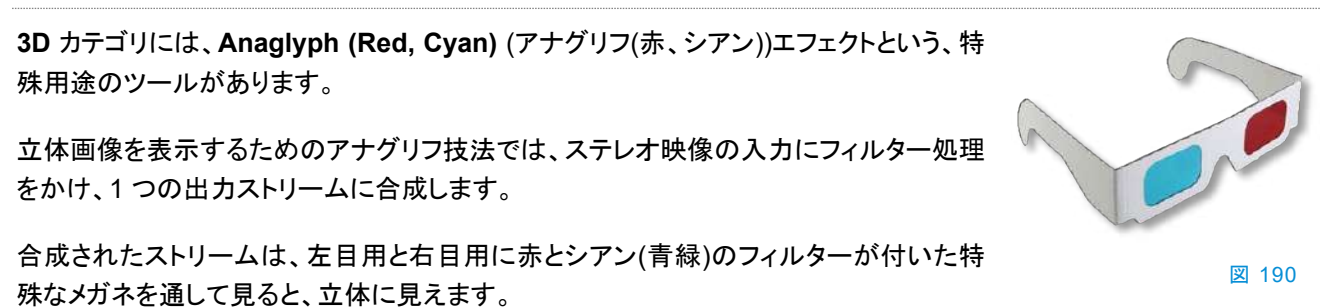

TriCaster では、Anaglyph (アナグリフ)エフェクトで、アナグリフ技術を簡単に利用できます。このエフェクトは、M/E で 選択した 2 つのビデオ入力を合成します。立体映像の出力は、他のソースと同じように簡単に切り替えられます。 雑な設定手順やコントロールパネルでの込み入ったオペレーションは必要ありません。

# **Photoshop Blend**

Photoshop Blend フォルダーのエフェクトは、M/E の A レイヤーに描画モードを適用して、A レイヤーと B レイヤーを ブレンドします。合成結果は、さまざまな用途に使えます。たとえば、DDR クリップを使ってアニメートした「ぼかし」効 果を加えたり、ビネットやタイトルなどの静止画像を用いた面白いオーバーレイを表示させることができます。

# セクション 14.6 Virtual Sets (バーチャルセット)

ここまでで、Default (デフォルト)と Utility (ユーティリティ)エフェクトについて説明しました。次は、もっと派手なエフェ クトです。搭載されている強力なバーチャルセット、LiveSet™ のエフェクトを見ていきましょう。

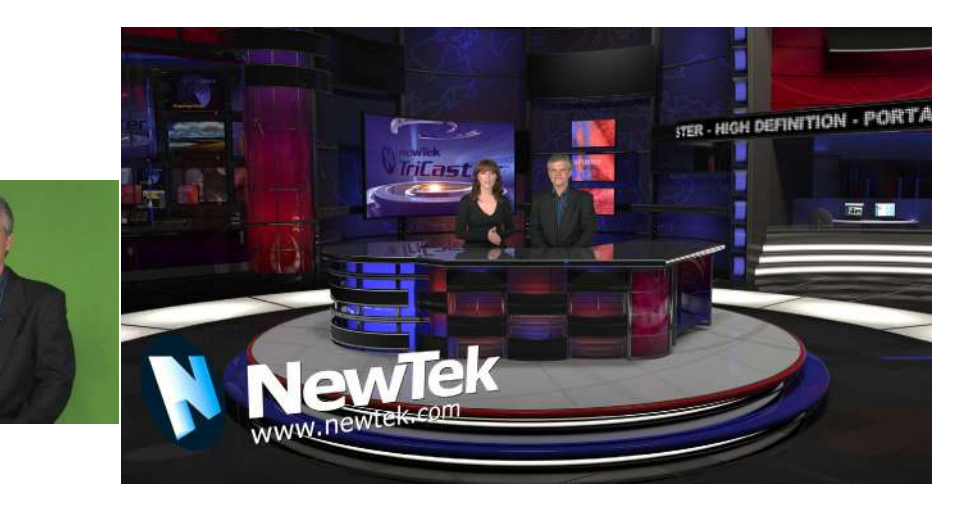

**LiveSet (ライブセット)**は、NewTek 社のライブプロダクションシステムの最も強力なツールで、コンテンツを劇的に向 上させられます。どんなに狭いスタジオでも、大きく洗練されたスタジオセット(図 191)に変身させることができます。外 部機器は必要ありません。

大まかに言って、LiveSet (ライブセット)エフェクトのセットアップは、前に説明した Default エフェクトの設定方法をさ ほど変わりません(セクション 14.5「デフォルトのエフェクト」、セクション 14.2.2 を参照)。一般的な LiveSet (ライブセッ ト)では、グリーンスクリーンショット(通常は入力 A)に LiveMatte を適用し、バーチャルセットに合成します。LiveSet でシーンに前景と背景を設定します。また、さまざまな方法で、追加の入力映像をエフェクトにはめ込むことができます。

ヒント:ほとんどのバーチャルセットは、入力 A に LiveMatte (ライブマット)を設定する必要があります。他の入力では、バーチャルセットのデザインによっては、キーイングが必要になる場合があります。

LiveSet (ライブセット)を選択するには、左下のコントロールグループで、M/E の BKGD (バックグラウンド)エフェクト のサムネイルアイコンをクリックして、Media Browser (メディアブラウザ)を開きます(セクション 11.1.8)。

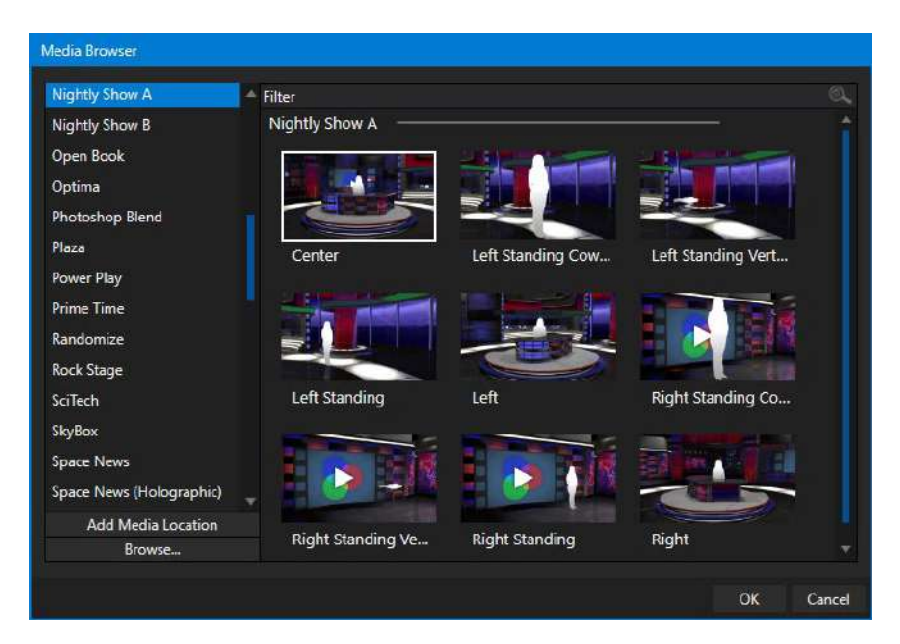

# 図 192

Media Browser (メディアブラウザ)のロケーションリストで、「LiveSets」という見出しの下に、インストールされている すべての LiveSet (ライブセット)グループが表示されます。項目を選択すると、ブラウザのファイルウィンドウに、サム ネイルアイコンが表示されます(図 192 に表示されているのは、LiveSets の下の NewTek のロケーションリストのコ ンテンツです)。

# 入力の位置

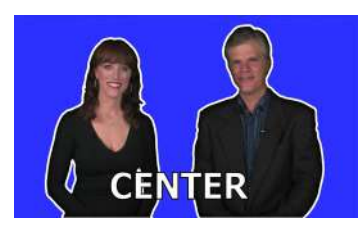

M/E ビデオ入力の Position (位置)コントロールについては、前に説明しました(セク ション 14.4)。ここで付け加えたいのは、Position (位置)オプションは、LiveSet (ライ ブセット)ビデオ入力のスケール、回転、位置にも影響することです。ほとんどの場合、 Position (位置)コントロールを使用して調整し、バーチャルセットに表示する出演者 やその他のソースを違和感なく馴染ませることができます(物理的なカメラの位置を 調整する手間は大幅に省略できます)。

ヒント: LiveSet (ライブセット)エフェクトの Alignment グループは、典型的なバーチャルセットのデザインに合わせて、物理的なセットのカメラのアングルや出演者の位置を簡単に調整できるようにする目的で用意されています。

# 14.6.1 Holographic LiveSets (ホログラフィックライブセット)

LiveSet (ライブセット)の特殊なエフェクトに、「ホログラフィック」があります。このエフェクトを利用すると、驚くほどリア ルで説得力のある映像を比較的簡単に作れます。

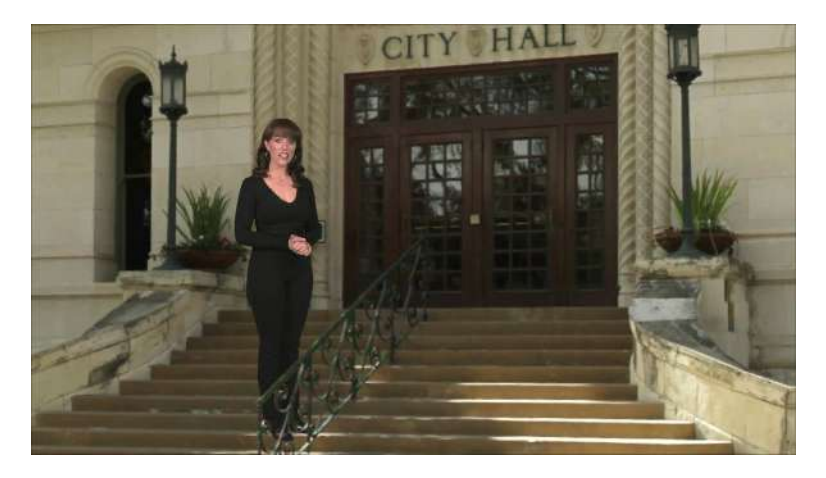

#### 図 194

LiveSet (ライブセット)の Holographic (ホログラフィック)エフェクトは、他のエフェクトと同じ手順で M/E に読み込み できます。カーソルをエフェクトのサムネイルアイコンに合わせ、[+]アイコン(Add Media (メディアを追加)ボタン)をク リックして、Media Browser (メディアブラウザ)を開きます。目的のエフェクトを選択します(システムにはサンプルがい くつか含まれています)。LiveSet (ライブセット)のホログラフィックエフェクトの現在の表示は、標準のエフェクトと同様 にTバー(ズーム)や Position (位置)コントロールを使用して調整できます。

後で解説する Comp (合成)ビンを使用して、お気に入りの合成パターンを保存し、適用することもできます。

ホログラフィックエフェクトの場合には、マウスを使用したプリセットの調整方法が少し異なります。標準の LiveSet (ラ イブセット)エフェクトでは、マウスを上下左右にドラッグすると、フレーム内でカメラの位置が移動します。右マウスボタ ンで、ズームインとズームアウトを行います。ホログラフィック LiveSet の場合、右マウスボタンのオペレーションは同じ です。しかし、左マウスボタンでドラッグすると、カメラの位置ではなく、回転が変更されます。

ヒント: Virtual Set Editor (別売)を使うと、標準の LiveSet と同じような、新しいホログラフィックエフェクトを作成できます。ソフトウェアの体験版がシステムにインストールされています。操作マニュアルは、TriCaster 起動 画面の Home (ホーム)ページにある Help (ヘルプ)リンクからアクセスできます。

# セクション 14.7 KEY (キー)チャンネル

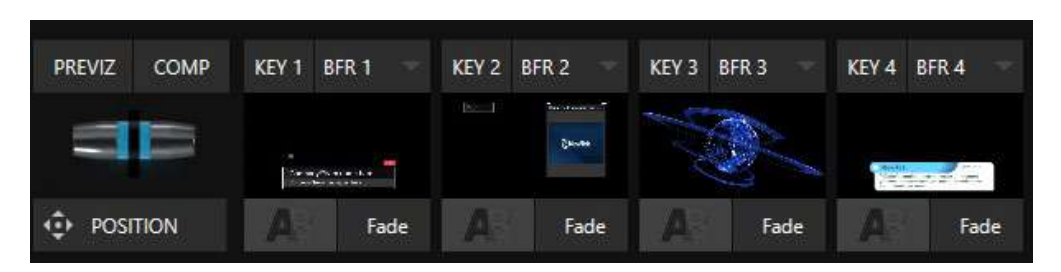

#### 図 195

M/E パネル上の各 KEY チャンネルは、Switcher (スイッチャー)のメイン Transition (トランジション)にある DSK チャ ンネルとほぼ同じように機能します。ただし、DSK とは異なり、「プリメインスイッチャー」のサブレイヤーとして機能しま す。これは、KEY チャンネルが適用されるのは、合成が Switcher (スイッチャー) (または別の M/E)に送られる前で あることを意味します。したがって、KEY チャンネルのコンテンツは、(Switcher (スイッチャー))の DSK チャンネルで 表示されるすべてのコンテンツの下に表示されます。

KEY チャンネルの選択や Position (位置)のコントロールも、DSK とほぼ同じですが、例外が 2 つあります。次のセクションで、例外について説明します。

14.7.1 Key レイヤーと Autoplay (自動再生)

KEY チャンネルのソースとして選択した Media Player (メディアプレーヤー)での Autoplay (自動再生)の動作は、他 の M/E ソースに対する動作と一致します。 つまり、M/E の A レイヤーまたは KEY レイヤーで、Autoplay (自動再生) が有効な Media Player (メディアプレーヤー)を新しく表示すると、再生がトリガーされます。しかし、デフォルトでは、 再生の終了時に「アウト」 Transition (トランジション)は表示されません(続いて次のプレイリスト項目へ進むこともあり ません)。

このデフォルト動作を無効にするには、Options (オプション) メニューの Enable Autoplay Out on M/Es (M/E の自動再生の有効)にチェックマークを付けます。

14.7.2 Augmented Reality (拡張現実)

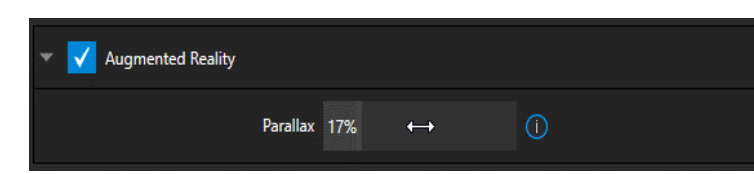

**DSK** にはない、パワフルなもう 1 つのユニー クな機能が、Augmented Reality (拡張現実) です(図 196)。KEY (レイヤー)の歯車アイコン をクリックしてアクセスします。

図 196

ヒント: Augmented Reality (拡張現実)機能は、LiveSet (ライブセット)などのエフェクトを割り当てた M/E で使用 することを目的としています。M/E のバックグラウンドエフェクトとして Mix (ミックス)エフェクト(トランジショ ン)を読み込んだ場合には、この機能は使用できません。

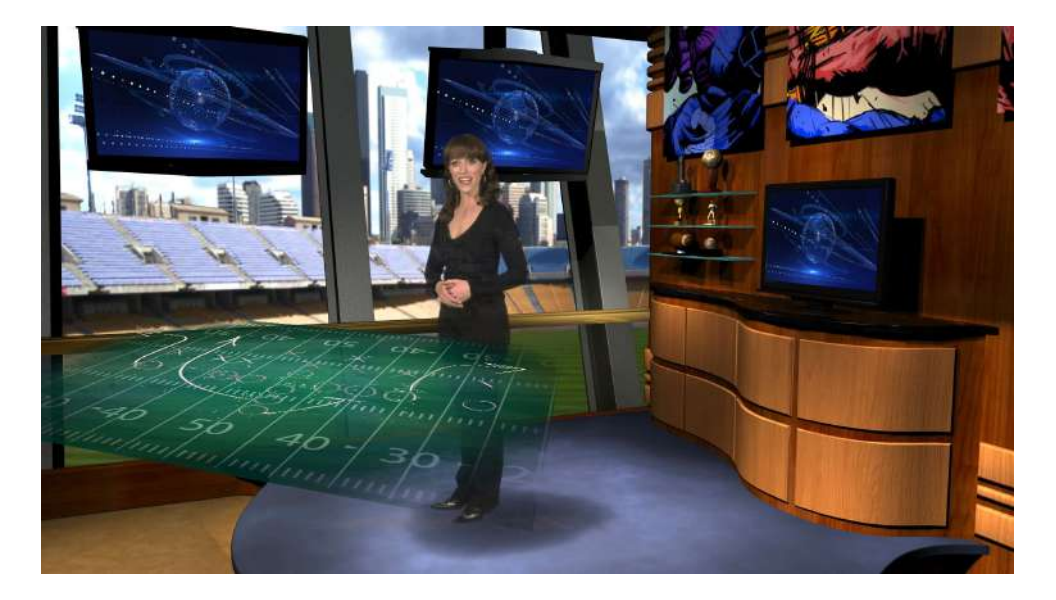

#### 図 197

Augmented Reality (拡張現実)を有効にした KEY レイヤーは、以下のいくつかの点で通常の KEY レイヤーとは動作が異なります。

- まず、通常の KEY チャンネルのように、左側に設定したメインの M/E レイヤーの合成の上にただ表示されるのではありません。代わりに、標準の M/E レイヤー列の上に追加された、もう 1 つのメインレイヤーとして扱われます。
- M/E をズームまたはパンすると、それに合わせて KEY レイヤーもズームまたはパンして、まるでシーンに埋め込まれているようにコンテンツが表示されます(図 197)。

(LiveSet (ライブセット)の合成に 1 つまたは複数のバーチャルレイヤーをいつでも追加できるだけでなく、合成内での位置を完全にコントロールできます。)

関連設定の Parallax (視差)を 0% に設定すると、KEY ソースは、下のレイヤーによって形成されている背景に 1:1 の比率で固定されます。「カメラの視点」が移動すると、KEY レイヤーは背景とまったく同じ量と方向だけ移動します。

ヒント: この機能を利用すると、グラフィックス要素を LiveSet (ライブセット)に「ピン留め」(固定)できます。

 Parallax (視差)の値を上げていくと、パンやズームを行う際、Augmented Reality KEY レイヤーの動きが 変わり、このレイヤーの方が奥の被写体よりもカメラの近くにあるように見えます。その結果、立体の印象が 強まります。

最後に、Tracker (トラッカー)機能も Augmented Reality (拡張現実)や Parallax (視差)と組み合わせて使用でき、 独特でダイナミックなモーショングラフィックスの合成が作れることを覚えておいてください。

# セクション 14.8 Comp (合成)

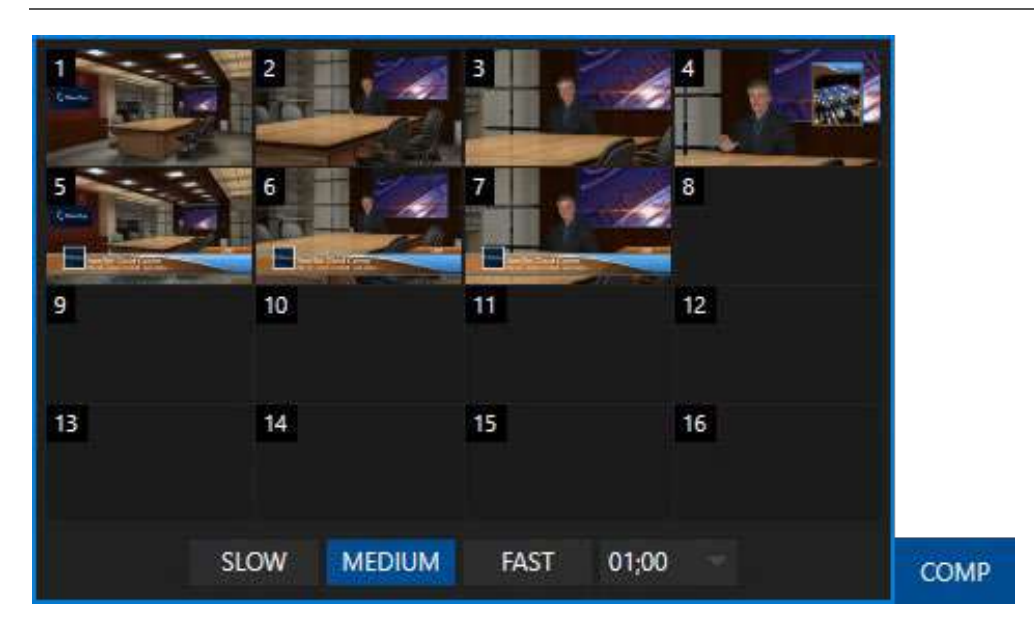

#### 🗵 198

「バーチャルカメラ」のさまざまな位置および M/E 属性を、個々の M/E の Comp (合成)ビンに保存できます。特に、モジュール内のすべてのレイヤーの T バー とほとんどの Position (位置)属性を COMP (合成)ビンに保存しておけば、後から COMP (合成)アイコンをクリックするだけで、再度適用できます。

Position (位置)設定を使用したクロッピングやフェザリングなども保存できます(レイヤーソースの選択、Border (ボー ダー)、トラッキングの設定は保存されません)。

#### 14.8.1 Comp (合成)の管理

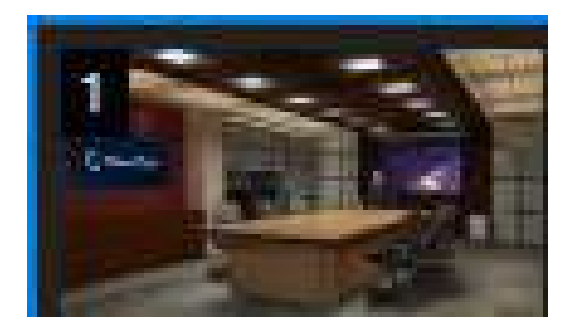

#### 図 199

保存したい合成の準備が完了し、それを Comp (合成)として保存するには、T バーの上の COMP (合成)ボタンをク リックします。Comp (合成) ビンが開くので、右上に表示される「スナップショット」アイコンをクリックします。モジュール の出力からグラブ(キャプチャー)された画像が、Comp (合成)のサムネイルアイコンとして表示されます。

後で Comp (合成)を修正する場合は、サムネイルアイコンの上にマウスを重ね、右上に表示される「スナップショット」 アイコンをクリックするかサムネイルアイコンを右クリックして、表示されるコンテキストメニュー(図 200)から Update (更新)を選択します。

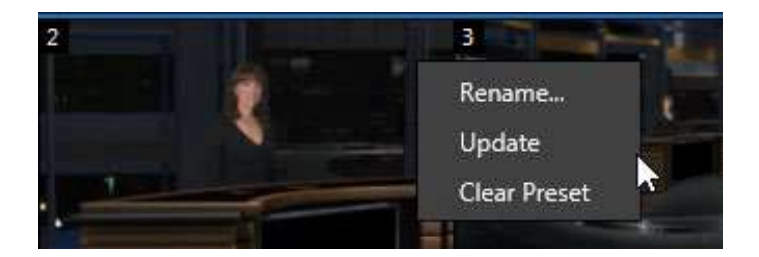

#### 図 200

Comp (合成)の名前変更、更新、完全消去も、コンテキストメニューから行えます。

# 14.8.2 アニメーション

Comp (合成)ビン内で選択を行うと、モジュールによって現在表示されているレイヤーの合成が、新しい結果に変わり ます。変更は即座に行われるか、一定の時間をかけてアニメートされます。ある位置から別の位置に移動するための 時間は、Comp (合成)ビンの下部にあるタイミングコントロールで調整します。一方、レイヤーのトランジションエフェク トは、個々のエフェクトの Duration (長さ)で設定します。

# ヒント:メインスイッチャーにも Comp (合成)ビンが用意されていますが、LiveSet (ライブセット)エフェクトはサポートされていません。

T バーの状態も Comp (合成)に保存して適用できます。トランジションエフェクトも Comp (合成)を選択して適用する ことが可能です。

たとえば、以下のようになります。

- **KEY 1** にローワーサードタイプのタイトルオーバーレイを選択し、「fly on (フライオン)」タイプのトランジションを割り当てます。
- **Comp1**は、**KEY1**が非表示の状態で保存されています。
- **Comp 2**は、**KEY 1**を隠した状態で保存されています。
- Comp 1 をクリックし、一息置いてから Comp 2 をクリックします。

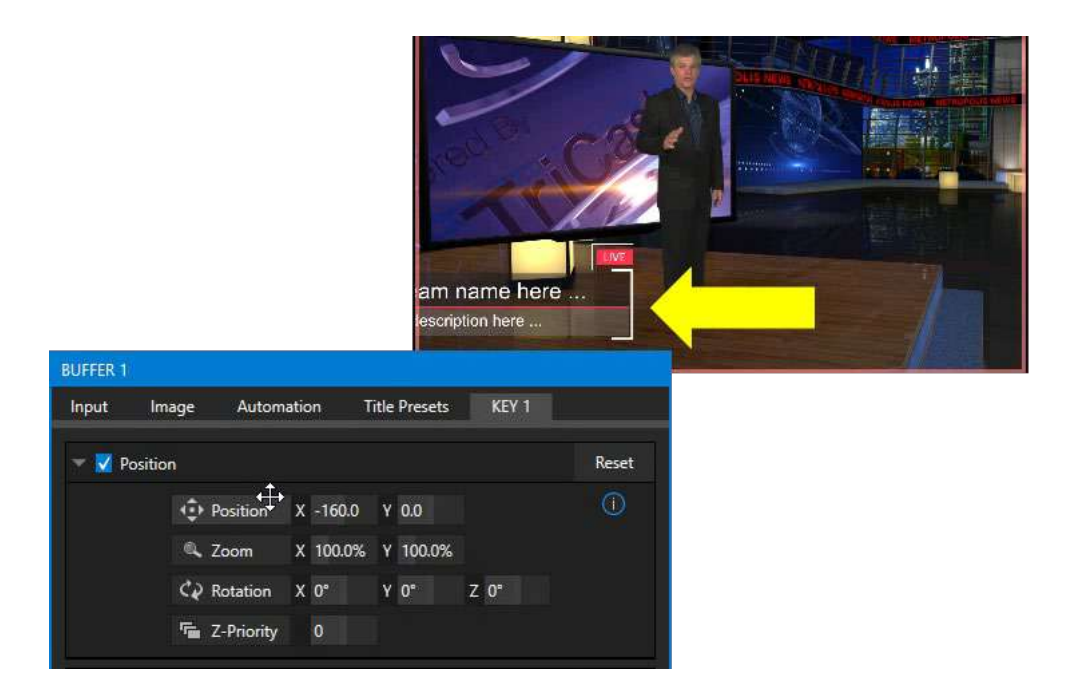

#### 図 201

この結果、それぞれの Comp (合成)ビンに保存された状態に合わせ、アニメーション付きで KEY 1 の表示・非表示が切り替わります。

実際、Comp (合成)は複数のレイヤーに対して、ワンクリックで同時にトランジションを適用するために利用できます。 しかし、現在のレイヤーの状態や設定を切り替えるアニメーションは、トランジションによるエフェクトだけではありません。別の例を考えてみましょう。

- **Comp 2** を選択し、KEY 1 を表示させます。
- KEY 1 の Position (位置)コントロールを使用して、ローワーサードのタイトルが完全に見えない位置ま で移動します。
- 新しい Comp (合成)を保存します。

2 つの **Comp (合成)**を何度か切り替えてみてください。まるでカスタムのトランジションのように、レイヤーの 位置がアニメーションされているはずです。別の設定も試してみましょう。たとえば、乙軸やY軸方向に回転を かけることもできます。**Comp (合成)**の強力さを実感してください。

同じような手順と設定方法で、各ビデオレイヤーもアニメートしてみましょう。Comp (合成)ビンを 1 回クリックするだけで、とても複雑な合成を組み込むことができます。

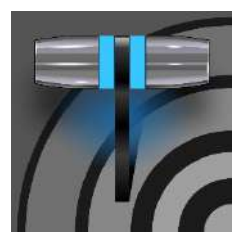

ビデオプロダクションにおいて、出力は重要です。一般には出力チャンネル数は少なく、十 分に備わっているシステムは高額です。出力をいくらでも使えるシステムがあれば、どれほ ど便利でしょう。NDIは、この夢をほぼ実現します。TriCasterは、事実上無制限の拡張性 をサポートしていることに加え、出力ソースを直接、簡単にコントロールできます。

TriCaster 2 Elite は、SDI および NDI 経由の多数の出力以外にも、特別な 8 つの NDI 出力をサポートしています。 後者には、OUT 1 ~ 8 とラベル付けされています。

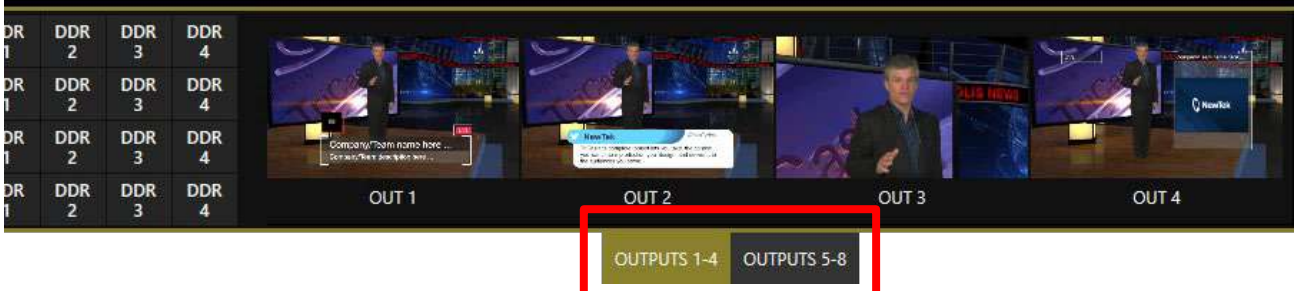

#### 図 202 (画像は TC2 Elite)

図 202 では、メイン PROGRAM (プログラム)出力ビューポートの真下にある 2 つのタブ、OUTPUTS 1-4 と OUTPUTS 5-8 を枠で囲んで示しています。タブをクリックすると、2 つの専用クロスポイントパネルうち、1 つが表示さ れます。場所は、M/E および PREVIZ モジュールが通常表示される場所です。

このパネルの機能は、高価な外部マトリックスルーターに搭載されているものと同等です。これらのタブの各列で、出力(名前は左端にあります)に送られるソースが決まります。右のモニターには、現在選択しているソースからの映像が 表示されます。

| OUT 1 | MIX<br>1 | MIX<br>2 | MIX<br>3 | MIX<br>4 |
|-------|----------|----------|----------|----------|
| TWEET | MIX<br>1 | MIX<br>2 | MIX<br>3 | MIX<br>4 |
| OUT 3 | MIX<br>1 | MIX<br>2 | MIX<br>3 | MIX<br>4 |
| OUT 4 | MIX<br>1 | MIX<br>2 | MIX<br>3 | MIX<br>4 |

#### 図 203

8 つの NDI 出力には、さまざまなソースを割り当てられます。Switcher (スイッチャー)のソース列と同じように、ここで も、ソースボタンが 3 つのバンクを占めています(BANK (バンク)ボタンは、NDI 出力ルーターパネルに表示されてい る、バンク変更用の Switcher (スイッチャー)と同じですが、内容が少し違います)。左端に表示されているラベルを編 集することで、出力の名前を個別に変更できます(図 203)。

出カソースのオプションには、4 つのプライマリー出力に割り当てられたビデオやオーディオのほか、Switcher (スイッ チャー)ソースも含まれます。M/E やアニメーション付きのバッファは設定できません(バッファにアニメーション付きの ソースを保存すると静止画像が出力されますが、それを利用できるケースもあるでしょう)。 出力の 1 つを、適切なダウンストリームのシステムまたはデバイスに割り当て、ライブ中でも必要なときに即座に切り 替えられます。また、これらの出力に接続したダウンストリームの NDI 対応デバイスは、この機能を特別にサポートす る TriCaster の Live Desktop (ライブデスクトップ)またはコントロールパネルから直接、効率よく再設定できます。

出力の用途は、いくらでも考えられます。例えば以下のような用途に使えます:

- 外部の NDI モニタリングソリューションを提供(無償の NDI Tools パックに含まれる NDI Studio Monitor アプリケーションなど)。
- NDI IsoCorder を使用して、ネットワーク上のどこでも出力をレコーディング可能。
- NewTek 社の NC2 IO システム(別売)、NewTek Connect、Spark ハードウェアのいずれかを使用して、従来の(IP 以外の)スタジオシステムと接続できるように出力を SDI に変換。

注意: NC1 I/O や NC2 I/O ユニットはそれぞれ、最大 8 つの SDI 出力チャンネルと、チャンネル単位の映像制作に 役立つオーバーレイ(セーフエリア、VU メーターなど)を含むプロダクションツールー式をサポートしており、映像 を組み合わせたり、リブランドしたりといった操作が可能です。

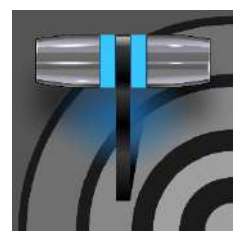

映画に音が付いてから、まだ 100 年も経っていません。1927 年にワーナー・ブラザース社が世界初の音声付き長編映画「ジャズ・シンガー」を公開して以降、多くの変化を遂げ、現在ではオーディオはビデオプロダクションの重要な要素となりました。NewTek 社のライブプロ ダクションシステムは、プロフェッショナル品質のオーディオを提供するツールー式が揃っています。この章で、詳しく説明します。

外部オーディオ接続と基本設定については、セクション 3.5.1 と 3.7.1 で説明しました。個々のオーディオソースや出 カに対する細かい調整は、メインスイッチャーのすぐ下、AUDIO MIXER (オーディオミキサー)と書かれたタブ付きパ ネルで行います。

| DDR 1       | o    | IDR 3    | SQUND    | ALIDIO   | MIXER        |          |          |          |            |            |          |          | 3        | WITCHER; | EXPRES   | s          |          |       |       |       |       |       |         | AUT    | OMATION | DOR 2 | DOR    | e suf   | FERS |
|-------------|------|----------|----------|----------|--------------|----------|----------|----------|------------|------------|----------|----------|----------|----------|----------|------------|----------|-------|-------|-------|-------|-------|---------|--------|---------|-------|--------|---------|------|
| devu-       |      | INPUT 18 | INPUT 19 | INPUT 20 | INPUT21      | INPUT 22 | INPUT 23 | INPUT 24 | INPUT 25   | INPUT26    | INPUT 27 | INPUT 28 | INPUT 29 | INPUT 30 | INPUT 31 | INPUT 32   | TALKBACK | DOR 1 | 008.2 | DDR 3 | DOR 4 | SOUND | EFFECTS | 44/X 1 | AUX 2   | AUX 3 | PHONES | M4STER. | F    |
|             | .∉x: | #X       |          | ۹x.      | ∴ <b>∉</b> x |          |          |          | <b>≰</b> × | <b>∉</b> x |          | .∉x      | .∉x      | .∉x      | ٩x       |            | 40       | 40    | - 40  | : 40  | 40    | 40    | 40      |        | 40      | 40    | 40     | 40      |      |
| * * * * *   |      |          |          |          |              |          |          |          |            |            |          |          |          |          |          |            |          |       | I     |       | I     |       | ļ       | -      | Ü       |       |        |         |      |
| 30          | -    | -        | -        | =        | -            | -        |          |          | -          | -          | -        | -        | -        | -        | -        | -          | -        | -     | -     | -     | -     |       | -       |        | -       | -     | -      | -       |      |
| 8<br>4<br>1 |      |          |          |          |              |          |          |          |            |            |          |          |          |          |          |            |          |       |       |       |       |       |         |        |         |       |        |         |      |
|             | SOLD | SOLO     | solo     | 501.0    | SOLO         | SOLO     | SOLO     | 5010     | 501.0      | 5010       | SOLO     | \$010    | 5010     | \$010    | SOLO     | SOLO       | solo     | SOLO  | SOLO  | 5010  | 501.0 | SOLO  | 5010    | SOLO   | 5010    | 501.0 | 501.0  | 501.0   |      |
|             |      |          |          |          |              |          |          |          |            |            |          |          |          |          |          | - <b>N</b> |          |       |       |       |       |       |         |        |         |       |        |         |      |

#### 図 204

このパネルには、オーディオソースやオーディオ出力用の設定、およびコントロールを行うためのコンパクトなサブパネルが水平に並んでいます。

- 外部オーディオソース(オーディオ入力1~32)
  - o **APPS** Live Call Connect (ライブコール接続機能)に使用する、特別な入力
  - o TALKBACK Skype TX の TALKBACK 入力として使用する、特別なチャンネル
  - AUDIO MIXER (オーディオミキサー)スクロールバー SOLO ボタンの下にあるスクロールバーで、 最大 32 の入力すべてにアクセスできます。
- 内部ソース Media Player (メディアプレーヤー)と エフェクト (Animation Store (アニメーションストア)トラ ンジションに埋め込まれた音声)
- Aux (オグジュアリ) 1 ~ 3 Aux オーディオバスのコントロール
- Phones (フォン) システムのモニタリング用ヘッドフォン出力のボリュームをコントロール
- Master (マスター) プライマリーオーディオバスのコントロール
- (出力レコーダーおよびストリーミングのオーディオレベルのコントロールは、Output Configuration (出力設定)パネルにあります)

注意:背面パネルのアナログ出力には、Master 1 および Aux 1 に割り当てられた最初の 2 チャンネルが送られ ます。

# セクション 16.1 オーディオの特性

アナログオーディオは SMPTE RP-155 に適合しています。入出力の最大レベルは +24 dBu です。入力のノミナルレベルは +4 dBu (-20 dBFS)、サンプルレートは 48 kHz です。レベルが 0dBVU を上回ると **VU メーター**では赤で示され、レコーディング時にオーディオがクリッピングされることを警告します。

# セクション 16.2 ヘッドフォン

デフォルトでは、背面パネルの 1/4 インチステレオフォンジャックに差し込んだヘッドフォンには、Master に設定したバ スからのオーディオ信号の最初の 2 チャンネルが送られます。つまり、システムの背面パネルのアナログ出力接続 (OUT 1 グループの Ch.1 および Ch.2)に送られるオーディオと同じです。

ヘッドフォン出力も、AUDIO MIXER (オーディオミキサー)の各コントロールグループの一番下に表示される Solo (ソロ)スイッチの影響を受けます。1 つまたは複数のソース(出力)の Solo (ソロ)が有効になっているときは、Solo (ソロ) に設定したソースのみがヘッドフォン出力に送られます(機能の詳細については、セクション 16.7.2 「SOLO (ソロ)」を参照してください)。

# セクション 16.3 VU メーターのキャリブレーション

VU (Volume Unit - ボリューム ユニット)メーターは、AUDIO MIXER (オーディオミキサー)の Volume (ボリューム)コントロールスライダーの上にあります。VU メーターのキャリブレーショ ンは、作業環境に応じて変更できます。INPUT ラベルの左側のメニューをクリックすると小さい メニュー(図 205)が開き、以下の 3 つのオプションが表示されます。

- dBVU → INPUT
- dBVU 標準的なアナログオーディオミキサーで最も一般的に使われている単位
- dBFS デシベルフルスケール、デジタルオーディオ信号の基準単位。セクション 3.12の「オーディオヘッドルーム」を参照してください。

図 205

 dBu – 0.775 VRMS を基準 0dB とした単位(一般には使用されていない基準で、完全性、比較、オーディオ ファンを楽しませるために提供されています。)

# セクション 16.4 外部ソース

コントロールグループの最初の列には、Input 1 ~ 15 の番号が振られています。それぞれに、任意のオーディオソー スを割り当てます。割り当て可能なオーディオは、背面パネルのコネクタに供給されるアナログ(ラインレベル)オーディ オ、4 系統の SDI 入力の 1 つから供給される SDI エンベデッドオーディオ、使用可能な NDI ソース、他のシステムの オーディオソース(対応ドライバーを使用してネットワーク経由で入力した Audinate Dante™などのオーディオソース) です。

\*注意:Dante に対応するには、Audinate™ 社からユーザーライセンスを購入する必要があります(手頃な価格で入 手できます)。

これらのオーディオソースは、背面コネクタパネルで近くの列にある同じ番号のビデオ入力に対応していると考えてかまいません。ただし、この関連付けはあくまでもデフォルトの設定であり、変更可能です。高度な Input Settings (オーディオ入力設定)パネル(セクション 16.10 を参照)で、すべての外部オーディオソースを直接接続できます。

また、何らかの理由で、さまざまなオーディオソースをそれらに付随するビデオ入力とは別に扱いたい場合もあります。 このような時は、Follow (フォロー) (オーディオと映像の連動)機能が役に立ちます。詳細は、セクション 16.10.2 の 「Follow Program Video (プログラムビデオに追従)」を参照してください。

#### 16.4.1 接続タイプ

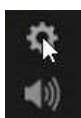

当然、1 つのオーディオ入力は、1 つの接続のみに対してアクティブになります。Connection (接続)メニューにアクセスするには、カーソルを入力レベルの上に合わせ、表示される Configure (設定)ボタン(歯車)をクリックします。すると、詳細設定用の Audio Configuration (オーディオ入力設定)パネルが表示されます。

図 206

このパネルの上部にある Connection (接続)ドロップダウンメニューを使用して、システムに接続され、サポートされている任意のソースを Audio Mixer (オーディオミキサー)コントロールの列に割り当てます。

| Input Settings  | Processing | Routing          |   |
|-----------------|------------|------------------|---|
|                 |            |                  |   |
| Connection      |            |                  | 0 |
| Local (Input 1) |            | Line             |   |
| Audio Name II   | NPUT 1     | Audio Delay 0 ms |   |

#### 図 207

- Local
  - システムの背面または前面にある物理的な入力は、Input # としてリストされるのが普通ですが、状況によっては「Mic」または「Line」となります。

Local ソースはさまざまな接続タイプをサポートします(同じグループの右側のメニューで選択します)。 通常このオプションはデフォルトで Auto Detect に設定されていますが、モデルによっては Line、 Mic、Embedded (SDI または NDI ビデオ接続に含まれるオーディオに適した設定)も含まれます。

- サポートされているプロトコルからのネットワークオーディオ(Dante など。サードパーティのドライ バーが必要な場合があります)。
- Skype TX Caller 1、2 (2 つの専用入力タイプからの音声。詳しくは次のセクションで解説します)。
- Follow (Video Source) デフォルトではこの設定が選択されています。コントロール列は同じ番号のビデオ スイッチャーの入力に従います。
- 利用可能なすべての NDI オーディオソース

# セクション 16.5 ローカルの Skype TX Caller とミックスマイナス

外部 Audio Mixer (オーディオミキサー)入力の Connection (接続)オプションは、デフォルトで Follow Video Source (ビデオ入力チャンネルと同じ番号のオーディオソース)に設定されています。このオーディオ入力設定が Local > Skype TX Caller チャンネルに割り当てられると、オーディオコントロールグループが自動的に割り当てられ、 リモート Skype 発信者からの着信音声をコントロールできるようになります。 この場合、リモート Skype 発信者に音声を返すために、Aux オーディオバスを使用して「ミックスマイナス」オーディオ に設定する必要はありません。Skype TX のリターン音声は自動的に処理され、(TALKBACK が作用していない限 り)リモート発信者は特別なミックスを受信します。これは、自身の音声が除去されたマスターミックスです。

注意:この特別な A/V 入力は、放送局向けのプロ用 Skype TX プラットフォームの仕様で、専用のコントロールア プリケーションを必要とします。あるいは、専用ユニット NewTek TalkShow Skype TX や、NDI 出力用に設定し た標準の「民生」用 Skype クライアントの NDI A/V 出力に、任意のスイッチャー入力を直接接続することもでき ます。詳しくは、付録 B:「Skype と Skype TX」を参照してください。

# セクション 16.6 TALKBACK (トークバック)

Audio Mixer (オーディオミキサー)で TALKBACK と表示されている入力は、専用の用途があります。ライブコンテン ツとは切り離して、遠隔地にいる Skype 発信者と通話ができます。前のセクションで述べたように、TALKBACK に割 り当てるオーディオソースは、さまざまな入力タイプから選択できます。

前述のように、デフォルトで Skype TX™ チャンネルに割り当てられた外部 Audio Mixer (オーディオミキサー)入力 の Connection (接続)オプションが設定され、そのコントロールグループで遠隔地の Skype 発信者からの着信音声 を管理できます。オーディオコントロールが Skype TX チャンネルからの着信オーディオを「リッスンする」状態になる と、グループの SOLO (ソロ)ボタンの横に「TALK」というラベルの新しいボタンが表示されます。

TALK ボタンが点灯しているとき、遠隔地の発信者には TALKBACK 入力経由で供給するオーディオ(通常は、シス テムの背面パネルの入力に接続されたマイク、または 1/8 インチマザーボードのオーディオ入力の音声をオーディオ として供給するシステムのステレオミックス)が送られ、遠隔地の発信者が通常聞いているミックスマイナスサウンドは、 一時的に、これに置き換えられます。

同時に、Audio Mixer (オーディオミキサー)は遠隔地の Skype 発信者からの着信音声をヘッドフォン出力に送信し、 オフエアでの双方向の会話が可能になります。

ヒント: TalkBack の会話中に Skype 発信者の音声がライブオーディオミックスに送信されることのないように、 ミュートを有効にしたり、Follow Program Video(プログラムビデオに追従)などの設定を行う必要があります。

セクション 16.7 共通のコントロール

重要な機能やオプション設定の多くは、ほとんどのソースタイプで共通しており、一部は出力にも表示されます。これら を確認することからはじめましょう。

オーディオ入力が大量に搭載された Switcher (スイッチャー)を使用する場合には、SOLO ボタンの下にある Audio Mixer (オーディオミキサー)スクロールバーが便利です。32 個すべての入力にアクセスできます。
#### 16.7.1 **Z**-**-**

入出力のミュートスイッチは、メインのミキサーパネルのすぐ上にあるスピーカーの形をしたアイコンです。1つのスイッチで、ソースに対応する複数のチャンネルをコントロールします。

ミュートを有効にすると、そのソースの音声は、ダウンストリームのオーディオミックスおよび出力に送出されなくなり ます。

ヒント:ミュートしても、VU メーターにはソースの信号が表示されます。ただし、レベルはフルカラーではな く、グレー表示になります。これは、Follow (フォロー)を設定して、出力がオフになっているソースも同じです。

ミュート機能には、レコーディングに関して重要な例外が 1 つあります。IsoCorder™ 機能を使うと、ミキサーのオー ディオおよびビデオ出力(プライマリー出力または複数出力)、あるいは番号が一致するハードウェアのオーディオおよ びビデオ入力から、直接オーディオをキャプチャできます。つまり、映像と共にレコーディングされたオーディオは、ビデ オ入力と同じ番号のオーディオ入力から取得されます。後者の場合、キャプチャ対象のオーディオは、(ミュートを含め) Audio Mixer (オーディオミキサー)でのさまざまな調整を行う前に、直接レコーディングモジュールにルーティングされ ることになります。

#### 16.7.2 SOLO (ソロ)

SOLO (ソロ)はオーディオ機器にさまざまな形で実装されており、設定可能なオプションもさまざまです。多少の違い はあるにせよ、非常に役に立つ機能です。SOLO (ソロ)機能は、複雑さを排し、柔軟に設計されています。

以下に示すいくつかの基本の設計コンセプトを覚えておいてください。

- ◆ SOLO を有効にすると、そのソースの(フェーダー調整後の)音声のみがヘッドフォン出力に送られ、それ以外のすべてのソースはヘッドフォン出力から出力されなくなります。
- ◆ SOLO は、他の出力に送られるオーディオミックスには影響しません。
- ◆ この SOLO 機能は、基本的にはいわゆる「排他型」(「X-OR」タイプ)です。つまり、あるソースの SOLO を有効にすると、他の SOLO ボタンはすべて無効になります。
- ◆ 複数のソースを1つの SOLO 出力にまとめる「ソロラッチ」も可能です。CTRL キーを押しながら、追加したい ソースの SOLO ボタンをクリックします。ラッチした SOLO グループから特定のオーディオソースを削除した いときも、同じように CTRL キーを押しながらクリックします。

#### オーディオソースの確認

**Program (プログラム)**出力にテストサウンドを出さずに、1 つまたは複数のオーディオソースを事前に確認できると非常に便利です。このような機能が活躍するのは、プロダクションで使用する予定のマイクやオーディオソースをチェックしたいときでしょう。

オーディオソースは以下の方法で確認できます。

- 1. まず、ソースをミュートして、プライマリー出力に送られない状態にします。
- 2. その後で SOLO を有効にすると、ヘッドフォン出力からオーディオソースを聞くことができます。

# セクション 16.8 内部ソース

外部オーディオソース以外に、内部ストレージボリューム(外付けのハードディスクや USB メモリーなどのリムーバブ ルメディアを含む)の音声を Media Player (メディアプレーヤー) (DDR など)で再生し、出カミックスに加えることがで きます。

16.8.1 Media Player (メディアプレーヤー)

DDR プレイリストの映像ファイルとオーディオのみのファイル、および SOUND (サウンド)プレーヤーのオーディオファ イルには、1 つまたは複数のオーディオチャンネルが含まれています。Media Player (メディアプレーヤー)からは、複 数チャンネルのうち最大 4 つのオーディオチャンネルを出力できますが、それ以上のチャンネルは無視されます。サブ パネルのその他のオプションやコントロールは、外部オーディオソースのものとほぼ同じです。

16.8.2 EFFECTS (エフェクト/トランジション)

このコントロールグループは、Animation Store (アニメーションストア)のトランジションに埋め込まれた音を制御しま す。Audio Mixer (オーディオミキサー)のその他のコントロールグループは、各種オーディオ出力専用です。セクショ ン 16.9 で詳しく説明しますが、その前に、オーディオ関連の詳細オプションやツールを見ていきましょう。

# セクション 16.9 出力とプライマリーバスのコントロール

前述のとおり、Audio Mixer (オーディオミキサー)には MASTER と AUX 1 ~ 3 の 4 つのプライマリーオーディオバスがあります。こ れらは、Audio Mixer (オーディオミキサー)の出力セクションにそ れぞれのコントロールグループとして示され、物理的な接続または 「論理出力」に送られる音声を調整できます。

ヒント: SHIFT キーを押したままボリューム調整用のノブを ダブルクリックすると、デフォルト値(0dB)に戻ります。

このセクションのコントロールグループで行うすべての設定は、すべ てのオーディオソースソースのダウンストリームに作用します。調整 と信号処理を施されたオーディオは、AUX ミックスや MASTER ミッ クスとして出力に送られ、レコーディングやインターネットストリーミ ングに利用されます。 セカンダリーオーディオバスについて

プライマリーバス以外に、システムにはセ カンダリーの内部バスもあります。

たとえば、入力(および出力)ごとに用意さ れている **SOLO** スイッチは、実際には 「SOLO バス」に音声を加える「センド」 です。

同様に、IsoCorder™ モジュールを使う と、ビデオソースに付随するあらゆるオー ディオ入力を未処理のまま別々にレコー ディングできます。これは、最大 8 個追加 できる「オーディオバス」の1つです。 16.9.1 ヘッドルームに関する注意点

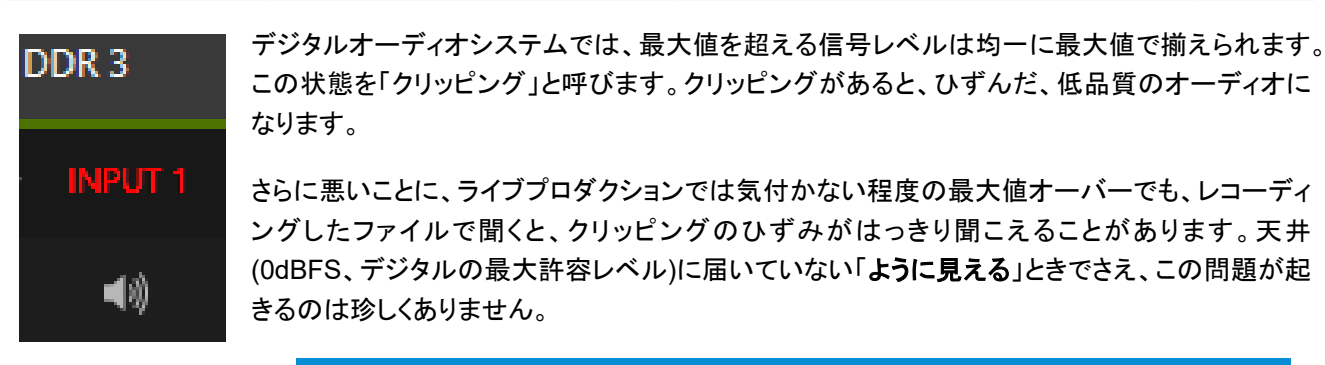

図 208

ヒント:クリッピングが起きると、そのチャンネルのラベルが赤色に変化します(図 208 を参照)。

そのため、デジタルオーディオシステムは、基準値の上に十分な「ヘッドルーム」を設けて、できるだけクリッピングが 起こらないように設計するのが慣習になっています。アナログオーディオシステムと比較すると、デジタルオーディオシ ステムは大きいヘッドルームを確保していることが多く、プロ用機器の場合は 18 ~ 24dB も珍しい仕様ではありま せん。

Record (レコード)と Stream (ストリーム)のレベルを個別に設定することで、ヘッドルームを要件に合わせて調整できます(設定方法はそれぞれの章を参照)。たとえば、Record Configuration (レコード設定)パネルでレベルを - 20dBFS に設定すると、プロ向け機器の一般的なレベルとほぼ同じになり、システムのオーディオ出力のレベルには影響することなく、レコーディングするファイルのクリッピングを回避できます。

上級ユーザーは、放送エリアの標準規格や個人の好みに合わせてレコーディングを調整できます。クリッピングの可 能性を大幅に減らせるうえ、必要に応じて、レコーディング中でもレベルを調整できます。

デジタルオーディオのレコーディングの要点は、「過ぎたるは及ばざるが如し」です。レベルに限って言えば、大きい方が良いようでも、やはり、必要以上に大きくしないことです。

ヒント: Audio Mixer (オーディオミキサー)では、入出力それぞれに Compressor (コンプレッサー)/Limiter (リミッター)を設定することもできます。最大値を超えたときのクリッピングを回避するのに、これらの機能は極めて有効です。

16.9.2 STREAM (ストリーム)

STREAM (ストリーム)オプションを含むステレオオーディオのレベルコントロールは、Output Configuration (出力設定)パネルにあります(セクション 8.2 を参照)。

# セクション 16.10 高度な Input Settings (オーディオ入力設定)

すべてのオーディオ入力(内部オーディオソースを含む)、および EFFECT (エフェクト)、AUX (オグジュアリ)、MASTER (マス ター)の各出力グループのコントロールは、入力ラベルの上にマ ウスポインタを合わせると、設定ボタン(歯車)が表示されます。

「歯車」アイコンをクリックすると、詳細設定用の Audio Configuration (オーディオ入力設定)パネルが開きます。この パネルについては、外部オーディオ入力の接続を選択および設 定する際にも簡単に説明しました。Audio Configuration (オー ディオ入力設定)パネル(図 209)には、それ以外にもたくさんの 重要な機能やコントロールがあります。詳しく見ていきましょう。

# 16.10.1 Input Settings (入力設定)タブ

Audio Delay (オーディオのディレイ)

同期して入力に届いたオーディオと映像は、同期を**保ったまま** 出力やレコーディングに送られます。

しかし、アップストリームの問題によって、映像が音声よりも遅れ てシステムに届くことがあります。

この外部要因による問題を軽減するために、Audio Mixer (オー ディオミキサー)には、調整可能な Audio Delay (オーディオの ディレイ)機能があります。

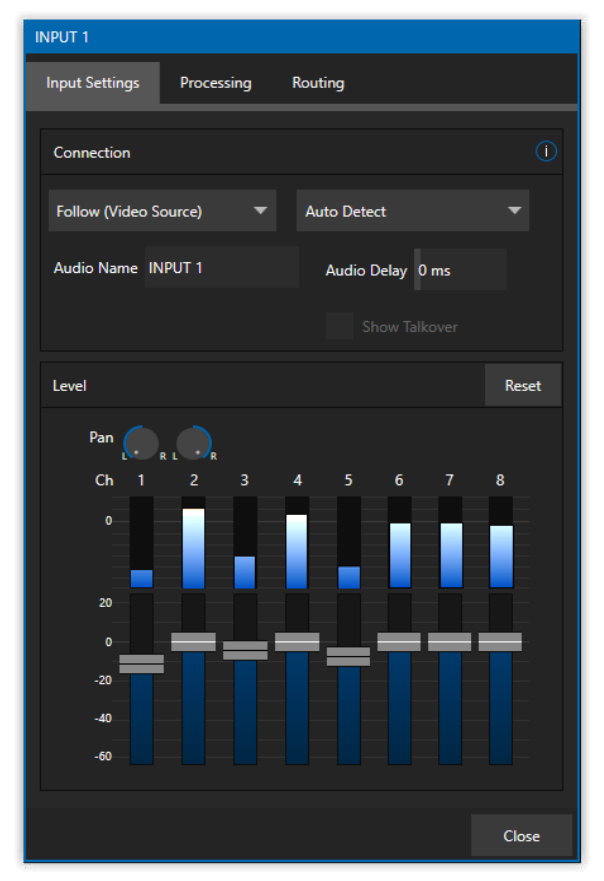

🗵 209

たとえば、カメラの多くは、デジタルオーディオとアナログオーディオの同時出力をサポートしていますが、カメラの内部的な処理によってデジタルの A/V 出力に遅延が生じた結果、デジタルオーディオよりも先にアナログオーディオが届いてしまう場合があります。

# Gain (ゲイン)

Mic 入力タイプに設定したソースでは、Input Settings (入力設定)タブに表示される Gain (ゲイン)コントロールを使用して、マイクのばらつきを補正できます。

# Pan (パン)

Input Settings (入力設定)パネルには、Pan (パン)コントロールもあります。Pan (パン)は非常に便利な機能です。 オーディオミックスに設定された、ステレオチャンネルのソースオーディオチャンネルの左右位置を調整できます。Pan (パン)を使うと、チャンネル 1 の音声のすべてまたは一部をチャンネル 2 に送ったり、反対に、チャンネル 2 の音声の すべてまたは一部をチャンネル 1 に送ったりできます。

- チャンネル1の Pan (パン)を左端いっぱいに振ると、オーディオは INPUT 1 グループのチャンネル1 からの み聞こえるようになります。
- Pan (パン) 1 のツマミを中央に合わせると、INPUT 1 からの音声がチャンネル1とチャンネル2 に均等に分配されます。
- チャンネル1のPan (パン)を右端いっぱいに振ると、そのソースはチャンネル2からのみ聞こえるようになります。

Pan (パン)は同時に、左右位置を調整することで全体的なボリュームが上がったり下がったりすることがないよう、左右のチャンネルの音声レベルも調整します。

ヒント:「パン」と「バランス」は別物です。ステレオシステムのバランスコントロールは、左右のチャンネルの 相対レベルを変化させるもので、左チャンネルからの音声が右のスピーカーから出てくることも、その逆もありま せん(「パン」なら可能です)。

#### 16.10.2 Processing (プロセッシング)タブ

Audio Configuration (オーディオ入力設定)パネルの2つ 目のタブである Processing (プロセッシング)タブにも、非 常に重要な機能があります。

#### Equalizer (イコライザー)

7 つの周波数帯域を調整できる Equalizer (イコライザー)を 使用すると、好みに合わせてサウンドを作ったり、音の特性 が異なるソース(マイクにばらつきのある場合など)を調整し たり、フィードバックや不要なオーディオスペクトルを最小限 に抑えたりすることができます。Equalizer (イコライザー)の 有効 / 無効を切り替えるには、コントロールグループの左上 にあるオプションのスイッチを使用します。

スライダーを上下に動かすと、その上に表示されている周 波数を中央値とする音域をブーストおよびカットできます。 音質が隣の周波数に近付くにつれて、イコライザーの効果 は小さくなっていきます。Reset (リセット)ボタンをクリックす ると、すべてのスライダーが 0dB に戻ります。

ヒント:1つまたは複数の周波数帯域のレベルを 上下すると、当然、全体の出力レベルも変化し ます。そのため、影響のある入力や出力のメイ ンレベルの設定を再調整する必要が生じること があります。

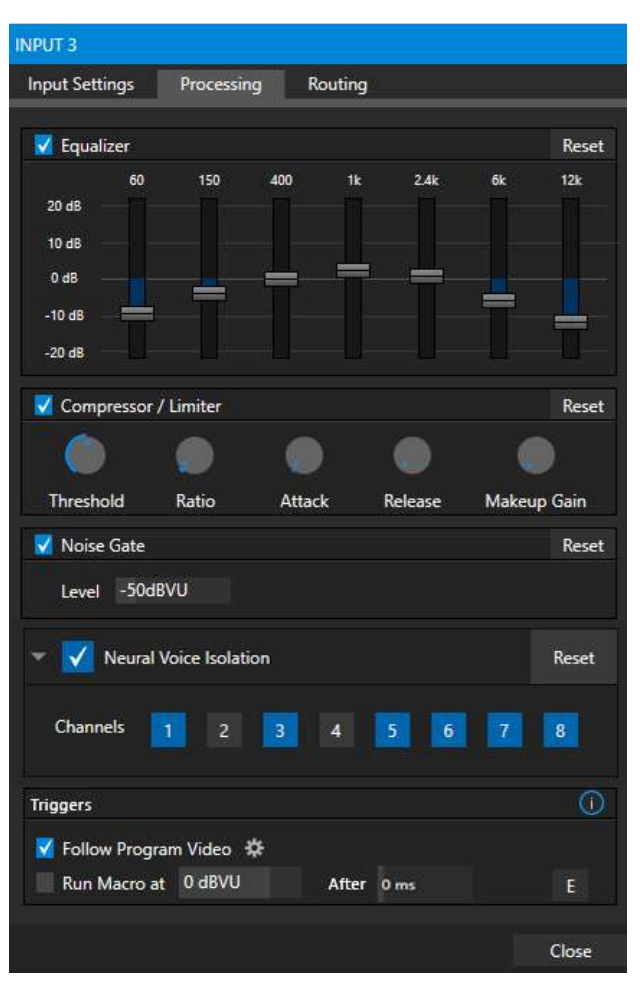

図 210

# Compressor/Limiter (コンプレッサー / リミッター)

**Compressor/Limiter (コンプレッサー/リミッター)**は、予期しない大音 量やトランジェントによるクリッピング(セクション 16.9.1 を参照)を防止 したり、出演者の声を実際よりも聞きやすくする効果があります。ま た、声、音楽、その他のオーディオソースを最適なダイナミックレンジ 内に収まるように調整できます。

各出力に対して個別に設定できるのが便利なところで、特にインター ネットストリーミングでは、適切な水準を維持できます。

#### Threshold (しきい値)

設定したしきい値レベルを超える音はコンプレッション(圧縮)されま す。圧縮量や圧縮のされ方は、その他の設定に基づいて決まります。

# Ratio (圧縮比)

Ratio (圧縮比) 4:1 入力レベルがしきい値を 4dB 超えているときに、 コンプレッション(圧縮)後の出力信号レベルが 1dB だけしきい値を超 える状態です。ゲイン(レベル)が 3dB 下げられることになります。非常 に高い圧縮比が設定できるため、この機能の名前に「リミッター」という 言葉が含まれています。

最大の圧縮比に設定すると、事実上、しきい値を超過したすべての信号がしきい値のレベルに下がります(ただし、ごく瞬間的に大きな音が入ってきた場合は別です。Attack (アタック)設定も参照)。

Compressor (コンプレッサー)と Limiter (リミッター)の違いは?

コンプレッサーとリミッターは、実質 上同じ処理ですが、度合いと感じ取 れる効果が違います。

コンプレッサーによる処理は繊細 で、ほとんど感知できない程度の音 声レベルの調整を行い、心地よく利 用しやすい範囲に調整します。リミッ ターは、急激な大音量やトランジェン トを管理する(もっと言えば「つぶ す」)ための機能です。

区別はさておき、リミッターは圧縮比 を高く設定したコンプレッサーで、音 量の変化に素早く反応します。一般 にオーディオ技術者たちは、10:1 以 上の比率のコンプレッションを「リミッ ティング」と見なします。

# Attack (アタック)

Attack (アタック)は、ミリ秒段位で設定します。設定値は、ゲインが指定した値に変化するまでの時間です。

この値を変更することは、目的の値に到達するまでのコンプレッサーの処理を示すグラフの傾きを変えるようなことだ と考えることができます(目的の値は、しきい値の超過量に対して適用される Ratio (圧縮比)の設定によって決まりま す)。短く設定すると急激に反応し、長く設定すると緩やかに反応します(視聴者も気付きにくくなります)。

# Release (リリース)

Release (リリース)は多くの点で Attack (アタック)に似ていますが、こちらはソース信号がしきい値内に戻ったときの、 コンプレッサーの効果が解除されるまでのスピードを設定します。

# Gain (ゲイン)

コンプレッサーはソースまたは出力の全体の出力レベルに影響を及ぼします。Gain (ゲイン)コントロールによって、コ ンプレッサー/リミッター処理後の信号を適切な範囲に調整しておけます。

ヒント: Attack (アタック)と Release (リリース)の最適な設定は、状況によって異なります。たとえば、ボーカル には長めの設定値が適していますが、同じ値をスネアドラムに使っても、良い結果にはなりません。状況に合わせ たコンプレッサーとリミッターの最適な設定を紹介した Web サイトがたくさんあります。参考にしてください。

# Noise Gate (ノイズゲート)

Audio Mixer (オーディオミキサー)の詳細オプションパネルでは、すべての出力だけでなく、各オーディオソースに対しても Noise Gate (ノイズゲート)を設定できます。低いレベルの余計なサウンドが、誤ってミックスに含まれないように防ぐ役割を果たします。

# Neural Voice Isolation (ニューラルボイスアイソレーション)

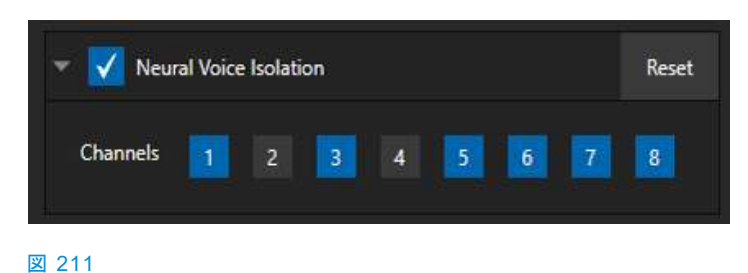

ノイズリダクションを有効にするには、Neural Voice Isolation (ニューラルボイスアイソレーショ ン)にチェックマークを付け、チャンネルを選択します。 入力のチャンネルごとに、個別に AI オーディオを選 択できます。ノイズリダクションを無効にするには、 Neural Voice Isolation (ニューラルボイスアイソ レーション)のチェックマークを外します。

# Triggers (トリガー)

**Processing (プロセッシング)**タブでは、各入力 に対するトリガー(自動化)機能を設定でき ます。

# Follow Program Video (プログラムビデオ に追従)

オーディオソースに対して Follow Program Video (プログラムビデオに追従)オプションを有 効にすると、関連するビデオソースのスイッ チャーオペレーションに従うよう指示したことに なります。

| Triggers                 |                |         | ()    |
|--------------------------|----------------|---------|-------|
| Vice Follow Program Vice | leo 🍄          |         |       |
| Run Macro at 0 d         | BVI • Inputs   | ► ns    | E     |
|                          | Misdia Players | ► DDR 1 |       |
|                          | Mix Effects    | ► DDR 2 | Close |
|                          | Buffers        | ► DDR 3 |       |
|                          |                | DDR 4   | 図 212 |

Audio Configuration (オーディオ入力設定)パネルで Follow Program Video (プログラムビデオに追従)を有効に したソースのオーディオは、1 つまたは複数の指定したビデオソースが実際に Program (プログラム)出力に表示され るまで、ミックス出力から自動的に除去されます。

ヒント:対応するビデオソースが出力に表示<u>されていない</u>間は、オーディオソースの VU メーターのレベルはグレースケールで表示されます。

# Run Macro at (マクロの実行)

真下にある Run Macro at (マクロの実行) (dB VU の値)は、Audio Mixer(オーディオミキサー)の強力な自動化ツー ルの 1 つです。E (イベント)ボタンをクリックしてマクロを割り当てると、入力の音量レベルが Threshold (しきい値)に 設定したオーディオレベルを超えたときに、マクロが実行されます(たとえば、咳などのトランジェント(一時的な音)をフィ ルターによって除外できます)。

あるいは、誰かが話し始めたら自動的にハンズフリーカメラに切り替えて話者を写し、話し終えたら元のカメラに切り替えるといったことが可能です。

注意:このオプションが提供されていない TriCaster のモデルもあります。

#### 16.10.3 Routing (ルーティング)タブ

すべてのソースの設定パネルには、Routing (ルーティング)と表示されたメインタブがあります(図 213)。このグループのコントロールでは、さまざまな出力ミックスバス(MASTER、AUX 1 など)への入力として供給された各種チャンネルの出力ルーティングを設定できます。まずは、オーディオバスとは何で、何に使うかを考えてみましょう。

#### バスと出力

ごくシンプルなミキサーを思い浮かべてください。入力から出力へと向かうメインオーディオ信号のパス(通り道)を一般 に、「マスターバス」と呼びます。1 つまたは複数の入力に届いた音声は、このマスターバスに乗って(オーディオ業界 では「センド」と呼びます)、最終的には出力コネクタに向かって流れます。

もう少し高度なミキサーには、入力ごとに複数の「センド」があります。たとえば、すべての音声入力をマスターバスに送って「マスターミックス」を作ることができます。特定の信号だけをセカンダリー(オグジュアリ、つまり Aux)バスに送って、別のミックスを作ることもできます。これが「サブミックス」と呼ばれるものです。

# ヒント: Aux バスで作られるセカンダリーミックスは、いろいろな用途に使えます。たとえば、サウンドエフェクトや BGM を抜いて、出演者のマイク音声だけでミックスをレコーディングするような場合に便利です。

ここまでの話を整理しましょう。「センド」によって、入力からの オーディオ信号を1つの「バス」に送り出します。センドは複数 利用可能で、特定ソースの音源を1つまたは複数の内部バス に送出できます。

これだけ知っていれば十分です。

オーディオバスは1つひとつが独立しているため、それぞれを 別々の出カパスに送出できます。たとえ、バスを通る信号の ブレンドが別のバスと同じであっても、別々に**処理**を行えま す。つまり、レベル、イコライザー、コンプレッサー、リミッター は個別に設定できます。

Audio Mixer (オーディオミキサー)には 4 つのプライマリー オーディオバスがあり、次のようにラベル付けされています。

- MASTER
- AUX 1, AUX 2, AUX 3

Audio Mixer (オーディオミキサー)には、レベルや信号処理 を管理するためのコントロールが、バスごとに用意されていま す。バスと出力の違いを理解しておくことが重要です。「バス」 について理解できたところで、次は「出力」について考えていき ましょう。

出力には、物理的な出力と仮想出力があります。つまり、背面 パネルのコネクタを使用する出力と、そうでない出力です。た とえば、オーディオを内部でレコーディングするときは、出力コ ネクタを必要としません。同様に、最初はアナログの場合も、 デジタルの場合もあります。

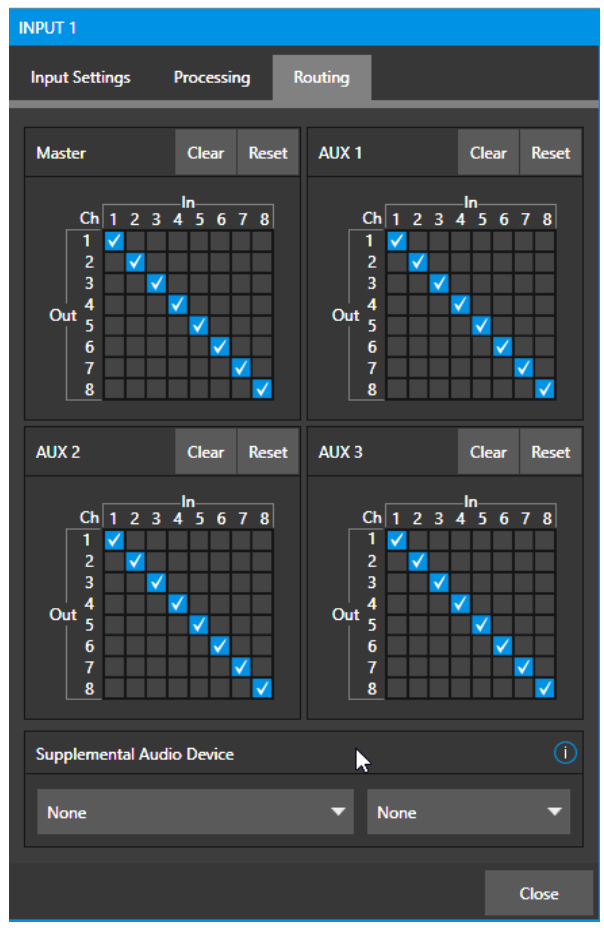

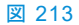

注意:アナログ出力1と2は、MASTERとAUX1にそれぞれ恒久的に割り当てられています。一方、デジタル(またはエンベデッド)出力は、Output Configuration (出力設定)パネルで設定できます。

#### サブミックスとミックスマイナス

ときには、特殊なオーディオミックスを構成したい場合があります。たとえば、1 つまたは複数の内部ソース(DDR やサ ウンドプレーヤーなど)のオーディオを、補助的な配信システムに送出するようなときです。または、1 つまたは複数の ソースからの「クリーン」な出力を、メインのプライマリー出力ミックスとは別に使いたい場合もあるでしょう。

後者の特殊なサブミックスは「ミックスマイナス」と呼ばれます。メインのプログラム出力から、1 つまたは複数のソース を意図的に抜き取るからです。ミックスマイナスは、「視聴者が電話で参加する」形式のコンテンツ制作には欠かせな い機能です。遠隔地の参加者にはインタビュアーの声を聞かせなければなりません。しかし単純にプライマリー出力 ミックスを返すと、電話ロの参加者には自分の声が少し遅れてエコーのように聞こえます。言うまでもなく、これは非常 に紛らわしく、望ましくない状態です。

インタビュアーのマイクは、INPUT 1 のチャンネル 1 に接続していると仮定します。インタビューを受ける参加者の声は、**チャンネル 2** にルーティングされています。コンテンツ出力用に、両方を Master バスに供給するのは簡単です。 しかし、ミックスマイナスを返すには AUX 1 からチャンネル 1 を除去し、AUX 2 からチャンネル 2 を除去しなければな りません。

この方法を使うと、耳障りなエコーやフィードバックが取り除かれます。同時に、メインの Program (プログラム)出力か ら両方の声を聞くこともできます。パイプラインの各所で、個別にオーディオコントロールと信号処理を行えることも、非 常に役立ちます。

#### 外部の TalkShow<sup>®</sup> デバイス用のミックスマイナス

Routing (ルーティング)タブには、各入力に対して4つの8x8マトリックスルーティングパネルがあり、上記の例よりも 細かいミックスが可能です。TriCaster Elite モデルは8 チャンネルのNDI 出力をサポートしており(Proモデルは4 つ)、1 つのAux バスの各チャンネルに個別のモノラルミックスマイナスを送ることができます。つまり、1 系統のNDI 出力から、2 台分のTalkshow VS4000システムが使用するすべてのミックスマイナスを送出できます。

シンプルな例として、1 台の VS 4000 に戻す個別のミックスマイナスオーディオを設定する方法を説明しましょう。

この例では、TalkShow から4 つのソースを受け取るために、Switcher (スイッチャー)入力の 13 ~ 16 を割り当てた とします。TalkShow の各発信者に戻すプログラム映像として、MIX 2 を使用します。さらに、AUX 1 を MIX 2 のオー ディオソースとして設定し、4 つのチャンネルにそれぞれ個別の(モノラル)ミックスマイナスを割り当てて、各発信者にリ ターンオーディオを送るよう設定します。

- まず Output Configuration (出力設定)パネルで、AUX 1を MIX 2のオーディオソースとして設定します。
- 次に Audio Mixer (オーディオミキサー)で、Input 13 の Audio Configuration (オーディオ入力設定)パネル を開きます。
- Routing (ルーティング)タブを開き、Aux 1 マトリックスルーティングパネルの上にある Clear (クリア)ボタン をクリックします

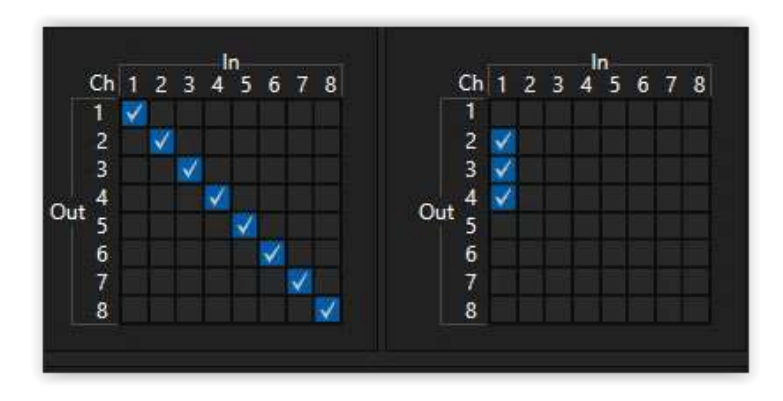

#### 図 214

- In 1 の下の列の Ch 2、Ch 3、Ch 4 にチェックマークを付けます(図 214 を参照)。これで、1 番目の Skype 発信者からの音声が、チャンネル 1 を除くすべての Aux 1 出力チャンネルにルーティングされます。
- Audio Configuration (オーディオ入力設定)パネルの INPUT 14 を開き、Routing (ルーティング)タブで、Aux 1 マトリックスをクリアします。

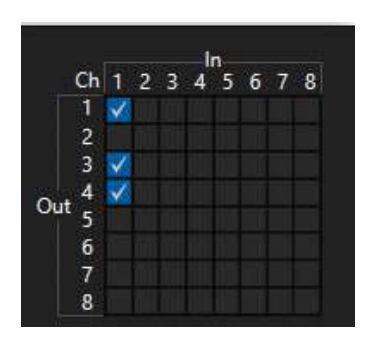

#### 図 215

- 今回は、In 1 の下の列で Ch 1、Ch 3、Ch 4 にチェックマークを付けます。これで、2 番目の Skype 発信者 からの音声が、チャンネル 2 を除くすべての Aux 1 出力チャンネルにルーティングされます。
- オーディオ入力 15 と 16 についても上記の手順を繰り返します。それぞれ、Aux 1 の In 1 の下の列の Ch 3 と Ch 4 のチェックマークを外します。

これで、1 系統の NDI 出力を使用して、ミックスマイナスを 4 人の Skype 発信者に送信するための設定が完了しました。

# セクション 16.11 Supplemental Output Device (補助出力デバイス)

TriCaster には、**Routing (ルーティング)**タブの下部の **Supplemental Output Device (補助出力デバイス)**に2つの追加メニューがあります。

このグループの左端のメニューに、システムによって検出されたすべてのアド オン出力デバイスと、マルチチャンネルオーディオのみの NDI 出力オプション が一覧表示されます。

たとえば、Dante Virtual Sound Card ソフトウェアをインストールしている場合 は、Audinate 社の Dante ネットワークオーディオプロトコルの「送信」チャンネ ルがここに表示されます。同様に、AES67 ドライバーをインストールした場合も ここに表示されます。

マザーボード上のオーディオ接続もここにリストされます。

選択すると、ソースからのサウンドが、指定した出力の対応するオーディオチャンネルに送信されます。

Supplemental Output Device

 None

 DVS Transmit 1-2 (Dante Virtual...

 DVS Transmit 3-4 (Dante Virtual...

 DVS Transmit 5-6 (Dante Virtual...

 DVS Transmit 7-8 (Dante Virtual...

 DVS Transmit 1-12 (Dante Virtual...

 DVS Transmit 13-16 (Dante Virtual...

 DVS Transmit 15-16 (Dante Virtual...

 DVS Transmit 15-16 (Dante Virtual...

 DVS Transmit 15-16 (Dante Virtual...

 Speakers (Realtek High Definition...

図 216

注意:AUX ミックスと Master ミックスは例外で、補助出力にルーティングとミキシングは適用されません。各 ソースチャンネルは対応する出力チャンネルに 1:1 でマッピングされ、出力がサポートするチャンネル数には上限 があります(つまり、ステレオ出力は常にソースからチャンネル 1 とチャンネル 2 を出力します)。

# セクション 16.12 MEM ビン

Audio Mixer (オーディオミキサー)画面の左端にマウスを重ねると、MEM ビンが表示されます。Audio Mixer (オー ディオミキサー)の MEM ビンは、Media Player (メディアプレーヤー)の MEM ビンとまったく同じように使えます(セク ション 11.1.11 を参照)。現場ごと、プロダクションごと、オペレーターごとにオーディオの手順や設定を MEM ビンに保 存しておけば、後から簡単に呼び出すことができて便利です。

# 第 17 章 Macros (マクロ)と Automation (自動化)

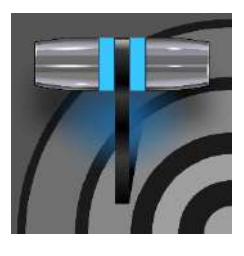

Macros (マクロ)機能を使用すると、ワークフローを円滑にしたり、複雑なオペレーションをボ タン 1 つで行ったり、手の込んだコンテンツの制作を簡単にすることができます。ワークフ ローの効率化と創造性豊かなコンテンツ制作の両方を実現しやすくなります(人為的なミス を低減したり、場合によっては無くすことができます)。

ライブスイッチングで最も大変なのは、アクションに後れを取らないことです。普通の人間には、指を動かす速度や、一 連の手順を思い出して実行するスピードには限界があります。このジレンマを解消するのがマクロです。一連のイベン トをマクロとして記録すれば、ワンクリックで再度実行させられます。または、キーボードのキーやコントロールパネル のオペレーションをトリガーとして割り当てたり、HotSpot (ホットスポット)機能を利用して実行させることもできます。

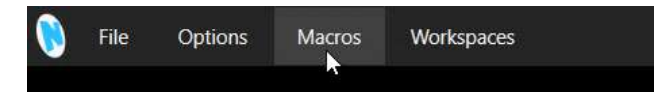

#### 図 217

ほぼすべてをマクロで自動化できます。たとえば、コンテンツのプリロードや再生、オーディオ設定の変更、複雑なス イッチャー操作の自動化、オペレーションの同期といったことを自動で行えます。この大変便利な Macros (マクロ)メ ニューは、Live Desktop (ライブデスクトップ)上部の Dashboard (ダッシュボード)の中でも、特に目立つ場所に配置 されています。

| Macro Configuration          |                                                      |
|------------------------------|------------------------------------------------------|
| Folders                      | Commands                                             |
| ✓ System Commands            | ✓ Audio: Master Mute Off                             |
| ✓ Session Macros             | ✓ Audio: Mester Mute On                              |
| ✓ Application Desktop Macros | ✓ DSK 1: Perform Auto A 🖒                            |
|                              | ✓ DSK 1: Perform Take SHIFT + A 12                   |
|                              | ✓ DSK 2: Perform Auto S                              |
|                              | ✓ DSK 2: Perform Take SHIFT + S                      |
|                              | ✓ DSK 3: Perform Auto D                              |
|                              | ✓ DSK 3: Perform Take SHIFT + D                      |
|                              | ✓ DSK 4: Perform Auto F 🏠                            |
|                              | Import Save Global Vars New Macro, Edit              |
|                              | ● RECORD F B Speed Snapshot                          |
|                              | External Triggers                                    |
|                              | 1 Click to set trigger 2 Click to set trigger        |
| New Folder                   | 3 Click to set trigger <b>4</b> Click to set trigger |
|                              | Close                                                |

#### 図 218 (画像は TC2 Elite)

Macros (マクロ)をクリックしてメニューを開くと、Configure Macros (マクロの設定)オプションがあります。これを選 択すると開く大きいパネルで、マクロを作成、管理、編集します。

# セクション 17.1 マクロの作成

| Macro Configuration          |                                                                    |
|------------------------------|--------------------------------------------------------------------|
| Folders                      | Commands                                                           |
| ✓ System Commands            | ✓ Untitled Macro                                                   |
| ✓ Session Macros             |                                                                    |
| ✓ Application Desktop Macros | Import Save Global Vars New Macro Edit<br>• RECORD 5 Speed 100%  • |
|                              | External Triggers ① Reset                                          |
|                              | 1 Click to set trigger 2 Click to set trigger                      |
| New Folder                   | 3 Click to set trigger 4 Click to set trigger                      |
|                              | Close                                                              |

#### 図 219 (画像は TC2 Elite)

マクロの作成はシンプルな手順で実行できます。左側の Folders (フォルダー)列で新しい項目を保存するフォルダー を選択するか、下にある New Folder (新規フォルダー)ボタンを使用してフォルダーを新しく追加します。次に、右側 のマクロビンの下にある New Macro (新規マクロ)ボタンをクリックします。

次にパネル下部の RECORD (レコード)ボタンをクリックして、マクロの定義に進みます。マクロに組み込みたい複数のオペレーションを実際に行います。マウス、キーボード、コントロールパネルによるオペレーションが記録されます。

オペレーションが終わったら、Stop (停止)ボタンをクリックして記録を終了します。Play (再生)ボタンをクリックして、作成した新しいマクロをテストします。マクロの再生中は、リスト内のマクロエントリーの背景に、進行状況を示す進行バーが表示されます。RECORD (レコード)ボタンの横にあるメニューを使用して、再生速度を変更することもできます。 右端のループボタンを使用して、マクロが繰り返し実行されるように設定することも可能です。

注意:TC2 Elite のマクロには、Global (グローバル)と Local (ローカル)の2 種類の変数があります。この追加は、 TriCaster のマクロ実装を強化し、可能性の世界を広げます。たとえば、「DDR1」に複数のショートカットを送信 するマクロがあるとします。「DDR1」を変数名に置き換えるだけで、割り当てられた値を変更し、マクロのター ゲットを変更できます。マクロ内でも、他の方法によっても可能です。本機能の詳細、およびその他多数の強力な 機能については、付属の Automation and Integration Guide (オートメーションとインテグレーションのガイド)で説 明しています。

# 17.1.1 Speed (マクロの実行速度)と Snapshot (スナップショット)モード

マクロを実行する速度は、Speed (マクロの実行速度)メニューで変更できます。Speed (マクロの実行速度)メニューの Snapshot (スナップショット)オプションについて、説明しておきましょう。これを選択すると、システムが許す限りの最速のタイミングで最終結果を導き出します。マクロ機能の Snapshot (スナップショット)モードは、システムを特定の状態にセットするような場合に便利です。

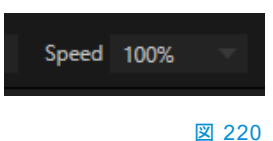

たとえば、シーンが変わるときに、複数の M/E に対して新しいバーチャルセットを素早く設定したいとき、すべての Media Player (メディアプレーヤー)の LiveMatte (ライブマット)を一度にまとめて無効にしたい場合などです。可能性 は無限です。

ヒント:マクロの記録中に、別のマクロの実行を組み込めます。オペレーションの順番によっては、(マクロの記録 を終了するために)記録中の新しいマクロをリストから再度選択して、STOP (停止)コントロールを表示させる必要 があります。

# 17.1.2 Triggers (トリガー)

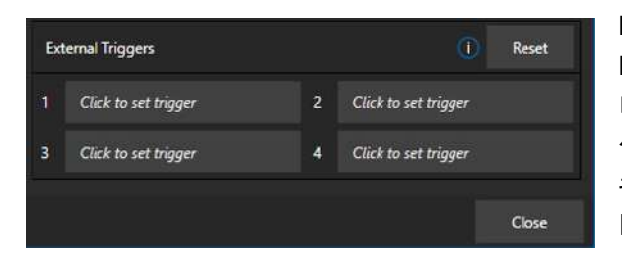

Macro Configuration (マクロ設定)パネルの下部にある External Triggers (外部トリガー)コントロールを使用すると、マク ロを起動する方法を1つまたは複数設定できます。たとえば、マ クロを1つ選択してトリガーボックスの1つをクリックしてから、 キーボードで適当なキーを押すと、そのキーがキーボードショー トカットとしてマクロに割り当てられます。

#### 図 221

# Media Players **Mix Effects** Buffers Follow Custom Image Clock Source Presets ✓ DSK CONTROL LivePanel Preset 2 Overlays Preset 3 Configure... Preset 4 ☑ 222 Preset 5 Preset 6 Preset 7 Preset 8

17.1.3 LivePanel (ライブパネル)ボタン

LivePanel (ライブパネル)ボタンを使用して、マクロの事前設定および編集が可能です。ユーザー インターフェイスを離れる必要がなく、便利です。任意のビューポートでマウスを右クリックしてコン テキストメニューを表示し、LivePanel (ライブパネル)にマウスポインタを合わせると、図 222 のよ うに 8 つの Preset (プリセット)オプションが表示されます。

ボタンを設定するには、プリセットボタン(図 223)を表示するビューポート上でマウスを右クリックして、コンテキストメニューから Configure (設定)を選択します。Configure LivePanel Buttons

(LivePanel (ライブパネル)ボタンを設定)パネルで、ボタ ンのサイズ、スタイリング属性、ボタンや DSK CONTROL Preset 2 224)。

| 0 2021-06-22 |      |      |    |  |  |
|--------------|------|------|----|--|--|
|              |      |      |    |  |  |
|              | INPL | JT 1 |    |  |  |
| 1            | 2    | 3    | 4  |  |  |
| 5            | 6    | 7    | 8  |  |  |
| 9            | 10   | 11   | 12 |  |  |
| 13           | 14   | 15   | 16 |  |  |

#### 🗵 223

# Configure LivePanel Buttons (LivePanel (ライブパネル)ボタンを設定)

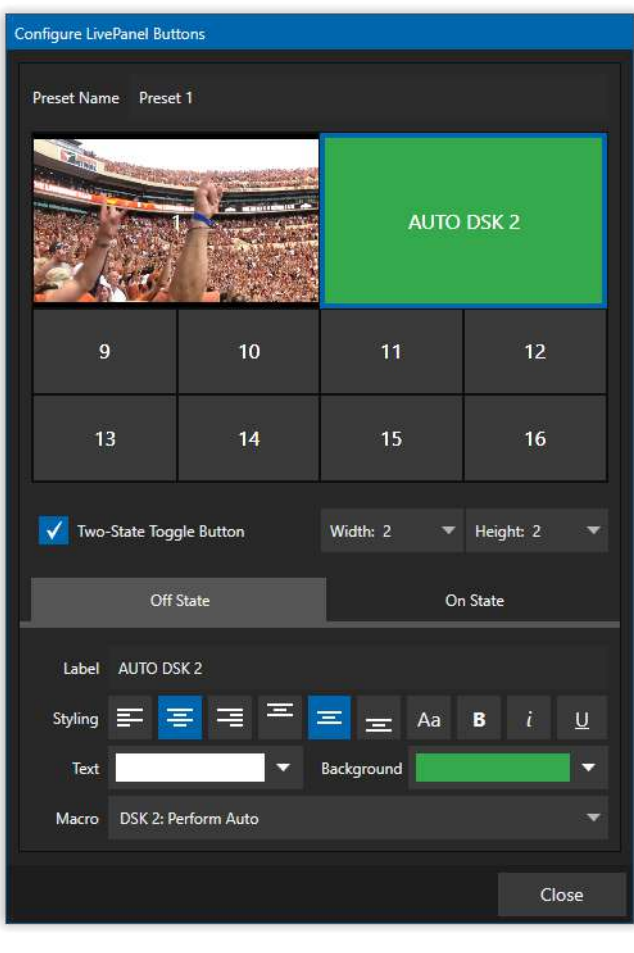

図 224

Configure LivePanel Buttons (LivePanel (ライブパ ネル)ボタンを設定)パネルでは、ボタンの Width (幅)と Height (高さ)を選択できます(サイズを変えると他のボタ ンが「吸収」されますが、それらの属性は失われません)。 Two-State Toggle Button (状態切り替えボタン)を使 用すると、ボタンを一押しするだけで、マクロのオン/オフ を切り替えられます。

Two-State Toggle Button (状態切り替えボタン)のすぐ 下は、Label (ラベル)セクションと Styling (スタイリング) オプションです。背景色に多数の選択肢があるだけでは ありません。Choose Image (画像を選択)オプションも あり、これを利用すると、ビューポートの内容を簡単に思 い出せます。Macro (マクロ)フィールドでは、プルダウン メニューからシステムコマンドまたは Application Desktop (アプリケーションデスクトップ)マクロを選択で きます。

# セクション 17.2 マクロの管理

Macro Configuration (マクロ設定)パネルには、フォル ダー、名前変更、クローン、ホットキー(キーボードショー トカット)の割り当て、さらには Import (インポート)や Export (エクスポート) (マクロを他のユニットにコピーし たり、バックアップするために使用)などの管理機能があ ります。

ヒント: JSON、Excel (.XLSX)、動作可能な Javascript (.js) サンプルなど、TriCaster には、マクロのインポート/エクスポートに選択できる、多様で便利なファイルフォーマットオプションが用意されています。

17.2.1 Session Macros (セッション用のマクロ)

Macro Configuration (マクロ設定)パネルの Session Macros (セッション用のマクロ)フォルダーを利用すると、特定のプロダクションで使用するマクロをまとめて使いやすく管理しておくことができます。このグループのマクロは、そのセッション(オペレーターがテンプレートセッションを使用する場合は、そのセッションに基づいた新しいセッション)内でのみ表示されます。

# セクション 17.3 Automation (自動化)

自動化機能については、セクション 8.1.4 やセクション 11.1.1 などで解説しています。これらの強力な機能に関する詳細は、付属の Automation and Integration Guide (オートメーションとインテグレーションのガイド)を参照してください。

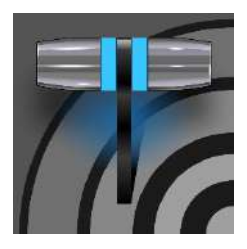

ライブ Web キャスティングの登場で、放送・配信を取り巻く状況は、劇的に様変わりしました。いまや、わずかな伝送コストで、世界中の視聴者と情報を共有できます。ライブストリーミング市場には、創造性を発揮するチャンス、収益をあげるチャンスがたくさんあります。 NewTek 社のライブプロダクションシステムがあれば、この新たなメディアを最大に活用し、市場の先端をいくことができます。

# セクション 18.1 概要

A/V ストリーミングなどのエンコーディングには、目的に応じてさまざまな設定が必要です。また、ストリーミングサービ スや CDN (コンテンツデリバリーネットワーク)にアクセスするには、アカウントログイン情報を入力する必要があります。 目的ごとに、ストリーミングサービスのアカウントを複数用意していることもあるでしょう。それに、エンコード済みのビデ オファイルをキャプチャして、他の用途に使いたいケースもあります。

| Streaming/Record Configuration   |                              |
|----------------------------------|------------------------------|
| 1 <b>Q</b> 2 <b>Q</b> 3 <b>Q</b> | Source Setup Web Browser     |
|                                  | File Capture (VideoFile.mp4) |
|                                  | Facebook                     |
|                                  | Periscope/Twitter            |
|                                  | Vimeo                        |
|                                  | YouTube Live                 |
|                                  |                              |
| New preset                       | •                            |
|                                  |                              |
|                                  | Close                        |

#### 図 225

TriCaster では、このような用途の各種情報の作成や設定はすべて、Streaming/Record Configuration (ストリーミング/レコード設定)パネルで行います。

Streaming/Record Configuration (ストリーミング/レコード設定)パネル(図 226)を開くには、Dashboard (ダッシュ ボード)の大きい STREAM/ENCODE (ストリーミング/エンコード)ボタンの右にある Configure (設定)ボタン(歯車)を クリックします。

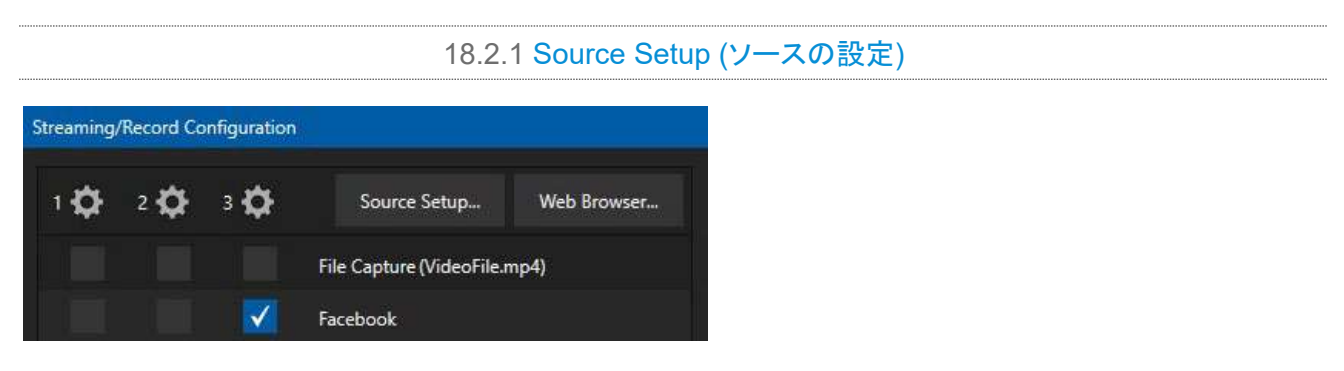

#### 図 226

ビデオソースとオーディオソースを 3 系統のストリーミングエンコーダーのいずれかに割り当てるには、 Streaming/Record Configuration(ストリーミング/レコード設定)パネル上部の Source Setup (ソースの設定)ボタ ンをクリックします(図 226)。 Output Configuration (出力設定)パネルが開き、オーディオソース、ビデオソースを選 択したり、オーディオの音量を調整できます。

| Output Config | juration  |         |       |        |   |         |    |      |       |
|---------------|-----------|---------|-------|--------|---|---------|----|------|-------|
| Output        | Record    | Grab    | Genlo | ock    |   |         |    |      |       |
|               |           |         |       |        |   |         |    |      | 0     |
| Sour          | ce        | Video   |       | Audio  |   | Forma   | it | Trar | sform |
| MIX 1         |           | Program | Y     | Master | × | Session | •  | None | -     |
| MIX 2         |           | Program |       | Master | Ť | Session | •  | None | -     |
| MIX 3         |           | Program | •     | Master | • | Session | •  | None | *     |
| MIX 4         |           | Program |       | Master | Ţ | Session | •  | None | -     |
| MIX 5         |           | Program | •     | Master | • | Session | •  | None | •     |
| MIX 6         |           | Program |       | Master | Ŧ | Session | •  | None | •     |
| MIX 7         |           | Program | •     | Master | • | Session | •  | None | •     |
| MIX 8         |           | Program | *     | Master | • | Session | •  | None | -     |
| STREAM 1      |           | MIX 1   | *     | Master |   |         |    |      | AGC   |
| STREAM 2      |           | MIX 1   |       | Master |   |         |    |      | AGC   |
| STREAM 3      |           | MIX 1   |       | Master |   |         |    |      | AGC   |
| APP RETURN    |           | MIX 1   |       | Master |   |         |    |      |       |
| Fail-Safe     |           |         |       |        |   |         |    |      | 0     |
| A/V Pa        | ssthrough |         |       |        |   |         |    |      |       |
|               |           |         |       |        |   |         |    |      |       |

#### 図 227

# 18.2.2 Web Browser (Web ブラウザ)

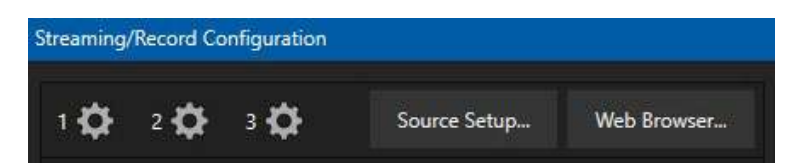

#### 図 228

Streaming/Record Configuration (ストリーミング/レコード設定)パネル上部にある Web Browser (Web ブラウザ) ボタンをクリックすると、Web ブラウザが開きます。このボタンは、Web ストリーミングやコンテンツデリバリーネット ワークのアカウントの操作に使用します。ライブプロダクションの最中に、ネットサーフィンのためにこのボタンを使用し ないでください。

ヒント:Web ブラウザを開いている間に Live Desktop (ライブデスクトップ)のオペレーションを行うと、Web ブラウザが隠れてしまいます。このような場合は、このボタンを再度押すと、ブラウザのウィンドウが手前に表示されます。

| Preset     |           |        |         |
|------------|-----------|--------|---------|
| Low N      | Aedium    | High   | Session |
| /ideo      |           |        |         |
| Resolution | 1920      | x 1080 |         |
| Codec      | Main      |        |         |
| Bitrate    | 4308      | kbps   |         |
| Framerate  | 29.97 fps |        |         |
| Quality    |           |        | MEDIUM  |
| udio       |           |        |         |
| Bitrate    | 128 kbps  |        |         |
| Channels   | Stereo    |        |         |

# 18.2.3 エンコーダーの設定

#### 図 229

3 系統あるエンコーダーの設定は、Configure Encoder (エンコーダー設定)パネルで行います(図 229)。このパネル を開くには、Streaming/Record Configuration (ストリーミング/レコード設定)パネルの左上にある、いずれかのエン コーダーの設定(歯車)アイコンをクリックします。Preset グループで Medium や High などを選択したり、下にある Video や Audio グループのコントロールを使用して、手動で設定を調整し、OK をクリックします。

注意: このパネルの Codec メニューを使用すると、各種 H.264 プロファイルや HEVC から選択できます。

CDN (コンテンツデリバリーネットワーク)やその他の配信先ターゲットの情報も、プリセットに保存できます(Facebook、 YouTube Live など)。プリセットを追加するには、Streaming/Record Configuration (ストリーミング/レコード設定) パネルの左下にある New Preset (新規プリセット)メニューを使用します。

ヒント: デフォルトの File Capture (ファイルキャプチャ)プリセットは、3 系統のエンコーダーのいずれかの出力を ファイルにキャプチャします。

パネルの左側には、3 列のチェックボックスが並んでいます。チェックマークを付けると、3 系統のエンコーダーのいず れかの出力が、右側にリストされているプリセットに送られます。

| Streaming/R  | ecord Co     | nfiguration |                           |             |
|--------------|--------------|-------------|---------------------------|-------------|
| 1 <b>¢</b>   | 2 <b>‡</b>   | 3 <b>‡</b>  | Source Setup              | Web Browser |
|              |              |             | File Capture (VideoFile.m | 1p4)        |
|              |              | <b>V</b>    | Facebook                  |             |
|              |              |             | Periscope/Twitter         |             |
| $\checkmark$ |              |             | Vimeo                     |             |
|              | $\checkmark$ |             | YouTube Live              |             |
|              |              |             |                           |             |
| New pres     | set          |             | -                         |             |
|              |              |             |                           |             |
|              |              |             |                           | Close       |

#### 図 230

マウスポインタをプリセット上に移動すると、2 つのアイコンが右側に表示されます(図 230)。お馴染みの Configure (設定)アイコン(歯車)をクリックすると、プリセットに対応したダイアログが開きます。サイトの認証情報を入力したり、情 報を保存済みのサイトなら Sign In (サインイン)したり、その他必要となる設定用のコントロールがあります。File Capture (ファイルキャプチャ)プリセットの場合は、エンコード済みファイルの出力パス(保存先)を選択できます。

小さい(x)アイコンをクリックすると、プリセットを削除できます。

# 18.3.1 **カスタムプリセット**

New Preset (新規プリセット)メニューのリストには、見覚えのある名前に加えて Custom (カスタム)プリセットがあり ます。このプリセットを選択すると、ストリーミングサービスで一般に必要とされる詳細を入力できるダイアログが開き ます。

事業者によっては、ストリーミング用アカウントに関連する推奨設定を XML ファイルでユーザーに配布している CDN (コンテンツデリバリーネットワーク)サービスもあります。このファイルを Configure Custom Connection (カスタム接続の設定)パネルの Import Settings (インポート設定)ボタンでインポートすると、該当のサービスでのストリーミングに 適した値が、ファイルから自動的に抽出されます。 準備が整ったら、Live Desktop (ライブデスクトップ)の上部にある Dashboard (ダッシュボード)の STREAM/ENCODE (ストリーミング/エンコード)ボタンをクリックすると、Streaming/Record Configuration (スト リーミング/レコード設定)パネルでチェックマークを付けたプリセットのターゲットにストリーミングが開始されます(スト リーミング/エンコーディング中は、ボタンに経過時間が表示されます)。ストリーミングの開始後は、プリセットをクリック すると、各プリセットを個別に開始または終了できます。

ヒント:一方のエンコーダーでストリーミング中に、別のエンコーダーのプリセットストリーミングをクリックし てもそちらには切り替わりません。最初のエンコーダーを停止してから、もう一方のエンコーダーを選択する必要 があります。

# セクション 18.5 ストリームのキャプチャ

ライブストリーミングをすると同時にアーカイブファイルを作成するには、エンコーダーで File Capture (ファイルキャプ チャ)プリセットを設定し、チェックマークを付けるだけです。

# セクション 18.6 ストリーミングを始めるにあたって

ストリーミングを始めるにあたって最良のアプローチの 1 つは、ストリーミングメディアプロバイダーとの関係を築くことです。優良なプロバイダーはファイヤーウォール問題の対応策を提案し、誰もがストリーミングを見られるようにパブ リックアドレスを提供してくれます。また、有益なアドバイスも惜しみなく与えてくれます。

想像するよりも、安い価格設定かもしれません(視聴者数、毎月使用する帯域幅などによって、価格が変わるのが 一般的です)。広告モデルで運営しているプロバイダーの中には、ホスティングが無料のところもあります。

18.6.1 オンデマンド配信型とライブストリーミング型

すべてのストリーミングが「ライブストリーミング」だとは限りません。オンデマンドとの違いは、録画しておいた TV 番組 を都合の良いときに見ることと、ライブイベントを見ることとの違いに似ています。

オンデマンド型のストリーミングは、(通常は外部のサービスプロバイダーが保有する)サーバー上に保管され、視聴者 が見たいと思ったときにいつでも配信できる状態になっています。ライブストリーミングは、ライブコンサートやライブイ ベントなど、視聴はコンテンツの放送中のみに限られます。

#### オンデマンドホスティング

Record (レコード)モジュールを使うと、プロダクションをローカルハードディスクにキャプチャできます。保存したファイルは、後日ネットワークにホスティングして、視聴者が都合の良いときに接続できるようにできます。設備が整っていれば自分でビデオをホスティングすることも可能ですが、多数の視聴者が予想される場合は、ストリーミング配信サービスを利用することになるでしょう。

「オンデマンド型」ストリーミングビデオの再生は、リクエストを受けてほどなく始まるのが理想的です(クライアントの再 生デバイスよりもわずかにストリームが先行して届くことを「バッファリング」と言います。この処理によって、滑らかな再 生が確実になります)。視聴者がビデオファイルをダウンロードし終わらなければ再生ができないタイプのオンラインビ デオとは、対照的な配布方法です。ホストと視聴者とが、十分に高速な接続で結ばれていれば、視聴者は画像のカク つきやその他の問題を経験することなく、途切れのない視聴体験を楽しめます。

# ライブストリーミング

ライブストリーミングは世界規模で利用が広がっている成長市場で、提供を検討している方も多いでしょう。ライブの方が、実装がやや難しいストリーミング形式です。ファイルにレコーディングしておいて後から処理するのではなく、(若干の時間差はあるにせよ、実質上リアルタイムで)ビデオをライブでネットワークに伝送します。

高品位なストリーミング配信を行うには、配信側と視聴側の両方のネットワーク接続を考慮する必要があります。さらに、信頼性の高い配信を確保するには、視聴人数がどれほどになるかを考えておくことも大切です。

ストリーミングビデオは、帯域幅を抑えてより多くの人々が視聴できるようにするため、高い圧縮がかけられます。ライ ブストリーミングに使用するエンコーディングフォーマットは、配信者が選ぶこともあれば、クライアントが選ぶこともあり ます。検討すべき要素は次のとおりです。

- ネットワーク管理者の意向で、対応フォーマットを限定している企業や組織もあります(IT 部門に状況を確認してください)。
- RTMP と RTSP は大量のユーザーベースにインストールされ、さまざまなプラットフォーム(PC、Mac、Linux など)で利用されています。
- SRT は、SRT Alliance によって管理されるオープンソースプロトコルです。インターネットをはじめ、予測できないネットワークでメディアを送信するのに使用されます。SRT の詳細は、こちらを参照してください。 https://www.srtalliance.org/

# RTSP ストリームのデコーディング

ここ数年は、高品質のアプリケーションや機器により、ビデオプロセッシングの要求がますます高くなっています。ビデ オコンテンツは拡張を続け、需要に対応するためにテクノロジーは進化し続けています。2021 年 1 月の TriCaster バージョン 7-4 以降、TriCaster はすべてのストリームのデコーディングに GPU ハードウェアアクセラレーションを取り 入れています。

残念なことに、GPU デコーダーと互換性がないストリームもあります。ストリームを発信するベンダー側で互換性を解 決し、最新の GPU デコーディングを活用できることが一番ですが、TriCaster のユーザーの中には、GPU デコーディ ングに対応しておらず、ベンダーの開発サイクルを待たなくてはならない人もいるでしょう。

ストリームに互換性がないときの回避策が用意されています。そのような状況では、TriCaster でストリームの設定を する際 URL にハードウェアアクセラレーションを使用しないよう指示するコマンドを追加します。

(角括弧で囲んでいるのはオプション要素です) rtsp://[username\[:password\]@\]ip\\_address\[:rtsp\\_port\]/server\\_URL\[?param1=val1\[&param2=val2\]...\[**&h** w\_accel=false\]\]

たとえば、オリジナルの URL が以下の場合:

rtsp://stream\_IP\_address.com:554/myStreamserver

以下のように変更します。

rtsp://stream\_IP\_address.com:554/myStreamserver?hw\_accel=false

#### 帯域幅に関する留意事項

ストリーミングに関して、「ビットレート」という言葉を耳にしたことがあるでしょう。この言葉は、1 秒あたりのデータス ループットを表しています(一般にはキロビット毎秒、すなわち Kbps という単位で測定されます)。データの伝送は、 ホースの中を流れる水にたとえられます。システムの Streaming/Record Configuration (ストリーミングルコード設 定)パネルで選択するプロファイルは、「蛇口」の調節にあたります。しかし、ネットワークの場合には、ホースの一部は 他人の持ち物なので、すべてを制御することはできません。

ストリームがプロダクションの環境から送られると、ローカルでのスループットには問題がなくても、伝送パスのどこか で狭い帯域幅による制約に遭遇する可能性があります。インターネット上でのトラフィックレベルによる制約の場合も あれば、もう1つの大きな要素として、視聴する側の接続環境もあります。

例となるシナリオを考えてみましょう。視聴者の大部分が(比較的低速な)ワイヤレスデバイスを使ってコンテンツ に接続すると分かっていながら、下りのビットレートを極めて高く設定したとします。その方が、要求を確実に満 たすだろうと考えたのです。しかし実際には、ビットレートを上げると視聴者の受信状態は確実に悪くなります。 クライアント(視聴者側)のプレーヤーは指定されたビットレートでの再生を試みますが、(この例の場合は)ワイヤ レスがボトルネックとなり、流れが妨げられます。これはあたかも、送出側は消火ホースに口の大きいノズルを取 り付けて水を送り出したにもかかわらず、流れの最後は水まき用の細いホースだったというようなことです。流れ はスムーズではなく、「ノズル」(視聴者側のプレーヤー)からの出力も不安定です。

安定したパフォーマンスを確実にするには、システムからインターネットに送出するビットレートは、帯域幅の半分以下 に設定するようにしましょう。事実上の上限に近いレートで配信することも**可能**ではありますが、信頼性の高いパ フォーマンスにはある程度のヘッドルーム(余裕)が大切です。

また、視聴者側のダウンロード性能も考慮しましょう。理想的には、ストリーミングビットレートの 1.5 倍のマージンを とっておきたいところです。場合によっては、ストリームの解像度やフレームレートを下げることも考慮する必要があり ます。このような調整によって、大抵はスムーズな結果が得られます(視聴者も、頻繁にカクついたり、再生がたびたび 止まるストリーミングなど見たくはないでしょう。セクション 18.8.2 「スピードテスト」で有益なリソースを紹介しています)。

18.6.2 ストリーミングメディアプロバイダー

ストリーミングメディアプロバイダー(コンテンツデリバリーネットワーク、または「CDN」)を利用すると、エンコーディング コンピューター側で高い帯域幅を用意する必要がなくなります。ストリーミング配信をストリーミングメディアプロバイ ダーに依頼すれば、エンコーダーは A/V ストリーム 1 本をプロバイダーに送出する帯域幅しか必要ありません。視聴 者はすべて、プロバイダーに接続してストリームを視聴することになります。

ほとんどのストリーミングプロバイダーは、必要に応じて使える大容量の帯域幅を確保しています(直前の連絡でも、 一時的なニーズに合わせて割り当てを増やせるプロバイダーもあります)。つまり、ローカルの帯域幅をストリーム1本 分のアップロードだけに使えるので、高品質のストリームを送出できます。視聴者が増えた途端に、品質が下がること もありません。

ヒント:優良なストリーミングメディアプロバイダーを選ぶには、NewTek 社のディスカッションフォーラムを通じて、他のユーザーに聞くのも1つの方法です。

# セクション 18.7 プロダクションとキャプチャに関する注意事項

目的がライブストリーミングではなく、スイッチングセッションをリアルタイムでキャプチャ(収録)することなら、 (STREAM ボタンの代わりに) RECORD ボタンを使ってフル解像度でレコーディングします。高品質の収録ファイル は、後で DDR で使用したり、別のコンピューター(あるいは別のプラットフォーム)に持って行って、外部での処理およ び編集に使うことができます。

ヒント:システム間でファイルをやり取りする場合は、ポータブルハードディスクにコピーするか、単純にネット ワーク経由で転送します。

このようにキャプチャしたファイルは、「オンデマンド」配信用としてインターネット経由で提供したいと思ったときに、い つでもストリーミングファイルフォーマットに変換できます。この方法なら、最終的な出力まで、最高の品質を維持する ことが可能です。最終的にストリーミング用にエンコードする際には、対象となる視聴者やストリーミング環境に合わせ て、最適な設定を選択できます。

変換の時間を省くために、エンコーダーを使用した Web 配信用のビデオを収録する場合でも、最低でも、想定している最終出力のサイズで収録しましょう。こうしておくと、視聴者が満足するビデオ品質を確保できます。ビデオを圧縮すると(Web 配信用では常に)、大切な細部が失われます。フルスクリーン映像を4分の1や16分の1にまで圧縮するのは抑えすぎです。

#### その他の注意事項

Web 用のビデオを作成する際に注意すべきその他の要素は、コントラストとモーションです。ビデオを Web 配信用に エンコードすると、相当量の情報やディテールが失われます。そのため、良いライティング条件でビデオソースを撮影 することが非常に重要になってきます。

また、Web ストリーミングでは詳細、トランジション、動きなどを細やかに表現するのが難しく、最適なショットは動きの 少ないクローズアップです。さらに、カメラやカムコーダーのオーディオは、外部マイクほど良質ではありません。欲し い音だけに絞りたい場合には、ショットガンマイクや指向性マイク、少なくとも小型ピンマイクが必要です。

# セクション 18.8 診断とトラブルシューティング

ビデオストリーミングは一般的になってきましたが、考慮すべきことはまだたくさんあります。必要なツールが揃っていても、問題はいつでも発生する可能性があります。このセクションでは、問題に対処する方法を紹介します。

#### 18.8.1 ストリームのテスティング

プロとしてライブプロダクションの仕事を請け負うとなれば(報酬を得ていて、「いつか」ではなく<u>その場で</u>結果を出す必要があれば)、事前テストを怠るのは、単に賢明でないというだけでなく、プロとして失格でしょう。

プロの環境では冗長性が必要なことは、ご存知のはずです(現場に持っていくカメラが 1 台きりなどということはありま せんよね?)。どんなに信頼できるデバイスにも、マーフィーの法則は当てはまります。それを踏まえて、無停電電源装 置やバックアップの記録装置など、しかるべき機材を準備しましょう(デジタル撮影のバックアップに VCR を持っていく のは、恥ずかしいことでも何でもありません。備えを怠るよりは、「ローテク」でも活用すべきです)。

同時に、現場での事前テストも必須です。ぶっつけ本番では、ライブストリームの確実な成功は望めません。問題の原因は不可抗力だったと、見事な言い逃れをしたところで、誰も感謝してくれません

1. システムをセットアップして、ストリーミングをテストします。

2. 内蔵の Web ブラウザを使用して、ストリーミングの状態を調べることもできますが、外部のシステムでも確認 した方が確実です。

この時点でうまくいっていても、まだ終わりではありません。ローカルでは見えても、ローカル環境の外にいて、イン ターネット経由で接続している人にはどうでしょうか?別の場所にいる人に、ストリーミングが問題なく視聴できるかを確 かめてもらうのが一番です。視聴できていれば、問題ありません。そうでなければ、この先の確認テストに進んでください。

#### ping を使ったテスト

ストリーミングを視聴するには、クライアントのコンピューター(またはサービスプロバイダー)が、配信側のローカルシス テムおよびそのエンコーダーにネットワーク接続できなくてはなりません。これは、ローカルのイントラネットでも、イン ターネット経由でも同じです。

ping は小さくて有能なツールです。基本的な接続の存在を確認できるので、ストリーミングに役立ちます(マルチプラットフォーム環境でも問題なく動作します)。

ping はターゲットホスト(IP アドレス)に対して小さなデータパケットセットを送信し、返されるエコー応答を「リッスン」しま す。ラウンドトリップ(往復の応答)時間をミリ秒単位で測定し、データロスを記録し、終了すると結果のレポートを表示し ます。

ping がターゲットに到達できなければ、接続に問題があることになります(原因はケーブルの接続不良のように単純な 場合もあります)。ping を実行するためには、ターゲットコンピューターの IP アドレスが必要です。

#### ターゲットの IP アドレスの確認方法

Windows XP<sup>®</sup>

- Windows<sup>®</sup> スタートメニューからファイル名を指定して実行を選択します(最上位レベルに表示されていない 場合は、設定サブメニューを見てください)。
- 2. ダイアログに「cmd」と入力して(括弧は除く)、キーボードの ENTER キーを押します。
- 3. コマンドプロンプトが開いたら、「ipconfig」と入力して(括弧は除く)もう一度 ENTER キーを押します。
- 4. ウィンドウ内に、システムの IP アドレスとその他のデータが表示されます。

#### Windows Vista<sup>®</sup> 以降

- 1. 検索フィールドに「run」と入力して(括弧は除く)、キーボードの ENTER キーを押します。
- 2. ダイアログに「cmd」と入力して(括弧は除く)、キーボードの ENTER キーを押します。
- 3. コマンドプロンプトが開いたら、「ipconfig」と入力して(括弧は除く)もう一度 ENTER キーを押します。
- 4. ウィンドウ内に、システムの IP アドレス(「IPv4 アドレス」の項)およびその他のデータが表示されます。

#### OS X<sup>®</sup> を実行しているシステムの IP アドレスの確認方法

- 1. デスクトップ左上の Apple アイコンをクリックし、[この Mac について]を選択します。
- 2. パネルが開いたら、[詳しい情報...]をクリックします。

- 3. 左側の[内容]リストで[ネットワーク]をクリックします。
- 4. 右側のウィンドウに、そのシステムの IP アドレスが表示されます。

#### PING の送信

ping はコマンドラインプログラムなので、ping を送信するコンピューターのコマンドプロンプトから実行する必要があり ます。コマンドプロンプトの起動と ping の送信方法については、次の手順を参考にしてください。

#### Windows®

1. 上に示した手順で、再度コマンドプロンプトを起動します。

```
C:\Documents and Settings\TCStudio>ping 192.168.1.101
```

図 231

- 「ping」と入力し(括弧を除く)、下の図のようにスペースを1つ空けた後ろにターゲット IP アドレスを入力して、 ENTER キーを押します。
- ping が実行され、即座に結果が返されます。ping に失敗すると(ネットワークに問題があるなど)、図 232 の ような結果が返されます。成功すると、図 233 のようなレポートが表示されます。

```
C:\Documents and Settings\TCStudio>ping 192.168.1.101

Pinging 192.168.1.101 with 32 bytes of data:

Request timed out.

Request timed out.

Request timed out.

Request timed out.

Ping statistics for 192.168.1.101:

Packets: Sent = 4, Received = 0, Lost = 4 (100% loss),
```

図 232

```
C:\Documents and Settings\TCStudio>ping 192.168.1.101

Pinging 192.168.1.201 with 32 bytes of data:

Reply from 192.168.1.201: bytes=32 time<1ms TTL=128

Reply from 192.168.1.201: bytes=32 time<1ms TTL=128

Reply from 192.168.1.201: bytes=32 time<1ms TTL=128

Reply from 192.168.1.201: bytes=32 time<1ms TTL=128

Reply from 192.168.1.201: bytes=32 time<1ms TTL=128

Ping statistics for 192.168.1.101:

Packets: Sent = 4, Received = 4, Lost = 0 <0% loss>,

Approximate round trip times in milli-seconds:

Minimum = 0ms, Maximum = 0ms, Average = 0ms
```

🗵 233

#### Apple OS X<sup>®</sup>

Apple OS X<sup>®</sup> を実行しているシステム:

- 1. アプリケーション > ユーティリティフォルダーのターミナル.app をダブルクリックします。
- 2. ターミナルに以下のコマンド(括弧を除く)を入力して(ipnumber のところにはターゲットの IP アドレス)、 ENTER キーを押します。

[ping –c 4 ipnumber]

(たとえば、ping -c 4 192.168.1.101 のように入力)

上で示した Windows<sup>®</sup> の例と同じような応答が返されます。ping が失敗する場合は、ネットワーク接続に問題がある と考えられます。

# 18.8.2 スピードテスト

ストリームに設定したビットレートに対して、上りの帯域幅は十分でしょうか? テストして確かめてみましょう。無償でス ピードテストができる Web サイトは多数あります。テストを実行すると、ローカル帯域幅が実際にどれだけあるかが分 かります。オンラインスピードテストのサイトが一覧になっているサイトを1つ紹介しておきます。

http://www.dslreports.com/speedtest?more=1

# 18.8.3 問題の特定

ストリーミングにまつわる問題を考えたときに、NewTek 社のライブプロダクションシステムは、パズル全体の1ピース にすぎません。システム以外にも多くの要素が重要な役割を果たしています。問題の切り分けに有効な方法の1つが、 ストリーミングファイルのチェックです。ストリーミング出力をローカルにファイルとして保存し、問題がないかどうかを確 認しましょう。このファイルは、エンコーダーがダウンストリームのサーバーに送出するのとまったく同じものです。同期 がずれる、フレームレートが低すぎる、音が飛ぶといった問題があり、それがエンコーディングの問題なら、このファイ ルでも同じ現象が起きているはずです。ファイルに問題がない場合は、エンコーディングの後、たとえばネットワークや CDNの設定に問題があると考えられます。

# 第 19 章 Export (エクスポート)

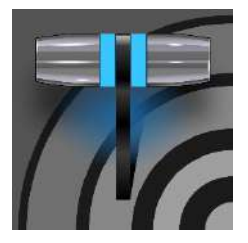

Export (エクスポート)機能を利用して、スポーツ中継、エンターテインメント、セミナーなどの イベントやニュース番組のクリップや静止画像をソーシャルメディアにパブリッシュ(公開)で きます。ライブオペレーションを中断する必要はありません。キー局や企業をはじめ、洗練さ れた Web サイトや配信のニーズのあるユーザーは、イベントがはじまったらただちに、タイ ムリーにコンテンツを配信できます。

# セクション 19.1 概要

今日の放送業界では、番組本編を放送するだけでは足りません。多くの視聴者が、複数のソースから配信されるメ ディアにアクセスし、それらを同時に視聴しています。既存のファンが少ない、またはゼロからファンを掘り起こしたいコ ンテンツなら、ライブを(ライブ感をもって)オンラインで露出することが不可欠です。舞台裏の様子やロッカールームの インタビュー、試合前や後の雑談などを一般的なインターネットサイト / SNS にパブリッシュ(公開)すれば、ブランドの 知名度や収益の向上に役立ちます。さらに Export (エクスポート)機能には、ファイル変換機能があり、ローカルまた はネットワーク上のストレージへの保管ができます。アーカイブ目的やポストプロダクション作業に便利です。

ソーシャルメディアのアカウントやそのほかの公開(パブリッシュ)先プリセットを設定したら、Live Desktop (ライブデス クトップ)の Export (エクスポート)ツールを使うだけです。プロダクションの実行中やレコーディング中でも、選択したコ ンテンツを複数のサイトへ素早く簡単に送出できます。コンサートや催し、スポーツイベントなどに最適です。

# セクション 19.2 Export (エクスポート)メニュー

Export (エクスポート)機能のユーザーインターフェイスの大部分は、 前章の STREAM (ストリーミング)と同様です。画面上部の Dashboard (ダッシュボード)で、大きい Export (エクスポート)ボタン を探します。ボタン横にある Configure (設定)歯車アイコンをクリッ クすると、メニューが開きます(図 234)。

項目の最初は、Export Media (メディアのエクスポート)です (Stream (ストリーム)メニューでは、Web Browser (Web ブラウザ) でした)。これを選択すると、エクスポートするメディアファイルを管理 するためのパネルが開きます。このパネルについては、後ほど説明 します。

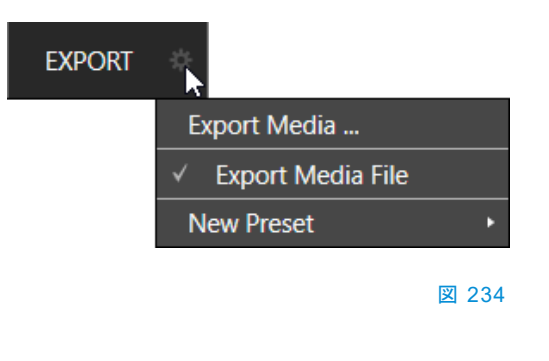

#### 19.2.1 プリセットリスト

Export Media (メディアのエクスポート)メニュー項目の下は、Export (エクスポート)ターゲットとして設定済みのプリ セットのリストです(プリセットを作成していない状態では、デフォルトの Export Media File (メディアファイルのエクス ポート)という変換プリセットだけがあります。このプリセットは削除できません)。

メニューにリストされている各プリセットは、チェックマークでオンとオフを切り替えます。Export Bin (エクスポートビン) に(何らかの方法で)メディアファイルを追加すると、チェックマークが付いているエントリーに応じて、Export (エクス ポート)ターゲットの割り当てが自動的に決まります(ビン内の各アイテムのプリセットは、いつでも手動で変更できます)。 ヒント:マウスポインタを Export (エクスポート)メニューのプリセットに重ねると、右に2つのガジェットが表示 されます。お馴染みの歯車でプリセットの変更、(x)でリストから削除できます。

19.2.2 New Preset (新規プリセット)

次は、New Preset (新規プリセット)メニューについて説明します。クリックするとサブメニューが表示され、Twitter™ や Facebook™ など、サポートされている各種エクスポートターゲットがリストされます。リストされた項目を選択すると ダイアログが開き、カスタムプリセットを作成できます。ここで作成したプリセットが、先ほど説明したリストに表示され ます。

ほとんどの外部サイト(ソーシャルメディアサイトや ftp サイト)では、ダイアログにアカウントの認証情報の入力が求められます。ソーシャルメディアアカウンや FTP サーバーなどは、通常、ユーザー名とパスワードが必要です(OK を押すと認証情報がテストされ、問題があればエラーが返されます)。

19.2.3 ソーシャルメディアサイト

**Export (エクスポート)**機能で、Facebook、Twitter、YouTube をはじめとする多くのサイトやサービスにメディアをパブ リッシュできます。他の接続も可能になり次第、随時サポート予定です。

19.2.4 Transcode (変換)、SMTP、FTP

Transcode (変換)、FTP、SMTP の各オプションは、ファイル変換、ローカル(またはネットワーク上の)ストレージボ リュームへのパブリッシュ、電子メールの作成に使用します。これらを出力先として利用すれば、ライブイベントの終了 を待つことなく、ライブでのエクスポートが可能です。ローカルでもリモートでも、コラボレーションには必須の機能です。

Transcode (変換)エクスポートは、共有前に別フォーマットでビデオを再エンコーディングするオプションです。ター ゲットデバイスや用途に応じたオプションを選択します。SMTP の場合は、ダミーのメールサーバーエントリーをご自分 のメールサービスに置き換えてください。

19.2.5 Watermark (ウォーターマーク)

非公開または著作権で保護されたメディアが許可なく使われないように、共有サイトにエクスポートする前にウォーターマーク(透かし)を追加できます。個々の Export (エクスポート)プリセット設定パネルの下部にある Watermark (ウォーターマーク)機能でオーバーレイ画像を選択します。

選択した画像が、エクスポートされたビデオまたは静止画像ファイルに合成されます。通常は、32 ビットの静止画像 ファイルを使用します (PNG や Targa などの一般的なファイルフォーマットがサポートされています)。エクスポートさ れたファイルの解像度とアスペクトを考慮して、フレーム内の正しい位置にウォーターマークが配置されます。

セクション 19.3 Export Media (メディアのエクスポート)

エクスポートアカウントの設定の次は、ライブ時のオペレーションについて説明しましょう。Dashboard (ダッシュボード) の File (ファイル)メニューで、Export Media (メディアのエクスポート)を選択すると、下のパネルが開きます(図 235)。 このパネルでは、エクスポートするクリップや静止画像のリストを管理できます。

| Export Media |             |             |                    |                   |
|--------------|-------------|-------------|--------------------|-------------------|
| Media        | Duration    | Title       | Comment            | Preset            |
|              | 00:00:12;01 | Balloon     | Add a comment here | Export Media File |
| 8            | 00:00:38;01 | Kiki 1 Left |                    | Export Media File |
|              | 00:00:07;05 | Bumper Cars |                    | Export Media File |
|              | 00:00:10;00 | Fountain    |                    | Export Media File |
|              | 00:00:11;29 | Lion        |                    | Export Media File |
|              |             |             |                    |                   |
|              |             |             |                    |                   |
|              |             |             |                    |                   |
| Add          | Remove      | Duplicate   | Trum Export        | Close             |

#### 🗵 235

Export Media (メディアのエクスポート)ビンの機能は強力で、使用も難しくはありません。下部の Add (追加)ボタン をクリックし、Media Browser (メディアブラウザ)を開きます。ここで、エクスポートしたいコンテンツを選択します(複数 選択可能)。現在のセッションや他の場所のアイテムを選択できます。これらのファイルは「ビン」に追加されますが、こ の時点ではまだ実際にはエクスポートされません。

ヒント:現在レコーディング中のファイルでも、Stop (停止)を押す前から、Add (追加)やアップロードが可能で す。これらのファイルは、Media Browser (メディアブラウザ)がセッションで表示する、仮想の Session Recordings フォルダーに格納されます。

19.3.1 メタデータ

| Export Media | 3           |         |                    |
|--------------|-------------|---------|--------------------|
| Media        | Duration    | Title   | Comment            |
|              | 00:00:12;01 | Balloon | Add a comment here |

#### ⊠ 236

追加されたメディアファイルのそれぞれの情報が表示されます。表示される情報には次の項目が含まれます:ファイル名(Media Player (メディアプレーヤー)プレイリストから追加されたファイルの場合は「エイリアス」、詳しくは後で説明)、Duration (再生時間)、Preset (プリセット) (設定によっては、異なるエクスポート先が指定された複数のエントリーを1回の操作で追加可能)

Comment (コメント)列には、任意のコメントを付けられます。対応しているサイトへのアップロード時には、このコメント が一緒に送られます。列をクリックすると、キーボード入力が可能になります。あるいは、任意のフィールドに移動して 入力を開始します。ENTER キーを押すか、他の場所をクリックすると入力が確定されます。同様に、Title (タイトル)列 への入力は、ファイルに付けられたタイトルをソーシャルメディアアカウント向けに変更します。ただし、この変更は FTP や Transcode (変換)プリセットの操作には影響しません。 19.3.2 Preset (プリセット)

Preset (プリセット)列のメニューを使用すると、エクスポートのプリセットを変更したり、ビン内の各アイテムに複数の ターゲットを追加できます。プリセットの横のチェックマークは、ターゲットが有効であることを表します。

Preset (プリセット)の選択は、当然ながら、ビン内のアイテムごとに異なります。チェックマークが付いていない場合、 その行のエントリーは完全には設定されていないことになり、Export (エクスポート)プロセッサは処理をスキップし ます。

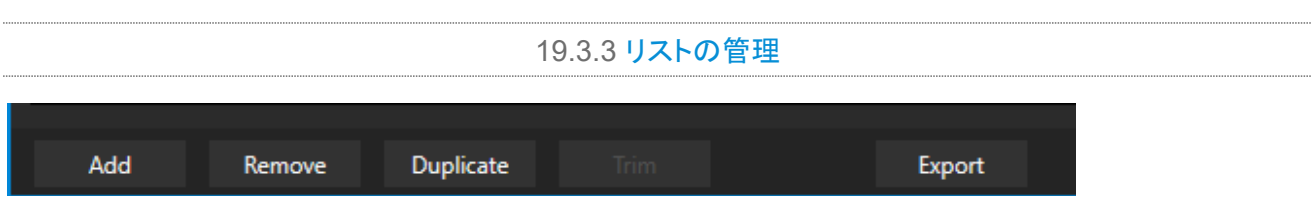

図 237

前のセクションで Add (追加)ボタンを説明しました。その横には、ビンの管理に役立つ機能が他に3つあります。

- Remove (削除): ビンからエントリーを削除します。ビンから削除しても、ソースファイルには影響ありません。
- Duplicate (複製): 選択されたエントリーを複製します。アイテムを複数のターゲットにパブリッシュするときに、 (単一のエントリーの Preset (プリセット)列に複数のチェックマークを追加するより)こちらの方が効率的な場 合があります。

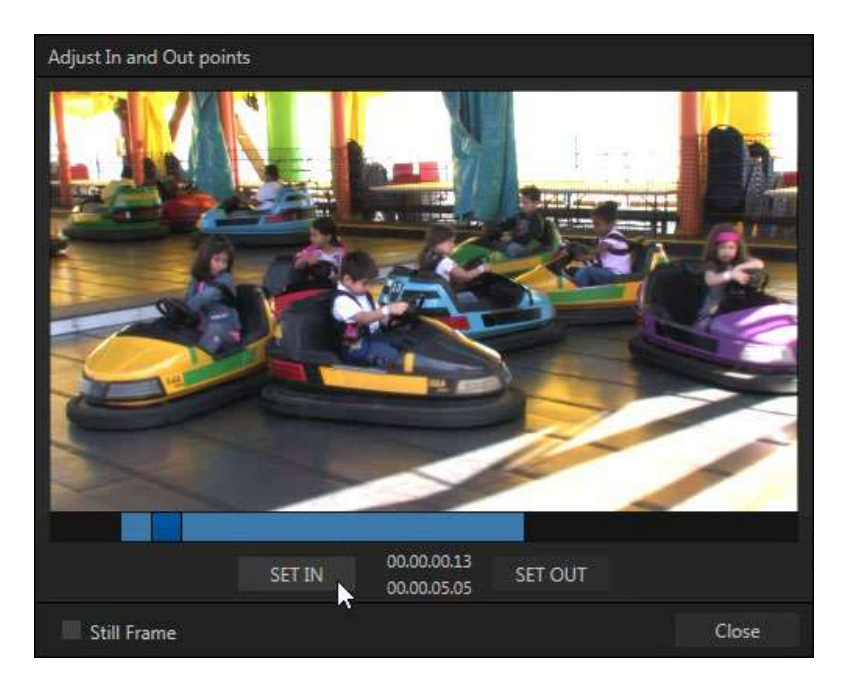

#### 図 238

たとえば、あるターゲットのエンコーディング設定に、許容時間を超える長い処理が含まれるような場合です。 そのような処理に複製エントリーを使用すれば、都合のよいタイミングまで、処理を保留しておけます。

Trim (トリム): このボタンをクリックすると、トリマーパネル(図 238)が開きます。このパネルでは、共有するクリップに In Point (イン点)と Out Point (アウト点)を設定できます(トリミングがサポートされていないファイルフォーマットもあります)。

キャプチャ中に追加したクリップも、ファイルが「追加」された後で再度トリミングされるため、問題ありません。

ヒント: Still Frame (静止フレーム)オプションにチェックマークを付けてフレームを選択すると、アップロード時に JPEG 画像ファイルに変換されます。

#### 19.3.4 Export (エクスポート)ボタン

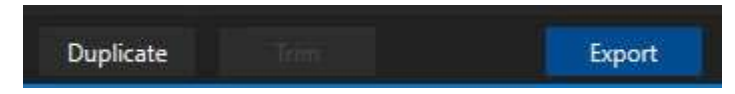

#### 図 239

Export Bin (エクスポートビン)の下部には、Export (エクスポート)ボタンもあります。これはオンとオフの2つの状態を切り替える、照明スイッチのようなボタンです。

オンにすると、Export processor (エクスポートプロセッサ)がアクティブになり、エクスポートの対象となるビンエント リーの出現を監視するか、「準備完了」のエントリーをアクティブに処理する状態になります(逆に、オフにするとこのような処理は行われません)。

注意:下部の Export (エクスポート)ボタンは、Dashboard (ダッシュボード)の Export (エクスポート)ボタンと連動しています。どちらのボタンを押しても同じ処理が行われます。

# 19.3.5 その他の追加方法

ソーシャルメディアの達人になるためには、もう少し細部を知る必要があります。エクスポートを手動で細かく管理するのは、多忙なスイッチャーオペレーターの仕事を増やすだけです。ライブプロダクションには、ただでさえ注意を要する作業がたくさんあります。

**Export Bin (エクスポートビン)**パネルの Add (追加)の使用やコメントの入力といった作業は、集中力を大きく低下させます。このような理由から、Export (エクスポート)では、メディアの共有を可能な限りシンプルにしています。

**Export (エクスポート)**プリセットを設定し、**Export (エクスポート)**メニューの 1 つ以上の項目にチェックマークを付け、 Auto Queue (自動キュー)メニューの Stills (静止画像)、Clips (クリップ)、またはその両方にチェックを追加するかど うかを決定したら、煩わしい作業の大半は終わりです。しかし、以下の 2 つの方法で効率化をさらに進められます。

- クリックする、キーを押す、ボタンを押すの操作 1 つで、Export Bin (エクスポートビン)に静止画とクリップの 両方を柔軟に追加できます。また、Media Player (メディアプレーヤー)のプレイリストから、または Grab (グ ラブ)および Record (レコード)機能から直接、アイテムを追加することもできます(セクション 11.1.2「ファイル 操作」を参照してください)。
- もう 1 つは、カスタムのタイトルおよびコメントの自動追加です。Grab (グラブ)、Record (レコード)、Media Player (メディアプレーヤー)はすべて、カスタムの Name (名前)と Comment (コメント)をそれぞれ個別にサ ポートし、Export Media (メディアのエクスポート)に対応するメタデータを提供します。

さらに、Grab (グラブ)と Record (レコード)の Name (名前)および Comment (コメント)フィールドは DataLink をサポートしています(セクション 11.2.3 参照)。これを利用すると、Export (エクスポート)でのアッ プロードで、ソーシャルメディアサイトに意味のある固有の情報を自動的に付け加えられます。DataLink キーと文字列を組み合わせると、現在時刻、現在の試合の得点、その時点でカメラに映っている人物の名前 などの情報を一貫した文に埋め込み、コメントを生成することもできます。

# 第 20 章 Record (レコード)、Grab (グラブ)、Replay (リプレイ)

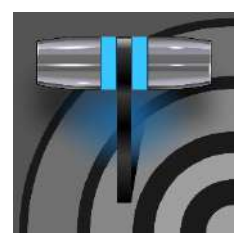

外部ソースのビデオクリップをキャプチャしたり、自分自身のライブプロダクションをレコー ディング(記録)することはよく必要とされます。さらに、Program (プログラム)出力から静止 画像をグラブして、現在のプロダクションに使用できると非常に便利です。この章では、こう したトピックについて説明します。

# セクション 20.1 Record (レコード)

NewTek™ ライブプロダクションシステムでは、コンテン ツ、コンテンツの選択した要素、幅広い内部ソースや外 部ソース(タイムコード埋め込み付き)を、非常に柔軟に キャプチャできます。

NewTek 社の IsoCorder<sup>™</sup> テクノロジーは、強力なレ コーディング機能を提供します。TriCaster のプライマ リー出力は設定可能で、Program (プログラム)、 Program (Clean) (プログラム(クリーン))、個々の Switcher (スイッチャー)ソース、M/E などをキャプチャ できます。このような「ミックス」ビデオソースを 8 個まで 同時にレコーディングできるうえに、Switcher (スイッ チャー)入力ソースをキャプチャできます(レコーディング 機能は、ストレージボリュームの帯域幅や容量の制約 を受けます)。

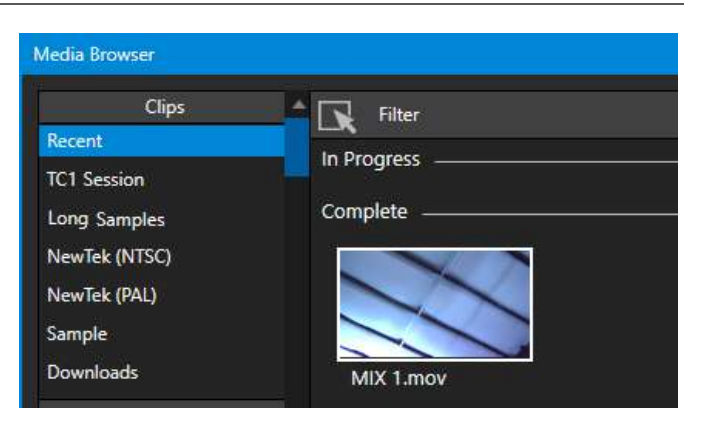

図 240

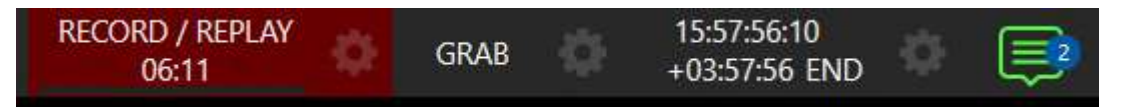

#### 図 241

レコーディングは、**Dashboard (ダッシュボード)** (図 241)にある大きい **RECORD (レコード)**ボタンをクリックするだけ で、簡単に有効または無効を切り替えられます。キャプチャ中は、タイムカウンターが現在のベースファイル名でレ コーディングされるクリップの長さを追跡します。また、ボタンの下にある水平の VU メーターで、オーディオのキャプ チャ状況を確認できます。

注意:レコーディングを中断しなくても、キャプチャ中のクリップを DDR プレイリストまたは Publish Bin (パブ リッシュビン)に追加できます。プレイリスト、Publish Bin (パブリッシュビン)、および Media Browser (メディア ブラウザ)では、現在キャプチャ中のクリップのクリップアイコンに赤い「レコーディング中」マークが表示され ます。

# 20.1.1 レコーディングの設定

レコーディングを始める前に、何をレコーディングし、どこに保存するかを決めておく必要があります。ほぼすべての映像をキャプチャできる IsoCorder の柔軟な機能をサポートするため、個々の Input Configuration (入力設定)パネ ルと Output Configuration (出力設定)パネルに、レコーディングの設定とコントロールが用意されています。設定するソースのコントロールパネルで Configure (設定)ボタン(歯車)をクリックすると、設定にアクセスできます。

20.1.2 キャプチャコントロール

| Output Configuration                               |                                                     |
|----------------------------------------------------|-----------------------------------------------------|
| Output Record Grab Genlock                         |                                                     |
| ✓ Record MIX 1                                     |                                                     |
| File Name MIX 1 Path D4;Sessions; ;Clips;Capture 🕢 |                                                     |
| V Instant Replay AGC                               | Input 1                                             |
| Comment                                            | Input PTZ Image Automation                          |
|                                                    | > Source Local (Input 1) - 0                        |
| Record MIX 2                                       | ▶ Name/Comment                                      |
| Record MIX 3                                       | ▼ Capture                                           |
| Record MIX 4                                       | 👻 🗹 Record                                          |
| Record MIX 5                                       | File Name Input 1 Path D:\Sessions\\Clips\Capture 🕢 |
| P Record MIX 6                                     | 🖌 Instant Replay 💦 AGC                              |
| Record MIX 7                                       | Comment                                             |
| Record MIX 8                                       |                                                     |
| Close                                              | ▶ Gab                                               |
| P                                                  |                                                     |

コントロールグループそれぞれの機能と設定を見ていきましょう。

#### 図 242

🗵 243

ビデオ入力と出力 Mix (ミックス)のどちらに対してレコーダーを設定する場合でも、Capture (キャプチャ)コントロール グループの機能は同じです。

- 上部のスイッチを使用してレコーダーの有効 / 無効を切り替えます。
- ファイル名とパスのテキストボックスがすぐ下に表示されます。
- Path (パス)フィールドの右には便利な Drive Speed Test (ドライブスピードテスト)ボタンがあります。クリックすると、ストレージボリュームのスピードと容量を評価するためのユーティリティが開きます。

注意:同じソースを複数のレコーディングに選択することはできません。たとえば、2 つのレコーダーのソースとして「IN 1」を選択することはできません。

# ファイル名とコメント

IsoCorder はソース名を使用して、各レコーディングにデフォルトのファイル名を作成しますが(名前の数値は自動的 に増分されます)、名前は編集できます。NewTek 社の DataLink キーシステムでは、リアルタイムのプロダクション ソースから動的な値をファイル名に挿入することもできます。
たとえば、レコーディングまたはグラブした各ファイルの名前に日付スタンプを自動的に組み込めます。こうすれば、 Program (プログラム)列での入力の選択をキャプチャ時間で特定できます。これは、後で特定のソースからファイル を探す場合だけでなく、Export (エクスポート)機能を使用してソーシャルメディアサービスにメディアをポストするとき にも便利です。

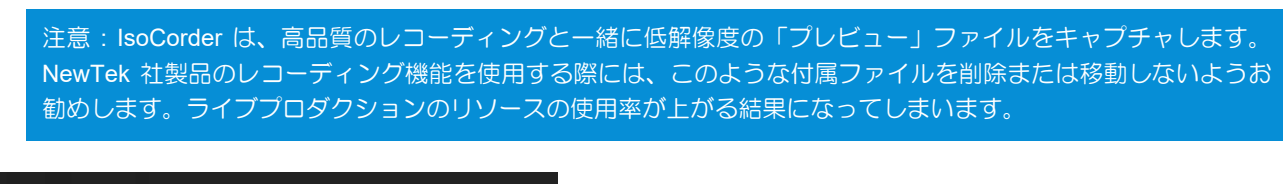

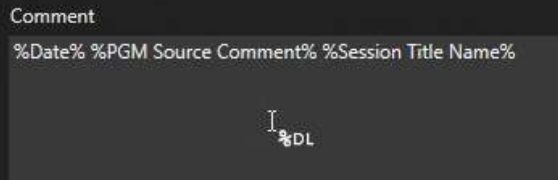

### 図 244

**Comment (コメント)**エントリーには DataLink 値も使用できます。この機能を利用すれば、キャプチャしたクリップのコメントを参照するタイトルページに、コメントからメタデータを提供できます。

## Path (パス)

Path (パス)フィールドの右にある、3 つのドットのアイコンをクリックして、レコーディング先(ターゲット)のストレージボ リュームを選択します。

警告:1 つのドライブでキャプチャするビデオソースは、最大でも2 つまでにすることをお勧めします。 Destination (保存先)設定を割り当てるときに、この数を超えていると、警告メッセージが表示されます。制限以上のソースを設定することも可能ですが、負荷を処理できる高速なボリュームだとわかっているときだけにしてください。

# オーディオレベル

Audio Level (オーディオレベル)コントロールを使用すると、キャプチャするソースごとに音量を設定できます。このとき、便利な AGC (自動ゲインコントロール)オプションを使用できます。

# ファイルフォーマット

IsoCorder は、高品質の Quicktime ファイルとしてレコーディングします(必要に応じて、Export (エクスポート)の Transcode (変換)機能を使用して、複数のフォーマットのファイルを作成できます)。

ヒント: NewTek 社のサポート Web サイトのダウンロードページより、Windows<sup>®</sup> および Apple<sup>®</sup> コンピューター プラットフォーム向けの NewTek コーデックパックを無償でダウンロードできます。TriCaster レコードフォー マットは、無償の NDI ツールバンドルに含まれる Adobe Premiere 用 NDI ファイルプラグインでもサポートされて います。

Page | 204

図 246

# セクション 20.2 Replay (リプレイ)

各 Capture (キャプチャ)コントロールグループの Replay (リプレイ) スイッチで、個々のレコーダーのインスタントリプレイ機能を有効にで きます。リプレイの実行方法の前に、再生設定に影響する Dashboard (ダッシュボード)メニューの Replay (リプレイ)オプション を見ていきましょう。

- Replay Duration (再生時間) DDR に追加されるリプレイ クリップの長さを決定します。
- Replay Speed (再生速度) リプレイワークフローを使用し て DDR に追加されたクリップの再生速度を設定します。
- Replay in DDR (DDR で再生) リプレイクリップ再生のターゲットとして DDR を選択します。

20.2.1 インスタントリプレイと遅延リプレイ

リプレイをトリガーする方法は、Mix (ミックス)(出力)からキャプチャしたクリップか、Switcher (スイッチャー)入力から 直接キャプチャしたクリップかによって異なります。

20.2.2 Switcher (スイッチャー)ソース

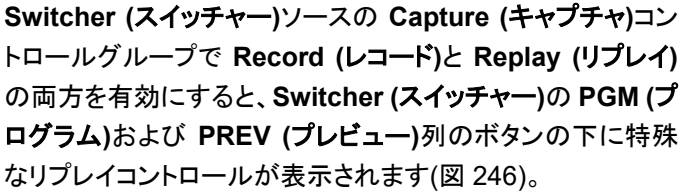

PGM (プログラム)列の下のリプレイボタンをクリックすると、 DDR の Show On (PGM)機能と設定を使用してインスタント リプレイをトリガーできます(または、CTRL キーを押したまま

大きい Switcher (スイッチャー)ボタンをクリックしても、同じ処 理を実行できます)。 PREV (プレビュー)列の下の同様のボタンはさらに便利です。このボタンは、リプレイクリップを DDR に追加し、選択

状態を維持しますが、Program (プログラム)出力で即座には再生されません。プログラムにリプレイクリップを挿入す るタイミングで、キーボードの CTRL キーとスペースバーを押します。これで、リプレイ処理に現在割り当てられている DDR の Show On (PGM)機能がトリガーされます。このワークフローなら、最適なタイミングまで待ってリプレイを再 生できます。

20.2.3 ミックス出力

Switcher (スイッチャー)列には出力が表示されないため、上の方法は使用できません。代わりに、1~4の番号キー を押して、対応する出力(Mix1~4)レコーダーからのインスタントリプレイをトリガーします。

ヒント: 前述の方法を出カリプレイに使用したい場合は、システムの NDI 出力をそれ自体の入力の1つに割り当て ます。

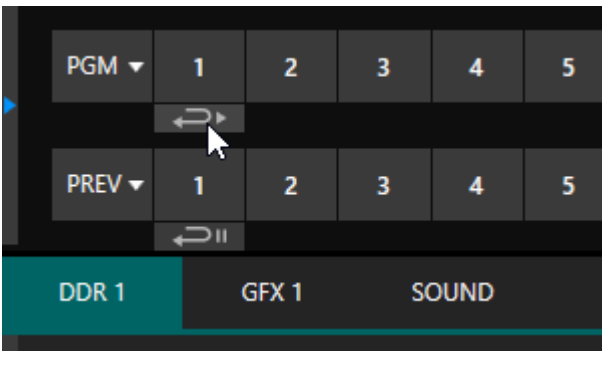

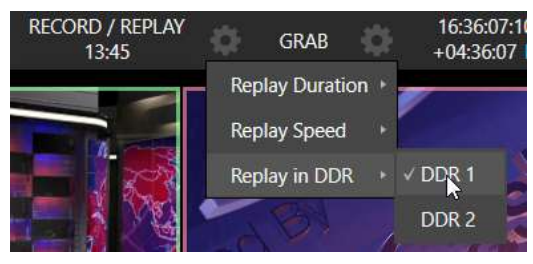

図 245

現在の Program Output (プログラム出力)ビデオストリーム(または入力)から、静止画像だけをキャプチャしたい場合もあります。この時に使うのが、Grab (グラブ)機能です。

Grab (グラブ)機能は、画面上部の Dashboard (ダッシュボード)にある大きいボタンと、Switcher (スイッチャー)ソー スビューポートの右上にある小さいグラブ(カメラ)アイコンから実行できます。前者のボタンではミックス出力から静止 画像をグラブし(個別に有効化されている場合)、後者のアイコンでは特定の Switcher (スイッチャー)ソースから画像 をグラブします。

# Grab (グラブ)メニュー

Live Desktop (ライブデスクトップ)上部の Dashboard (ダッシュボード)で、Grab (グラブ)の横の Configure (設定) ボタン(歯車)をクリックし、グラブのターゲットとなる Media Player (メディアプレーヤー)を選択します。それ以外は、入 カと出力のグラブ設定オプションは、前述のレコーディングのオプションとほぼ同じです。

注意:インターレース解除が自動的に適用されるため、フィールド処理されたセッションでも、フレーム間の動き による「くし」現象(コーミングノイズ)は生じません。

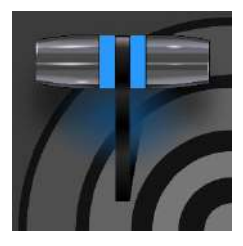

TriCaster には、スタイリッシュなタイトルテンプレートページが多数付属しています。これらは、セクション 11.2 で説明しているように、ライブ中でも編集が可能です。多くのテンプレートページには、置き換え可能な画像が組み込まれています。この章では、カスタムのタイトルテンプレートページを作成する方法を説明します。

もちろん、Adobe Photoshop<sup>®</sup> などの一般的なグラフィックソフト / ペイントアプリケーションで静止タイトルやグラフィックスを作成し、これらを(たとえば) **DSK** の画像として表示することも可能です。

しかし、編集可能なタイトルページを Photoshop で作成すると、さらに便利です。TriCaster でネイティブ CGXML ファ イルとしてロードおよびコンパイルすれば、NewTek 社のシステムで提供されているタイトルページと同じように機能し ます。テキストは編集可能なままで、組み込まれた画像も置き換え可能画像としてマーキングされます。

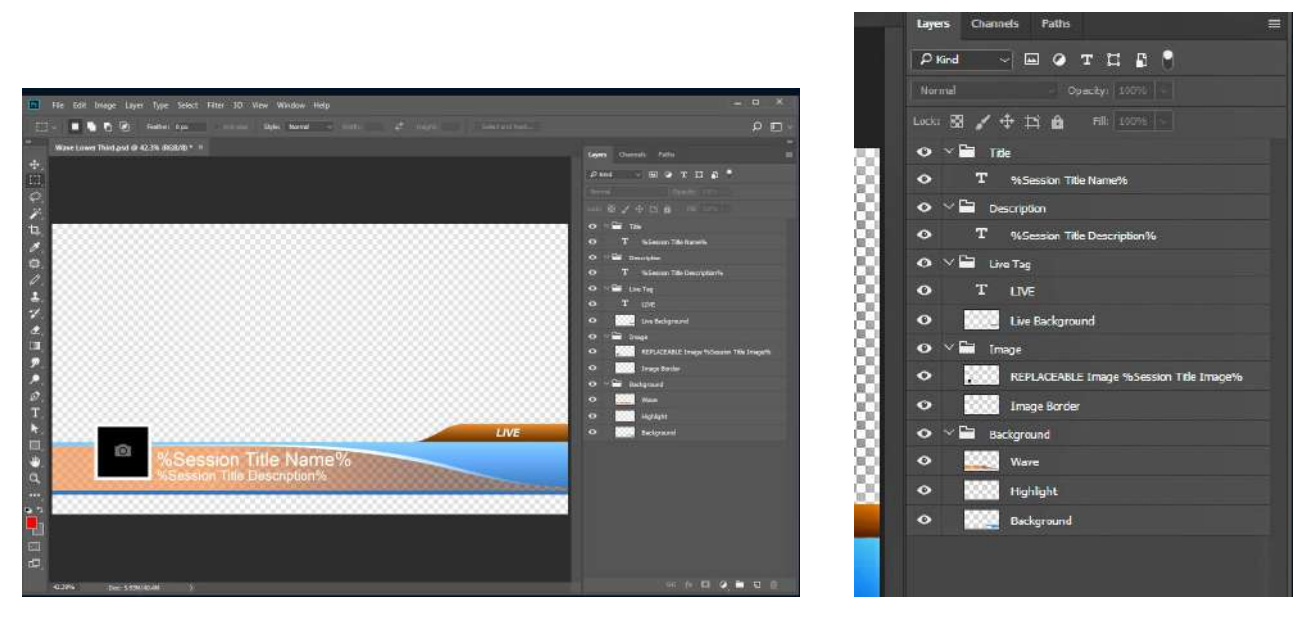

### 図 247

図 248

画像を置き換え可能にするには、Photoshop でレイヤーの名前に文字列「REPLACEABLE」を追加するだけです。同様に DataLink キーをレイヤーに割り当てることができます。たとえば「REPLACEABLE %twitterpic%」の形式でレイ ヤー名を付けます。

PSD ファイルを Media Player (メディアプレーヤー)にロードして Title Editor (タイトルエディタ)で開くと、テキストは 編集可能に、プレースホルダー画像は置き換え可能になっています。ファイルを Buffer (バッファ)に読み込んでおくと、 さらに便利です。

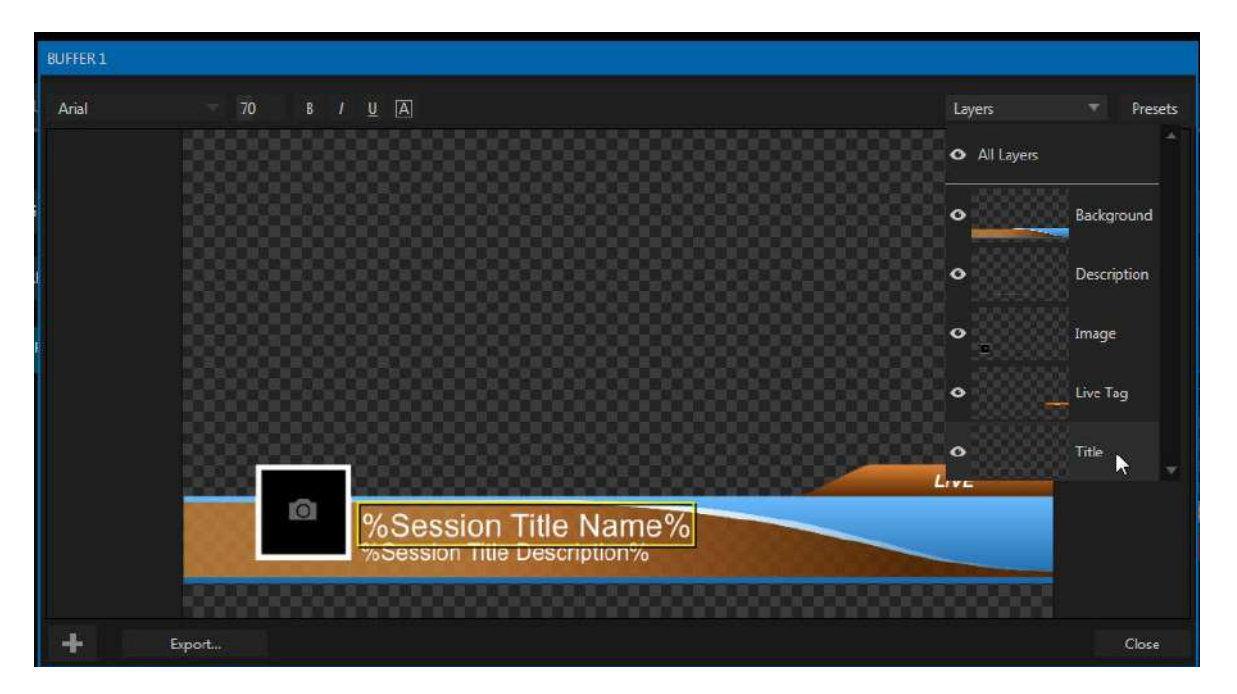

### 図 249

この場合、LiveGraphic タイトルページを読み込んだときと同様に、Title Editor (タイトルエディタ)には Layer (レイ ヤー)プリセットと Data (データ)プリセットの両方が表示され、結果はプリセットとして保存されます。この準備をしてお けば、1 回のクリックまたはタップで Buffer (バッファ)プリセットシステムを使用して、Photoshop で作成した画のさま ざまなレイヤー(またはレイヤーグループ)を選択的に表示 / 非表示にできます。

Layer (レイヤー)プリセットを使用する方法なら、1回のクリックで、1枚のタイトルページに CG 要素のテーマパック全体を表示できます。同様に、Data (データ)プリセットを使用すれば、1枚のタイトルページを更新して、チーム全体の個々の選手の情報を表示することもできます。必要な操作はクリックのみです。

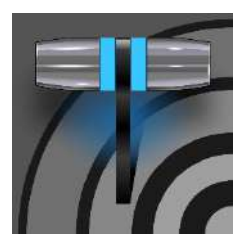

この章では、NewTek 社が TriCaster<sup>®</sup> 用に提供しているコントロールサーフェイスを紹介 し、システムがどう強化され、プロダクションセットアップで可能になる機能について説明しま す。また、ライブプロダクションシステムとコントロールパネルの接続方法についても説明し ます。

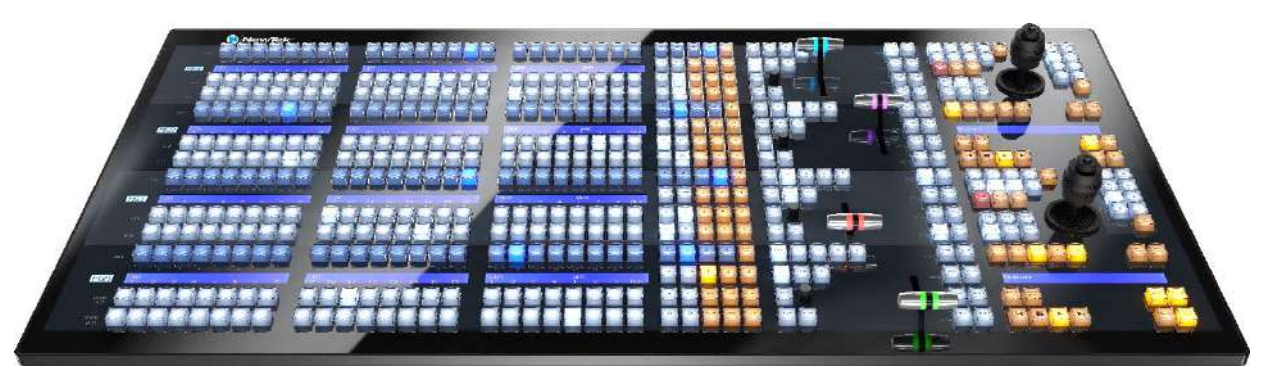

#### 図 250

NewTek 社のシステムは、他の製品をはるかに超える強力なライブプロダクション機能を提供します。ふさわしいコントロールサーフェイスがあれば、そのパワーのすべてを指先1つで操れます。

2 つタイプのコントロールサーフェイスがあり、要件に合わせて選べます。大まかには、提供される機能とワークフロー はどちらも同じです。NewTek 4-Stripe コントロールサーフェイスは大型で強力な「4 ストライプ」ユニットです。精密な コントロールが可能で、コンテンツを素早く確実に制作できます。NewTek 2-Stripe は、機能は同じで、ストライプの数 (段数)が違うコンパクト版です。リプレイ操作については、第 23 章で NewTek の TimeWarp™ を確認してください。 ハイライトに使用する部分のマーク付け、リプレイ、管理用のコントロールパネルです。

# セクション 22.1 接続と設定

コントロールサーフェイスを TriCaster と同じ\*ネットワークに接続するだけで、接続は完了です。どちらのコントロールサーフェイスも、電源は標準の3芯 AC 電源ケーブルです。

\* コントロールサーフェイスと TriCaster は、同じサブネットに接続する必要があります。

# 22.1.1 システムとサーフェイスのペアリング

TriCaster は、同じネットワーク上にあり、互換性のあるコントロールサーフェイスを自動検出します。大抵の現場には サーフェイスは 1 台しかないため、セットアップは簡単です。しかし、サーフェイスやライブプロダクションシステムのど ちらか、または両方が 2 つ以上ある環境もあります。

| New Session  | Ę        | Add-Ons.                                 |
|--------------|----------|------------------------------------------|
| Open Service |          | Animation Store Creator Advanced Edition |
|              |          | NewTek Control Surfaces                  |
| Add-Ons      | <b>(</b> | NewTek DataLink Sources                  |
|              | ~        | NewTek NDI Access Manager                |
| Help         | <u> </u> | Novation Launchpad                       |
| Shutdown     | ٢        | Panasonic Cameras                        |
|              |          | Virtual Set Editor Advanced Edition      |
|              |          | XKeys Control Surfaces                   |

### 図 251

このような現場の接続を管理するために、Add-Ons (アドオン)のリストに NewTek Control Surfaces 設定ユーティリティが用意されています。

- 1. **起動画面の Home (ホーム)ページ**のメインメニューで Add-Ons (アドオン)ボタンをクリックすると、インストー ルされているアドオンアプリケーションのリストが表示されます。
- 2. ネットワーク上に検出された、対応するコントロールサーフェイスをユーティリティが自動的に識別してリストします。

| Surfaces | Mappings                  |      |              |
|----------|---------------------------|------|--------------|
| ID       | Surface: (Channel)        | Memo | Local Channe |
| 1        | 2-Stripe (In Use)         |      | 1 🛛 🔺        |
| 2        | 4-Stripe: 3               |      | 3            |
|          |                           |      |              |
|          |                           |      |              |
| Auto Co  | nnect to Single Surface 🔽 |      | Refresh      |

- 3. 検出された各サーフェイスは番号付きでリストされます。各行の ID 番号は特定のサーフェイスに恒久的に割り当てられているものではありません。サーフェイスがネットワークに追加されたり、ネットワークから削除されたりすると、変わる可能性があります。とはいえ、この ID 番号は非常に便利です。
- 4. 使用するサーフェイスを特定したら、リストにチェックマークを付けると、選択がローカルシステムに通知され ます(次のサブセクション「チャンネルの設定」の手順で、サーフェイスとの通信接続が完了します)。

図 252

- 5. 後でわかりやすいように、Memo (メモ)フィールドに簡単な説明(「<使う人の名前> の 4-Stripe」など)を入力 することもできます。
- 最後に説明するのは、各サーフェイスの Local Channel (ローカル チャンネル)です。より正確に言うと、チャンネルはエシュロン、つまりサーフェイス上でペアになっているストライプ単位で割り当てます(セクション 22.1.1 を参照してください)。エシュロンについては、後でもう少し詳しく説明します。

#### チャンネルの設定

Channel (チャンネル)メニューで設定するのは、ローカルホストのチャンネルとコントロールサーフェイス自体が使用 するチャンネルのうち、ローカルホスト側の設定だけです。チャンネルを使って組み合わせることで、別のライブプロダ クションシステムとの接続および制御が可能になります。

ヒント:コントロール側のチャンネルとシステム側のチャンネルの関係は、2 台の「トランシーバー」(双方向無線 機)のチャンネル設定と似ています。双方のトランシーバーを同じチャンネルに合わせることで、通信が可能にな ります。同様に、ソフトウェアパネルでのチャンネル選択では、選択したチャンネルで、選択した(チェックマー クを付けた)コントールサーフェイスと通信するよう、ローカルシステムに指示します。通信がうまくいくために は、コントロールサーフェイスも同じチャンネルに設定しなければなりません。

NewTek Control Surface ユーティリティは、各コントロールサーフェイスのチャンネルを Surface: (Channel)列のコロンの後にある1~8の番号で識別します。通常は、Local Channel (ローカルチャンネル)をその値に設定するだけです(サーフェイスのチャンネルが Local Channel (ローカルチャンネル)と一致しない場合は「!」マークが表示されます)。

コントロールサーフェイスに設定されているチャンネルを変更する手順は、以下の通りです。

コントロールサーフェイスの SHIFT、CTRL、および ALT ボタンを同時に数秒間押して、チャンネル選択モードに入ります。エシュロンの 1 番目のストライプの左端にある LCD ディスプレイに、チャンネルの候補が表示され、PGM/A 行のボタンが点灯して現在のチャンネルが示されます。同じ行の別のボタンを押すと、チャンネルを変更できます。

\*4-Stripe パネルの場合には、第 2 エシュロンのチャンネル設定を第 1 エシュロンのチャンネル設定に合わ せて変更するには、同じ操作を繰り返します。その場合は、(SHIFT、CTRL、ALT ではなく) 3 番目のストライ プの 1、2、3 と書かれたテンキーボタンを長押ししてから、3 番目のストライプの PGM/A 行の A ボタンを使 用してチャンネルを選択します。

この設定を利用すると、たとえば、あるシステムはチャンネル 1 で特定のコントロールサーフェイスをリッスンし、別の システムはチャンネル 2 で同じコントロールサーフェイスをリッスンするように設定できます。このように、サーフェイス のチャンネル設定を変更することで、制御するシステムを簡単に切り替えられます。

# セクション 22.2 コントロールスキーマ

| 第2エシュロン                                |
|----------------------------------------|
|                                        |
| ストライプ ム                                |
|                                        |
|                                        |
|                                        |
|                                        |
| ストライフ 3                                |
|                                        |
|                                        |
|                                        |
|                                        |
| 第 1 エシュロン                              |
| 第 1 エシュロン                              |
| 第1エシュロン                                |
| <b>第 1 エシュロン</b><br>ストライプ 2            |
| <b>第 1 エシュロン</b><br>ストライプ 2            |
| <b>第 1 エシュロン</b><br>ストライプ 2            |
| <b>第1エシュロン</b><br>ストライプ2               |
| <b>第 1 エシュロン</b><br>ストライプ 2<br>ストライプ 1 |
| <b>第 1 エシュロン</b><br>ストライプ 2<br>ストライプ 1 |

# 図 253

さまざまなコントロールが、「ストライプ」と呼ばれる横長のグループとして編成されています。ストライプを2つ組み合わせたものをエシュロンと呼び、上下に2つのエシュロンがあります(上図)。

# 22.2.1 ストライプとエシュロン

すべてのストライプのコントロールレイアウトは全体的によく似ており、第 2 エシュロンは第 1 エシュロンとほぼ同じで す。ただし、第 1 エシュロンには第 2 エシュロンにはない、共通コントロール(SHIFT、ALT、BANK など)があり、手が 届きやすい位置に配置されています。

この設計は、オペレーターに近い側の第 1 エシュロンはメインの(重要な)オペレーションに使用し、第 2 エシュロンは補助的なオペレーションに使用することを意図しています。

コントロールに割り当てられた機能については後ほど説明します。ここでは、ス トライプの構成、および奇数ストライプと偶数ストライプの違いを確認しながら、 コントロールサーフェイスのボタン配置について理解を深めていきましょう。

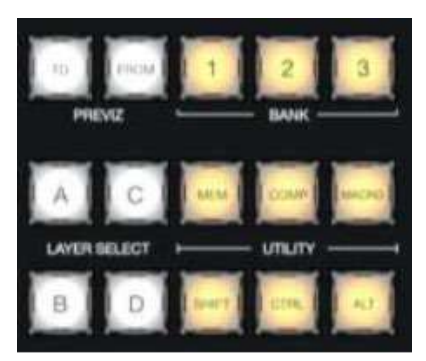

図 254

### 22.2.2 コントロール列

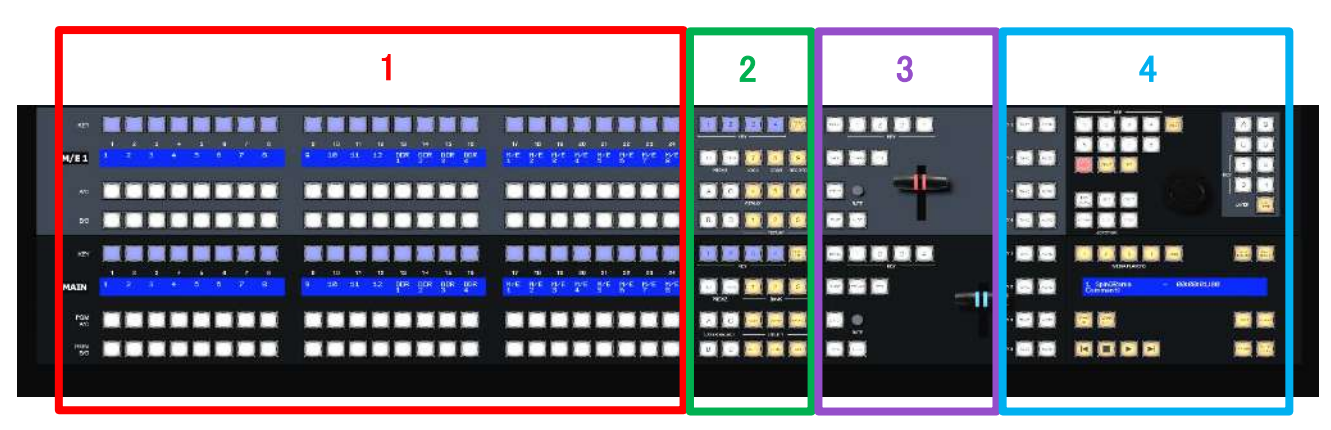

⊠ 255

水平のストライプに配置されたコントロールは、以下の4つの列にグループ分けできます。

1-選択:ビデオソースの選択

2-コマンド:コントロールオペレーションとオプション

3- レイヤーとエフェクト:トランジションとレイヤーの表示 / 非表示

4-ジョイスティックとメディア:レイヤーの位置、PTZの制御、Media Player (メディアプレーヤー)の制御

各コントロールの機能については、この後のセクションでより詳しく説明します。その前に、ディスプレイについて簡単に説明しておきましょう。

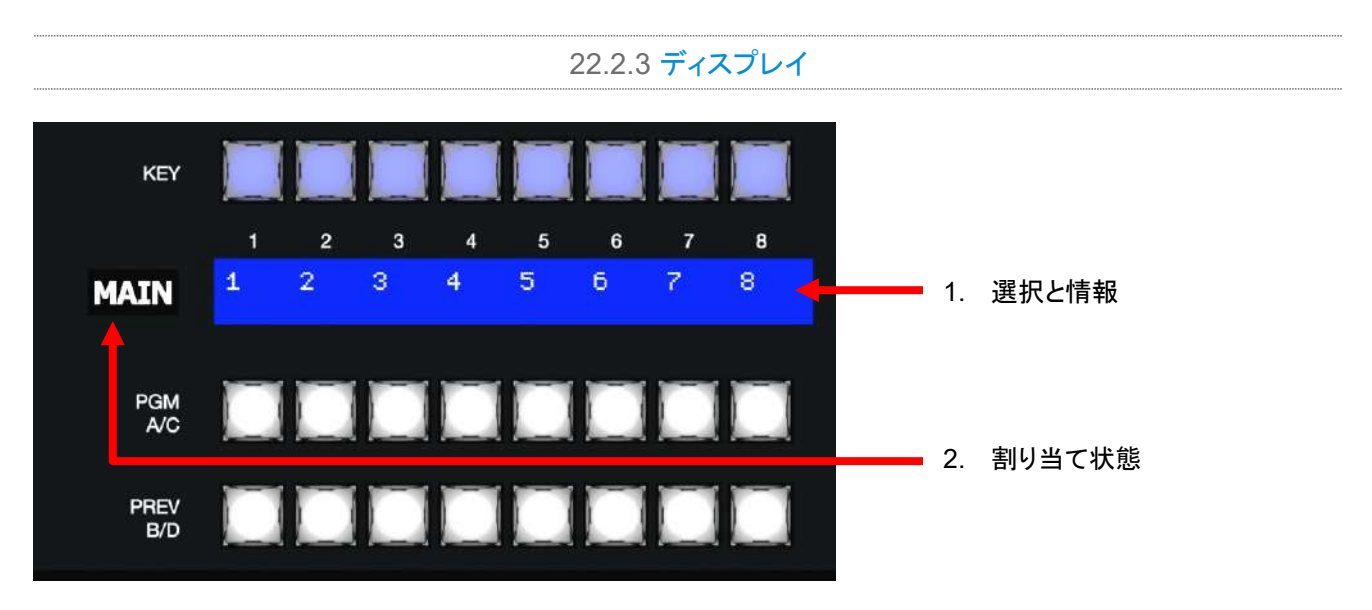

#### 図 256

どちらのコントロールサーフェイスも、イルミネーションディスプレイにより、わかりやすい表示でシステムからのフィード バックが得られます。

各ストライプのすぐ左にある OLED ディスプレイは、通常、そのストライプの割り当てを示しています。たとえば、そのストライプに割り当てられた制御の対象が、メインスイッチャー、1 つまたは複数の M/E、TriCasterの場合は補助のルーティング出力であること、などが分かります。

2. **KEY** 行のすぐ下、水平に伸びる青色の LCD パネルに示されるラベルは、その列のボタンを押したときの選択を示しています。

#### ヒント:選択時の補助として、LCDパネル上には1~16までの数字が印刷されています。

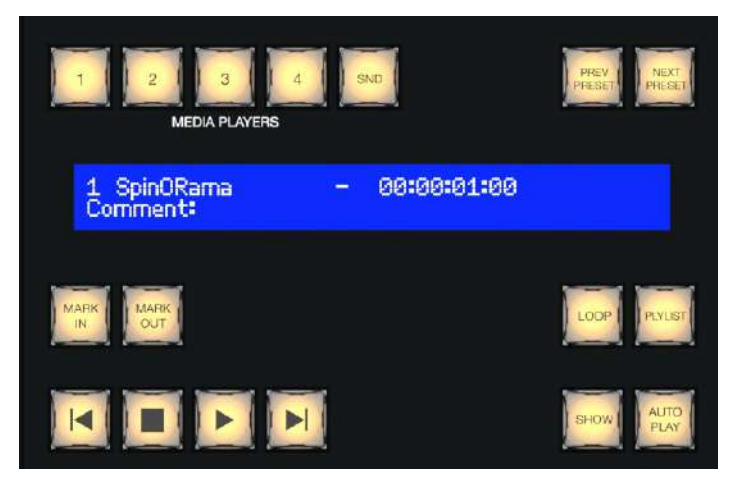

 LCD パネルは、第 1 ストライプ(4-Stripe の場合は第3ストライプも)の右の Media Player (メ ディアプレーヤー) グループにもあります。

上記の1を読んで、「目的のモジュールを制御する よう、ストライプを割り当てる方法は?」と疑問に思っ たことでしょう。次はこの方法を説明します。コント ロールサーフェイスで「割り当て」が何を意味するか を説明することからはじめましょう。

#### 図 257

# セクション 22.3 プライマリーコマンドグループ

先ほど、各ストライプの2番目のボタン列では、重要なコントロールオペレーションと オプションにアクセスできると説明しました。

(オペレーターに最も近い)第1ストライプのコマンドグループには、コントロールサー フェイス全体を制御する、第1ストライプにしかない機能がいくつかあります。これを プライマリーコマンドグループと呼んでいます。これらの特殊なコントロールには、 「割り当て(delegate)」ボタンと呼ばれるボタンが含まれます。

たとえば、このグループの一番上の行の 4 つのボタンには KEY (キー)と書かれています。

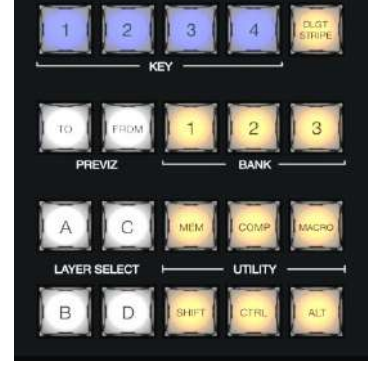

図 258

22.3.1 KEY (キー)割り当てボタン

1 ~ 4 の KEY (キー)割り当てボタンを押すことで、同じストライプの左にある 16 個の KEY 選択行のボタンが、1 つまたは複数の KEY (または DSK)レイヤーに割り当てられているアクティブソースを制御するよう設定できます。

ヒント:割り当てボタンは通常、複数選択をサポートしています(例外もあります)。

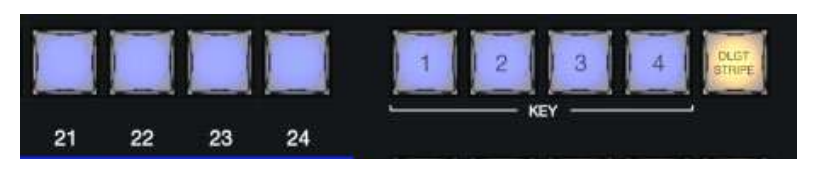

図 259

# 22.3.2 DLGT STRIPE (ストライプ割り当て)ボタン

プライマリーコマンドグループの一番上の行には、DLGT STRIPE ボタンもあります。これは、「delegate stripe」(スト ライプ割り当て)の略です。

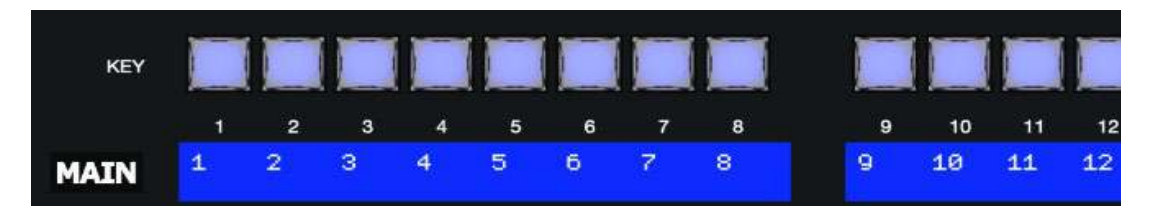

#### 図 260

DLGT STRIPE (ストライプ割り当て)を押したままにすると、各ストライプの LCD ディスプレイが切り替わり、使用可能 なスイッチャーバスの名前(MAIN、M/E 1、2 など)と MIX 1 ~ 4 が表示されます。この状態で、LCD ディスプレイ下の PGM または A/C 行の 1 つまたは複数のボタンを押し、DLGT STRIPE (ストライプ割り当て)ボタンを放すと、ストライ プを目的のバスに割り当てられます。

ヒント: BKGD と FTB の間に QuickSelect (クイック選択)ボタン(表示 / 非表示を連想させる「目」のアイコン)があ ります。このボタンをクリックすると、スイッチャーの T バーの割り当ておよびトランジションの状態が更新さ れ、次の TAKE (テイク)または AUTO (オート)オペレーションで、表示されているすべての DSK または KEY レイ ヤーが出力されなくなります(サポートされているコントロールサーフェイスでは、ALT と BKGD を押すと、 QuickSelect (クイック選択)機能がトリガーされます)。

# 22.3.3 BANK (バンク)ボタン

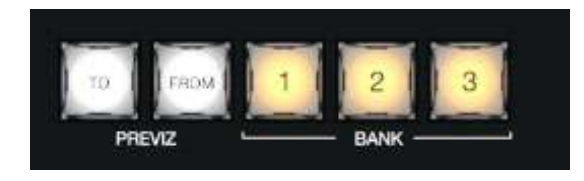

#### 図 261

割り当てボタンのもう 1 つのセットが、プライマリーコマンドグループの(上から) 2 番目の行です。このグループには BANK と書かれています。ご存じのとおり、Switcher (スイッチャー)のクロスポイントは、列の「バンク」として編成され ています。

同様に Switcher (スイッチャー)ソースは、ストライプモデルのコントロールサーフェイス上に「バンク」として表示されま す(ボタン数が異なるため、サーフェイス上のスイッチャーバンクを構成するソースは、インターフェイスのものとは異な る可能性があります)。目的の BANK (バンク)ボタン(1、2、3 のいずれか)を押すと、すべてのストライプについて、ど のソースグループを Switcher (スイッチャー)行に割り当てるかが決まります。選択行の上のディスプレイが、操作に 応じて切り替わります。

### 注意: 当然ながら、BANK (バンク)ボタンは複数選択をサポートしません。

### バンクの分割

通常、サーフェイス上のすべてのストライプの Switcher (スイッチャー)行と M/E 行のバンク割り当ては一致します。 たとえばメインスイッチャーが Bank 1 を表示している場合、他のすべてのストライプも Bank 1 を表示します。しかし、 個々のストライプを指定のバンクにロックすることも可能です。 設定するには、サーフェイスの ALT ボタンと CTRL ボタンを同時に押したままにします。すると、最初の 3 つの Switcher (スイッチャー)列の LCD ディスプレイに Bank 1、2、3 がリストされます。目的のストライプのディスプレイの 上の KEY (キー)行ボタンを押し、固定表示するバンクを選択します。

この方法で特定の**バンク**に割り当てられたストライプは、プライマリーコマンドグループの Bank (1 ~3)ボタンを押して も切り替わりません。通常の動作に戻すには、ALT と CTRL を再び押したままにします。すると、現在割り当てられて いるバンクの KEY 行ボタンが点灯します。このボタンを再度押してライトが消えると、ストライプは再びプライマリーの Bank (パンク)ボタンの割り当てに従うようになります。

# 22.3.4 PREVIZ (プレビジュアライゼーション)ボタン

割り当てボタンは他にもありますが、これらの説明に進む前に、プライマリーコマンドグ ループの 2 行目の説明を済ませておきましょう。残っているのは PREVIZ (プレビジュ アライゼーション)グループです。

TriCaster の強力な Previz (プレビジュアライゼーション)機能については、このガイドで 既に説明しました(セクション 9.8)。また、セクション 22.3.2 では、Previz (プレビジュア ライゼーション) が提供するさまざまな機能を制御する、ストライプの割り当て方法を説 明しました。

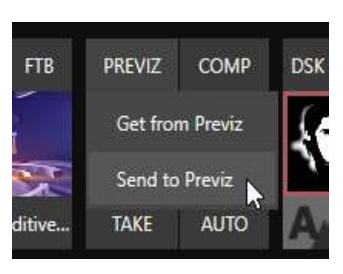

図 262

### TO ボタンと FROM ボタン

2-Stripe または 4-Stripe のコントロールサーフェイスの PREVIZ (プレビジュアライゼーション) グループにある、TO と FROM と書かれた 2 つのボタンは、「Send to Previz (Previz に送信)」「Copy from Previz (Previz からコピー)」機能 へのアクセスを提供することで、プレビジュアライゼーション機能をサポートします(Live Desktop (ライブデスクトップ) インターフェイスでは、PREVIZ (プレビジュアライゼーション)とTバーのすぐ上にある「コピーペースト」ボタンが同じ機 能を果たします)。

注意: Previz の To ボタンと From ボタンは、<u>すべての</u>ストライプのコマンドグループにあります。

- TO 対応するストライプに割り当てられたバスの選択と設定を Previz にコピーします(ストライプが複数のス イッチャーバスに割り当てられている場合、TO は最初の割り当ての設定のみを使用します)。
- FROM 現在の Previz 設定を、対応するストライプで割り当てられているバスにコピーします。FROM は複数割り当てをサポートしており、現在の Previz セットアップを複数のバスにコピーできます)。最後に、念のため。FROM は DSK/KEY レイヤーのソースを更新しますが、ターゲットバスのメイン行のソース選択には影響しません。

### 22.3.5 UTILITY (ユーティリティ)ボタン

### MEM (メモリースロット)ボタン

**MEM (メモリースロット)**ボタンを押したままにすると、全ストライプでディスプレイの最初の 9 列が切り替わり、個々の ストライプに割り当てられているバスの **MEM (メモリースロット)**の名前がリストされます。**MEM (メモリースロット)**名の 下の選択行のボタンを押すと、ストライプに割り当てられたバスに登録されたプリセットが呼び出されます。

注意:複数割り当てのストライプでは、最初の割り当てのみが影響を受けます。

**CTRL + MEM** を押したまま、下の **PGM/A** 行のボタンを押して放すと、ストライプに割り当てられたバスの対応する MEM に情報が登録されます。

### COMP (合成)ボタン

COMP (合成)ボタンを押すと、すべてのストライプのディスプレイの最初の 16 列が切り替わり、個々のストライプに割り当てられているバスの COMP (合成)の名前がリストされます。COMP (合成)の名前の下、選択行のボタンを押すと、 ストライプに割り当てられているバスにプリセットが適用されます。

注意: 複数割り当てのストライプの場合、表示される COMP (合成)名は最初の割り当てのみを示します。

COMP (合成)を保存または更新するには、CTRL + COMP を押したまま、目的のストライプで、ディスプレイの下にある選択行のボタンを押します。COMP (合成)をクリアするには、ALT + COMP を押したまま、同じ選択行のボタンを押します。

### MACRO (マクロ)ボタン

いずれかのボタンにマクロを割り当てるには、最初にユーザーインターフェイスの Macro Configuration (マクロ設定)パネルで目的のマクロを選択します。サーフェイス下部の Triggers (トリガー)コントロールグループのボックスをク リックして「リッスン」モードを有効にし、MACRO (マクロ)ボタンを押したまま、マクロに使用するコントロールサーフェイ スボタンを押し、MACRO (マクロ)ボタンを放します(セクション 22.4.1 「テンキーパッド」も参照してください)。

MACRO (マクロ)ボタンを押したままにすると、選択領域のディスプレイに、割り当てられたマクロの名前が表示されます。表示されたマクロ名の下のボタン(PGM A/C)を押すと、対応するマクロがトリガーされます。

ヒント:ボタンに割り当てられたマクロをクリアするには、CTRL と MACRO (マクロ)ボタンを押したまま、クリアしたい(点灯している)ボタンを押します。

### SHIFT、CTRL、ALT ボタン

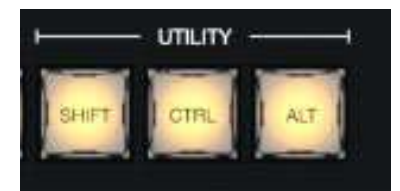

#### 図 263

これらのボタンは、拡張機能や将来の拡張をサポートします。

注意: CTRL と SHIFT は特に、インスタントリプレイ(セクション 22.4.1の「REPLAY (1, 2, 3, 4)ボタン」を参照) と Buffers (バッファ) (セクション 22.7 を参照)に使用されます。

### 22.3.6 LAYER SELECT (レイヤー選択)ボタン(A/C、B/D)

TriCaster では、最大 4 つのプライマリーソース(および KEY レイヤー)を組み合わせた、エフェクト付き M/E を設定で きます。しかし、コントロールサーフェイスには PGM A/C と PREV B/D の 2 つのプライマリーソース選択行しかありま せん。

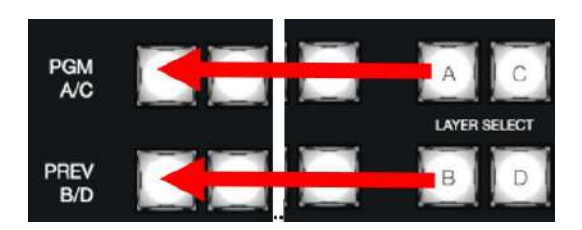

#### 図 264

M/E に 3 つ以上の選択行が必要な場合には、LAYER SELECT (レイヤー選択)ボタンを使用すると、上または下の 選択行をコントロールしたいレイヤーに割り当てられます。

ヒント:(別のエフェクトをロードして) M/E に必要なレイヤー数が減ると、コントロールサーフェイスはそれに合わせて LAYER SELECT (レイヤー選択)割り当て状態を自動的に更新します。

# セクション 22.4 セカンダリーコマンドグループ

(オペレーターに最も近いストライプから数えて)2番目のストライプのコマンドコントロールグループにも、独特の機能 があります。この理由から、このコントロールグループをセカンダリーコマンドグループと呼んでいます。

セクション 22.3 でプライマリーコマンドグループについて説明したとき、KEY (キー) 割り当て、PREVIZ (プレビジュア ライゼーション)ボタン、LAYER SELECT (A/C、B/D)ボタンの機能について確認しました。このセクションでは、それ以 外の項目を見ていきましょう。

### 22.4.1 テンキーパッド

プライマリーコマンドグループとは異なり、セカンダリーコマンドグループに はテンキーパッドがあります。基本的な数値入力機能については後ほど説 明するとして、代替機能のラベルがあるボタンから説明しましょう。

#### NUM LOCK ボタン

代替機能への切り替えに使用するため、テンキーパッドの0ボタンは NUM LOCK に置き換えられています(4-Stripe サーフェイスでは、第2エシュロン のテンキーパッドに NUM LOCK ボタンはありません)。 NUM LOCK が点灯 しているときは、すべてのテンキーパッドボタンは単純な数値入力として動 作します。 NUM LOCK が消灯しているとき(デフォルト)、代替機能が書かれ た数値ボタンでセカンダリーオペレーションを実行できます。機能を詳しく見 ていきましょう。

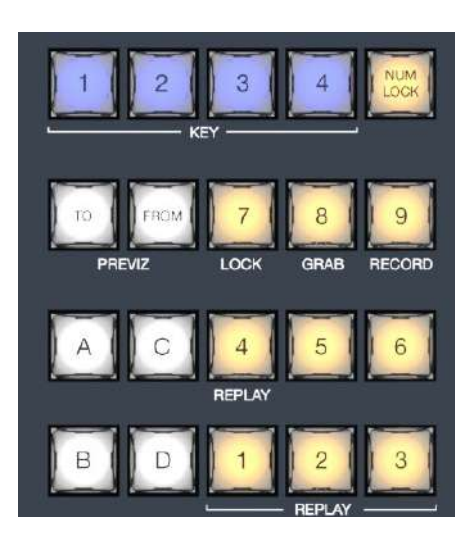

図 265

## LOCK (7)ボタン

NUM LOCK がオフの状態でこのボタンを使用すると、他のコントロールサーフェイスボタンをロックまたはロック解除 できます。LOCK を押すと、現在ロックされているすべてのボタンが点灯します。LOCK ボタンが点灯している間に、 他のコントロールサーフェイスボタンを押すと、ロック/ロック解除の状態が切り替わります。この機能により、意図しな い変更を防止できます。

### GRAB (8)ボタン

このボタンを押すと(NUM LOCK オフ)、ソフトウェアのメインの Dashboard (ダッシュボード)の GRAB (グラブ)ボタン がトリガーされます。

ヒント:メインの GRAB (グラブ)機能は、インターフェイスでの設定に従い、選択されたプライマリー(MIX)出力から静止画像をグラブ(キャプチャー)します。その他の Switcher (スイッチャー)ソース(M/E を除く)をグラブするには、コントロールサーフェイスの CTRL ボタンを押したまま、目的のソースの KEY 行ボタンを押します。

### RECORD (9)ボタン

このボタンを押すと(NUM LOCK オフ)、メインの Dashboard (ダッシュボード)の RECORD (レコード)機能がトリガー されます。意図せずレコーディングが停止されることのないよう、レコーディングの停止時には、コントロールサーフェイ スで SHIFT を押したまま RECORD (レコード)を押す必要があります。

ヒント: この安全策を知らせるため、キャプチャ中に RECORD (レコード)を単独で押すと、SHIFT が点滅します。

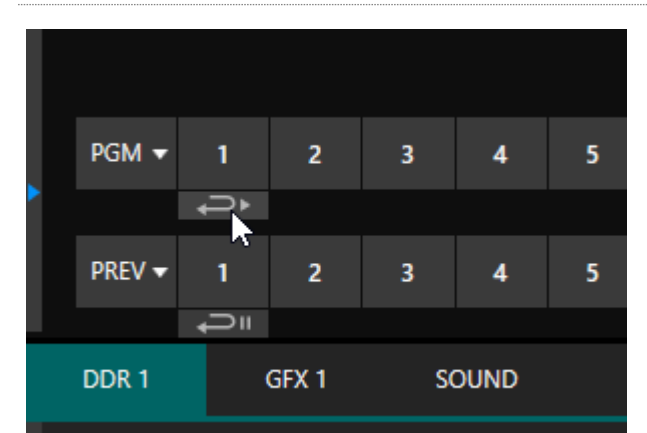

REPLAY (1, 2, 3, 4)ボタン

TriCaster ソフトウェアの最近のバージョンでは、レコーダー が割り当てられているソースに対して、強力なインスタントリ プレイワークフローが提供されます。

Input Configuration (入力設定)パネルでソースにレコーダー が割り当てられており、インスタントリプレイスイッチを有効に していれば、Live Desktop (ライブデスクトップ)の Switcher (スイッチャー)の対応する Program (プログラム)および Preview (プレビュー)列ボタンの下に、専用のリプレイボタン が表示されます。

#### 図 266

コントロールサーフェイスのストライプでは、以下のようにして同じ機能を使用できます。

• スイッチャーソースのインスタントリプレイを実行するには、CTRL ボタンを押したままソースの PGM A/C 行 ボタンを押します。SHIFT と CTRL を同時に押すと、リプレイの長さが倍になります。

- または、以下のようにするとインスタントリプレイの再生を遅延できます。
  - CTRL (または CTRL + SHIFT を押したままソースの PREV B/D 行ボタン(PGM 行ボタンではなく) をクリックすると、リプレイクリップが DDR プレイリストに追加されます。
  - インスタントリプレイをトリガーするタイミングになったら CTRL + AUTO を押して、DDR の Show On 機能を実行します。

この強力なワークフローは、個々の Switcher (スイッチャー)入力からのリプレイに最適です。しかし、4 つの MIX 出力(通常は Program (プログラム)出力が MIX 1 です)は、Switcher (スイッチャー)のボタン行にはありません。この場合には、別の方法で実行します。

- セカンダリーコマンドグループの1~4の数値ボタンを押し(NUM LOCK オフ)、対応するレコーダー(MIX 1~4)のリプレイをトリガーします。
- リプレイクリップの再生を遅延したい場合には、上記を実行するときに CTRL を押したままにします。
- 上のどちらの場合も、SHIFTを追加で押すとリプレイクリップの長さが倍になります。

ヒント:別のリプレイが完了する前にインスタントリプレイ操作を実行すると、出力では前のリプレイが新しいリプレイに置き換えられ、リプレイの長さが延長されます。

# テンキーバッド (NUM LOCK オン)

ここまでは、テンキーパッドのボタンの代替機能について説明してきました(NUM LOCK オフ)。次は、テンキーパッドの数値入力でマクロを実行する方法を説明します。

マクロは、コントロールサーフェイスのテンキーパッドで3桁の数値を入 カする方法でトリガーできます。TriCasterのLive Desktop (ライブデス クトップ)でMacro Configuration (マクロ設定)パネルを開き、リストから マクロを選択します。パネル下部のTrigger (トリガー)ボックスをクリックし てListen (リッスン)モードにし、123などの3桁の数字を入力します。4 つあるTriggerのボックスのどれか1つをクリックし、Listenボックスに数 値を入力します。

コントロールサーフェイスの各テンキーパッドは、独立して処理されます。 別のストライプのテンキーパッドからまったく同じ数値を入力しても、別の マクロがトリガーされます。

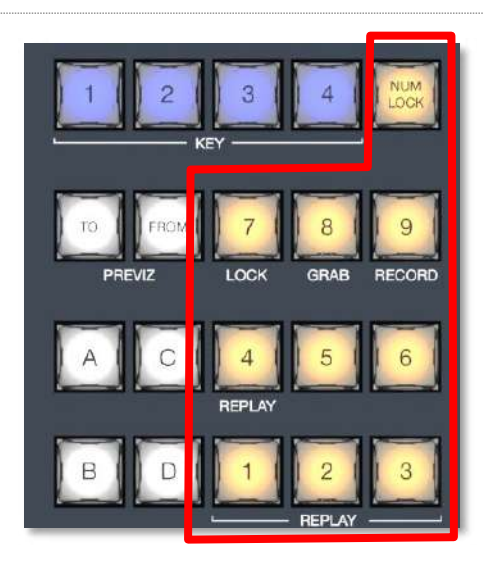

図 267

つまり、テンキーパッドが 3 つある 4-Stipe の場合、約 3000 個もの別々 のマクロに直接アクセスできます。

ヒント:数字の入力を開始した後で3桁目を入力する前に気が変わったら、テンキーパッド以外の任意のボタンを 押すと入力をキャンセルできます。 3 列目(すべてのストライプ)のコントロールは、さまざまなビデオソースに対するトランジションとレイヤーの表示状態を コントロールします。

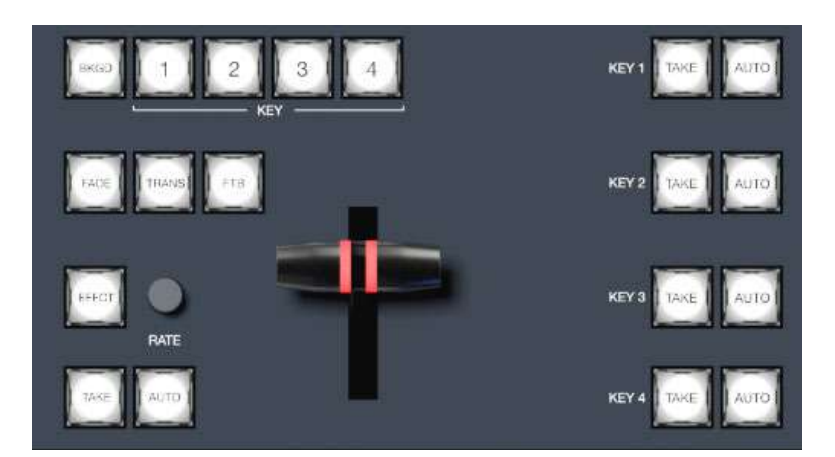

### 図 268

22.5.1 BKGD (バックグラウンド)ボタンと KEY 1~4 ボタン

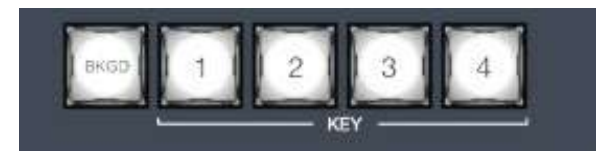

### 図 269

これらの割り当てボタンは、すぐ下にあるメインコントロール(TAKE、AUTO、T バーなど)が作用するビデオレイヤーを 決定します。複数選択がサポートされているため、たとえば、メインスイッチャーに割り当てられているストライプで BKGD (バックグラウンド)と KEY 1 の両方を選択して AUTO を押すと、バックグラウンドレイヤーと DSK 1 の両方に トランジションが適用されます。

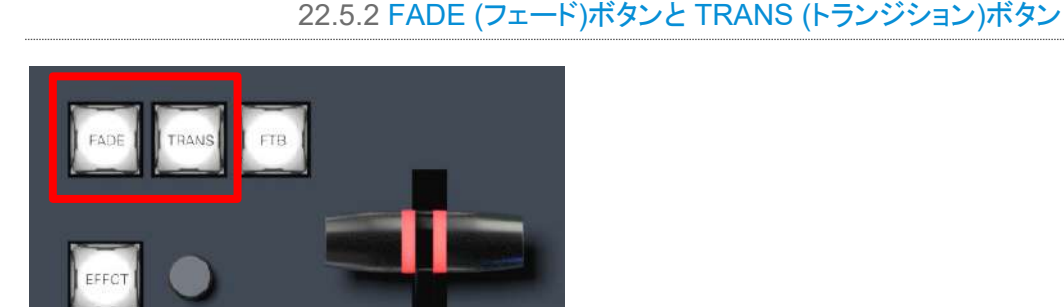

### 図 270

この2つのボタンは、割り当てられたスイッチャーレイヤーのトランジションビンの選択を迅速にコントロールします。

- FADE (フェード)ボタンを押すと、標準的なクロスフェードトランジションを手軽に選択できます。
- TRANS (トランジション)ボタンを押すと、最後に使用したトランジションをビデオレイヤーに対してアクティブに できます。

ヒント:新しいセッションでは、TRANS (トランジション)を押すと、エフェクトプリセットビンの Fade (フェード)の後のトランジションにジャンプします。

FADE (フェード)と TRANS (トランジション)ボタンは排他的です。どちらか一方を選択すると他方がキャンセルされ、 現在アクティブなボタンだけが点灯した状態になります。

# 22.5.3 FTB (ブラックにフェード)ボタン

ブラックにフェードオペレーションを行うには、SHIFT + FTB (ブラックにフェード) ボタンを押します(FTB はリスクを伴う オペレーションなので、安全策として SHIFT ボタンを押す必要があります)。通常の出力に戻すには、FTB (ブラックに フェード)だけを押します。

ヒント:黒へのトランジションまたは黒からのトランジションの時間の長さは、BKGD トランジションの長さ設定から取得されます。

## 22.5.4 EFFCT (エフェクト)ボタン

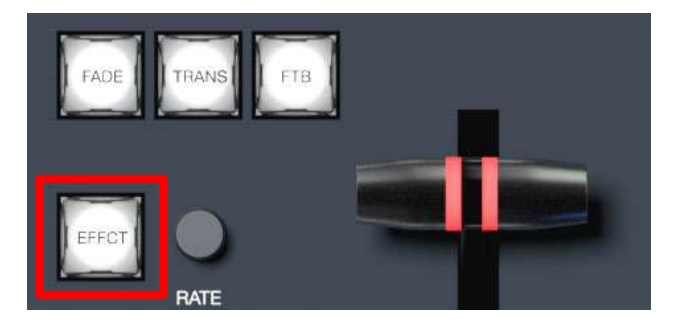

🗵 271

EFFCT (エフェクト)ボタンを押すと、左の LED ディスプレイ列に、ストライプに割り当てられているスイッチャーバスの 現在割り当てられているレイヤーで、エフェクトビンのプリセットに割り当てられているエフェクトの名前が表示されます。

複数割り当てのバスまたはレイヤーの場合、ディスプレイには最初のエフェクトプリセットビンの内容だけがリストされ、選択は割り当てられたレイヤーにのみ影響します。

22.5.5 Rate (レート)ノブ

EFFCT (エフェクト)の横の RATE (レート)ノブを回すと、割り当てられたレイヤーのトランジションのタイミングを変更できます。または、ノブを押して、標準のスロー、ミディアム、ファストプリセットを順に切り替えられます。

# 22.5.6 TAKE (テイク)ボタンと AUTO (オート)ボタン

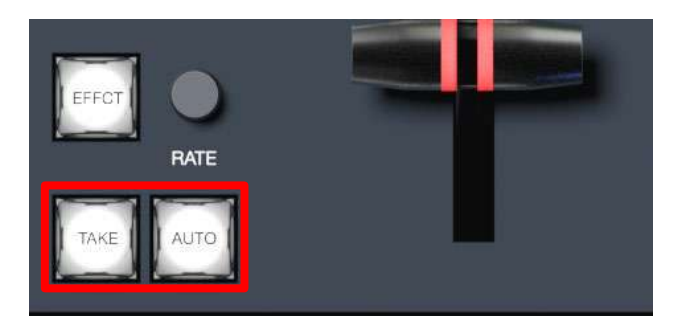

#### 図 272

現在割り当てられているビデオレイヤーに対してのみ、TAKE (テイク)ボタンはカット、AUTO (オート)ボタンはトランジ ションを実行します。

22.5.7 T バー

T バーは、プロ向けのビデオコントロールサーフェイスの中で最も目立つ要素であり、最も重要な要素でしょう。ストラ イプサーフェイスは、T バーによって標準機能だけでなく、優れたシステムフィードバックも提供します。T バーを引くこ とで、割り当てられたビデオレイヤー間のトランジションの進行度を手動で変更できます。また、T バーは、LiveSet (ラ イブセット)バーチャルセットで構成された M/E のズームもできます。

### ライト

T バーはカラフルなライトの色によって、コントロールサーフェイスでの選択や操作に基づくフィードバックやステータス 更新を知らせます。 M/E と MAIN の両方のビデオレイヤーを制御する T バーに適用される点灯パターンは、直感的 に理解できるように従来のボタンライトを強化したもので、迷うことなく操作できます。以下の表はライトの色を示してい ます。

### M/E トランジション

1. バックグラウンドエフェクトとしてトランジションが割り当てられた M/E の場合、コントロールサーフェイスの T バー のライトは、Live Desktop (ライブデスクトップ)の M/E タブのカラーパターンに準じます。

| M/E 1 | M/E 2 | M/E 3 | M/E 4 | M/E 5 | M/E 6 | M/E 7 | M/E 8 |
|-------|-------|-------|-------|-------|-------|-------|-------|
| 青緑    | 緑     | 薄いピンク | オレンジ  | 空色    | ピンク   | 黄緑    | 濃いピンク |

- BKGD (バックグラウンド)が単独で割り当てられている場合、T バーの色は上の表のとおりになり、ストライプにどの M/E が割り当てられているかが分かります(複数の M/E が割り当てられている場合、最初に選択された割り当てによって色が決まります)。
- この色は PGM/A ソース(トランジションタイプのエフェクトの Program (プログラム)列)が完全に表示されていると きに最大の明るさになります。T バーを動かすと(または AUTO を押すと)トランジションが開始され、エフェクトが 完了するまで明るさは徐々に暗くなります。エフェクトが完了すると、画面上の T バーが一番上の位置に戻るのと 同様に、明るさが最大に戻ります。
- 4. ミックスで割り当てられている場合(BKGD (バックグラウンド)と1つまたは複数の KEY (キー)レイヤー)、T バー は薄い青色に光り、上で説明した BKGD の動作に準じます。

5. BKGD (バックグラウンド)なしで 1 つまたは複数の KEY (キー)レイヤーが割り当てられている場合、T バーの色 は紫になります。KEY (キー)レイヤー(または複数 KEY 選択では、最初の KEY レイヤー)が完全に表示されてい るときに、T バーの明るさが最大になります。レイヤーを削除するとライトは暗くなります。

# メイントランジション

- 1. Tバーは、Program (プログラム)および Preview (プレビュー)列に対しては、業界標準の赤/緑を使用します。
- 2. DSK のみのオペレーションでは、T バーは M/E と同様、紫色に光ります。
- 3. ミックスモード(BKGD (バックグラウンド)および DSK 割り当て)では青色で光り、先ほど説明した M/E での T バーの動作に従います。

これで残りは、ストライプコントロールサーフェイスの4番目の列、ジョイスティックとメディアコントロールだけとなりました(セクション 22.2.2を参照してください)。

# セクション 22.6 MEDIA PLAYERS (メディアプレーヤー)グループ

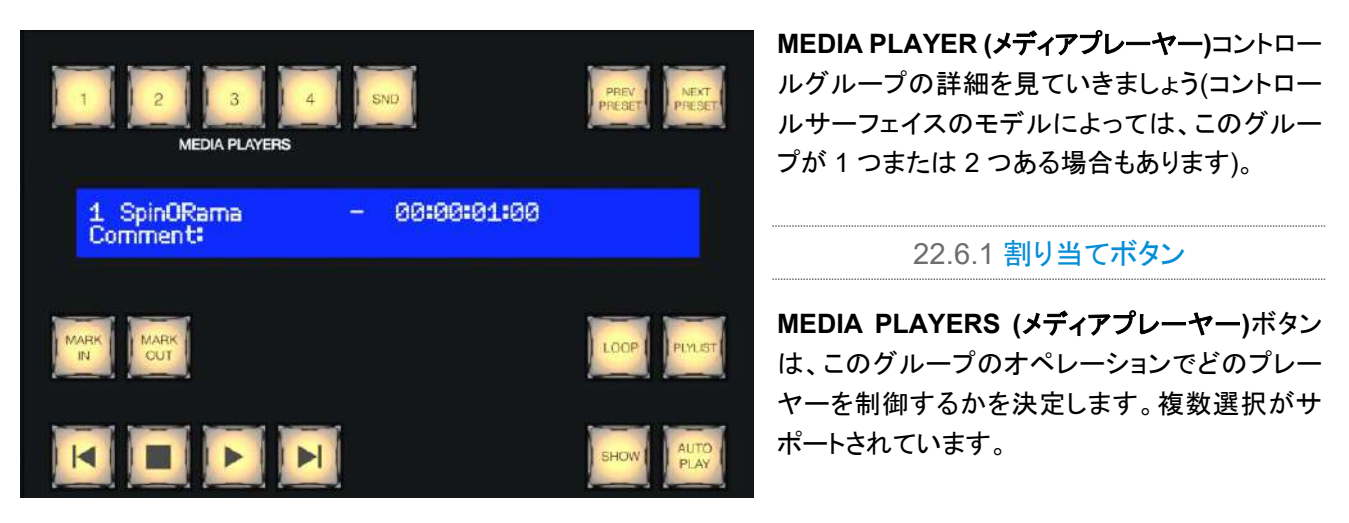

図 273

22.6.2 PREV PRESET ボタンと NEXT PRESET ボタン

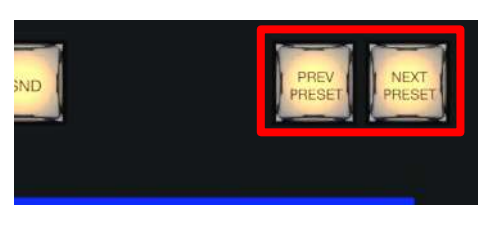

### 図 274

この2つのボタンを使用すると、割り当てられた Media Player (メディアプレーヤー)の既存のプリセットを下方向または上方向に切り替えられます。

# 22.6.3 ディスプレイ

Media Player (メディアプレーヤー)ディスプレイの一番上の行には、ファイル名、カウントダウンタイマー、および使用 可能な場合には現在のプレイリスト項目のタイムコードが表示されます。下の行には、ファイルに(クリップのコンテキ ストメニューの Properties (属性)を使用して)付けたコメントが含まれます。

22.6.4 MARK IN ボタンと MARK OUT ボタン

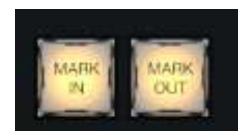

図 275

これらのボタンをクリックすると、割り当てられたプレーヤーの現在のプレイリスト項目に対して、現在のフレームにイン 点またはアウト点を設定できます。

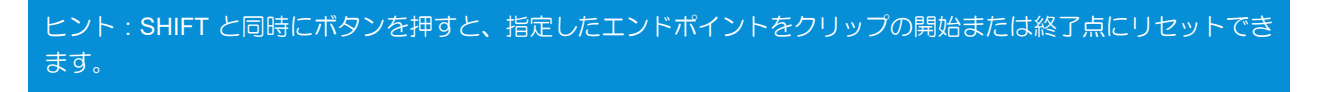

22.6.5 LOOP (ループ)ボタンと PLYLIST (プレイリスト)ボタン

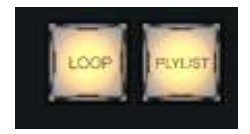

### 図 276

これらのボタンをクリックすると、割り当てられたプレーヤーの Loop (ループ) モードと Playlist (プレイリスト)モードを 切り替えられます。

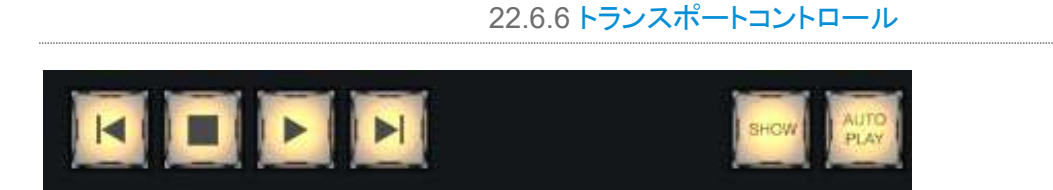

#### 図 277

- |◀ (前のアイテムへ) このボタンを押すと、割り当てられた Media Player (メディアプレーヤー)の前のプレイリ スト項目に移動します(選択項目が一巡すると、最後のプレイリスト項目が選択されます)。
- (停止) 1 回押すと、割り当てられた Media Player (メディアプレーヤー)の再生が終了し、もう1 回押すと、 開始位置に戻ります(このオペレーションは個々の Media Player (メディアプレーヤー)の Single (プレイリスト)設 定に従います)。
- ▶ (再生) このボタンを押すと、割り当てられた Media Player (メディアプレーヤー)の再生が開始されます。

 ▶| (次のアイテムへ) – このボタンを押すと、割り当てられた Media Player (メディアプレーヤー)の次のプレイリ ストエントリーに移動します(選択項目が一巡すると、最初のプレイリスト項目が選択されます)。

22.6.7 SHOW ボタンと AUTOPLAY ボタン

SHOW ボタンは、TriCaster の Media Player (メディアプレーヤー)下部にある SHOW ON と同じ機能をトリガーしま す。同様に、AUTOPLAY ボタンは同じ名前の Media Player (メディアプレーヤー)オプションを切り替えます。

# セクション 22.7 バッファとタイトル

TriCaster の **Buffers (バッファ)**モジュールは、静止したタイトルテンプレート(.CGXML ファイル形式)とアニメートされ た LiveGraphics (.livegfx ファイル形式)のタイトルページの両方をサポートしています。これらのタイトルページはそれ ぞれ、データプリセットとレイヤープリセットという 2 種類のタイプのプリセットのいずれかまたは両方をサポートしてい ます。

|             | 🚷 Newliek       |                             |                         |           |           |                   |                                 |        |
|-------------|-----------------|-----------------------------|-------------------------|-----------|-----------|-------------------|---------------------------------|--------|
|             |                 |                             |                         |           |           |                   |                                 |        |
| M/E3        |                 | 0 10 11 12 000 000 000 000  | he he he he he he he he |           |           | ~ 66              |                                 |        |
| 40          |                 |                             |                         |           |           | ~                 |                                 |        |
| 85          |                 |                             |                         |           |           | 191 <b>- 1</b> 92 |                                 | 100000 |
| HŰY         |                 |                             |                         |           | 20880     | ** 💽 🖸            |                                 |        |
| M/E 2       | 2 2 3 4 5 6 7 8 | e ro rr ro die die die die  | de de de se be se be be |           |           |                   | i indhene - 0003000<br>farmeti  | 0      |
|             |                 |                             |                         |           |           | 500 <b>20</b>     |                                 |        |
| 00          |                 |                             |                         |           |           | 🖬 🖬               |                                 |        |
| 10          |                 |                             |                         |           | C 0 0 0 0 | •                 |                                 |        |
| M/EI        |                 | 9 14 14 19 pps pps pps pps  | He he he he he he he he |           |           | ••• 1 ••• •••     |                                 |        |
| *0          |                 |                             |                         |           |           | *                 |                                 |        |
|             |                 |                             |                         |           |           | ··· -             |                                 |        |
|             |                 |                             |                         |           | C 0 0 0 0 | ~ 🛄 🛄             |                                 |        |
| MAIN        |                 | 0 70 77 75 Ette Ban Ban Ban | Se de le de le le be le |           |           |                   | t genorana – oregenzo<br>Lenned | a).    |
| -04<br>20   |                 |                             |                         |           |           |                   |                                 |        |
| ntev<br>orb |                 |                             |                         | • • • • • |           | iai 🗾 🚺           |                                 |        |

データプリセットは、テキスト文字列と画像ファイルリンクを保存し、必要に応じてタイトルページの要素を素早く更新します。 レイヤープリセットはさらに強力な機能で、事前定義されたレイヤー単位のアニメーションを使用して、 LiveGraphics™ タイトルページを構成するさまざまなグラフィックス要素をレイヤーごとに表示または非表示にします (動的なタイトルページの作成方法など LiveGraphics の詳細については付録 A.5 を参照してください)。

4-Stripe コントロールサーフェイスからこれらの機能にアクセスするには、まず制御したいグラフィックスを格納する バッファスロットを割り当てる必要があります。これを行うには、SHIFT + MEM を押したまま、目的のバッファに対応す る左側の PGM A/C 行のボタンを押します。

バッファを割り当てたら、SHIFT + MACRO を押したまま、呼び出すデータプリセットに対応する左側の PGM A/C 行のボタンを押します。または SHIFT + COMP を押したまま、同じ選択方法を使ってレイヤープリセットを呼び出します。

コントロールサーフェイスのジョイスティックは、多様な入力メカニズムを備えています。

用途を考えれば自然なことですが、左側のレイヤー/エフェクトコントロールグループとは異なり、コントロールサーフェ イスの右端に配置されているジョイスティックは、ストライプから完全に切り離して操作できるオプションも備えています。

たとえば T バーは常に、その T バーが属するストライプに割り当てられたビデオバスを直接操作しますが、ジョイス ティックでは、すべての M/E、PTZ (パン、チルト、ズーム)カメラ、さらには Media Player (メディアプレーヤー)も操作 できます。

| - <b>P</b> | —— м/e   | Ì     |   |        |    |          |             |  |
|------------|----------|-------|---|--------|----|----------|-------------|--|
| 1          | 2        | 3     | 4 | FOLLOW |    | A        | В           |  |
| 5          | 6        | 7     | 8 |        |    | C        | D           |  |
| MAIN       | PRVZ     | PTZ   |   |        |    | 1        | 2           |  |
| _          |          |       | 1 |        |    | KEY<br>3 | 4           |  |
| POS        | ROT      | CROP  |   |        | P. | LAYER    | LIVE<br>SET |  |
| FOCUS      | SHTL     | RESET |   |        |    |          |             |  |
|            | JOYSTICK |       |   |        |    |          |             |  |

#### 図 278

- ジョイスティックによるオペレーション対象は、ジョイスティック割り当てボタン(上の図の赤い枠)を使って決定します。
- 右側の Layer (レイヤー)グループのボタン(上の図の青い枠)を使用すれば、必要に応じてこの選択をさらに 絞り込めます。
- 最後に、ターゲットに対して実行するオペレーションを、左下のコントロールモードボタン(上の図の緑の枠)を 使用して決定します。

それでは、メインとなる割り当てボタンから見ていきましょう。

### 22.8.1 割り当てボタン

### FOLLOW PREVIEW (PREV 列に追従)ボタン

最も便利なジョイスティックの割り当てモードはおそらく Follow Preview (PREV 列に追従)でしょう。有効にすると(新 しいセッションではデフォルト)、ジョイスティックの割り当てはメインスイッチャー > プレビュー(PREV)行の選択に従い ます。

Live Desktop (ライブデスクトップ)には通常、大きなプレビューモニターが表示され、Preview (プレビュー)列での次のソースに必要なショットを正確にセットアップするのが非常に簡単になります。また、多数の PTZ カメラや一連の M/E のフレーミングを素早く変更したいときには、PREV 列でこれらを順に選択して、好みに応じて調整できます。 ヒント: Preview (プレビュー)列で現在選択されているソースの Input Configuration (入力設定)パネルを開いて設定 を調整するには、キーボードのテンキーパッドの\*(アスタリスク)キーを押します。

ジョイスティックにはその他の割り当てモードもいくつかあります。これについては次に説明しますが、デフォルトの Follow Preview (PREV 列に追従)モードは非常に便利で、PTZ ボタンと RESET ボタンを同時に押すと、他のモー ドから簡単に戻ることができます。

### FOLLOW STRIPE (ストライプ追従)ボタン

このジョイスティック割り当てボタンを押すと、「従来の」コントロールサーフェイスでお馴染みの方法にジョイスティック の動作を制限できます。こうすると、ジョイスティックのオペレーション対象は、同じストライプに割り当てられたビデオ バスに限定されます。しかし、前に述べたように、NewTek 社のストライプサーフェイスは、より優れた汎用性と制御オ プションを提供しています。隣接するストライプでのスイッチャー操作を中断することなく、適切なターゲットに素早くコ ントロールを切り替えられます。

#### M/E 1~8 ボタン

これらのボタンで、ジョイスティック操作を1つ以上の選択された M/E に迅速に割り当てることができ、便利です。

#### MAIN ボタン

MAIN ボタンを押すと、ジョイスティック操作をメインスイッチャーに直接割り当てられます。

#### PRVZ ボタン

このボタンは、ジョイスティック操作を TriCaster の便利な PREVIZ ビデオバスに割り当てます。

### PTZ ボタン

#### ソースの選択

PTZ (パン、チルト、ズーム)スタイルのジョイスティック操作は「実在する」PTZ カメラに限定されません。スタティックカ メラ、Media Player (メディアプレーヤー)、Buffers (バッファ)など、さまざまなソースタイプで「バーチャル PTZ」機能 を利用できます。また、M/E でも COMP(合成) や Position(位置)機能によって同様の機能を利用できます。

このため、システムでジョイスティックによる制御に対応した任意のソースを割り当てられます。PTZ ボタンを押したまま、ジョイスティックと同じストライプの左側で目的の KEY (キー)行を押します。

M/E ボタン(1~8 のいずれか)、MAIN または FOLLOW STRIPE (ストライプ追従)ボタンを押すと、対応する操作 モードにジョイスティックがリセットされます。

#### プリセット

ジョイスティックで PTZ カメラを手動で制御することに加えて、PTZ プリセットの保存と呼び出しが必要になることがよ くあります。

- 現在割り当てられているカメラの新しいプリセットを保存する、または既存のプリセットを更新するには、PTZ ボタンを押したまま、同じストライプの左の A/C 行で 1~16 の番号のボタンを押します。
- プリセットを呼び出すには、PTZ ボタンを押したまま、同じストライプの左側の B/D 行にある 1~16 の番号の ボタンを押します。

# 22.8.2 LAYER (レイヤー)割り当て

前述したように、一部のジョイスティック割り当てモードではオペレーションの対象をさらに絞り込 むことができます。たとえば、プライマリー割り当てが MAIN の場合、ジョイスティック操作を DSK 1、DSK 2、DSK 3、または DSK 4ビデオレイヤーに適用できます。LAYER (レイヤー) 割 り当てグループによって、制御の対象となるレイヤーが決まります。

1~4のラベルが付いた KEY (キー)ボタンを使用すると、プライマリー割り当てとして MAIN が 選択されている場合は DSK 1 ~ 4、M/E の場合は KEY 1 ~ 4 をジョイスティックで制御できま す。同様に、バックグラウンドエフェクトとして LiveSet (ライブセット)が選択されている M/E が割 り当てられている場合、A、B、C、D ボタンを使用して、メイン M/E レイヤー(A ~ D)の個々の Position(位置)機能を制御の対象にできます。

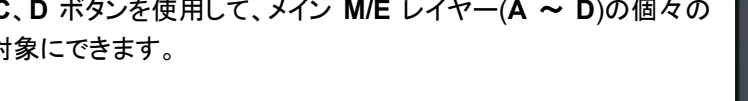

LIVE SET ボタンは、バーチャルセットの位置とズームの設定を制御の対象にします。

図 279

LAYER

22.8.3 コントロールモード

次に、ジョイスティックの操作モードを制御するボタンについて説明します。

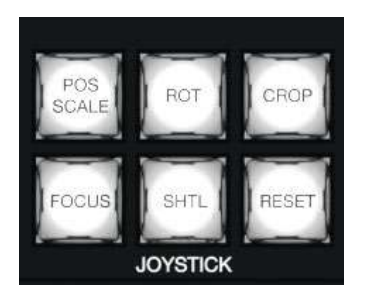

図 280

POS/SCALE (ポジションとスケール)ボタン

- ジョイスティックを(上から見て)水平方向、垂直方向、または斜め方向に動かすと、選択されているビデオソー スが X 軸方向と Y 軸方向に動きます。
- ジョイスティックを時計回りに回すと、選択されているビデオソースがズームイン(拡大)し、反時計回りに回す とズームアウト(縮小)します。

ヒント:複数割り当ての選択がアクティブになっている場合、位置調整は一般に、個々の割り当ての現在の状態に 対して(絶対的ではなく)相対的に行われます。

ROT (回転)ボタン

- ジョイスティックを(上から見て)水平方向に動かすと、選択されているソースが Y 軸を中心に回転します。
- ジョイスティックを垂直方向に動かすと選択されているソースが X 軸を中心に回転します。
- ジョイスティックを時計回り/反時計回りに回すと選択されているソースが Z 軸を中心に回転します。

# CROP (クロップ)ボタン

- ジョイスティックを(上から見て)時計回りに回すと、選択されているソースの上下左右のエッジが、元のアスペクト比を保ったまま内側にクロップされます。
- ジョイスティックを反時計回りに回すと、選択されているソースの上下左右のエッジのクロップ量が小さくなり ます。
- ジョイスティックを水平方向に動かすと、選択されているソースの左のエッジだけがクロップされます。
- ジョイスティックボタンを押したままジョイスティックを水平方向に動かすと、選択されているソースの右のエッジだけがクロップされます。
- ジョイスティックを垂直方向に動かすと、選択されているソースの上のエッジだけがクロップされます。
- ジョイスティックボタンを押したままジョイスティックを垂直方向に動かすと、選択されているソースの下のエッジだけがクロップされます。

### FOCUS (フォーカス)ボタン

プライマリーのジョイスティック割り当てが PTZ である場合、FOCUS (フォーカス)を有効にすると、以下のようにジョイ スティックのオペレーションを変更できます。

- ジョイスティックボタンを押すと、オートフォーカスがオンになります。
- ジョイスティックを回転すると、カメラのフォーカス設定を調整できます(オートフォーカスは自動的に無効になります)。

# SHTL (シャトル)ボタン

SHTL (シャトル)を押すと、ジョイスティックを使用して、MEDIA PLAYERS (メディアプレーヤー) > DELEGATE (割り 当て)グループで現在選択されている Media Player (メディアプレーヤー)をシャトルコントロールできます(同じく、 SHTL では、他のジョイスティックモードボタンの複数選択はできません)。

割り当てられた Media Player (メディアプレーヤー)をシャトルコントロールするには、ジョイスティックを(上から見て)水平方向に動かします。

注意:割り当てられた複数の Media Player (メディアプレーヤー)をシャトルコントロールできるのと同様に、複数の LiveSet (ライブセット)が同時に割り当てられている場合は、これらを同時にズームできます。

### RESET (リセット)ボタン

**RESET (リセット)**ボタンは紛らわしい場所にありますが、実際には実行ボタンです(ジョイスティックモードを変更する わけではありません)。このボタンを押すと、現在割り当てられているソースの Position (位置)設定がすべてデフォルト に戻ります(**RESET (リセット)**を押しても選択状態にならず、現在のジョイスティックモードも変わりません)。

ヒント: SHUTTLE が割り当てられている場合、割り当てられている Media Player (メディアプレーヤー)は現在の アイテム(またはプレイリスト)の開始点から操作します。LAYERS (レイヤー)グループで LIVE SET (ライブセット) が有効な M/E に割り当てられている場合も、LiveSet は現在の位置から操作します。

# 第23章コントロールサーフェイス:TimeWarp

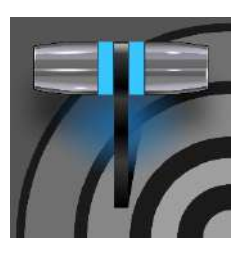

この章では、NewTek 社が提供する TimeWarp<sup>™</sup> コントロールサーフェイスの機能を紹介 します。プロダクションの現場で、便利なリプレイや Media Player (メディアプレーヤー)のコ ントロールが簡単になります。

この章では、NewTek TimeWarp™ コントロールサーフェイス(2 タイプあります)の使用方法を説明します。TriCaster<sup>®</sup> 850 TW は、強力な TriCaster の機能に、便利なスローモーションインスタントリプレイを追加します。

TriCaster 850 TW は、単独で使用した場合、TriCaster のインスタントリプレイのレコーディングとライブ再生を精密に 制御します。

# セクション 23.1 TriCaster の設定

- 1. TriCaster のカメラ入力に、適切な映像ソースを接続します。
- 2. そのソースをスイッチャーの PGM (プログラム)列で選択します。
- TriCaster の Record Configuration (レコード設定)パネルを開き、プライマリーソースを(通常は Program (プログラム)オプションに)設定します。
- キャプチャしたファイルに適したエンコーディングフォーマットを選 択します。
- 択します。 5. Primary Recording (プライマリーレコーディング)コントロールの Add to (追加先)メニューを使用して、レコー ディングされたクリップを DDR 1 または DDR 2 に割り当てます。

# セクション 23.2 概要

TriCaster 850 TW は、直感的に利用できる設計です。特に、TriCaster の一般的なコントロールや機能に慣れている 方なら、事前学習なしに使用を開始できるはずです。ここでは、コントロールサーフェイスの各部分について、さまざま なオペレーション方法、その効果、便利な使い方のコツなどを解説します。

TimeWarp があると、2 つの Media Player (メディアプレーヤー)のコントロールと、キャプチャ用に設定されたソース のレコーディングを非常に楽に行えるようになります。

コントロールサーフェイス上では、コントロールやボタンがわかりやすくグループ化されています。以降のページでは、 機能や操作方法をグループごとに解説していきます。以下にリストするコントロールグループが配置されています(図 281)。

- DDR 割り当て
- 編集グループ(プレイリストの内容を変更)
- 再生スピード(T バーとプリセット)
- マーク(リプレイクリップ作成ボタン)

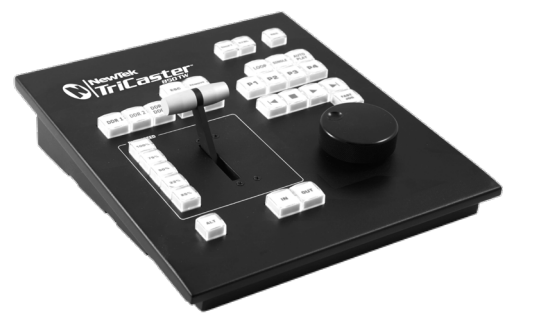

- ALT と修飾ボタン(他のコントロールの動作を変更)
- レコードの切り替え(トグル)
- DDR オプション
- プリセット(DDR プレイリスト)
- DDR トランスポート(クリップの再生とポジションコントロール)

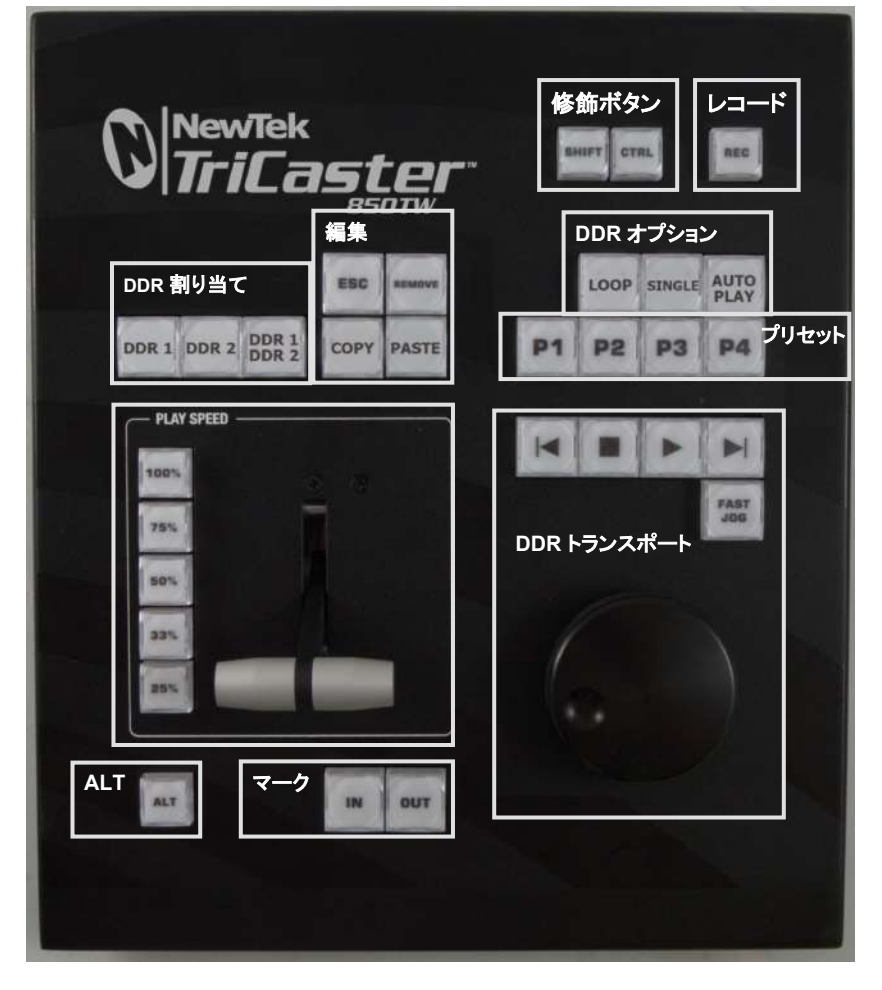

### 図 281

それでは、各コントロールグループとその使用法を詳しく見ていきましょう。

セクション 23.3 DDR 割り当て

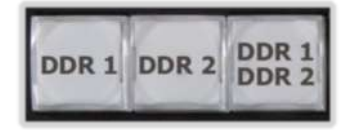

⊠ 282

TriCaster 850 TW の機能の多くは、クリップの再生、ナビゲーションなどに 関連しています。これらは基本的に Media Player (メディアプレーヤー)の 機能であり、TriCaster の DDR のいずれかを制御します。

このグループの最初の 2 つのボタン(DDR 1 と DDR 2)の基本的な役割 は、指定の DDR に対して動作するように他のコントロールを割り当てるこ とです。

注意:これらのボタンは、あくまで TriCaster 850 TW でのオペレーションを設定するもので、Switcher (スイッチャー)の割り当てボタンとは関連がありません。

DDR 1 と DDR 2 は「ラジオボタン」 コントロールです。つまり、あらかじ め設定しておけば「お気に入り」の 局をボタンひと押しで選べる、カーラ ジオのボタンと同じように機能し ます。

ボタンを押すと即座に状態が変化 し、もう一方のボタンは選択解除さ れます。

このグループの 3 つ目のボタンは、割り当てボタンではありません(ラジオ ボタンでもありません)。 DDR 1/DDR 2 ボタンは切り替え(トグル)スイッチ です。 このボタンを有効にすると、コントロールサーフェイスの DDR トランス

ポートグループのオペレーションが、両方の DDR に対して実行されます(セクション 23.11 を参照)。

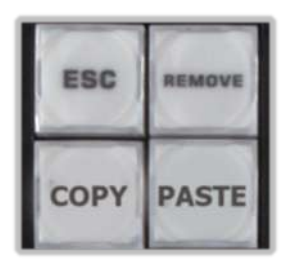

図 283

# セクション 23.4 編集グループ

これらのボタンは、現在割り当てられている DDR (セクション 23.3 を参照)で選択され ているプレイリストの内容に対して、以下の編集オペレーションを実行します。

- REMOVE (削除) 割り当てられている DDR のプレイリストから、選択されている 項目を除去します(ハードディスクから削除されるわけではありません)。
- COPY (コピー) 選択されているプレイリストの項目をペーストバッファにコピーします。
- PASTE (ペースト) 割り当てられている DDR のプレイリストに、ペーストバッファの内容を挿入します。
- ESC (エスケープ) ポップアップダイアログまたはテキスト入力項目をすべて閉じます。

ヒント:この4つのボタンは実行ボタンです。つまり、押すと即時に命令が実行されます(ラジオボタンとは異なり、ボタンを放した時点で一度だけ実行され、すぐに最初の状態に戻ります)。

見てお分かりのとおり、このグループのスピードプリセットボタン(25%、 33%、50%、75%、100%)は、アクティブな DDR の再生レートを制御し ます。

スピードプリセットボタンは 1 つしか選択できず、再生のモードを設定します。このボタンでは、再生は開始されません。この後、Play (再生)が押されたときに、選択した再生スピードが適用されます。

(DDR が再生中であれば、スピードプリセットボタンを押すと、現在の再生 スピードが即時に変更されます。)

ヒント:画面上のスピードコントロールを使用して新しい再生ス ピードに変更すると、可能であれば、コントロールサーフェイス ボタンの選択状態もこれに応じて変更されます(新しく設定された スピードに対応するボタンがない場合は、プリセットボタンはど れも点灯しません)。

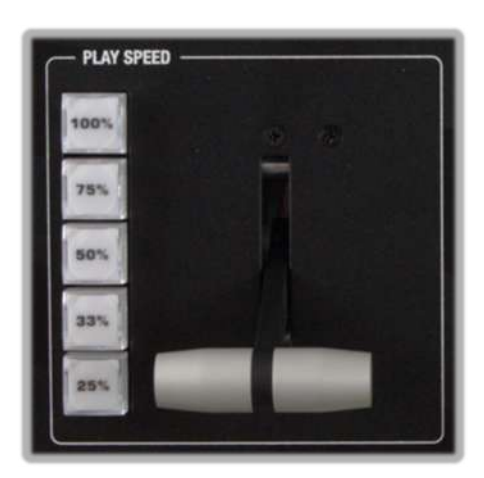

図 284

スピード T バー はプリセットボタンと同じように機能しますが、再生スピードをスムーズに変化させられます。

# セクション 23.6 マーキンググループ

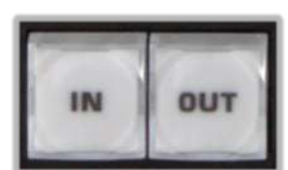

このグループの IN (イン)ボタンと OUT (アウト)ボタンでは、後でリプレイに使用するための レコーディングのイン点とアウト点を指定します。

図 285

23.6.1 イン点をマーク

IN (イン)を押すと、関連する機能がいくつか実行されます。まず忘れないで欲しいのは、インスタントリプレイ用のマーキングを行うには、TriCaster が録画モードでなくてはいけないことです。

そのため、録画モードにする前に IN ボタンを押すと、自動的に録画モードに切り替わります(インターフェイス画面の RECORD (レコード)ボタンが、直接クリックしたときと同じように点灯します)。

**録画**モードのときは、現在のクリップにイン点が設定され、OUT ボタンを押したときに、割り当てられている DDR に保存されます(セクション 23.3 を参照)。

ヒント: IN (イン)ボタンは、「イン点を再設定」するボタンであるとも考えられます。IN (イン)ボタンを押すとイン点が更新され、不完全なクリップ(アウト点が設定されていないもの)が破棄されます。つまり、それまで一時的に録画されていたデータは削除されます(DDR プレイリストにも追加されません)。

### ALT + IN

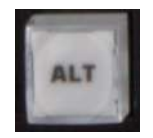

ALT (セクション 23.7 を参照)を押したまま IN を押すと、別のオペレーションが実行されます。現在割り 当てられている DDR のアクティブなクリップのイン点が、現在表示されているフレームに変更されます。

図 286

ヒント: これは非破壊編集です。プレイリストのクリップ自体は変更されません。DDR スクラブバーの左端にあるトリムハンドルをドラッグするのと同じです。

### 23.6.2 アウト点をマーク

OUT (アウト)ボタンを押すと、次のアクションが連続して起こります。

- プライマリークリップに、アウト点が付加されます。
- Record Configuration (レコード設定)パネルで Add to (追加先)スイッチが有効になっている場合、保存 先メニューで設定されたすべてのターゲットにクリップが追加されます(プレイリストの最後に新しいクリップが 追加されます)。

注意:この操作は非破壊編集です。実際にファイルを切るわけではなく、レコーディングは継続したまま、そのファイルのインスタンスがプレイリストに追加されていきます。

#### ALT + OUT

ALT (セクション 23.7 を参照)ボタンを押したまま OUT ボタンを押すと、別のオペレーションが実行されます。現在割り 当てられている DDR のアクティブなクリップのアウト点が、現在表示されているフレームに変更されます。

ヒント: これは非破壊編集です。プレイリストのクリップ自体は変更されません。DDR スクラブバーの右端にある トリムハンドルをドラッグするのと同じです。

## 23.6.3 ワンボタンマーキング

インスタントリプレイ用のクリップを簡単に作るもう 1 つの方法が、「ワンボタンマーキング」です。RECORD (レコード) がオンの状態で、目的のイベントが起きるのを監視します。目的のイベントが起きたら、OUT (アウト)ボタンを押します (事前に IN (イン)ボタンを押しておく必要はありません)。この操作により、現在のフレームにアウト点が設定され、 Record Configuration (レコード設定) > Replay (リプレイ)タブで設定されている Duration (長さ)に基づいて自動 的にイン点が設定された、新しいクリップが作成されます。

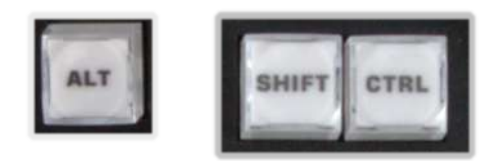

#### 図 287

人間工学上の理由から、ALT ボタンは PLAY SPEED (再生スピード)グループの下の特別な位置に単独で配置されています。このボタンに加えて SHIFT と CTRL は「修飾ボタン」と呼ばれ、(キーボードの修飾キーと同じように)他のコントロールの機能を切り替える役割を果たします。

セクション 23.6 で ALT ボタンの使い方を解説しましたが、セクション 23.8 も参照してください。現時点では、SHIFT と CTRL には機能が与えられていません。将来の拡張を想定して、装備されています。

# セクション 23.8 レコーディング

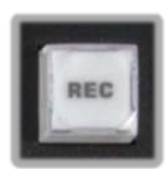

REC (レコーディング)ボタンを押すと、TriCaster の録画モードがオンになります。しかし、REC ボタン は(インターフェイスの REC ボタンと同様に)オン・オフを単に切り替えられるわけではないことは、覚 えておいてください。REC ボタンをもう一度押すだけでは、録画モードはオフになりません。

🗵 288

レコーディングは非常に重要な機能であるため、誰かが間違えて録画モードをオフにしてしまうような 事故は、絶対に避けたいものです。

そのため、録画モードを<u>オフ</u>にするためには、ALT ボタンと REC ボタンを同時に押す必要があります。2 つのボタン を押す必要があるので、意図せず録画を止めてしまうようなミスを回避できます(ふらりと立ち寄った人があなたの肩 越しにオペレーションを眺め、コントロールサーフェイスに触っても、この 2 つのボタンを同時に押す可能性は低いは ずです)。

また、SHIFT + REC ボタンを押すと、プライマリーの録画ソースから、現在の Add to (追加先)のすべてのターゲット に5秒のクリップを追加できます。

セクション 23.9 DDR オプション

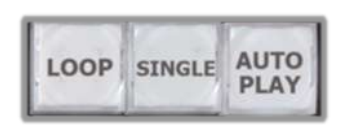

LOOP (ループ)、SINGLE (プレイリスト)、AUTOPLAY (オートプレイ)の各ボタンは、 現在割り当てられている DDR を、その名前が示すモードに切り替えます。

図 289

# セクション 23.10 プリセット(DDR プレイリスト)

「P」はプリセットの P であり、プレイリストの P でもあります。 **P1 ~ P4** のボタンで、 現在選択されている **DDR** の**プレイリストプリセット**の最初の 4 つに素早くアクセス できます。

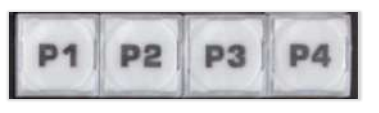

図 290

# セクション 23.11 トランスポート(クリップのコントロール)

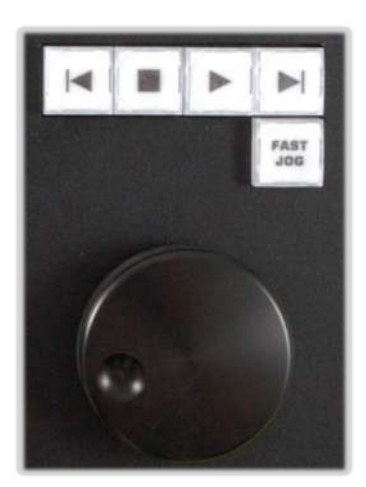

このグループは、クリップのトランスポートとナビゲーションに使用する、便利なツー ルです。大きく目立つのは、滑らかに回転するジョグホイールです。

この大きいツマミのようなコントロールでは、割り当てられた DDR で現在選択されて いるクリップを、フレーム単位で正確に進めたり戻すことができます。

ジョグホイールは、キャプチャ済みクリップを ALT を押しながら IN (イン)または OUT (アウト)ボタンでトリミングする作業(セクション 23.6 を参照)で大いに活躍しま す。また、ライブ表示中にクリップを手動でスクラブして、特定のイベントを探す場合 にも重宝します。

ジョグホイールの右上には FAST JOG (高速ジョグ)ボタンがあります。このボタンを 押すと高速ジョグモードに切り換わり、通常の 8 倍のスピードでフレーム移動ができ ます。

🗵 291

このグループのその他のボタンは、一般的な動画プレーヤーと同じ記号が付いています。機能は次のとおりです。

- 前へ(クリップ) 割り当てられた DDR のプレイリストの中で、ひとつ前のクリップをハイライトさせます。
- 停止
  - 現在のフレームで再生を停止します。
  - 停止している状態でもう一度押すと、現在のクリップの最初のフレームに移動します(DDR の Single (プレイリスト)モードがオフのときは最初のプレイリスト)。
  - 再生中に Alt と停止を同時に押すと、現在のクリップの最後のフレームに移動します。
- 再生 割り当てられている DDR の現在のクリップを、現在のフレームから再生します。
- 次へ(クリップ) 割り当てられている DDR のプレイリストの中にある次のクリップをハイライトさせます。

### セクション 23.12 便利なヒント

- マルチアングルキャプチャ TriCaster の IsoCorder™ テクノロジーにより、複数のソースのキャプチャを同時に 行えます。TimeWarp は最初に録画を開始したチャンネルを指定 DDR に追加しますが、DDR プレイリストのク リップコンテキストメニューを使うと、選択したアングルを同時に表示できます。
- オーディオコントロール リプレイのオーディオは、個別に小さく(またはミュート)できます。これには、DDR のローカルプレイリストパネルのオーディオコントロール、または TriCaster の Audio (オーディオ) タブにある DDR レベルコントロールを使用します。
- DSK と LiveSets (ライブセット) インスタントリプレイ機能を取り入れると、TriCaster のクリエイティブな可能性が格段に広がります。たとえば、リプレイクリップを含む DDR を M/E のオーバーレイチャンネルに割り当てれば、(設定されたトランジション効果を適用し)表示・非表示の切り替えが手軽にできます。もちろん、DSK レイヤーを使って同様の効果を得ることもできます。また、複数の入力を扱える LiveSet (ライブセット)を使えば、リプレイの映像とカメラから送出されるコメンテーターの映像を同時に表示できます。
- クリップの整理 DDR の MEM スロットオプションを使って、目的別にクリップを整理しておくと便利です。
# PART III (付録)

# 付録 A: Exclusive Features (独自機能)

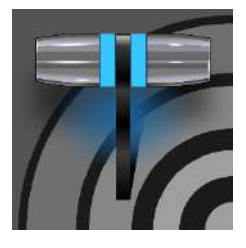

TriCaster の Exclusive Features (独自機能)には、特別に用意された各種機能がありま す。業界をリードする NewTek 社が開発した最新のパワーユーザーツールおよび機能にア クセスするための、「バックステージパス(舞台裏通行証)」のようなものです。Exclusive Features (独自機能) には、十分に強力な機能が備わっていますが、将来の革新を継続的 に取り入れ、ワークフローを強化していくことができます。また、ワンランク上の、洗練された ビジュアル制作が可能になります(Elite および Pro 両方のモデルで提供されます)。

# A.1 イントロダクション

TriCaster の Exclusive Features (独自機能)は、増え続ける最先端のツールとテクノロジーへの無制限のアクセスを 提供します。これらの機能を1つずつ見ていきましょう。最も魅力的な機能から、取り上げます。

# A.2 Live Call Connect (ライブコール接続機能)

TriCaster の Live Call Connect (ライブコール接続機能)を使用すれば、実質上、どこにいてもライブのビデオ通話 を行えます。遠隔地での会話、インタビュー、レポートを柔軟に組み込み、リモートのデバイスが何であれ、高品質の ビデオとオーディオでプロダクションをいっそう魅力的にできます。

## A.2.1 サポートされているアプリケーション

TriCaster には、Microsoft<sup>®</sup> Edge Chromium がプリインストールされています。別の Web ブラウザを使用したい場合には、Google Chrome (または他の Chromium™ ベースのブラウザ)をインストールすることもできます。

Microsoft<sup>®</sup> Teams、Facebook Messenger、WhatsApp、FaceTime、VooV<sup>™</sup> Meeting、Slack<sup>®</sup>、Discord、Zoom な ど、一般的なビデオ会議アプリケーションも多数サポートされています。

注意: FaceTime および Messenger を使用するには、下のリンクをクリックし(リンクは Notifications (通知)パネル にコピーアンドペーストもできます)、x64 Evergreen スタンドアロンインストーラーを使用して、WebView2 ラン タイムをインストールしてください。

https://developer.microsoft.com/en-us/microsoft-edge/webview2/#download-section

サポートされているアプリケーションをダウンロードおよびインストールする際は、TriCaster ソフトウェアを終 了してください。

## A.2.2 アプリケーションデスクトップウィジェット

Live Call Connect (ライブコール接続機能)にフォーカスがあるとき、ブラウザまたはビデオ会議アプリウィンドウのタ イトルバーに**ウィジェット**が固定表示されます。ウィジェットからは以下のコンポーネントにアクセスできます。

- 左側のハンバーガーアイコン(3 本線のアイコン)を押すと、ウィジェットが最小化し、アプリケーションのビデオ ソースを隠さないようにできます。
- LIVE ボタンには、実行できるタスクがいくつかあります。参加者のビデオビューポートの検出、ビデオキャプチャの開始、アプリケーション画面の自動最大化、アプリケーション内に入らないようにマウスをロックすることなどです(図 292 のように、LIVE ボタンはアクティブになると青色でハイライトされます)。

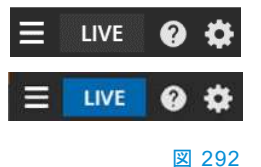

ウィジェットの右側の歯車をクリックすると、以下のオプションを含むメニューが開きます。

- Color Group (カラーグループ) TriCaster の Switcher (スイッチャー)のカラーグループに対応 する色を選択してから、会議アプリケーションで参 加者のビデオビューポートをクリックすると、その 色の Switcher (スイッチャー)チャンネルに割り当 てることができます。
- Relearn caller positions (発信者の位置を再学習) このオプションを選択すると、再学習アルゴリズムがトリガーされ、発信者の画面の再検出などを行えます(自動的に検出できない、予想外の変更が発生した場合に役立ちます)。

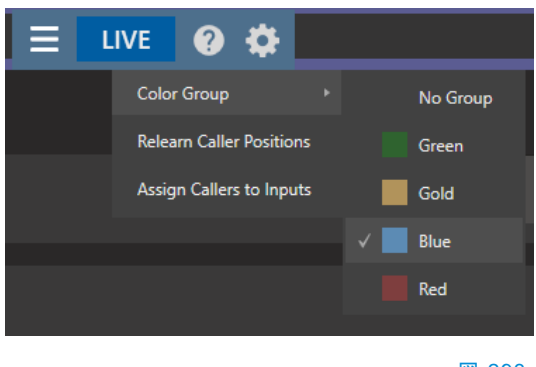

🗵 293

- Assign callers to inputs (発信者を入力に割り当て) 発信者のビデオ出力をアプリケーションから Switcher (スイッチャー)入力 9 ~ 17 (TriCaster 1 Pro は入力 9 ~ 12)に自動的に割り当てます。
- Help (ヘルプ) 機能の使用方法をガイドする、便利なヘルプアプレットが開きます。

A.2.3 コールのセットアップ

セカンダリーモニターが少なくとも 1 台必要です。Workspaces (ワークスペース)メニューでそれに Application Desktop (アプリケーションデスクトップ)を割り当て、アクセスできるようにセットアップします(Workspaces (ワークスペース)については前のセクションを参照してください)。

Workspaces (ワークスペース)メニューから App Desktop (アプリケーションデスクトップ)を選択すると、セカンダリー モニターに Live Desktop (ライブデスクトップ)が表示されます。 タスクバーには、ビデオ会議アプリケーションとシス テムのデフォルトブラウザが表示されます。使用す るアプリのアイコンをクリックし、そのアプリケーショ ンの使い方に従って会議に参加するか、Web ペー ジを表示します。

> 注意 : TriCaster は、どの映像制作ソフトで も「ハイコントラスト」モードをサポート していません。

右の図は、Live Call Connect (ライブコール接続 機能)の具体的な例として、Microsoft® Teams アプ リケーションを使用した画面です。アプリケーション のタイトルバーに Live Call Connect (ライブコール 接続機能)ウィジェットがあることに注目してくださ い。会議をホストすることも、参加することもでき ます。

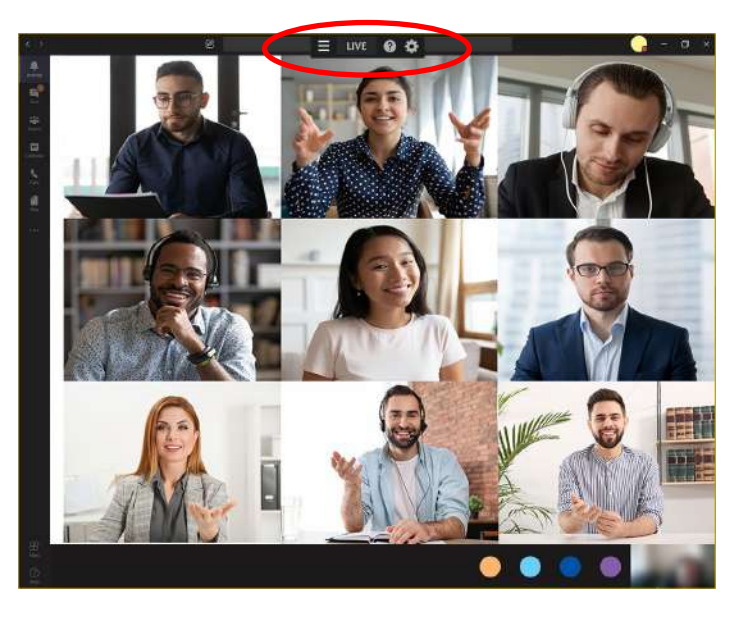

図 294

注意: Teams アプリケーションを使用するときには、個々の参加者フィードを右クリックして「Fit to Frame (フレームに収める)」に設定することをお勧めします(このオプションは Microsoft Teams 1.4.00.4167 以降のバージョンにあります)。

すべての参加者が参加したら、Assign Callers to Inputs (発信者を入力に割り当て)メニューを使用すると、9 番以降の入力に自動的に参加者が割り当てられます。または、TriCaster の標準的な Input Configuration (入力設定) ダイアログ(図 295)を使って、手動で Switcher (スイッチャー)入力に割り当てることもできます。この設定が終わったら、ライブにします(LIVE ボタンを押します)。

Live Call Connect (ライブコール接続機能)は、発信者に割り当てられたスイッチャー入力を保持しようとします。ただし、必要な場面では、LIVE をオフにして、Relearn Caller Layout (発信者レイアウトの再学習)オプションを適用してください。

Live Call Connect (ライブコール接続機能)は、動きのないアプリケーションのツールおよび境界線を除去し、参加者のビデオを1つのソースとして TriCaster の Switcher (スイッチャー)に送出します。

注意: Live Call Connect (ライブコール接続機能)からの出力に割り当てられている Switcher (スイッチャー)入力については、レコーディングはサポートされていません。

## A.2.4 Input Configuration (入力設定)

TriCaster の Input Configuration (入力設定)パネルには、他のローカルソースとともに、会議アプリケーションまたは ブラウザアプリケーションが表示されます。各アプリケーションとも、レイアウトに最大 9 人のユーザー(TC1 Pro は 4 人)を設定できます。

| INPUT 1  |              |       |      |                       |   |                  |
|----------|--------------|-------|------|-----------------------|---|------------------|
| Input F  | Pan and Scan | Image | Auto | omation               |   |                  |
| Source   | TC2ELITE     |       |      | -                     |   |                  |
| h Name/G | Local        |       |      | Black                 |   |                  |
| P Name/C | HYDRA        |       |      | Discord               |   |                  |
| Capture  | QA3P1        |       |      | GoToMeeting           |   | Ũ                |
|          | QA_VERDI     |       |      | Zoom                  | 1 |                  |
|          | TC2ELITE     |       |      | Voov Meeting          |   |                  |
|          | VIZ_2110_IO  |       |      | Microsoft® Teams      |   | Caller 1         |
|          |              |       |      | Skype TX              |   | Caller 2         |
|          |              |       |      | Test Signal Generator |   | Caller 3         |
|          |              |       |      | Web Browser           |   | Caller 4         |
|          |              |       |      | Add IP Camera         |   | Caller 5         |
|          |              |       |      |                       |   | Caller 6         |
|          |              |       |      |                       |   | Caller 7         |
|          |              |       |      |                       |   | Caller 8         |
|          |              |       |      |                       |   | Caller 9         |
|          |              |       |      |                       |   | Full Application |

#### 図 295 (画像は TC2 Elite)

ヒント:アプリケーションインターフェイス全体をキャプチャしたい場合は、Full Application (アプリケーション全体)を選択します。Web ブラウザには、Full Application (アプリケーション全体)と Page Area (ページ領域)(ブラウザ上部のツールバーが切り取られます)の 2 つのオプションがあります。

## Audio Configuration (オーディオ設定)

| SOUND        | AUDIO      | MIXER      |            |            |         |             |            |            |            | S            | WITCHER     | EXPRESS    |            | 1        |             |
|--------------|------------|------------|------------|------------|---------|-------------|------------|------------|------------|--------------|-------------|------------|------------|----------|-------------|
| 2 INPUT 3    | INPUT 4    | INPUT 5    | INPUT 6    | INPUT 7    | INPUT 8 | INPUT 9     | INPUT 10   | INPUT 11   | INPUT 12   | INPUT 13     | INPUT 14    | INPUT 15   | APPS       | TALKBACK | DDR 1       |
| <b>4</b> 3)) | <b>(</b> ) | <b>(</b> ) | <b>(</b> ) | <b>(</b> ) | (پ      | <b>(</b> (* | <b>(</b> ) | <b>(</b> ) | <b>(</b> ) | <b>4</b> 1)) | <b>(</b> )) | <b>(</b> ) | <b>(</b> ) | (الله    | <b>(</b> )) |
|              |            |            |            |            |         |             |            |            |            |              |             |            |            |          |             |
|              |            |            |            |            |         |             |            |            |            |              |             |            |            |          |             |

#### 図 296

TriCaster は、サポートするアプリケーションからのシステムオーディオ出力を受け取り、TriCaster の Audio Mixer (オーディオミキサー) (デフォルトでは APPS と書かれています - 図 296)の入力として使用できるようにします。ミキ サーの Input Configuration (入力設定)パネルの Connection (接続)オプションを見ると、選択肢に System Audio (システムオーディオ)がリストされているはずです。

## 発信者への A/V リターン

|               |         |          |   |         |        | =     |
|---------------|---------|----------|---|---------|--------|-------|
| MIX 8         | Program | ♥ Master | • | Session | ▼ None | *     |
| STREAM 1      | MIX 1   | ▼ Master |   |         |        | AGC   |
| STREAM 2      | MIX 1   |          | Ť |         |        | AGC   |
| STREAM 3      | MIX 1   | ✓ Master | Ň |         |        | AGC   |
| APP RETURN    | MIX 1   | ▼ Master | ÷ |         |        |       |
| Fail-Safe     |         |          |   |         |        | Ċ.    |
| A/V Passthrou | igh     |          |   |         |        |       |
|               |         |          |   |         |        | Close |

#### 図 297

TriCaster のメインビデオ Mix 1 出力は、会議アプリケーション、つまりリモートの発信者に戻されます。したがって、会議の参加者にはその出力が表示され、確認できます。オーディオリターンは Output Configuration (出力設定)パネル(セクション 8.2)で設定可能で、Master および Aux バスや任意の入力のミックスマイナスに相当します。

ヒント: Audio Mixer (オーディオミキサー)の機能を使用して、発信者にオフエアで音声指示を伝える方法の詳細は、セクション 16.6 「TALKBACK (トークバック)」を参照してください。

## A.2.5 Green Room (控え室)機能

Zoom には、会議のホストが「ブレイクアウトルーム」を作成して、Zoom 会議を複数のセッションに分割する機能があ ります。Live Call Connect (ライブコール接続機能)はこの機能をサポートしており、Green Room (控え室)として利 用することができます。ライブ配信前に参加者の準備を整える場として利用したり、大人数のグループや会議の参加 者をグループ分けしたい場合など、多目的に活用できます。Zoom の「ブレイクアウトルーム」を TriCaster で「Green Room (控え室)」として使用するには、以下の手順を実行します。ただし、はじめにアカウント、グループ、またはユー ザーの設定で「ブレイクアウトルーム」設定を有効にしてください。

#### セットアップ

- 1. 会議ホストシステム (ノートパソコンなど、別のシステム):
  - a. NDI Tools の「NDI Webcam Input」を起動します。
    - i. NDI ソースとして TriCaster Mix 1 を選択します。
    - ii. NDI Webcam Input のオーディオレベルを +20dB に設定します。
  - b. Zoom の準備
    - i. Zoom のカメラとマイクを「NewTek NDI Video」と「Line (NewTek NDI Audio)」に設定します。
    - ii. 会議を開始します。
    - iii. ローカルホスト接続に「Program (プログラム)」と名前を付け、この接続(番組)に「スポットライト」を当てます。
    - iv. ブレイクアウトルームを開いて「Green Room (控え室)」と名前を付けます。

- 2. TriCaster :
  - a. App Desktop (アプリケーションデスクトップ)で Zoom を起動します。
  - b. 会議に接続します。
- 3. Zoom 設定 (ノートパソコンなど、会議をホストしているシステム)
  - a. TriCaster 接続に適切な Zoom 名を付けます(「Operator (オペレーター)」など)。
  - b. 「Operator」を共同ホストにします(「Green Room (控え室)」の発信者をミュート/ミュート解除できるようにするため)。
  - c. プログラムの参加者と「Operator」を「Green Room (控え室)」に割り当てます(ブレイクアウトルーム 機能で自動的に移動できます)。

## 目的ごとのルーム

- メイン会議室にいる参加者には、Webカメラからの入力、すなわち TriCaster のプログラム(Mix 1)が表示されます。
- 「Green Room (控え室)」にいる参加者は、a) 同じルームの参加者および b) プログラム出力を視聴します。
- 共同ホストの「Operator」は、「Green Room (控え室)」の任意の参加者をミュート/ミュート解除できます。

注意: Zoom には、「ミュートを解除するための事前同意」機能があります(Meeting Options(ミーティングオプ ション) >Request permission to unmute participants (ミュートを解除する許可をリクエストします))。これを有効に すると、参加者は、ホストからのミュート/ミュート解除のリクエストを受け入れるかどうかを尋ねられます。許 可したユーザーは、今後、同じ ID で参加するすべての会議で「許可」の設定が保持されます。「Green Room (控 え室)」に参加者を割り当てる場合には、有効にしておくと便利です。

## 番組に参加者を表示

- ホストまたは TriCaster 「Operator」のどちらも、プログラム参加者を「Green Room (控え室)」に割り当てられます。
- 「Operator」は、「Green Room (控え室)」の参加者を選択してミュート/ミュート解除でき、TalkBack を使用す れば、コンテンツのオーディオとは別に参加者とのやり取りが可能です。
- 「Operator」は「Green Room (控え室)」の参加者を TriCaster のスイッチャー入力に割り当てます。
- すると、その参加者を Program (プログラム)に表示し、「Green Room (控え室)」にいる参加者の音声をコン テンツにミックスできるようになります。

(参加者を「Green Room (控室)」に追加したり、削除したりすると、「再学習」が必要になる場合があります。参加者がオンエア状態のときには、「Green Room (控え室)」への割り当ては変更しないようにしてください)

# A.3 Live Story Creator (ライブストーリークリエーター)

この強力な Exclusive Features (独自機能)には、いくつもの大きなメリットがあります。最も単純な使い方としては、出 演者に見せるテレプロンプターとして活用できます。無償の NDI Tools バンドルに含まれる NDI Studio Monitor と組 み合わせると、非常に便利です。Live Story Creator (ライブストーリークリエーター)には優れた機能が多数あります が、特に強力な機能として紹介したいのが、自然言語自動化システムである Live Story (ライブストーリー)です。

## A.3.1 概要

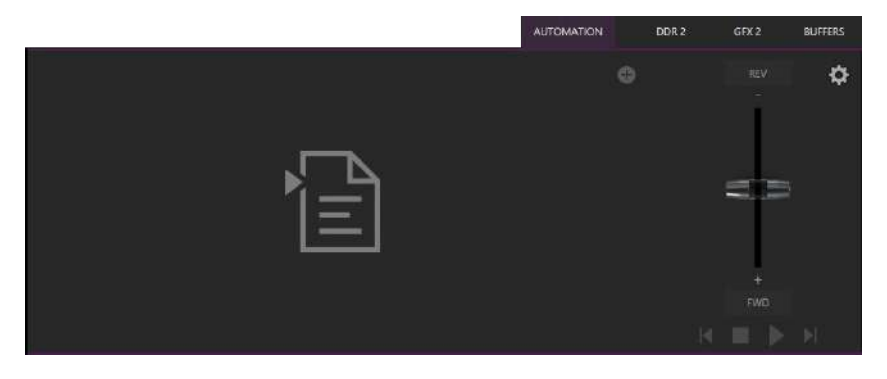

#### ⊠ 298

**メインスイッチャー**の右下(Buffers (バッファ)の近く)にある、新しい Automation (オートメーション)タブを初めて開く と、空のスクリプトパネルと、右側のパネル(やや殺風景ですが)にもコントロールがいくつか表示されます(図 288)。

タブの右下にある(+)記号をクリックまたはタップすると、File Explorer (ファイルエクスプローラ)が開きます。エクスプローラで、Microsoft Word (または同様の機能を持つ互換ソフトウェア)で作成した .docx ファイルを保存してある場所 に移動します。ファイルを選択すると、図 299 のように表示されます。次に進む前に、Live Story (ライブストーリー)イ ンターフェイスのコントロールと機能をかいつまんで説明しましょう。

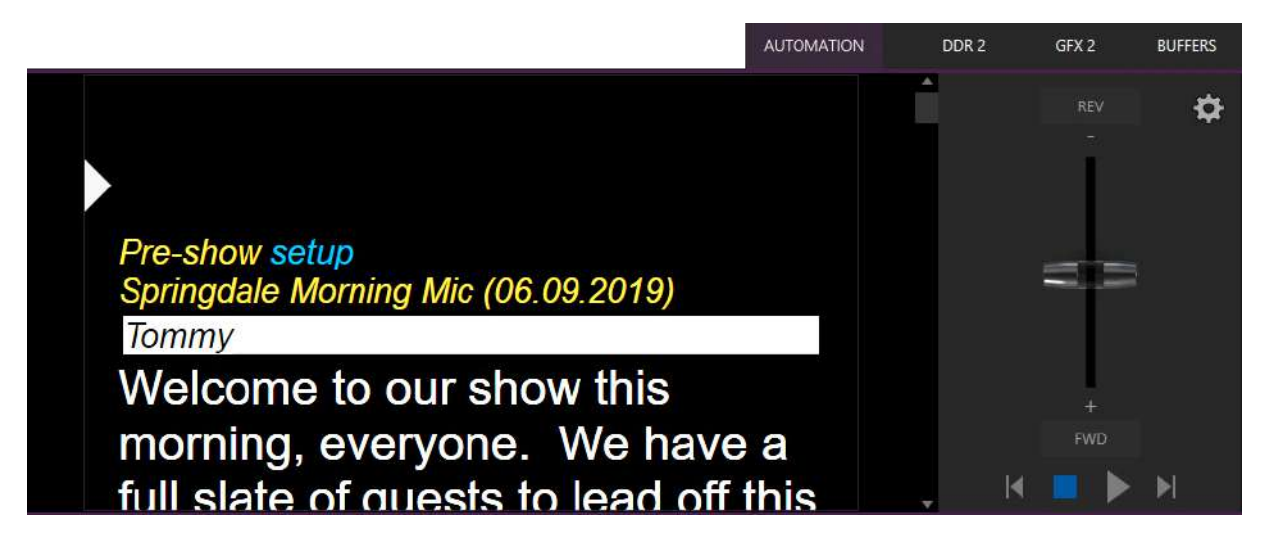

#### 🗵 299

タブ付きの Live Story (ライブストーリー)パネルを左から右に見ていきましょう。以下のコントロールがあります。

- 左上の(x)ボタン: クリックすると現在のスクリプト(.docx ファイル)のロードが解除(クリア)されます。
- アイラインコントロール: 白いキャレット(三角形)のコントロールです。上下にドラッグすると、テレプロンプター ディスプレイに表示されている同様のアイラインインジケーターの位置を調整できます。

- スクリプトパネル(キャンバス): Live Story (ライブストーリー)によって解釈された.docx ドキュメントの内容が 表示されます。
  - 色とフォントスタイルには、特別な意味があります。
    - 一般に、黄色のイタリックで示されているテキストは、読み上げることを意図していません。

たとえば、上の画像の最初の行(「Pre-show setup」)は、ライブコンテンツが始まる前に出力 に Black (黒画面)を送るよう、TriCaster にコマンドを発行するために使用されています。こ の行には Word で Subtitle (副題)スタイルが適用されており、読み上げ用でないことを示し ています。Live Story (ライブストーリー)では、これを黄色のイタリックで示します。

ただし、「setup」という単語は、ドキュメントでは Subtitle (副題)スタイルであるにもかかわら ず、スクリプトパネルでは青で表示されています。ドキュメント内でこの単語に付加したコメン トに、出力に黒画面を表示させるためのコマンドが含まれているためです。

青はドキュメントでコメントを付加したテキストであることを示しており、コメント機能を使用してコマンドを発行できます(方法については後で詳しく説明します)。

ヒント:スクリプトパネル内の青いテキストの上にマウスポインタを合わせると、ツー ルチップが表示され、Live Story Creator (ライブストーリークリエーター)がコメントを どう解釈したかを確認できます。

番組のタイトル(「Springdale Morning Mic」)も黄色で表示されています。Live Story がこれ を SHOW TITLE (番組タイトル)だと認識するのは、ドキュメントでこのテキストに **Title (表 題)**スタイルが適用されているからです。

 ドキュメントの文字スタイルによって、アクションをトリガーすることもできます。たとえば、 Title (表題)スタイルを使って、番組冒頭のタイトル用に準備した LiveGraphic™ アニメー ションを自動的に表示できます。手動での操作は一切必要ありません。

注意: SHOW TITLE (番組タイトル)アニメーションを表示するには、最新の LiveGraphics コンテンツをインストールする必要があります。更新後のコンテンツの Broadcast テンプレートには、この目的のために用意された専用の Show Open プリセッ トが含まれています。

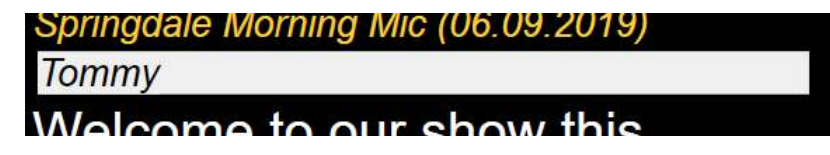

図 300

 同じように、ドキュメントの文字スタイル Heading 3 (見出し 3) は、次に話す人を紹介する キュー(CUE、テロップ)テキストだと解釈されます。キューは反転色、白い背景に黒の文字 で表示されます(図 300)。 **Title (表題)**スタイルと同じように、CUE (キュー)も自動的に TriCaster オペレーションをトリガーできます。たとえば、 **Switcher (スイッチャー)**入力名が CUE (キュー)の名前と 一致したら、そのソースを出力に送り、新しく画面に映った 人物の名前をテロップで表示するようにできます(テロップは 数秒後に自動的に消えます)。

- 声に出して読み上げるためのテキストは、大きい白色の フォントで表示されます。
- Live Story (ライブストーリー)のオペレーションコントロールは、スクリプト パネルのすぐ右側の小さいパネルで行います(図 301)。

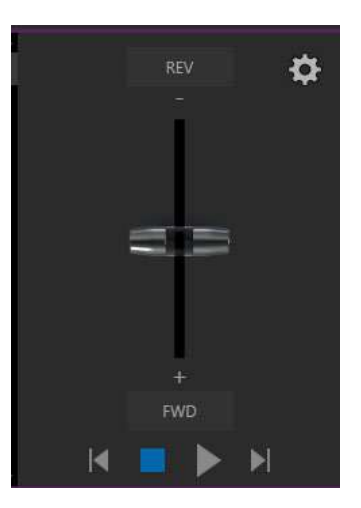

図 301

Control Panel (コントロールパネル)の中心にある縦長のコントロール は、Speed (スピード)バーです。Speed (スピード)バーを上下にドラッグ すると、再生中のスクロールのスピードを調整したり、スクリプトの再生方向を反転できます。

Speed (スピード)バーの下にあるトランスポートコントロールには、Stop (停止)、Play (再生)ボタンに加

えて、Previous (前へ)、Next Segment (次のセグメント)ボタンもあります。

ヒント: 番組を複数のセグメントに分割するには、docx ファ イルの行に Heading 2 (見出し 2)スタイルを適用します。

 Control Panel (コントロールパネル)の右上にある、歯車アイコンをクリックすると、Live Story (ライブストーリー)の設定パネル(図 302)が開きます。

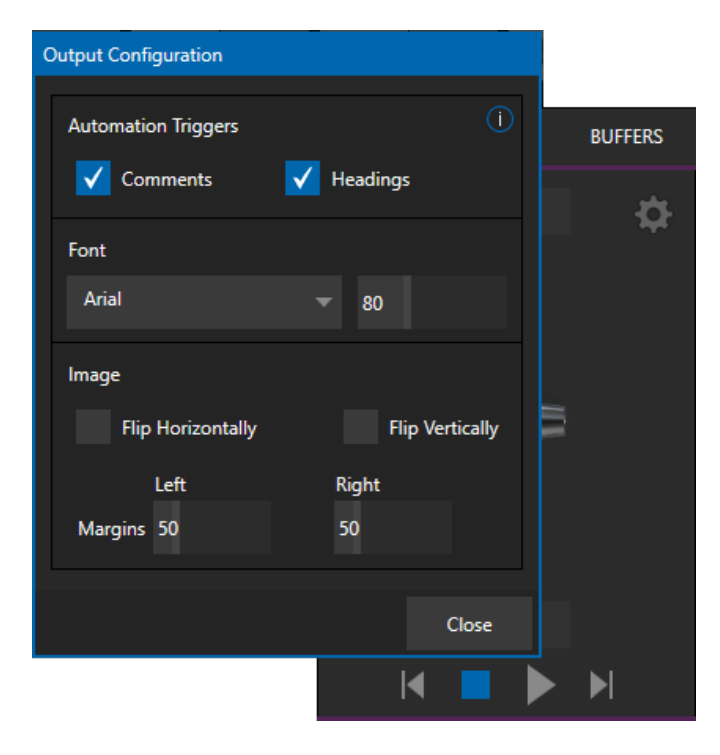

 Automation Triggers (オートメーショントリ ガー)の 2 つのスイッチは、.docx ドキュメント で適用された Comments (コメント)または Headings (見出し)スタイルによる自動処理 のオン / オフを切り替えます。

両方のスイッチをオフにした状態では、Live Story (ライブストーリー)は自動化コマンドを 実行せず、純粋にテレプロンプターとして機能 します。

- フォントコントロールを使用すると、テキストの 表示を調整でき、外部のテレプロンプターデ バイスを使用する際にも読みやすさを向上で きます。
- Image (画像)グループの Flip Horizontally (水平に反転)、Flip Vertically(上下に反転) スイッチも、テレプロンプター出力をローカル デバイスに合わせる目的で使用します。 Margins (マージン)では、テレプロンプター出 力の幅を適度な範囲に調整できます。

図 302

## A.3.2 スタイルによるオペレーション

先に述べたように、.docxドキュメントに割り当てられたスタイルは、Live Story Creator (ライブストーリークリエーター) によって解釈されます。さらに、一部のスタイルは、自動オペレーションをトリガーします。

| ドキュメント<br>スタイル              | 適用先                | 出力への<br>表示           | 内容 / 説明                                           | DataLink キーの設定値          | DataLink キーの<br>内容     |  |
|-----------------------------|--------------------|----------------------|---------------------------------------------------|--------------------------|------------------------|--|
| Title<br>(タイトル/<br>表題)      | 番組(コンテン<br>ツ)のタイトル | なし                   | 例:"State of the Union<br>Address"                 | %SCRIPT_ShowTitle%       | メインのコンテンツ<br>タイトル      |  |
|                             |                    |                      |                                                   |                          |                        |  |
| Heading 1<br>(見出し 1)        | コンテンツの<br>説明       | なし                   | DataLink キーに値を設定                                  | %SCRIPT_ShowDescription% | メインの番組(コンテ<br>ンツ)の説明   |  |
| Heading 2<br>(見出し 2)        | セグメント              | なし                   | 例:"Intro Package"、<br>"Welcome Monologue"         | %SCRIPT_ShowSegment%     | 番組(コンテンツ)の<br>現在のセグメント |  |
| Heading 3<br>(見出し 3)        | キュー<br>(テロップ)      | あり<br>(白地に<br>黒文字)   | 例 : talent name: "Billy<br>Bob"                   | %SCRIPT_CueName%         | スピーカーの名前               |  |
| Subtitle<br>(サブタイト<br>ル/副題) | 情報テキスト             | あり<br>(黄色/<br>イタリック) | 表示されるが、読みあげな<br>いテキスト (例 : "walk<br>behind desk") | %SCRIPT_Info%            | 現在 / 最新の情報<br>テキスト     |  |
| Normal<br>(標準)              | 本文                 | あり<br>(白)            | 出演者が読むテキスト                                        | n/a                      | n/a                    |  |

以下のスタイルは、Headings (見出し)スイッチが有効に設定されていれば、TriCaster オペレーションを自動的にトリガーします。

- Title (タイトル / 表題) LiveGraphics のタイトルアニメーションの自動表示をトリガーします。Title (表題)ス タイル行のテキストがアニメーションタイトルの1行目に使用され、Heading 1 (見出し1)スタイルで入力され た行の(隠し)テキストを2行目に表示します(存在する場合)。
- Heading 3 (見出し 3) CUE (キュー、テロップ)として解釈されます。Headings (見出し)スイッチを有効に設定していると、アイラインがそのセグメントで初めて CUE に差し掛かったときに、ローワーサードタイトルが短時間、自動的に表示されます。タイトルの 1 行目には、そのソースの Input Configuration (入力設定)で設定した Switcher (スイッチャー)入力名が表示されます。タイトルの 2 行目は、ソースの(Input Configuration (入力設定)の) Comment (コメント)エントリーから取得するように設定されています。

ヒント:上で説明したタイトルは、デフォルトでは事前に選択された LiveGraphics タイトルで、前後にトランジションが自動的に適用されます。別のタイトルページを表示するには、目的のタイトルを Buffer 1 にプリロードします。これは、.docx ファイルにコメントとして入力したコマンドを使って実行できます。また、コメントを使用して、タイトルのトランジションエフェクトや表示時間なども変更できます。

## A.3.3 コメントによるコマンド

見出しスタイルの便利な自動化機能をいくつか紹介しましたが、.docx ファイルのコメントを使用すると、さらに強力で詳細なオプションを利用できます。

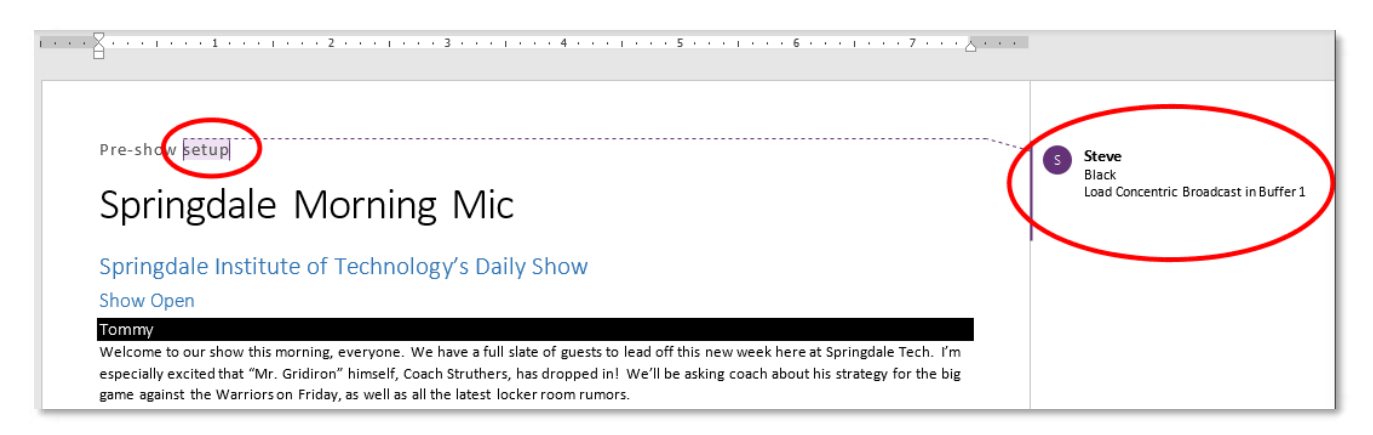

#### 図 303

図 303 で、ドキュメントのテキストにコメントが挿入されていることに注目してください。コメントは 2 行です。1 行目はシ ンプルに「Black」ですが、これは TriCaster に **Program (プログラム)**行に「Black」という名前の入力を選択するよう指 示します。

## ファジー理論

面白いことに、**コメント** に入力されたコマンドが、「Show black (Black を表示)」、「Put black on program (プログラム に Black を配置)」、「Send Black to Program (プログラムに Black を送出)」、「Output black (Black を出力)」のどれ であっても、まったく同じオペレーションが実行されます。「Black」というキーワードがありさえすれば良いのです。Live Story (ライブストーリー)は「ファジー理論」によって、エントリーに最も一致するオペレーションを検出します。

注意:余分なテキストは、通常は無視されます。たとえば「Put black on program while I have lunch (ランチの間は プログラムに Black を配置)」と記述しても、同じく黒画面が送出されます。

スクリプトパネル内の青いテキストにマウスポインタを合わせると、ツールチップが表示され、Live Story (ライブストー リー)がコメントをどのように解釈するかを確認できます。この方法で、Live Story (ライブストーリー)が解釈をどの程度 の確実度で推量しているかを知ることもできます。コメントのテキストが曖昧で、解釈が異なる可能性がある場合、スク リプトパネルのテキストの色は青ではなく赤になります。

ヒント:コメントに複数の行がある場合、ツールチップでは曖昧な行にアスタリスクが追加されます。たとえば、 「Output black (Black を出力)」というエントリーにはアスタリスクが表示されます。しかし、この例は正しく解釈 され、結果として出力に黒画面が表示されます。

## Live Story Creator (ライブストーリークリエーター)とマクロ

Live Story (ライブストーリー)コマンドと、マクロで使用されるショートカットは、似たような動作をします。ここで少し時間 をとって、両者の違いを見ていきましょう。 マクロのショートカットは、Live Story のコマンドと同じように 1 行の文字列で入力され、引数あるいはパラメータをサ ポートします。ただし、マクロのショートカットには、専用の構文を使用する必要があります。対照的に、Live Story (ライ ブストーリー)コマンドは普段話したり、書いたりしている「自然言語」で入力することができます。通常、マクロのショー トカットは構文が完全でないとエラーになります。これに対し、前述したように Live Story (ライブストーリー) はファジー 理論によって、コマンドに最も一致するオペレーションを検出しようとするため、エラーになるのはどうしても解釈できな い場合に限られます。

ヒント: Live Story (ライブストーリー)のドキュメントは、読み込み時に評価されます。Live Story (ライブストーリー)は、コメント内の特定のコマンドの評価が正しくない可能性があると判断すると、スクリプトパネルでコメントテキストを赤で示し、TriCasterの通知パネルにコメントが曖昧であることを示すメッセージを表示します。

さらに Live Story (ライブストーリー)は、マクロなら複数行に分けて複数のコマンドを入力する必要がある場合でも、 1 つのコメントコマンドだけで実行できます。たとえば、「fade tom slow (トムを低速でフェード)」のように簡単なコメント を入力すると、以下の手順でオペレーションが実行されます。

- 1. Switcher (スイッチャー)の **Preview (プレビュー)**列で、「Tom」という名前の入力(または入力の Comment (コ メント)ボックスに、「tom」や「Tommy」などの似たようなテキストがある入力)を選択します。
- 2. Switcher (スイッチャー)のパックグラウンドトランジションに Fade (フェード)エフェクトが割り当てられます。
- 3. エフェクトの速度を Slow (低速)に設定します。
- 4. 最後に Auto (オート)を実行します。

マクロで同じ処理を行おうとすれば、4 行に分けて入力する必要があるうえ、すべてのショートカットの構文が正しくなく てはいけません。また、マクロコマンドには名前ではなく入力インデックスのパラメータが必要なため、Tom を写すカメ ラを事前に知っている必要があります。はじまる直前に Tom がセット内の別の椅子に移動したら、マクロの修正が必 要です。Live Story Creator (ライブストーリークリエーター)を使用すれば、カメラの名前を変更するだけで対応でき ます。

さらに便利なのは、引き続き上の例を使って説明すると、入力に「Tom」と名前を付ける代わりに、PTZ プリセット(PTZ 以外のソースの場合は Pan and Scan プリセット)を用意して、これに「Tom」と名付けると、TriCaster は前述のステップ 1 で自動的にそのプリセットを選択します。

ヒント:たとえば市議会のミーティングをカバーするために、複数の PTZ カメラを用意して、参加者用の PTZ プリセットを設定したとします。直前に 2 人が席を交代したとしても、必要なのは PTZ プリセットを更新するだけです。後は、Live Story Creator (ライブストーリークリエーター)が自動的に対応します。

このように、Live Story (ライブストーリー)のコメントコマンドは記述が簡単なことに加え、1 つのエントリーで複数のオペレーションを実行できます。メンテナンスや更新を「スマート」かつ簡単に行えることも大きなメリットです。これを利用すると、次のことが可能になります。

## ライブ中の更新

Live Story (ライブストーリー)はスマートな機能ですが、時には意図した結果が得られるよう、試行したり、単語の使い 方を調整したりする必要があります。前に述べたように、変更をテストするために Play (再生)を押す必要はありませ ん。.docx ファイルを再ロードして、コメントテキストの上にマウスポインタを置くだけで、埋め込んだコマンドがどう解釈 されたかを確認できます。

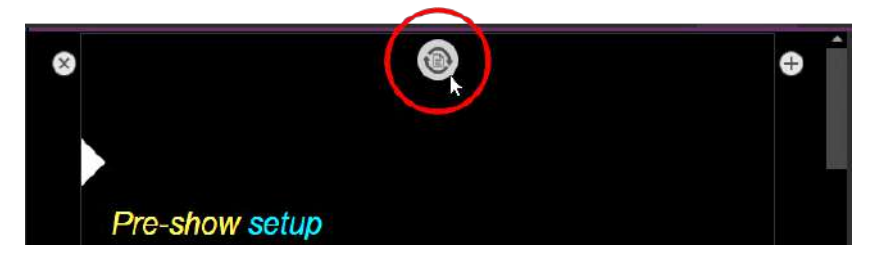

#### 図 304

この手順をより効率的にするため、Live Story Creator (ライブストーリークリエーター)には組み込みの Update (更新) 機能があり、ロードしたスクリプトファイルの変更を監視します。たとえば、ラップトップを使用して Microsoft Word でス クリプトを編集しているとしましょう。このファイルをネットワーク経由で、たとえば TriCaster 上にある共有の Public\Documents フォルダーに保存したとします。

その後、このドキュメントを変更して保存すると(通常はキーボードで CTRL + S キーを押すだけで保存できます)、Live Story (ライブストーリー)は即座に、スクリプトパネルの上部に Update (更新)アイコンを表示します(図 304)。このアイ コンをクリックすると、変更後の .docx ファイルが再ロードされます。

注意: 再ロードすると、Live Story (ライブストーリー)のアイラインインジケーターがスクリプトの上部にリセット されます。出演者がテレプロンプターを読んでいるときは更新しないでください。どこを読んでいるか、確実にわ からなくなります。

## デフォルトの動作

Live Story (ライブストーリー)のコメントコマンドは、複合的なオペレーションを実行できるうえ、マクロよりもシンプルだ と説明してきました。完全な情報を記述しなくても、有用な結果を実現できる設計であることを実際に確認してみま しょう。

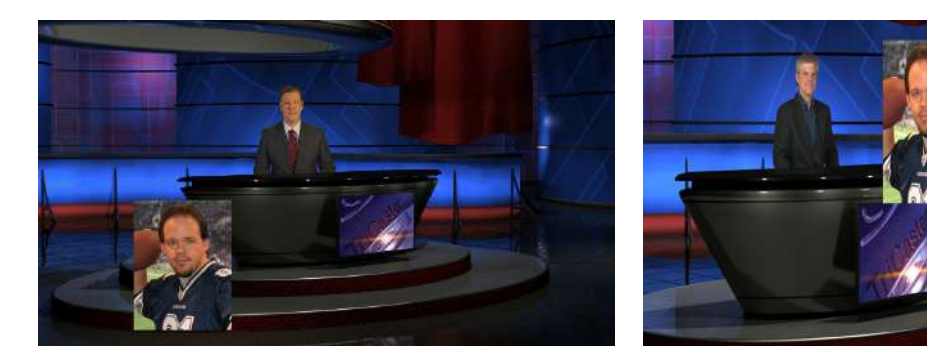

図 305

図 306

図 305 は、コメントコマンドに「Fade Football Star on in PiP (PiP でフットボールのスター選手をフェード)」と入力した 結果です。「PiP football star (フットボールのスター選手を PiP)」と入力しても同じ結果になります。詳細な情報を記述 しなかったために、Live Story (ライブストーリー)はデフォルトのピクチャーインピクチャーを生成しました。

おそらく、少し表示を調整したいことでしょう。図 306 では、Word 側でコメントコマンドを「PiP Football Star large top right (フットボールのスター選手を右上に大きく PiP)」に変更しました。オーバーレイの位置を定義し、サイズを指定したために、より望ましい結果が得られました。

コメントコマンドの「title」(タイトル)もデフォルトの動作が定義されています。コメントにシンプルなエントリー「title brackets lower third」を追加します。Live Story (ライブストーリー)は、アイラインインジケーターがコメントに差し掛かると、内容を解釈します。事前に定義されたデフォルトが使用されるため、詳細を追加する必要はありません。指定したタイトルページ(Brackets Lower Third)が自動的に i) バッファに読み込まれ、ii) DSK に割り当てられ、iii) フェードで表示され、iv) しばらく表示された後、v) フェードで非表示になります。

この例では、タイトルページの表示開始時のエフェクトを変更し、もう少し見栄映えを良くしてみましょう。コメントコマン ドを「Show Title brackets lower third Edge LtoR(H)」とすると、タイトルが左端から右端に向かって表示されるように なります。

ヒント:デフォルトの時間より長くタイトルを表示させたい場合は、コマンドに「hold」という単語を追加します。次に、タイトルを非表示にしたいポイントで、スクリプトに新しいコメントコマンド「title off」を挿入します。

他にも、Fast、Medium、Slow などのコマンドでエフェクトの速度を変更したり、使用する DSK を指定することもできます。さまざまなコメントコマンドを試してみてください。

## その他のコメントコマンド

コマンドとオプションの組み合わせすべてを詳細にリストすることは不可能ですが、Live Story (ライブストーリー)が現 在サポートしている主な TriCaster Exclusive Features (独自機能)を挙げ、コマンドの例および同等に動作する代替 コマンドをいくつか紹介します。コマンドを習得するには、やりたいことをそのまま入力して試すのが一番です。

## Audio Mixer (オーディオミキサー)

- "Set input 2 Volume to -5"; "volume input 2 5dB"; "input 2 9dB"; "Set volume for input 2 to -20"
- "volume master 5dB"; "Set Master Volume to 5"; "set volume to 5"
- "mute"; "mute on" マスター出力がミュートされます。
- "unmute"; "mute off" マスター出力のミュートが解除されます。
- "mute out 2"; "mute out 2"; "mute aux 2"; "mute aux 2 on"; "aux 2 mute on" 指定した出力がミュートされ ます。
- "aux 2 mute on"; など
- "mute input 3"; "mute input 3 on" 指定した入力がミュートされます。
- "mute input 3 off"
- "solo input 6"; "solo input 6 on" 指定した入力が SOLO に切り替わります。
- "solo input 6 off"
- "unsolo input 6"; "solo input 6 off" 指定した入力の SOLO が解除されます。
- "follow input 6"; "follow input 6 on" 指定した入力が "follow" に切り替わります。
- "follow input 6 off"
- "input 4 eq"; "input 4 eq on"; "input 4 enable equalizer"
- "input 4 eq off"; "input 4 disable equalizer"; など
- "input 5 compressor on"; "input 5 enable compressor"
- "input 5 compressor off"; " input 5 disable compressor"; など
- "AudioMemName"; "select AudioMemName"; "recall AudioMemName"; "mixer AudioMemName"; "audio AudioMemName"; audio select AudioMemName"; "audio recall AudioMemName"
- "audio select MEM 3"; "audio select 3"; "audio recall 3"; "audio recall mem 3"; "mixer select 3"; "mixer select mem 3"; "mixer recall 3"; "mixer recall mem 3"

#### Comp (合成)

- "load MyComp"; "select MyComp"; "myComp" 指定したメインスイッチャーの Comp が読み込まれます。
- "comp 3"; "load Comp 3"; "select comp 3"; "go to comp 3"

- "m/e 1 comp 2"; "me1 comp 2"; "select comp 2"; "load main comp 2"; "go to myMEname myCompName"; など 指定した Comp が、メインスイッチャー (デフォルト)または指定した M/E に読み込まれます。
- "myComp medium"; ""myComp normal"; "myComp 1.0"; "go to myComp slow"; など 指定した速度で Comp (合成)が読み込まれます。

## Media Player (メディアプレーヤー)

- "play lion"; "play lion on main"; "="take lion on me1"; "cut to lion on m/e 1"; など メインスイッチャー (デ フォルト)または指定した M/E に「lion」という名前のクリップが読み込まれ、再生されます。再生が終了すると Auto (オート)または Take (テイク)が実行されます。再生が終了するまでスクリプトのスクロールは停止され ます。
- "circle(h) lion" 上記と同じように機能しますが、クリップの表示および非表示に Circle ワイプが適用されます。
- "play lion ddr2" (デフォルトの DDR を選択せず) DDR 2 を使用してオペレーションを実行します。
- "add lion to ddr 2; "load lion ddr 2" クリップを追加しますが、表示はしません。
- "play lion at 9 db";
- "play lion voiceover"; play lion vo" 再生中もスクリプトのスクロールを継続します。
- "play lion at 5 db"; "play lion 5db"; "lion 5 db"
- "DDR 1 stop"
- "DDR 1 Next"; "DDR 1 Previous"

### DSK

- "Toggle DSK 1"
- "toggle DSK 1 slow"
- "auto on dsk 2 slow"; "auto on M/E 2 key 2 slow"; "Fade M/E 2 keyer 1 slow";
- "fast auto off dsk3"
- "Set main dsk 1 as input 1"; "Set input 1 on main dsk 1"; "set DSK 1 to GFX 1"; "set M/E 1 Keyer 1 to GFX 1"; "assign GFX 1 to Me2 key 2"; など
- "Play lion in dsk2"; "Play lion on dsk2"; "Show lion in dsk2" DSK2 に「lion」クリップを読み込み、フェード インして再生され、最後のフレームを表示したまま停止します。
- "Play lion on key 2 in M/E 1 with slow circle(h)" 上記と同じ動きをしますが、M/E1の Key 2 レイヤーに Circle ワイプを Slow の速度で表示します。
- "Show lion on dsk 3 with fast auto"; "Show lion on dsk 3 with take"
- "set main DSK 3 transition to circle(h)"; set circle(h) Me2 key 1"; "change transition on me4 for key 2 to circle(h)"; など

下記の PiP (ピクチャーインピクチャー)コマンドも参照してください。

## Buffers (バッファ)

- "Add globe to buffer 6"; "buffer 6 load globe" Globe フレームバッファアニメーションエフェクトをターゲット バッファに読み込みます。
- "Add Hexagon lower third to buffer 6" 指定した静的なタイトルページをターゲットバッファに読み込みます。
- "buffer 3 load Hexagon Broadcast" 指定した LiveGraphic をターゲットバッファに読み込みます。
- "Buffer 1 set speed medium"
- "Buffer 1 speed 2"; "Buffer 1 set speed 2x"; "Buffer 6 globe 200%" 速度をデフォルト (Medium)の 2 倍 に設定します。
- "set buffer 1 to layer preset 2"; "set buffer 1 to index 2"; "set buffer 1 to preset 2"; "buffer 1 select preset 2"; "buffer 1 preset 2"; select buffer 1 index 2 など 指定したバッファスロットに読み込まれている LiveGraphics タイトルページに、指定したレイヤープリセットを設定します。

 "set buffer 1 to data preset 2"; など – 指定したバッファスロットに読み込まれている LiveGraphics タイトル ページに、指定したデータプリセットを設定します。

## マクロ

コメントコマンドを使用して、スクリプト内からより複雑なマクロを実行させることも可能です。以下のようなコマンドがあります。

- "macro\_name"; "macro macro\_name"; "run macro\_name"; "play macro macro\_name"; など
- "stop macro\_name"; "stop macro macro\_name"; macro macro\_name halt"; macro\_name end"; など
- ・ "stop all macros"; "stop macros"; "halt macros"; など
- "Continue Paused Macro"

## PiP (ピクチャーインピクチャー)

- "Input 5 pip"; "pip input 5"; "ots input 5" Input 5 をデフォルトの DSK に割り当て、デフォルトのオプション でピクチャーインピクチャー画面に表示します。
- "pip globe" デフォルトの PiP 設定を使用して一致するファイル(この例ではフレームバッファアニメーション) を表示します。
- "pip globe center large"; "pip globe middle large"
- "pip me1 key 2 globe small bottom right"
- "pip input 5 large center" Input 5 を使用していない DSK に割り当て、画面中央に大きいサイズで表示します。
- "pip main dsk 3 input 5" Input 5を DSK3 に割り当て、デフォルトのオプションで表示します。
- "pip me1 dsk 1 input 2" Input 2 を M/E 1 の DSK1 に割り当て、デフォルトのオプションで表示します。
- "pip input 5 fly in L" Input 5 を使用していない DSK に割り当て、左上に表示します。
- "fade pip off"; "ots off" デフォルトの PiP をフェードエフェクトをかけて出力から除きます。
- "pip main dsk 2 off" DSK 2 にある PiP を出力から除きます。
- "pip myPtzPreset" 指定された PTZ プリセットを呼び出し、そのソースを PIP に表示します。
- "pip dsk1 myPtzPreset "; "pip me1 key1 myPtzPreset"; "take pip myPtzPreset "; など

#### PTZ

- "myPtzPreset "; "myPtzPreset on program"; "put myPtzPreset on program"; "take myPtzPreset on program"; "select myPtzPreset on program"; "take to myPtzPreset "; など 「myPtzPreset」という名前の PTZ プリセットを見つけて、Program (プログラム)出力に表示します。
- "put myPtzPreset on preview"; "select myPtzPreset on preview"; など
- "myPtzPreset on M/E 1 b row"; "me1 put myPtzPreset on b row"; "me1 select myPtzPreset on b row"; "set me1 b row to myPtzPreset"
- PiP 関連の PTZ プリセットコマンドも参照してください。

## Record (レコード)、Grab (グラブ)

- ・ "record"; "record on"; "recording on"; "start record"; "begin record"; "start recording"; など
- ・ "record off"; "recording off"; "stop recording"; "end recording"; など
- "Grab still"

## Stream (ストリーム)

- "stream"; "stream on"; "streaming on"; "start stream"; "begin streaming"; など
- "stream off"; "streaming off"; "stop streaming"; "end stream"; など

## Switcher (スイッチャー)

• "auto"; "transition" – メインスイッチャーでバックグラウンドトランジションを実行します。

- "take"; "cut"
- "fade"; "crossfade"; fade slow; など
- "input 4"; "input 4 on program"; "put input 4 on program"
- "bob"; "take to Bob"; "take Bob on program"; "fade to Bob" 指定のバックグラウンドトランジション(Take または Fade)を実行して、メインスイッチャーに「Bob」という名前のソース(または PTZ プリセット)を表示します。
- "input 4 on preview"; "put input 4 on preview"; "set preview to input4"; "input 4 on b row"; "set layer b to input 4"; など
- ・ "me1 put input 4 on preview"; "set M/E 1 preview to input 4"; など
- ・ "set M/E 1 b row to input 6"; "set me1 layer b to input 6"; "input 6 on me1 b row"; など
- ・ "auto to input 4"; "transition to input 4" など
- "fast auto to input 4"; など
- ・ "auto to input 4"; "transition to input 4" など
- ・ "M/E 3 bob"; me3 auto to input 4"; "transition me3 to input 4"; など
- "ftb"; "fade to black"; "ftb off"; など

## DSK

- "DSK1 Auto"; "dsk 1 perform auto"; など
- "dsk2 take"; など

## DataLink (データリンク)

- "set datalink key myVar to I'm a Yankee Doodle Dandy"
- "datalink key myVar equals 12";" set datalink key myVar to value 12"; "set datalink myVar to 12"; "set myVar to 12"; "myVar equals 12"

## Titles (タイトル)

- "Aero Broadcast"; "Title Aero Broadcast" LiveGraphic タイトルに、デフォルトのレイヤープリセット(10)を 設定します。次に、デフォルトの DSK に割り当てられたデフォルトのバッファから指定のタイトルをトランジション付きで表示し、8 秒後に非表示にします。
- "Aero Broadcast hold"; "title Aero Broadcast hold" 上と同じですが、タイトルは自動的に非表示にはなり ません。
- "title Aero Broadcast Fly In L medium"; など 上と同じですが、指定したトランジションと速度が使用され ます。
- Buffer (バッファ)にリストされているタイトル関連のコマンドも参照してください。

## エイリアスとコメント

以下で説明するコメントコマンドを使用すると、Switcher (スイッチャー)のソース名をあらかじめ設定しておく必要がなく なります。代わりに、.docx スクリプトで直接設定できます。ライブ配信中の任意のタイミングで、Switcher (スイッ チャー)の入力に不随するメタデータを自由に変更することもできます。

 "Sam Smith is on input 4"; "assign input 4 to Sam Smith"; "set input 4 to Sam Smith" – 指定した Input の名前の値に対して、エイリアスを設定できます。

ヒント:タイトルに関連付ける際は、フルネームを使用することをお勧めします。

 "input 4's description is CEO of Megadyne Inc."; "Input 4 memo is CEO of Megadyne Inc."; など – 入力 に説明を設定します。これは、デフォルトのローワーサードタイトルの2行目の値として使用されます。

## A.3.4 テレプロンプターの出力

上で説明した機能をまったく使わないとしても(コメントと見出しスタイルによるトリガーを 無効にしても)、Live Story Creator (ライブストーリークリエーター)は組み込みのテレプロ ンプターとして役立ちます。File Watcher (ファイル監視) 機能と組み合わせて使えば、 「放送時間」の直前までスクリプトを簡単に変更でき、セットアップ時間とコストを抑えなが ら、非常に柔軟な出力を実現できます。

#### コントロール

このセクションの前半で、Live Story (ライブストーリー)の画面に表示されるテレプロンプ ターコントロールについて解説しました。しかし、画面上のコントロールは主に、セットアッ プで使用します。

ライブ中は、スピーカー自身あるいはスタジオ内のテレプロンプターオペレーターは、専用の物理的なコントローラーデバイスを使ってテレプロンプターをコントロールする方が はるかに便利です。Live Story (ライブストーリー)は、Contour Design Inc. の ShuttleXpress USB コントローラーをネイティブでサポートしています(図 308)。

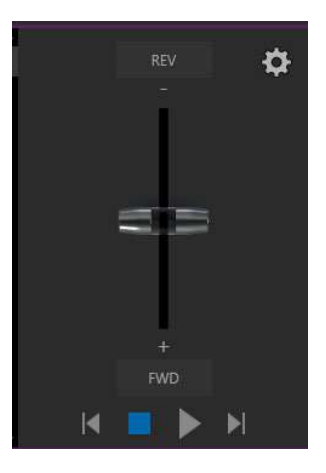

図 307

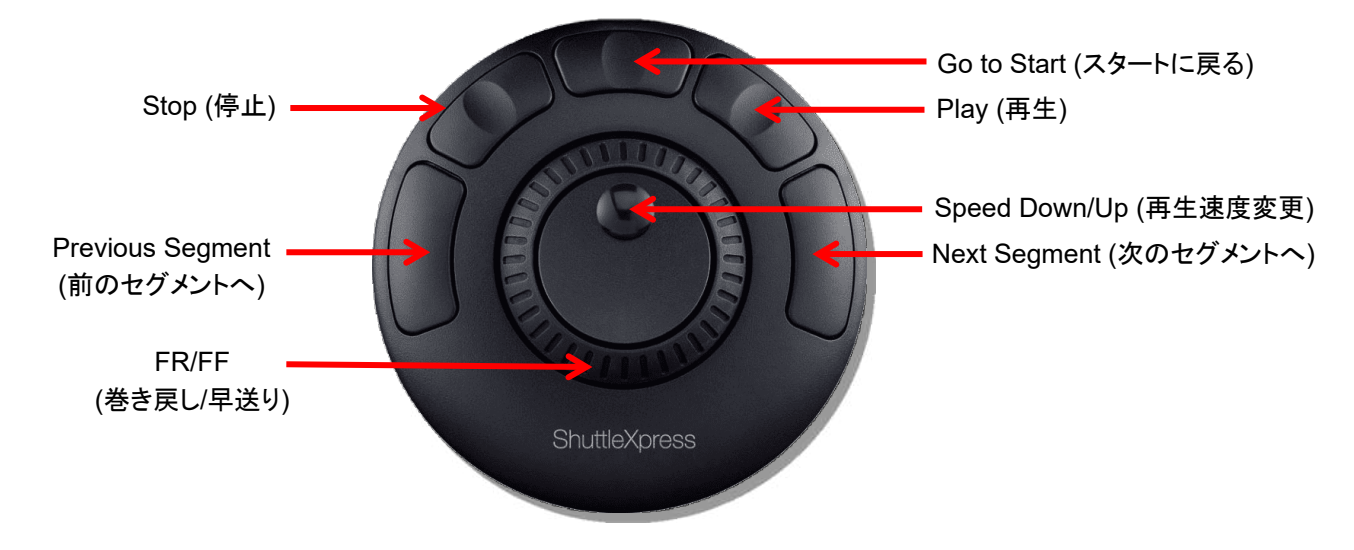

#### 図 308

一般的なテレプロンプターオペレーションを簡単に実行でき、価格も手頃です。

### Output (出力)

外付けの各種テレプロンプターハードウェアをサポートするために、Live Story (ライブストーリー)はデフォルトで、スク ロールテキスト出力を最も大きい番号のスイッチャー出力に割り当てます。次に、物理的なビデオ出力コネクタを供給 するビデオミックス出力にこの信号を割り当て、外付けデバイスに送出します。

もちろん、NDI<sup>®</sup> 環境なら、他にも強力なオプションがあります。TriCaster は自動的にテレプロンプター出力を NDI ス トリームとしてネットワークに送出するため、表示オプションは多岐にわたります。たとえば、無料の NDI Tools バンド ルに含まれる Studio Monitor アプリケーションを使用すると、テレプロンプター出力を Windows<sup>®</sup> や OS X<sup>®</sup> プラット フォームに表示できます。また、(新規セッションで) Live Story (ライブストーリー)が最も大きい番号の外部 Switcher (スイッチャー)ソースを、テレプロンプターの NDI 出力に割り当て、テレプロンプターの出力を Multiview (マルチ ビュー)および SDI 出力で使用できるようにします。

# A.4 フォーマットに依存しないプロダクション

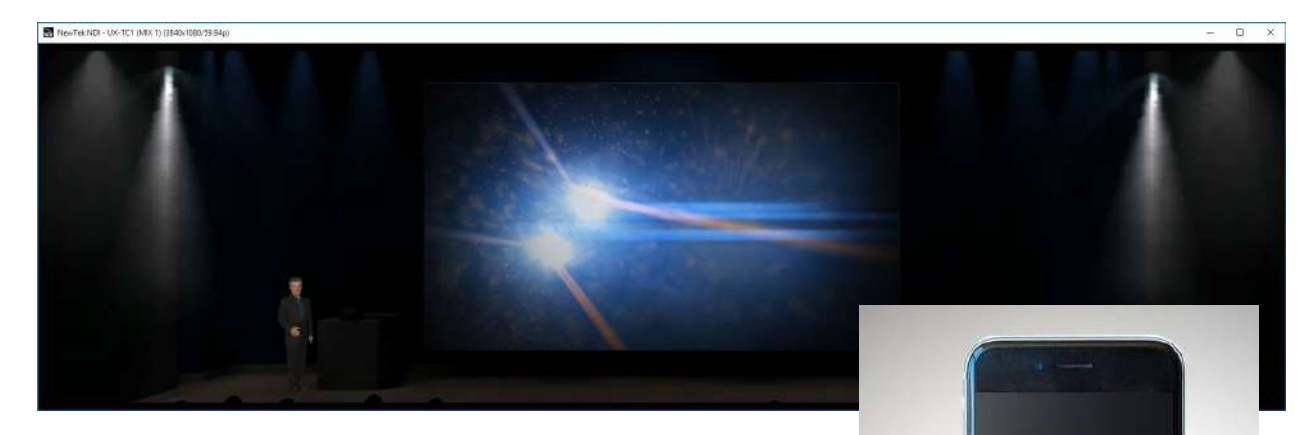

プロジェクションシステム、サイネージ、ソーシャルメディアなどの用 途では、映像の横幅を 2 倍にしたり、縦長や正方形にしたいといっ た要求に対応する必要が出てきます。

Exclusive Features (独自機能)と解像度非依存の NDI を利用すれ ば、要求に応えられます。プロセスのどの段階においても、アスペク ト比を正確にコントロールできます。

- セッションを作成するときに、2倍幅など、従来とは異なるさま ざまなフレームフォーマットから選択できます。
- 入力を個別に反転、回転、サイズ変更、クロップできます。
- 出力を個別に反転、回転し、解像度を選択できます。
   さらに、画面の左 / 右または 4 分の 1 を送出したり、オプションでオーバーラップの自動ブレンドを有効にすることも可能です。

### A.4.1 セッションのオプション

**起動画面の Home (ホーム)**ページに、強力な機能があります。ここ には、Aspect (アスペクト)という新しいボタングループ(図 309)があ ります。これらのボタンで、横(水平)、正方形、または縦(垂直)のアス ペクトモードを選択できます。

フォーマットセレクタでは、従来のビデオフォーマットに加えて、縦長のアスペクト比の 1080x1920 や 1080 x 3840 など、非標準のオプションも選択できます。

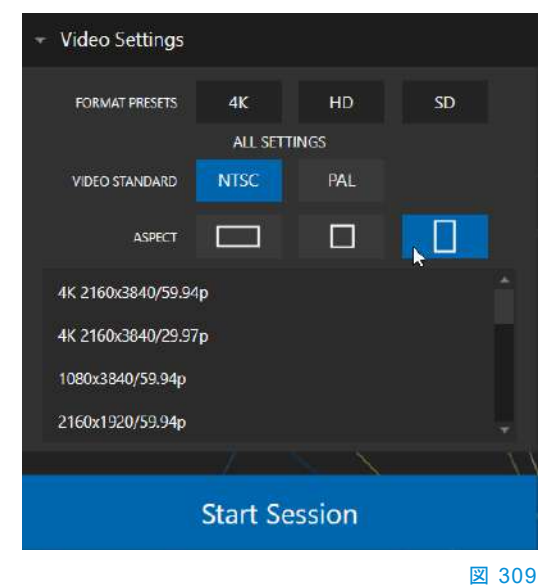

## A.4.2 入力の回転

| INPUT 5        |                |             |  |  |        |     |  |  |
|----------------|----------------|-------------|--|--|--------|-----|--|--|
| Input PTZ      | Image          | Automation  |  |  |        |     |  |  |
| - Source Local |                | ٢           |  |  |        |     |  |  |
| ▼ Setup        |                |             |  |  |        |     |  |  |
| Format         | Auto           |             |  |  | Rotate | 90° |  |  |
| Frame Sync     | Automatic (re  | commended)  |  |  | Delay  | 0°  |  |  |
|                | Premult        | plied Alpha |  |  |        | 90° |  |  |
| PTZ Control    | ▶ PTZ Control  |             |  |  |        |     |  |  |
| Name/Comme     | Flip Horizonta |             |  |  |        |     |  |  |
| ➤ Capture      | Flip Vertical  |             |  |  |        |     |  |  |

## 図 310

標準以外のセッションに対応し、通常とは異なる Switcher (スイッチャー)ソース(縦長以外のモバイルデバイス出力など)を扱えるようにするため、各入力に新しい Rotate(回転)メニューが追加されました。ここには、垂直・水平の Flip (反転)オプションも含まれています。

| Output Confi | guration   |              |       |        |   |         |   |      |       |
|--------------|------------|--------------|-------|--------|---|---------|---|------|-------|
| Output       | Record     | Grab         | Genlo | ock    |   |         |   |      |       |
|              |            |              |       |        |   |         |   |      | Ø     |
| Sou          | rce        | Video        |       | Audio  |   | Forma   | t | Tran | sform |
| MIX 1        |            | Program      |       | Master | • | Session | • | None | •     |
| MIX 2        |            | Program      |       | Master |   | Session |   | None |       |
| MIX 3        |            | Program      |       | Master |   | Session |   | None |       |
| MIX 4        |            | Program      | •     | Master | • | Session | - | None |       |
| MIX 5        |            | Program      | •     | Master | • | Session | • | None | *     |
| MIX 6        |            | Program      | •     | Master | • | Session | • | None | *     |
| MIX 7        |            | Program      |       | Master |   | Session |   | None |       |
| MIX 8        |            | Program      | •     | Master | - | Session |   | None | ~     |
| STREAM       |            | MIX 1        |       | Master | • |         |   |      | AGC   |
| STREAM 2     |            | <b>MIX</b> 1 |       | Master | • |         |   |      | AGC   |
| STREAM 3     |            | MIX 1        |       | Master |   |         |   |      | AGC   |
| APP RETURN   | 4          | MIX 1        |       | Master |   |         |   |      |       |
| Fail-Safe    |            |              |       |        |   |         |   |      |       |
| A/V P        | assthrough |              |       |        |   |         |   |      |       |
|              |            |              |       |        |   |         |   |      |       |
|              |            |              |       |        |   |         |   |      | Close |

|   | Format  |   | Transform      |   |              |
|---|---------|---|----------------|---|--------------|
| • | Session | • | None           | • |              |
| ▼ | Session | ▼ | None           | ▼ |              |
| ▼ | Session | ▼ | None           | • |              |
| • | Session | ▼ | None           | • |              |
| • | Session | ▼ | None           | • |              |
| • | Session | ▼ | None           | • |              |
| ▼ | Session | ▼ | None           | • | Left Half    |
| ▼ | Session | ▼ | None           | ▼ | Right Half   |
| • |         |   | √ None         |   | Top Half     |
| • |         |   | 90°            |   | BottomHalf   |
| • |         |   | 180°           |   | Top Left     |
| • |         |   | 270°           |   | Top Right    |
|   |         |   | Flip Horizonta |   | Bottom Left  |
|   |         |   | Flip Vertical  |   | Bottom Right |
|   |         |   | Section        |   | Overlap      |

## A.4.3 出力の回転

### 🗵 311

こうした機能をさらに拡張し、すべてのミックス出力で、フォーマットの選択、回転と反転の制御、および Section (セク ション)オプションがサポートされています(図 312)。

# A.5 LiveGraphics (ライブグラフィックス)

LiveGraphics®は、地球上で最も充実した機能のプロダクションシステムと最先端のクリエイティブプラットフォームの Adobe® Creative Cloud® を組み合わせ、タイトルや CG ページを革新的なアプローチで作成できるようにします。す べての Exclusive Features (独自機能)の中でも、視聴者の注目を引くことにおいては LiveGraphics が劇的な効果を 発揮します。

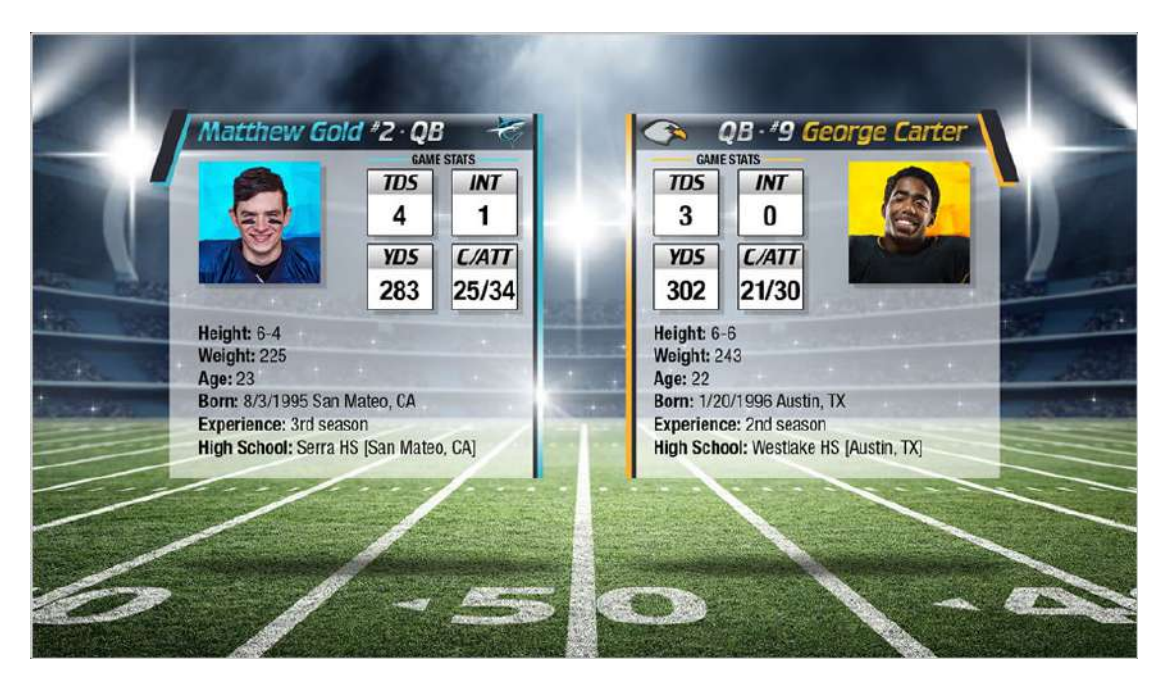

## ☑ 313

LiveGraphics には、特に重要な要素がいくつかあります。たとえば、プロの手による充実したアニメーションタイトルテ ンプレートのセットや、NewTek 社のライブプロダクションシステムでこれらを制御および更新するためのインターフェイ スなどです。しかし、これはほんの一部にすぎません。

広く使用されている Adobe® Creative Cloud® を使用して、アニメー REPUBLICAN CANDIDATE DEMOCRATIC CANDIDATE ションタイトル、モーショングラフィックス、ループエフェクトをデザイン し、それらを NewTek 社のライブプロダクションシステムに直接イン ポートして、動的にアニメートしたり更 52% 新することが可能です。 LiveGraphics<sup>™</sup> Creator プラグイン TODAY TONIGHT LOW 57° A clear sl HIGH 72° Sunny を追加すれば、ユーザーの経験値 Winds S at 5 to 10 mp Winds light に関係なく、AfterEffects CC<sup>®</sup> での 図 314 10 2 05 オーサリングを簡単に行えます。強 Humidity 73" è. Humidity 61 1 7:48pm 1 5.50am カなカスタマイズ、再生、自動化オ UV Index Grout of 10

なライブグラフィックスを迅速かつ簡単に作成し、表示できます。

プションを可能にする、強化された リアルタイムシステム機能により、 LiveGraphics では目を見張るよう

48°

注意: NewTek 社のダウンロードページ(https://www.newtek.com/downloads/)にある Premium Access のインストール用ファイルをダウンロードし、After Effects プラグイン「LiveGFX Creator Plugin Installer」をインストールして ください。

## A.5.1 レイヤー付き PSD ファイルの利用

Adobe<sup>®</sup> Photoshop<sup>®</sup> CC で個々のグラフィックスまたはパッケージ全体を作成したら、その PSD ファイルを NewTek 社のライブプロダクションシステムに直接取り込むことができます。

LiveGraphics はレイヤーを自動で認識するため、要素を個別に管理し、システムバッファあたり 16 個のマクロ対応の バリエーションを保存できます。

A.5.2 After Effects でのアニメーション

付属の Adobe<sup>®</sup> After Effects<sup>®</sup> CC 向け LiveGraphics Creator プラグインにより、グラフィックスを迅速かつ容易にア ニメートできます。

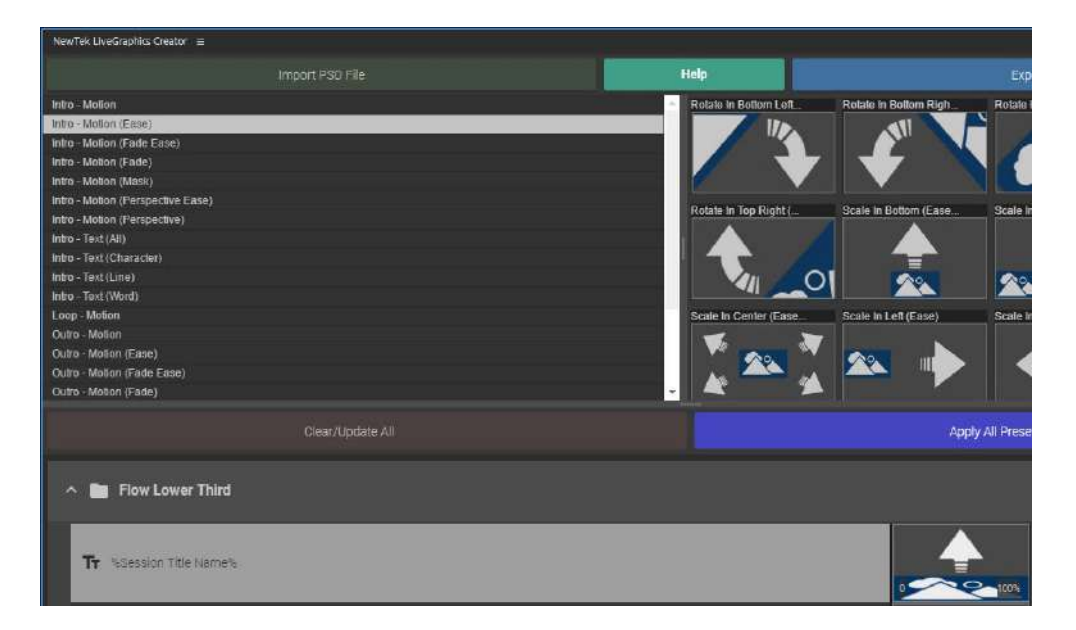

#### 図 315

LiveGraphics Creator があれば、はじめての AE ユーザーでも、レイヤー付きの Photoshop® PSD ファイルをイン ポートし、プリセットをドラッグアンドドロップして各レイヤーにモーションを適用するだけの簡単な手順で、エクスポート した映像をライブで使用できます。

あるいは、付属の SmartBuilder™ を使用すれば、コンテンツの分析とアニメーションの追加を LiveGraphics がワン クリックで実行します。もちろん、熟練のユーザーなら、通常どおりに After Effects を使用して、グラフィックスに磨きを かけられます。

ヒント: NewTek LiveGraphics Creator の使用方法は、プラグインとともにインストールされるマニュアルを参照 してください。

## A.5.3 LiveGraphicsの使い方

Exclusive Features (独自機能)に付属する 100 以上の LiveGraphics テンプレートは、システムのバッファスロットに 読み込んで、そのままプロダクションに利用できます。

Title Editor (タイトルエディタ)を使用すれば、タイトルページのテキストや画像を変更したり、Layers (レイヤー)メ ニューでレイヤーの表示 / 非表示を切り替えられます(図 316)。レイヤーを所定の位置にアニメートします。次に、結果 をプリセットとして保存します。レイヤープリセットビンを表示するには、右上の Preset(プリセット)ボタンをクリックしま す(図 317)。

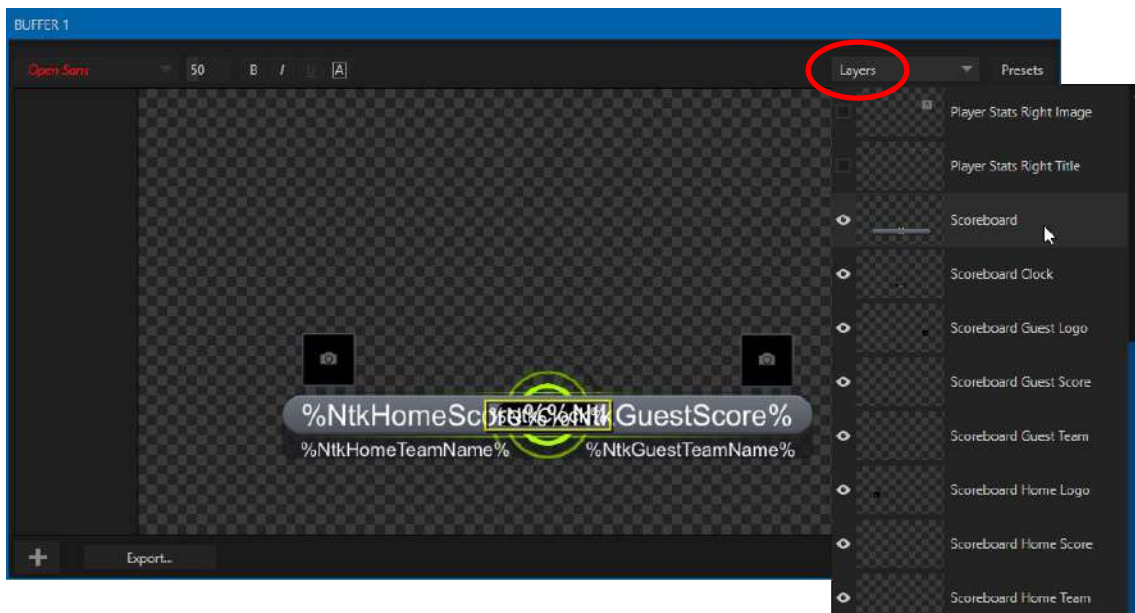

### 図 316

LiveGraphics ページ用に生成したレイヤーやデータプリセット を現在のライブセッション外で使用したい場合には、Title Editor (タイトルエディタ)の左下にある Export (エクスポート) ボタンを押します。その後、エクスポートしたファイルを Buffer (バッファ)スロットに読み込み、そのプリセットビンを使用して、 ある状態から別の状態へと希望通りにアニメートします。詳細 はセクション 11.3.9「バッファのプリセット」を参照してください。

# A.5.4 LiveGraphics (ライブグラフィックス)と DataLink (データリンク)

LiveGraphics は NewTek 社の DataLink システムに対応して います。ライブ表示中でもタイトルページの細部を動的に更新 できます(DataLink に関する情報は、本マニュアルのさまざま な場所に記載されていますが、まずはセクション 11.2.3 からお 読みください)。

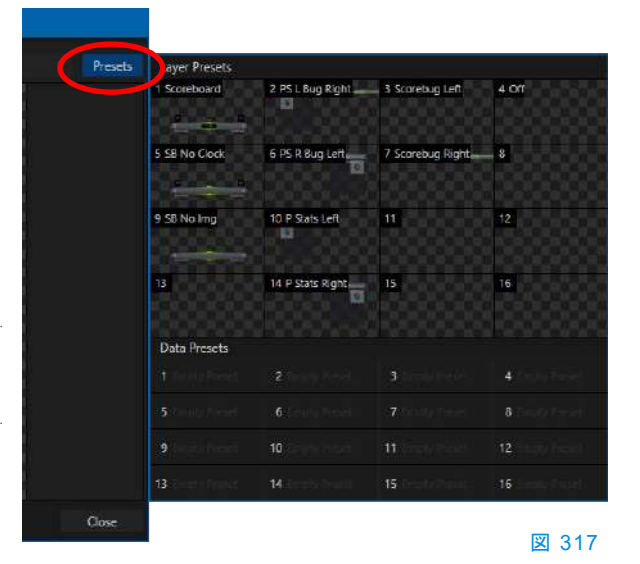

DataLink™ テクノロジーにより、外部ハードウェアのスコアボード、スプレッドシート、その他のリモートデータソースを 使用して、グラフィックスを自動的に挿入したり、更新することができます。 LiveGraphics テンプレートと DataLink Web ブラウザ拡張機能と併用することで、Web から直接取得したテキストや 画像も利用できるようになります。

加えて、次に説明する Exclusive Features (独自機能)、LivePanel™ は、DataLink キーを更新する強力な方法と なります(さまざまなスポーツに対応した Scoreboard (スコアボード)コントロールページが用意されています)。また、 付属の Builder (ビルダー) Web アプリを利用すれば、ネットワーク上の任意のデバイスから Web ブラウザ経由で モーショングラフィックスを駆動する、カスタムのコントロールページを作成できます。

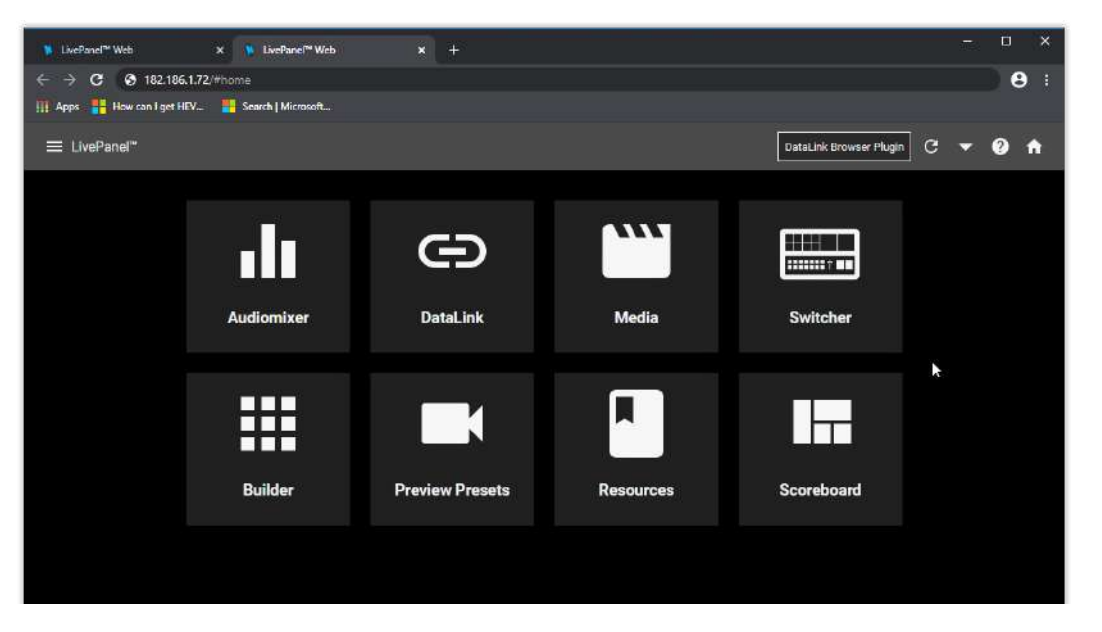

# A.6 LivePanel (ライブパネル)

## 図 318

TriCaster Exclusive Features (独自機能)に含まれる LivePanel (ライブパネル)は、プロダクションワークフローを拡張する強力なツールです。LivePanel (ライブパネル)は単体でも購入できます。

LivePanel (ライブパネル)の特筆すべき機能は、ネットワーク上のデバイスの Web ブラウザからアクセスできる、 NewTek ライブプロダクションシステム用のカスタムコントロールパネルの作成です。LivePanel (ライブパネル)はまた、 リモートビデオミキシング、メディア再生、オーディオミキシング、マクロによる自動化といった、プロダクションで即座に 利用できるツールも多数搭載しています。

## A.6.1 LivePanel (ライブパネル)へのネットワークアクセス

LivePanel (ライブパネル)にアクセスするには、 NewTek 社のライブプロダクションシステムの Live Desktop (ライブデスクトップ)右上にある、通知アイ コン(セクション 7.6 を参照)をクリックし、通知パネル を開きます。

通知パネルの左下、Web Browser (Web ブラウ ザ)ボタンの横に表示される URL をメモしておき ます。

同一ネットワーク上にある別のデバイスで、Web ブ ラウザのアドレスバーに URL を入力します。

> ヒント: LivePanel (ライブパネル)にアクセ スすると、ユーザー名とパスワードを要求 される場合があります。セクション 4.1 を参 照してください。

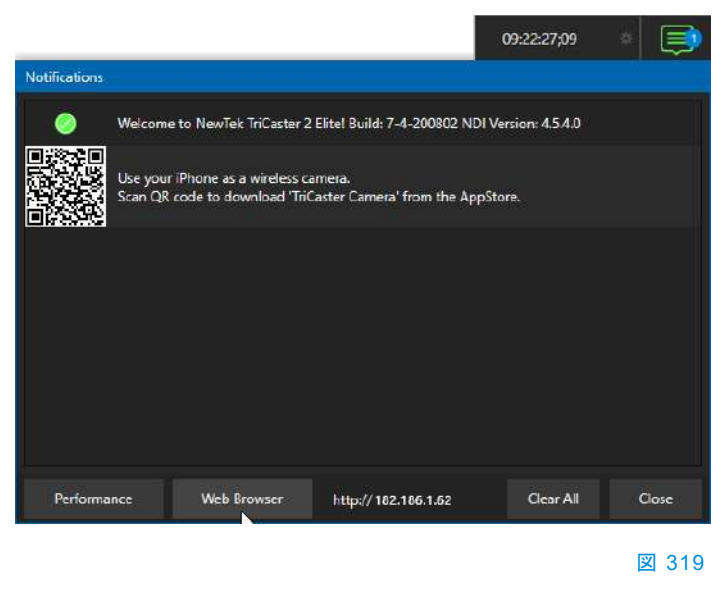

## A.6.2 Home (ホーム)ページ

セキュリティ認証情報(必要な場合)を入力すると、Live Panel (ライブパネル)の Home (ホーム)ページが Web ブラウザに表示されます。

注意:LivePanel (ライブパネル)を使用する場合は、お使いのプラットフォームに合った最新の Web ブラウザ (Chrome や Firefox など)を使用することをお勧めします。

Home (ホーム)ページから、既存の LivePanel (ライブパネル)ツールすべてにアクセスできます。タイトルバーの左側 にある「ハンバーガー」メニュー(3 本線のアイコン)をクリックするか、このページの大きいアイコンボタンをクリックし ます。

ヒント:タイトルバーの右にある(?)アイコンをクリックすると、現在開いているページの LivePanel (ライブパネル)ツールに関する情報が表示されます。

A.6.3 Audio Mixer ( $T - \tilde{\tau} - \tau = \tau + \tau - \tau$ )

LivePanel (ライブパネル)上の Web アプレットは簡単に使用できます。ほとんどのコントロールは、システムのメイン インターフェイスの対応する項目と同様です。たとえば、図 320 は LivePanel (ライブパネル)の Audio Mixer (オー ディオミキサー)アプレットです。

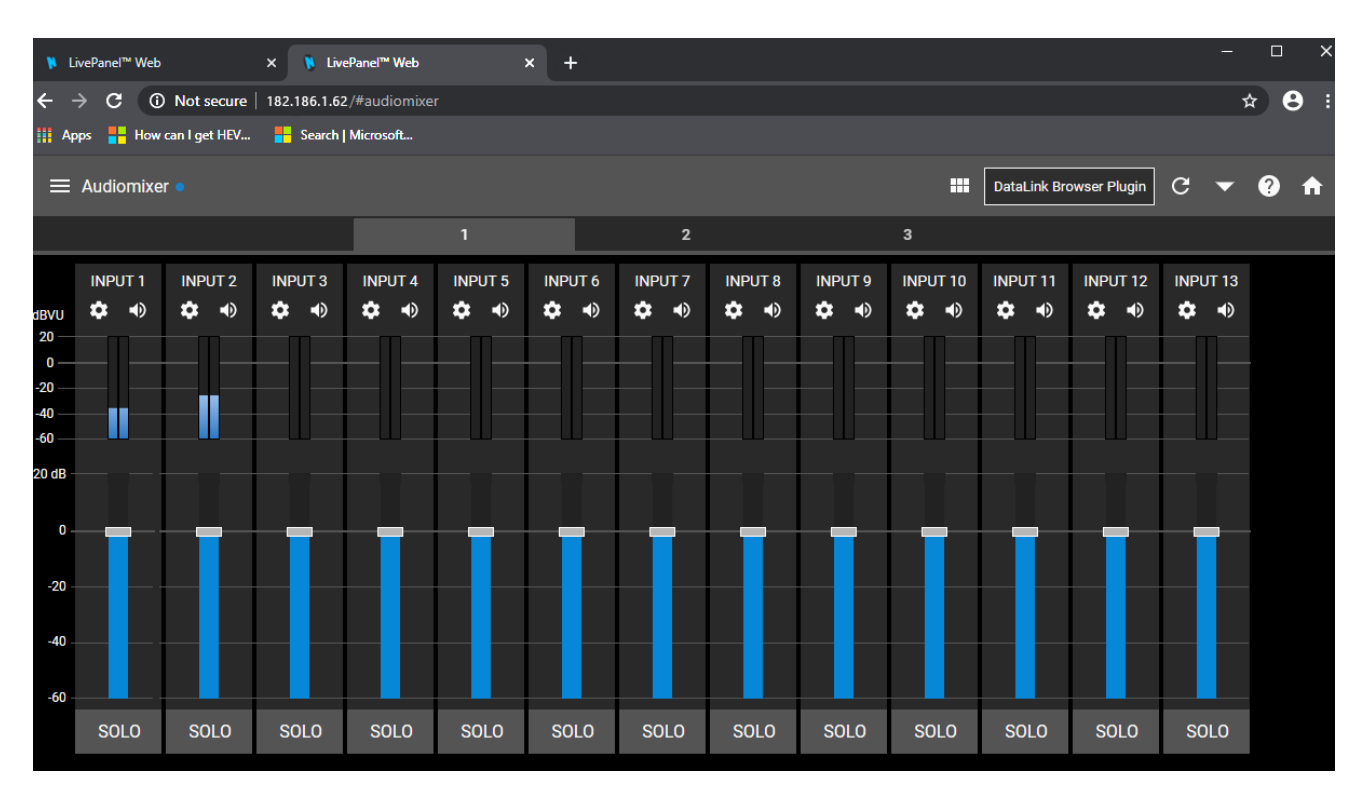

#### 図 320

A.6.4 DataLink (データリンク)

| ≡ Datalink                                      |                                                          |        |                                               | с 🔺    | DataLink Browser Plugin     | G | • | 0 | A |
|-------------------------------------------------|----------------------------------------------------------|--------|-----------------------------------------------|--------|-----------------------------|---|---|---|---|
| New Key/Va <mark>lue</mark> Pair                |                                                          |        |                                               |        |                             |   |   |   |   |
| Key I                                           |                                                          |        | Value                                         |        |                             |   |   |   |   |
| Custom                                          |                                                          |        |                                               |        |                             |   |   | ÷ |   |
| Switcher                                        |                                                          |        |                                               |        |                             |   |   | • |   |
| Session                                         |                                                          |        |                                               |        |                             |   |   |   |   |
| Session Title Name<br>Company/Team name her Sub | Session Title Description<br>mit Company/Team descriptic | Submit | Session Tille (mage<br>C:\ProgramData\NewTek\ | Submit | Session Name<br>web browser |   |   |   |   |
| Session Type<br>1080/59.941                     | Session Encoding NTSC                                    |        | Session Aspect Ratio<br>16:9                  |        |                             |   |   |   |   |

### 🗵 321

**DataLink (データリンク)**ページでは、現在のすべての DataLink キーの値を選択的に確認や編集したり、新しいキー/値のペアを生成することもできます。

## A.6.5 Media (メディア)

同様に LivePanel (ライブパネル)の Media (メディア) ページでは、システムの Media Player (メディアプレー ヤー)にリモートでアクセスし、プレイリストにあるメディ アファイルの再生やトリミング、追加、削除を行えます。

Media Player (メディアプレーヤー)の Autoplay (自動 再生)モードと List/Single (リスト/シングル)再生モード を切り替えたり、Show On 機能をトリガーして、Media Player (メディアプレーヤー)の出力を Program (プロ グラム)出力または指定した M/E に送ることができま す。

ローカルデバイス(タブレットやスマートフォン)から NewTek 社のライブプロダクションシステムのプレイリ ストへ、画像をアップロードすることも可能です。

## A.6.6 Switcher (スイッチャー)

LivePanel (ライブパネル)の Switcher (スイッチャー)ア プレットは、要求が厳しくないプロダクションで、複雑な インターフェイスを使用せずに簡単にスイッチングが行 えるように設計されています。ビデオ入力のビューポー

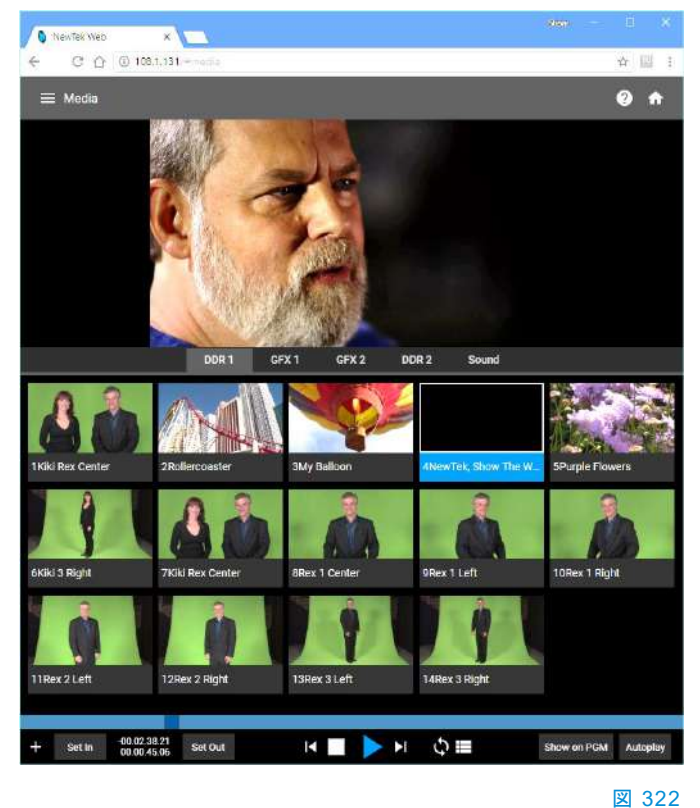

トをタップすれば Program (プログラム)出力を **Take (テイク)**で、水平方向にスワイプすればトランジションをかけてス イッチングできます。

シングルタップで Switcher (スイッチャー)、M/E、DSK、KEY レイヤーのトランジションエフェクトを選択できるうえに、 何よりも強力なのが Comp (合成)を選択して映像を切り替えられることです。

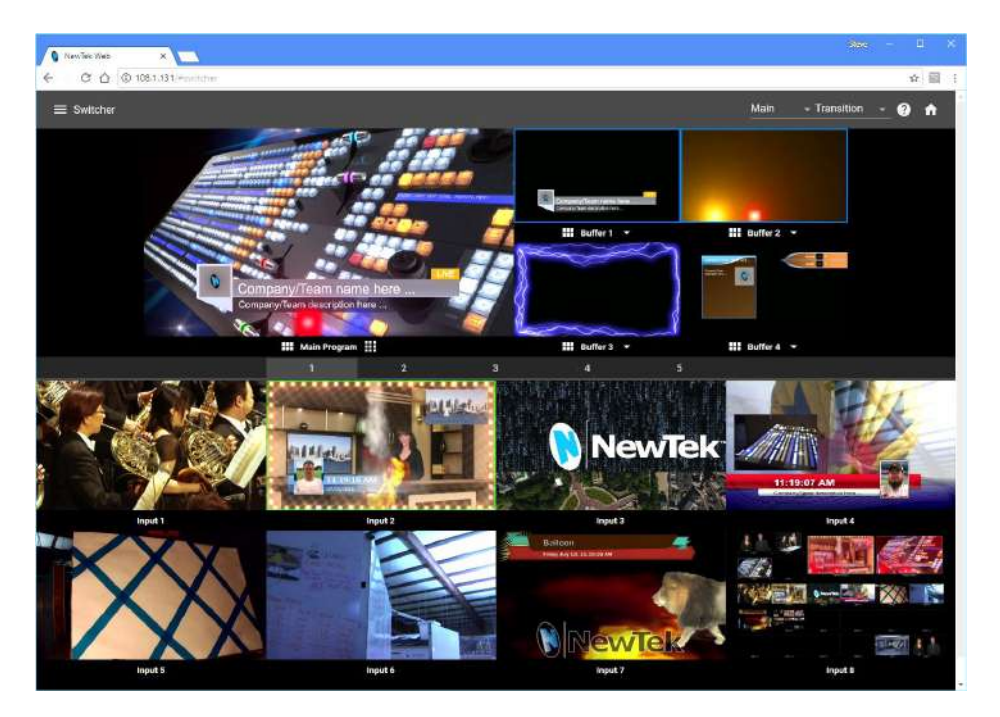

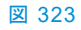

A.6.7 Builder (ビルダー)

LivePanel (ライブパネル)にあって嬉しいのは、間違いなく Builder (ビルダー)アプレットです。Builder では、さまざま なニーズを満たす、カスタムコントロールパネルを簡単に作成できます。

| NewTek Web        | ×                   |                   |    |     |             |                  |   |     | же – п ×                                        |                             |           |  |
|-------------------|---------------------|-------------------|----|-----|-------------|------------------|---|-----|-------------------------------------------------|-----------------------------|-----------|--|
| € 000             | Not secure   10     | 8.1.131/≠isuilder |    |     |             |                  |   |     | な 回 :                                           |                             |           |  |
| ≡ i.wePanet*8     |                     |                   |    |     |             |                  |   |     |                                                 |                             |           |  |
| i à               |                     |                   |    |     |             |                  |   |     |                                                 |                             |           |  |
| The second second |                     | Edit Trigger      | 5  | 7   | 9           | -11              | L | 13  | 15                                              |                             |           |  |
| Strate            | ELER                | Wath<br>4         |    | •   | Height<br>3 |                  | • | 45  | <ul> <li>NewTex Meb</li> <li>← C ① ①</li> </ul> | ×<br>Not secure   108.1.131 | /#boilder |  |
|                   | Text Aign<br>Bottom |                   |    |     |             | Two-State Button |   |     | ≡ LivePanel-B                                   | uilder                      |           |  |
| 65                |                     | Background        |    |     |             |                  |   |     |                                                 |                             |           |  |
| 97                |                     | STAGE LEFT        |    |     |             |                  |   | 109 | STAGE LEFT                                      |                             |           |  |
|                   |                     | None              |    |     |             |                  |   |     | TAKE                                            | FADE                        |           |  |
| 129               |                     |                   | ОК |     |             | Cancel           | P |     | 65                                              | 67                          |           |  |
| 161               | 163                 | ( )               | 65 | 167 | 169         | 171              |   | 173 | 97                                              | 99                          |           |  |

#### 図 324

ボタンには柔軟にマクロを割り当てられます。1 つのボタンに 2 つのマクロを割り当て、1 つはボタンが押されたときに 実行され、ボタンをもう一度クリックしたときにもう一方が実行されるようにもできます。ボタンには好みの色や静止画 像を乗せることもできます。

Builder (ビルダー)アプレットではボタンをグループにして大きくすることができます。また、外部の Switcher (スイッ チャー)入力、Media Player (メディアプレーヤー)、出力からの動画をボタンに割り当て(実質上モニターにすることで)、 独自のカスタム Switcher (スイッチャー)インターフェイスを作ることもできます。

ヒント: ライブプロダクションシステムごとに独自の LivePanel (ライブパネル)インスタンスをホストできます。 Builder (ビルダー)ページをエクスポートして、他のシステムで使用すると便利です。

## A.6.8 Scoreboard (スコアボード)

他のセクションでも触れたように、DataLink (データリンク) は一般的なスコアボードシステム各種と直接接続でき ます。

しかし、LivePanel (ライブパネル)に含まれる新しい Scoreboard (スコアボード)アプレットを利用すれば、機 種を問わず、ラップトップまたはタブレットの Web ブラウザ を使用して、自身でスコアを追跡できます。さらに嬉しいこ とに、Exclusive Features (独自機能)には Scoreboard (スコアボード)アプレットと連動するようあらかじめ設定さ れた、フルモーションのスコアボード用 LiveGraphics タ イトルページが含まれています。

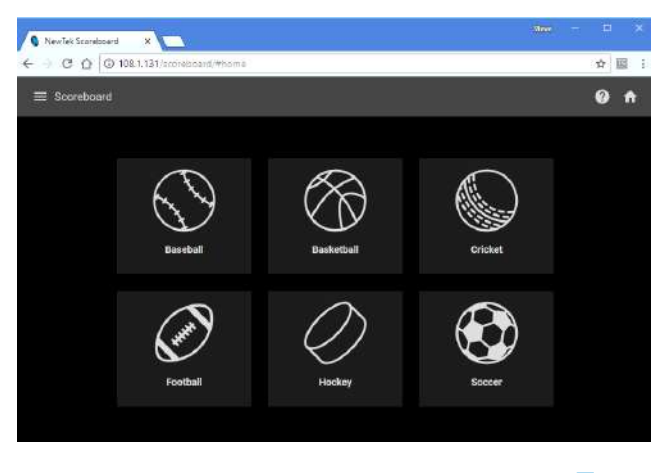

図 325

スポーツに合わせて Scoreboard (スコアボード)の種類

を選択し、スコアボード用のタイトルページと組み合わせれば、チーム名やチームロゴを表示できます。Channel (チャンネル)メニューで設定するのは、ローカルホストのチャンネルとコントロールサーフェイス自体が使用するチャンネルのうち、ローカルホスト側の設定だけです。チャンネルを使って組み合わせることで、別のライブプロダクションシステムとの接続および制御が可能になります。

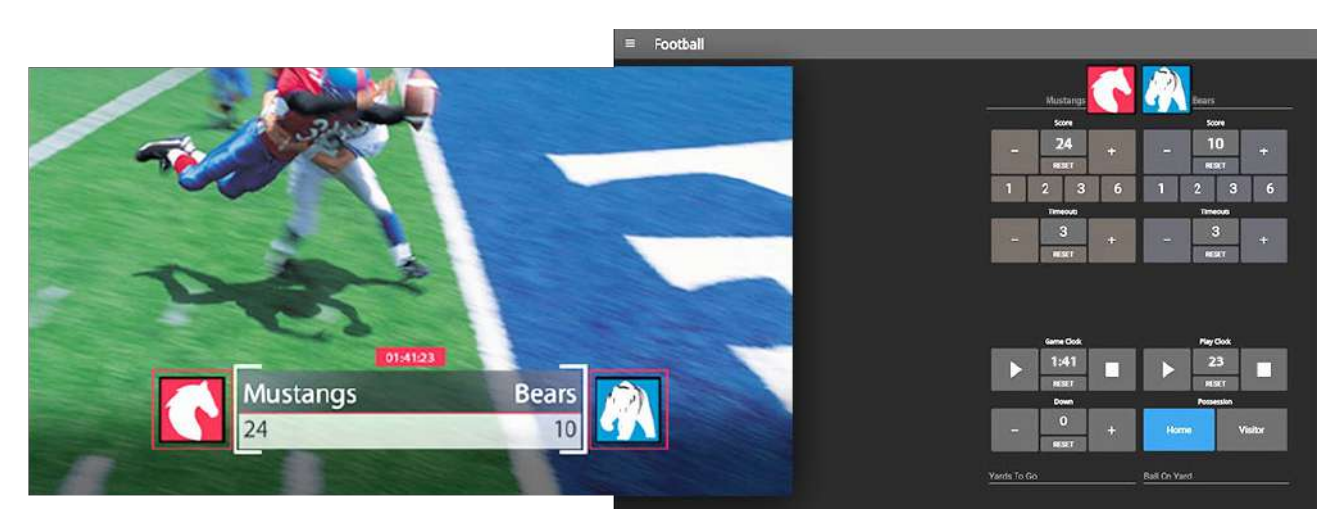

🗵 326

ヒント: Switcher (スイッチャー)アプレットまたはカスタムの Builder ページを別のブラウザタブ(または別のデバイス)で開いて、アニメーション付き LiveGraphics スコアボードの各種要素を表示および除去することもできます。

# A.7 Advanced Audio I/O (アドバンスドオーディオ入出力)

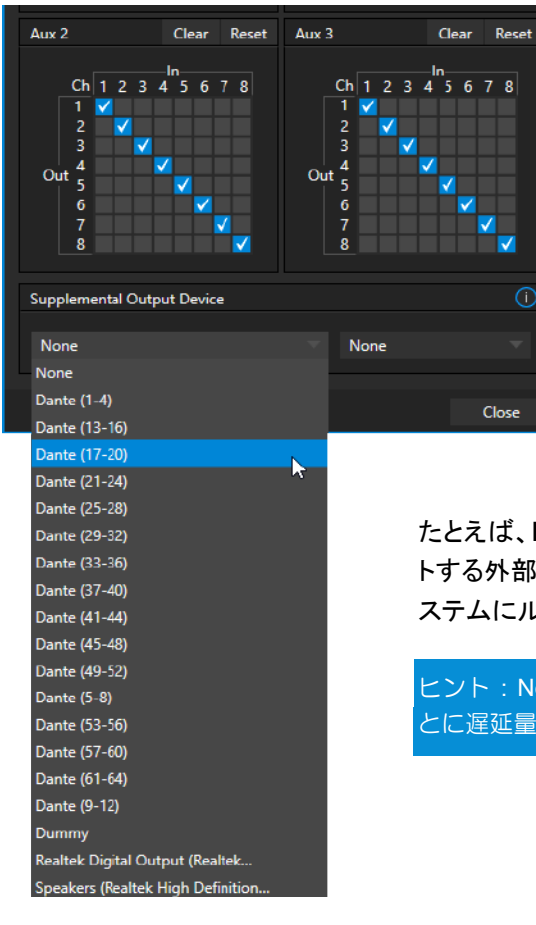

Exclusive Features (独自機能)のソフトウェアは、Audinate 社の Dante や AES-67 といったオーディオソリューションを完全にサ ポートしています(サードパーティのドライバーが別途必要です)。

NewTek 社の Advanced Audio (アドバンスドオーディオ)の ASIO ドライバーサポートにより、普及している「オーディオオー バーIP」プロトコルを使用したオーディオの送受信を簡単に行え ます。

任意のミキサー入力、Media Player (メディアプレーヤー)、出力 バスおよび出力チャンネルから選択したチャンネルを送信し、 チャンネルをサードパーティのドライバーが提供する送信チャン ネルに一致させます。

たとえば、Media Player (メディアプレーヤー)の出力を同じプロトコルをサポートする外部ハードウェアミキサーに送信し、そのミキサー出力を NewTek 社のシ ステムにルーティングして、ビデオとともに出力できます。

ヒント: NewTek 社の高度なシステムは、オーディオとビデオの両方で、入力ご とに遅延量を調整できるので、いつでも完璧に一致させることができます。

## A.8 NDI<sup>®</sup> KVM

ここまでに紹介した機能はすべて魅力的です が、NDI KVM 機能は、従来のオペレーション を一新する可能性を秘めています。

この機能を有効にするには、起動画面の Home (ホーム)ページに移動し、タイトルバー の NDI KVM メニュー(図 328)から Monitor Only (モニターのみ)または Full Control (フ ルコントロール)操作モードを選択します(後者 を選択すると、マウスとキーボードのオペレー ションがリモートシステムに渡ります)。

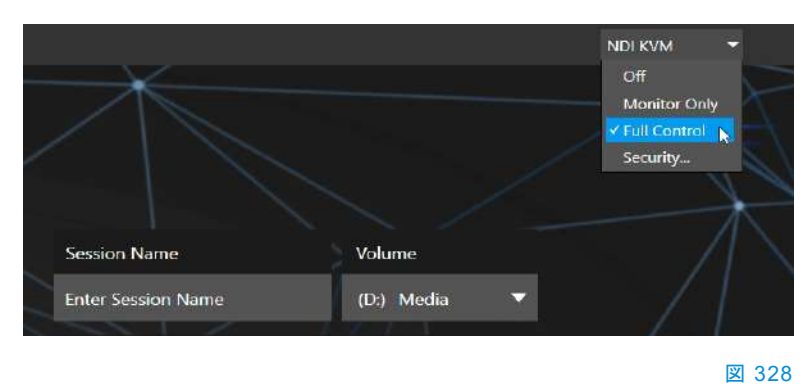

このメニューの Security (セキュリティ)オプションを使用して NDI Group (NDI グループ)を適用すると、ホストシステ ムからの NDI KVM 出力を参照できるネットワーク上のユーザーを制限できます。リモートシステムから出力を表示お よび制御するには、Studio Monitor アプリケーション(無償の NDI Tool パックに付属)でそのマシンの NDI 出力を選 択し、KVM ボタンを有効にします(画面上にマウスポインタを移動すると左上にオーバーレイ表示される)。

ヒント: Studio Monitor の KVM 切り替えボタンは、ドラッグで使いやすい場所に移動できます。

図 327

受信側の機器で Studio Monitor (図 329)の複数のインスタンスを開き、ユーザーインターフェイス、別のマルチ ビュー、またはその両方を表示したり制御することが可能です。

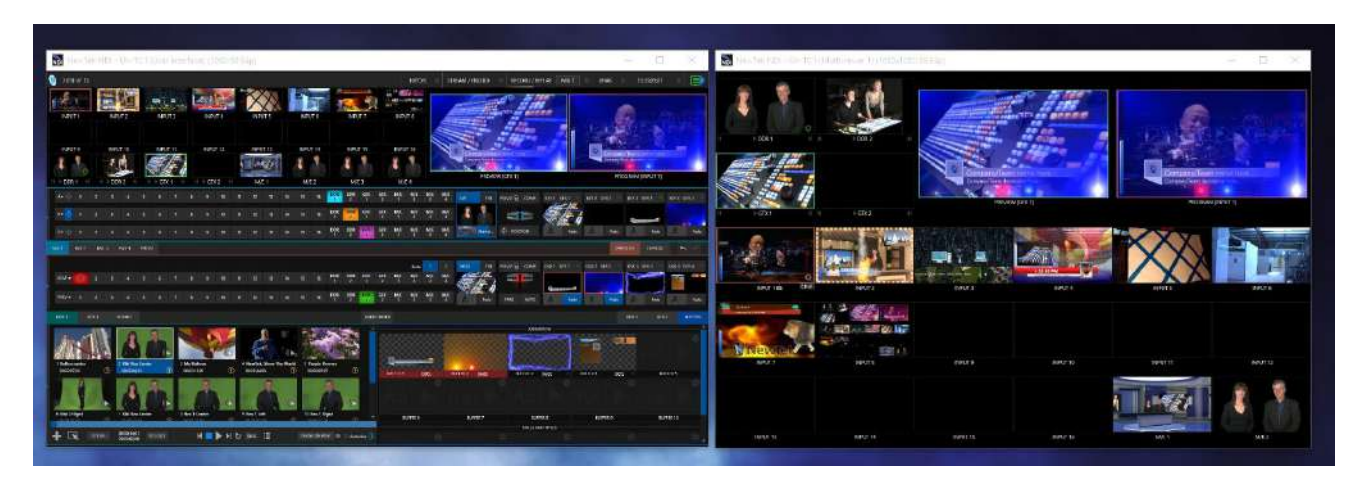

#### 図 329

この機能はまた、スタジオや現場で、マルチビューを手軽に増やす目的でも利用できます。これらのディスプレイを別の NDI 対応システムのビデオソースとして使用することもできます。システムオーディオも受信側に渡され、2 つのシ ステム間でテキストをコピーアンドペーストすることも可能です。

受信側システムの Studio Monitor で、ユーザーインターフェイスをフルスクリーンで実行すると、リモートシステムを 制御していることを完全に忘れてしまうほどです。タッチオペレーションにも対応しているため、Microsoft Surface™ シ ステムでユーザーインターフェイスを出力すれば、ライブプロダクションシステム全体をポータブルなタッチコントロール で制御できます。

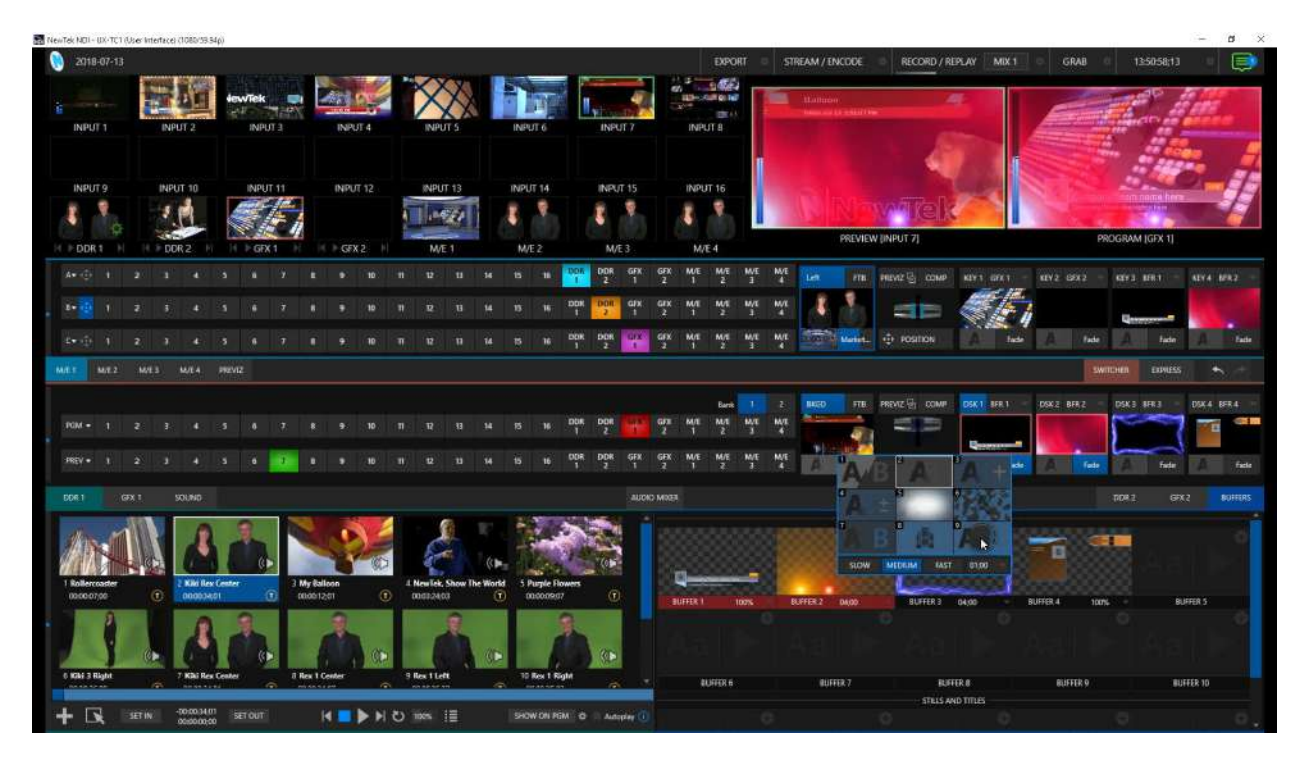

#### 🗵 330

(実際、本マニュアルに掲載されているスクリーンショットの多くは(このセクションを含む)、前述の方法でリモートシステムを制御しながら、NDI Studio Monitor でキャプチャしました。)

# A.9 Virtual PTZ (バーチャル PTZ)

Virtual PTZ (バーチャル PTZ) (「Pan and Scan」とも呼 ばれる)は、物理的な PTZ (パン、チルト、ズーム)カメラ (いわゆるロボットカメラ)に実際には接続していない、「標 準」のビデオソースで利用できる、ユニークな Switcher (スイッチャー)入力機能です。

実際の PTZ カメラを接続して設定すると、Input Configuration(入力設定)パネルの Input (入力)タブに Pan (パン)、Tilt (チルト)、Zoom (ズーム) コントロールが 表示されます。

Virtual PTZ (バーチャル PTZ)機能は、すべての Switcher (スイッチャー)ソースに同様のコントロールを追 加します(Comps (合成) によって同様の機能を利用でき る M/E を除く)。Media Player (メディアプレーヤー)と Buffers (バッファ)も含まれます。

Virtual PTZ (バーチャル PTZ)には、Presets (プリセット)および Speed (スピード)コントロールが含まれている ため、任意のソースから受け取ったフレームについて、 ズームイン / ズームアウト、パンを実行できます。

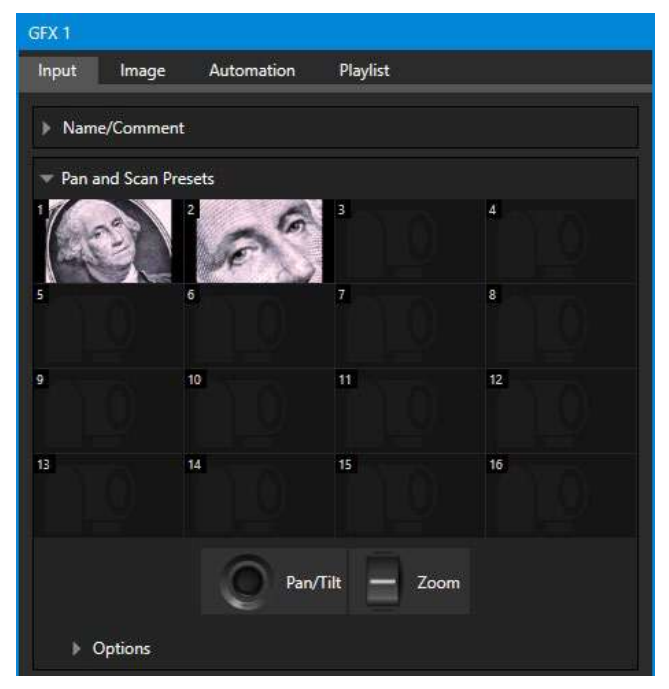

```
図 331
```

UHD (超高解像度)ビデオソースで特に魅力的な機能であることはもちろん、メディアプレーヤーの画像(図 331)に適用して、いわゆる「ケンバーンズ効果」(別名「パンアンドスキャン」)を作ることもできます。

# A.10 バーチャルセットライブラリ

Exclusive Features (独自機能)には、放送、ビジネス、産業など、さまざまな用途に使用できる、NewTek 社のオプ ションの LiveSet™ バーチャルセットコレクションが含まれています。このコレクションのサンプルを以下に示します。

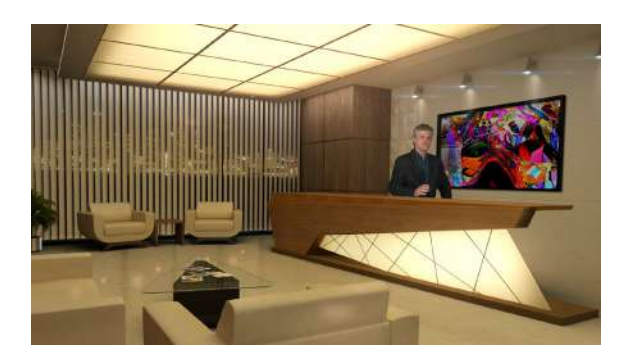

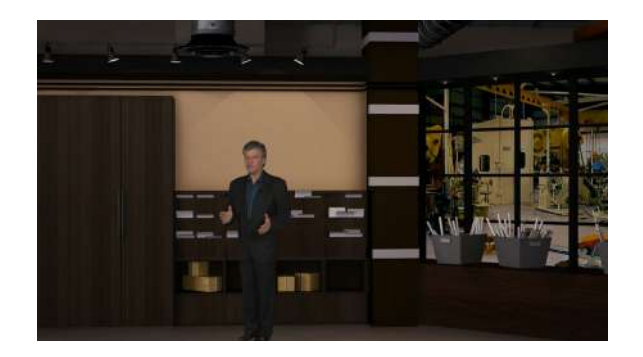

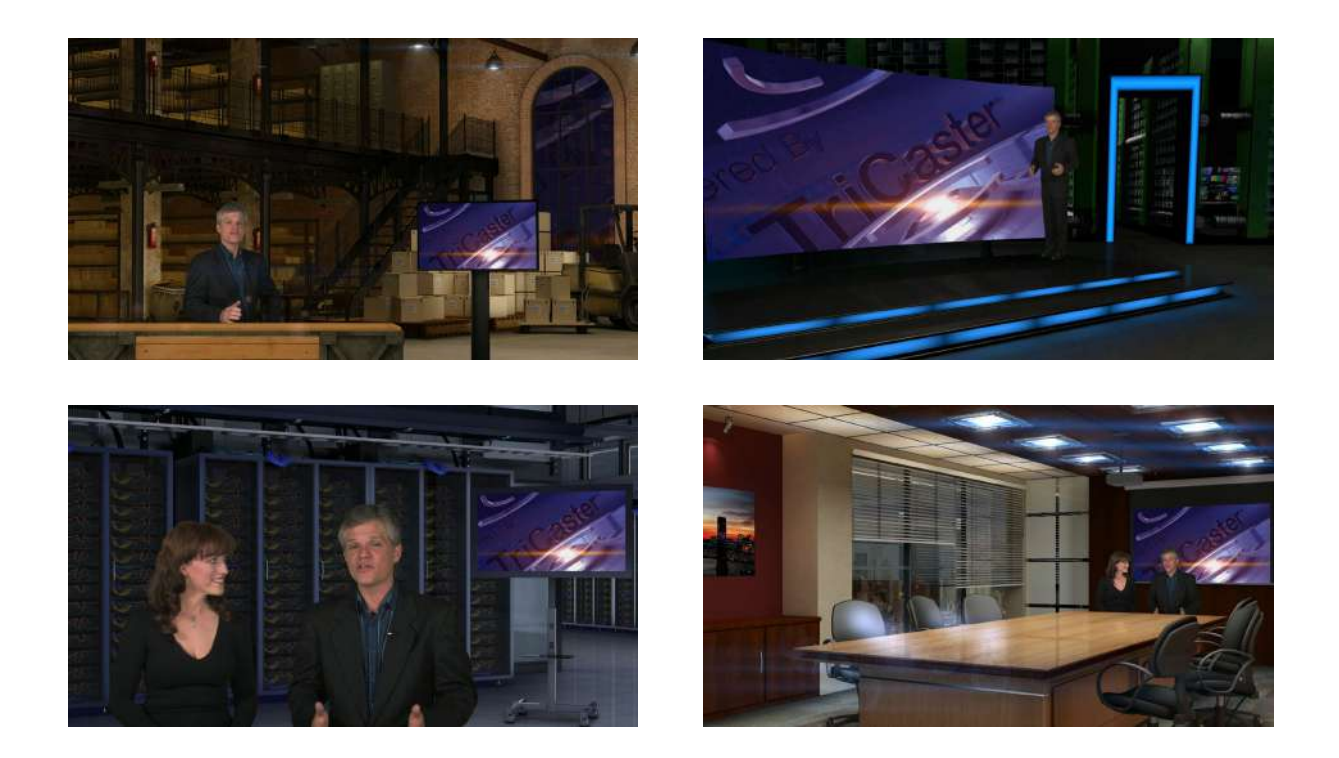

本マニュアルの執筆時点では、コレクションには、プロの設計によるマルチカメラのバーチャルセット環境が 13 個含ま れており、プロダクションですぐに活用できます。

注意:コレクションは NewTek 社のオンラインストアでも購入できます。また、Virtual Set Editor のユーザーは、 カスタマイズ可能な VSE プロジェクトを入手できます。

# A.11 音声と音楽

ライセンスフリーの完全版の楽曲が 100 曲含まれています。豊富なサウンドトラックオプションを利用して、視聴者を 引き付けられます。このバンドルにはいくつもの音楽ジャンルが含まれ、ライブコンテンツのテーマ曲として利用したり、 バックグラウンドミュージックとして利用して特定の感情を喚起することができます。ミュージッククリップは利用制限が なく、プリプロダクションあるいはポストプロダクションのコンテンツに組み込むことも可能です。
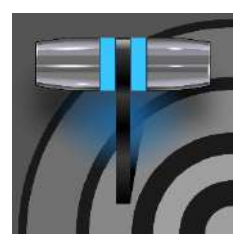

名前は似ていますが、Skype™と Skype TX™ は別です。それぞれに特有の機能があり、 接続方法や設定の詳細も異なります。この章では、この 2 つの重要な接続オプションの利 点を十分に活用できるように、両者の違いを説明します。

Microsoft Skype™ は、実に何億もの人々に利用されています。モバイルデバイスやデスクトップ PC で使っている方 も多いでしょう。隣のビルから地球の裏側まで、リモートの参加者を含めたプロダクションを行おうとすれば、これ以上 優れたテクノロジーはそうはありません。NewTek 社の製品にも、Skype を組み込むためのアプローチが複数用意さ れています。

TriCaster の App Desktop (アプリケーションデスクトップ)と関連機能。Live Call Connect (ライブコール接続機能)を 使用すると、ライブ環境で直接 Skype クライアントを実行できます。この付録では、これ以外のアプローチを 2 つ紹介 します。1 つは Microsoft 社のプロ仕様の Skype TX™ プラットフォームを使用する方法、もう 1 つは標準の Skype ク ライアントを用いる方法です。

### B.1 Skype TX

最近まで、Skype と映像放送分野には、その間をつなぐ I/O チェーンのリンクが欠けており、Skype を放送に組み込むことはできませんでした。Microsoft 社が、両者のリンクをつなぐことを目的にハードウェア、ソフトウェア、コントロールルームツールからなる、SkypeTX プラットフォームを市場に投入すると、状況は一変しました。NewTek 社は、 Microsoft 社から選ばれた北米唯一の企業として、Skype TX 認定ハードウェア「TalkShow<sup>®</sup>」シリーズを製造しています。

#### **B.1.1** TalkShow<sup>®</sup>

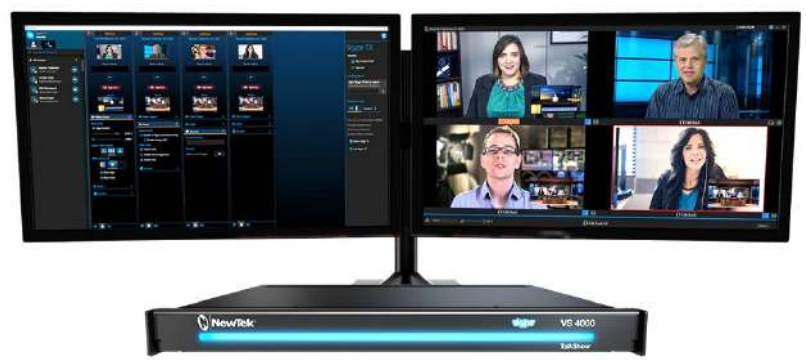

#### 🗵 332

TalkShow™ VS4000 は、4 チャンネルの高品質ビデオ / オーディオストリームで、Skype 発信者と標準的なスタジオ システムをつなぐことのできる、Skype TX ベースのハードウェアユニットです。NewTek 社の IP プロトコル、NDI<sup>®</sup> (ネットワークデバイスインターフェイス)を使用するライブプロダクションシステムなら、接続も簡単です。NDI 接続環境 なら、1 回線のギガビットネットワークで、TalkShow とプロダクションシステムの間の A/V トラフィックすべてを容易に 処理できます。

### オーディオとビデオの接続

NewTek 社のプロダクションシステムと TalkShow を IP 接続するための基本セットアップは、とてもシンプルです。 TalkShow が送出するリモートの Skype 発信者の A/V 出力は、他の NDI A/V 入力ソースと同様、Switcher (スイッ チャー)と Audio Mixer (オーディオミキサー)に割り当てます。

同様に、TalkShow システムで、Program (プログラム)のビデオ出力を Skype 発信者へ返すソースとして割り当てま す。各発信者に返すオーディオは、個別にミックスマイナスオーディオフィードを設定しましょう。設定方法の詳細は、 セクション 16.10.3 の「サブミックスとミックスマイナス」を参照してください。

### B.1.2 Skype TX Controller

Skype TX™ プラットフォームの要は、管理アプリケーション Skype TX Controller です(無償で入手できます)。Skype TX Controller は、電話の「交換台」のようなものです。オペレーターは、電話をかけたり、かかってきた電話を受けたりして、通話を適切な接続につなぎます。

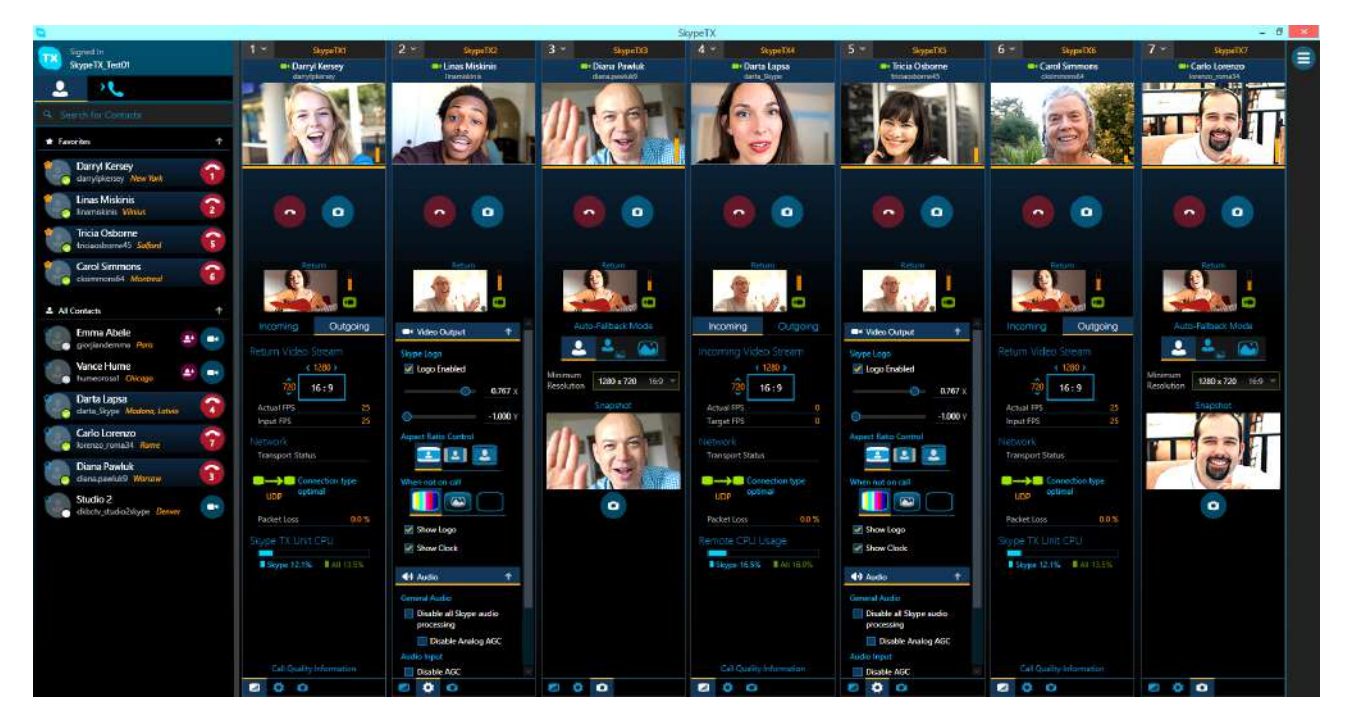

#### 🗵 333

Skype TX Controller コンソールには、連絡先や通話を管理する各種ツール、自動応答、通話品質の詳細な指標、リ モートの発信者のネットワーク状態が指定値を下回った場合に自動的に代替画像を表示する機能など、プロ仕様の 便利な機能がいくつも用意されています。

#### B.1.3 Skype TX Caller

TriCaster には、ネイティブの Skype TX 機能が搭載されています。これは、TalkShow システムなしで使用できます。

Skype TX のサポートにより、世界中からの Skype™ 通話を Skype TX Controller 経 由で、**Switcher (スイッチャー)**の 2 つの専用入力の いずれかに直接、接続できます。

この機能を使用するためのセットアップ は、NewTek 社のシステムと、無償の Skype 通話管理アプリケーション Skype TX Controller を実行しているコンピュー ターをネットワーク接続するだけです。

オーディオとビデオの接続

セクション 8.1.1 で、Skype TX Caller を Switcher (スイッチャー)のビデオ入力に 割り当てる方法を説明しました。

別ユニットの TalkShow システム利用時

図 334

とは異なり、この方法での接続の場合には、リモートの発信者へのリターンフィード用に専用のミックスマイナスオー ディオを作成する必要はありません。自動で作成される「専用のミックスマイナス」については、セクション 16.5 で詳し く説明しています。

また、Audio Mixer (オーディオミキサー)の TalkBack (トークバック)機能を説明したセクション 16.6 も参照してください。これは、Program (プログラム)のオーディオ出力には出力せずに、プロダクションシステムのオペレーターが相手を選んで「オフライン」通話するための機能です。

ヒント:リモートの Skype 発信者に返すビデオには、タリーオーバーレイを表示できます。オーバーレイ画像は SkypeTally.png というファイル名で、保存されているフォルダーはモデルごとに異なります。

例: C:\ProgramData\NewTek\TriCaster\Configuration\Skype\

この機能を無効にするには、フォルダーから画像を削除します。また、別の画像に差し替えることもできます。

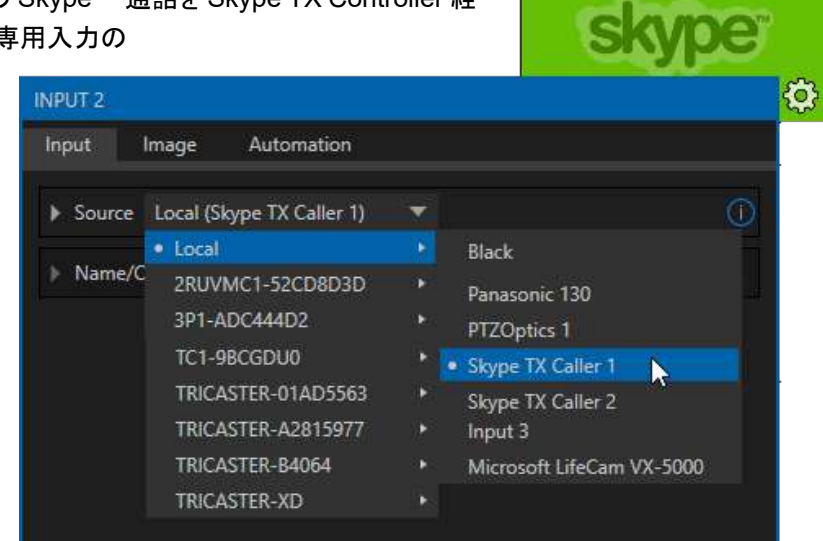

### B.2 コンテンツクリエーター向け Skype

Microsoft 社の Skype には、いくつかバリエーションがあります。デスクトップ用 Skype は、放送事業、ストリーミン グ、Vlog (ビデオブログ)を手掛ける Skype ユーザーに新たな可能性を示しました。また、NewTek 社の NDI<sup>®</sup> プロト コルでの出力も可能になっています。NDI がサポートされたため、TriCaster Pro および Elite モデルをはじめとする NDI 対応のソフトウェアやシステムは、これまでとは異なる方法で Skype 通話をコンテンツに組み込めるようになりま した。

Skype の A/V 出力の入力設定は、他の NDI ソースの接続と変わりません。Skype クライアントはリモートの発信者 への NDI 入力を直接サポートしていませんが、NDI Virtual Input (NewTek 社の無償の NDI Tools パックに含まれる)アプリケーションを使えば、Program (プログラム)のビデオ出力と返しのミックスマイナスオーディオフィード(セク ション 16.10.3 の「サブミックスとミックスマイナス」を参照)を接続できます。

# 付録 C: パフォーマンスに関する考慮事項

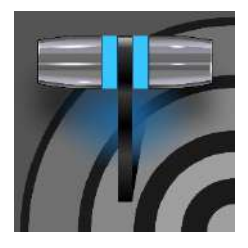

このセクションでは、特に多く寄せられる質問について考察します。回答は意図的に簡潔に してあります。対応するオペレーションに必要な手順を1つないし2つ、記述しているだけで す。詳細は、記載されている、本マニュアルの該当ページを参照してください。

### C.1 ただ今マイクのテスト中 ...

プロは、初めての環境で、やみくもに本番を開始したりはしません。準備を整え、計画を何度も見直してから、テストを 行います(テストが最も重要です)。しっかりとした準備を整えて本番に取り組めば、どんなに困難な仕事でも、自信を 持ってやり遂げられます。

## C.2 IMAG とレイテンシ

IMAG とは IMAG は「Image MAGnification」(大画面表示)の略です。広い会場で行われるコンサートや講演会など で、遠くの観客にも見えるように、ビデオカメラからプロジェクターにライブ映像が映し出されるのを見たことがあるで しょう。これが、現代の IMAG の代表例です。

IMAG は、どんなに条件が整っていても、難しいタスクです。しっかりと計画を練り、可能な限りテストしましょう。IMAG を設計するにあたっては、オーディオとビデオのストリームという、相関する2つの要素を考慮する必要があります。

### C.2.1 相対性と光の速度

オーディオとビデオが、それぞれの出力機器から同じ速度で伝わるなら、こんなに楽なことはありません。もしそうなら、 どこの客席に座ったとしても、前方に並べられた理論上完璧なスピーカーからの音と、同じ場所に設置されたプロジェ クターの映像は、まったく同じタイミングで観客の耳と目に届くはずです。

しかし、実際はそうではありません。音はゆっくりと伝わります。事実、比較的小さい会場でも、前の席と後ろの席とでは、人間が知覚できるほど遅れて音が届きます。

たとえば、奥行き 180 メートルほどの中規模ホールでは、最後列の観客に音が届くまでに、0.5 秒ほどかかること になります。オーディオエンジニアはスピーカーを会場のあちこちに設置し、一部のスピーカーには電子的に遅延 (ディレイ)をかけて全体を調整します。後方席で近くのスピーカーから音が聞こえた後に、前のスピーカーの音が 「遅れて」届くことのないようにするわけです。

一方、光は非常に高速です。同じ会場内なら、ほぼ瞬時に後方まで届きます。そのため、スクリーンとスピーカーを横 並びで配置すると、後方席では、スクリーンの映像を目にした後で音を聞くことになります。

カメラのレンズからのビデオ信号は、瞬時に(厳密にはわずかに時間がかかりますが)スクリーンに伝送されます。した がって、どうにか映像を遅らせる方法が必要になってきます。その点では、ある程度のレイテンシ(遅延)は、問題どこ ろか歓迎すべきものになります。

#### C.2.2 レイテンシと視聴者

それでは、「レイテンシ」とは何でしょう。ここで言うレイテンシとは、1本の IMAG パスで、カメラのレンズからのビデオ 信号が最終的なディスプレイに映し出されるまでの時間のことです。通常、レイテンシはミリ秒、またはビデオの「フ レーム数」(通常は毎秒 25 または 29.97 フレーム)で表します。

前述したように、後方の席で見る場合には、ビデオのわずかなレイテンシは問題になりません。事実、わずかなレイテンシは避けられないことでもあります。

**客席**から鑑賞したときに、オーディオとビデオが同期してさえいればよく、問題になるのは大きいレイテンシのみです。 ただし、ステージから極めて近い席は<u>例外</u>です。最前列付近では、わずか数フレームの遅れでも違和感を覚えます (IMAG はそもそも、ステージから離れた席の観客のために考案されたシステムです。しかしレイテンシが大きいと、ス テージに近い観客にとっては映像が気持ち悪く、目ざわりに感じられます)。

こうした理由で、ビデオのレイテンシはある程度の範囲をもった最小値を目指すべきですが、「レイテンシゼロ」のこだわりは不要です。ゼロにするには物理法則を曲げる必要があり、それは不可能です。

レイテンシを最小化しようと機器の構成を考えるよりも、多少のレイテンシは存在するものだとして、想像力を働かせて 現実的なステージ構成を練るのが得策です。たとえば、前方の客席からはスクリーンが見えないように IMAG をレイ アウトする方法が考えられます。スクリーンの位置を高くして、ステージ上のタレントから目を離して見上げない限り、 前方の観客の視界にスクリーンが入らないようにすれば、多少のレイテンシには気付かないはずです。

C.2.3 レイテンシと NewTek 社のシステム

NewTek 社のシステムは IMAG に適したソリューションですが、構成全体から見れば、(重要ではあっても) 1 つのデ バイスにすぎません。トータルのレイテンシは、各デバイスのわずかなレイテンシが積み重なったものです。

NewTek 社のシステム自体が全体に及ぼすレイテンシは、1 ~ 2.5 フレーム程度で、この種のデバイスの標準範囲内 に十分に収まっています(実際の量は、さまざまな要因により、この範囲内で若干増減します)。

たとえば、あるフレームが出力に送られた1ミリ秒後に、カメラからのビデオフレームが入力に到達したとします。新しく届いたフレームは、前のフレームに設定された所定の時間が経過するまで、順番を待ちます。つまりこの例では、新しいフレームは、ほぼ1フレーム分待つことになります。

それでは、IMAG チェーン全体の中で、スイッチャーのレイテンシを最小に抑えるには、どのような方法があるでしょう。 方法の1つが、カメラとスイッチャーの出力をゲンロックすることです(セクション 3.6、セクション 3.13、セクション 8.2.3 を参照)。入力時間ベースの補正が省略され、スイッチングオペレーションでのレイテンシが一定になります。ゲンロッ クされたソースについては、Frame Sync (フレームシンク)を無効にすることを検討しましょう(セクション 8.1.1 を参照)。

ヒント:パイプラインのレイテンシは簡単に評価できます。タイムコードを1)モニターと、2)スイッチャー経由で 同一機種の別モニターに、同時に送ります。2 台のモニターを並べて1 枚の写真に撮影し、タイムコードを比較し ます。

#### C.2.4 レイテンシに関するその他の考慮事項

多くの場合、IMAG チェーンの大きいレイテンシは、スイッチャーよりも後に接続されたデバイスで発生します。その代表はプロジェクターですが、カメラ自体がレイテンシの要因になることもあります。

ここでは、システムの構築と接続に関して考慮すべきポイントをいくつか紹介します。

- スイッチャーからの Multiview (マルチビュー)出力をプロジェクター映像として使用する場合は、可能であれ ば、スイッチャーの出力フォーマットをプロジェクターのネイティブフォーマットに合わせます(プロジェクターに よっては、こうすると、プロジェクター内部のスケーリング機能を使用せずにすみます。スケーリングは、大き いレイテンシの原因になりやすい機能です)。
- 可能であれば、プロジェクターにアナログでビデオを接続してみましょう。プロセスの複雑度を大幅に軽減できます(もちろん、可能な場合に限られます)。
- 大きいレイテンシの要因となる機能を無効にする、「低レイテンシモード」が用意されているプロジェクターもあります。低レイテンシモードでは、プロジェクターのメニューを使って画像の位置やサイズを調整する機能がオフになるため、位置調整の手間は若干増えますが、レイテンシ低減の点では有効なモードです。
- カメラにも、想像以上のレイテンシの要因になる機能があります。たとえば、手ぶれ補正機能は、その仕組み 上、1フィールド以上のレイテンシを発生させます。この種の機能は、できるだけオフにしましょう。
- プログレッシブのセッションではレイテンシがわずかに低減する傾向があります。(ゲンロックをかけた) 720p のカメラとセッションを使用するのが理論上は最善です(ゲンロックされたソースについては、Frame Sync (フ レームシンク)を無効にすることを検討してください(セクション 8.2.3 を参照)。

# 付録 D: ビデオキャリブレーション

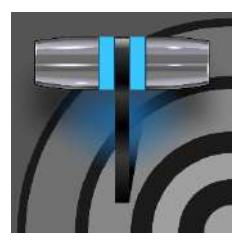

「ポスプロで直すから、大丈夫(Don't worry – we'll fix it in post)」という言葉をよく耳にしま す。ポストプロダクション技術は、コンテンツ制作に欠かせませんが、もう 1 つの決まり文句 「ゴミからはゴミしか生まれない(Garbage in, garbage out)」を覆すものではありません。ラ イブプロダクションでは特に、良くも悪くも、結果は即時に視聴者の目に入ります。

さまざまな理由から、映像の品質管理は、プロダクションパイプライン全体で行うことが大切です。適切なライティング、 良いカメラ、高精度の接続を用意することはもちろんのこと、それ以外にも考慮すべき事項があります。

人間の視覚には驚くべき順応力があります。たとえば、上下が逆さまに見えるメガネを被験者に装着させた実験があります。数日間逆転メガネをかけ続けていると、上下を正しく認識するようになるそうです。

どんなにおかしな映像を見ても、私たちの脳は、ある程度の補正をかけてくれるのです。電気店の店頭でテレビ画面 を見て、1 台だけでは何も感じなかったのに、隣のテレビが目に入ると、そちらの方がはるかに鮮やかな発色だったと いう経験はありませんか?

人間に備わった脳の自動補正機能のおかげで、モニターで黒に見えるところが本当に黒なのか暗いグレーなのか、 赤は紫がかっていたり、緑みを帯びていないかといった判断を目視だけで行うのは困難です。そこで必要になるのが 比較対象です。電気店に並ぶテレビの画面を見比べれば、最も映りの良い製品を選びやすいのと同じです。

### D.1 何をどこでキャリブレーションするか

私たちが扱う映像は、カメラを向けてありのままの画を撮るだけのホームビデオとは違います。撮影対象には、ライ ティング、セット、そのほかの実にさまざまな要因が影響しています。

何よりも、第一歩は、カメラを正しくキャリブレーションすることです。カメラ本体を正しくキャリブレーションすることが、 理想です。ダウンストリームの機材で補正しても、チェーンのはじめに起きた問題を完全に消し去ることはできません。 安価なコンシューマーモデルでも、カメラにはたいがい、キャリブレーションのための十分なコントロールが搭載されて います。ただし、カメラ以外のビデオソースにはキャリブレーション機能がないものが多く、あっても若干の調整が可能 な程度です。DVD プレーヤーで再生する録画済みビデオや、インターネット経由のビデオチャット映像などの画質を向 上させるには、Proc Amp (プロセスアンプ)での調整が必要です。

どちらの場合も、役に立つのは Waveform (波形)モニターと Vectorscope (ベクトルスコープ)モニターです。また、 ダウンストリームのデバイスについても考慮します。

コンピューターのディスプレイは、本質的に、テレビ画面とは異なります。そのため、オペレーターがコンピューターの 画面で見る映像と、視聴者がテレビ画面で見る映像では、ずいぶん違うこともあります。また、タイトルやグラフィックス を用意するときにも、色を正しく判断したいものです。ダウンストリームのビデオモニターが正しくセットアップされてい れば、間違いない判断を下すための助けになります。

#### D.2 ビデオソースのキャリブレーション

電気店に並べて置かれた2台のテレビで、映像の色が明らかに違うのは、よく見かける光景です。このことからも、映像機器はたとえ同じ機種で、新品でも、映りが大きく違う場合があることが分かります。カメラを複数台使うときには、 出力がすべて一致していなくてはなりません。カメラが切り替わったときに色味が明らかに違うと、視聴者には、何らか の手違いがあったように見えます。

カメラが 1 台だけでも、機器の温度によって色特性が変わることを考慮しましょう(経年によっても変化します)。これに 対処するには、キャリブレーションの前に十分に時間をとって、カメラをウォームアップします。

#### D.2.1 黒と白の設定

放送やレコーディングで使用できるカラーレンジは、上限が白、下限が黒です。それ以外のすべての色は、この間に 収まります。

テレビの輝度調整を上げていったら、どうなるでしょう。洗濯洗剤のコマーシャルのように、「白いものはより白く」とはな りません。上限(白)は、絶対の上限です。輝度を上げていくと、白に近い画面領域は徐々に明るくなり、最終的には白 になります。一方、画面の黒い部分は徐々にグレーになっていきます。「白はより白く」はならず、黒はグレーに変わり ます。つまり、この調整で、画像のダイナミックレンジを狭めているという言い方もできます。その結果は、鮮やかさを 欠く映像です。

カメラから送出するビデオにも、同じことがあてはまります。カメラの黒レベルと白レベルが正しく調整されていないと、 暗部や明部のディテールを失うことになります。第一にすべきことはカメラのレベルの調整だというのは、これが理由 です。

#### Waveform (波形)モニター

映像技術の世界では古くから、黒から白までの間を IRE (Institute of Radio Engineers)という単位で表してきました。 完全な白を 100 IRE とし、黒は、PAL (および日本の NTSC)採用国では 0 IRE、NTSC 採用国では 7.5 IRE と定め られています。

ただし、アナログビデオ時代のルールを厳守してきた時代は、事実上、過去のものです。今や、カメラから送られる黒 と白のレベルが正しいかどうかは簡単に調べられます。はじめに黒、次に白(またはシーンの最も明るい領域)を送り、 Waveform (波形)モニターで値を見るだけです。

ヒント : SD フォーマットの NTSC セッションであれば、自動的に、従来の 7.5 IRE の黒レベル(「セットアップ」 レベル、「ペデスタル」レベルとも呼ばれます)に補正されます。

カメラを入力に正しく接続したら、レンズに光がまったく入らない状態にして、Waveform (波形)モニターを見てみま しょう。黒は通常、8 ビットスケールで 16 と示されるはずです。

白レベルのチェックには、シーンの最も明るい部分またはホワイトカードを使います。実際に被写体を撮影するときと 同じライティングで、均等に照明されるように調整し、カメラのファインダーいっぱいに白が映るように、近くに寄るか ズームします。この状態で Waveform (波形)モニターの値が 235 を示していれば、レベルは適正です。そうでない場 合は、ホワイトカードを映した状態で、カメラのホワイトバランス自動調整機能を試してください(具体的な方法について は、カメラの説明書を参照)。なお、ホワイトバランスを調整した後で、黒レベルを再度確認する必要があります。 忘れ ないでください。

プロ仕様のカメラには、ホワイトバランスと黒レベルの両方または一方を手動でコントロールできるものもあります。カ メラの説明書を読み、白および黒のレベルを正しく調整しましょう。 ソース側で調整できないとき、調整しても適正な値にならないときには、Proc Amp (プロセスアンプ)の Brightness (輝 度)と Contrast (コントラスト)を使って入力の黒と白のレベルを調整します(繰り返しますが、ソース側での調整が基本 です)。

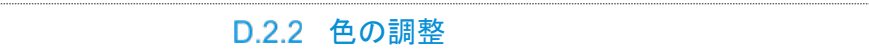

次はカラーキャリブレーションです。その前に、先ほどの黒と白の信号を使って別のテストをしてみましょう。

#### Vectorscope (ベクトルスコープ)

黒レベルと白レベルを波形モニターでテストした状態のまま、次は、Vectorscope (ベクトルスコープ)を使用して、カメ ラのカラーバランスの初期テストを行います。

Vectorscope (ベクトルスコープ) (図 335)は、イエロー、レッド、マゼンタといった色のスペクトルを放射状に並べた、カ ラーホイール(図 336)の親戚のようなものです。円の外側に近づくほど値が大きく(彩度が高く)なり、円の中心では彩 度は0(ゼロ)です。

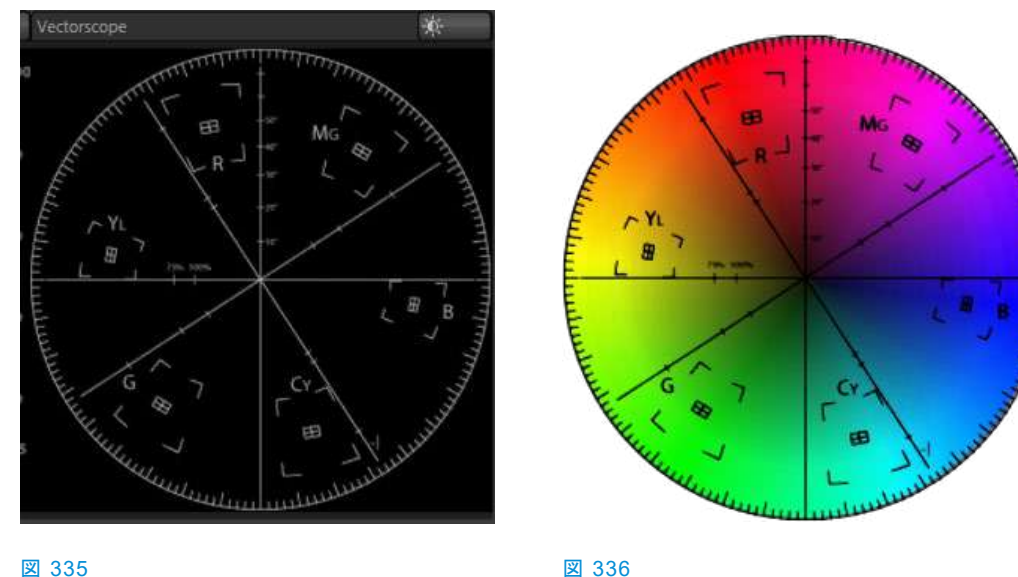

#### ☑ 335

Vectorscope (ベクトルスコープ)においては、都合の良いことに、白と黒はどちらも彩度がゼロ(0)です。カメラのレンズ キャップをはめた状態で(あるいは、ホワイトカードをファインダーいっぱいに映した状態で)、Vectorscope (ベクトルス コープ)の円の中心に、トレースが小さい雲のように見えていれば、レベルは適正です。トレースが中心からずれてい れば、カメラが正しくキャリブレーションされておらず、実際には無彩色(グレー)の領域に、色味がかかっていることに なります。

トレースが中心からずれているときには、その方向と距離によって、かぶっている色とその度合いが分かります。色の 「ずれ」は、カメラの色調整機能で補正するか、Proc Amp (プロセスアンプ)の U Offset と V Offset コントロールで補 正します(繰り返しますが、ソース側で調整するのが最善です)。U Offset はトレースを左右に、V Offset は上下に移 動させます。

続いて、もう少し細かいテストを行います。

#### D.2.3 色の基準

ここまでで、カメラからの信号は明るすぎも暗すぎもせず、出力は放送規格が定める輝度の許容範囲に収まり、信号の黒と白に意図しない色かぶりもない状態であることを確認しました。

次は、色です。赤は本当に赤か(くすんでいないか)、青に緑みあるいは赤みがかかっていないかをテストします。そこ で活躍するのが、カメラの色信号を細かくチェックできる Vectorscope (ベクトルスコープ)です。以下で、色が正しく映 し出されているかを確認する、Vectorscope (ベクトルスコープ)の使用方法を説明します。

#### カラーバーの使用

ビデオ信号のキャリブレーションの基準である、カラーバーを見たことがない人はいないでしょう。下の2つの例を見て ください。図 337 (NTSC)は NTSC の地域で使われているカラーバー、図 338 (PAL)はヨーロッパで一般的に採用さ れている PAL のカラーバーです。

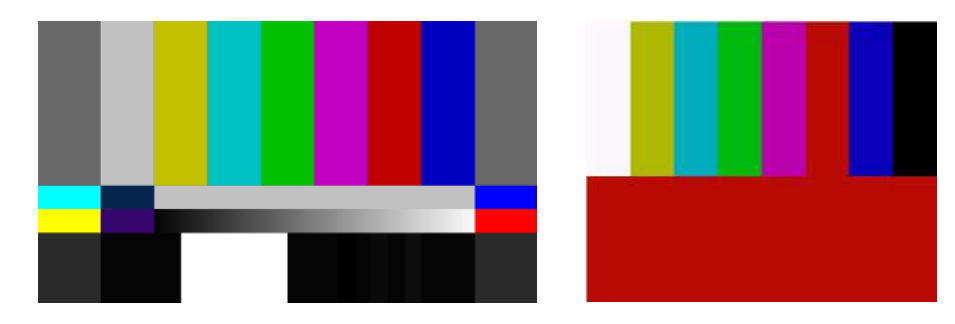

#### 図 337 (NTSC)

カラーバーの画を Waveform (波形)モニターおよび Vectorscopes (ベクトルスコープ)で調整することで、一貫し、正確かつ放送規格に準拠したビデオを作れます。ビデオカメラには、一般に、カラーバーを表示する機能が搭載されています。表示方法は、カメラの説明書を確認してください(選べる場合は、75 %のバーを使用します)。カラーバーを表示したら、Vectorscope (ベクトルスコープ)で、画像を構成するそれぞれの色のトレースを確認します。

図 338 (PAL)

Vectorscope (ベクトルスコープ)には、6つの台形のターゲットがあります。ターゲットはそれぞれイエロー(YL)、レッド (R)、マゼンタ(MG)、シアン(CY)、ブルー(B)、グリーン(G)に相当します。ターゲットの中央には小さい四角形があり、中 心には十字線が入っています。

ソースが正しくキャリブレーションされていると、カラーバーの各色のトレースがターゲットに収まります(図 339)。

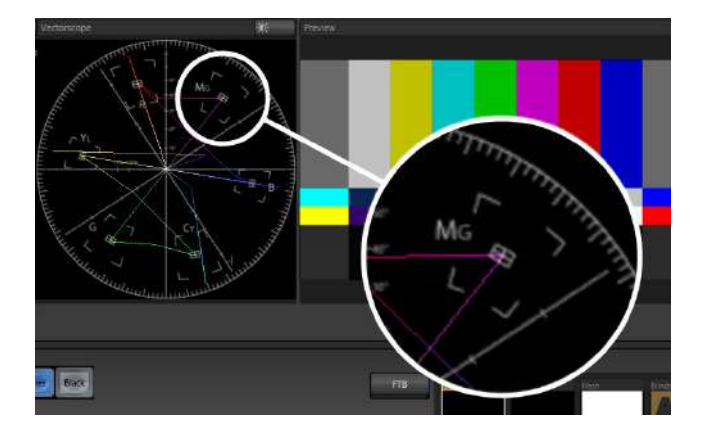

#### 図 339

カメラのホワイトバランスを調整した後でも、トレースのベクトル線がターゲットに収まっていないときは、Proc Amp (プ ロセスアンプ)を使って信号を微調整します。

Hue (色相)コントロールを調整すると、中心点を軸にベクトル線が回転します。ベクトル線がターゲットに収まるように 調整してください。Saturation (彩度)を上げると、トレースは円の外側に向かって移動します。下げると、色の濃さ(鮮 やかさ)が下がり、トレースは中心に近づきます。

ヒント: ライブプロダクションでカメラを切り替えても色が一貫するようにするには、ここまでの調整を接続されている各ソースに対して行う必要があります。

これで、ビデオ信号は適正かつ放送規格に準拠したものになっているはずです。しかし、信号がスタジオから視聴者の目に届くまでには、ほかのデバイスも経由します。次は、ビデオを正しく確認できるように、ダウンストリームのビデオモニターをキャリブレーションしましょう。

### D.3 モニターのキャリブレーション

システムのコントロール、つまりユーザーインターフェイスの表示には、コンピューターのモニターを使用することがほ とんどでしょう。最終的な Program (プログラム)出力に用いるテレビモニターは、コンピューター用モニターと見た目は 似ていても、さまざまな部分で大きく異なります。したがって、キャリブレーションの方法もそれぞれで異なります。

#### D.3.1 コンピューターモニター

モニターのキャリブレーションは複雑なトピックで、詳しく書こうとすれば、膨大なページが必要です。ここでは、ごく簡 単な説明にとどめます。ユーザーインターフェイスを表示するモニターなら、厳密な色合わせは**必要ない**でしょう。ビデ オ出力の色が適正かどうかを判断する上で重要なのは、言うまでもなく、ダウンストリームで使用する大型のビデオモ ニターです。

キャリブレーションに関する役立つヒントやテスト画像を提供している Web サイトは多数あります。そうした情報も活用 してください。「モニター キャリブレーション」「computer monitor calibration」といったキーワードで検索すれば、情報 やツールが無数に見つかります。無償のもの、有償で提供されているものもあります。必要に応じて、選んでください。 以下に、参考になるサイトをいくつかリストします。

http://epaperpress.com/monitorcal/ http://www.lagom.nl/lcd-test/ http://www.jasc.com/support/kb/articles/monitor.asp http://www.photofriday.com/calibrate.php http://www.onecomputerguy.com/windows7/windows7\_calibrate\_color.htm

D.3.2 Program (プログラム)出力モニター

この目的でもやはり、「モニター キャリブレーション」「computer monitor calibration」でインターネットを検索すれば、 有償無償を含め、たくさんのツールや情報がヒットします。出力端子にテレビモニターが接続されていれば、カラー バーを使用できます。考え方は、ビデオソースのキャリブレーションと似ています。最初に黒レベルと白レベル調整を 行い、その後で色を調整します。

まずは、表示を安定させるために、少なくとも 10 分はモニターをウォームアップします(30 分を推奨する意見もありま す)。部屋の照明を暗めにし、窓からの光は遮りましょう。色の知覚を歪めるおそれのある光源を取り除いておきたい のです。カメラのカラーバーを Program (プログラム)出力を介してモニターに表示します(**Media Players (メディアプ** レーヤー)でカラーバーの画像を表示してもかまいません)。

#### D.3.3 色の調整

黒レベルと白レベルを正しく調整できたら、次に進みましょう。

#### NTSC

 お使いのモニターに「ブルーオンリー(ブルーガン)」の設定があれば、オンにします。モニターの機種によって、 明るいグレーと黒のバーが交互に表示されるもの、青と黒のバーが交互に示されるものがあります(図 340)。

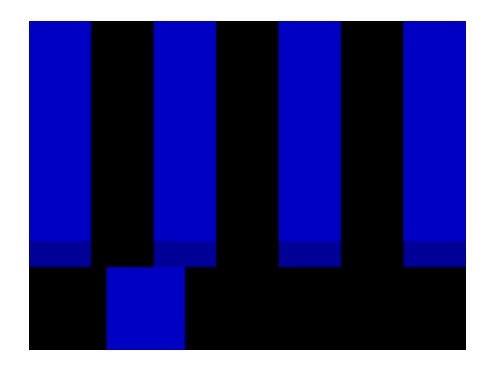

図 340

- 2. 「ブルーオンリー(ブルーガン)」の設定がないモニターの場合は、Kodak ラッテンフィルター(Wratten #47B)な どの青いフィルター越しにカラーバーを見ると、ブルーオンリーと同様の状態で画面を見ることができます。
- 3. Color (または Saturation)で、色の濃さ(鮮やかさ)を調整します。画面の右端と左端で、バーの下の小さい 領域が上の長い領域の色合いに揃い、1本のバーに見えるようにします。
- 4. モニターの Hue (色相)コントロールでは、色合いを調整します。 左から3番目と5番目のバーの上下の領域 が揃い、同じ色合いの1本のバーに見えるようにします。
- 5. 4 組の明るいバーの上下をすべて同じ明るさに揃えるためには、この2つのコントロールを使い、手順2つを 何度かやり直す必要があります(モニターによっては、完全にマッチさせるのは不可能な場合もあります)。
- 6. 見慣れている画像を表示して、結果を確認しましょう。必要に応じて、さらに微調整を加えます。

PAL

- 1. お使いのモニターに「ブルーオンリー(ブルーガン)」の設定があれば、オンにします。Color (または Saturation)の設定を上げて、右の3本のバーが同じ明るさに見えるようにします。
- 2. 「ブルーオンリー(ブルーガン)」の設定がないモニターの場合は、Kodak ラッテンフィルター(Wratten #47B)な どの青いフィルター越しにカラーバーを見ると、ブルーオンリーと同様の状態で画面を見ることができます。
- 3. 「ブルーオンリー(ブルーガン)」機能をオフにして(あるいは、青いフィルターを外して)、赤いバーを見てください。 隣のバーににじむほど鮮やかでなければ、適正です。
- 4. 見慣れている画像を表示して、結果を確認しましょう。必要に応じて、さらに微調整を加えます。

NewTek 社の Web サイトでは、Allan Tépper 氏によるホワイトペーパー「NewTek TriCaster Scopes – How and Why」を提供しています。波形モニターとベクトルスコープの使用について、有意義な知識をたくさん得ることができます。また、映像規格の進化と用途に関する知見を得られます。

# 付録 E: キーボードショートカット

E.1 Switcher (スイッチャー)

| Program (プログラム)列、入力 1 - 24                | F1 – F12 と [SHIFT + F1-12]        |
|-------------------------------------------|-----------------------------------|
| Preview (プレビュー)列、入力 1 - 24                | 1 – 0, -, = ¿ [SHIFT + 1-0, -, =] |
| トランジションの割り当て – BKGD を選択                   | [キー(左ブラケット)                       |
| トランジションの割り当て – BKGD を追加選択                 | SHIFT + [                         |
| トランジションの割り当て – DSK 1 を選択                  | ] キー (右ブラケット)                     |
| トランジションの割り当て – DSK 1 を追加選択                | SHIFT + ]                         |
| トランジションの割り当て – DSK 2 を選択                  | ヽキー (バックスラッシュ)                    |
| トランジションの割り当て – DSK 2 を追加選択                | SHIFT + \                         |
| トランジションの割り当て – DSK 3 を選択                  | Backspace                         |
| トランジションの割り当て – DSK3を追加選択                  | SHIFT + Backspace                 |
| トランジションの割り当て – DSK 4 を選択                  | Insert                            |
| トランジションの割り当て – DSK 4 を追加選択                | SHIFT + Insert                    |
| トランジションの割り当て – FTB を選択                    | b                                 |
| トランジションの割り当て – FTB を追加選択                  | SHIFT + b                         |
| FTB の割り当てを選択し、フェードを実行                     | CTRL + b                          |
| AUTO DSK 1 のオン/オフ                         | а                                 |
| AUTO DSK 2 のオン/オフ                         | S                                 |
| AUTO DSK 3 のオン/オフ                         | d                                 |
| AUTO DSK 4 のオン/オフ                         | f                                 |
| TAKE DSK 1 のオン/オフ                         | SHIFT + a                         |
| TAKE DSK 2 のオン/オフ                         | SHIFT + s                         |
| TAKE DSK 3 のオン/オフ                         | SHIFT + d                         |
| TAKE DSK 4 のオン/オフ                         | SHIFT + f                         |
| トランジションを選択(前/次)                           | , と .(コンマとピリオド)                   |
| Fade トランジションを選択                           | CTRL + f                          |
| 最後に使用したトランジションを復元                         | SHIFT + CTRL + f                  |
| トランジション – Slow (低速)、Medium (中速)、Fast (高速) | Z, X, C                           |
| トランジション – スピードを速く                         | SHIFT + c                         |
| トランジション – スピードを遅く                         | SHIFT + z                         |
| トランジション反転のオン/オフ                           | e                                 |
| トランジションのピンポン設定(オン/オフ)                     | ALT + e                           |

# E.2 T バー

| TAKE              | ENTER +                       |
|-------------------|-------------------------------|
| T バーを上に戻す         | SHIFT + ENTER キー              |
| トランジションの実行 / 一時停止 | スペースバー                        |
| オートリバース           | SHIFT + スペースバー                |
| T バーの操作(上 / 下)    | t / SHIFT + t (CTRL キー追加で高速化) |
| T バーを真ん中へ移動(テイク)  | h                             |

# E.3 レコード、グラブ、ストリーム

RECORD (レコード)のオン/オフ Grab (静止画像のグラブ) ストリームの開始 ストリームの停止 r/ SHIFT + r p CTRL + / CTRL + ALT + /

# E.4 タブ

| タブを表示(DDR、PTZ、ミキサーなど) | CTRL + (F1 - Fn)         |
|-----------------------|--------------------------|
| M/E 1 - 8 を選択         | CTRL + SHIFT + (F1 - F8) |
| M/E ウィンドウを表示          | CTRL + m                 |
| M/E ウィンドウを隠す          | ALT + m                  |
| M/E ウィンドウの切り替え        | m                        |

# E.5 ワークスペース

| インターフェイス A を表示 | ALT + テンキーの 0  |
|----------------|----------------|
| インターフェイス B を表示 | ALT + テンキーの 1  |
| インターフェイス C を表示 | ALT + テンキーの 2  |
| インターフェイス D を表示 | ALT + テンキーの 3  |
| マルチビュー A を表示   | CTRL + テンキーの 0 |
| マルチビュー B を表示   | CTRL + テンキーの 1 |
| マルチビュー C を表示   | CTRL + テンキーの 2 |
| マルチビュー D を表示   | CTRL + テンキーの 3 |
|                |                |

# E.6 Media Player (メディアプレーヤー)

| Stop (停止)                              | k            |
|----------------------------------------|--------------|
| Play (再生)                              | l (小文字の L)   |
| 前のプレイリストアイテムへ移動                        | j            |
| 次のプレイリストアイテムへ移動                        | ; (セミコロン)    |
| Autoplay (自動再生)のオン/オフ                  | u            |
| Loop (ループ)のオン/オフ                       | ' (アポストロフィ)  |
| Single (プレイリスト)のオン/オフ                  | q            |
| プレイリストアイテムの選択                          | 上/下/左/右 矢印キー |
| 現在のプレイリストアイテム(動画または音声ファイル)に<br>イン点を設定  | i            |
| 現在のプレイリストアイテム(動画または音声ファイル)に<br>アウト点を設定 | 0            |
| 現在のフレームでクリップを分割                        | 1            |
| イン点とアウト点をファイルの最初と最後のフレームにリセット          | g            |

# E.7 全般

#### E.7.1 Edit Title (タイトルの編集)ウィンドウ

現在のタイトルページを保存し、プレイリストに複製ページを保存し、前のプレイリストへ移動ページを保存し、次のプレイリストへ移動

CTRL + SHIFT+ s Page Up Page Down

### E.7.2 選択とナビゲーション

すべて選択 最初 / 最後のアイテムへ移動 プレイリストアイテムの選択 前 / 後にあるすべての項目を選択 プレイリスト – 最初 / 最後のアイテムまで選択 プレイリスト – 選択の追加(上 / 下方向に) CTRL + a Home / End 上 / 下 / 左 / 右矢印キー SHIFT + Home / End Home / End SHIFT + 上 / 下矢印

### E.7.3 その他

| カット      | CTRL + x |
|----------|----------|
| コピー      | CTRL + c |
| ペースト     | CTRL + v |
| 削除       | Delete + |
| バージョンを表示 | ALT + b  |

# 付録 F: 信頼性テスト

NewTek 社は、この製品がプロダクションにおいて重要な役割を果たすことを承知しています。耐久性と一貫性、そして安定したパフォーマンスは、皆様と NewTek 社、両者のビジネスにとって非常に大きな意味を持ちます。

そのため、すべての NewTek 製品には厳しい信頼性テストが実施され、NewTek 社が規定する厳格なテスト基準を 満たす製品のみを提供しています。TriCaster 1 Pro および TriCaster 2 Elite については、以下のような基準を定め ています。

| テストパラメータ   | 評価基準                                                   |
|------------|--------------------------------------------------------|
| 温度         | Mil-Std-810F Part 2, Sections 501 & 502                |
| オペレーション時   | 0°C と +40°C                                            |
| オペレーション時以外 | -10°C と +55°C                                          |
| 湿度         | Mil-STD 810, IEC 60068-2-38                            |
| オペレーション時   | 20% - 90%                                              |
| オペレーション時以外 | 20% — 95%                                              |
| 振動         | ASTM D3580-95; Mil-STD 810                             |
| 正弦波        | Exceeds ASTM D3580-95 Paragraph 10.4: 3 Hz - 500 Hz    |
| その他        | Mil-Std 810F Part 2.2.2, 各軸に 60 分, Section 514.5 C-VII |
| 静電放電       | IEC 61000-4-2                                          |
| 空中放電       | 8K ボルト                                                 |
| 接触         | 4K ボルト                                                 |

3D, 153

8

3

860 TW, 231

Α

EULA.「登録」を参照

# F

FAST JOG (高速ジョグ), 237 Feature Key (機能キー), 49

## G

Genlock (ゲンロック) 設定.「I/O (入出力)の設定」を参照

### Η

Home (ホーム)ページ, 25,「起動画面」を参照 Hotspot (ホットスポット), 14, 83, 110

### I

I/O (入出力)の設定 Genlock (ゲンロック), 34, 90, 91 Proc Amp (プロセスアンプ), 10, 79, 109 オーディオ, 33 ビデオ出力, 27, 85 ビデオ入力, 31 IMAG, 24, 279, 280 IN (イン), 234

# L

Live Desktop (ライブデスクトップ), 6, 27, 57 Audio Mixer (オーディオミキサー), 15, 163 Solo (ソロ), 167 VU メーター, 164 外部オーディオソース, 164 内部オーディオソース, 168 プリセット, 177 ミュート、167 Grab (グラブ), 205 Media Browser (メディアブラウザ), 121 Filter (フィルター), 122 Media Player (メディアプレーヤー), 15, 168 Autoplay (オートプレイ), 124 アセット管理,117 タイトルページ, 127 スタンドイン画像, 129 編集, 127, 128

#### Add-Ons (アドオン), 52 Administrator Mode (管理者モード), 36, 48, 49 Advanced Tracking (アドバンスドトラッキング), 150 ALT, 235, 236 ALT + IN, 235, 237 ALT + OUT, 235, 237 ALT + REC, 236 Anaglyph (アナグリフ), 153 Animation Store (アニメーションストア). 「Live Desktop (ラ イブデスクトップ):トランジション:Animation Store (アニ メーションストア)」を参照 Audio (オーディオ), 237 Audio Mixer (オーディオミキサー). 「Live Desktop (ライブ デスクトップ):Audio Mixer (オーディオミキサー)」を参照 AUTOPLAY (オートプレイ), 236

### В

Buffers (バッファ), 130, 133

# С

Clock (時計).「Multiview (マルチビュー)出力とセッション」 を参照 Color Correction (カラー補正), 153 Comp (合成), 158 COPY (コピー), 233 CTRL, 236

### D

DDR オプション, 236 DDR トランスポート, 237 DDR 割り当て, 232

### Ε

ESC (エスケープ), 233

プリセット, 126 Options (オプション)メニュー, 66 Autoplay Out (自動再生), 67 Default Media File Level(デフォルトメディアファイルレ ベル),66 Lock Mouse, 67 Tabs Follow (タブを連動), 66 Record (レコード), 190, 201 Switcher (スイッチャー), 67, 94 Tバー, 104 Take (テイク), 104 Waveform (波形) / Vectorscope (ベクトルスコープ), 80, 283, 284, 285, 286 Workspace (ワークスペース)プリセット, 10, 31, 60, 108 トランジション, 6, 11, 67, 93, 96 Animation Store (アニメーションストア), 12, 53, 98, 149, 163, 168 LiveMatte (ライブマット), 13, 141, 142, 143 Luma Limit (明るさ制限), 143 Spill Suppression (にじみの補正), 144 LiveSet (ライブセット), 13, 237 T バーのズーム, 149 LOOP (ループ), 236

#### Μ

M/E Position (位置), 149 Macros (マクロ), 179 Triggers (トリガー), 181 セッション, 182 Media Players (メディアプレーヤー) トランスポートコントロール, 225 Multiview (マルチビュー)出力 Broadcast Clocks (放送時計), 69

### Ν

NDI 出力ルーター, 161

# 0

#### OUT, 235

### Ρ

PASTE (ペースト), 233 Pause (一時停止), 291 ping, 191 Play (再生)、Pause (一時停止)、& Stop (停止), 291 PREVIZ (プレビジュアライゼーション), 104

## R

REMOVE (削除), 233 Restart (再起動).「起動画面:システムをシャットダウン」を 参照

## S

SHIFT, 236 Show Alpha (アルファを表示), 152 Show Inverse Alpha (アルファを反転表示), 152 Shutdown (シャットダウン).「起動画面:Shutdown (シャット ダウン)」を参照 SINGLE (プレイリスト), 236 Spill Suppression (にじみの補正).「LiveMatte (ライブマッ ト)」を参照 Stop (停止), 291 Streaming (ストリーミング), 183, 187, 188 エンコーダー, 185 キャプチャ,187 設定,184 パスワード, 186 ビットレート, 189 プロダクションのコツ, 190 プロバイダー, 187, 189 プロファイル, 189 Streaming(ストリーミング) 設定, 185 プリセット, 186 Switcher (スイッチャー).「Live Desktop (ライブデスクトッ プ)」を参照

# Т

T バー, 234 TimeWarp, 231

# V

Vectorscope (ベクトルスコープ). 「Live Desktop (ライブデ スクトップ)」を参照

# W

Waveform (波形)モニター. 「Live Desktop (ライブデスクトッ プ)」を参照 Windows へのログイン, 20 Windows™ 戻る. 「起動画面:Shutdown (シャットダウン)」を参照

### あ

アセット管理, 117 アルファチャンネル, 102

### い

イジェクト(取り外し),46

## か

外部オーディオ.「Live Desktop (ライブデスクトップ):Audio Mixer (オーディオミキサー)」を参照

## き

キーイング.「LiveMatte (ライブマット)」を参照 キーボード, 19 起動画面, 5, 25, 43 Home (ホーム)ページ, 6 Shutdown (シャットダウン), 48 Exit to Windows (Windows に戻る), 48 セッションを開く/管理する, 46 キャリブレーション, 283

# <

クリップ トランスポート, 237 クロマキーイング.「LiveMatte (ライブマット)」を参照

### け

ゲンロック.「接続:ゲンロック」を参照

## ະ

コントロールサーフェイス TimeWarp, 231

### さ

再生, 234, 237 再生スピード, 234

## し

ジョグ ホイール, 237 FAST JOG (高速ジョグ), 237

## す

スピード T バー, 234 スピード プリセット, 234 スペルチェック, 128

### せ

セッション, 25, 43 Session (セッション)ページ, 26 自動起動, 47 バックアップ/レストア, 48, 56 ボリューム(ストレージ), 47 セッションを開く/管理する.「起動画面」を参照 接続 カメラ, 21 ゲンロック, 23 コントロールサーフェイス, 209 出力, 23 タリーライト, 25

# そ

ソーシャルメディア パスワード, 196

## た

タッチスクリーン スイッチング, 11, 67, 93 入力の設定, 32, 59 入力を設定する, 48 タリーライト.「接続:タリーライト」を参照

### っ

次へ, 237

### τ

停止, 237 デフォルトのエフェクト, 150

### と

登録, 20 トラッカー、トラッキング, 14, 84, 101, 151 トランジション Rate (レート), 222 トランスポート、クリップの コントロール, 237 トリガー, 14, 83

# な

内部オーディオ.「Live Desktop (ライブデスクトップ):Audio Mixer (オーディオミキサー)」を参照

### に

入力の名前変更,59

### ね

ネットワーク ping, 191 接続, 190 テスティング, 190 バッファの共有, 127 メディアフォルダーの共有, 127 ネットワーク共有, 127, 133

## は

バーチャルセット.「LiveSet (ライブセット)」を参照 ハードドライブ イジェクト(取り外し), 46 パスワード Export (エクスポート), 196 LivePanel (ライブパネル), 37, 51 Streaming (ストリーミング), 186 Web, 37, 51 デフォルト、Windows, 20

### ひ

ビデオキャリブレーション.「キャリブレーション」を参照 ヒント, 237

### ふ

ファイル Export (エクスポート), 126 Import (インポート), 126

### ほ

ホットスポット, 14, 67

# ま

マーキング グループ, 234 マーキング、ワン ボタン, 235 マーク アウト, 235 マーク イン, 234 前へ, 237 マクロ, 83

### め

```
メディアの共有, 195
```

ŧ

モニター コンピューター, 19

## 6

ライブデスクトップ Waveform (波形)/Vectorscope (ベクトルスコープ), 35, 91

# る

ルマキー.「LiveMatte (ライブマット)」を参照

# れ

レイテンシ, 279, 280 レコーディング, 236 レストア, 51

# わ

ワン ボタン マーキング, 235

#### エンジニアリング:

Andrew Cross, Alvaro Suarez, Artem Skitenko, Brian Brice, Cary Tetrick, Charles Steinkuehler, Dan Fletcher, David Campbell, Heidi Kyle, Ivan Perez, James Killian, Jarrod Davis, Jeremy Wiseman, John Perkins, Karen Zipper, Matt Gorner, Menghua Wang, Michael Gonzales, Michael Watkins, Mike Murphy, Nancy Sanchez, Naveen Jayakumar, Ryan Cooper, Ryan Hansberger, Shawn Wisniewski, Steve Bowie, Troy Stevenson

その他の関係者: NewTek Marketing, Sales, Business Development, Customer Support, Training and Development, Operations

#### Third Party Licenses:

この製品は、ライセンス下で、多数のサードパーティソフトウェアライブラリを使用します。関連するライセンス要件については、製品 にインストールされるドキュメントで定義しています。ライセンスを確認するには、起動画面の Home (ホーム)ページの Help (ヘル プ)メニューで、Additional Licenses リンクをクリックしてください。

#### Trademarks:

NDI, TriCaster, 3Play, TalkShow, Video Toaster, LightWave 3D, Broadcast Minds は、米国 NewTek 社の登録商標です。 MediaDS, Connect Spark, LightWave, ProTek は、米国 NewTek 社の商標またはサービスマークです。また、本マニュアルに記載されているその他の会社名、製品名は各社の商標または登録商標です。

Copyright © 1990-2021 NewTek Inc. San Antonio TX USA

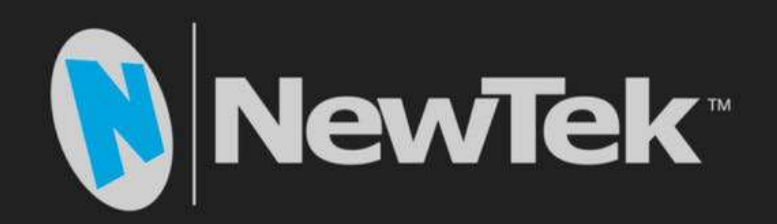

NewTek TriCaster 1 Pro | TriCaster 2 Elite ユーザーガイド

日本語版発行:2022年5月

開発・発行元:NewTek, Inc . (米国) 日本販売元:株式会社アスクメディア&エンタープライズ事業部 住所:〒102-0074 東京都千代田区九段南 4-8-21 山脇ビル 7F

本マニュアルの一部、または全部を発行元 NewTek, Inc. 並びに株式会社アスクメディア&エンタープライズ事業部の 書面による許可なしに複製・複写することを禁じます。

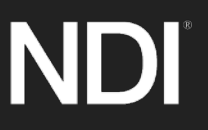